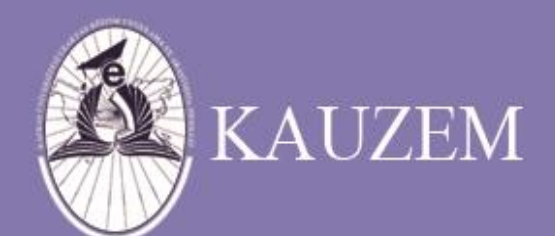

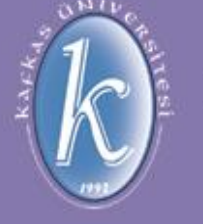

# KAFKAS ÜNİVERSİTESİ

Bilgisayar Nedir?

ÜNİTE 1

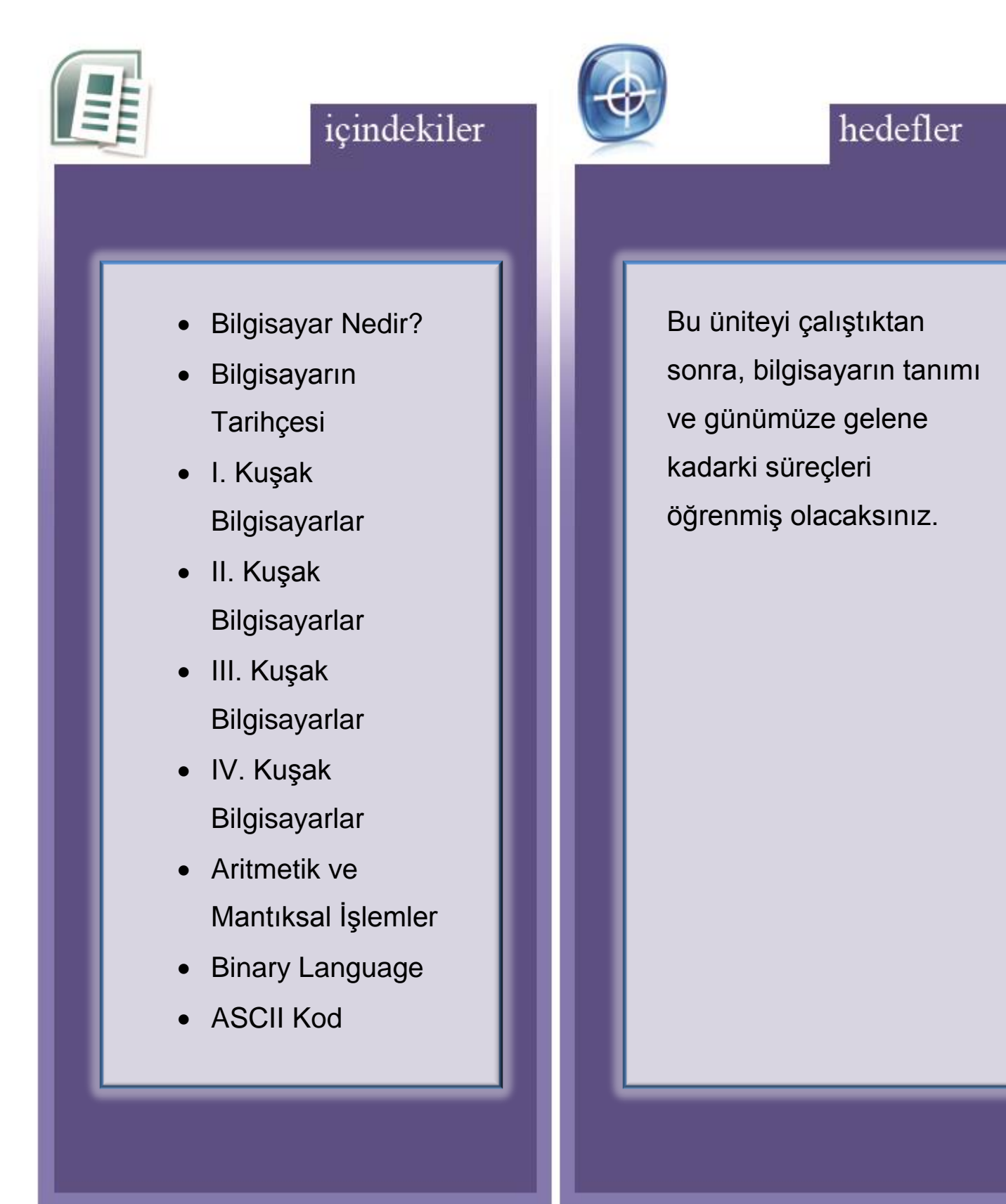

#### 1. Bilgisayar Nedir?

Giriş üniteleri ile dış dünyadan aldıkları veriler üzerinde aritmetik ve mantıksal işlemler yaparak işleyen ve bu işlenmiş verileri belirli çıkış birimleri vasıtasıyla kullanıcıya geri ileten, yazılım ve donanımdan oluşan elektronik cihazlara "Bilgisayar" adı verilmektedir.

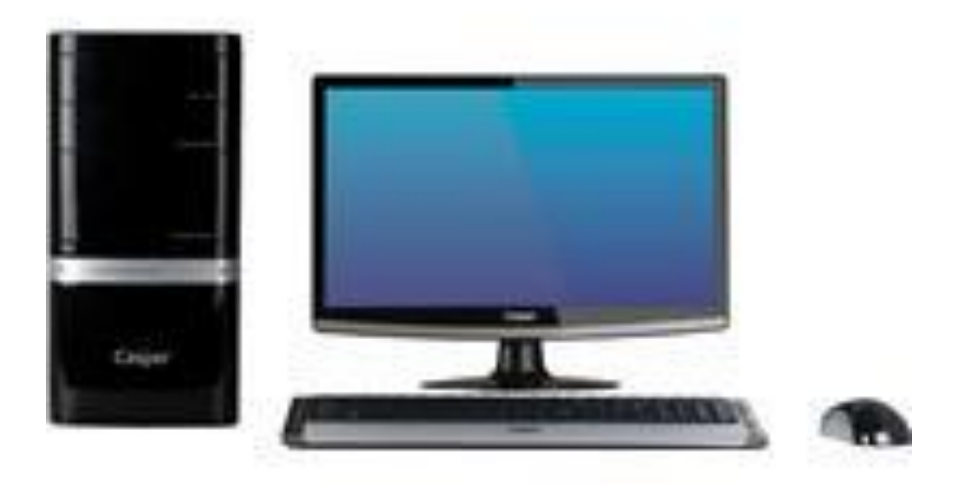

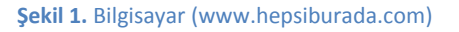

Kullanıcı ya da bilgisayar tarafından sağlanan verilere **"giriş"** adı verilmektedir. Girilen verilerin, verilen amaç doğrultusunda gerçekleştirilmesine **"işlem"** adı verilmektedir. Verilerin hafızada saklandığı yer **"bellek"** olarak adlandırılmaktadır. Bilgisayar tarafından üretilen her türlü veriye ise **"çıkış"** adı verilmektedir.

Bilgisayarın elle tutulup, gözle görülebilen fiziksel parçaları "**donanım**" olarak nitelendirilmektedir. Bilgisayar donanımını amaca uygun olarak işleten programlara "**yazılım**" adı verilmektedir ve tüm donanımlar belirli bir yazılım aracılığıyla çalışmaktadırlar.

#### 1.1. Bilgisayarın Tarihçesi

Bilgisayarlar uzun yıllar boyu gelişmektedir. Bilgisayarların kapasiteleri ve performansları gün geçtikçe artmaktadır. Bilgisayarlardaki bu gelişmeleri kuşaklar bazında incelenebilir.

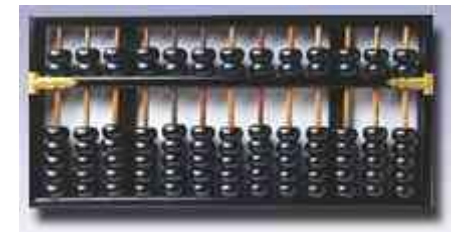

Şekil 2. Abaküs (http://nerdebubilgisayar.googlepages.com/abacus.jpg/abacus-full.jpg)

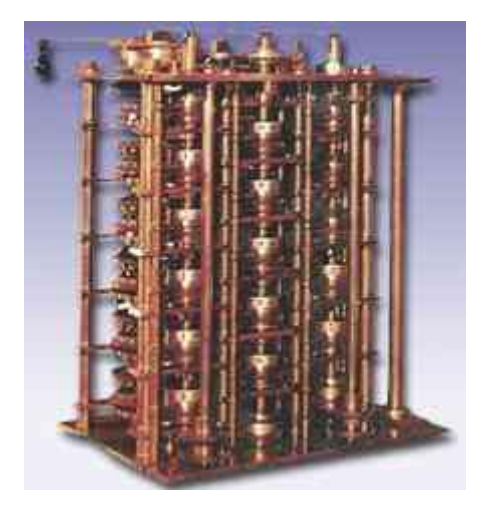

Şekil 3. Fark Makinesi (http://nerdebubilgisayar.googlepages.com/farkmak.jpg/farkmak-full.jpg)

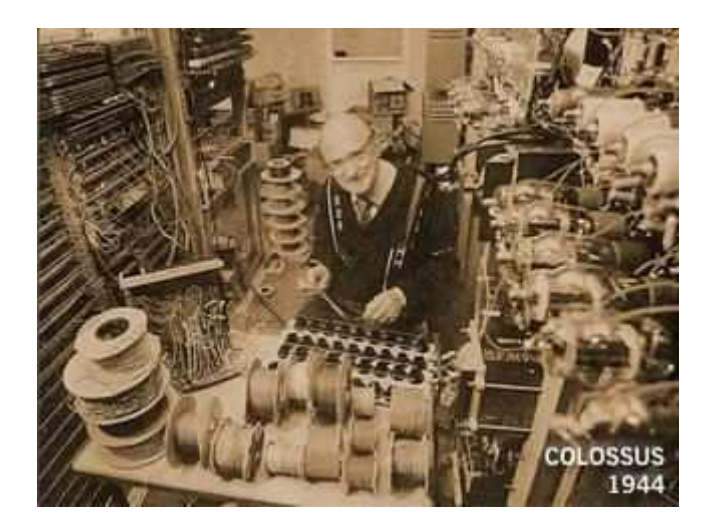

Şekil 4. Colossus (1944) (http://nerdebubilgisayar.googlepages.com/colossus.jpg/colossus-full.jpg)

Bilgisayarın tarihçesi milattan öncesine kadar dayanmaktadır. İnsanoğlu sayma gereği duyduğunda ilk olarak parmaklarını kullanmıştır. Sayıların toplanması için ilk olarak düğümlü ipler ve daha sonrada abaküs adı verilen hesaplama araçlarını kullanmışlardır. Zamanla matematik bilimindeki gelişmeler hesaplayıcıları da etkilemiştir. 1621 yılında ilk hesap cetveli oluşturulmuş, 1642'de "Blaise Pascal" tarafından toplama ve çıkarma makinesi geliştirilmiş ve 1671'de "Leibnizt" tarafından dört işlem yapabilen makinesini geliştirilerek mekanik hesaplayıcıların temellerini atılmışlardır. 1810 yılında ise mekanik hesaplayıcılar piyasaya sürülerek halkın hizmetine sunulmuştur. 1854 yılında ise ABD'de yapılan nüfus sayımının "Herman Hollerith" tarafından geliştirilen delikli kart sistemi ile çalışan makine kullanılarak yapılması, normal nüfus sayımının 1/3'ü kadar kısa bir süre içerisinde yapılmıştır.

#### 1.1.1. 1.Kuşak Bilgisayarlar

Bu dönemde kullanılan bilgisayarlarda vakumlu tüpler bulunmaktadır. Bu bilgisayar çok büyük olduğundan çok fazla yer işgal etmektedirler. Bunlara örnek olarak verebileceğimiz ilk bilgisayar 1945 yılında "Pennsylvania Üniversitesi"'nde üretilen "ENIAC"'dır. "ENIAC" 40 ton ağırlığında bulunmakta ve 18.000.000 vakum tüple çalışmaktadır. "ENIAC"'ın başarısının ardından 1946 yılında "EDVAK" üretilmiştir. İlk ticari bilgisayar olarak da 1951 yılında "UNIVAC-1" üretimine başlanmıştır.

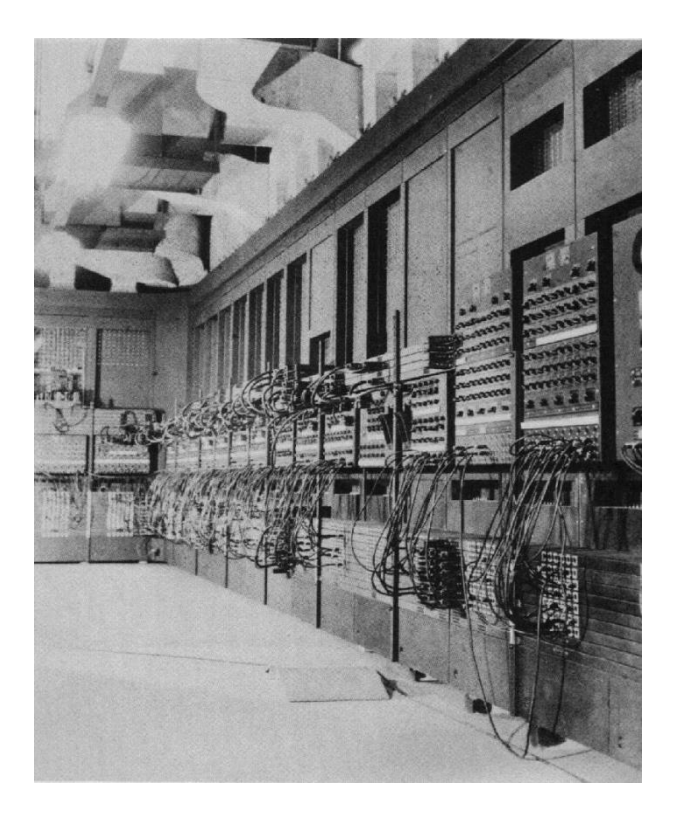

Şekil 5. ENIAC (http://www.cs.dartmouth.edu/farid/teaching/cs4/winter.06/notes/eniac.jpg)

#### 1.1.2. 2.Kuşak Bilgisayarlar

Vakumlu tüpler devrini tamamlamış ve yerini transistörlere bırakmıştır. Böylelikle bilgisayarların hacimleri küçülmüş, maliyeti düşürülmüş ve hızları yükseltilmiştir. Bu tür bilgisayarlar ilk olarak "Burroughs" firması tarafından Amerikan Hava Kuvvetleri için üretilmiş ve kullanılmıştır.

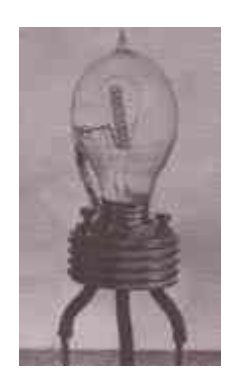

**Şekil 6.** Vakumlu Tüp (http://enformatik.balikesir.edu.tr/donanim/bolum\_a/resim/vakum\_tup2.jpg)

#### 1.1.3. 3.Kuşak Bilgisayarlar

Entegre devrelerin kullanıldığı döneme denk gelmektedir. Maliyet azaltıldığı gibi bilgisayarın boyutları da azaltılmıştır. Entegre devreler sayesinde hız öncesine göre artmıştır. Gerçekleştirilen işlem sayısı ve kapasiteler yükselmiştir.

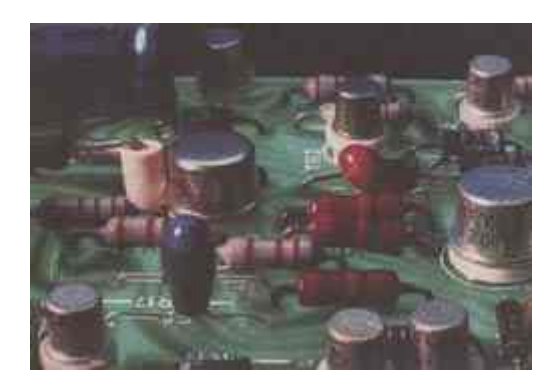

Şekil 7. Entegre Devreler

#### 1.1.4. 4.Kuşak Bilgisayarlar

Artık mikro cipler kullanılmaya başlanılmıştır. Böylelikle bilgisayarlar hem çok daha hızlı, hem büyük kapasiteli hem de boyutları minimuma inmiştir. Böylelikle günümüzde kullandığımız bilgisayarlar yerlerini almıştır.

### 1.2. Aritmetik ve Mantıksal İşlemler

Aritmetik işlemler; toplama, çarpma, çıkartma ve bölme gibi temel matematiksel işlemlerdir. Mantıksal işlemler ise karşılaştırma ya da diğer bir ifadeyle kıyaslama işlemleridir.

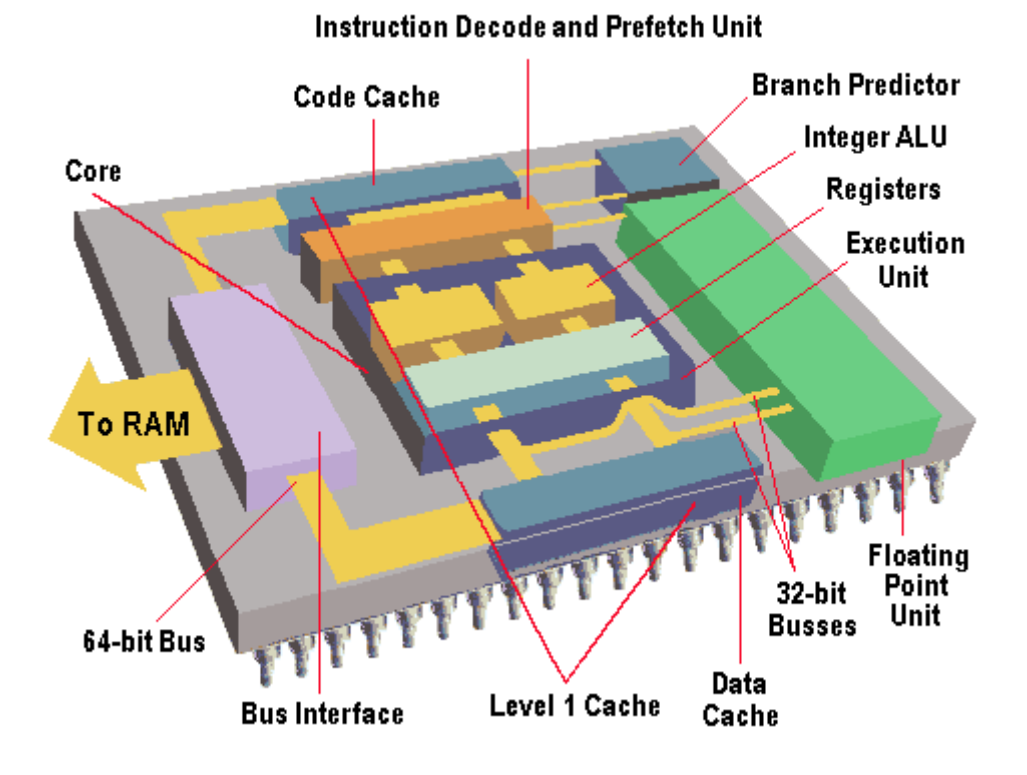

Şekil 8. CPU'nun Genel Şeması (http://www.mtuncel.com/cpunasilcalisir.htm)

#### 1.3. Binary Language (İkili Dil)

Bilgisayarın algıladığı en temel sistem ikili dildir. Bir (1) ve sıfır (0)'lardan oluşmaktadırlar. Her bir değere "bit" adı verilmektedir. Bitlerin birleşmesiyle veri katarları oluşturulmaktadır.

| 1 Byte | 8 Bit     |
|--------|-----------|
| 1 KB   | 1024 Byte |
| 1 MB   | 1024 КВ   |
| 1 GB   | 1024 MB   |
| 1 TB   | 1024 GB   |

Bilgisayardaki tüm veriler bu formatta tutulmakta ve işlem görmektedir. En temel veri saklama alanına ise "**Byte**" adı verilmektedir. 1 byte 8 bitten oluşmaktadır.

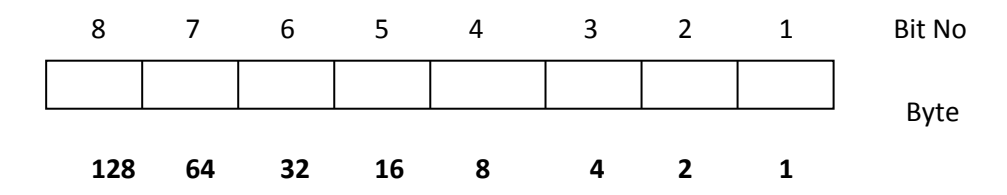

1 byte içerisindeki bilgiler soldan sağa doğru sıralanmak suretiyle okunmakta ve işlem görmektedir.

Örnek olarak;

5 sayısı : 0000 0101 değerine karşılık gelmektedir.

Bununla beraber alfabede bulunan her bir harf, rakam ve kullanılan simgeler için ikili sistemde karşılık gelen bir değer bulunmaktadır.

#### 1.4. ASCII Kod

Her bir karakteri bir byte olarak temsil etmek amacıyla kullanılan sisteme "**ASCII**" kodlama sistemi adı verilmektedir. Şekil 9'da görüldüğü gibi her bir rakam, harf ve simgeye bir ASCI kodu karşılık gelerek kullanılmaktadır.

|    |      |       | _   |      |      | -     |      |        |
|----|------|-------|-----|------|------|-------|------|--------|
| AS | CII  | : Cod | le: | Cha  | rac  | cter  | to   | Binary |
| 0  | 0011 | 0000  | 0   | 0100 | 1111 | m     | 0110 | 1101   |
| 1  | 0011 | 0001  | P   | 0101 | 0000 | n     | 0110 | 1110   |
| 2  | 0011 | 0010  | Q   | 0101 | 0001 | 0     | 0110 | 1111   |
| з  | 0011 | 0011  | R   | 0101 | 0010 | P     | 0111 | 0000   |
| 4  | 0011 | 0100  | s   | 0101 | 0011 | . q.  | 0111 | 0001   |
| 5  | 0011 | 0101  | т   | 0101 | 0100 | r     | 0111 | 0010   |
| 6  | 0011 | 0110  | σ   | 0101 | 0101 | s     | 0111 | 0011   |
| 7  | 0011 | 0111  | v   | 0101 | 0110 | t     | 0111 | 0100   |
| 8  | 0011 | 1000  | w   | 0101 | 0111 | u     | 0111 | 0101   |
| 9  | 0011 | 1001  | x   | 0101 | 1000 | v     | 0111 | 0110   |
| A  | 0100 | 0001  | Y   | 0101 | 1001 | w     | 0111 | 0111   |
| в  | 0100 | 0010  | z   | 0101 | 1010 | ж     | 0111 | 1000   |
| с  | 0100 | 0011  | a   | 0110 | 0001 | У     | 0111 | 1001   |
| D  | 0100 | 0100  | ь   | 0110 | 0010 | z     | 0111 | 1010   |
| Е  | 0100 | 0101  | c   | 0110 | 0011 |       | 0010 | 1110   |
| F  | 0100 | 0110  | a   | 0110 | 0100 | ,     | 0010 | 0111   |
| G  | 0100 | 0111  | e   | 0110 | 0101 | :     | 0011 | 1010   |
| н  | 0100 | 1000  | £   | 0110 | 0110 | ,     | 0011 | 1011   |
| I  | 0100 | 1001  | g   | 0110 | 0111 | ?     | 0011 | 1111   |
| J  | 0100 | 1010  | h   | 0110 | 1000 | 1     | 0010 | 0001   |
| ĸ  | 0100 | 1011  | I   | 0110 | 1001 |       | 0010 | 1100   |
| L  | 0100 | 1100  | j   | 0110 | 1010 |       | 0010 | 0010   |
| м  | 0100 | 1101  | k   | 0110 | 1011 | (     | 0010 | 1000   |
| N  | 0100 | 1110  | 1   | 0110 | 1100 | )     | 0010 | 1001   |
|    |      |       |     |      |      | space | 0010 | 0000   |

Şekil 9. ASCII Karakter Seti

## Ünite Adı

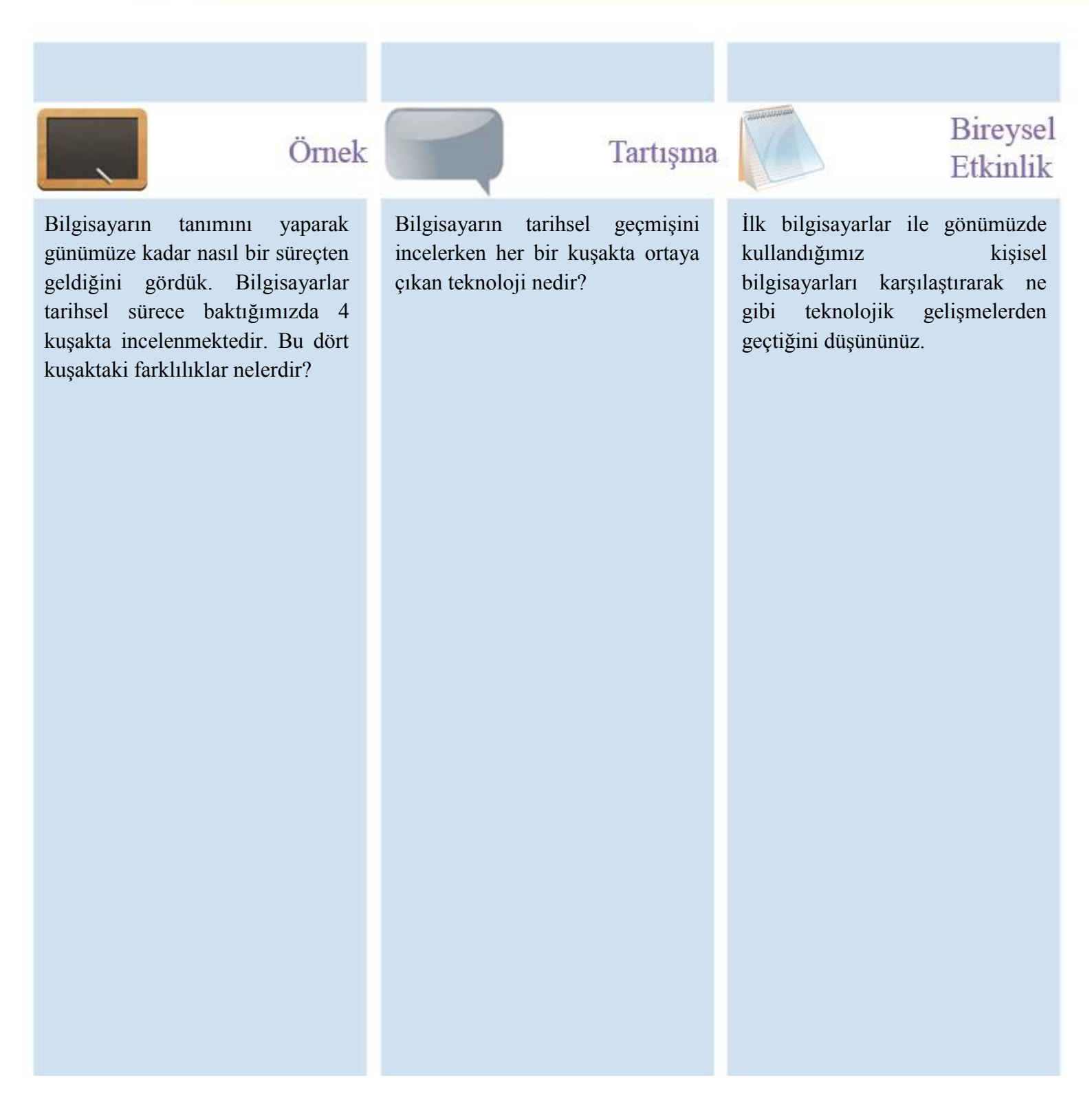

### Ünite Adı

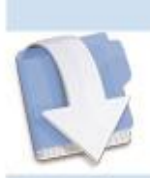

Özet

Bu ünitemizde bilgisayarların en temel bilgilerini görerek tarihsel sürecine değinmiş olduk.

### Ünite Adı

1. I. Kuşak bilgisayarlar hakkında bilgi veriniz.

2. II. Kuşak bilgisayarlar ile III. Kuşak bilgisayarları karşılaştırarak kapasitelerini kıyaslayınız.

3. Bilgisayar nedir? Tanımlayınız.

4. Bilgisayarlar ne tarz işlemler gerçekleştirebilir? Yazınız.

Ödev

### Ünite Adı

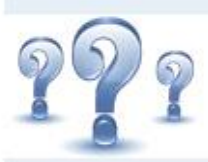

Değerlendirme Soruları

- 1) Bilgisayar Nedir? Tanımlayınız.
- 2) Kullanıcı tarafından sağlanan verilere ...... adı verilmektedir.
- 3) Girilen verilerin, verilen amaç doğrultusunda gerçekleştirilmesine ...... adı verilmektedir.
- 4) Bilgisayar tarafından üretilen her türlü veriye ...... adı verilmektedir.
- 5) Bilgisayarın tarihsel gelişiminde ..... kuşak bilgisayar bulunmaktadır.
- 6) Bilgisayarda en temelde veri saklanabilecek alana ..... adı verilir.
- 7) Bilgisayar en temelde elektrik akımının varlığını algıladığı yapıya ...... adı verilir.

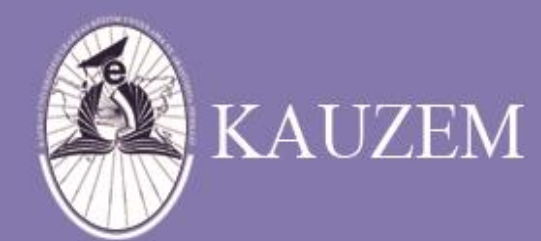

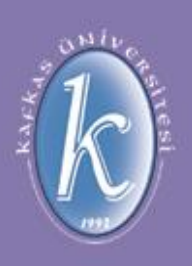

# KAFKAS ÜNİVERSİTESİ

### Bilgisayar Donanımları

# ÜNİTE 2

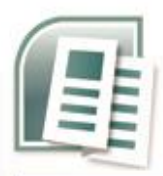

# içindekiler

- Bilgisayarın
   Donanımı
- Merkezi İşlem Birimi
- Ana Bellek
- İşlemci ile Ana Bellek Çalışması
- Komut Kavrami
- Komutların
   Gerçekleştirilmesi
- Yardımcı Bellekler
- Veri Yolu
- Giriş ve Çıkış Birimleri

Bu üniteyi çalıştıktan sonra, bilgisayarın temel donanımları hakkında bilgi edinmiş olacaksınız.

hedefler

#### 1.5. Bilgisayar Donanımı

Bilgisayarları oluşturan elektronik ve mekanik kısımların tamamına "donanım" adı verilmektedir. Gözle görülebilen ve elle tutulabilen parçalardan meydana gelmektedir.

#### 1.5.1. Merkezi İşlem Birimi(CPU)

CPU bilgisayarın en önemli parçasıdır ve genel olarak beyni olarak nitelendirilir. Bilgisayarın çalışma hızını belirleyen temel bir parçadır. Görevi aritmetik ve mantıksal işlemleri gerçekleştirmek ve buna karşılık gerekli yanıtları vermektir. Bilgisayarın çalışmasını düzenleyen ve programlardaki komutları tek tek işleyen temel ünitedir. İşlem hızına ve yapısına göre farklı modeller içermektedir. Tüm farklı modeller aynı mantıkta çalışarak işlem icra etmektedir.

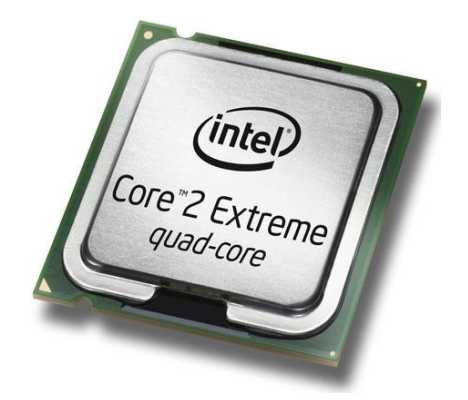

Şekil 10. CPU (www.intel.com)

CPU içerisinde bazı birimler bulunmaktadır. Bunlar;

- Aritmetik Mantık Birimi: Dört işlem olan toplama, çıkartma, çarpma ve bölme gibi işlemleri, verilerin karşılaştırılması, bu karşılaştırmanın sonucuna göre de yapılacak olan işlemlerin seçilmesini ve karar verme gibi işlemleri gerçekleştirmektedir.
- Kontrol Ünitesi: İşlem akışını düzenlemekte, komutları yorumlayarak bu komutların icrasını gerçekleştirmektedir.

Yapılacak olan tüm işler merkezi işlem birimi tarafınca denetlenerek sırayla icra edilmektedir. Merkezi işlem birimi yarı iletken teknolojisi kullanılarak devrelerin birleştirilmesiyle oluşmaktadır.

Belirli bir saat frekansına göre çalışmaktadırlar. Bu saat frekansından dolayı farklı hızlara sahiptirler. Bu saat bilgisi "**Mhz**" olarak adlandırılmaktadır. Günümüzde çeşitli modellerde merkezi işlem birimleri farklı hız değerlerine sahip olarak üretilmektedir. Örneğin "Core 2 duo" mimarisinde bir işlemci için 2.1 Ghz hızındaki bir merkezi işlem birimi 2100 Mhz hızında olduğu kabul edilmektedir.

#### 1.5.2. Ana Bellek (RAM)

Bilgisayarın üzerinde bulunan ana hafıza birimini teşkil etmektedir. Elektronik devre elemanlarından oluşmaktadır. "Flip-Flop"'lar aracılığıyla üzerinde veri saklayabilmektedirler. Verilerin saklanması için belli ölçüde bir enerjiye ihtiyaç duymaktadırlar. Elektrik kesildiğinde ya da bilgisayar kapatıldığında üzerindeki tüm veriler silinmektedir. Veri saklama ortamı olarak kullanılamazlar. Çok hızlı işlem yapabilen geçici veri saklama ortamlarıdır. İşlem bitene kadar geçen süre içerisinde veriyi tutar, ardından veri gerekli bir yerde saklanmak üzere gönderilir ve üzerinden silinmektedir.

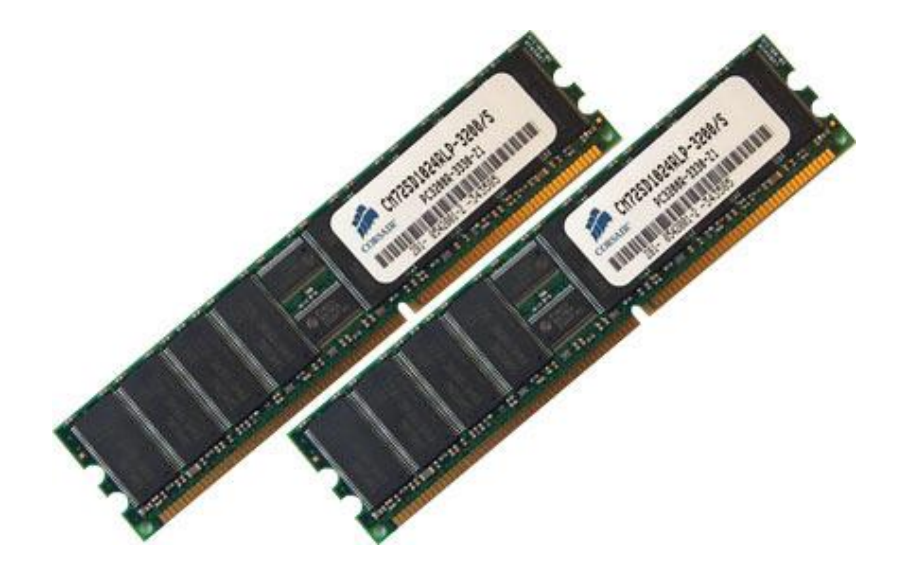

Şekil 11. RAM (www.coursair.com)

Yapılarına göre farklı türleri bulunmaktadır. Her tür içerisinde de farklı hızlarda ve yapılarda çalışan ana bellekler bulunmaktadır. Bu türlerden bazıları;

- EDO-Ram
- SD-Ram
- DDR-Ram
- RD-Ram
- DDR2-Ram

dir. Kendi içerinde de hız farklılıkları bulunduğundan gerekli tür ve gerekli hızda olanları seçilerek kullanılmaktadır. Burada ana kart ve CPU hızına göre kullanılacak olan RAM hızı ve türü seçilmelidir.

Merkezi işlem biriminde işlemler yapılırken ana bellekte saklanılan veriler kullanılır ve işlenmiş veriler gene ana belleğe yazılarak işlemler gerçekleştirilir. Ana bellek "MB" cinsinden ölçeklenmektedir. Günümüzde kullanılan bilgisayarlarda 2GB ve 4GB bellekler daha çok kullanılmaktadırlar.

#### 1.5.3. İşlemci ve Ana Bellek Çalışması

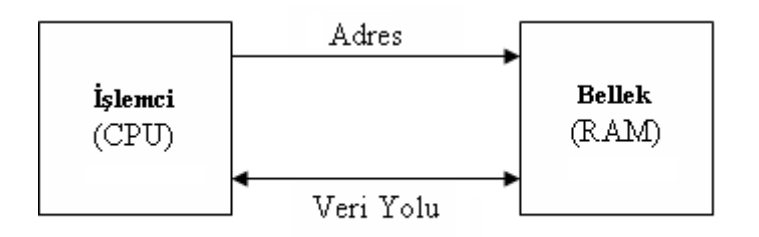

Şekil 12. İşlemci Bellek Çalışma Yapısı

İşlemci ve Ana Bellek arasında iki farklı yol bulunmaktadır. Bunlar;

- Adres Yolu,
- Veri Yolu,

olarak adlandırılmaktadır.

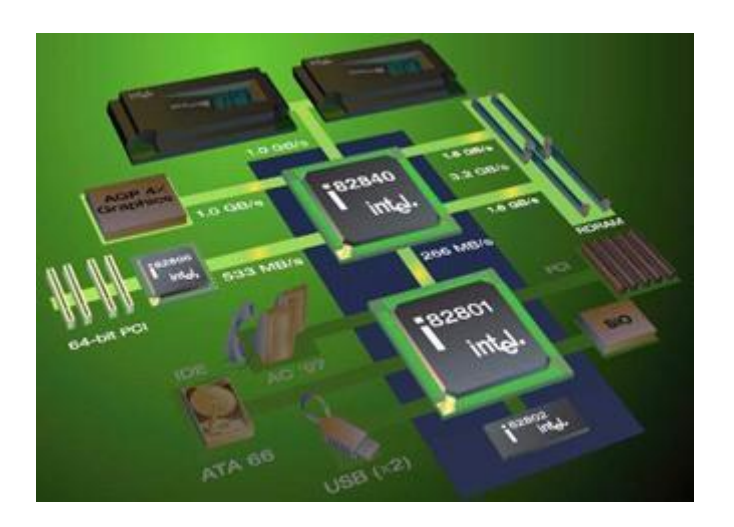

Şekil 13. Veri Yolu (http://www.cemalgursel.k12.tr/donanim.htm)

Adres yolu tek yönlü olarak çalışmaktadır. İşlemci belleğe istediği verinin adresini bu yol aracılığıyla ile bildirmektedir.

Veri yolu ise çift yönlü olarak çalışmaktadır. İşlemci bellekten veri istediğinde, bellek bu yol üzerinden işlemciye veri gönderimini gerçekleştirmektedir. İşlemci ayrıca veri yolu üzerinden belleğe veri yazabilmektedir. Bu durumda veri yolundan gönderilen veriler, adres yolu ile gönderilen bellekteki adres alanına yazılmaktadırlar.

#### 1.5.3.1. Komut Kavramı

İşlemci komutlar ile çalışmaktadır. Bu komutlar peş peşe dizilerek programları oluşturulmaktadır. İşlemcinin yapabileceği her bir işlem bir komut ile ifade edilmektedir. Örnek olarak "topla a b c" komutu işlemciye "a" değeri ile "b" değerinin toplamını "c" değerine yazılacağını göstermektedir.

#### 1.5.3.2. Komutların gerçekleştirilmesi

İşlemci adres yolunu kullanmak suretiyle bellekten veri istemektedir. Bellek ise veri yolu ile istenen verileri işlemciye göndermektedir. Veriler işlemciye ulaştıktan sonra, işlemci gerekli işlemi icra etmek üzere verileri işlemekte ve işlem sonucu elde edilen verileri tekrar belleğe göndermektedir. Bellek ise işlem sonucu gelen veriyi kendi üzerinde saklamaktadır.

#### 1.5.3. Yardımcı Bellek

Birçok farklı yardımcı bellek türleri bulunmaktadır. Kullanım amaçları ve boyutlarına göre bu türler tek tek bu bölümde anlatılmaktadır.

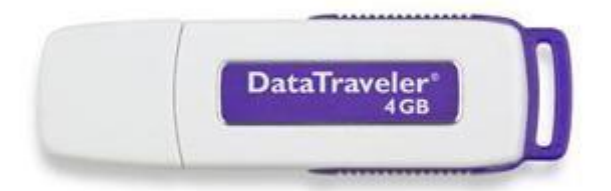

Şekil 14. Yardımcı Bellek (http://digitaldunyam.net/2009/05/usb-virus-engellemesi.html)

#### 1.5.3.1. ROM

Sadece okunabilir özelliğe sahip bellekler türüdür. Üretici firma tarafından hazırlanmış ve gerekli tüm veriler içine yerleştirilmiş olarak gelmektedir. Dışarıdan bir müdahale ile içerisindeki verilerde bir oynama yapılamamaktadır. Bu bilgiler elektrik kesintisi ya da bilgisayarın kapatılıp açılmasından etkilenmeden kullanılmaktadır.

PROM ve EPROM olmak üzere iki farklı türü mevcuttur.

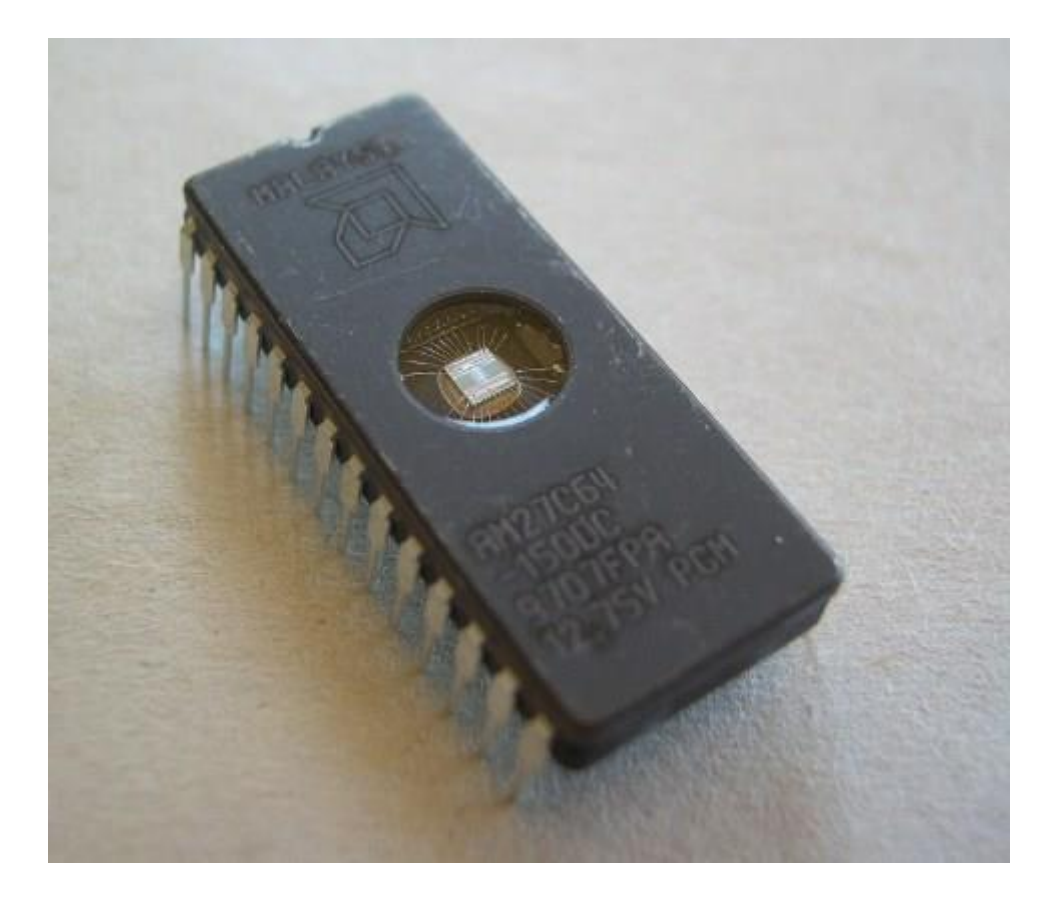

Şekil 15. EPROM (http://www.electrongate.com/dmxfiles/accessories.html)

PROM'lar programlanabilir bellek türleridir. Sadece bir kez programlanabilir ve bundan sonra sadece içindeki veriler okunarak işlem gerçekleştirilmektedir. ROM belleklerin bir üst modeli olarak karşımıza çıkmaktadırlar. En büyük artıları ise programlanabilme yetenekleridir.

EPROM'lar ise silinebilme yeteneğine sahiptirler. Birçok kez programlanır ve gerektiğinde silinerek tekrar kullanılma yeteneğine sahiptirler. PROM belleklerin bir üst modelidir. Yazılıp silinme yeteneği ile ön planda bulunmaktadır. Günümüzde birçok devre üzerinde kullanılmaktadırlar.

#### 1.5.3.2. Dış Bellek Birimleri

Verilerin kalıcı olarak saklandığı bellek türleridir. Üzerindeki veriler, elektrik kesintisinden ve bilgisayarın kapatılmasından etkilenmemektedir. Dış belleğe türlerine örnek olarak sabit diskler, USB hafızalar, DVD, CD, floppy disk... vb. örnek verilebilir.

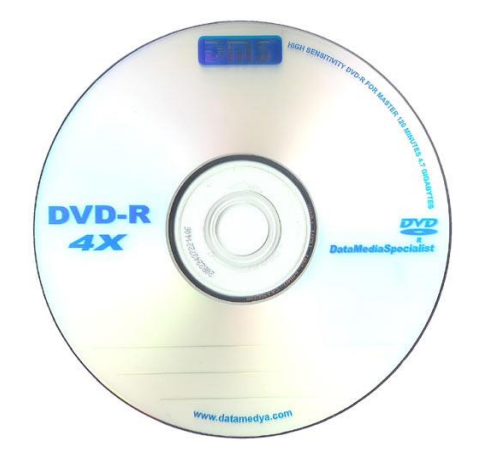

Şekil 16. DVD Medya (www.dms.com.tr)

#### 1.5.4. Veri Yolu

Bilgisayar üzerinde çalışan tüm sistemlerin haberleşmesini sağlamak amacıyla kurulmuş veri ağı sistemi olarak nitelendirilmektedir. Tüm donanımsal aygıtlar bu yol üzerinden birbirleri ile haberleşerek gerekli işlemleri yerine getirirler. Veri yolu ana kart üzerinde bulunmaktadır. Bir entegre çip aracığıyla kontrol edilmektedir.

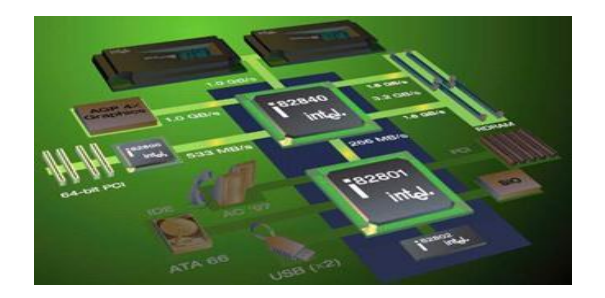

Şekil 17. Veri Yolu (http://www.cemalgursel.k12.tr/donanim.htm)

#### 1.5.5. Giriş Birimleri

Bilgisayara veri girmek amacıyla kullanılan birimlere verilen genel isimdir. Klavye, fare, disket, DVD, CD, barkot okuyucu, taryıcı... vb. cihazlar giriş birimlerine örnektirler.

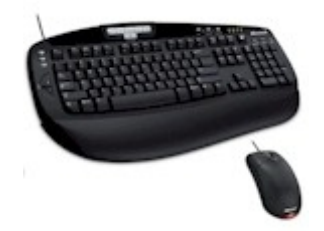

Şekil 18. Klavye ve Fare Takımı (www.microsoft.com.tr)

#### 1.5.6. Çıkış Birimleri

Bilgisayardan elde edilen her türlü bilginin alındığı birime verilen genel isimlendirmedir. Örnek olarak; ekran, yazıcı, projeksiyon... vb. gibi cihazlar verilebilir.

# Ünite Adı\_\_\_\_

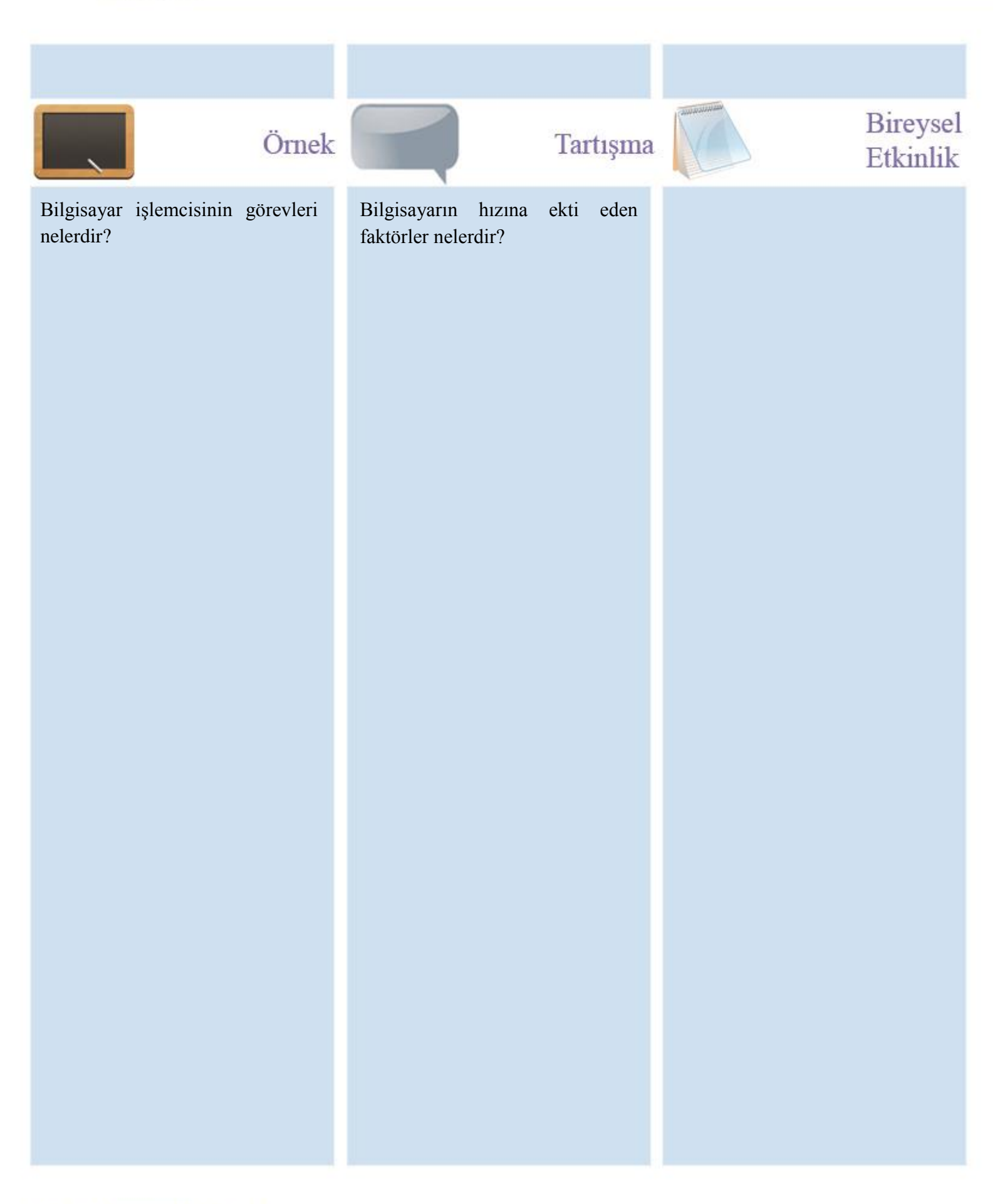

## Ünite Adı

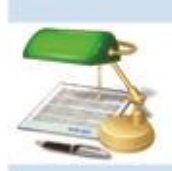

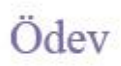

- 5. İşlemci nedir? Görevleri nelerdir?
- 6. Åna bellek nedir? İşlemciyle beraber nasıl çalışmaktadır?
- 7. ROM nedir? Türlerini yazınız.

## Ünite Adı

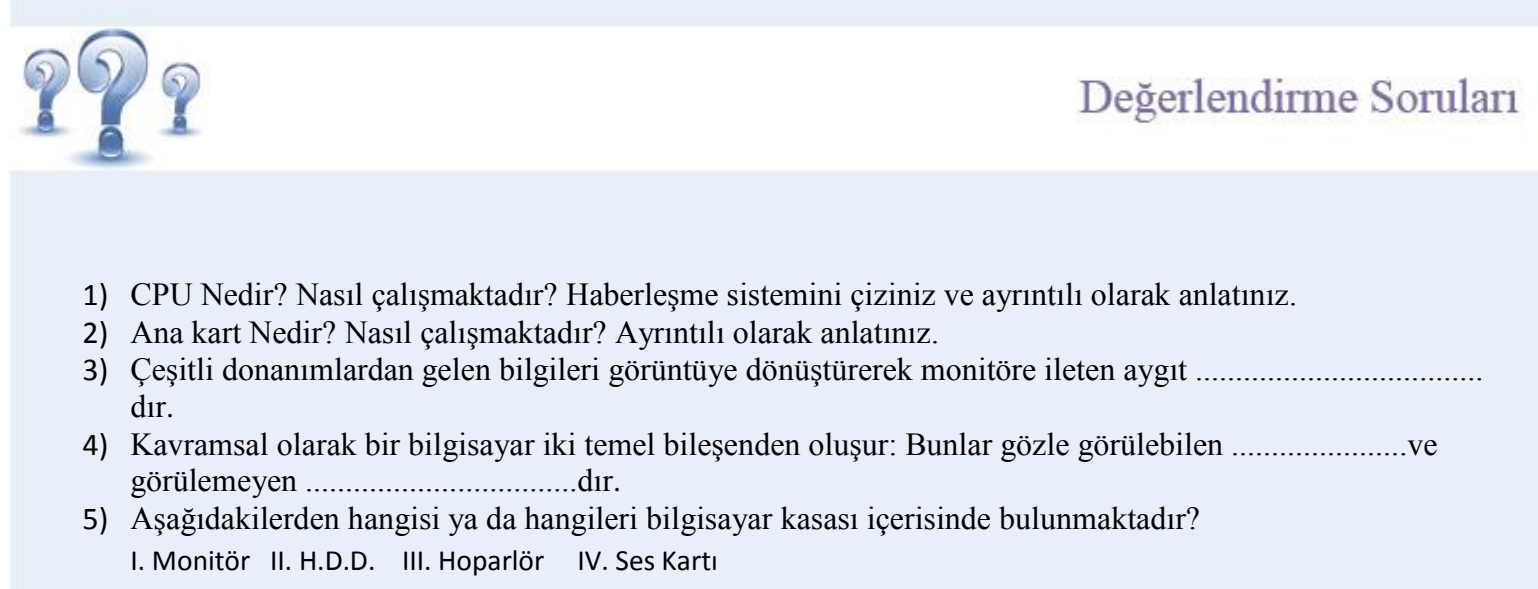

a) I ve II

b) II ve IV

c) l ve lll

d) Sadece II

e) I, II ve III

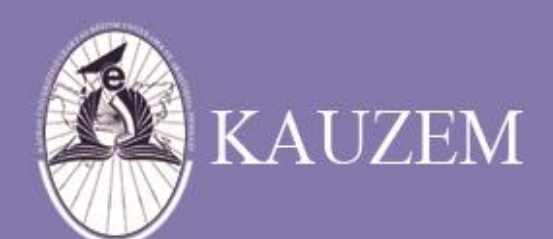

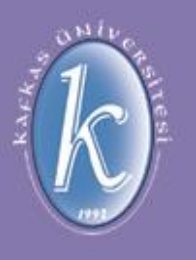

# KAFKAS ÜNİVERSİTESİ

### Bilgisayarın Hızı ve PC Mimarisi

ÜNİTE 3

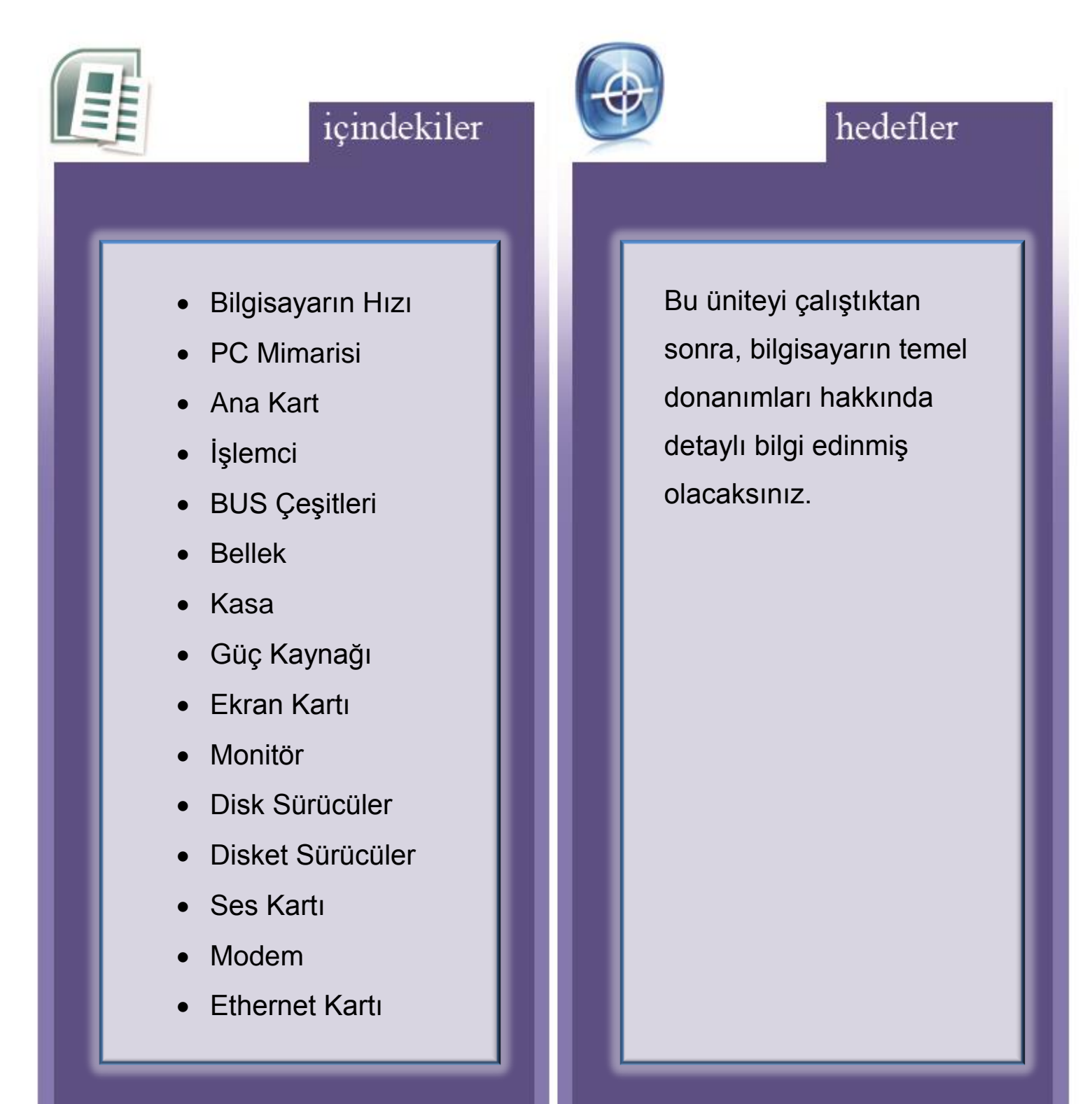

#### **1.6. Bilgisayar Hızı**

İşlemci hızı ve bellek kapasitesi bilgisayarın hızını etkileyen en önemli iki faktör olarak karşımıza çıkmaktadır. 1980'li yıllarda en hızlı kişisel bilgisayarının işlemcisi "Intel" firmasının ürettiği 8080 modelli işlemcisi ve en geniş bellek kapasitesi ise 64K idi. Günümüzde kullanılan kişisel bilgisayar işlemci modelleri ise; Intel Core2Duo, AMD Turion, AMD Phenom ve standart bellek kapasitesi ise 2 GB düzeyine gelmiş bulunmaktadır.

Kişisel Bilgisayarlardaki işlemci modelleri "Intel" işlemciler de 8080, 8088, 8086, 80286, 80386, 80486, Pentium, Pentium MMX, Pentium II, Pentium III, Pentium IV, "HT", "Dual Core" ve "Core2Duo"'dur. Intel haricinde farklı markalarda farklı isimlendirmeler bulunmaktadır.

#### 1.7. Kişisel Bilgisayar (PC) Mimarisi

Bu bölümde kişisel bilgisayarlar hakkında detaylı bilgiler bulunmaktadır ve kişisel bilgisayar donanımları hakkında bilgiler verilecektir.

#### 1.7.1. Ana kart

Bilgisayarın çevre donanımlarını, belleklerini ve merkezi işlem birimini üzerinde barındıran elektronik bir devre olarak bilgisayarın ana parçasını oluşturmaktadır. Üzerinde bulunan veri yolları ile kendi bünyesindeki ve takılan tüm donanımların birbirleriyle haberleşmesini gerçekleştirmektedir. Farklı ana kart türleri bulunmaktadır.

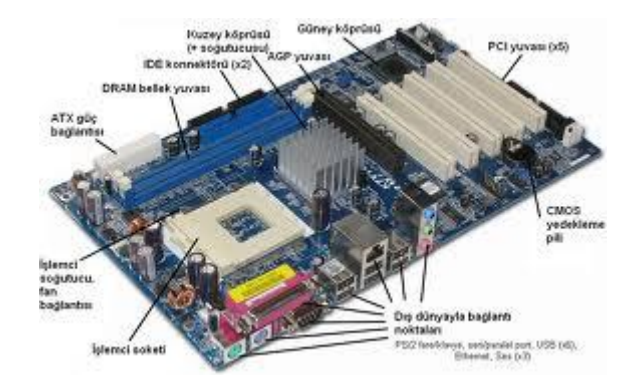

Şekil 19. Ana kart (http://www.renkliweb.com/etiket/anakart)

Başlıca kullanılan ana kart yapıları aşağıda bulunmaktadır.

- AT ve Baby AT: Isa yuvaları işlemciye yakın olduğu için büyük kartların takılması esnasında problem teşkil etmektedir. Bellek modüllerinin yeri disk ve disket sürücülerin hemen altında bulunduğu için takılıp çıkartılması sorun yaratmaktadır. Bu kart yapısına uygun olan kasalarda ise genellikle uygun bir soğutma yapısı bulunmamaktadır.
- ATX ve Mini ATX: Intel firmasının oluşturduğu bir standart olarak karşımıza çıkmaktadır.
   İşlemci genişleme yuvalarının yanında bulunmaktadır. Bellek modüllerine erişimi kolaylaştırmak için bellek modülleri kartın ortasına alınmıştır. İşlemci kasa üzerinde bulunan fanın tam altında kaldığından daha iyi bir havalandırma sağlanmış ve işlemci daha iyi bir soğutma için kendi üzerine de fan takılmaktadır.
- LPX: Genişleme kartlar aracılığıyla gerçekleştirilmektedir. Çok eski bir sistemdir. Tüm genişleme kartları "riser" adlı bir kart vasıtasıyla ana karta monte edilerek genişleme işlemi gerçekleştirilmekte ve monte edilen bu kartlar üzerine istenilen diğer kartlar monte edilerek kullanımı gerçekleştirilmektedir.
- NLX: LPX'in biraz daha geliştirilmiş olan bir modelidir. Kartlar üzerinde gelmekte fakat yeterli olmadığı durumlarda yeni kart ilavesi yapılarak genişletme gerçekleştirilmektedir.

| Тір     | Genişlik | Derinlik | Kasa    |
|---------|----------|----------|---------|
| Full AT | 12"      | 11-13"   | Full AT |

| Tablo | 1. | Ana | kart | Türleri |
|-------|----|-----|------|---------|
|-------|----|-----|------|---------|

| Baby At  | 8.5″  | 10-13"   | Full AT, ATX |
|----------|-------|----------|--------------|
| ATX      | 12"   | 9.6″     | ATX          |
| Mini ATX | 11.2″ | 8.2″     | АТХ          |
| LPX      | 9"    | 11-13"   | Slim         |
| NLX      | 9"    | 10-13.6" | Slim         |

#### 1.7.2. İşlemci

Kullanıcıdan gelen komutları yorumlayarak ve sonuç üretmektedir. Bilgisayarda bulunan bütün elektronik aygıtlar için ne yapacaklarına dair emirler vermektedir. PC için CPU üretimi yapan en temel 2 üretici firma vardır. Bunlar INTEL ve AMD'dir. INTEL'in geliştirdiği son işlemciler Core2Duo serisidir. Buna karşılık AMD de yeni seriler üreterek rekabeti sürdürmektedir. İşlemcilerin hızları Mhz birimi ile ölçülür.

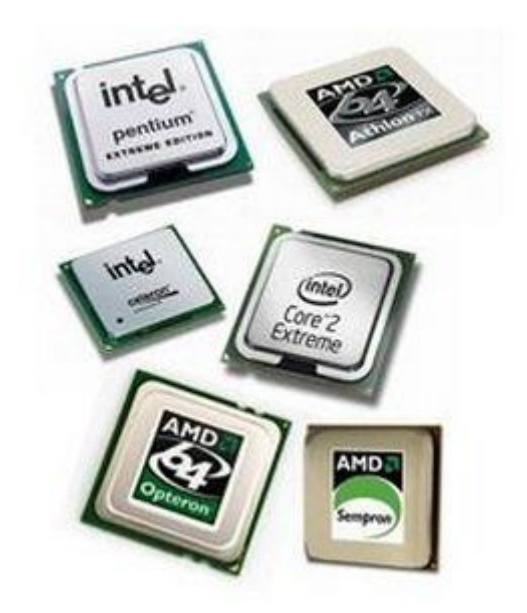

\$ekil 20. CPU (http://www.bilgiustam.com/tag/islemci/)

1.7.3. BUS Çeşitleri

- 8 Bit Kart: Veri yolu 8 bittir. 8 MHZ hızında çalışmaktadır. Günümüz bilgisayarlarında kullanılmayan eski bir yapıdır.
- ISA: Veri yolu 16 bittir. 8 MHZ hızında çalışmaktadır. Eski bir yapıdır fakat günümüzde azda olsa kullanımı mevcuttur. "Jumper"'la üzerindeki ayarlar yapılarak kullanımı gerçekleştirilmektedir.
- EISA: Veri yolu 32 bittir. 8 MHZ hızında çalışmaktadır. ISA kartlarla uyumludur. Hem "Jumper" aracılığıyla hem de yazılım tarafından ayarları yapılabilmektedir.
- VESA: Veri yolu 32 bittir. Kendi üzerinde bulunan işlemci hızına bağlı olarak çalışmaktadır.
   Genellikle video kartlarında bulunmaktadır ve üzerindeki ayarlar "Jumper" vasıtasıyla ya da yazılımla otomatik olarak gerçekleştirilmektedir.
- PCI: Veri yolu 32 veya 64 bitlik olabilmektedir. Üzerindeki işlemci hızına bağlı olarak çalışan bir yapıdadırlar.
- AGP: Veri yolu 32 bittir. Grafik kartlarında kullanılır. Üzerindeki işlemci hızına bağlı olarak çalışmaktadır. Günümüzde kullanılan grafik kartlarında tek ya da çift AGP desteği ve buna bağlı olarak farklı sürümleri bulunmaktadır. (AGP 1.0, AGP 2.0... gibi)
- PCMCI: Veri yolu 16 bittir. 33 MHZ frekansında çalışmaktadır. Dizüstü bilgisayarlarda kullanılmaktadır. Genel olarak harici bir cihaz montajı için kullanılan bir yapısı vardır.

#### 1.7.4. Bellek

Bilgisayarın ana hafızasıdır ve elektronik devre elemanlarından oluşmaktadır. Üzerinde verileri saklayan Flip- Floplardan oluşmuş entegreler bulunmaktadır. Verileri saklarken elektrik enerjisine ihtiyaç duymaktadır. Bu hafızada; programlar ve işlenecek veriler tutulmaktadır. Günümüzde iki çeşit bellek türü bulunmaktadır. Bunlar ROM (Read Only Memory) ve RAM (Random Access Memory) olarak adlandırılmaktadır.

- ROM: İki bellek türünden birisi olan ROM, RAM'in aksine üzerindeki bilgiler kalıcıdır. Bilgisayar kapatılsa dahi üzerindeki verileri korumaktadır. BIOS gibi bilgisayar için önemli olan parçaları bu yapıda kullanılmaktadır. Günümüzde birkaç çeşit ROM bulunmaktadır. Bunlar gerekli alanlarda, özelliklerine uygun bir şekilde kullanılmaktadır.
  - PROM: Bu tür belleğe sadece bir kez yazma işlemi gerçekleştirilmektedir. Bir kez üzerine bilgi yazıldıktan sonra bir daha değiştirilemez bir yapıya sahiptir.

- EPROM: Bu tür bellek üzerindeki bilgiler yazılıp silinebilme özelliğine sahiptir. Silme işlemi ultraviyole ışınları aracılığıyla gerçekleştirilmektedir.
- EEPROM: Bu tür bellek üzerindeki bilgiler aynı EPROM'lar gibi yazılıp silinme yeteneğine sahiptir. Silme işlevi elektronik olarak gerçekleştirilmektedir.
- RAM: RAM'daki bilgiler daha kısa bir süreliğine üzerinde tutulmaktadır. Bilgisayarın o andaki çalışan programlar tarafında, gerekli bilgileri hafızasında tutmaktadır. Bilgisayar kapatıldığında ya da elektrik kesildiğinde üzerindeki bilgiler silinmektedir.
  - SRAM: Çok hızlı çalışmakla beraber çok pahalı bir RAM türüdür. İşlemcilerin tampon belleğinde kullanılan bir yapıdır.
  - DRAM: Günümüzde RAM'lerin çipleri DRAM'ler le oluşmaktadır. İşlem hızları SRAM kadar olmasa bile çok yüksektir. Fiyat açısından SRAM'e oranla çok daha uygundur.

DRAM üzerinde bulunan her modülde verileri kısa süreli olarak tutan kapasitörler bulunmaktadır ve bu kapasitörlerin üzerindeki elektriğin durumuna göre hafıza üzerinde bilgi durumu tespit edilerek kullanılmaktadır.

#### 1.7.5. Kasa

PC içerisinde bulunan parçaları dış etkenlere karşı muhafaza ederek üzerinde bulunan güç kaynağı ile bu parçalara elektrik dağılımını gerçekleştirir. Genel olarak kişisel bilgisayarlar için üç farklı kasa yapısı bulunmaktadır.

- AT Kasa (Mini Tower)
- ATX Kasa (Midi Tower)
- Desktop Kasa

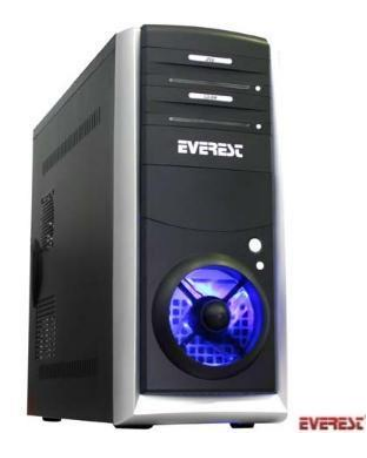

Şekil 21. ATX Kasa (http://www.tgar.com.tr/?urun-8941-Everest-Hr-2334-Siyah-Atx-Kasa.html)

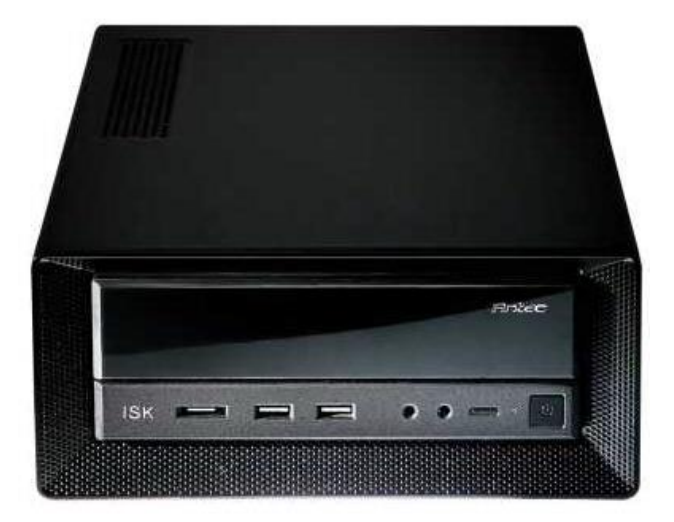

 Şekil 22. AT Kasa (http://www.hardwaremania.com/haber/2010/01/30/antec%E2%80%99in-mini-itx-pc-kasalari-gozaliyor/)

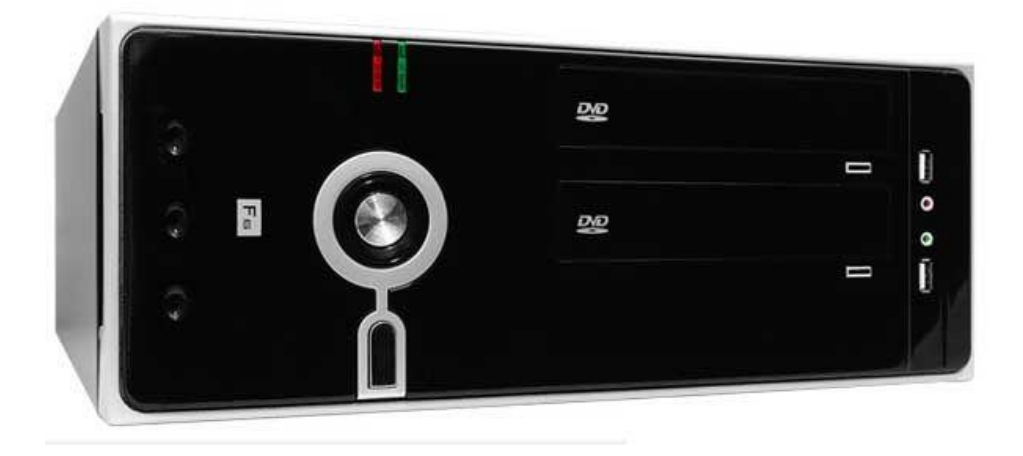

\$ekil 23. Desktop Kasa (http://www.oryox.net/frisby-f6bs-slim-atx-siyah-300w-bilgisayar-kasalari.html)

#### 1.7.6. Güç Kaynağı

Güç kaynağı kasa içinde bulunan elektronik cihazların elektrik ile beslenmesini sağlayan bir cihazdır. Güç kaynağı kapasitesi watt birimi ile ölçülmekte ve P= V\*I formülü ile güç değeri hesaplanmaktadır. Bir bilgisayar ortalama 200 ile 220 watt enerjiye ihtiyaç duyarak çalışmasını gerçekleştirmektedir. Güç kaynağı şehir şebekesindeki akımı düşürüp ve doğrultarak bilgisayarın parçalarının kullanımı için temin etmektedir.

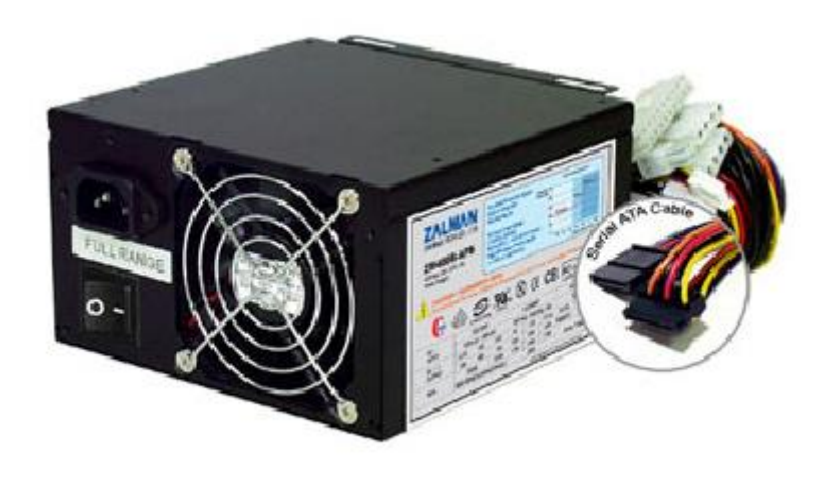

Şekil 24. Güç Kaynağı (http://www.armapro.com/resimgoster.asp?id=59)

#### 1.7.7. Ekran Kartı

Bilgisayarda oluşan bilgilerin monitöre yansıtılmasını ve monitör aracılığı ile kullanıcıya ulaştırılmasını sağlayan bir yapıdadır. Ana kart üzerine monte edilir ya da bazı durumlarda ana kart üzerinde hazır olarak gelebilir. Monitör ekran kartına bağlanarak kullanılmaktadır. Değişik çözünürlüklerde monitöre bilgi iletmektedir. En temel olarak 800X600 formatında çalışmaktadır. Günümüzde ise 1600X1200 ya da 1280X800 gibi yüksek formatlar tercih edilmektedir. Yatay ve düşeyde kullanılan bu farklı formatlar ile ekran çözünürlüğü dolayısıyla ekrandaki nokta sayısı değişmektedir. Böylelikle görüntü kalitesi çözünürlüğün arttırılmasıyla artmaktadır.

#### 1.7.8. Monitör

Bilgisayardan gelen bilgileri göstermeyi sağlayan bir aygıttır. Çalışma mantığı televizyona benzemektedir. Analog ve dijital olarak ikiye ayrılır. Farklı çözünürlükleri desteklemektedir. Ekran kartı monitöre bilgi ileten aygıttır. Günümüzde farklı girişleri bulunmakla beraber dijital monitörler kullanılmaktadır.

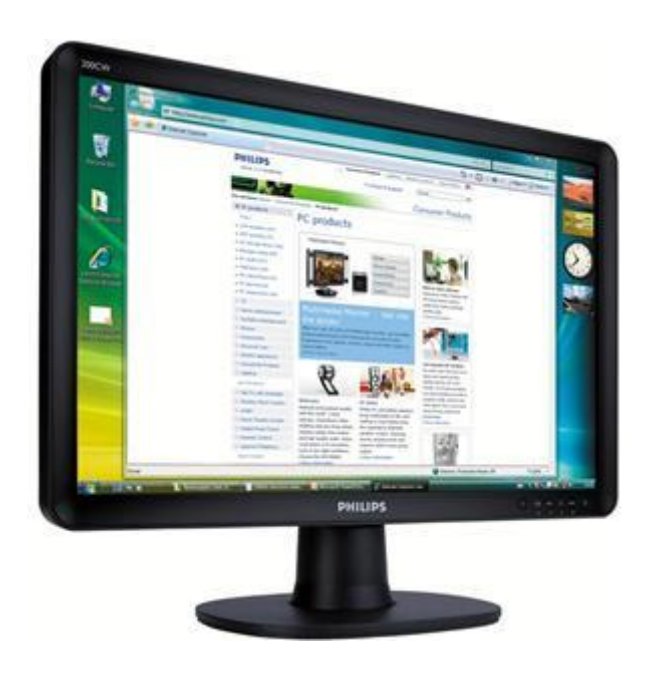

Şekil 25. Monitör (http://www.internetteparakazan.net/monitor-seciminde-dikkat-edilmesi-gerekenler/)

#### 1.7.9. Disk Sürücüler

Sabit disk sürücü, bilgisayarın bilgi depolamak için kullandığı en temel birimdir. Sabit disk kapalı bir kutu içinde bilgisayar kasası içinde bulunmaktadır. Sabit disk sürücü, verileri bir dizi dönen manyetik plakalara manyetik olarak saklamaktadır. Her manyetik plakada okuma ve yazma işlemini yapan okuma yazma kafası bulunmaktadır.

Sabit disk, merkezlerinden geçen bir mil üzerine üst üste yerleştirilmiş plaklardan oluşmaktadır. Bu plaklar mil ile beraber belirli bir hızda dönmekte ve bu sırada okuma veya yazma işlemi gerçekleştirilmektedir. Günümüzde popüler sabit diskler 80, 100...160GB .. gibi kapasitelere sahiptirler fakat 1TB gibi yüksek kapasitedeki disklerde mevcut bulunmakta ve kullanılmaktadır.

Bilgiler hızlı bir şekilde yazılıp okunabilmektedir. Dahili ve harici olmak üzere iki farklı türde kullanımı bulunmaktadır.

Bir sabit diskin bir veriyi bulma hızının düşük olması, o sabit diskin verilere ulaşma hızının yüksek olduğunu göstermektedir. Örneğin, sabit diskteki okuma yazma kafası, bir veriye 12 ms (mili saniye, 1 sn/1200)'de erişirse; aynı veriye 21 ms'de erişen sabit diske göre daha hızlı okuma gerçekleştirilmiş olacaktır.

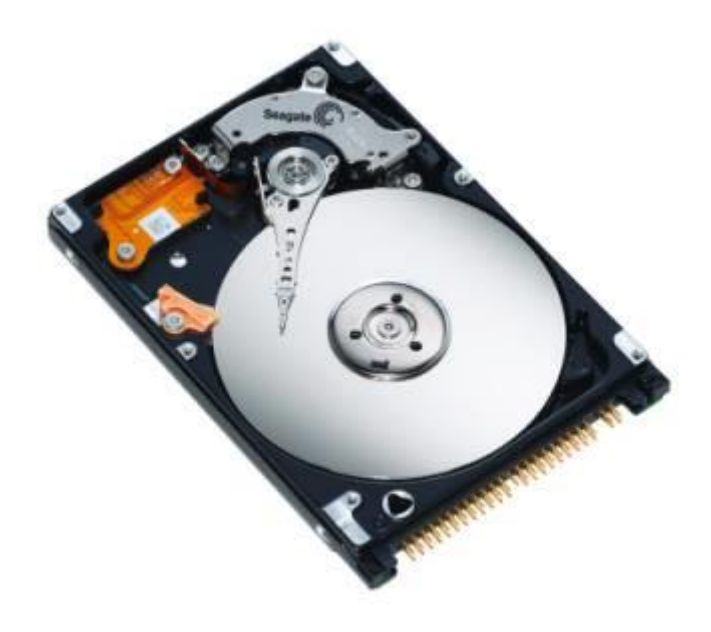

Şekil 26. Sabit Disk (http://www.anakarttamircisi.com/hddtamiri.html)

Sabit disklerin kapasitesi ne kadar büyük olursa o kadar çok bilgi saklanabilecektir. Sabit diskler bilgisayarın ana kartına IDE, SCSI veya EIDE ve SATA diye adlandırılan kablolarla bağlanırlar. Şayet sabit disk harici olarak kullanılmaktaysa USB portu üzerinden ya da harici bir SCSI portu aracılığıyla bağlantı gerçekleştirilmektedir.

Sabit diskler C harfiyle başlayarak temsil edilmektedirler. Diğer sürücüler varsa bu harfleri izlemektedir. Örneğin, ikinci bir harddisk ya da harddiskin ikinci bölümü bulunmaktaysa D adını alacaktır.

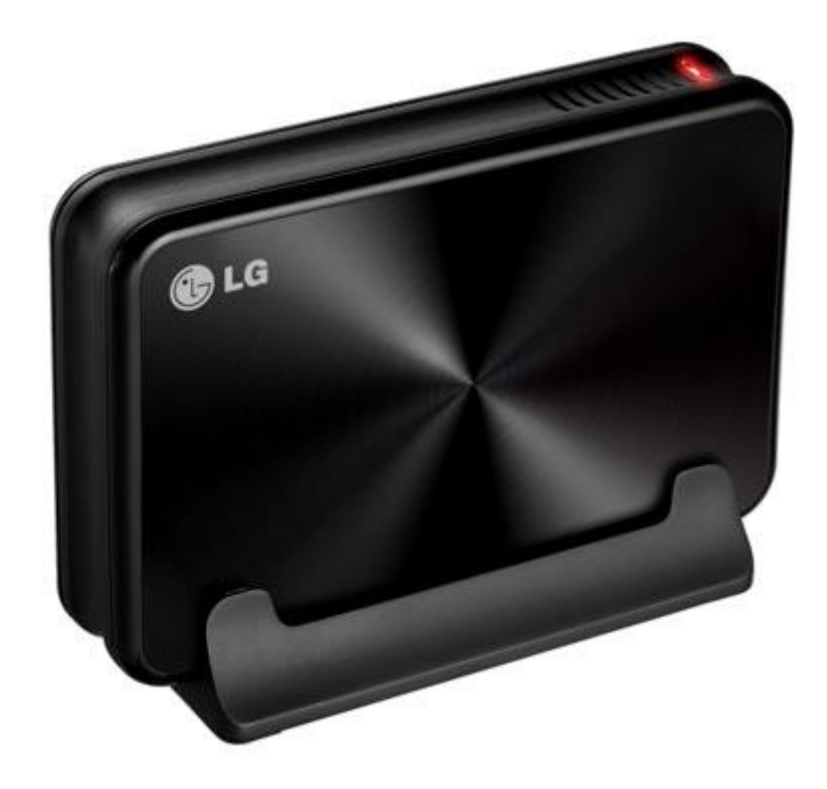

 Şekil 27. Taşınabilir Sabit Disk (http://www.sicakfirsat.com/en-ucuz-lg-x4-lg-xd4-500-gb-3-5-harici-harddisk-kampanya-fiyatlari-electroworld-kampanya/)

Sabit diski ana karta bağlamak için kablolar kullanılır. Bunlar:

- IDE,
- SCSI,
- EIDE,
- SATA,

dır.

Disk üzerindeki tabakalardan her biri aynı plaka üzerinde olduğu gibi dairesel düzlemi takip eden hayali çizgiler bulunduğu varsayılmaktadır. Bu hayali çizgilere iz (track) adı verilmektedir. İz yapısı üzerinde bulunan en küçük alana sektör (sector) denilmektedir. Disk üzerine veri saklayabilmek için belirli bir yapıda disklerin konumlandırılması gerekmektedir. Bu konumlandırmadan sonra kullanım için veri saklama türü seçilerek diskin kullanıma uygun olarak formatlanması gerekmektedir. Bu nedenle diskler öncelikle partisyon yapısına göre bir diziliş gerçekleştirmesi gerekmektedir. Disk üzerindeki partisyon yapısı üç bölümden oluşmaktadır.

- Primary (Birincil),
- Extended (Uzatılmış),
- Logical (Mantıksal).

Ancak, disk üzerindeki ilk sektörde bulunan MBR (Master Boot Record) en fazla 4 adet birincil ya da 3 birincil ve 1 de uzatılmış bölüm oluşturulmasına izin vermektedir.

Sabit disk haberleşmesinde kullanılan ara yüzler aşağıda gösterilmektedir.

- ATA
- ATA-2
- Ata-3
- Ultra-ATA
- Ata-4
- Ultra-ATA/66
- Ultra-ATA100
- Serial-Ata

Disk, üzerinde bulunan motor hızına göre çalışmaktadır ve bu hıza "rpm" denmektedir. IDE disklerde genellikle 5400, 7200 ve 10000 rpm olarak kullanılmaktadır.

#### 1.7.10. Disket Sürücüler
Hem giriş hem de çıkış birimidir. Disket denilen manyetik ortama veri yazılabilen ve üzerindeki verileri okuyabilen temel bir birimdir. Günümüzde nadiren kullanılmaktadır.

Taşınabilir manyetik bilgi depolama ortamları olarak kullanımı gerçekleştirilmektedir. En popüler şekli 3.5" boyutunda olup 1.44MB bilgi depolama kapasitesi vardır. Disket sürücü olarak adlandırılan cihazlar tarafından yazılıp okunabilinmektedir. Disketlerin arka sağ kenarlarında kayıt çentiği bulunmaktadır. Eğer çentik kapalıysa diskte kayıt işlemi gerçekleştirilmektedir. Çentik açıksa diske kayıt yapılamamaktadır. Disketteki bu çentiğe "protect" ismi verilmektedir. Kayıt yapılmak istendiğinde veya disketten kayıt silineceği durumlarda mutlaka protekt'in kapalı olması gerekmektedir. Disketlere veriler kopyalanabilir, eklenebilir, silinebilir ve değiştirilebilir.

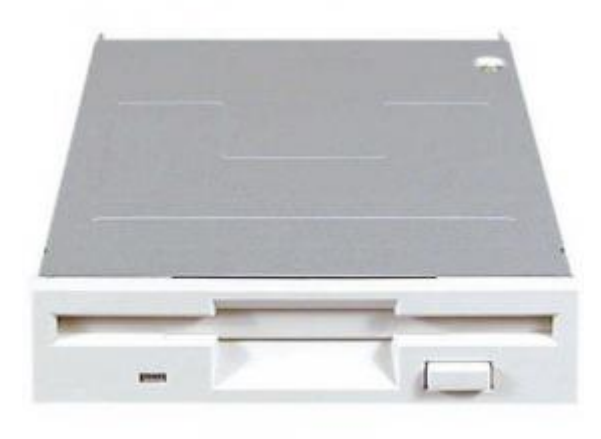

Şekil 28. Disket Sürücü (http://www.sanalmarketim.com/urun/KF000OEM01/ALPS-1.44MB-3.5)

Disketlerdeki verilerin bozulmaması için; disketlerin manyetik ortamdan, sıcaktan, soğuktan, nemden ve güneş ışınlarından uzak tutulması gerekmektedir. Bozulan disketler Windows üzerinde bulunan "scandisk" adlı program kullanılarak kurtarım gerçekleştirilmektedir. 1 yüksek yoğunluklu disketin boyu 3.5 inç'dir.

Disket sürücü için A harfi kullanılmaktadır. İkinci disket sürücü veya sanal disket sürücünün adı da B olarak atanmaktadır. Bir 3.5 inç'lik yüksek yoğunluklu (High Density - HD diye gösterilmektedir.) disket 1.44 MB veri taşıma kapasitesine sahiptir. Disketlerin kullanılabilmesi için biçimlenmesi gerekmektedir. Biçimleme, disketi iz ve sektörlere bölerek bilgisayarın kullanımına hazır hale getirmek anlamındadır.

Diskler üzerindeki dosya sistemlerine göre çalışmaktadır. Bu dosya sistemleri aşağıdaki gibidir.

- FAT,
- FAT16,
- FAT32,
- NTFS,
- HPFS,
- NetWare File System,
- Linux Ext2 ve Linux Swap.

## 1.7.11. Ses Kartı

Ana kart üzerine monte edilmekte ya da ana kart üstünde gelmektedir. Bilgisayarın ses ve müzik dosyalarını çalmasını ve dışarıya ses vermesini sağlayan temel bir işlevi bulunmaktadır. Aynı zamanda bilgisayar üzerinde ses kaydı için de kullanılmaktadır. Üzerinde hoparlör ve mikrofon bağlamak için giriş ve çıkışlar bulunmaktadır. Ayrıca oyun oynamak içinde oyun kolu takılabilecek bir "game port"ta gelmektedir.

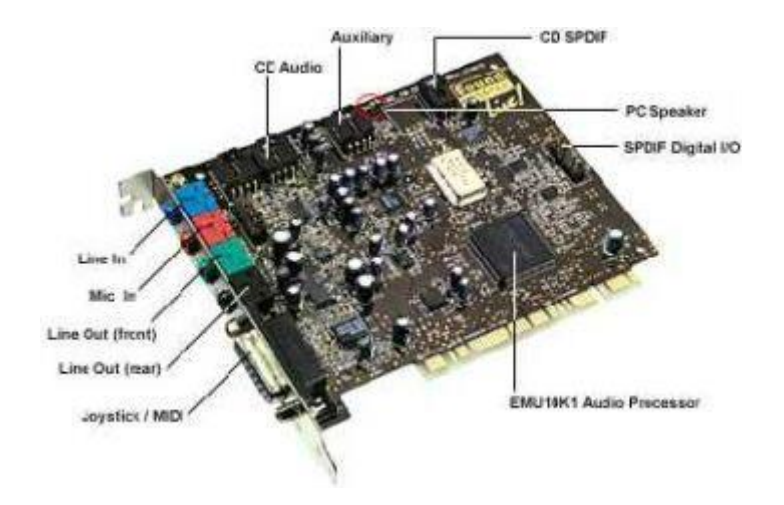

Şekil 29. Ses Kartı (http://legendofsun.blogcu.com/Ses+karti)

## 1.7.12. Modem

Üzerinde telefon hattı bağlamak için giriş bulunmaktadır. Bir bilgisayardan diğer bir bilgisayara iletilecek olan bilgiyi telefon kablolarından geçebilecek duruma dönüştürmektedir, bilgisayara diğer bir bilgisayardan gelen bilgileri de bilgisayarın anlayabileceği duruma getirerek verilerin kullanımını gerçekleştirir.

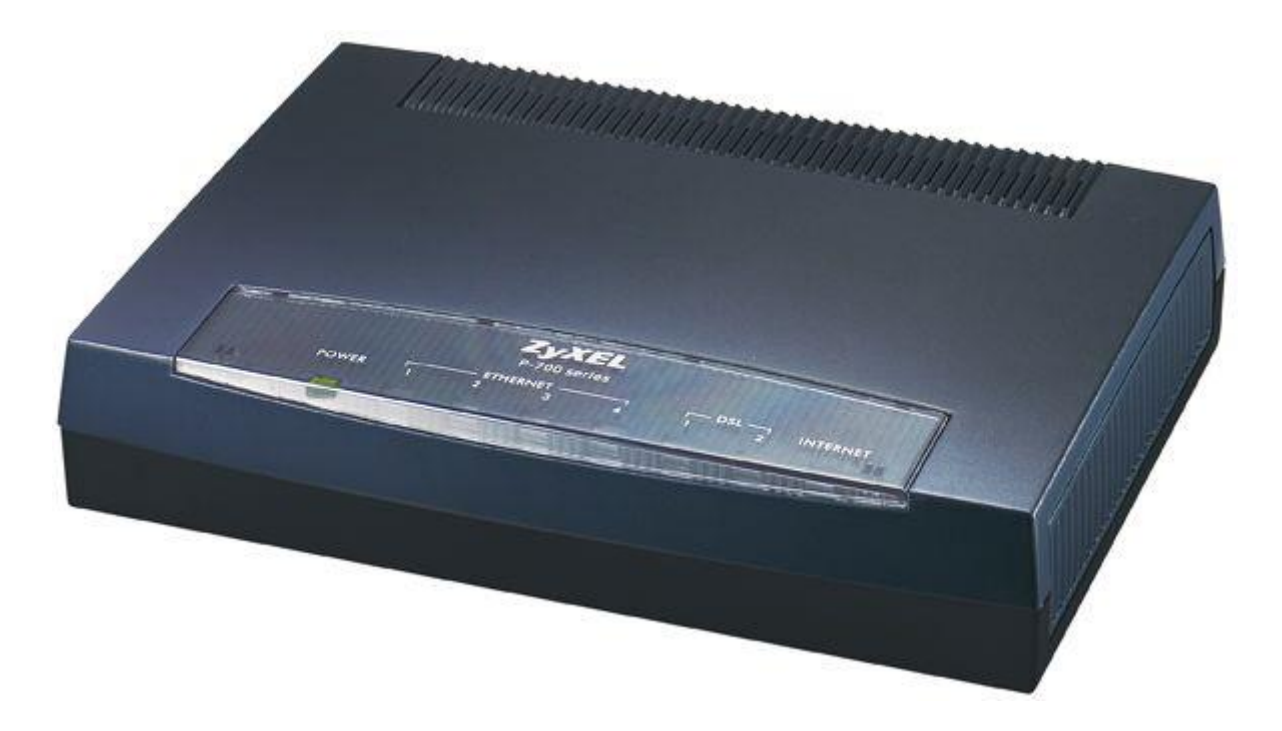

Şekil 30. Harici Modem (http://www.siberstok.com/zyxel-omni-56k-seri-port-harici-modem/)

Bilgisayarlar dijital bilgi üretmektedir. Telefonlar da bilgiyi iletmek için analog sinyaller kullanılmaktadır. Telefon kablolarının kullanılması için de analog sinyalleri dijital bilgiye, dijital bilgiyi de analog sinyallere dönüştüren modemlerdir.

Modemler hızlarına göre sınıflandırılmaktadır. Modemlerin veri iletişim hızları "bps" (bit per second) olarak ifade edilmektedir. 14400 bps, 19200 bps, 28800 bps, 57600 bps gibi iletişim hızlarına sahip modemler bulunmaktadır.

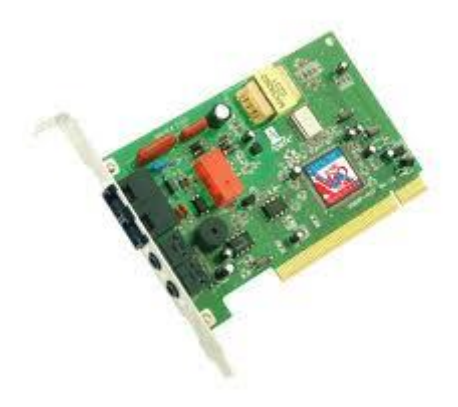

Şekil 31. Dahili Modem (http://forum.donanimhaber.com/m\_7833311/tm.htm)

Bilgisayar kasanın içinde olan modemlere dâhili (internal), kasanın dışında olan modemlere de harici (external) modemler adı verilmektedir.

### 1.7.13. Ethernet Kartı

Bilgisayarın ana kartı üzerine monte edilmektedir. Yerel ağa bağlanmak amacı ile kullanılmaktadır. Bilgisayarların "Ethernet" aracılığı ile birbirlerine bağlanabilmeleri için "Ethernet kartı" adı verilen bir donanım gerekmektedir. Bu karta bağlantıyı sağlayan giriş/arabirim ADSL modem gibi aksesuarların bağlanması için de kullanılabilmektedir. Hem giriş hem de çıkış birimi olarak kullanılan bu birim, farklı iki şekilde ve farklı hızlarda kullanılabilinmektedir. Bu iki tür kablolu ethernet kartı ve kablosuz ethernet kartı olmak üzere iki farklı yapıya sahiptir. Kablolu kartlar 10/100 ethernet kartı ya da 100/1000 Gbit ethernet kartı olmak üzere iki farklı yapıda kullanılmaktadır.

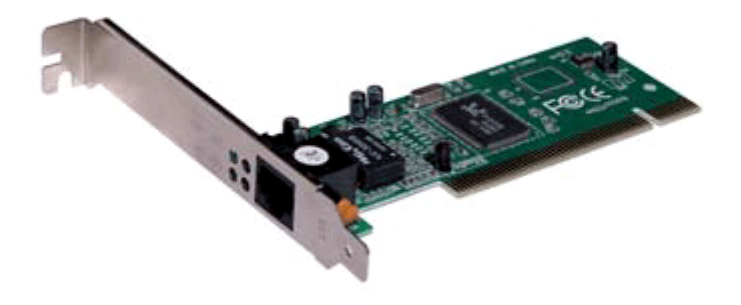

Şekil 32. Ethernet Kartı (http://www.astech.com.tr/pages/PCI-KARTLAR/S-LINK-SL-9102-PCI%20FAST%20ETHERNET%20KART.htm)

## 1.7.14. Diğer Kartlar

Tv kartı, radyo kartı, 3D hızlandırıcı kartlar, SCSI, MPEG kartları ve kontrol kartları olarak diğer kartları sıralana bilinmektedir. Bu kartlar bilgisayar üzerinde bulunan ana karta monte edilerek kullanılmaktadırlar.

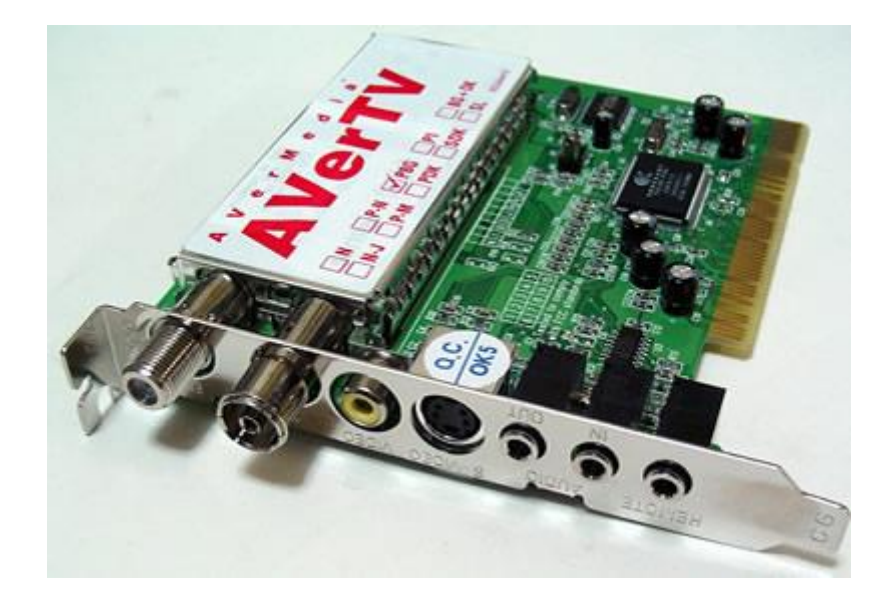

\$ekil 33. TV Karti (http://yazarlikyazilimi.meb.gov.tr/Materyal/sanliurfa/donanim/Sayfalar/tvkart.htm)

## Ünite Adı

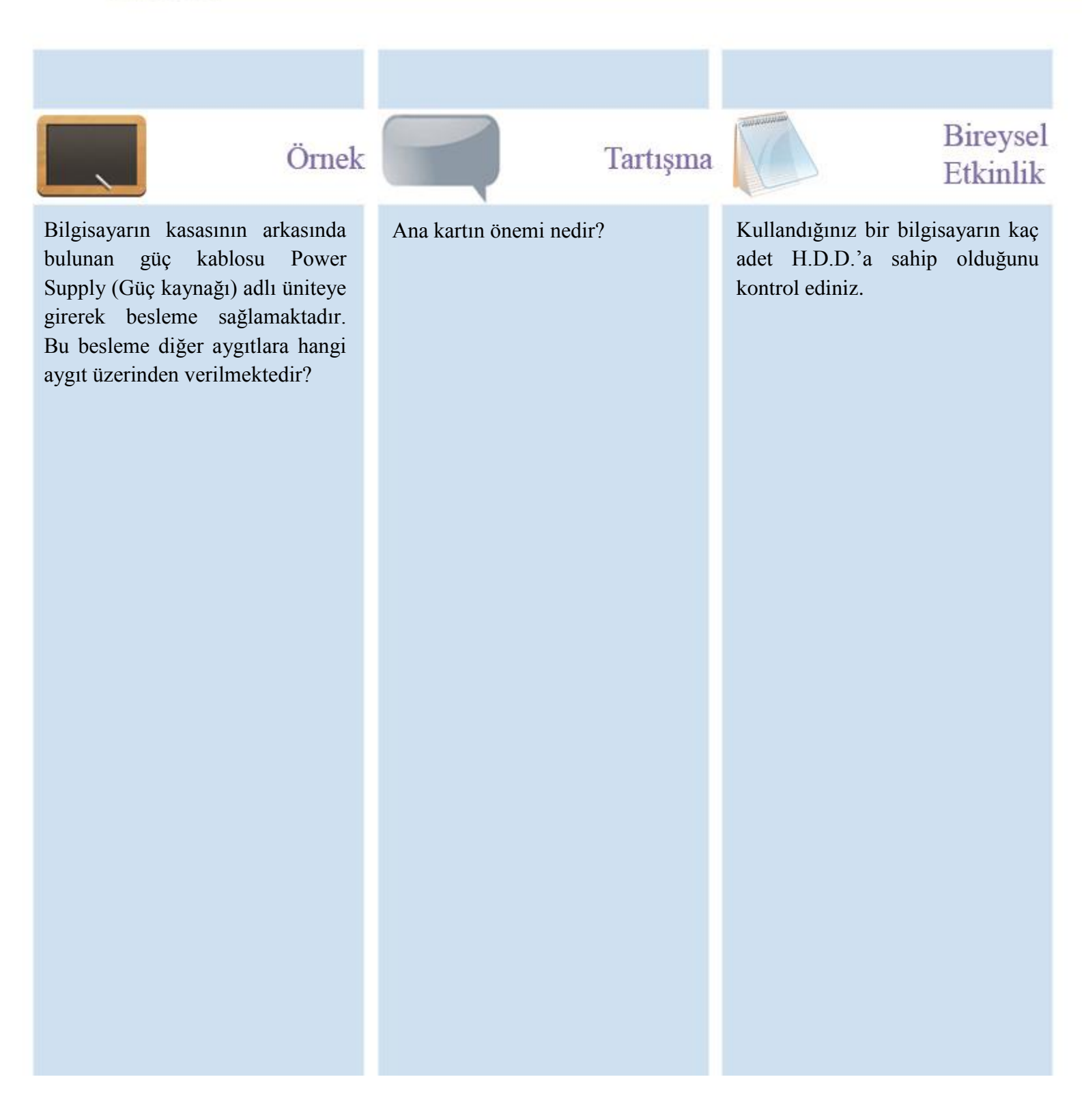

## Ünite Adı

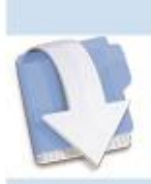

## Ünite Adı

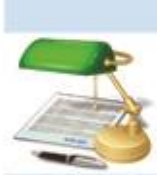

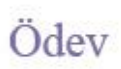

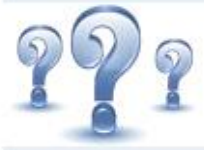

Değerlendirme Soruları

- 8. Bilgisayarın hızına etki eden faktörler nelerdir?
- 9. Bus çeşitleri nelerdir?
- 10. Ekran kartı nasıl çalışmaktadır?
- 1) Bus türleri nelerdir?
- 2) Bilgisayar kasası içerisinde bulunan temel aygıtları yazınız.
- 3) Bilgisayara elektrik veren aygıt nedir? Çalışma mantığını anlatınız.
- 4) Disk sürücüler nasıl çalışmaktadırlar? Anlatınız.

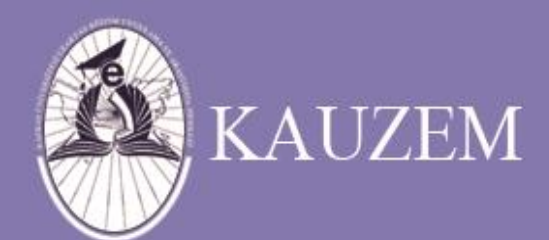

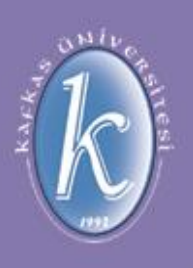

# KAFKAS ÜNİVERSİTESİ

## Giriş Birimleri

ÜNİTE 4

| 1 | 1  |   | _ | 1 | 11 |
|---|----|---|---|---|----|
|   | ų. |   |   | Į | -  |
|   | L  | - |   | t |    |
|   |    |   |   | F |    |
|   | -  | - | _ | ٠ |    |

## içindekiler

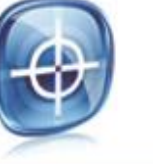

## hedefler

- Giriş Birimleri
- Klavye
- İşikli Kalem
- Grafik Masası
- Dokunmatik
   Ekranlar
- Oyun Konsolu
- Fare
- Tarayıcı
- CD/DVD/Blue Ray/Disket
- Diğer Giriş Birimleri

Bu üniteyi çalıştıktan sonra, bilgisayara giriş veren donanımlar hakkında detaylı bilgi edinmiş olacaksınız.

## 1.8. Giriş Birimleri

Genel olarak bilgisayara veri girmek için kullanılan donanımlardır. Bu bölümde giriş birimleri hakkında detaylı bilgiler bulunmaktadır.

## 1.8.1. Klavye

Üzerinde harfler, sayılar, işaretler ve bazı işlevleri bulunan tuşlar bulunmaktadır. Q Klavye ve F Klavye (Türkçe Daktilo Klavyesi) olmak üzere iki şekilde sınıflandırılmaktadırlar.

- Q Türkçe klavye Kodu(179)
- F Türkçe klavye Kodu(440)

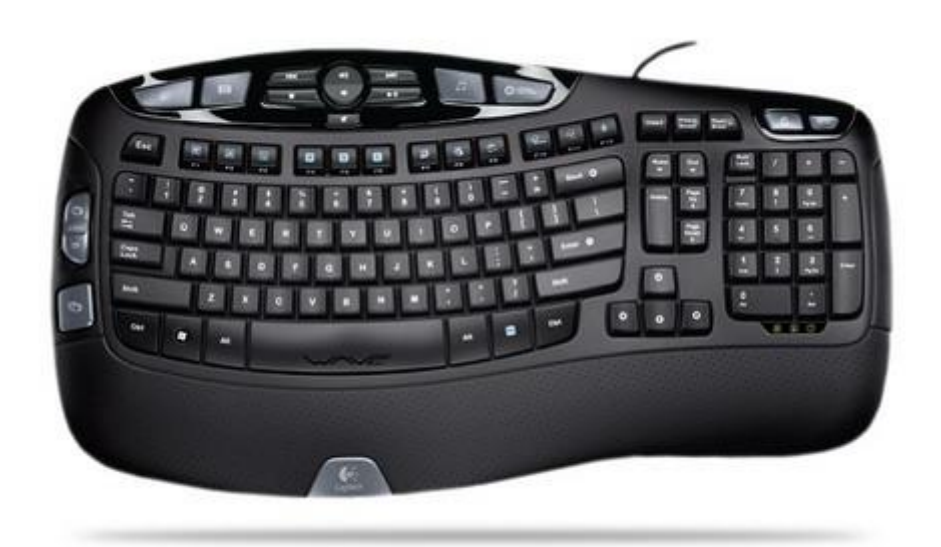

\$ekil 34. Klavye (http://www.teknolojitr.com/t/num-lock/)

Klavye üzerinde numaralar, harfler ve özel tuşlar bulunmaktadır. Klavyedeki her bir tuşa karşılık gelen bir ASCII kod bulunmaktadır

Klavyede bulunan tuş çeşitleri;

- Fonksiyon Tuşları,
- Daktilo Tuşları,
- Nümerik Tuşlar,
- Özel Tuşlar,

şeklindedir.

**Fonksiyon Tuşları:** Bu tuşlar her programlama dilinde ve işletim sistemlerinde farklı görevler almaktadır. F1'den F12'ye kadar toplam 12 tuştan oluşmaktadır.

**Daktilo Tuşları:** Bu kısımda ise A – Z arası harfler ve 0 – 9 arası rakamlar ile  $!, ', ", +, ^, \%, \&...$  vb. gibi işaret tuşları ve bazı özel tuşlar bulunmaktadır.

**Nümerik Tuşlar:** Bu kısımda ise 0 – 9 arası rakamların yanında bazı özel fonksiyonlar bulunur. Nümerik tuşların kullanılması için "Num Lock" tuşunun aktif olması gerekmektedir. Bu tuş pasif olduğu durumda nümerik tuşlar ve özel fonksiyonlar çalışmayacaktır.

Özel Tuşlar:

- Backspace: İmlecin bulunduğu yerden sola doğru tek tek karakterleri silmektedir.
- Delete: İmlecin bulunduğu yerden sağa doğru tek tek karakterleri silmektedir.
- Print Screen: Ekranda o andaki görüntüyü resim olarak hafızaya almaktadır.

- Caps Lock: Büyük ya da küçük harf yazmak için kullanılır. Büyük harf yazmak için bu tuşun aktif olması gerekmektedir.
- Num Lock: Klavyenin sağ tarafında bulunan rakamların ve matematiksel işlemlerin olduğu tuşların kullanımı gerçekleştirmektedir.
- Scroll Lock: Bu tuşa basıldığında fare imleci kilitlenmekte ve ekran kaydırılmaktadır.
- Pause: Bu tuşa basıldığında yapılan işlem durmaktadır.
- Insert: Araya yazı yazılacağı zaman kullanılmaktadır.
- Control+Alt+Delete: Aynı anda bu üç tuşa basıldığında şifre giriş ekranı gelmektedir.
- Ctrl+C: Kopyalama işlemi yapmaktadır.
- Ctrl+V: Yapıştırma işlemi yapılmaktadır.
- Ctrl+Break: Çalışan Programı durdurmak için kullanılmaktadır.
- Home: İmleci satırın başına almaktadır.
- End: İmleci satır sonuna almaktadır.
- Page Up: İmleci bir ekran kadar yukarı almaktadır.
- Page Down: İmleci bir ekran kadar aşağıya almaktadır.
- Space Bar: Metin yazarken bir karakterlik aralık vermektedir.
- Tab: Bu tuşa basıldığında imleç 8 karakter birden sağa ötelemektedir. Shift tuşuna basılarak yapıldığında ise 8 karakter sola gelmektedir.
- AltGr: Bazı tuşlara ikinci bir görev verilmiştir.

## 1.8.2. Işıklı Kalem

Çizgisel kodları okumada, şekil çizme ve el yazısı yazmada kullanılmaktadırlar. Kullanıcının yazdığı yazılar ya da çizdiği şekiller bilgisayara aktarılarak kullanılmaktadır. Bu kullanıcılar açısından birçok kolaylık getirmektedir. Çizilen tüm şekiller bilgisayara belirli formatlarda aktarılmaktadır. Bu formatlanan bilgiler bilgisayar ortamında istenilen her ortama aktarılarak kullanılabilir. Genellikle cihazla beraber gelen CD üzerinde bulunan bir program yüklenerek kullanım gerçekleştirilmektedir. Yüklenen program vasıtasıyla bilgiler aktarılmakta ve gene bu program aracılığıyla istenilen formatta çevrilerek kullanım gerçekleştirilmektedir.

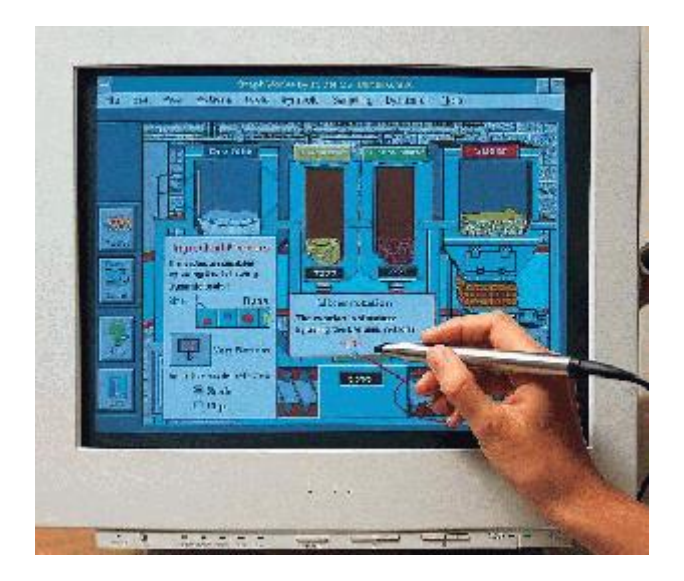

Şekil 35. Grafik Tablet ve Kalemi (http://www.csse.monash.edu.au/~cema/courses/CSE5910/lectureFiles/lecture3a.htm)

#### 1.8.3. Grafik Masası

Özel bir kalem kullanarak ekranda yazı ve şekillerin gözükmesini sağlayan küçük kare biçiminde masadır. Masa üzerindeki hareketlerin bilgisayara aktarılmasını sağlar. Daha çok masa üstü yayıncılıkta, çizgi film ve karikatür hazırlanmasında kullanılmaktadır. Bilgilerin bilgisayara aktarımı için bir kablo ile bilgisayara bağlantı gerçekleştirilmektedir. Ayrıca bilgisayar üzerine kurulan bir programla veri alım işlemi gerçekleştirilmektedir.

### 1.8.4. Dokunmatik Ekranlar

Ekranda gözüken komut üzerine el ile ya da belirtilen bir özel kalemle dokunduğunda o komutun çalışmasını sağlayan ekran tipidir.

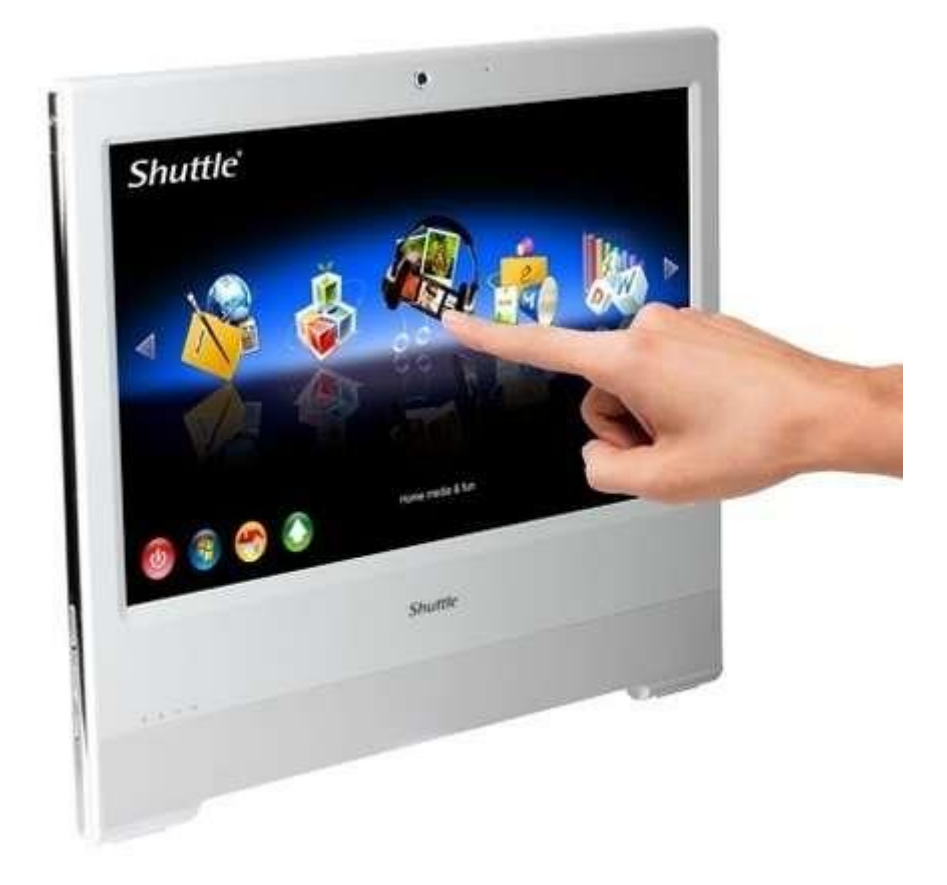

Şekil 36. Dokunmatik Ekranlı bir Cep Telefonu (http://www.zamazing.org/etiket/dokunmatik-ekran/5)

### 1.8.5. Oyun Konsolu

Oyun oynamak için kullanılmaktadır. Üzerinde bulunan tuşlarla çalıştırılarak bilgisayara ya da kendi konsoluna komut verilmesi sağlanmaktadır. Birçok farklı türleri bulunmaktadır.

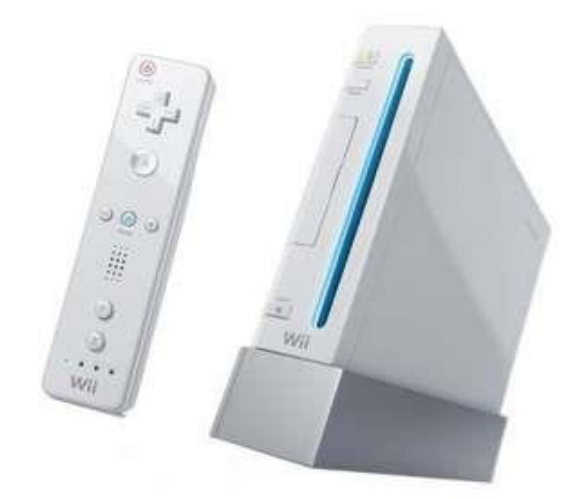

Şekil 37. Nintendo Oyun Konsolu (http://www.barisatasoy.com/tag/oyun-konsollari)

Eski oyun konsolları bir oyun diski takılarak kullanılmaktadır. Oyunlar belirli çözünürlükte ve ekran görüntüsü kalite bakımından çok bir yapı arz etmektedir. Yeni nesil oyun konsollarında ise oyun CD'leri ya da DVD'leri takılarak oyunlar çalıştırılmaktadır. Ayrıca üzerlerinde disk ve hatta internet bağlantısı gibi özellikleri barındırmaktadırlar.

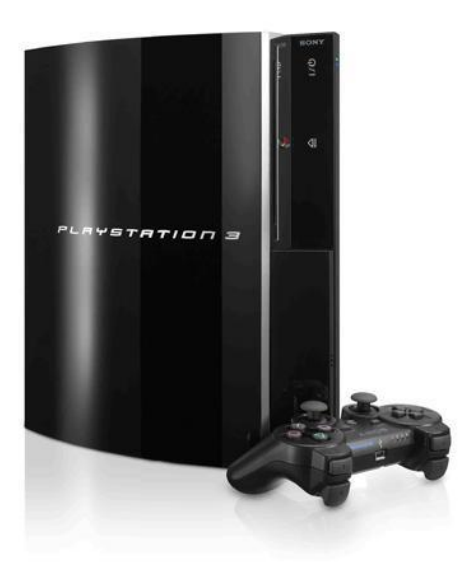

Şekil 38. Sony Playstation 3 Oyun Konsolu (http://www.bizde.com/sony-playstation-3-oyun-konsolu-80-gb-oyun-hediyewidq153534)

### 1.8.6. Fare

Ekranda gözüken imleç yardımıyla komut girişi yapmak amacıyla kullanılmaktadırlar. Farenin çevre birimi olarak kullanılmasıyla işaretleme, tıklama ve sürükleme yapılarak işlemler gerçekleştirilmektedir.

İmleç farenin o an için nerede olduğunu göstermektedir. Farenin sol tuşuna basılarak tıklama olayı gerçekleştirilmektedir. Aynı şekilde farenin sol tuşuna hızlı olarak iki kez basıldığında çift tıklama olayı gerçekleştirilmiş olacaktır. Farenin sağ tuşuna basıldığında sağ tıklama olayı gerçekleşmektedir. Farenin sol tuşuna basılı tutarak herhangi bir dosya sürüklenmektedir.

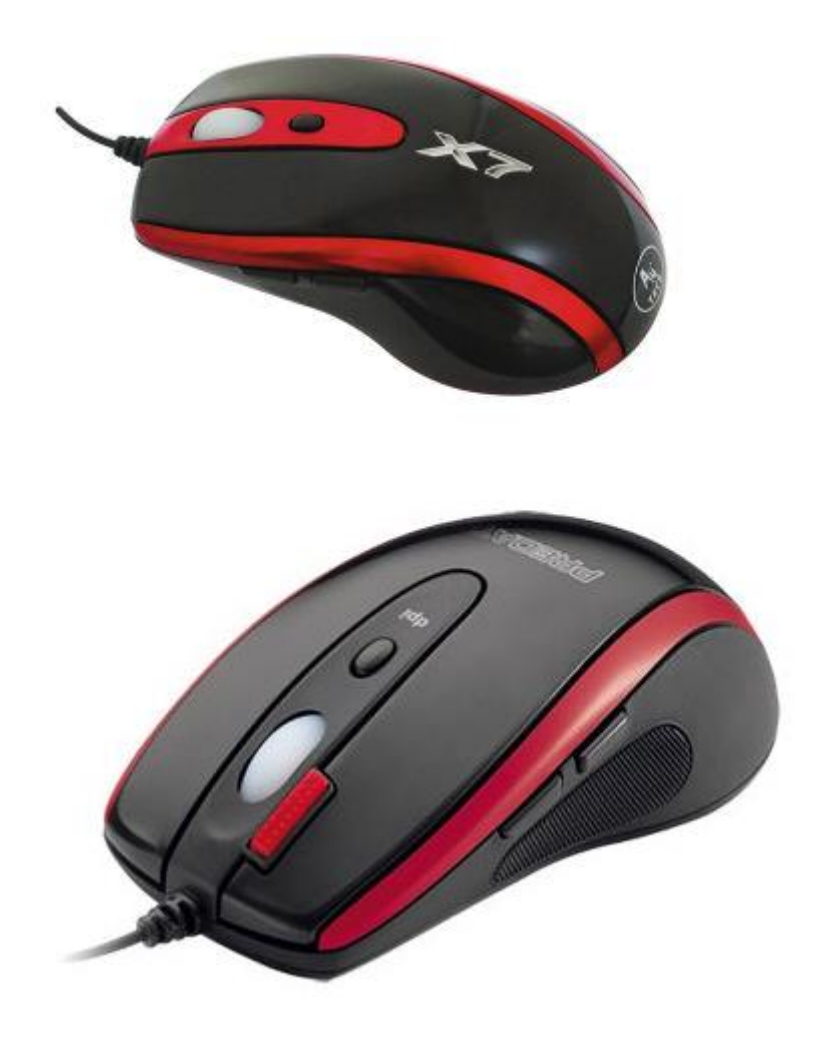

\$ekil 39. Mause (http://www.grafikerler.net/mouse-alacagim-sizce-hangisi-t15887p3.html)

Seri, USB veya PS/2 şeklinde bağlantılara sahiptirler. Ayrıca toplu veya topsuz (optik) olarak mevcutturlar. Kablolu ya da kablosuz olarak kullanılmaktadırlar.

### 1.8.7. Tarayıcı

Resim, grafik ya da önceden yazılmış bir yazıyı bilgisayar ortamına aktarmak amacıyla kullanılmaktadır. Ayrıca karakter bazında okuma yapmak istenirse OSR adı verilen programlar kullanılarak gerekli işlemler gerçekleştirilmektedir. Tarayıcı belirli bir çözünürlük ile bir resim elde etmektedir. Elde edilen bu resim de OSR programı kullanarak yazılı metin haline dönüştürülebilmektedir.

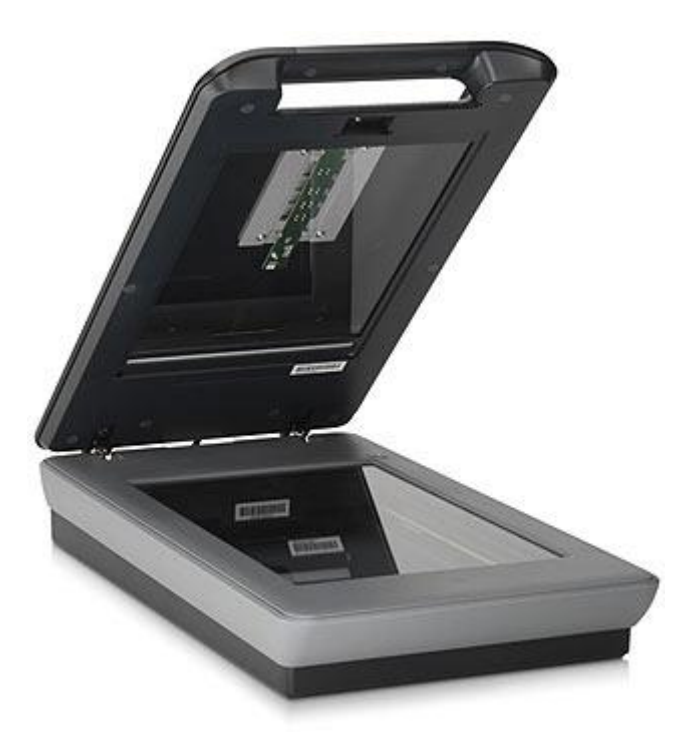

Şekil 40. Tarayıcı (http://www.uruninceleme.com/?p=1826)

#### 1.8.8. CD/DVD/Blue Ray Okuyucu/Yazıcı ve Disket

Son yıllarda yaygın olarak kullanılan bir depolama birimi olarak karşımıza çıkmaktadır. CD'ler 700 MB kapasiteye sahiptirler. Buna karşılık DVD'ler ise formatlarına göre değişken kapasiteye sahiptirler. Tek katmanlı bir DVD 4.7 GB veri alabilmektedir. Çift katmanlı olanları ise 8.4 GB veri depolayabilmektedir. DVD-RAM olarak adlandırılan medya ise 9.4 GB veri depolama kapasitesine sahiptir. Blue-Ray medyalar ise 25 GB boyutunda veri depolayabilmektedir.

Okuma işlemini bir optik okuyucu gerçekleştirmektedir. Yazma işlemi için aynı optik eleman kullanılarak yazma işlemi gerçekleştirilir.

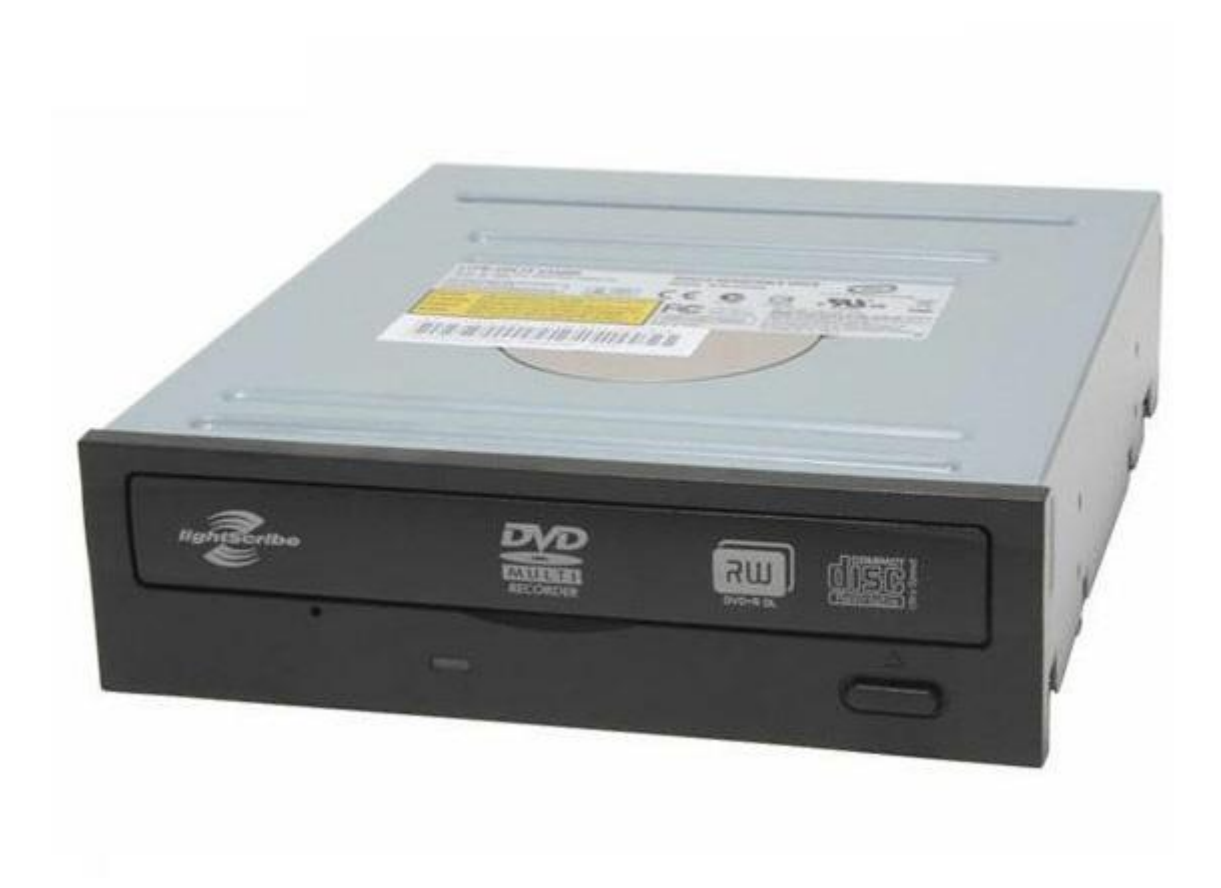

\$ekil 41. CD/DVD Yazıcı (http://www.hugepedia.com/best-computer-parts-today/)

Bu medyalar bir kez yazılabilen ve tekrar yazılabilen olmak üzere iki farklı medya olarak karşımıza çıkmaktadır. Bir defa yazılabilenler; yazıldıktan sonra sadece okunabilirler. Buna karşın; yeniden yazılabilir olanları ise defalarca yazılıp silinebilmektedirler. Üzerinde büyük boyutlu bilgiler tuttukları halde aynı zamanda çok hızlı olarak verilere erişim gerçekleştirmektedirler.

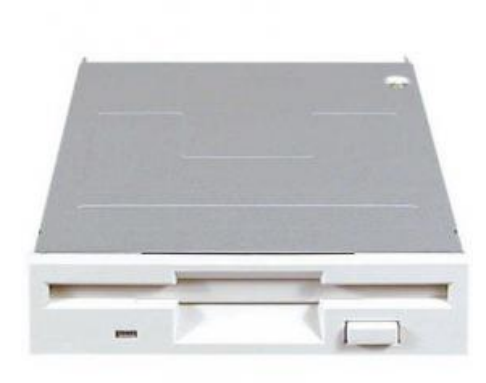

#### Şekil 42. Disket Sürücü (http://www.sanalmarketim.com/urun/KF000OEM01/ALPS-1.44MB-3.5)

Disketler ise kapasiteleri düşük olmasına karşılık hem giriş hem de çıkış birimi olarak görev yapmaktadırlar. Son derece yavaş bir çalışma hızı bulunmaktadır.

## 1.8.9. Diğer Giriş Birimleri

Kamera, televizyon, mikrofon ve radyo da giriş birimi olarak kullanılabilmektedir.

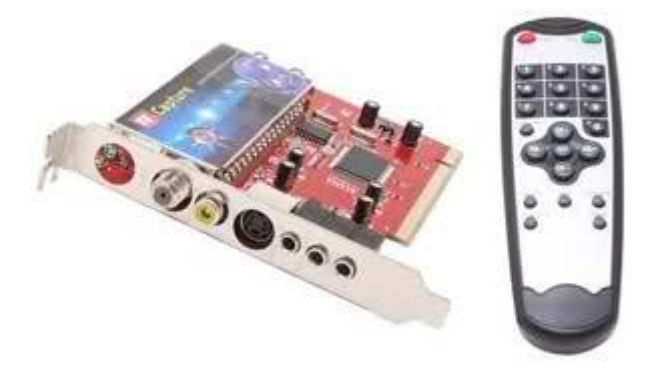

Şekil 43. Tv Kartı (http://sahinlerbilgisayar.tr.gg/TV-KARTI-NED%26%23304%3BR.htm)

## Ünite Adı

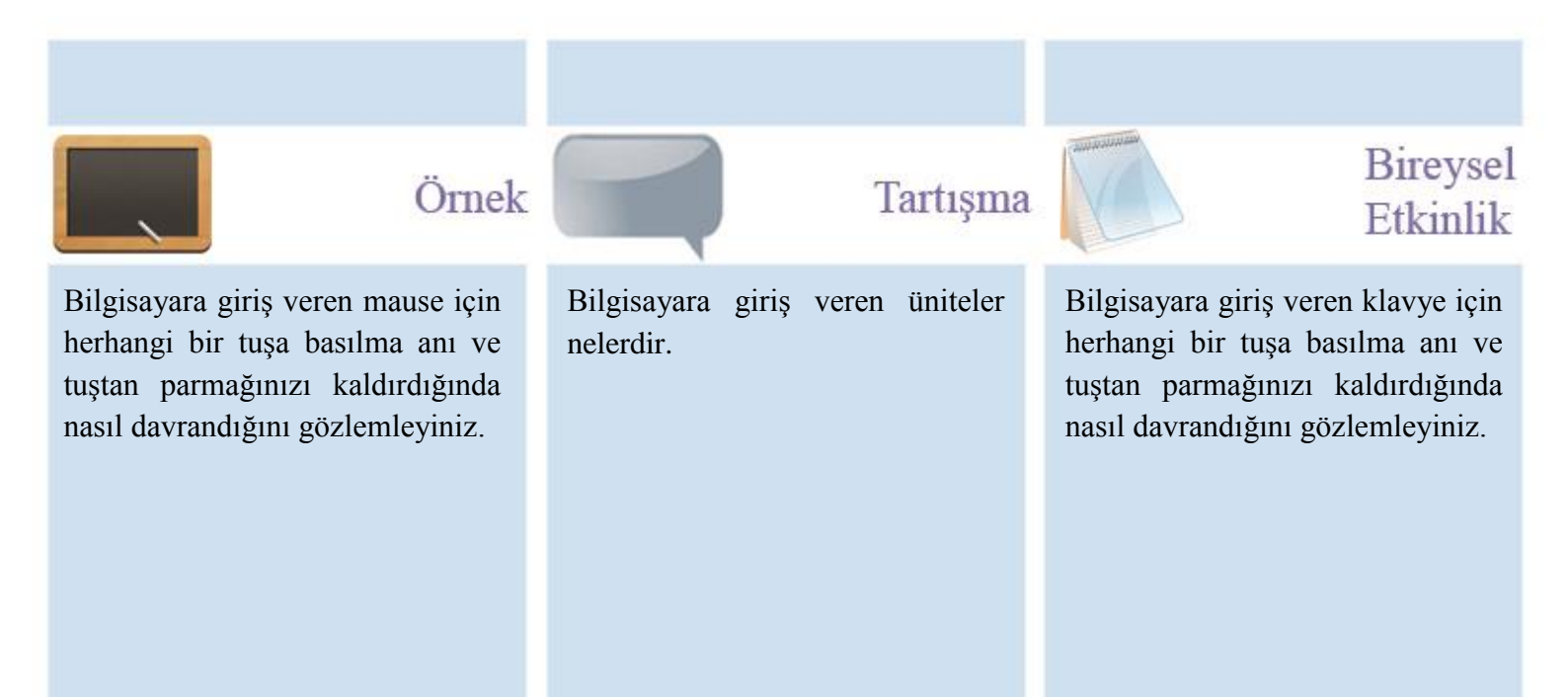

## Ünite Adı

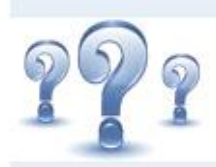

## Değerlendirme Soruları

- 1) Bilgisayarın giriş veren 5 temel donanım yazınız.
- 2) Klavyeler tuş takımına göre ..... ve ..... olarak iki sınıfta incelenir.

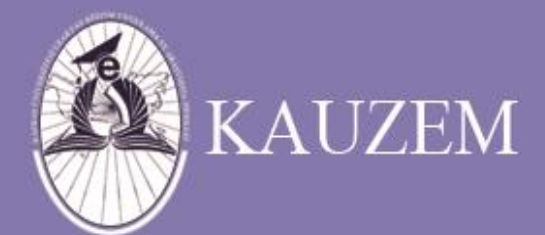

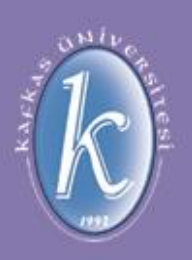

# KAFKAS ÜNİVERSİTESİ

| 1 | Í | 1 | - | 1 | U, |
|---|---|---|---|---|----|
|   | ľ | _ |   | Ł | -  |
|   |   | - | - | E |    |
|   | 1 |   |   | E |    |

## içindekiler

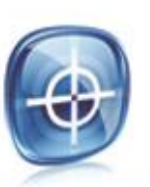

## hedefler

- Çıkış Birimleri
- CD/DVD/Disket
- Ekran
- Disk Sürücüler
- Yazıcılar
- Projeksiyon
- Kulaklık ve Hoparlör
- Video
- Modem
- Ethernet
- Portlar
- Kesme Türleri

Bu üniteyi çalıştıktan sonra, bilgisayara çıkış veren donanımlar hakkında detaylı bilgi edinmiş olacaksınız.

## 1.9. Çıkış Birimleri

Bilgisayardan alınan tüm veriler çıkış birimleri vasıtasıyla istenildiği gibi kullanılarak gerektiğinde taşınabilme yeteneğine sahiptirler.

### 1.9.1. CD/DVD Yazıcı ve Disket

Bölüm 1.8.8.'de anlatıldığı üzere giriş olarak kullanıldığı gibi çıkış birimi olarak da hizmet verebilmektedir.

### 1.9.2. Ekran

Hem giriş hem de çıkış olarak kullanılmaktadır. Giriş ve çıkış birimlerinden gelen veriler işlenerek ekrana yansıtılmaktadır. Bir yazı ekranında 80 karakter ve 25 satır bulunmaktadır. Grafik ekranda ise piksellerden oluşmaktadır.

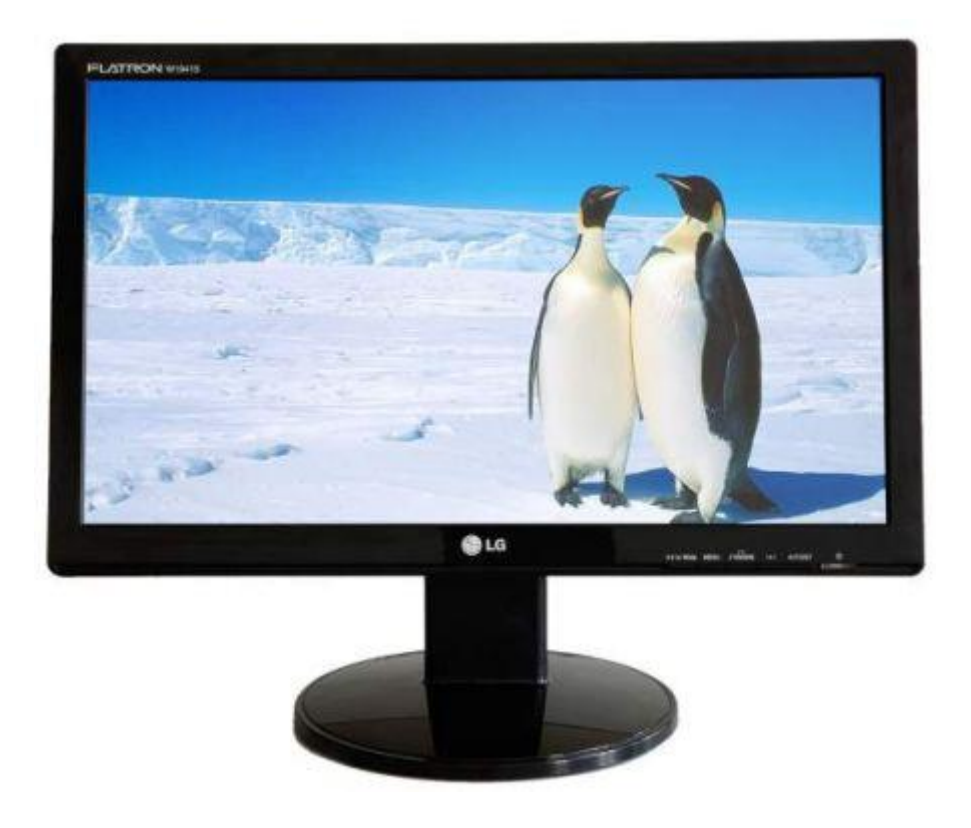

Şekil 44. Monitör (http://forum.donanimhaber.com/m\_43877385/tm.htm)

Bir ekran üzerinde ne kadar çok piksel varsa ekran için çözünürlüğü yani kalitesi o kadar yüksek anlamına gelmektedir. Günümüzde genellikle çok 1280X800 çözünürlükte ekranlar kullanılmaktadır.

Ekran boyutları ise genel olarak 14", 15", 17", ....vb. gibi değişiklik arz etmektedir. Ayrıca önemli olan bir hususta nokta aralığıdır. Genellikle 0.28 nokta aralığı ekranlarda kullanılmaktadır.

Grafik ortamda farklı renk düzeyleri ve renk seçenekleri mevcuttur. Bunlar;

- VGA (Video Graphich Adaptor) 640\*480 16 renk ekran
- SVGA (Super Video Graphich Adaptor) 16 renk: 4 bit renk
- 256 renk: 8 bit renk, 640 \* 480, 512 K bellek
- 65 536 renk: 16 bit renk, 1024 \* 768, 2 MB bellek
- 16 777 216 renk: 24 bit renk, 1280 \* 1024, 4MB bellek

dır.

#### 1.9.3. Disk Sürücüler

Bölüm 1.7.9'da anlatılan sabit disk sürücüleri hem giriş hem de çıkış birimi olarak kullanılabilmektedirler.

#### 1.9.4. Yazıcılar

Genel olarak ekranda görüntülenenleri kâğıt ortamına aktarmak için kullanılırlar. 3 farklı çeşidi bulunmaktadır. Bunlar:

 Nokta Vuruşlu Yazıcılar: 9 ya da 24 iğneli olarak kullanımları mevcuttur. Şerit takılarak kullanılmaktadırlar. Sürekli form kâğıdını kullanılarak yazma işlemi gerçekleştirilmektedir ve yazma hızları çok düşüktür.

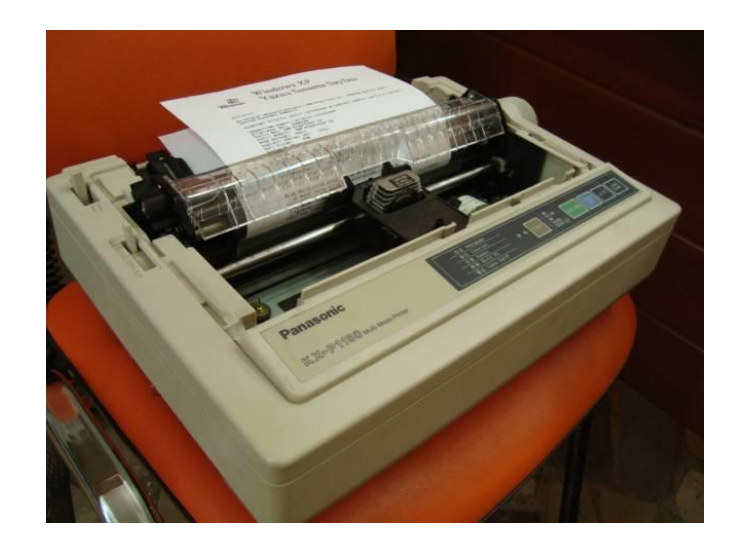

 
 Şekil 45.
 Nokta Vuruşlu Yazıcı (http://urun.gittigidiyor.com/PANASONIC-KXP-1150-NOKTA-VURUSLU-YAZICI\_W0QQidZZ36600107)

 Mürekkep Püskürtmeli Yazıcılar: Baskı hızları yüksek olup kartuş kullanarak çalışmaktadırlar. Bazı modellerde bir siyah ve bir renkli kartuş kullanılmasına karşın bazı modeller de ise renkli kartuş sayısı birden çok olabilmektedir. Yüksek çözünürlükte baskı yapabilmektedirler. Günümüzde bu yazıcılara farklı özellikler de eklenerek kullanımı gerçekleştirilmektedir. Bu ek özelliklerden bazıları; tarayıcı, fotokopi ve fax hizmetleri olarak verilebilir.

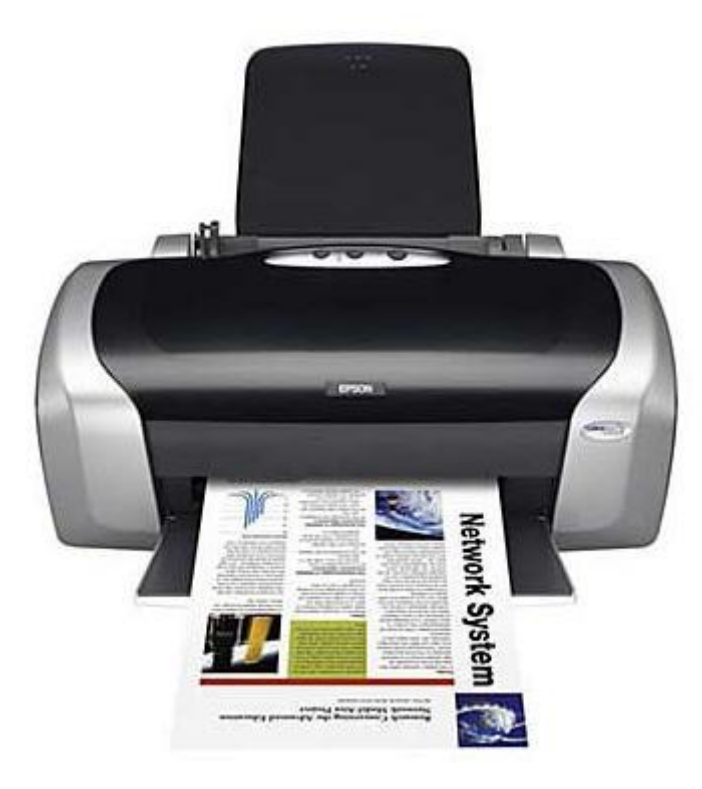

Şekil 46. Mürekkep Püskürtmeli Yazıcı (http://topcubasigroup.com/yazicilar.html)

• Lazer Yazıcılar: Toner kullanılarak yazma işlemini gerçekleştirmektedir. Yüksek çözünürlükte baskı yapma yeteneğine sahiptirler. Hem siyah beyaz modelleri hem de renkli çıkış alınabilen modelleri mevcuttur bulunmaktadır.

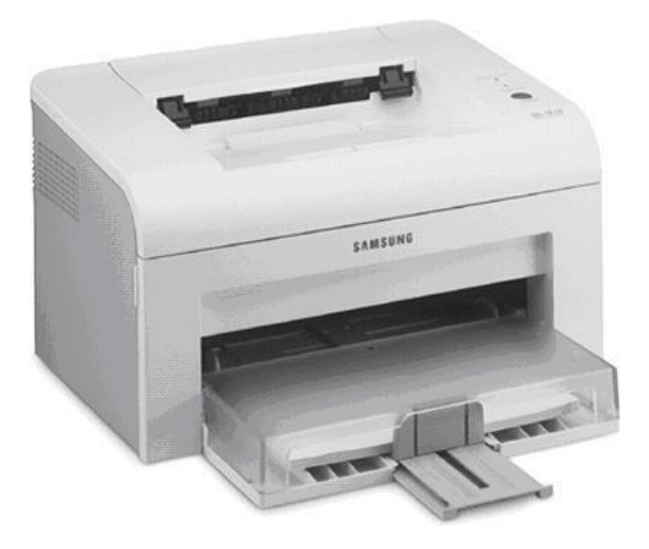

Şekil 47. Lazer Yazıcı (http://www.cybercafelatino.com/how-a-laser-printer-works)

## 1.9.5. Projeksiyon

Bilgisayarın ekran çıkışına bağlanarak kullanılmaktadır. Bilgisayar ekranındaki görüntüyü duvara ya da perdeye yansıtmak amacıyla kullanılırlar. Belirli çözünürlükleri desteklemektedirler. Günümüzde yaygın bir kullanıma sahiptirler. Ek bazı özellikler yerleştirilerek televizyon gibi işlev yapması sağlanmaktadır.

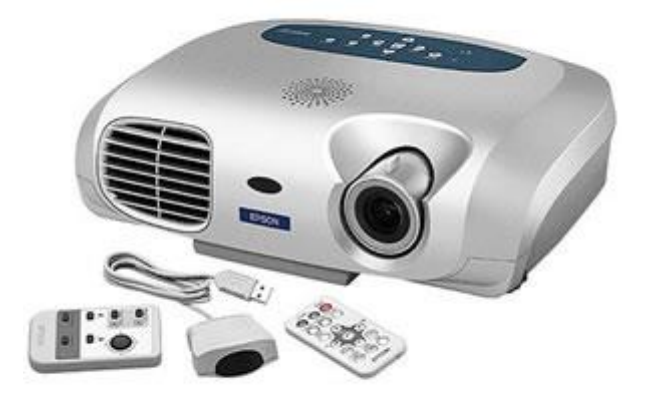

Şekil 48. Projeksiyon (http://topcubasigroup.com/elektronik.html)

## 1.9.6. Kulaklık ve Hoparlör

Bilgisayar tarafından üretilen ya da daha önceden üretilmiş ve bilgisayara kayıtlı olan sesleri duymak için kullanılmaktadır. Bunun için ses kartı çıkışları kullanılmaktadır.

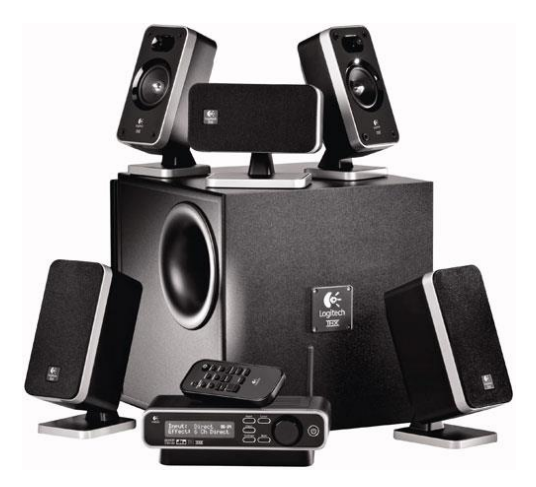

\$ekil 49. Speaker (http://shiftdelete.net/ses-sistemlerinde-ozgurluk-965.html)

### 1.9.7. Video

Bilgisayar tarafından üretilen görüntü ve ses verileri saklamak için kullanılmaktadır. Bilgisayar üzerinden yazılım vasıtasıyla yapılabilineceği gibi harici bir cihazın bilgisayarın video çıkışına bağlanarak ta kullanımı gerçekleştirilmektedir. Donanımla beraber gelen bir CD ile gerekli yazılımlar kurularak çekilen görüntüler üzerinde oynamalar yapılabilinmektedir.

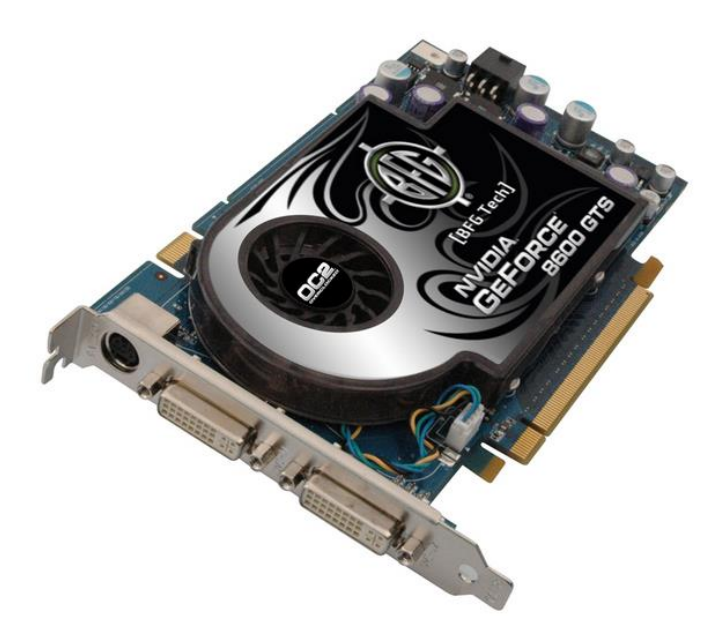

Şekil 50. Video Bağlantısı Bulunan Ekran Kartı (http://turkguvenlik.net/pc/sayfa.php?page=4&kat=33)

### 1.9.8. Modem

Bölüm 1.7.12'de daha önce modemden bahsedilmiştir. Kısaca telefon hattı aracılığıyla uzaktaki bilgisayarlarla iletişim kurmak için kullanılır. Modem telefon ile bilgisayar sinyallerini birbirine dönüştürerek haberleşme imkânı sağlar. Günümüzde 56K modemler, ADSL modemler ya da GPRS modemler genellikle kullanılmaktadır.

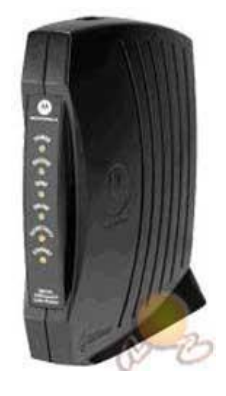

**Şekil 51.** Kablolu Modem (www.hepsiburada.com)

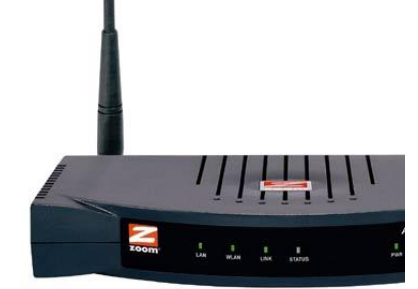

\$ekil 52. ADSL Modem
 (www.zoom.com)

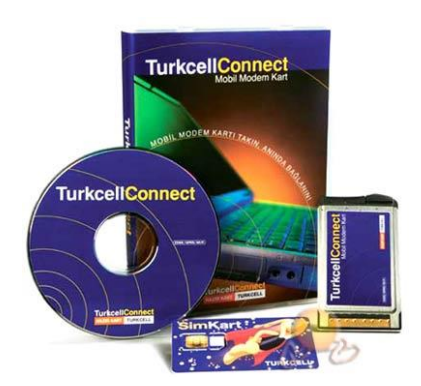

**Şekil 53.** GPRS Modem ve Bağlantı Kiti (www.hepsiburada.com)

## 1.9.9. Ethernet

Bölüm 1.7.13'te bahsedilmiştir. Kısaca aynı ağa bağlı olan bilgisayarlara ulaşmak için bilgisayara takılarak kullanılan bir kart olarak karşımıza çıkmaktadır. Farklı tür protokollerde farklı kablolar kullanılarak haberleşme olanağı sağlamaktadır.

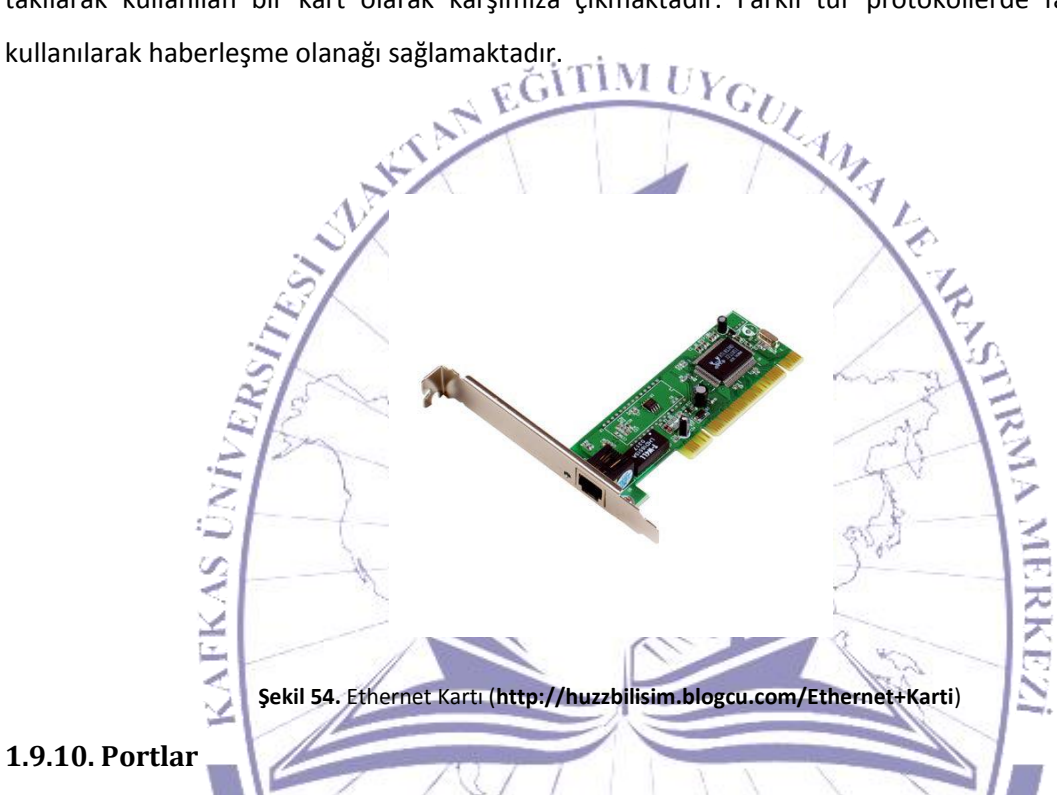

Bilgisayarın diğer çevre donanımlarla ilişkisini sağlayan bağlantı noktalarına "port" adı verilmektedir. Ana kart üzerinde bulunan bu portlardan en çok kullanılanları aşağıda belirtilmiştir.

• Seri Port,

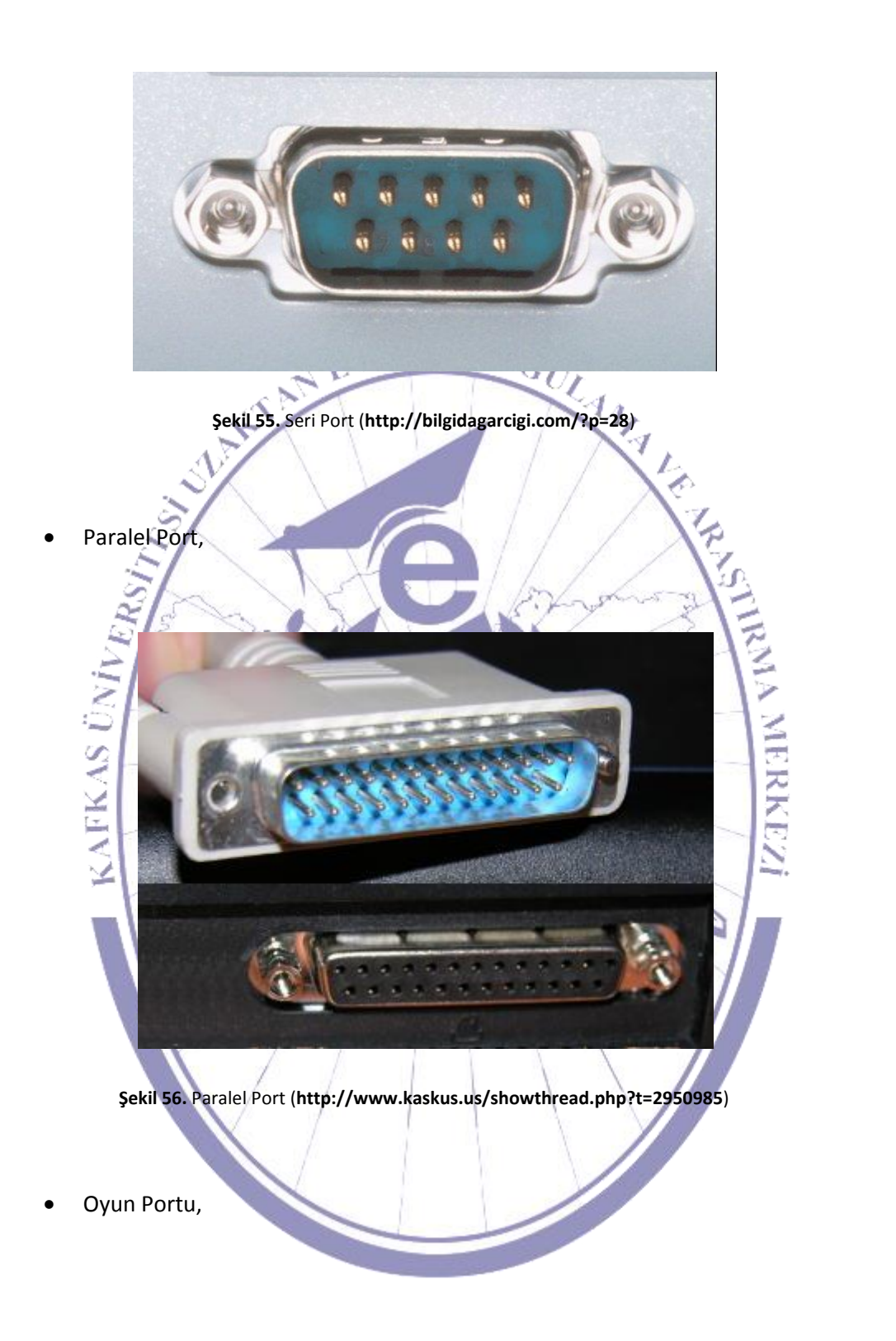

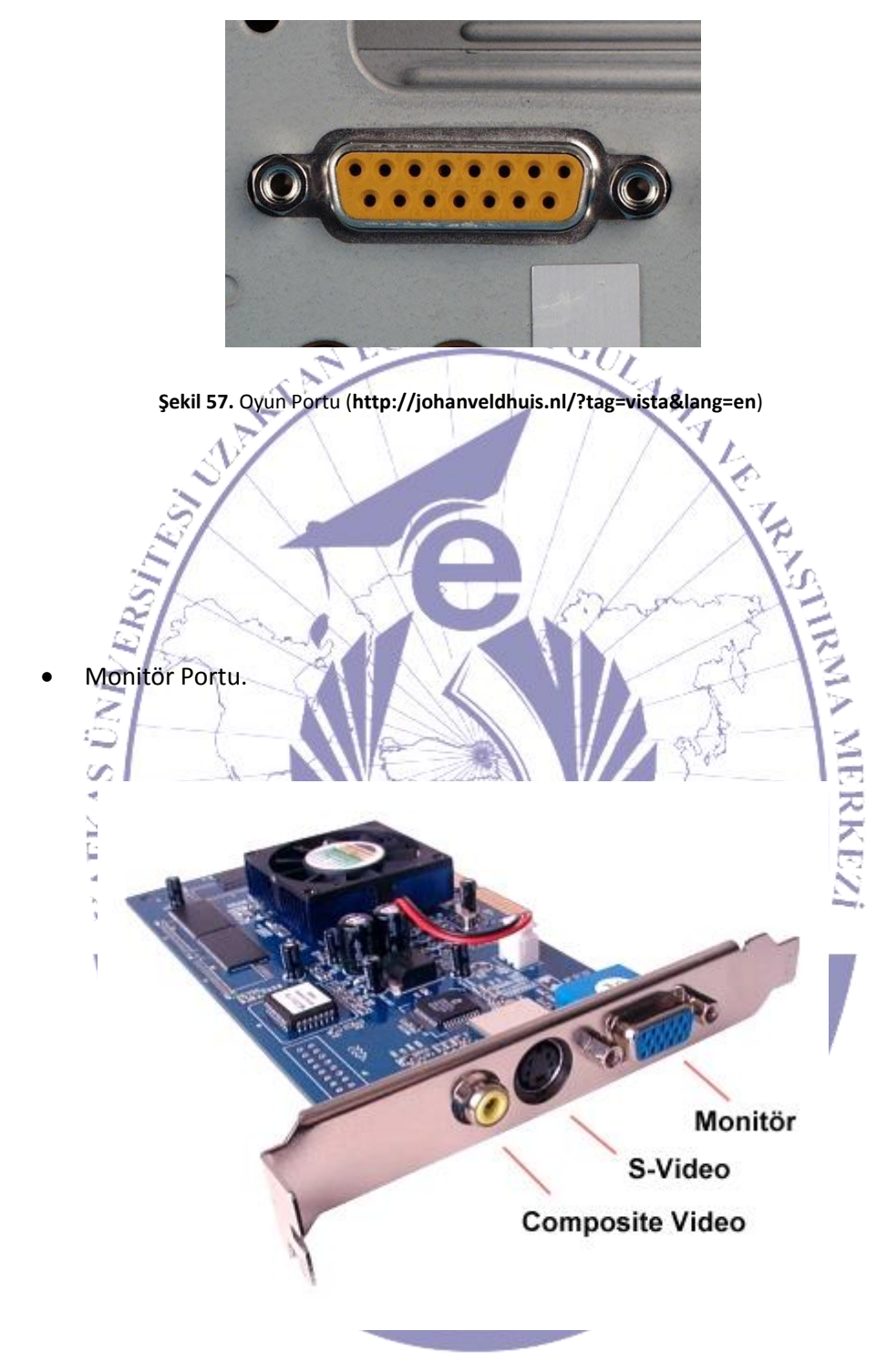

Şekil 58. Monitör Portu (http://www.kameraarkasi.org/kurgu/goruntuyakalama/svideo\_composit\_kart.html)

## 1.9.11. Kesme Türleri

Kesme türleri en temelde ikiye ayrılmaktadır.

IRQ: Cihazın direk olarak CPU'ya ulaşabildiği bir kesme türü olarak tanımlanmaktadır.
 Sadece bir aygıt tarafından kullanılmaktadır.

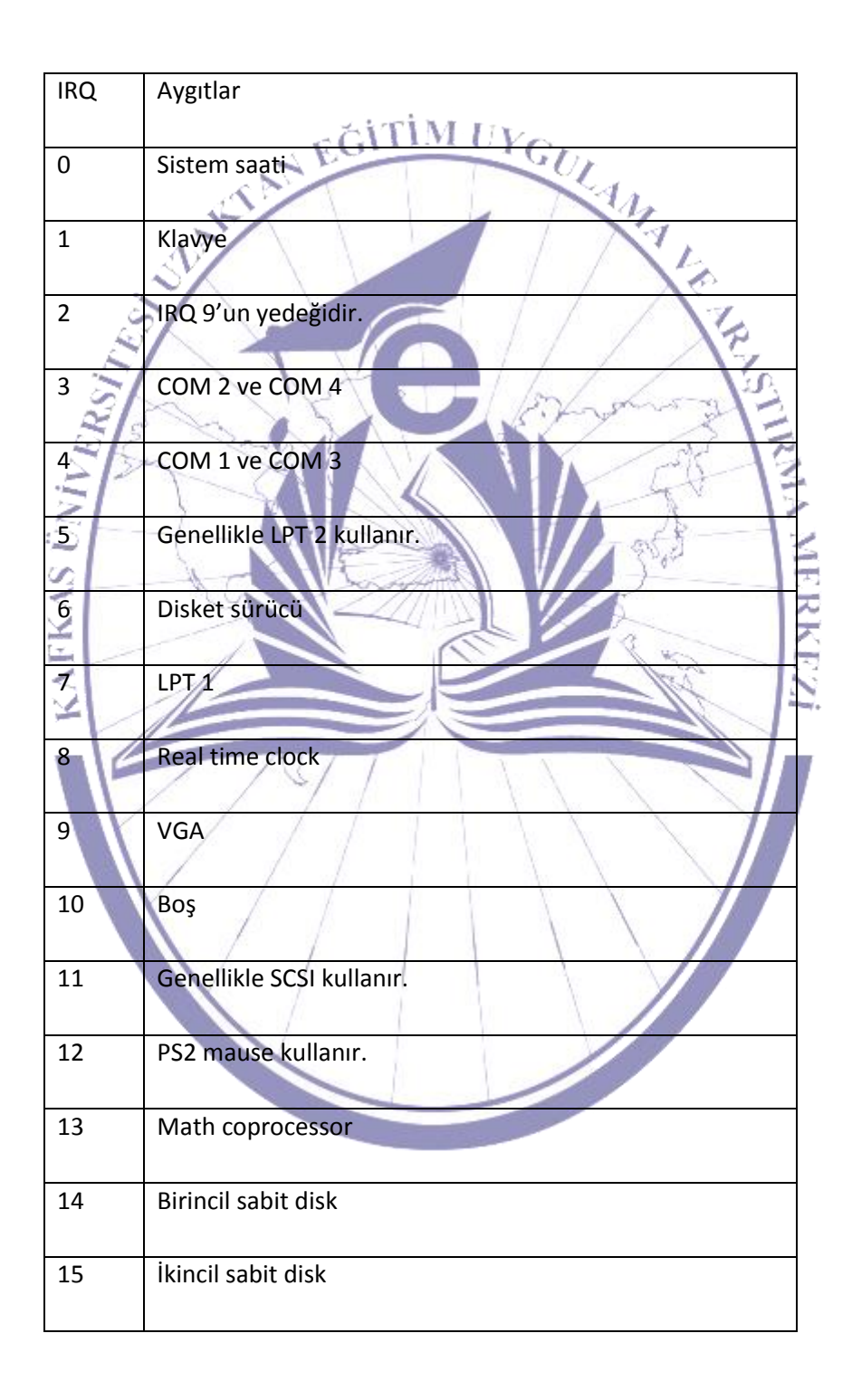

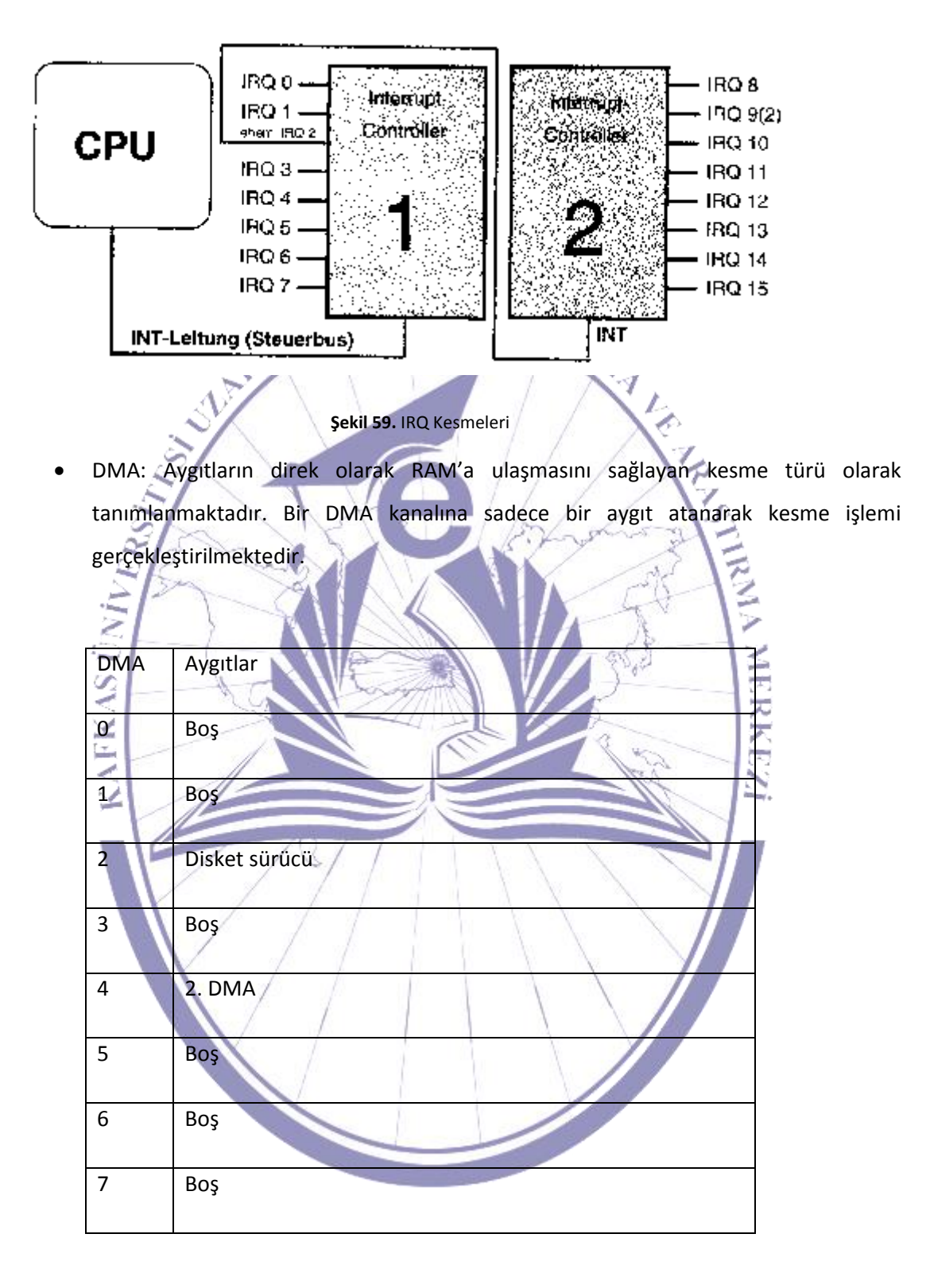

Genel iletişim protokolleri ve bu protokollerde kullanılan portlar ile adresleri aşağıdaki tabloda görülmektedir.

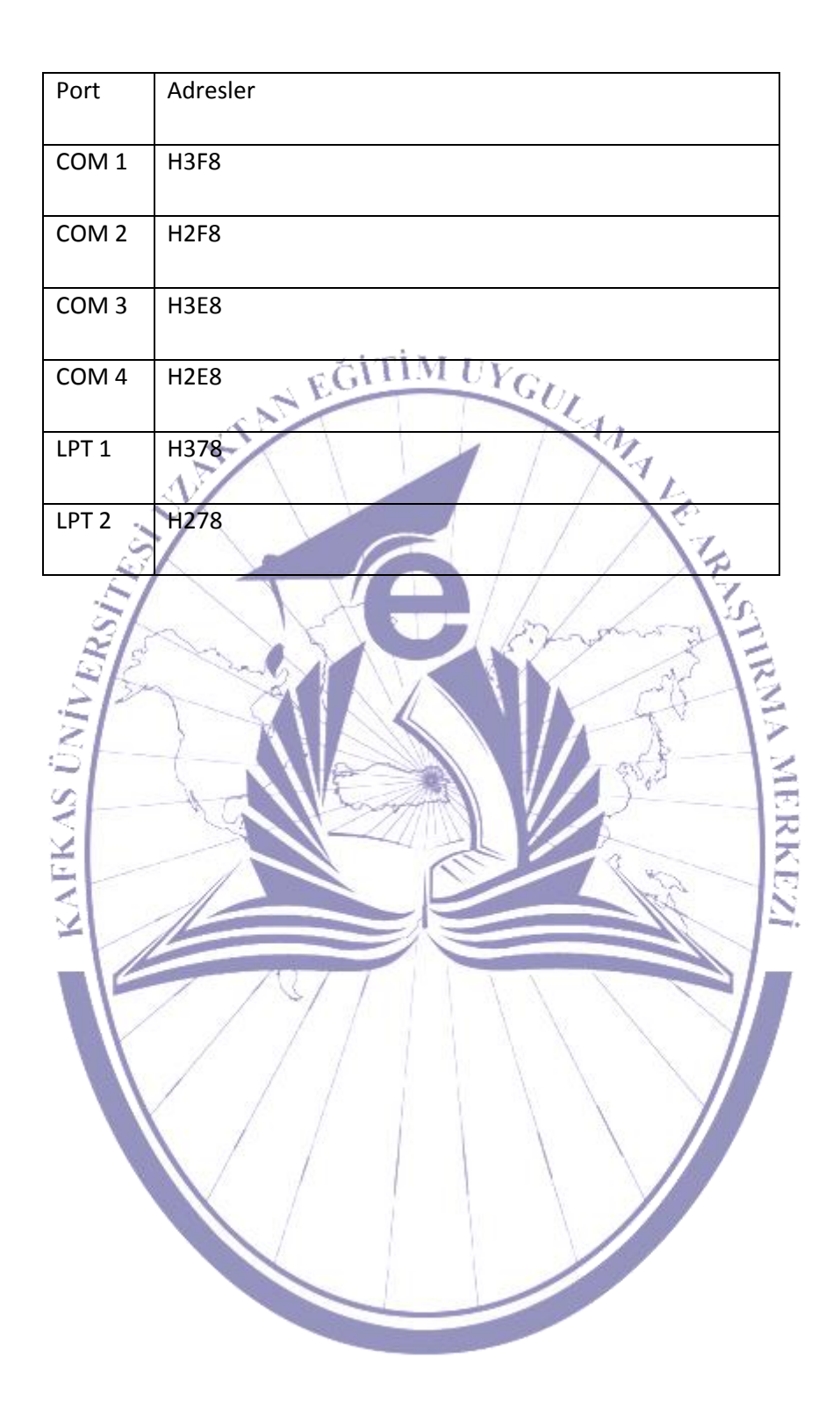
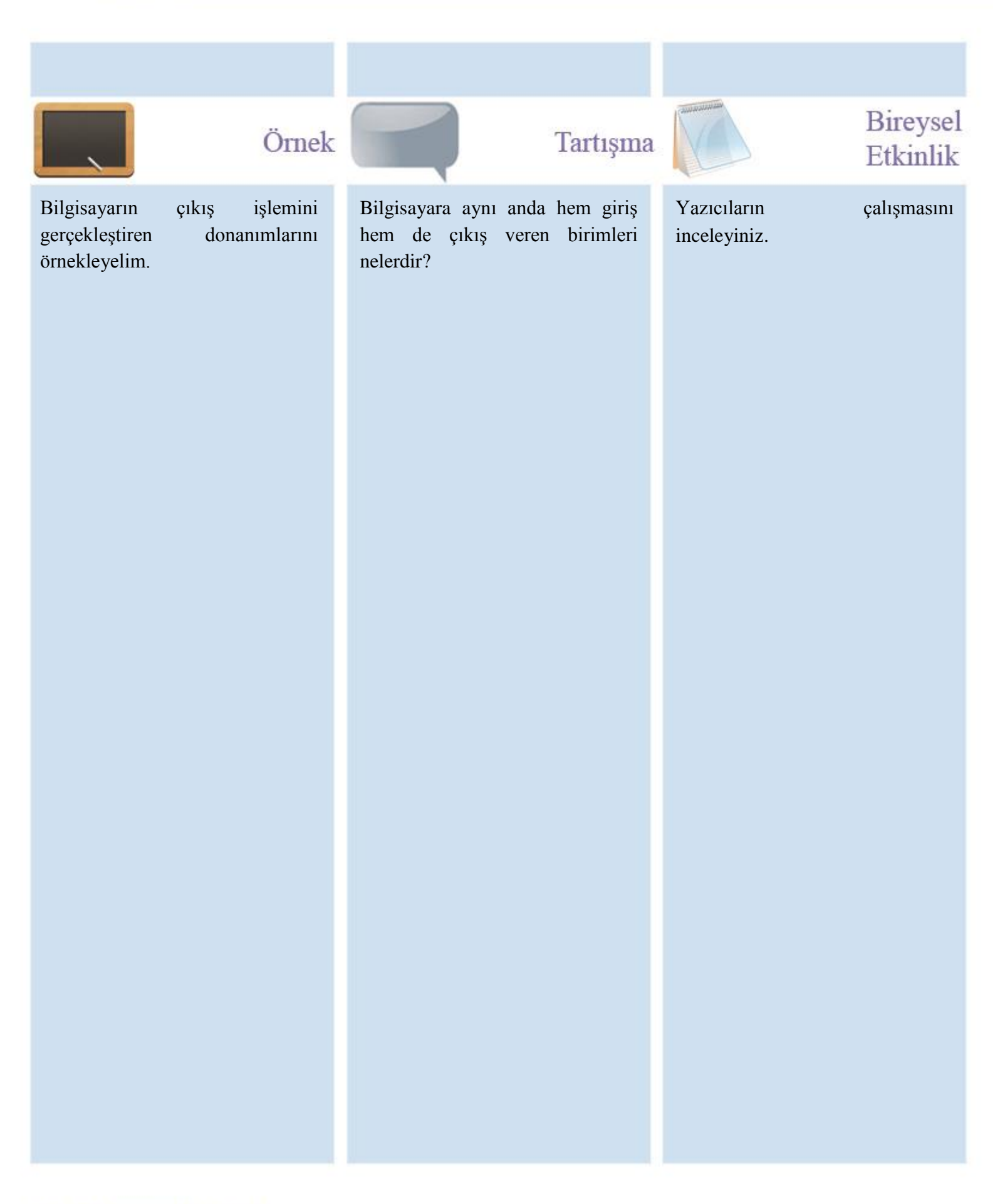

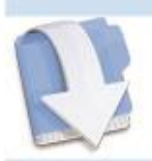

Özet

Bu ünitemizde bilgisayarın çıkış veren donanımlarını öğrenmiş olacağız.

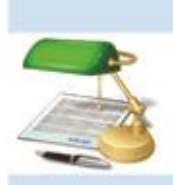

Ödev

11. Port nedir? Türleri nelerdir?

12. Kesme nedir? Kesme türlerini yazınız?

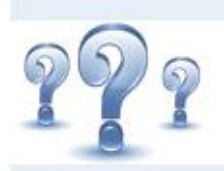

# Değerlendirme Soruları

1) Yazıcılar türlerine göre kaç sınıfa ayrılır? Her bir sınıfı detaylı açıklayınız?

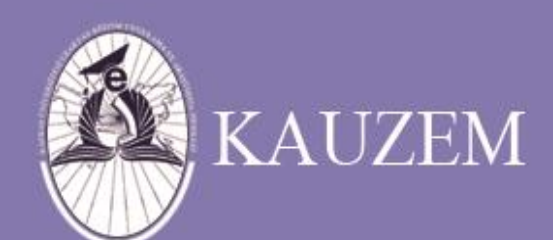

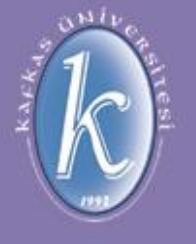

# KAFKAS ÜNİVERSİTESİ

Bilgisayar Türleri

ÜNİTE 6

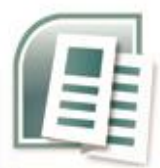

# içindekiler

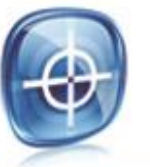

# hedefler

- Bilgisayar Türleri
- Makro Bilgisayarlar
- Mini Bilgisayarlar
- Mikro Bilgisayarlar
- Ağlar
- İşletim Sistemleri
- MS-DOS İşletim Sistemi
- MS-DOS Komutları
- Uygulama
   Yazılımları

Bu üniteyi çalıştıktan sonra, bilgisayar türlerini görerek bilgisayarların oluşturacakları ağlara değinilecek ve temel bir işletim sistemi olam MS-DOS hakkında detaylı bilgi edinmiş olacaksınız.

## 1.10. Bilgisayar Türleri

Bilgisayarlar kapasitelerine göre 3 farklı türe ayrılmaktadır. Bu bölümde bilgisayarların kapasitelerine EGITIM UYGULAMA göre sınıflandırılması anlatılmaktadır.

#### 1.10.1. Makro Bilgisayarlar 🗸

Makro bilgisayarlar hacim olarak çok yer kaplamaktadırlar. Kapasiteleri TB büyüklüğünde bulunmaktadır. Genellikle büyük şirketlerde, bilgi işlem merkezlerinde, araştırma kuruluşları ve üniversitelerde kullanılmaktadır. Aynı anda yüzlerce kişiye hizmet vermektedirler.

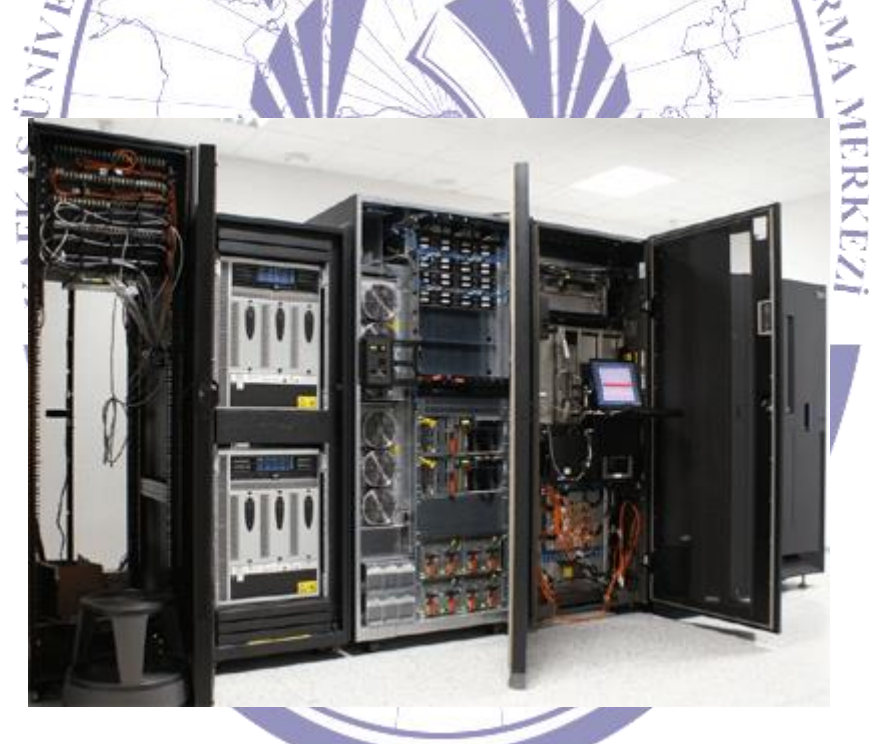

Şekil 60. Makro Bilgisayar (http://goseerobert.com/2008/02/08/ibm-tapping-teens-for-mainframe-careers/)

#### 1.10.2. Mini Bilgisayarlar

Makro bilgisayarlara göre daha az bir yer kaplamaktadırlar. Kapasiteleri Makro bilgisayarlara göre daha azdır. Aynı anda çok kullanıcı tarafından kullanılmaktadırlar. Makro bilgisayarlara göre fiyatları daha düşük ve işletme masrafları daha azdır. Genellikle orta ölçekli işletmeler tarafından tercih edilmektedir.

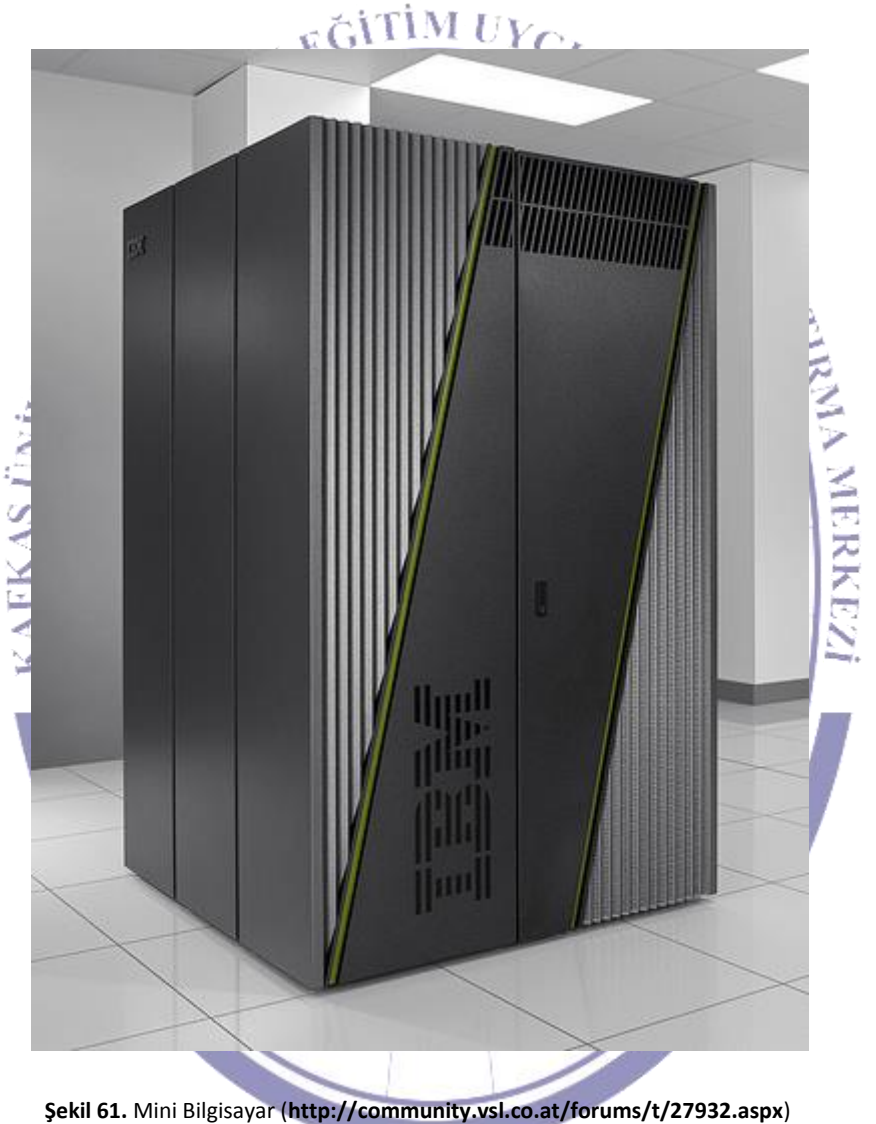

#### 1.10.3. Mikro Bilgisayarlar

Tek kullanıcı için tasarlanmıştır. Ofis ortamında, eğitimde, küçük işletmeler ve kişisel olarak evlerde kullanılmaktadırlar.

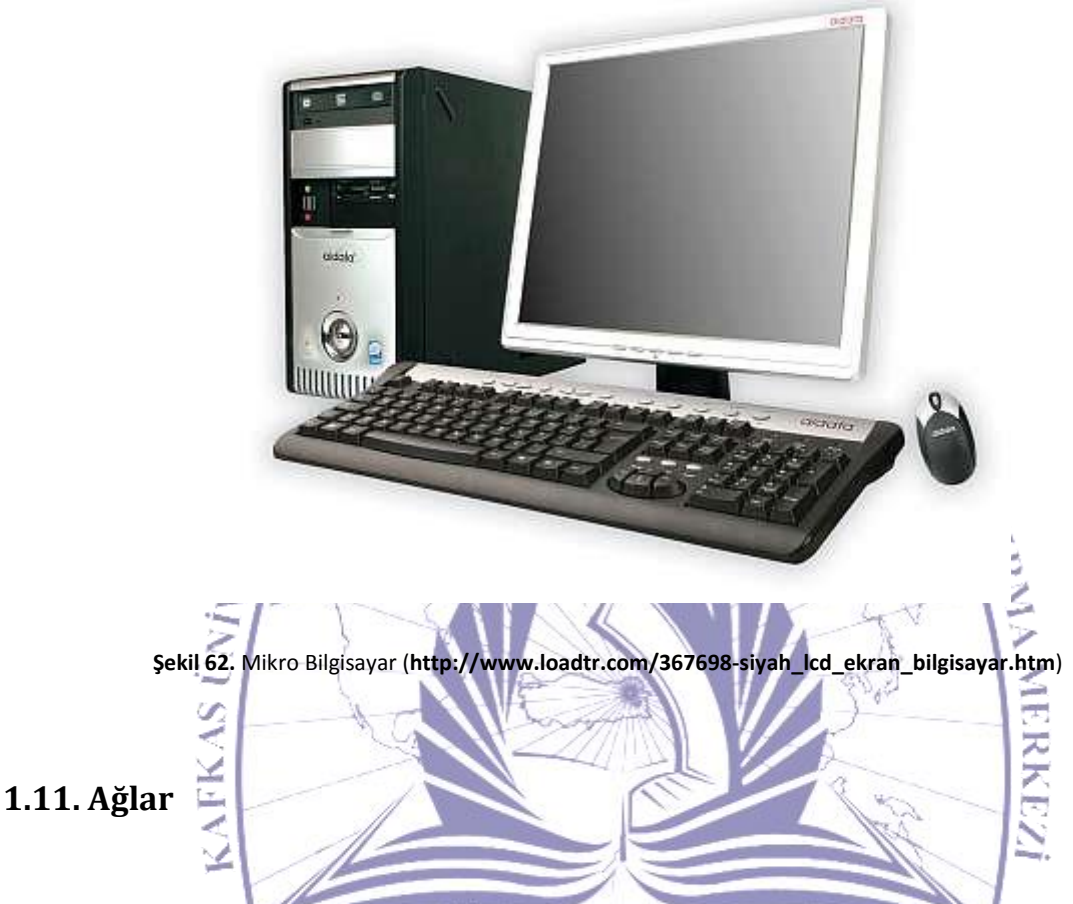

İki ya da daha çok bilgisayarın veri iletmek ve bilgisayar kaynaklarını ortak kullanmak amacı ile birbirleriyle iletişim kurmasına "bilgisayar ağı" adı verilemektedir.

Bilgisayar ağları ana bilgisayarın işlem gücünden ve depolama kapasitesinden başka, yazıcı gibi çevre birimlerinin ortak kullanımını da sağlamaktadır. Ayrıca bilgisayarlar arasında haberleşme olanağı vermektedir.

Yerel ağlardan başka diğer ağ türleri ise; Geniş Ağ, Intranet ve Internet'tir.

Ağlarda güvenlik sorunu bulunmaktadır. Bunu çözmek için her kullanıcıya Ağ Yöneticisi tarafından kullanıcı adı verilmektedir. Kullanıcı adından başka sadece kullanıcı tarafından bilinen, gerektiğinde

## Bilgisayara Giriş

kullanıcı tarafından değiştirilen, başka kişilerin bilmemesine dikkat edilen şifre kullanılmaktadır. Kullanıcı bu şifreyi ağa bağlanmak, dosya paylaşımı ya da yazıcı paylaşımı gibi işlemler için kullanmaktadır. Ağ içerisinde kullanıcıya belirli yetkiler atanmaktadır. Kullanıcı bu yetkiler dahilinde işlemlerini gerçekleştirmektedir.

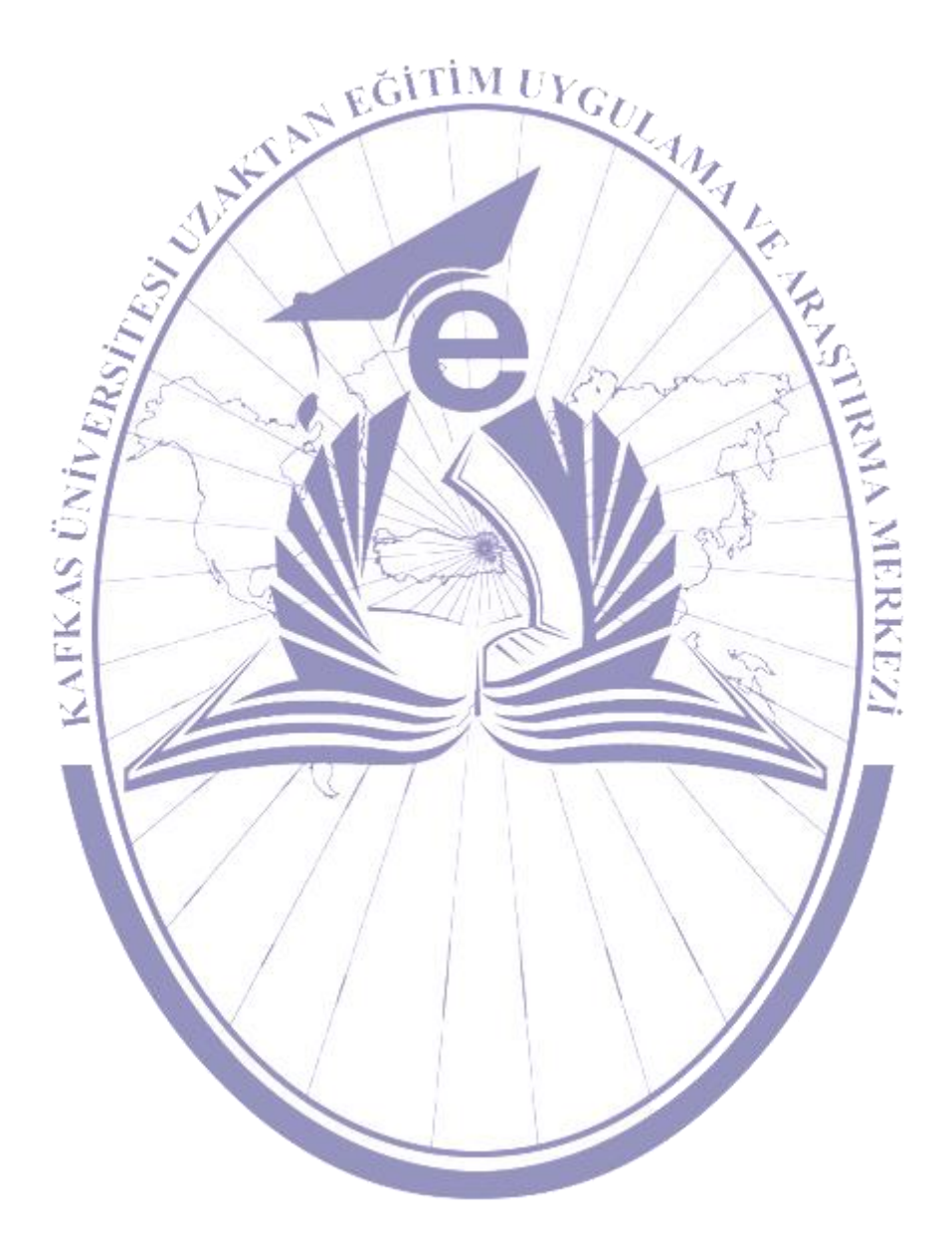

## . Bilgisayar Yazılımları

Donanım tek başına olduğunda bir şey ifade etmemektedir. Yazılım olmadan donanım kullanılmamaktadır. Her türlü donanımın kullanılması için bir yazılıma ihtiyaç duymaktadır. Ayrıca donanımların çalıştırılması ya da haberleşmesi gene bu yazılımlar aracılığı ile gerçekleşmektedir. Genel olarak bilgisayar yazılımları iki ana grupta toplanabilir. Bunlar "işletim sistemleri" ve "uygulama yazılımları"'dır.

## 2.1. İşletim Sistemi

İşletim sistemleri kullanılan en temel yazılımlardır. Bilgisayarlar işletim sistemi olmadan kullanılamazlar. İşletim sistemi; kullanıcıyla bilgisayar arasında iletişimi sağlayan, bütün donanımları yöneten ve kullanıcının hizmetine sunan temel bir yazılım olarak karşımıza çıkmaktadır.

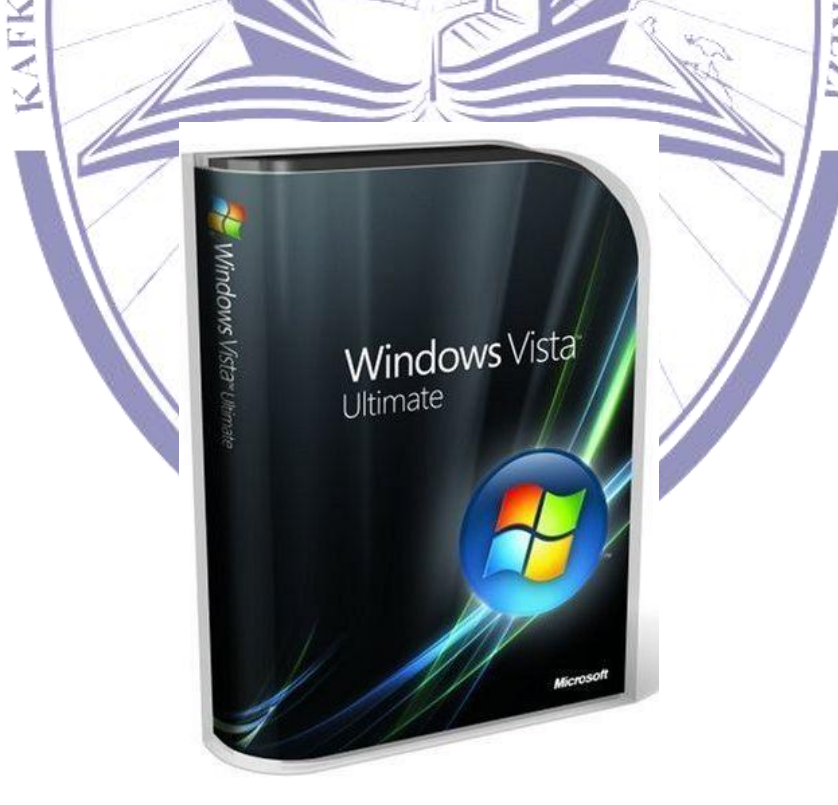

Şekil 63. İşletim Sistemi (http://www.kralmp4.com/windows-vista-ultimate-sp1-32-bit-turkce-iso-rapitsiz-10-part-gb-t-3832.html)

# SEGITIM UYGULAMAL

# 2.1.1. MS-DOS İşletim Sistemi

MS-DOS "Microsoft Disk Operating System" in kısaltmasıdır. 1981'de IBM firmasının PC'yi üretmesi ile kullanılmaya başlanan işletim sistem olarak karşımıza çıkmaktadır. MS-DOŞ, bellekte az yer kaplaması, düşük bir donanıma gereksinim duyması gibi avantajları olmasına rağmen çok kullanıcılı sistemlere uygun olmayışı grafik arabiriminin olmayışı gibi dezavantajları bulunmaktadır.

MS-DOS işletim sistemin açılış yapabilmesi için, sistem dosyaları adını verilen dosyaları çalıştırmasına ihtiyaç duymaktadır. Bu dosyalar;

- IO.SYS
- MS-DOS.SYS
- COMMAND.COM

dır.

Bu dosyalar dışında iki tanede yapılandırma dosyası bulunmaktadır. Bu dosyalar aracılığı ile bilgisayar, kullanıcının isteğine göre açılmaktadır. Klavye ayarları yapılarak ve donanıma ait dosyalar yüklenmektedir. Bu dosyalar aşağıda görülmektedir.

AUTOEXEC.BAT

CONFIG.SYS

İçinde bilgilerin saklandığı ortama sürücü adı verilmektedir. Bu ortamlar fizikseldir ve HDD, DVD-ROM, Disket örnek verilebilir. Bunlar belirli harflerle simgelenmektedir. Aşağıda örnek bir simgeleme gerçekleştirilmiştir. SAN EGITIM UYGULAMA

- A: Disket Sürücü
- B: Disket Sürücü
- C: HDD
- D: HDD
- E: CD-ROM •

İçerisinde dosyalar barındıran ve dosyaları gruplandırmak amacıyla kullanılan ortamlara "dizin" adı verilmektedir. "Dosya" ise bilgilerimizin saklandığı nesnelere verilen isimlendirmedir. Dosya isimleri verilirken bazı kurallara uyulması gerekmektedir. Bu kurallar aşağıda listelenmektedir.

ス

- Dosya adı en fazla 8 karakter içerecektir.
- Dosya adı içerisinde (" \* ; + = / ? < > [ ] ) gibi özel karakterler kullanılamaz.
- Dosya adı içerisinde boşluk karakteri kullanılamaz.
- Dosya adları A-Z arasındaki harflerden (İngiliz alfabesinden), 0-9 arası rakamlardan ve nokta karakterinden oluşturulabilir.
- MS-DOS için özel anlam taşıyan isimler dosya adı olarak kullanılamaz. (Örneğin; Com1, Com2, ٠ Lpt1, Prn, Null, Aux vb.

#### 2.1.1.1. MS-DOS Komutları

MS-DOS komutları iç ve dış komutlar olmak üzere ikiye ayrılmaktadırlar.

#### İç Komutlar

İç komutlar direk olarak Command.com dosyası aracılığıyla kullanılmaktadır.

| DIR                  | İçinde bulunduğu sürücü veya dizindeki dosya ve dizileri listeler. Tek |
|----------------------|------------------------------------------------------------------------|
|                      | başına kullanılabileceği gibi parametrede alabilir.                    |
| Dır /P               | Dosya ve dizinleri sayfa sayfa listeler.                               |
| Dır /W               | Dosya ve dizinleri ekranda 5'li sütun halinde listeler.                |
| Dir /S               | Dosya ve dizinleri altdizinlerle beraber listeler.                     |
| Dır Sürücü\Dizin Adı | Parametre olarak verilen sürücü veya dizini listeler.                  |
| Dır Dosya Adı        | Parametre olarak verilen dosyayı arar ve listeler.                     |
| Dır /AD              | Sadece dizinleri listeler.                                             |
| Dir /AH              | Sadece gizli dosyaları listeler.                                       |
| Dır /AS              | Sadece sistem dosyaları listeler.                                      |
| Dır /AR              | Sadece salt okunur dosyaları listeler.                                 |
| Dır /AA              | Sadece arşiv dosyaları listeler.                                       |
| Dır /ON              | Dosyaları isim sırasına göre listeler.                                 |
| Dır /OD              | Dosyaları tarih sırasına göre listeler.                                |
| Dır /OS              | Dosyaları boyutlarına göre listeler.                                   |
| Dır /OE              | Dosyaları uzantılarına göre listeler.                                  |
| CLS                  | Ekranı temizler.                                                       |
| MD                   | Dizin Oluşturur.                                                       |
| RD                   | İçi boş dizinleri siler.                                               |

| CD                         | Dizine girilir.                             |
|----------------------------|---------------------------------------------|
| CD                         | Bir üst dizine çıkılır.                     |
| Ver                        | Kullanılan işletim sistemini gösterir.      |
| Date                       | Sistem tarihi verir.                        |
| Time                       | Sistem saatini verin.                       |
| Сору                       | Dosya kopyalama işlemi yapar.               |
| Del                        | Dosya silme işlemi yapar.                   |
| Ren                        | Dosya ve dizin isimlerini değiştirir.       |
| Label                      | Disket ya da harddisk etiketini değiştirir. |
| Туре                       | Dosya içeriklerini gösterir.                |
| Vol                        | Disk etiketini ve seri numarasını gösterir. |
| KAF                        |                                             |
| Dış Komutlar               |                                             |
| Disk ya da disket ortamını | da bulunan dosyalar ile çalıştırılmaktadır. |

| Format | Parametre olarak verilen sürücüyü biçimlendirmektedir.       |
|--------|--------------------------------------------------------------|
| Sys    | Sistem dosyalarını kopyalar.                                 |
| Mem    | Bellek hakkında bilgi verir.                                 |
| Chkdsk | Disk hakkında bilgi verir ve /f parametresiyle onarım yapar. |

| Scandisk | Disk üzerindeki hataları denetler ve onarır.  |
|----------|-----------------------------------------------|
| Attrib   | Dosya özelliklerini değiştirir.               |
| Backup   | Yedek almak için kullanılır.                  |
| Restore  | Daha önce alınan bir yedeği geri yükler.      |
| Хсору    | Kopyalama için kullanılır.                    |
| Move     | Dosya ve dizinleri taşımak için kullanılır.   |
| Deltree  | Silme işlemi için kullanılır.                 |
| Erase    | Silme işlemi için kullanılır.                 |
| Undelete | Silinen dosyaları kurtarmak için kullanılır.  |
| Diskcopy | Disketten diskete kopyalamak için kullanılır. |
| Defrag   | Diski düzenlemek için kullanılır.             |
| Edit     | MS DOS'ta bulunan yazılım editörüdür.         |

#### 2.1.1.2. Uygulama Yazılımları

Genellikle işletim sistemi bilgisayarı kullanmamıza izin vermesine rağmen, kullanıcı için yetersiz kaldığı durumlar ortaya çıkmaktadır. Çünkü işletim sistemi kullanıcıya genellikle dosya açma, kaydetme, klavye ve fare kullanma gibi imkânlar sunmaktadır. Ancak kullanıcının tüm ihtiyaçlarına cevap vermesi mümkün olmamaktadır. Örneğin bir muhasebeci muhasebe yazılımına, bir grafikçi grafik tasarım yazılımlarına, bir programcı programlama diline ihtiyaç duymaktadır. Bu yazılımlar işletim sistemi üzerine yüklenerek kullanım gerçekleştirilmektedir. İşletim sistemi dışında kalan diğer tüm yazılımlar "Uygulama Yazılımları" adı verilmektedir. Uygulama yazılımları özelliklerine göre sınıflandırılmaktadır.

- **Masaüstü (Ofis Yazılımları):** Yazım programı, tablolama programları, basit çizim programları, sunum programları bu kategoride bulunmaktadır.
- **Grafik Paketleri:** Grafik tasarım, fotoğraf işleme yazılımları bulunmaktadır. Reklamcılar ve broşür tasarımcıları ile gazete dizgicileri tarafından kullanılmaktadır.
- Programlama Dilleri: Yazılım geliştiriciler tarafından kullanılmaktadırlar ve bilgisayar programı geliştirme imkânı sunmak amaçlıdır.
- CAD-CAM Yazılımları: Mimarlar ve mühendisler tarafından kullanmaktadırlar. Bu yazılımlar bilgisayar destekli tasarım imkânı sağlamaktadırlar.
- Ticari Programlar: Bir işletmenin ticari işlemlerini takip etmek amacıyla kullanılan yazılımlardır.
- **Oyun ve Eğlence yazılımları:** Bilgisayar oyunları ve diğer eğlence yazılımlarını içermektedir.
- Veritabanı ve Sorgulama Yazılımları: Veri tabanı ve sorgulama yazılımlarını içermektedir.

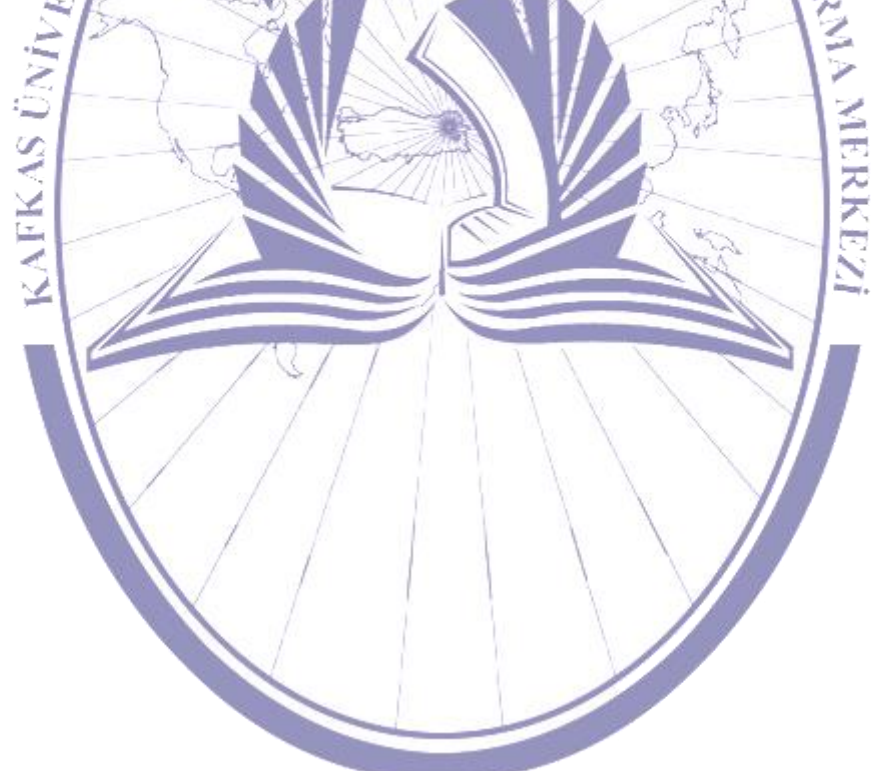

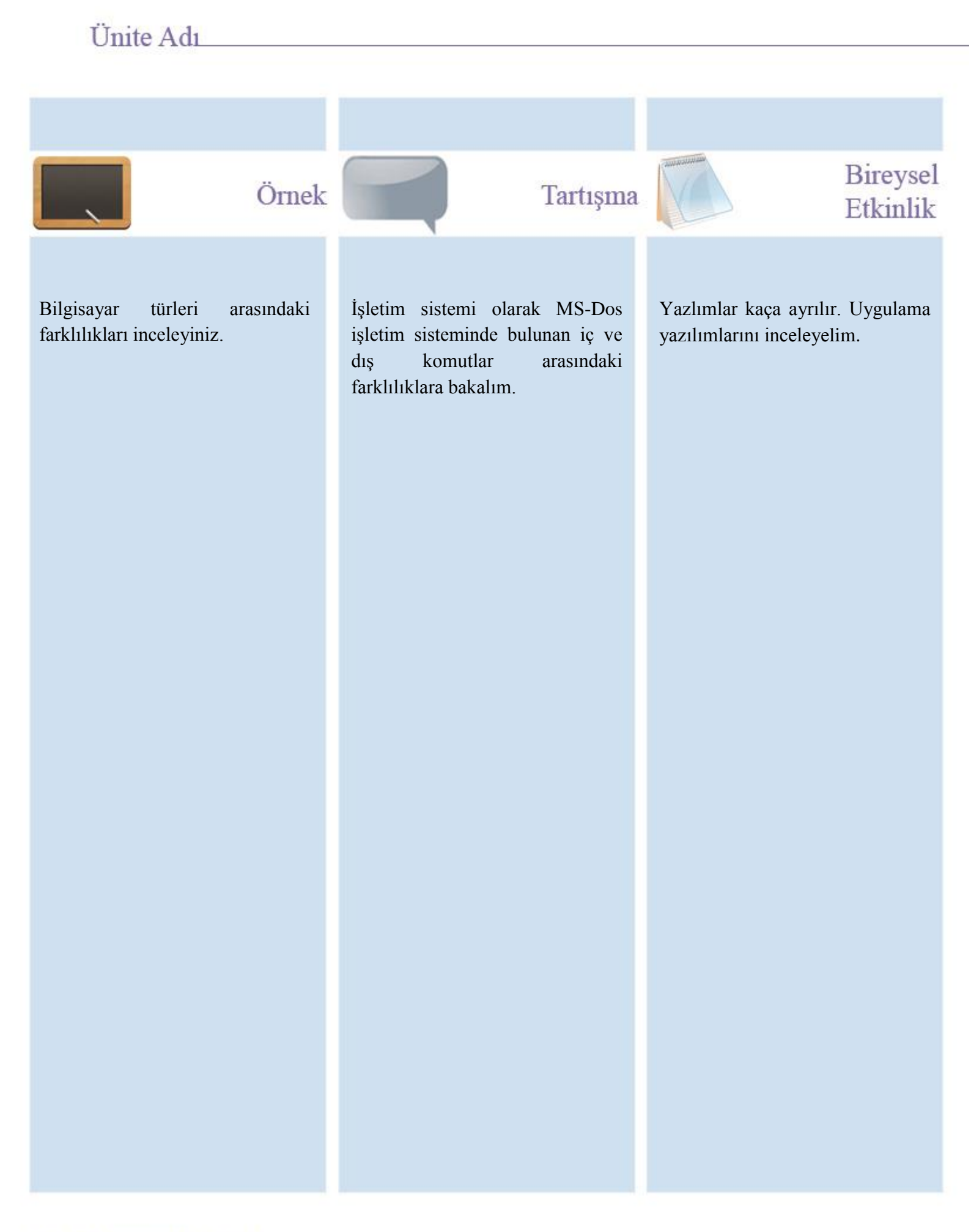

## Kafkas Üniversitesi KAUZEM

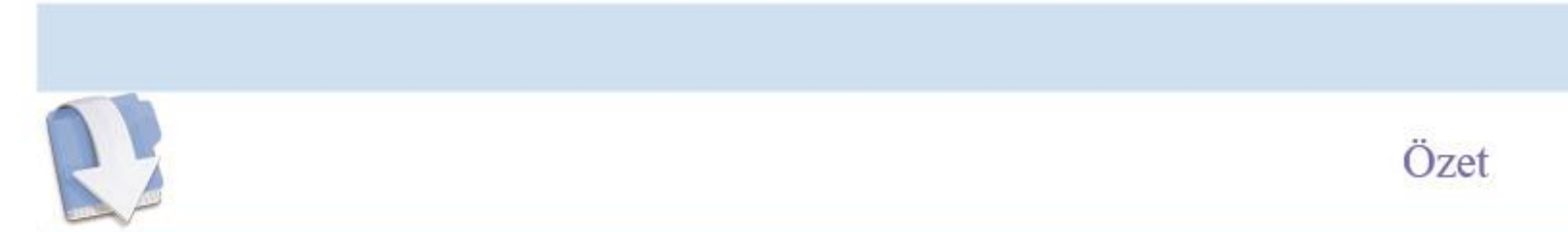

Bu ünitemizde kapasitelerine göre bilgisayar incelendikten sonra yazılımlar hakkında bilgiler verilmiştir. Ayrıca temel bir işletim sistemi olan MS-Dos örneklenmiştir.

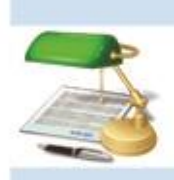

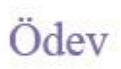

- 13. Bilgisayarlar kapasitelerine göre kaç sınıfta incelenir?
- 14. Yazılımlar kaça ayrılır?15. İşletim sistemi nedir?

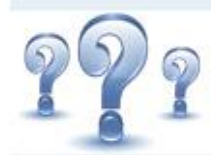

## Değerlendirme Soruları

- 1. Bilgisayarlar kapasitelerine göre üç farklı türe ayrılmaktadır. Aşağıdakilerden hangisi günümüzde kullanılan kişisel bilgisayarların <u>türünü göstermektedir</u>?
  - a) Makro Bilgisayarlar
  - b) Mikro Bilgisayarlar
  - c) Mini Bilgisayarlar
  - d) Hepsi
  - e) Hiçbiri
- 2. MS DOS işletim sistemi ile ilgili olarak aşağıdakilerden hangisi yanlıştır?
  - a) MS DOS Microsoft Disk Operating System olarak adlandırılmaktadır.

b) MS DOS işletim sisteminin açılış yapabilmesi için IO.SYS, MS-DOS.SYS ve COMMAND.COM adlı dosyaların çalışmasına ihtiyaç duymaktadır.

c) MS DOS işletim sistemi donanımları kullanabilmek için AUTOEXEC.BAT ve CONFIG.SYS adlı dosyaların çalışmasına ihtiyaç duymaktadır.

- d) Disket sürücüler A ve B harfleriyle kullanılmaktadır.
- e) Harddisk ve CD-ROM gibi cihazlar A-Z arası harflerden birini alırlar.
- 3. MS DOS dosya sistemi için aşağıdakilerden hangisi yanlıştır?
  - a) Dosya adı yazımında karakter sınırı yoktur.
  - b) Dosya adı içerisinde (" \* ; + = / ? <> []) gibi özel karakterler kullanılamaz.
  - c) Dosya adı içerisinde boşluk karakteri kullanılamaz.

d) Dosya adları A-Z arasındaki harflerden (İngiliz alfabesinden), 0-9 arası rakamlardan ve nokta karakterinden oluşturulabilir.

e) MS-DOS için özel anlam taşıyan isimler dosya adı olarak kullanılamaz. (Örneğin; Com1, Com2, Lpt1,

Prn, Null, Aux vb.)

4. Uygulama Yazılımları 7 faklı türden oluşmaktadır. Bu türler nelerdir? Açıklayınız.

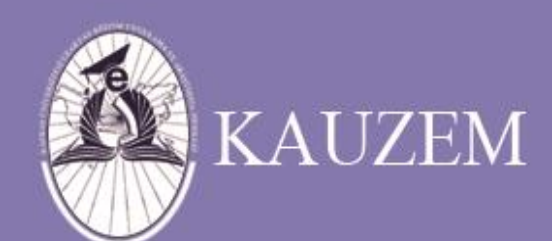

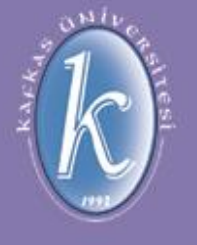

# KAFKAS ÜNİVERSİTESİ

Bilgisayarla İlk Adımlar

ÜNİTE 7

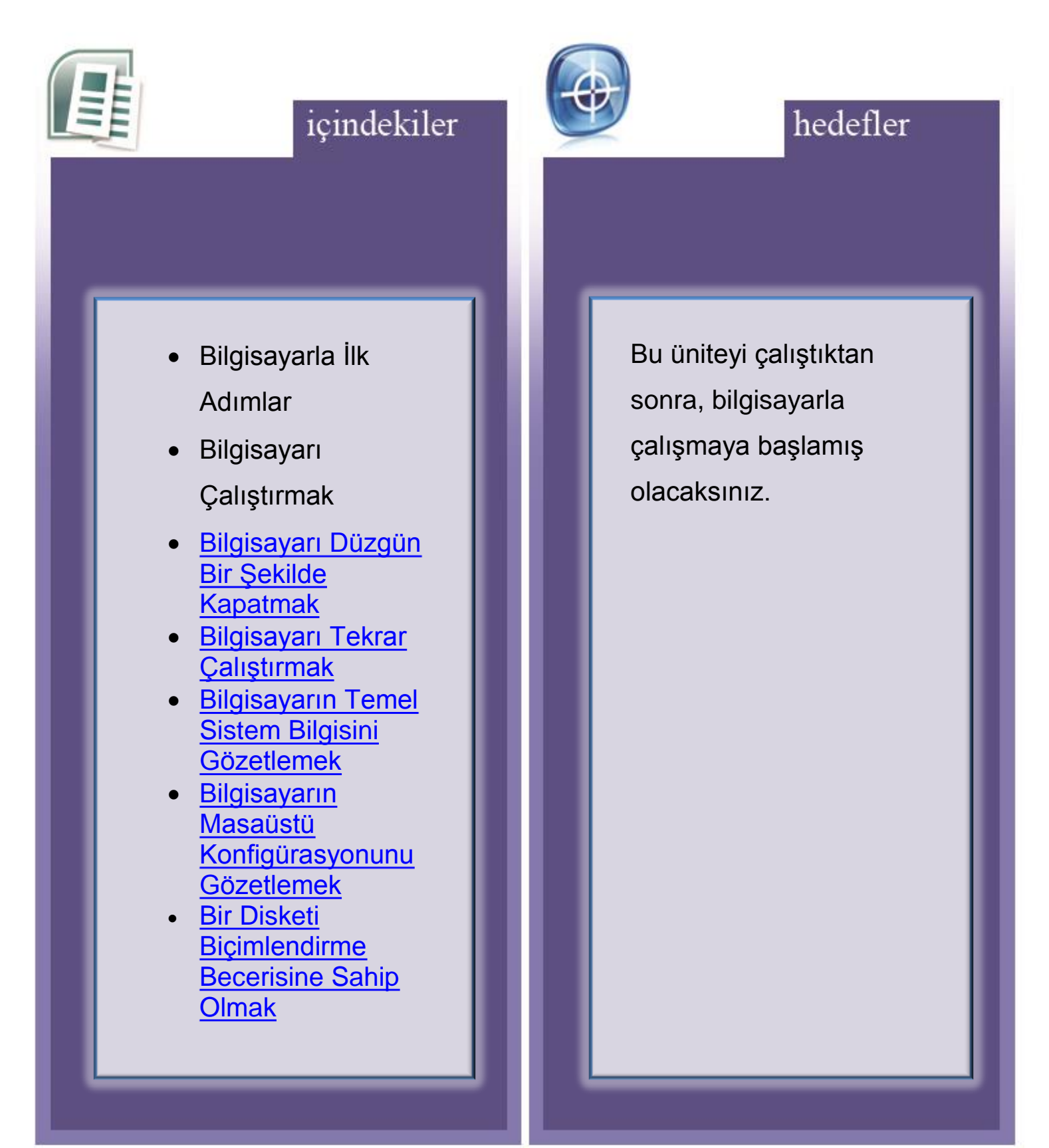

## 3. Bilgisayarın Kullanılması ve Dosya Yönetimi

Bu bölümde genel olarak; kişisel bir bilgisayarın ve işletim sisteminin temel fonksiyonları EGITIM UYGULAMA anlatılmaktadır.

## 3.1. Bilgisayarla İlk Adımlar

Bu bölümde genel olarak; kişisel bir bilgisayarın çalıştırılması, düzgün bir şekilde kapatılması, tekrar çalıştırılması, genel bilgiler ve temel uygulamalar hakkında bilgiler bulunmaktadır.

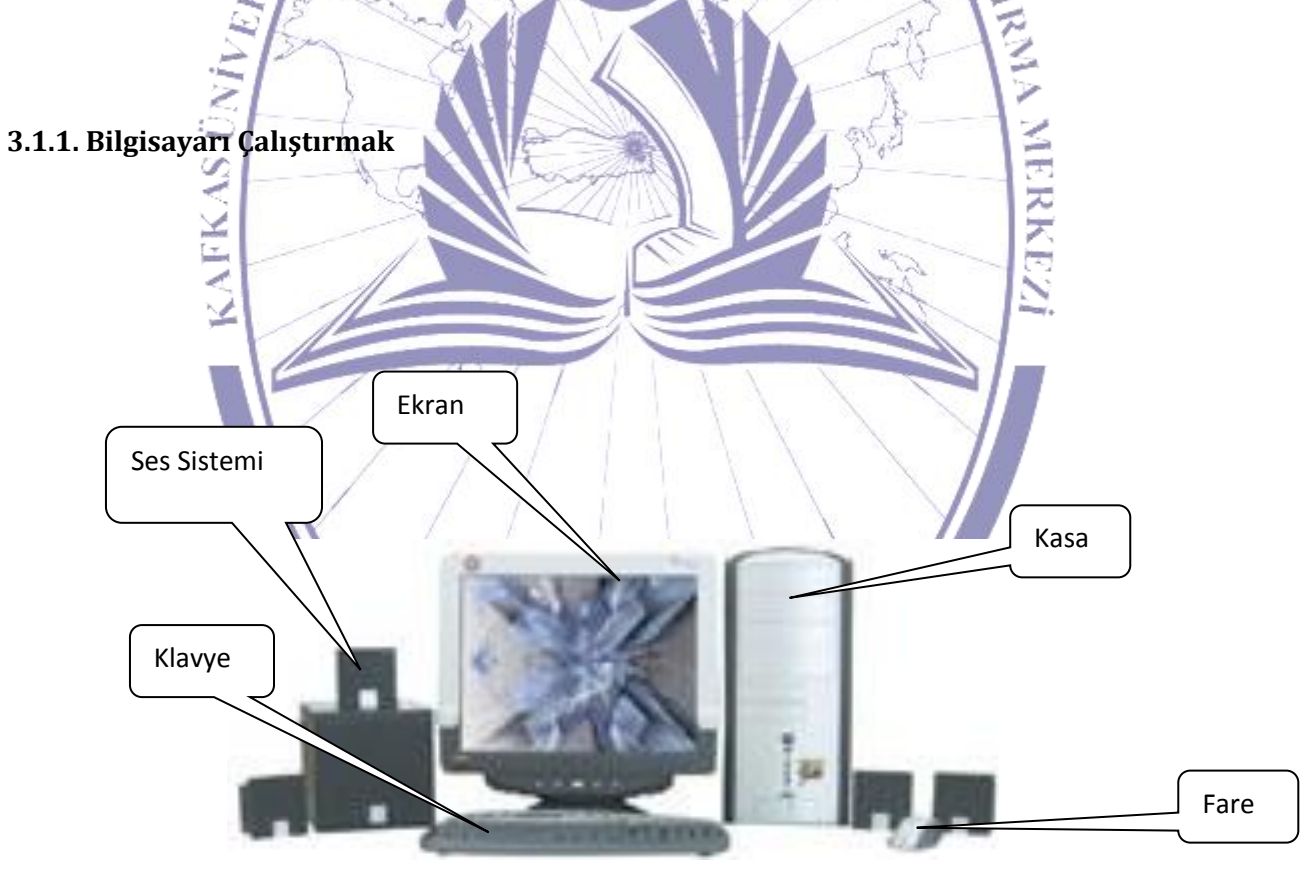

Şekil 64. Temel Bir Masaüstü Bilgisayarın Parçaları

Şekil 66'da görüldüğü üzere bir bilgisayar belli başlı parçalardan oluşmaktadır. Bu parçalara kısaca bakacak olursak;

- Kasa: Bilgisayarımızın tüm donanımsal parçalarını içinde barındıran sistemdir.
- Ekran: Bilgisayarımızdaki bilgileri görüntülemeye yarayan sistemdir.
- Hoparlör: Bilgisayarımızdan ses çıkışı almak için kullanılan sistemlerdir.
- Klavye: Bilgisayarımıza bilgi girmek amacıyla kullanılan bir sistemdir.
- Fare: Klavye gibi gene bilgisayarımıza bilgi girmek amacıyla kullanılan bir sistemdir. Klavyeden farklı olarak yapısı gereği çok daha küçüktür. Bazı işlemleri hızlı yapabilmek amacıyla tasarlanmıştır

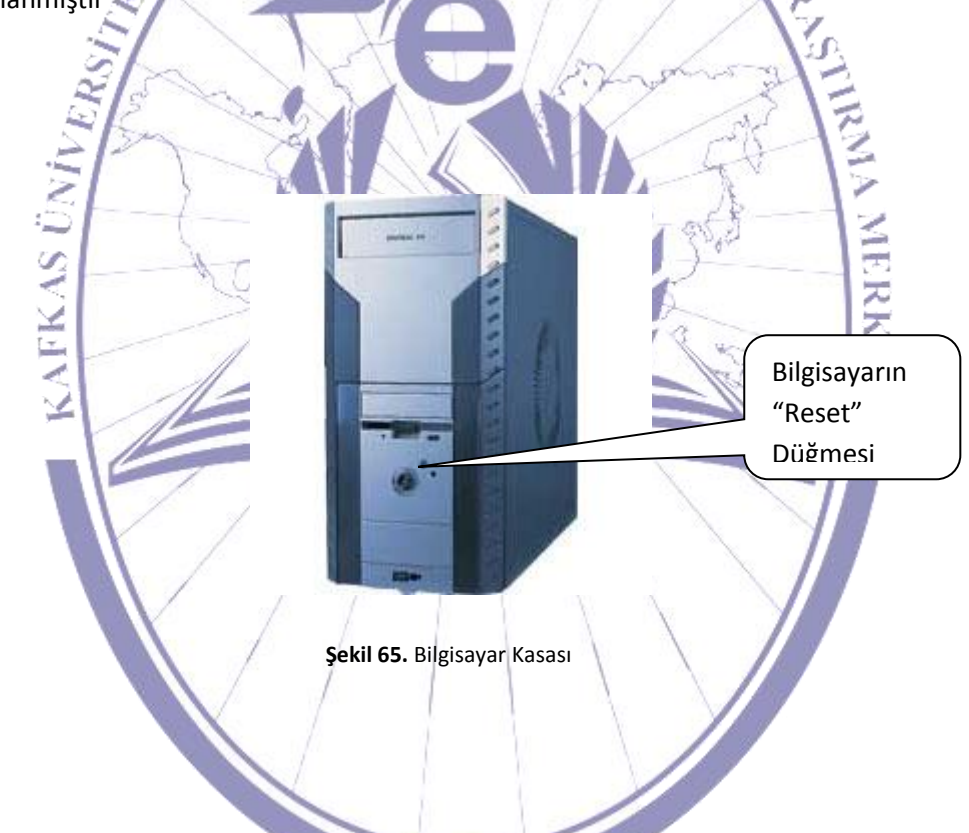

Bilgisayarı çalıştırmak için bilgisayarın güç düğmesine basılmaktadır. Kısa bir süre sonra bilgisayar açılmaya başlayacaktır.

## Bilgisayara Giriş

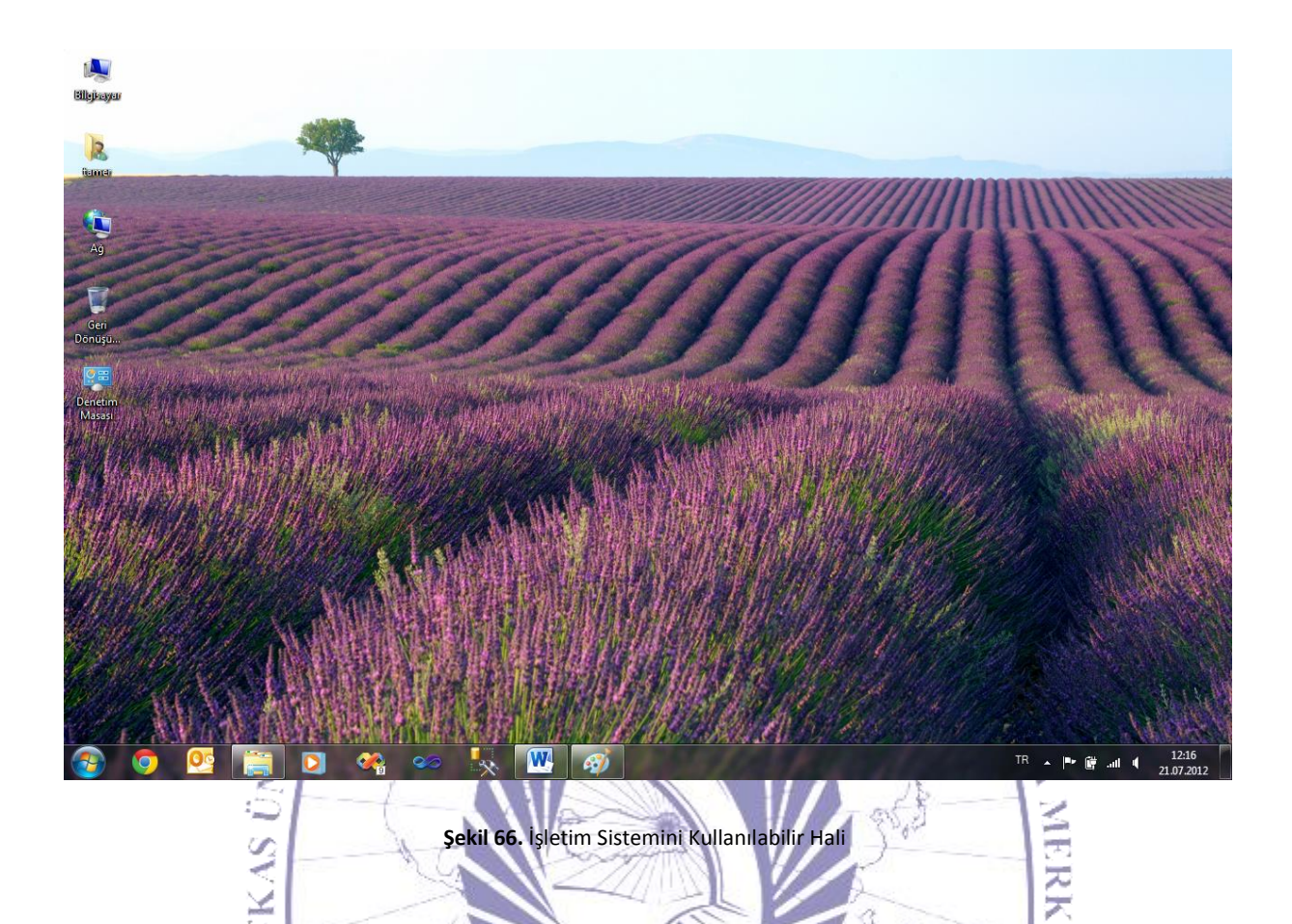

Şekil 68'de bilgisayarın açılmış ve işletim sisteminin yüklenip kullanıcıya sunulmuş hali bulunmaktadır. Bu andan itibaren bilgisayar kullanıcıdan gelen tüm isteklere açılmış bulunmaktadır.

#### 3.1.2. Bilgisayarı Düzgün Bir Şekilde Kapatmak

Bilgisayarı düzgün bir şekilde kapatmak için "Kapat"'a tıklayarak bu işlemi gerçekleştirebiliriz. "Kapat" düğmesine tıklandığında Şekil 69'da da görüldüğü gibi kapatma seçenekleri karşınıza gelecektir.

| Başlarken                        | ,                    | Z                                  |    |
|----------------------------------|----------------------|------------------------------------|----|
| Projektöre Bağlan                | tamer                |                                    |    |
| Hesap Makinesi                   | Belgeler             |                                    |    |
| Yapışkan Notlar                  | Resimler             |                                    |    |
| Ekran Alıntısı Aracı             | Müzik                |                                    | 10 |
| 📝 Paint                          | Bilgisayar           | 140                                |    |
| 🖌 🖉 XPS Görüntüleyicisi          | Denetim Masası       |                                    |    |
| Windows Faks ve Tarama           | Aygıtlar ve Yazıcıla | r Alexandra                        |    |
|                                  | Varsayılan Progran   | nlar                               | 伟  |
| Uzak Masaüstü Bağlantısı         | Yardım ve Deste      | Kullanıcı değişti<br>Oturumu Kapat | ir |
| Dotfuscator Software Services    | 10.1954.54           | Kilitle                            |    |
| • Tüm Programlar                 | S. S. S.             | Yeniden Başlat                     |    |
| Programları ve dosyaları ara 🛛 🔎 | Kapat 🕨              | Uyku<br>Hazırda Beklet             |    |

Şekil 67. İşletim Sisteminin Kapatılması

Bu seçenekler (Şekil 70) içerisinden "Bilgisayarı Kapat" seçilip kapatma işlemini tamamlamak için "OK" düğmesine tıklanır. Bu işlemin ardından kapatma işlemi gerçekleştirilmiş olacaktır.

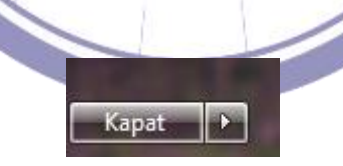

Şekil 68. İşletim Sistemini Kapat Penceresi

## 3.1.3. Bilgisayarı Tekrar Çalıştırmak

## Bilgisayara Giriş

Bilgisayarı kapatmak için yaptığımız gibi "Kapat" düğmesine tıklanarak (Şekil 69'daki gibi) karşımıza gelen kapatma seçeneklerinden (Şekil 71) "Yeniden Başlat" seçilir. Bu işlemin ardından "OK" düğmesine tıklanır. Bu işlemler gerçekleştirildiğinde bilgisayarınız önce kapanacak ve ardından yeniden açılacaktır.

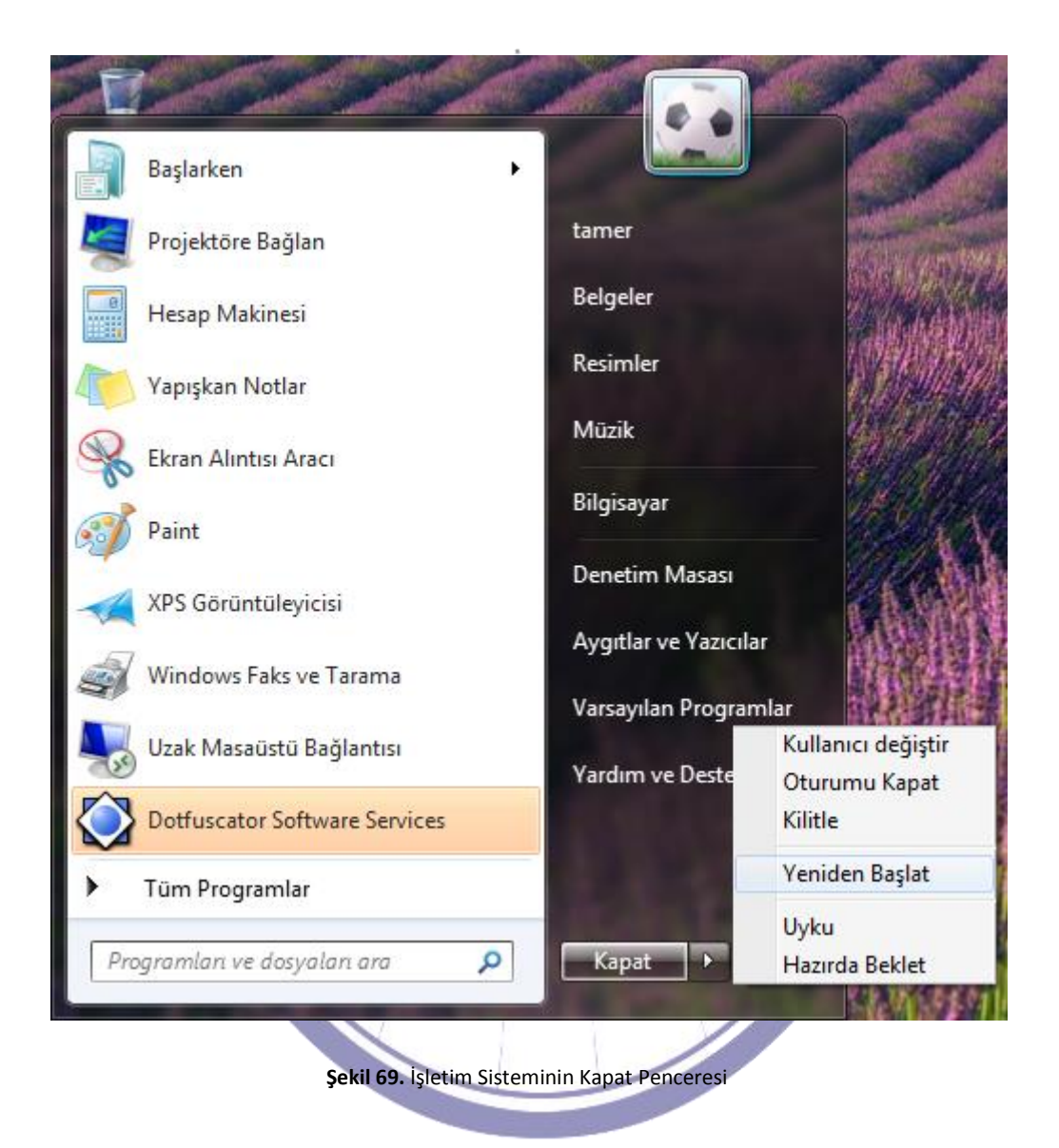

#### 3.1.4. Bilgisayarın Temel Sistem Bilgisini Gözetlemek

Bilgisayarımızın temel sistem bilgilerine ulaşmak için şekil 72'de de gösterildiği gibi "Bilgisayarım" a farenin sağ tuşu ile tıklayarak "Özellikler" ini seçip ulaşırız. Bu işlemler gerçekleştirildiğinde karşınıza sistem bilgisi gelecektir. Bu bilgiler içerisinde sisteminiz hakkında kısa bilgiler bulunmaktadır.

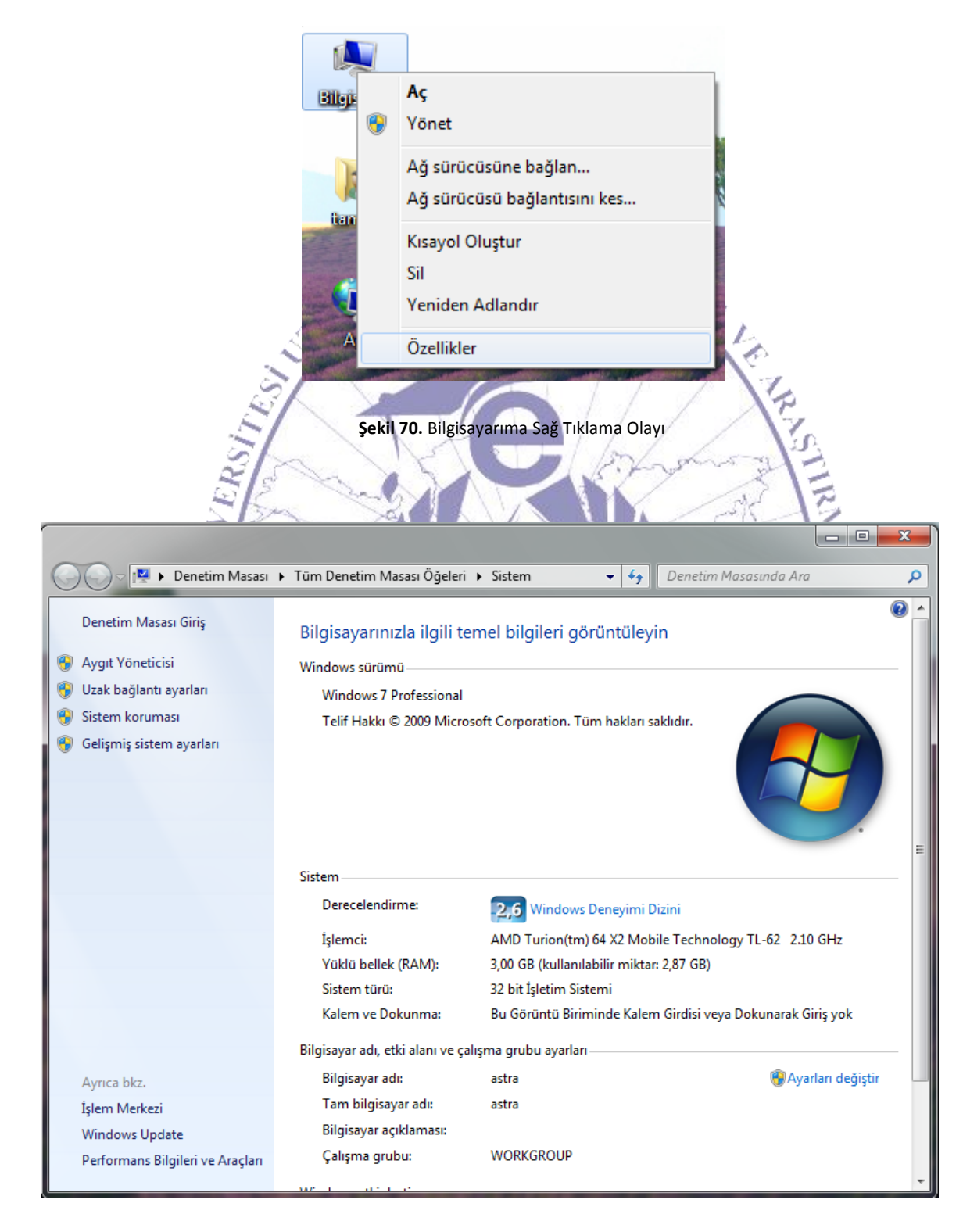

Şekil 71. Sistem Özellikleri

#### 3.1.5. Bilgisayarın Masaüstü Konfigürasyonunu Gözetlemek

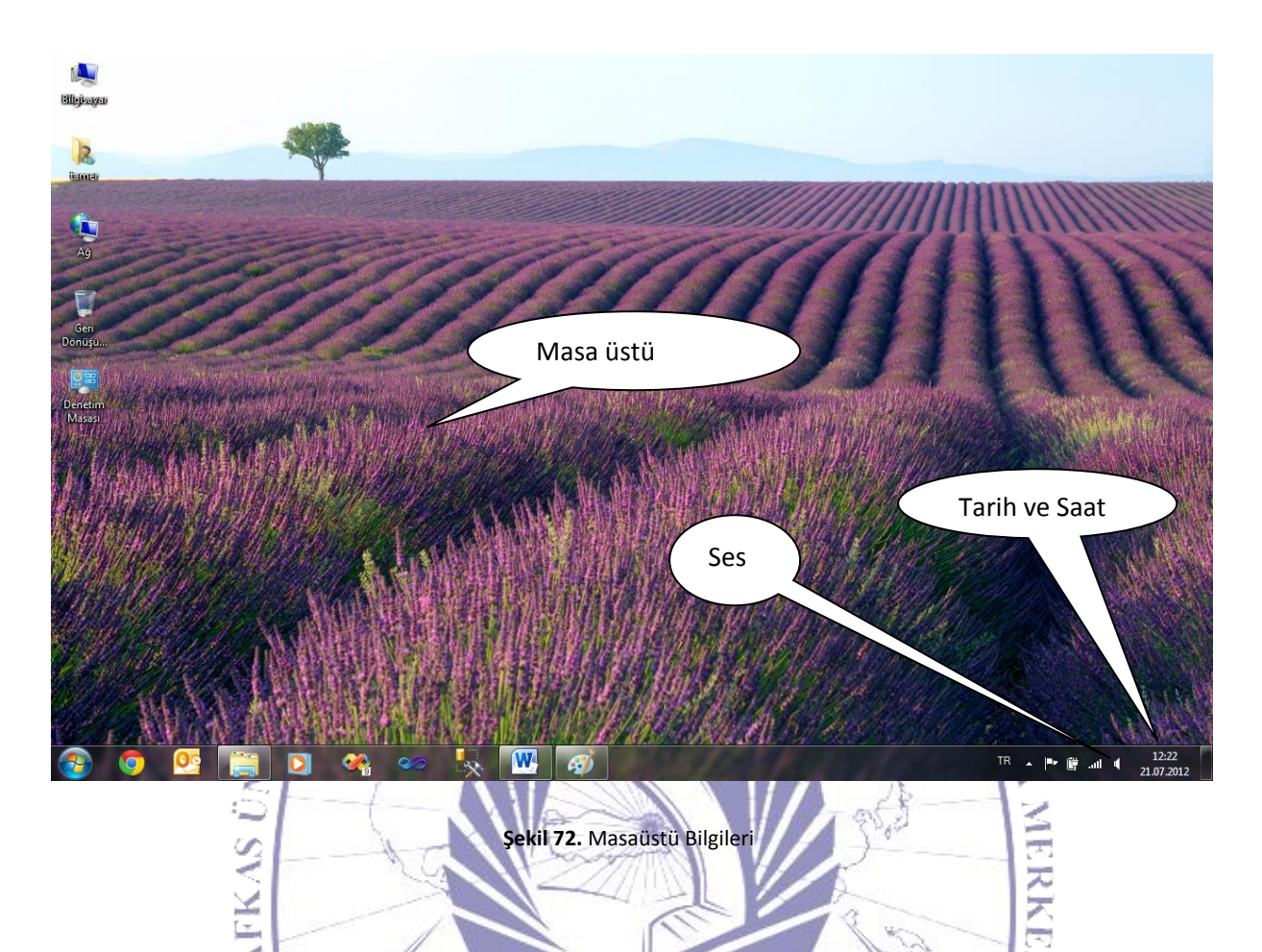

Şekil 74.'den de anlaşılacağı gibi bilgisayarın ekranındaki görünen tüm alanlara masaüstü denilmektedir. Alttaki çubuk şeklinde görünen ve üzerinde kısa yollar bulunan alana "Araç Çubuğu" denilmektedir. Araç Çubuğu'nda başlat düğmesi ve hızlı başlat gibi seçenekler bulunmaktadır. Araç Çubuğu'nun yan kısmında bulunan ve üstünde simgeler barındıran alana "Görev Çubuğu" adı verilmektedir. Görev Çubuğu üzerinde bilgisayarımıza yüklü olan ve aktif olarak çalışan programların simgeleri mevcuttur. Bunlardan bazıları;

 Ses Ayarı: Ses ayarı yapabilmeyi sağlar. Üzerine tıklandığında sistem ses bilgisi gelir ve ses ayarı yapılmaktadır. Şekil 75.'de de görüldüğü gibi ses düzeyini arttırıp azaltabileceğiniz gibi sağ ve sol hoparlörlere de sessin ne oranda geleceğini belirleyebilirsiniz. Ayrıca en alttaki seçenek seçilirse sesi geçici olarak kapatabilirsiniz.

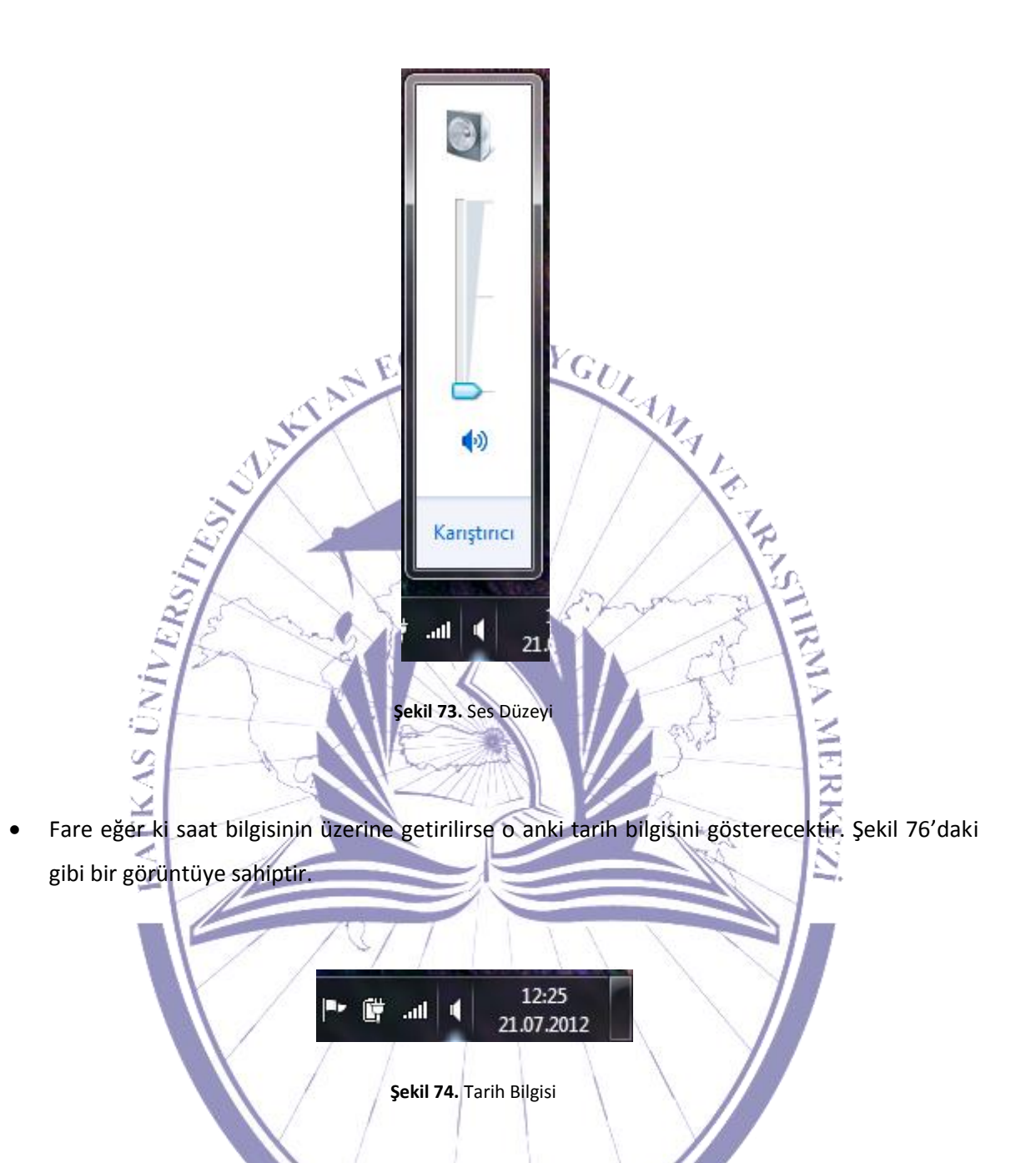

Şayet saat bilgisine çift tıklama yapılması durumunda karşınıza "Tarih ve Zaman Ayarları" penceresi açılacaktır. Şekil 77'de de görüldüğü gibi bu pencere üzerinde "Tarih ve saat ayarları değiştir" alanı bulunmaktadır. Bunlardan ilki "Tarih ve Saat" kısmıdır. Bu alan üzerinde tarih ve saat ayarları yapılmaktadır. O anki tarih ve saat bilgisi tarih ve saat kutucuklarından seçilerek değiştirilebilmektedir. İkinci kısımda ise "Ek Saatler" ayarları yapılmaktadır. Bu lunduğu zaman dilimlerine göre şehir isimleri verilmiştir. Türkiye olarak + 02:00 yani + 2 saat dilimini seçmelidir. Bu da Şekil 78'te de görüldüğü gibi (GMT + 02:00) şeklinde ayarlanmaktadır. Son olarak üçüncü seçenek ise

"Internet Saati" adlı kısımdır. Bu da şekil 79.'da görülmektedir. Bu kısımda otomatik olarak bilgisayarınız internet üzerinden kendi zaman ayarını yani saat bilgisini kontrol eder ve gerekirse düzeltmeleri gerçekleştirir.

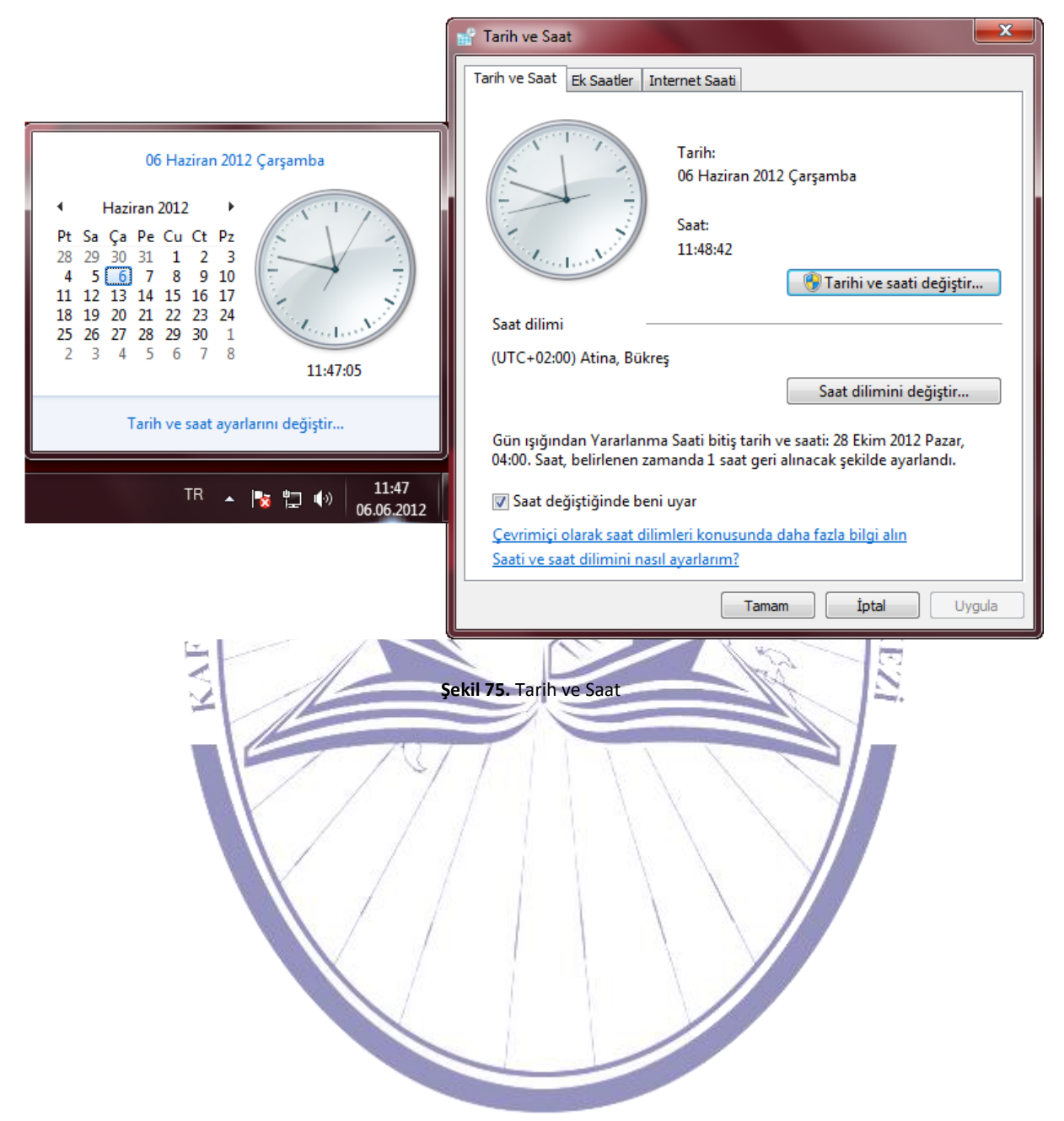

| 📸 Tarih ve Saat                                                                                                    |
|----------------------------------------------------------------------------------------------------|
| Tarih ve Saat Ek Saatler Internet Saati                                                                                                    |
| Ek saatler, diğer saat dilimlerindeki saati görüntüleyebilir. Bu ek saatleri<br>görev çubuğundaki saati tıklatarak veya saatin üzerine giderek<br>görüntüleyebilirsiniz. |
| Bu saati göster                                                                                                    |
| Saat dilimi seçin:                                                                                                    |
| (ore+oz.oo) Auna, bukieş                                                                                                    |
| Görünen adı girin:                                                                                                    |
| SddL1                                                                                                    |
| 🔲 Bu saati göster                                                                                                    |
| Saat dilimi seçin:                                                                                                    |
| (UTC+02:00) Atina, Bükreş 👻                                                                                                    |
| Görünen adı girin:                                                                                                    |
| Saat 2                                                                                                    |
|                                                                                                    |
| Tamam İptal Uygula                                                                                                    |
| şekil 76. Saat Dilimi                                                                                                    |

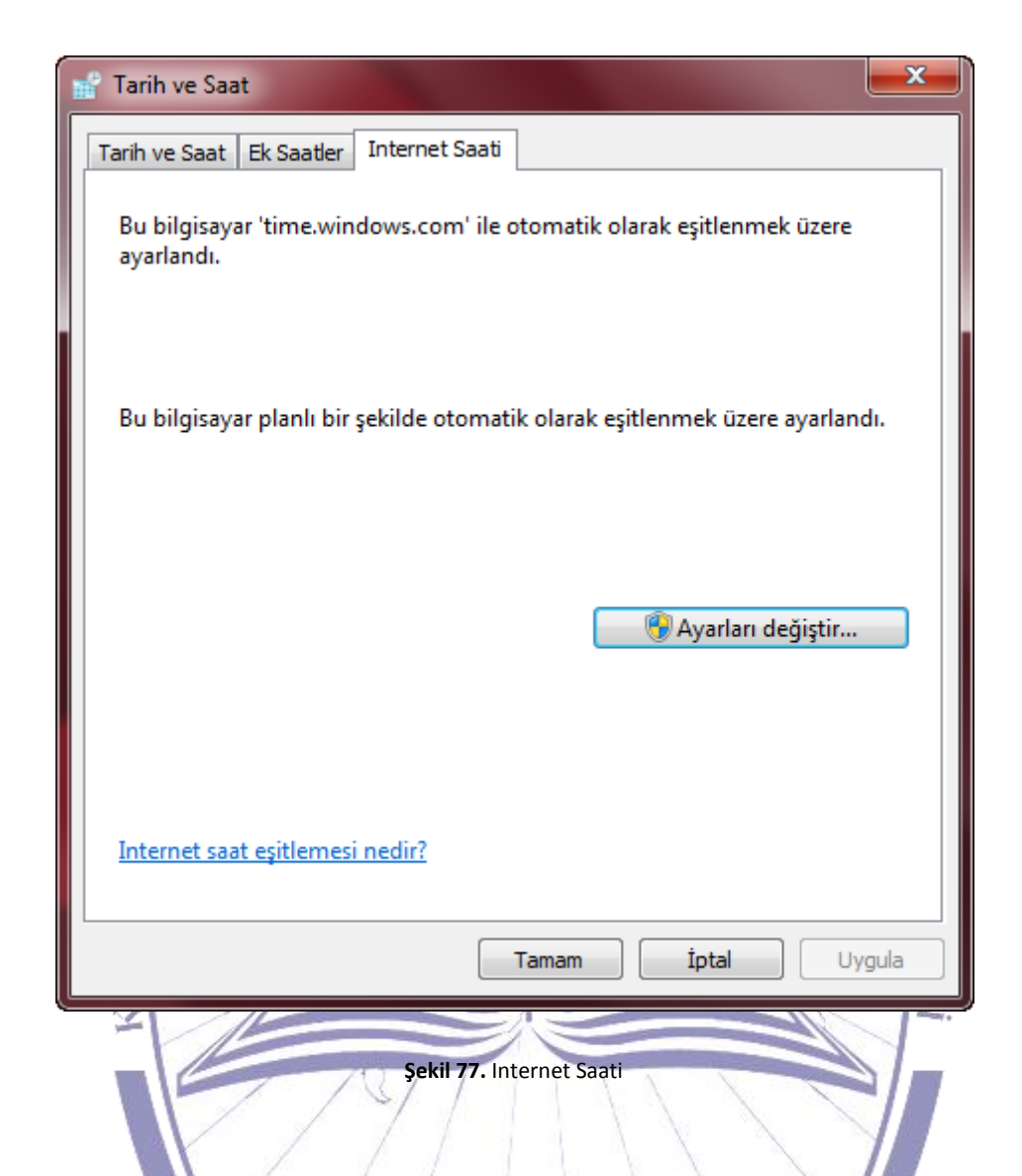

Ekran ayarlarını yapabilmek için öncelikle masaüstüne farenin sağ tuş ile tıklanır. Şekil 80'de de görüldüğü gibi seçenekler içerisinden en alttaki "Özellikler" kısmı seçilir.

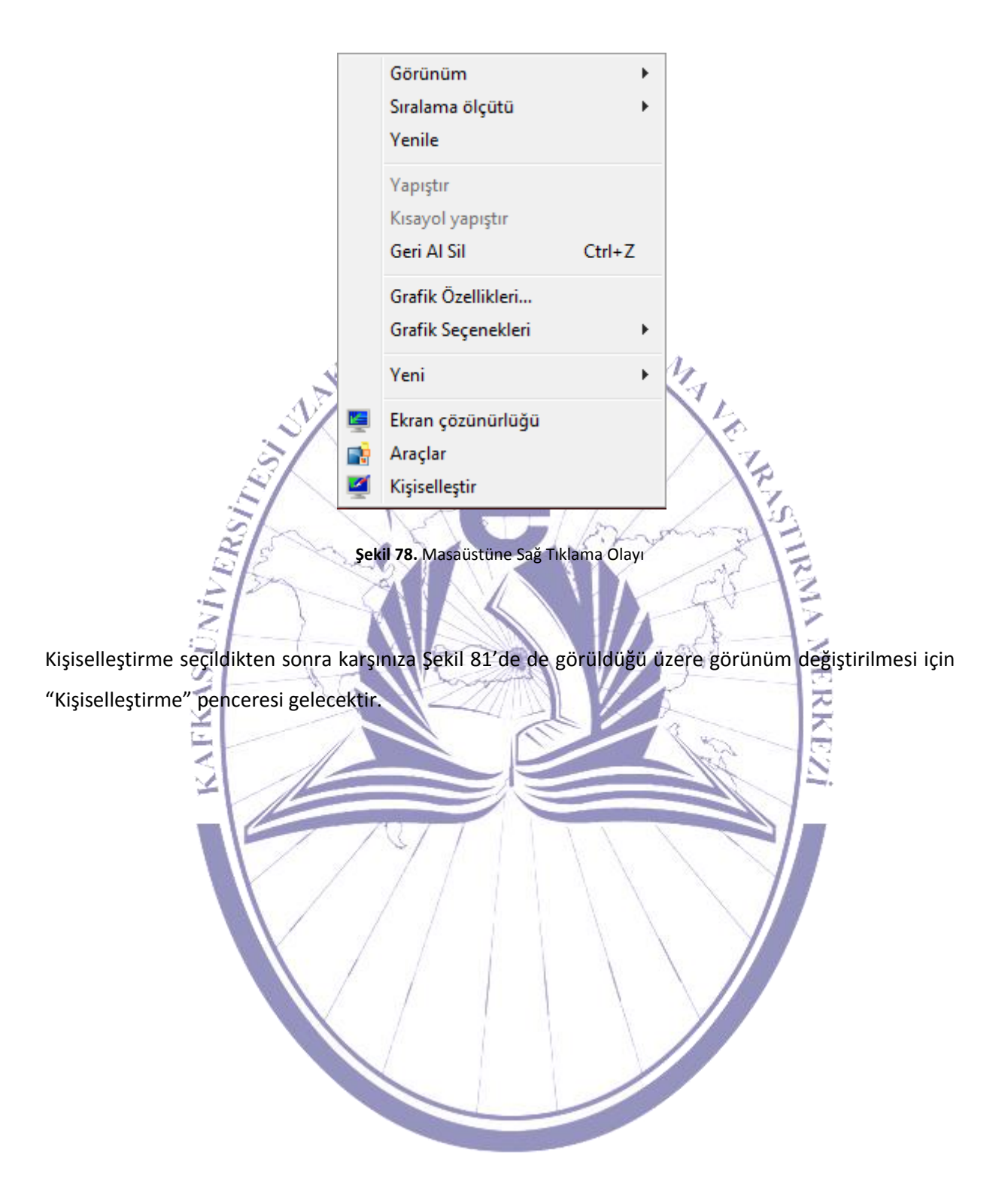

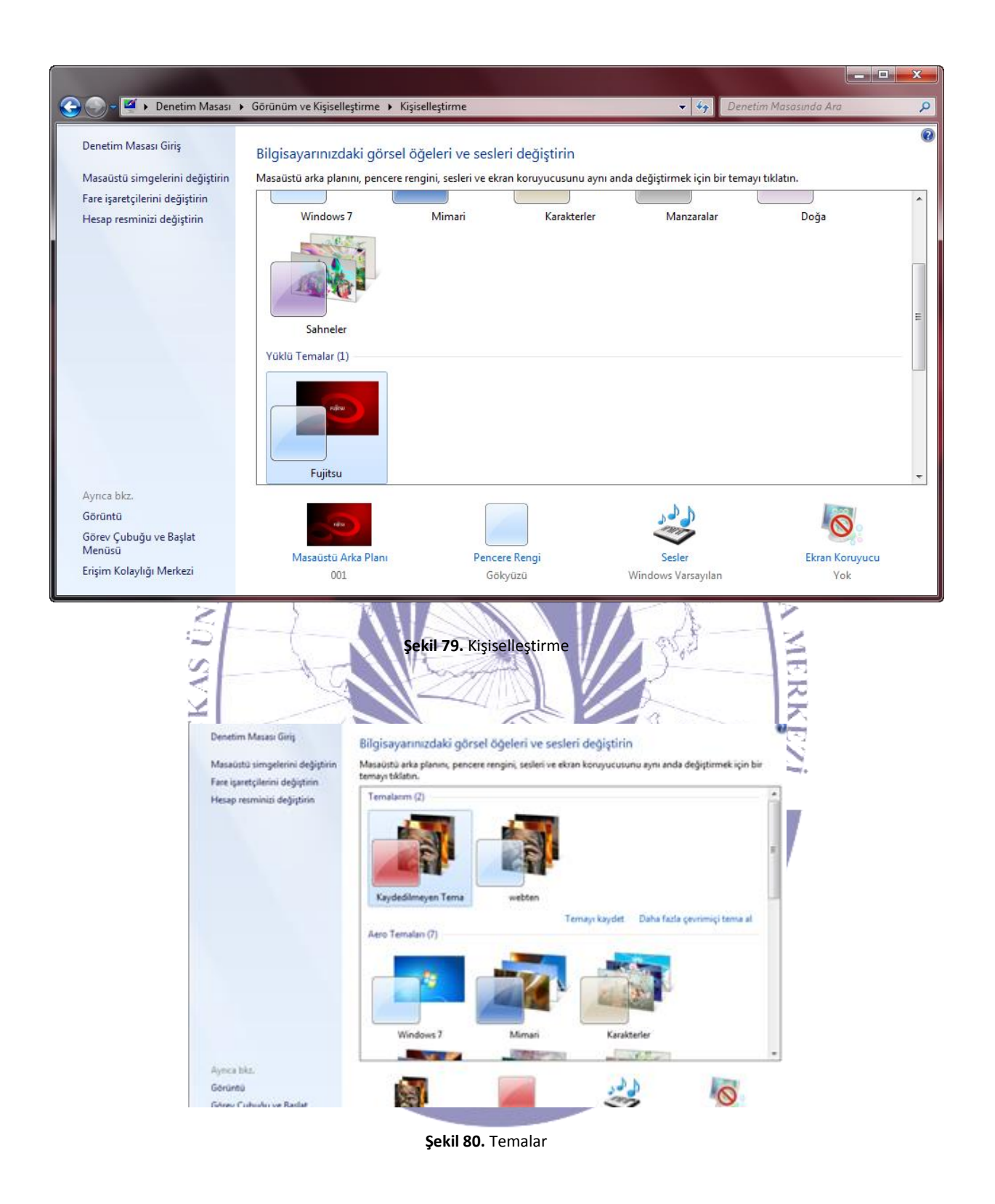

Kişiselleştirme penceresinde temalar seçildiğinde şekil 82'de görülen "Temalar" penceresi bizi karşılayacaktır. Bu alanda temaları değiştirebilir ve seçtiğiniz temanın bilgisayarınız ekranındaki

görüntülenmesini görebilmeyi sağlamaktadır. Ayrıca bu kısımda temaları kaydedebileceğiniz bir alanda mevcuttur.

|                                     | N I                                                                                                    |                                         |                         |                       |   |
|-------------------------------------|----------------------------------------------------------------------------------------------------|-----------------------------------------|-------------------------|-----------------------|---|
| 🕖 T 🖳 🕨 Denetim Masasi 🕨 Görünü     | m ve Kışıselleştirme 🕨 Kışıselleştirme                                                                                                    | <ul> <li>Masaüstü Arka Planı</li> </ul> | • *7                    | Denetim Masasinda Ara |   |
| Masaüstünüzün arka p                | lanını secin                                                                                                    |                                         |                         |                       |   |
| Masaüstünüzün arka planı yap        | mak için bir resmi tıklatın veya slayt gö:                                                                                                    | terisi oluşturmak üzere bir             | rden fazla resim seçin. |                       |   |
| Resim konumu: Windows M             | asaüstü Arka Planları 👻                                                                                                    | Gözat                                   | Tümünü seç              | Tümünü temizle        | 1 |
|                                     |                                                                                                    |                                         |                         |                       |   |
| 4 Doga (6)                          |                                                                                                    |                                         |                         |                       |   |
| 7                                   |                                                                                                    |                                         |                         |                       |   |
|                                     |                                                                                                    | Marcal N. D.                            | - 18 Q                  |                       |   |
| <ul> <li>Karakterler (6)</li> </ul> |                                                                                                    |                                         |                         |                       |   |
|                                     |                                                                                                    | 4 -                                     |                         |                       |   |
|                                     |                                                                                                    | 24                                      | R.G. Com                | 1                     |   |
|                                     | and the second second s |                                         | AND THE REPORT OF       |                       |   |
| Resim konumlandırması:              | Resim deăistirme aralıăı:                                                                                                    |                                         |                         | ÷                     |   |
|                                     | 30 dakika 👻 🗌                                                                                                    | Karıştır                                |                         |                       |   |
| Doldur                              | · · · · ·                                                                                                    |                                         |                         |                       |   |
|                                     | _                                                                                                    |                                         |                         |                       |   |
|                                     |                                                                                                    |                                         |                         |                       |   |
|                                     |                                                                                                    |                                         | Değişiklikleri          | kaydet Iptal          | J |
| $\mathbf{X} \geq$                   |                                                                                                    |                                         |                         | 12.                   |   |

Şekil 81. Masa Üstü Arka Plan Seçenekleri

Masaüstü arka plan seçildiğinde ise şekil 83'de görüldüğü gibi bir ekran karşımıza çıkmaktadır. Seçilen arka plan resmi uygulanmaktadır. Ancak ekrana yaymak ya da renk değişiklikleri yapmak için sağ taraftaki "Resim nasıl konumlandırılmalı?" kullanarak ekranın istenilen yerine resminizi yerleştirebilirsiniz.

| ran Koruyucu                                                                                                    |                                                                     |                                                                             |                                                  |
|----------------------------------------------------------------------------------------------------|---------------------------------------------------------------------|-----------------------------------------------------------------------------|--------------------------------------------------|
|                                                                                                    |                                                                     | .0                                                                          |                                                  |
| FI                                                                                                    |                                                                     |                                                                             |                                                  |
| (Yok)                                                                                                    | •                                                                   | Ayarlar                                                                     | Önizleme                                         |
| (Yok)<br>Bekleme<br>süresi:                                                                                                    | dakika 🗖 🗗                                                          | Ayarlar<br>evam edildiğind<br>rranını görüntüle                             | Önizleme<br>e oturum açma<br>e                   |
| Kran koruyucu<br>(Yok)<br>Bekleme<br>süresi:<br>Güç Yönetimi                                                                                      | dakika 🗖 <mark>D</mark> i<br>dakika                                 | Ayarlar<br>evam edildiğind<br>cranını görüntüle                             | Önizleme<br>e oturum açma                        |
| Kran koruyucu<br>(Yok)<br>Bekleme<br>süresi:<br>Güç Yönetimi<br>Ekran parlaklığını ve o<br>yapın veya performar<br><u>Güç ayarlarını değiştir</u> | dakika Dı<br>dakika diğer güç ayarlarını o<br>nsı en üst düzeye çık | Ayarlar<br>evam edildiğind<br>tranını görüntüld<br>düzenleyerek en<br>arın. | Önizleme<br>e oturum açma<br>e<br>erji tasarrufu |

"Ekran Koruyucu" bölümden seçildiğinde Şekil 84'deki görüldüğü gibi "Ekran Koruyucu Ayarları" kısmı karşımıza gelecektir. Burada ekran koruyucuların seçilebileceği bir liste bulunmaktadır. Bu liste içerisinden bir ekran koruyucu seçildiğinde yandaki "Ayarlar", "Ön İzleme", "Süre", "Devam edildiğinde oturum açma ekranını görüntüle" alanları aktif olmaktadır. Bu liste içinden "3B Metin" seçildiğini varsayıldığında, aktif olan ayarlara tıkladığınızda ise "3B Metin Ayarları" penceresi açılmaktadır.
### Bilgisayara Giriş

| 🔘 Saat                |                 | Çözünürlük<br>Düşük Yüksek | Tamam            |
|-----------------------|-----------------|----------------------------|------------------|
| Özel Metin: Wir       | dows 7          |                            | İptal            |
| Yaz                   | Tipi Seç        | Boyut Büyük<br>Kücük       | Görüntü Ayarları |
| Hareket               |                 | Dr. 17                     |                  |
| Döndürme Türü:        | Döndür 👻        | Vavas Hizli                |                  |
| Yüzey Stili           |                 |                            |                  |
| 🔘 Düz Renk            | Özel Renk:      | Renk Seç                   |                  |
| 🔘 Doku                | Özel Doku:      | Doku Seç                   |                  |
| Yansıma               | 🔲 Özel Yansıma: | Yansıma Seç                |                  |
| 📝 Yansımalı Parlak Al | anları Göster   |                            |                  |

Bu kısımdan ekran üzerinde sürekli olarak hareket edecek olan metin girilmektedir. Bu seçimi yaptıktan sonra; çözünürlük ayarları, hareket türü, hareket hızı ve yüzey stili seçilerek tamam düğmesiyle onaylanmaktadır. Bu işlem gerçekleştirildikten sonra uygula butonuna tıklayarak işlem tamamlanmaktadır.

### 3.1.6. Bir Disketi Biçimlendirme Becerisine Sahip Olmak

1

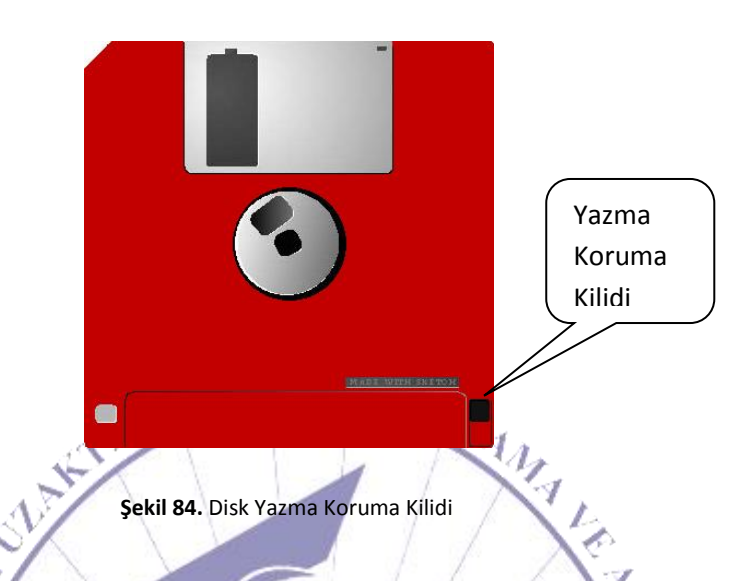

Bir diskete format atmak istediğinizde öncelikle yazmaya karşı korumalı olup olmadığını kontrol etmeniz gerekmektedir. Yazma koruma kilidi Şekil 86'da görülmektedir. Şekil 86'da yazma koruması açık durumdadır. Bu da diskete bilgi yazılabilir anlamına gelmektedir. Bu durumda disket biçimlendirilebilinecektir.

Bu işlemi gerçekleştirebilmek için öncelikle bir bilgisayarım penceresi açılarak Şekil 87'de de görüldüğü gibi disket sürücü seçilmektedir. Farenin sağ tuşu ile tıklanarak "Biçimlendir" tıklanmaktadır.

|     | <b>6</b> | <b>Aç</b><br>Yeni pencerede aç<br>Microsoft Security Essentials ile Tara                                                                                                    |  |
|-----|----------|----------------------------------------------------------------------------------------------------|--|
|     |          | Bununla paylaş<br>Önceki Sürümleri Geri Yükle<br>Add to archive<br>Add to "Archive.rar"<br>Compress and email<br>Compress to "Archive.rar" and email<br>Groove Klasör Eşitleme<br>▶ |  |
|     |          | Biçimlendir                                                                                                    |  |
| Ś   |          | Kopyala                                                                                                    |  |
| SIL |          | Kısayol Oluştur<br>Yeniden Adlandır                                                                                                    |  |
| ES- |          | Özellikler                                                                                                    |  |
|     | 1        | Şekil 85. Disket Sürücüye Sağ Tuşla Tıklama                                                                                                    |  |

Bu işlem gerçekleştirildiğinde "Biçimlendir" (Şekil 88) penceresi açılmaktadır. Bu pencere üzerinde kapasite olarak standart 3.5" 1.44 MB disket sürücü seçili olarak gelmektedir.

|      | Kapasite:                         |         |      |
|------|-----------------------------------|---------|------|
|      | 3.5", 1.44 MB, 512 bayt/kesim 🔻   |         |      |
|      | Dosya sistemi                     |         |      |
|      | NTFS (Varsayılan)                 |         |      |
|      | Ayırma birimi boyutu              |         |      |
|      | 4096 bayt 💌                       |         |      |
|      | Aygıt varsayılanlarını geri yükle |         |      |
|      | Birim etiketi                     | 1       |      |
|      | Data                              | 12      |      |
| 51   | Biçimlendirme seçenekleri         | 17      |      |
| 2    | 🔲 Hızlı Biçimlendir               | 27      |      |
| 3/20 | MS-DOS başlatma disketi oluştur   | Sil 100 |      |
| 52   |                                   | 1       | 5    |
| 22   |                                   | 41      | 2    |
| 31   | Başlat Kapat                      | A = -1  | -    |
|      |                                   | 0654    | Æ    |
|      |                                   |         | RK   |
|      | Şekil 86. Biçimlendir             | - Cal   | E    |
| 4    |                                   |         | ind. |
|      |                                   |         |      |

Dosya sistemi olarak FAT, FAT32 veya NTFS'ten birisinin seçilmesi gerekmektedir. Genel olarak FAT32 ya da FAT seçilmektedir. Biçimlendirme işlemini tamamlamadan önce son karar verilmesi gereken ise normal biçimlendirme mi yoksa hızlı biçimlendirme mi yapılabilineceğidir.

|  |       | ĥ |
|--|-------|---|
|  |       |   |
|  | uştur |   |
|  |       |   |

Şekil 87. Biçimlendirme Seçenekleri

Eğer hızlı biçimlendirme yapılacak ise Şekil 89'da da görüldüğü gibi "Hızlı Biçimlendir" kutucuğu seçilmelidir. Ardından biçimlendirme işlemine başlanılmaktadır. İster hızlı olsun ister normal

biçimlendirme yapılacak olsun, seçiminizi yaptıktan sonra; "Başla" düğmesine tıklayarak biçimlendirme işlemini gerçekleştirebilirsiniz.

UYARI: Biçimlendirme diskteki tüm verileri silecek. Diski biçimlendirmek için TAMAM'ı ve çıkmak için İPTAL'i seçin.

Tamam

İptal

モススト

I

Son olarak karşınıza bu işlemi onaylayıp onaylamamak istediğinizi soran bir uyarı mesajı gelecektir. Eğer kabul ederseniz disketiniz biçimlendirilecektir.

Şekil 88. Biçimlendirme Uyarısı

### 3.1.7. Uygun Yardım Fonksiyonlarını Kullanmak

Yardım fonksiyonlarını kullanabilmek için öncelikle "F1" tuşuna basmak gerekmektedir. Bu işlem sonrasında karşınıza "Yardım ve Destek Merkezi" başlıklı bir ekran açılacaktır.

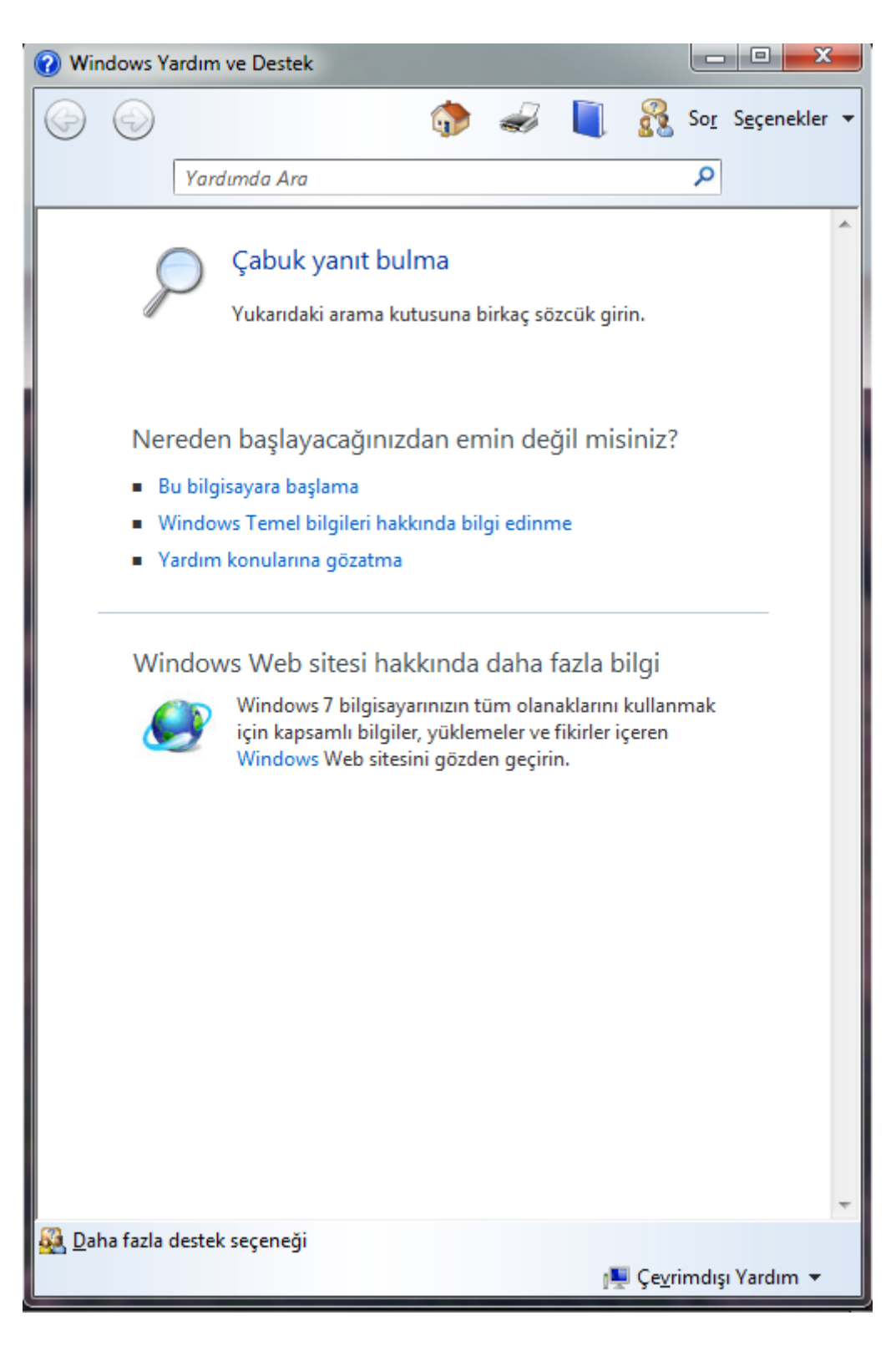

Şekil 89. Yardım ve Destek Merkezi

Şekil 91'de de görüldüğü üzere "Yardım ve Destek Merkezi" tüm ön görülebilen hata durumları için bir yardım merkezi konumundadır.

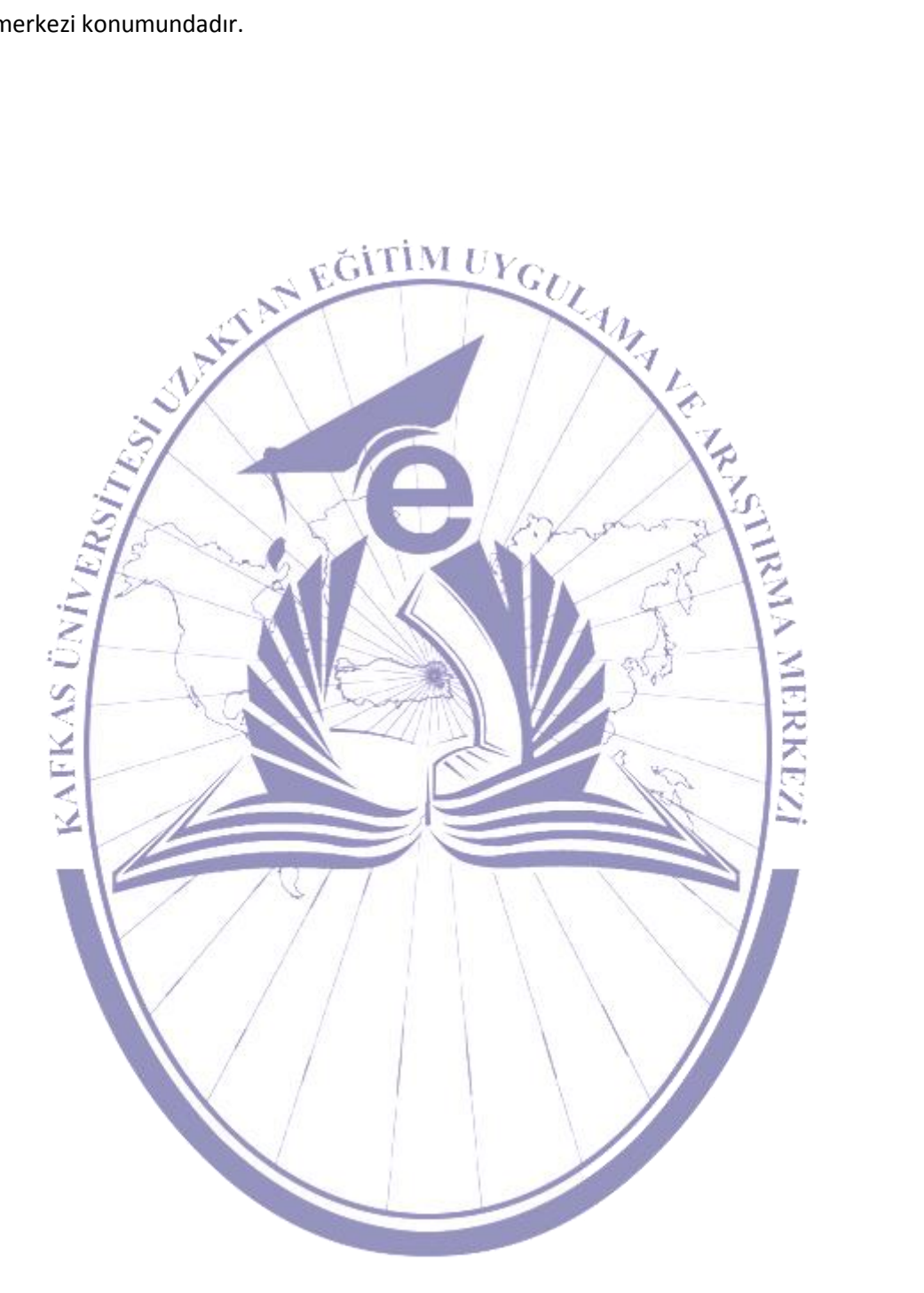

| <b>?</b> W   | indows Yardım ve Destek                                                                                                    |   |
|--------------|----------------------------------------------------------------------------------------------------|---|
| $\bigcirc$   | 💮 🎲 🥪 📋 💑 So <u>r</u> S <u>e</u> çenekler                                                                                                    | • |
|              | disket biçimlendirme                                                                                                    |   |
| 0            | Yardım sıklıkla güncelleştirilmektedir. En son içeriğimizi görmek için, çevrimiçi<br>yardımı seçin.<br>Microsoft web sitesindeki gizlilik bildirimini okuyun. |   |
| di           | <b>sket biçimlendirme</b> için 29 sonuç                                                                                                    |   |
| 1.           | Disket biçimlendirme                                                                                                    |   |
| 2.           | Diskleri ve sürücüleri biçimlendirme: sık sorulan sorular                                                                                                    |   |
| 3.           | CD veya DVD biçimlendirme                                                                                                    | = |
| 4.           | Sabit disk bölümü oluşturma ve biçimlendirme                                                                                                    |   |
| 5.           | Bilgisayarın parçaları                                                                                                    |   |
| 6.           | Önyükleme diski (başlangıç diski) nedir ve neden bu diskete ihtiyacım var?                                                                                    |   |
| 7.           | Bir sabit diski veya bölümü FAT32 biçimine dönüştürme                                                                                                    |   |
| 8.           | Gelişmiş Depolama aygıtını sıfırladığımda ne olur?                                                                                                    |   |
| 9.           | Parola sıfırlama disketi oluşturma                                                                                                    |   |
| 10.          | Bir önyükleme bölümü oluşturma                                                                                                    |   |
| 11.          | Windows Media Player'da el ile eşitleme                                                                                                    |   |
| 12.          | Yazı Tipleri: sık sorulan sorular                                                                                                    |   |
| 13.          | Çoklu önyüklemeli sistemde Windows 7'yi kaldırma                                                                                                    |   |
| 14.          | Bilgisayar klasörüyle çalışma                                                                                                    |   |
| 15.          | WordPad'i Kullanma                                                                                                    |   |
| 16.          | Sabit diskleri yönetme: önerilen bağlantılar                                                                                                    |   |
| 17.          | Hangi sürücüler güvenli modda yüklenir?                                                                                                    | - |
| <u>88</u> Da | aha fazla destek seçeneği<br>1911 - Jardım 🗸 🗸 🗐 🗸 🖉 🗸 - Jardım 🗸                                                                                             |   |

Şekil 90. Anahtar Kelime Aratmak

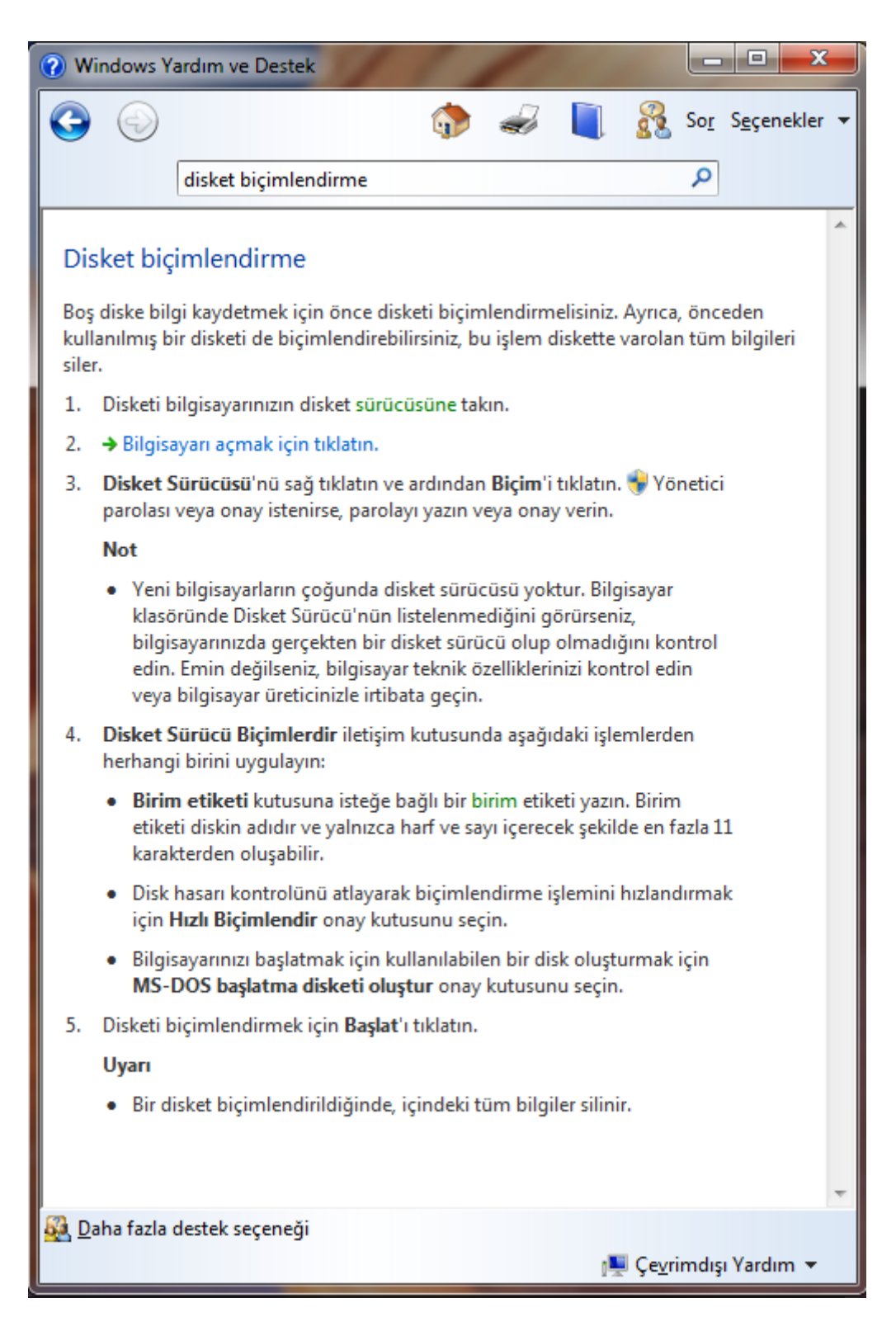

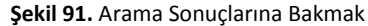

Bu merkezde ara kısmından aratılan anahtar kelimeler "Arama Sonuçları" (Şekil 92) penceresinde listelenmektedir. Bu liste içerisinden istenilen arama sonuçlarına ulaşabilirsiniz. Şekil 93'te de bu görebilmektedir. Aratılmak istenilen bilgi aratılarak arama sonuçları alanında listelenmektedir. Bu sonuçlar içerisinde herhangi biri seçilerek ayrıntılarına bakılabilmektedir.

AMA

RK

### 3.2. Masaüstü Ortamı

Masaüstü ortamında genel olarak, işletim sisteminin temel kullanım yapısı incelenmektedir. Bu bölümde dizin yapısı, temel masaüstü ikonları, masaüstü menüleri ve kısa yolların (işletim sistemine göre farklılık gösterebilir) nasıl oluşturulup kullanılacağı hakkında bilgiler içermektedir.

Masaüstünün farklı bölümleri incelenerek; çubukların nasıl kullanıldığı hakkında bilgiler verilecektir. Basit uygulamalarla, kısaca bir uygulama penceresinin yapısı incelenecektir.

#### 3.2.1. Simgelerle Çalışmak

Simgelerle çalışırken; masaüstündeki ve uygulama pencerelerindeki simgelerin nasıl seçildiğine değinilecektir. Sabit disk, klasörler, dizinler, dosyalar, çöp kutusu gibi temel bazı masaüstü ikonları tanıtılmaktadır. Masaüstü menüleri ve kısa yol tanımlamak için bilgiler verilmektedir.

#### 3.2.1.1. Masaüstü İkonlarını Seçmek ve Taşımak

Şekil 94'te görüldüğü gibi masaüstünde bazı simgeler bulunmaktadır. Bu simgeleri kullanarak bilgisayarınızı hızlı olarak yönetebilirsiniz. Genel olarak şekillerinden de anlaşılacağı üzere simgelerin

altındaki isimlerinden de rahatlıkla anlaşılabilmektedir. Genel olarak masaüstünde sol en üstte "Bilgisayarım" simgesi bulunmaktadır. Bunu takiben diger simgeler sıralanmaktadır. Bunlara örnek verirsek; "Belgelerim", "Ağ Bağlantılarım", "Geri Dönüşüm Kutusu", "Internet Explorer" ... vb. gibi sayılabilmektedir.

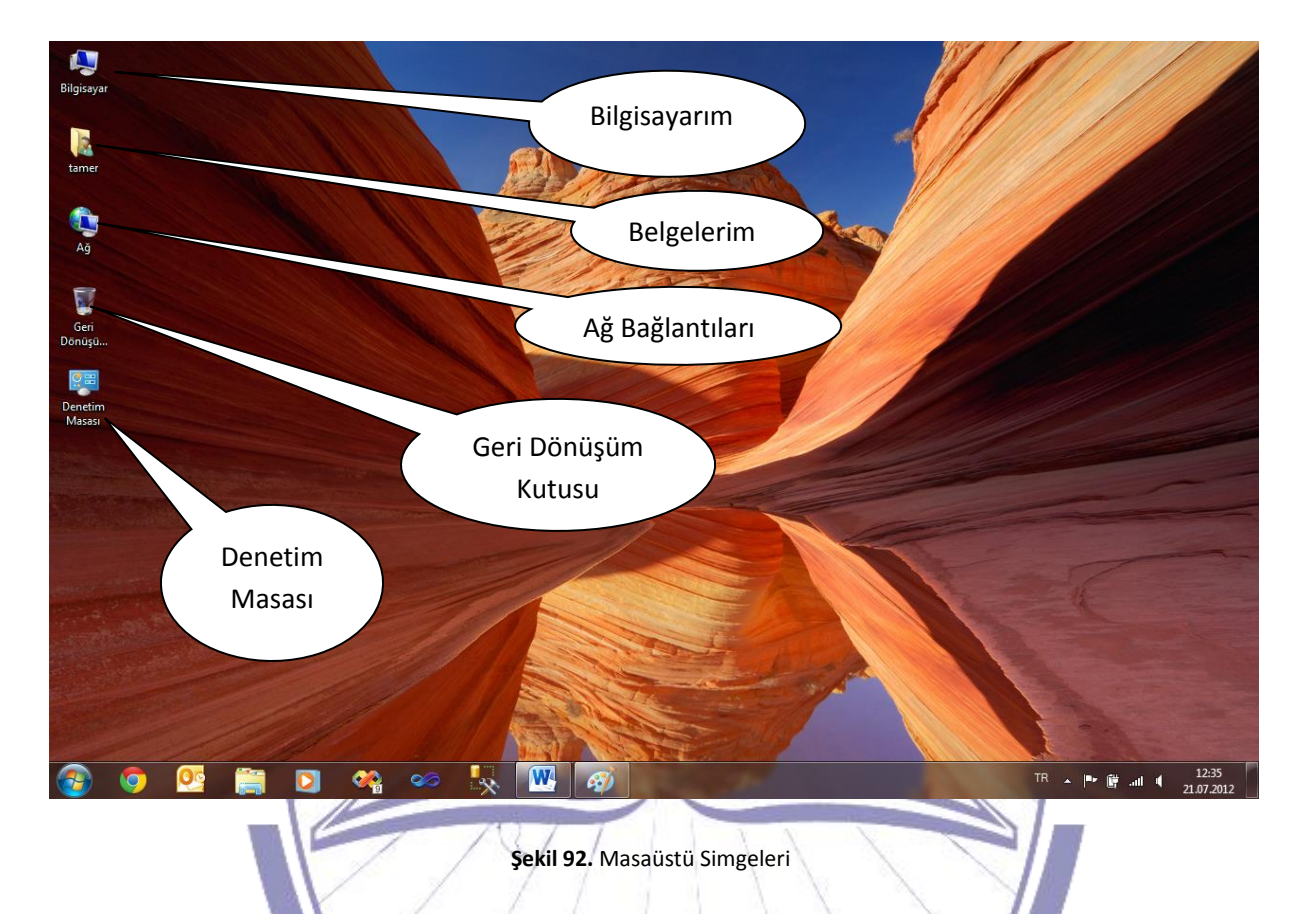

Masaüstünde bir kısa yol oluşturmak istenildiğinde öncelikle yapmanız gereken işlem masaüstüne farenin sağ tuşu ile tıklayarak açılacak menü izlenerek "Yeni" seçilip buradan da "Kısa yol" seçilmesi olacaktır.

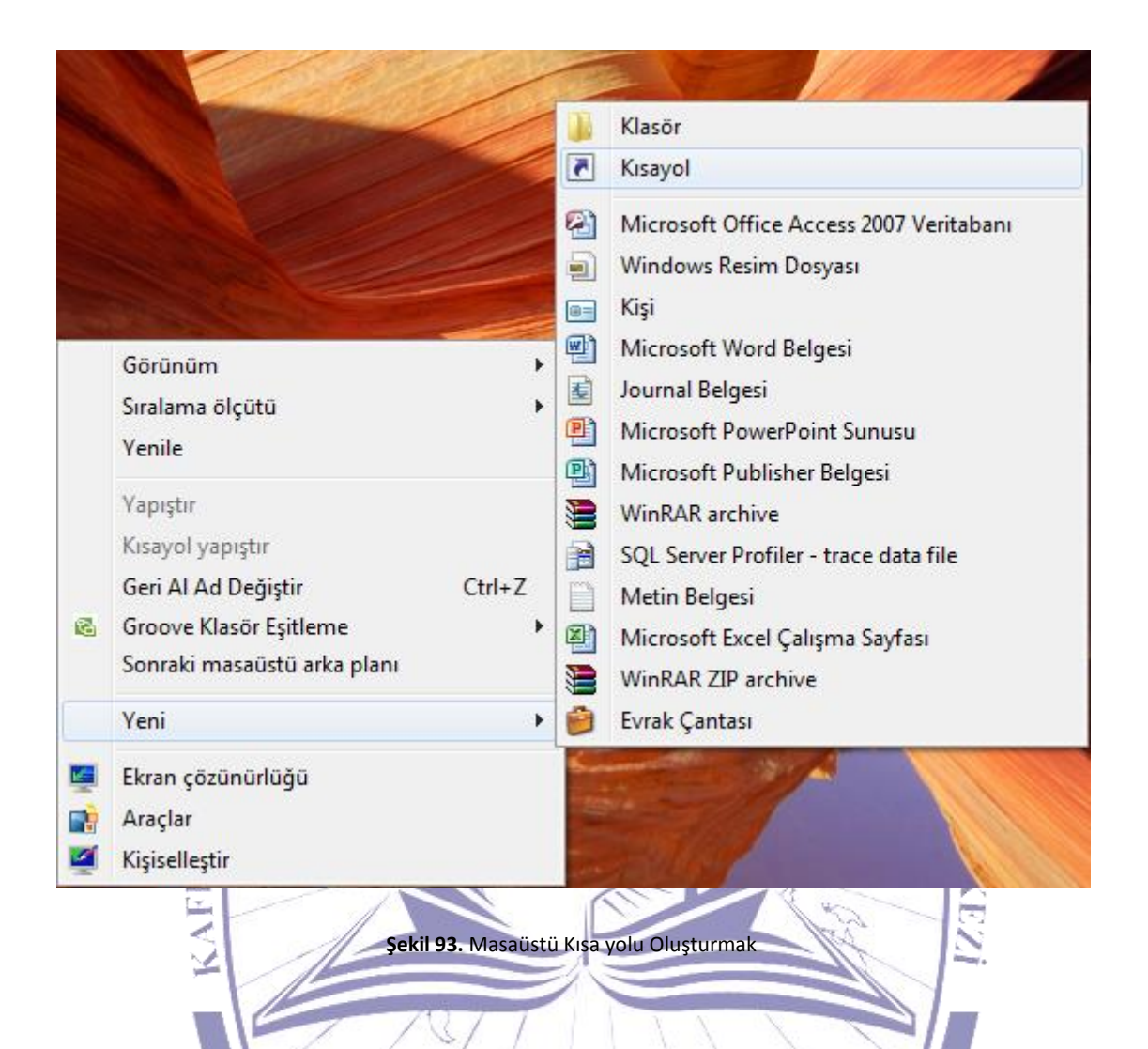

Bu işlem gerçekleştirildikten sonra "Kısa yol Oluştur" (Şekil 96) penceresi açılmaktadır. Bu pencere üzerindeki "Göz at" düğmesine tıklanarak kısa yol oluşturacağınız dosya ya da klasör seçilmektedir. Böylelikle kısa yol oluşturulacak öğenin konumu seçilir.

### Bilgisayara Giriş

| 🕞 n Kisayol Oluştur                            | Steele -                                                                                                    | X                  |
|------------------------------------------------|----------------------------------------------------------------------------------------------------|--------------------|
| Hangi öğe için                                 | Dosya veya Klasörlere Gözat                                                                                                    |                    |
| Bu sihirbaz, yerel ve<br>adreslerine kısayol ı | S ENVELOPE.DLL                                                                                                    | ra Internet        |
| Öğenin konumunu                                | EXCEL<br>excel.exe.manifest                                                                                                    | Gözat              |
| Devam etmek için I                             | excelcnvpxy.dll     excelcnvpxy.dll     excelcnvpxy.dll     excland     EXLIRMV     EXLIRMV     EXSEC32.DLL     Yeni Klasör Oluştur     Tamam     İptal |                    |
|                                                |                                                                                                    | Îleri <b>İptal</b> |
| KAF                                            | Şekil 94. Kısa Yol Oluşturma Ekranı                                                                                                    | KEZİ               |

Bu işlemin ardından "İleri" Düğmesine tıklanır. Ardından gelen pencere "Program için Başlık Seç" penceresidir. Bu pencere üzerindeki alana oluşturmak istediğimiz kısa yol için bir isim vermeniz gerekmektedir.

### Bilgisayara Giriş

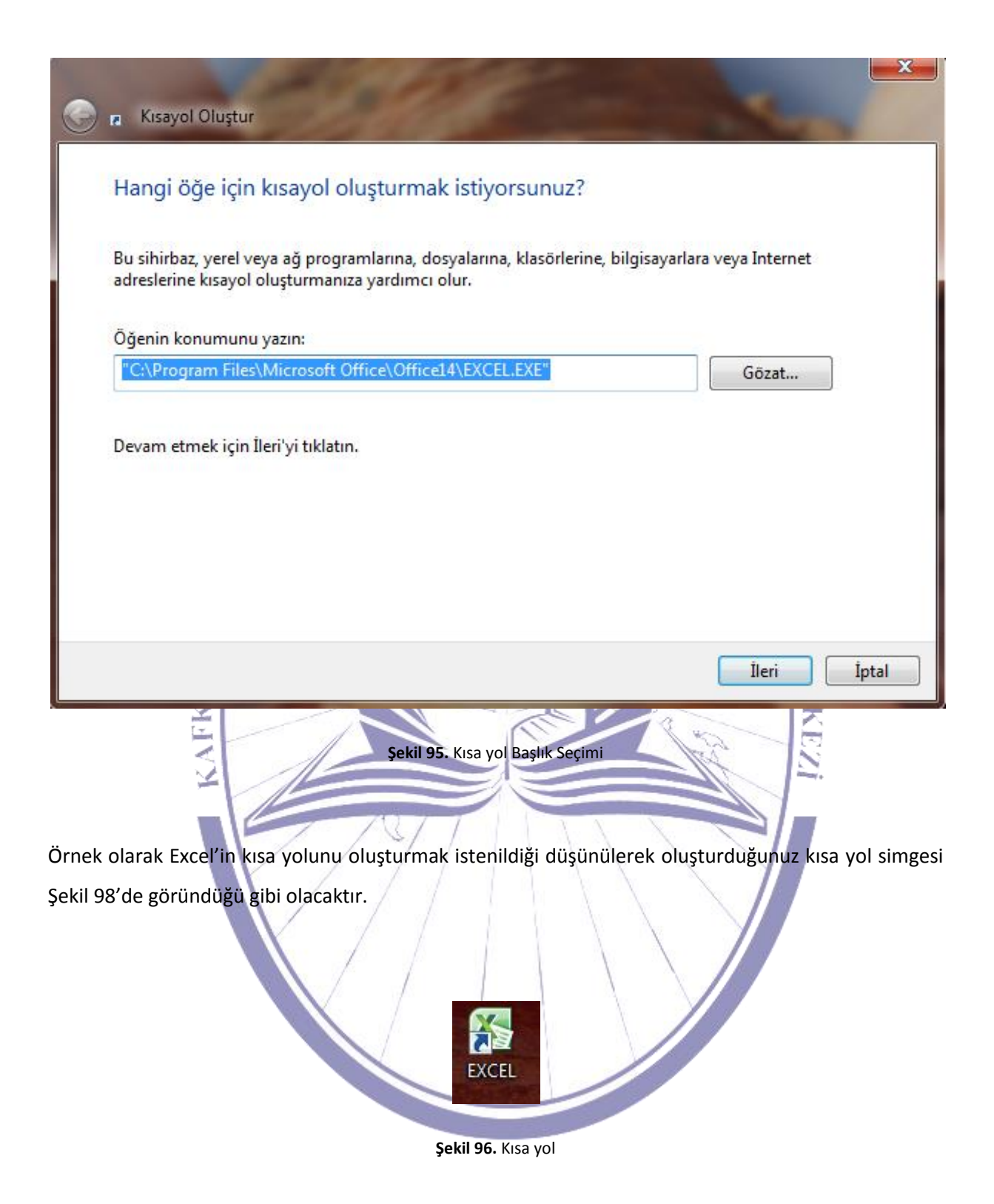

#### 3.2.2. Pencerelerle Çalışmak

Pencerelerle çalışırken; masaüstünün farklı kısımlarını tanımak, başlık çubuğu, araç çubuğu, menü çubuğu, durum çubuğu, kaydırma çubuğu, masaüstü pencerelerinin boyutlandırılması, uygulama pencerelerinin tanınması gibi kısımlar incelenecektir.

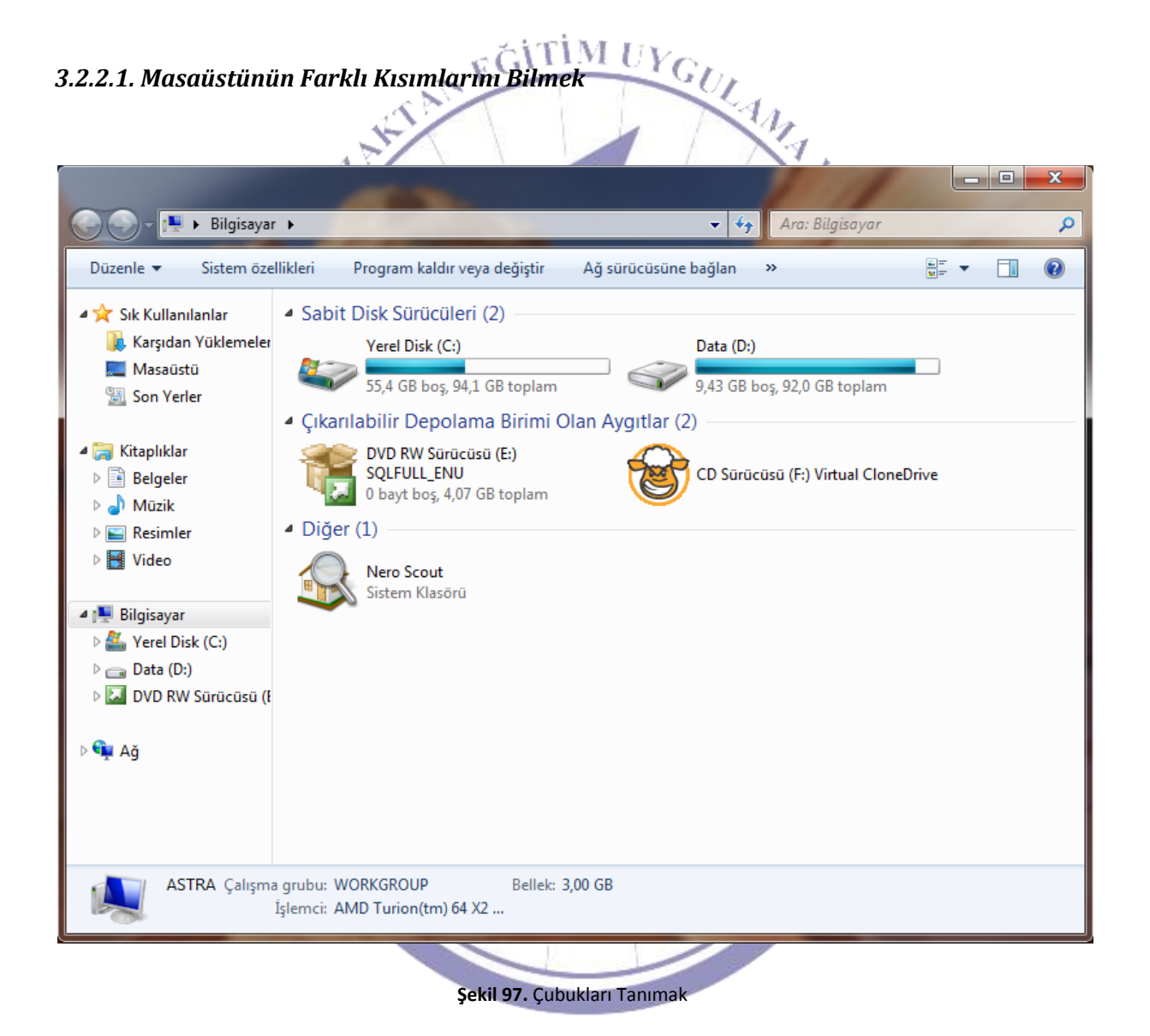

Şekil 99'daki "Bilgisayarım" penceresinde şeklinde Çubuğu" alanıdır. Bu çubuk üzerinde o anda bulunulan klasör adı yazılmaktadır.

### Bilgisayara Giriş

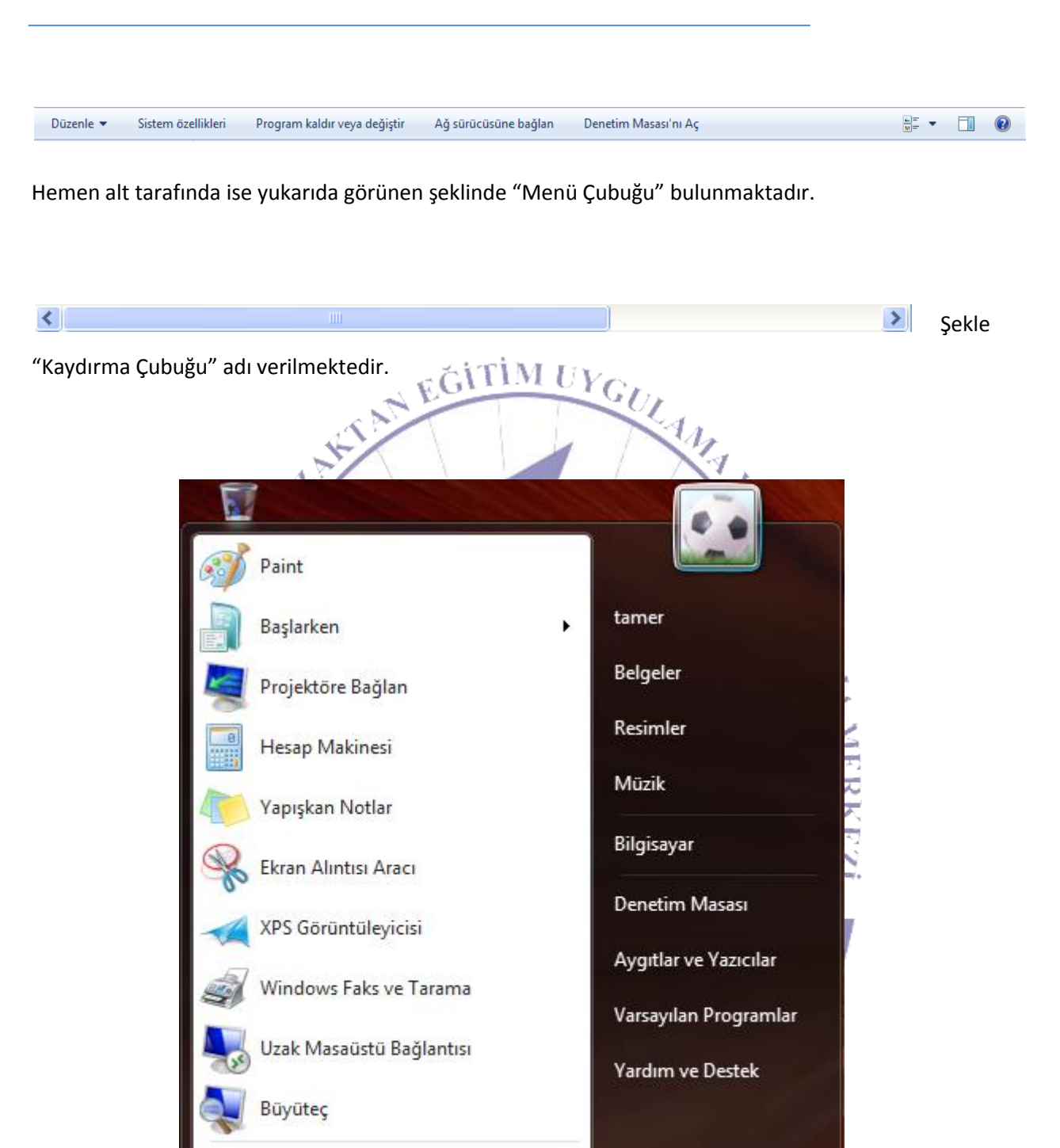

Şekil 98. Başlat Çubuğu

2

Kapat

Tüm Programlar

Programları ve dosyaları ara

"Menü çubuğu", "Araç Çubuğu", "Kaydırma çubuğu" ve "Başlat Çubuğu" ile işletim sistemini daha hızlı ve etkin olarak kullanabilirsiniz.

"Menü Çubuğu" ile menülere hızlı olarak erişerek kolay kullanım seçeneklerinden yararlanabilirsiniz. Bu seçenekler içerisinde her başlık altında yeni bir menü karşınıza gelecektir. Bu menülerinde bazı alt menüleri olabilmektedir. Bu menüler kullanım alanlarına göre alt başlıklar altında toplanarak kullanıcıların menüleri etkin kullanımı düşünülmüştür.

"Standart Araç Çubuğu"'nda ise daha sıklıkla kullanılan kısa yollardan oluşmaktadır. Menüler içerisinde en çok kullanılabilecekler için oluşturulmuş bir alandır.

"Kaydırma Çubuğu" bilgilerin ekrana sığmadığı zamanlarda otomatik olarak çıkmaktadır. Böylelikle kullanıcılara büyük kolaylıklar sağlamaktadır.

"Başlat Çubuğu" başlat menüsünü içermektedir. Buradan birçok programa ve belgeye erişim mevcuttur. Bilgisayarı kapatıp yeniden başlatabileceğiniz gibi ayarlar ve yardım gibi menülere de ulaşabilirsiniz.

3.2.2.2. Masaüstü Pencerelerinin Boyutlandırılması

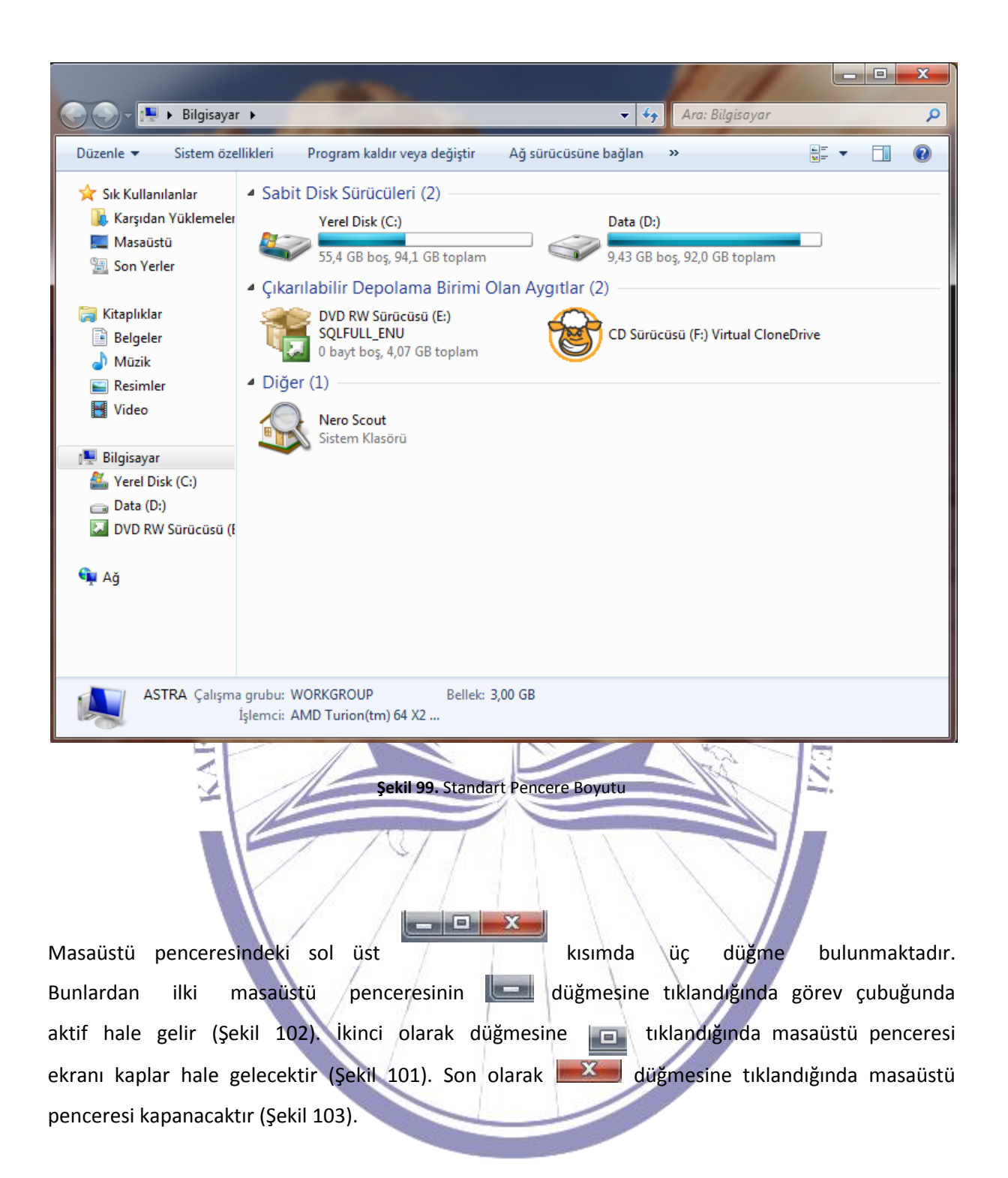

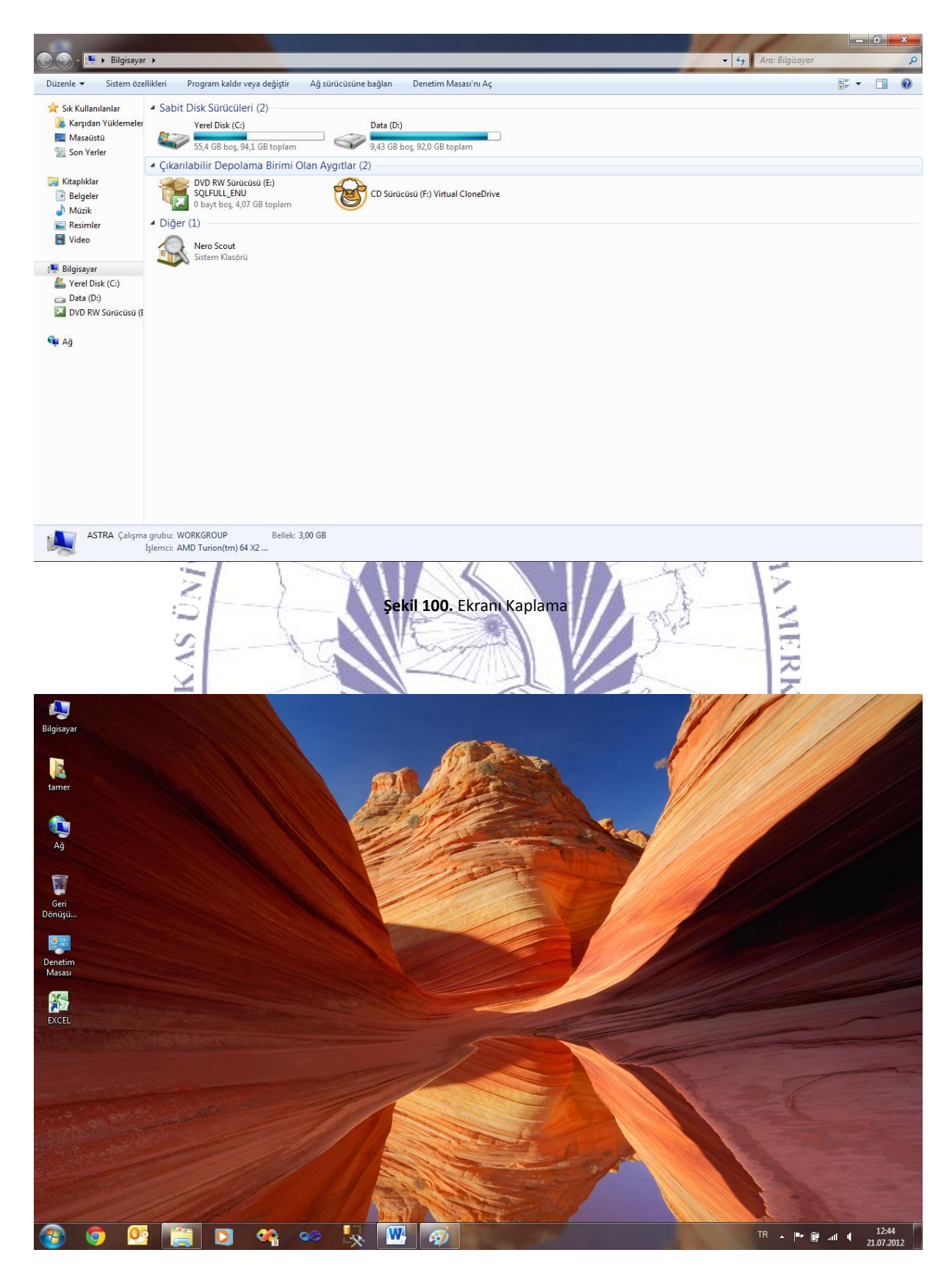

Şekil 101. Pencerenin Görev Çubuğunda Simgelenmesi

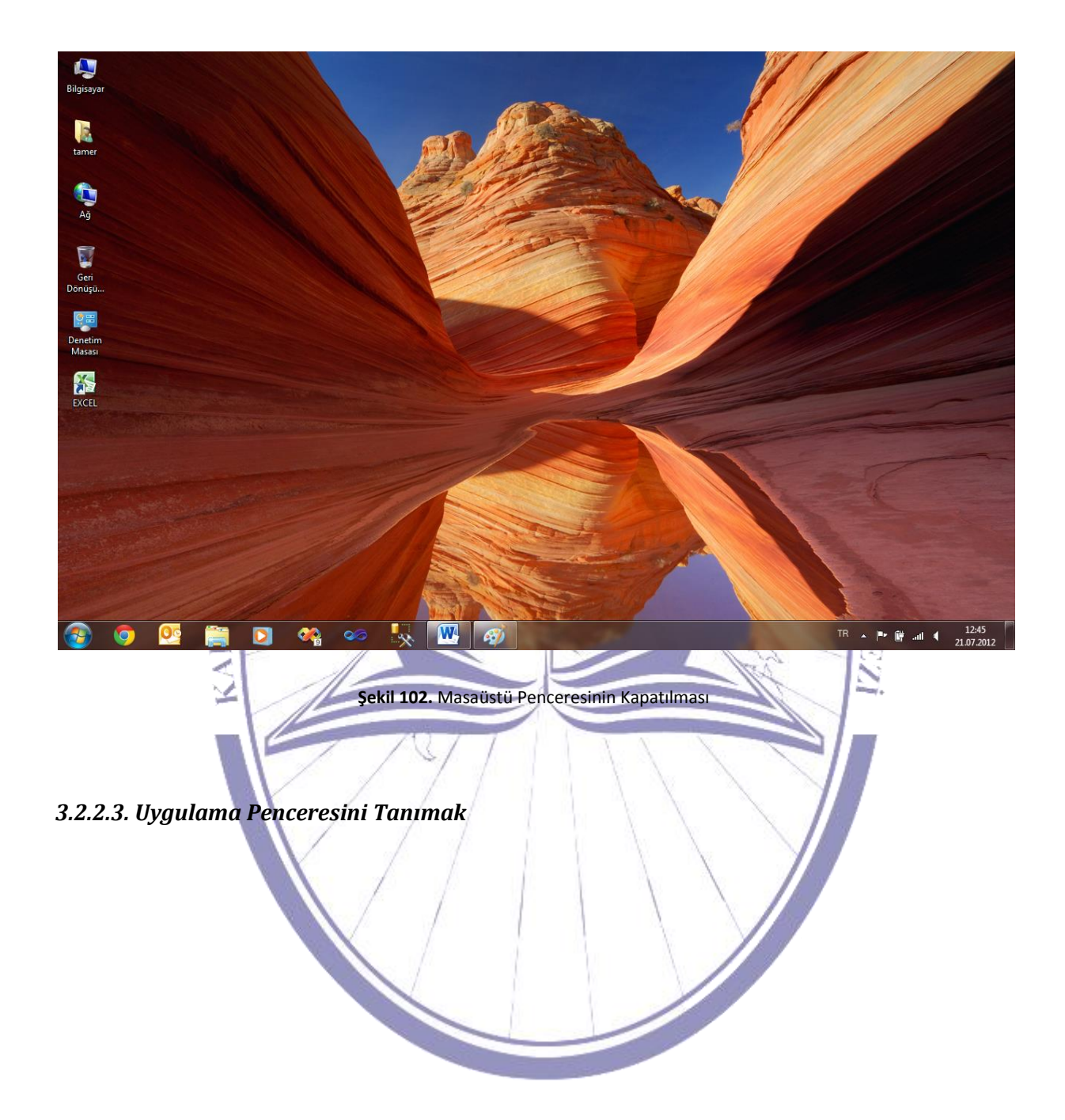

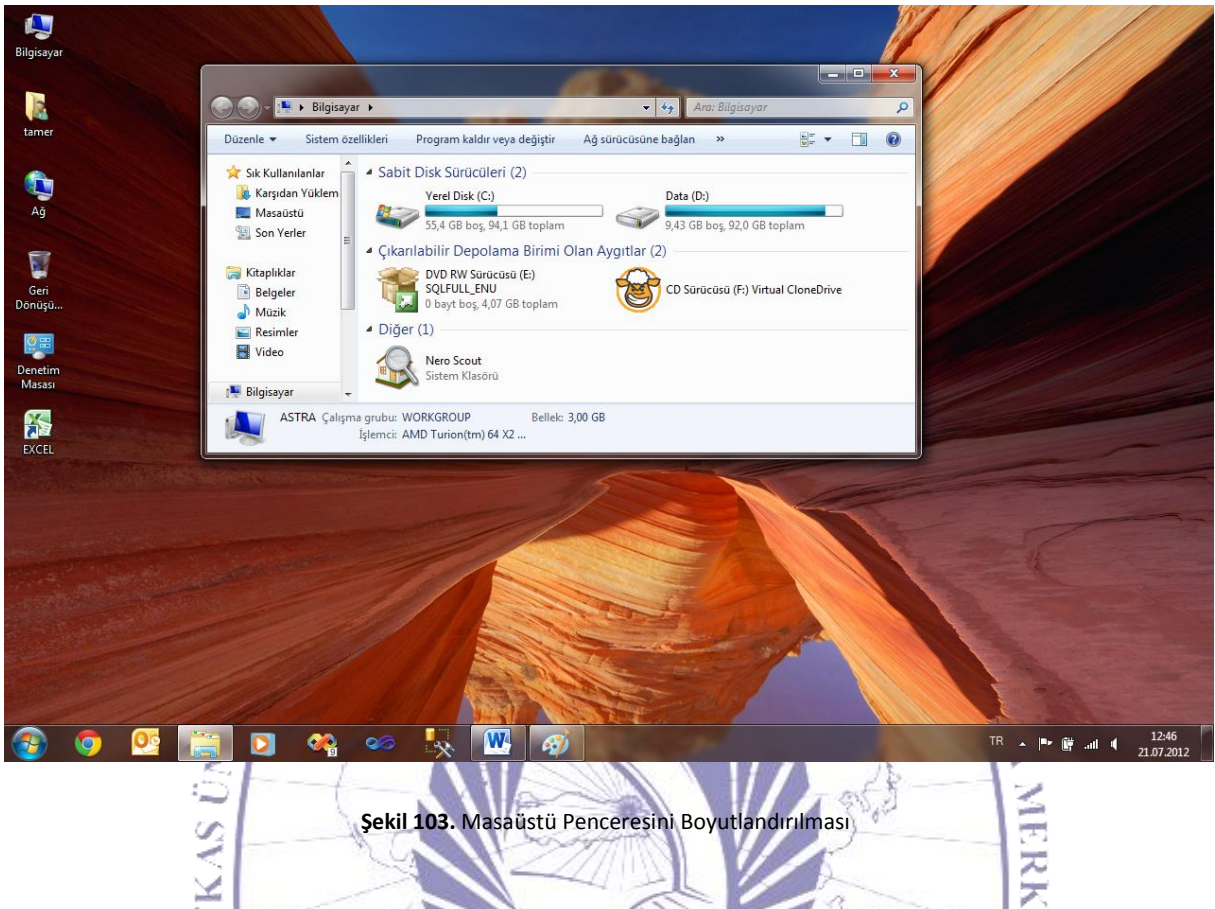

Şekil 103. Masaüstü Penceresini Boyutlandırılması

Bir masaüstü penceresinin boyutlarını değiştirebilmek için kenar veya köşelerinden tutarak istenilen yönde sürükleyip bırakılmasıyla gerçekleştirilir. Bir masaüstü penceresi Şekil 105'te ki gibi olduğunu düşünürsek, boyutlarıyla biraz oynadıktan sonra Şekil 106'daki gibi bir görüntü elde edilmektedir.

S.S.

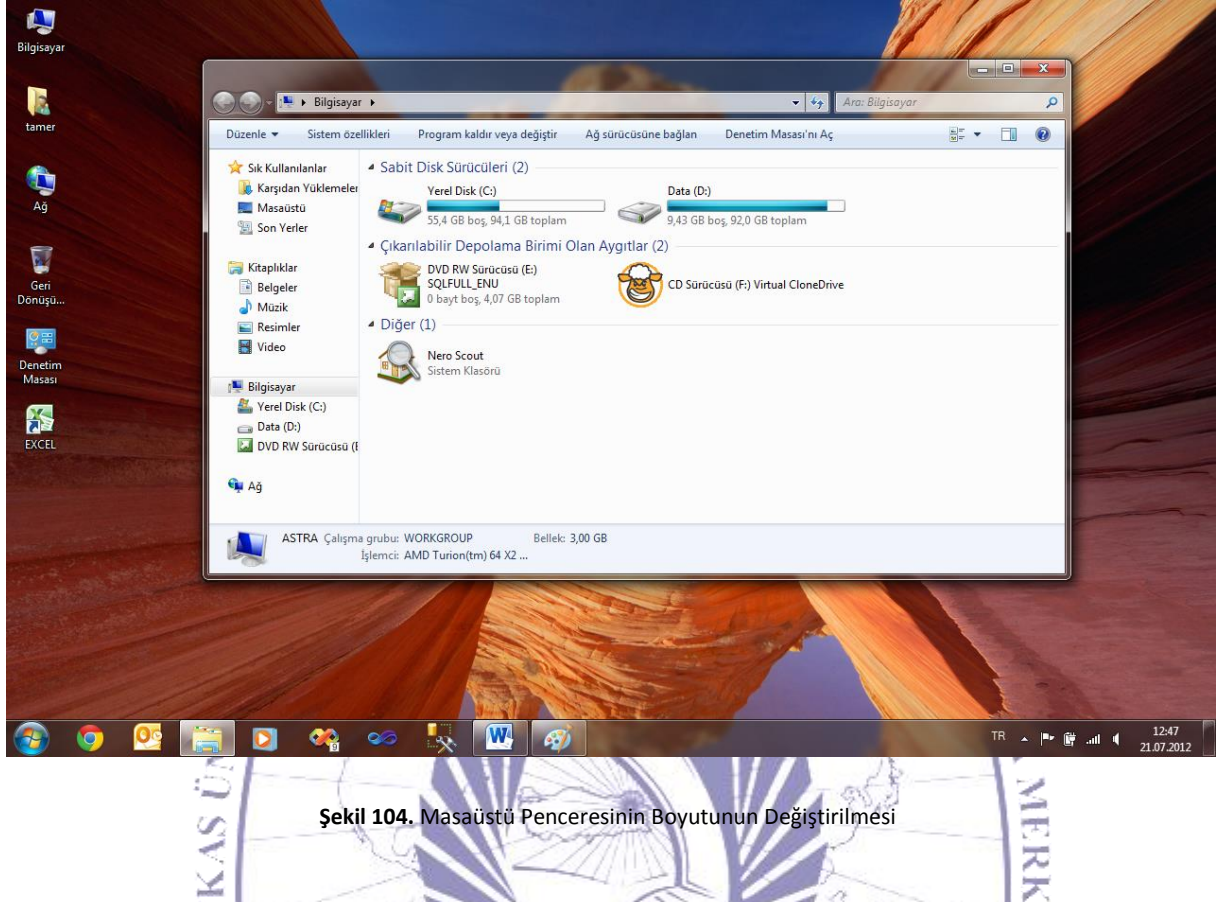

Şekil 104. Masaüstü Penceresinin Boyutunun Değiştirilmesi

Masaüstü pencereleri arasında hareket etmek için "Görev Çubuğu" üzerindeki listelenen açık programlar arasında dolaşabilirsiniz. Bunun için Şekil 107'daki gibi listelenen programlardan kullanmak istediğinizi seçerek o programı üste alıp çalışabilirsiniz. Ya da pencereler arasında geçiş yap seçeneğini (ALT + TAB) kullanarak aynı işlevi gerçekleştirebilirsiniz.

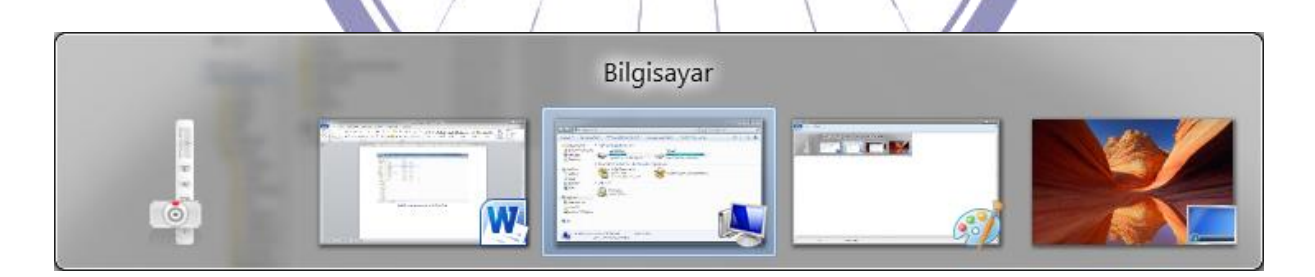

Şekil 105. Masaüstü Pencereleri Arasında Hareket Etme

| Ünite Adı                            |                                 |                                                                                                    |
|--------------------------------------|---------------------------------|----------------------------------------------------------------------------------------------------|
|                                      |                                 |                                                                                                    |
|                                      |                                 |                                                                                                    |
|                                      |                                 | and and a second second second second second second second second second second second second second second se |
| Örnek                                | Tartisma                        | Bireysel                                                                                                    |
|                                      | Turtişina                       | Etkinlik                                                                                                    |
|                                      |                                 |                                                                                                    |
| Bilgisavar nasıl veniden başlatılır? | Bilgisavarın temel sistem       | Yardım fonksiyonu nasıl                                                                                        |
| Dilgisuyur nusir yeniden buşlutini . | bilgisinde neler bulunmaktadır? | kullanılmaktadır?                                                                                              |
|                                      |                                 |                                                                                                    |
|                                      |                                 |                                                                                                    |
|                                      |                                 |                                                                                                    |
|                                      |                                 |                                                                                                    |
|                                      |                                 |                                                                                                    |
|                                      |                                 |                                                                                                    |
|                                      |                                 |                                                                                                    |
|                                      |                                 |                                                                                                    |
|                                      |                                 |                                                                                                    |
|                                      |                                 |                                                                                                    |
|                                      |                                 |                                                                                                    |
|                                      |                                 |                                                                                                    |
|                                      |                                 |                                                                                                    |
|                                      |                                 |                                                                                                    |
|                                      |                                 |                                                                                                    |
|                                      |                                 |                                                                                                    |
|                                      |                                 |                                                                                                    |
|                                      |                                 |                                                                                                    |
|                                      |                                 |                                                                                                    |
|                                      |                                 |                                                                                                    |
|                                      |                                 |                                                                                                    |
|                                      |                                 |                                                                                                    |
|                                      |                                 |                                                                                                    |

## Ünite Adı

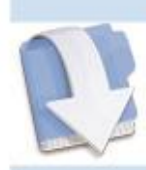

Özet

Bu ünitemizde temel olarak işletim sistemi nasıl kullanılmaktadır?'a değinmekteyiz.

### Ünite Adı

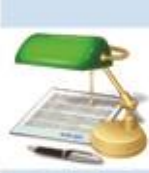

16. Bir disk nasıl biçimlendirilir?

Ödev

### Ünite Adı

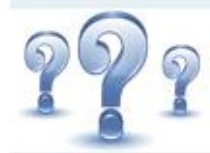

Değerlendirme Soruları

- 1) Disk nasıl biçimlendirilir?
- 2) Masa üstü simgeleri nelerdir?
- 3) Tarih saat nasıl ayarlanmaktadır?

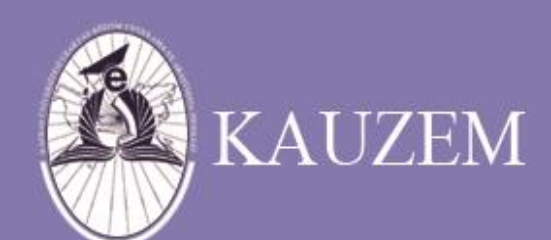

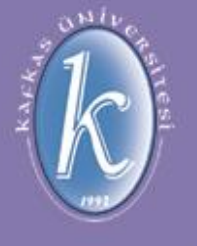

## KAFKAS ÜNİVERSİTESİ

Dosya/Klasör Kavramı

ÜNİTE 8

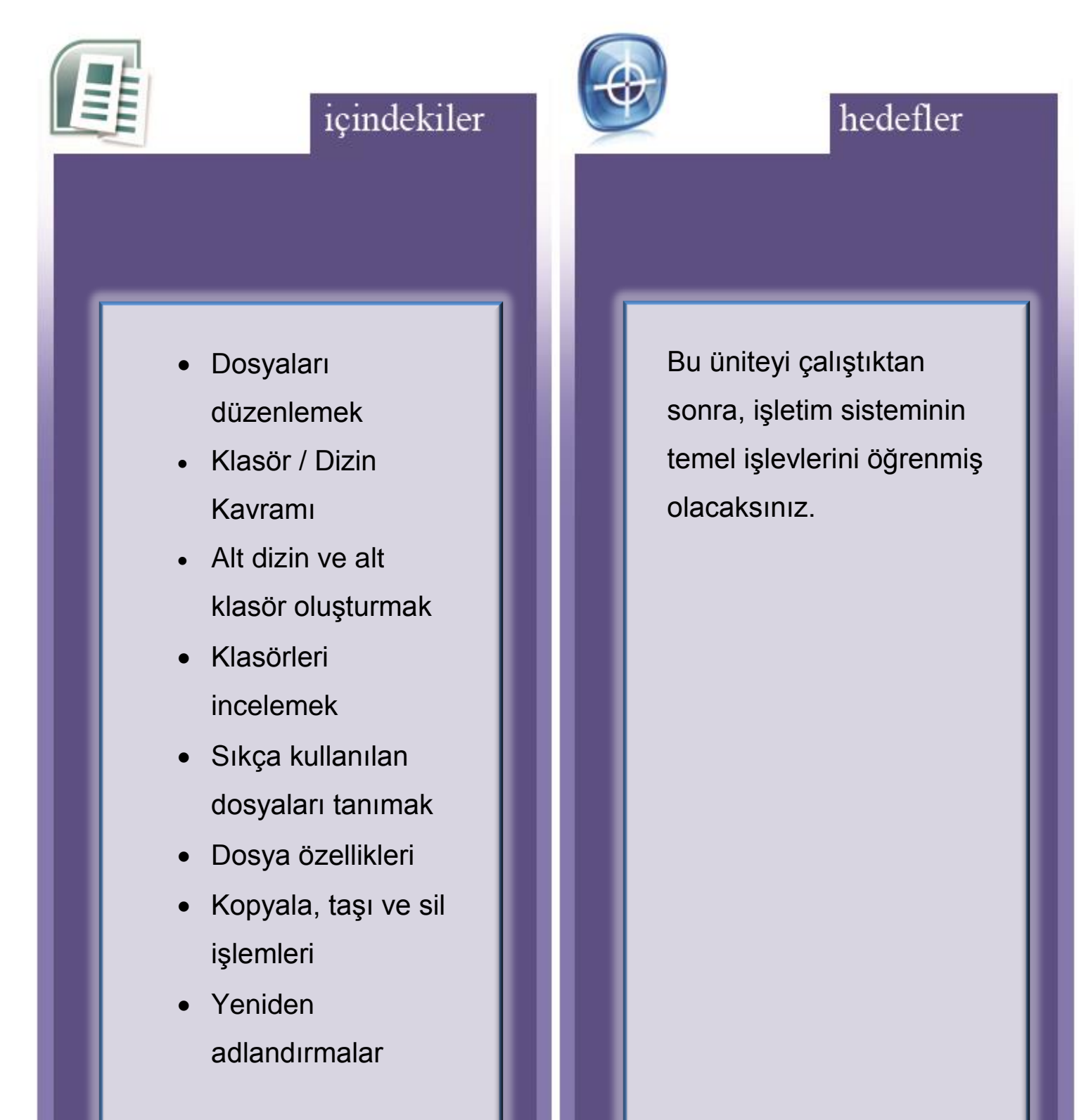

### 3.3. Dosyaları Düzenlemek

Bu bölümde genel olarak klasörler ve dizinler üzerine bilgiler bulunmaktadır. Klasör ve dizin yapısı tanımı anlatılmaktadır. Dizin, klasör ve dosyalar üzerinde işlemlerin nasıl gerçekleştirildiği evler gösterilmektedir. Kopyalama, taşıma, silme ve arama gibi işlevler anlatılmaktadır.

### 3.3.1. Klasörler/Dizinler

Bu bölümde genel olarak bilgisayarınızdaki temel klasör ve dosya yapısının oluşma şekli ve bu dosya ve klasörlerin bazı temel özellikleri anlatılmaktadır.

### 3.3.1.1. Bilgisayarın Temel Dizin ve Klasör Yapısı

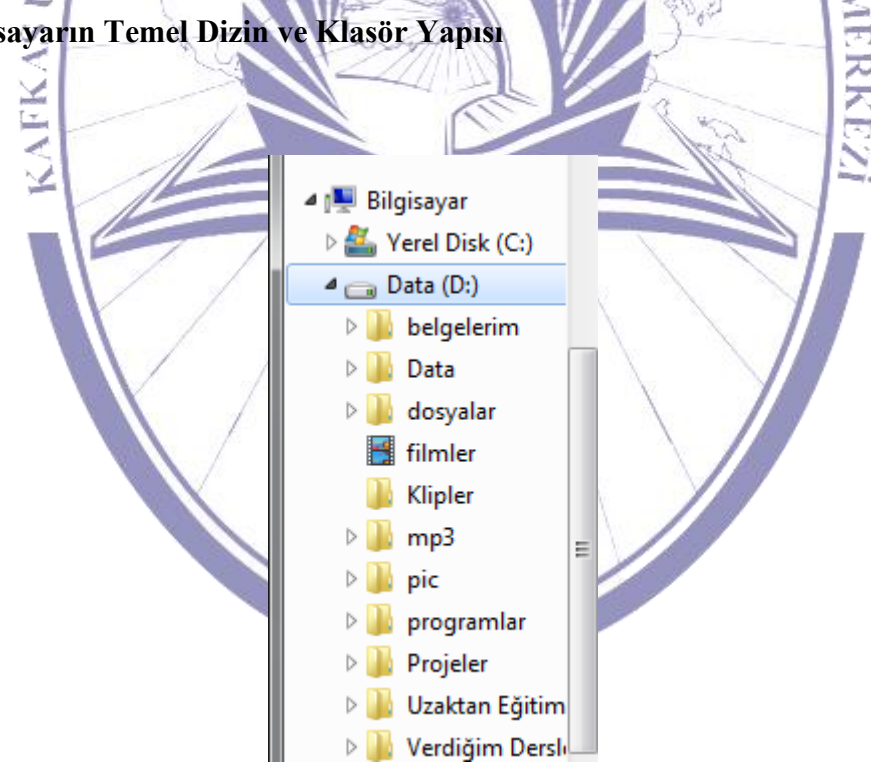

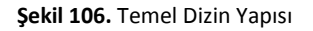

### Bilgisayara Giriş

Windows işletim sisteminde dizin ve klasör yapısı Şekil 108'deki gibi ağaç yapısı şeklindedir. Soldaki üçgenler tıklanarak alt dizin ve klasörlere ulaşılabileceği gibi gene üçgenlere tıklanarak bir üst dizin ve klasöre ulaşıla bilinmektedir.

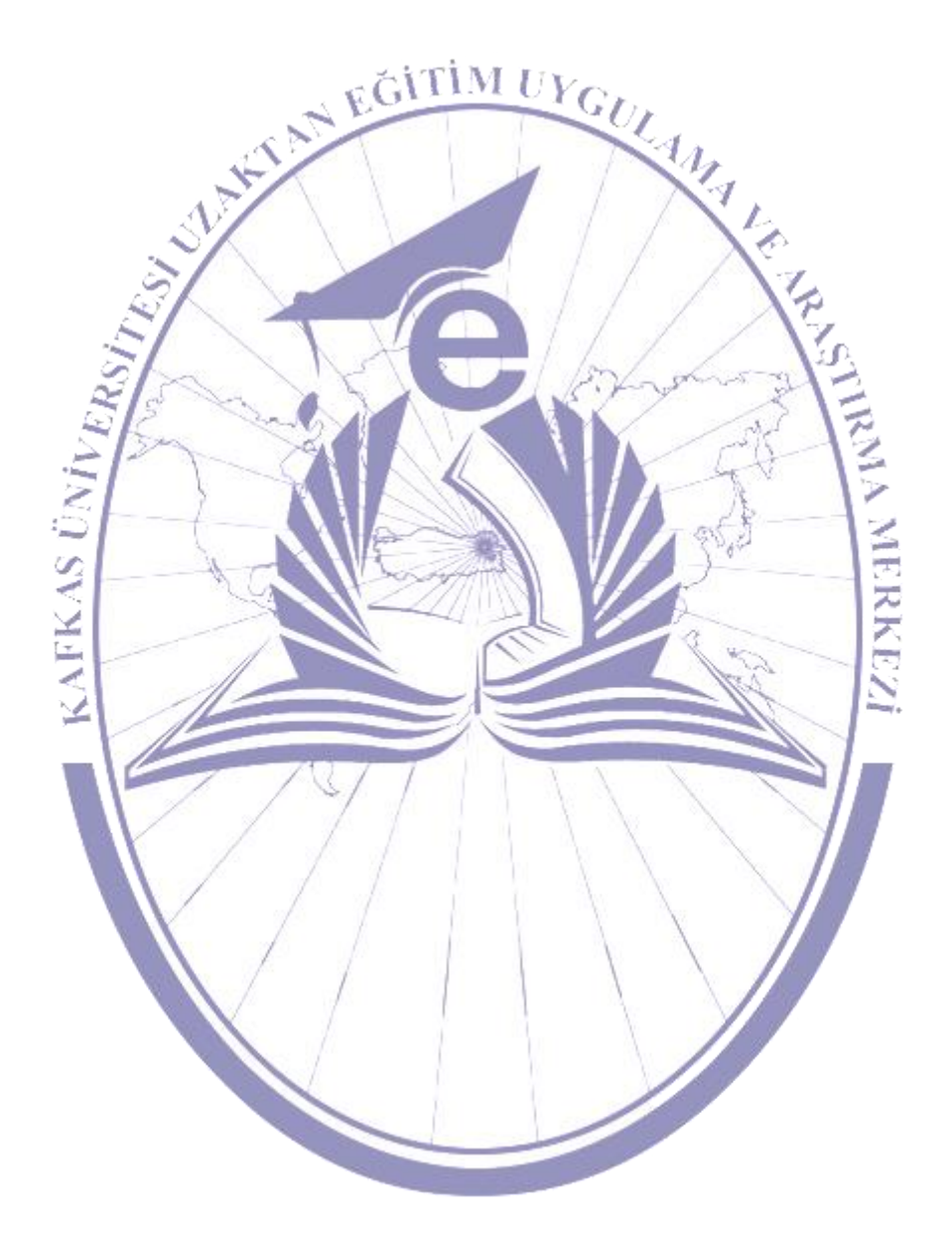

### 3.3.2. Dizin/Klasör ve alt Dizin/Klasör Oluşturmak

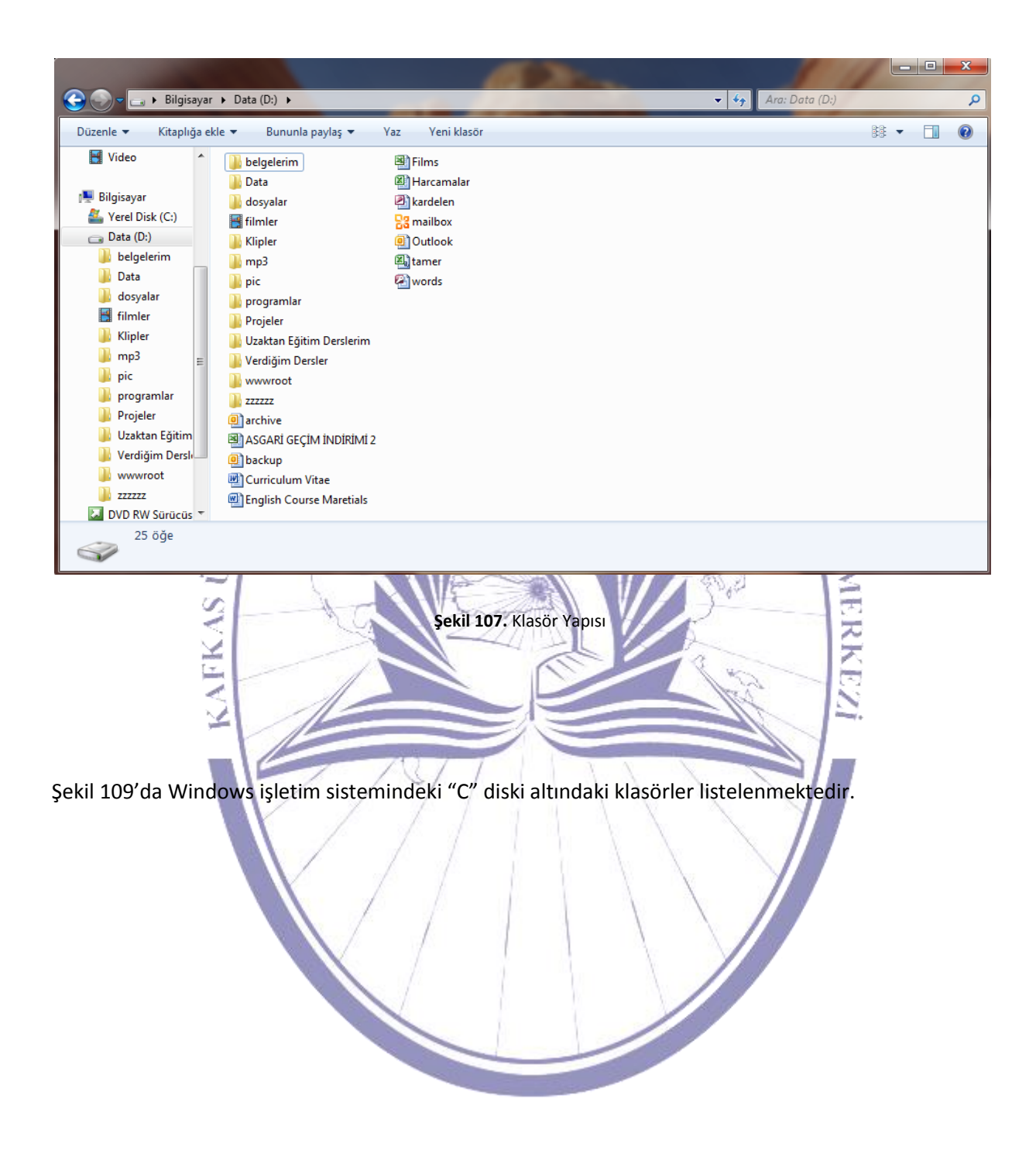

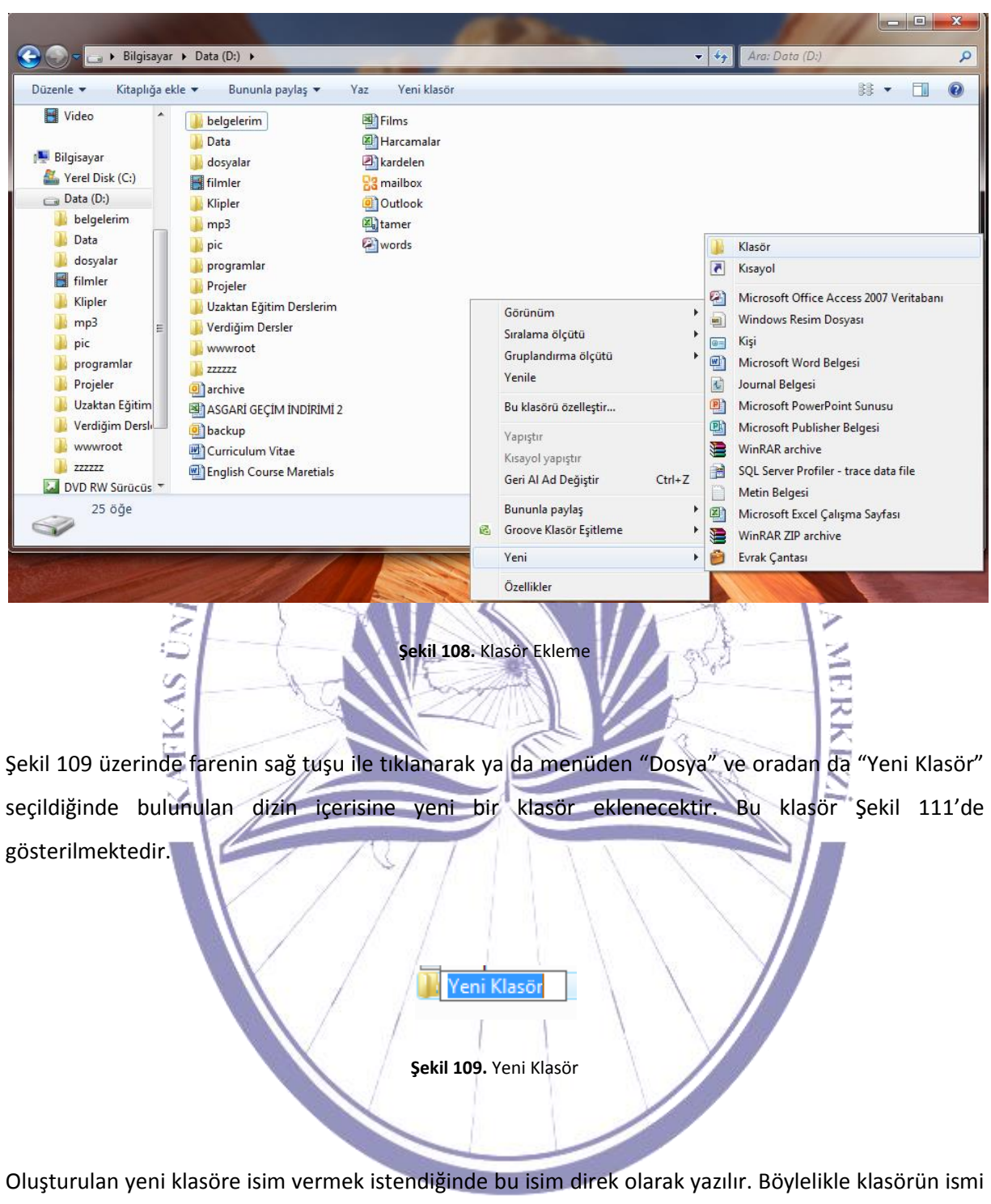

değiştirilmiş olmaktadır (Şekil 112).

📔 Kafkas Üniversitesi

Şekil 110. Klasör İsminin Değiştirilmesi

| 🕒 🗸 🕞 🗸 🕞 🕞 Bilgisaya                                                                                                    | r ► Data (D:) ►                                                                                                    |                                                                                                    | 🗸 🍫 🗛 Ara: Data (D:) | ۶ |
|----------------------------------------------------------------------------------------------------|----------------------------------------------------------------------------------------------------|----------------------------------------------------------------------------------------------------|----------------------|---|
| Düzenle 🔻 Kitaplığa e                                                                                                    | kle 👻 Bununla paylaş 👻                                                                                                    | Yaz Yeni klasör                                                                                                    | ₿₿ <b>▼</b>          |   |
| Video  Video  Vi | <ul> <li>belgelerim</li> <li>Data</li> <li>dosyalar</li> <li>filmler</li> <li>Klipler</li> <li>mp3</li> <li>pic</li> <li>programlar</li> <li>Projeler</li> <li>Uzaktan Eğitim Derslerim</li> <li>Verdiğim Dersler</li> <li>wwwroot</li> <li>zzzzz</li> <li>archive</li> <li>ASGARI GEÇİM İNDİRİMİ 2</li> <li>backup</li> <li>Curriculum Vitae</li> <li>English Course Maretials</li> </ul> | 19 Films<br>19 Harcamalar<br>20 Marcelen<br>20 Mailbox<br>10 Outlook<br>10 Outlook<br>10 Words<br>10 Kafkas Üniversitesi |                      |   |
| 26 öğe                                                                                                    |                                                                                                    |                                                                                                    |                      |   |

Alt klasör tanımlamak da yeni bir klasör tanımlamaktır. Yalnızca yeni klasör, başka bir klasörün altında tanımlanır. Bunu da Şekil 113'te görebilirsiniz.

Şekil 111. Alt Klasör Tanımlanması

MERK

#### 3.3.3. Klasörleri İncelemek

Herhangi bir klasörün isim, büyüklük, tarih ve son güncelleme tarihi gibi bilgilere ulaşmak için öncelikle o klasöre farenin sağ tuşu ile tıklanır.

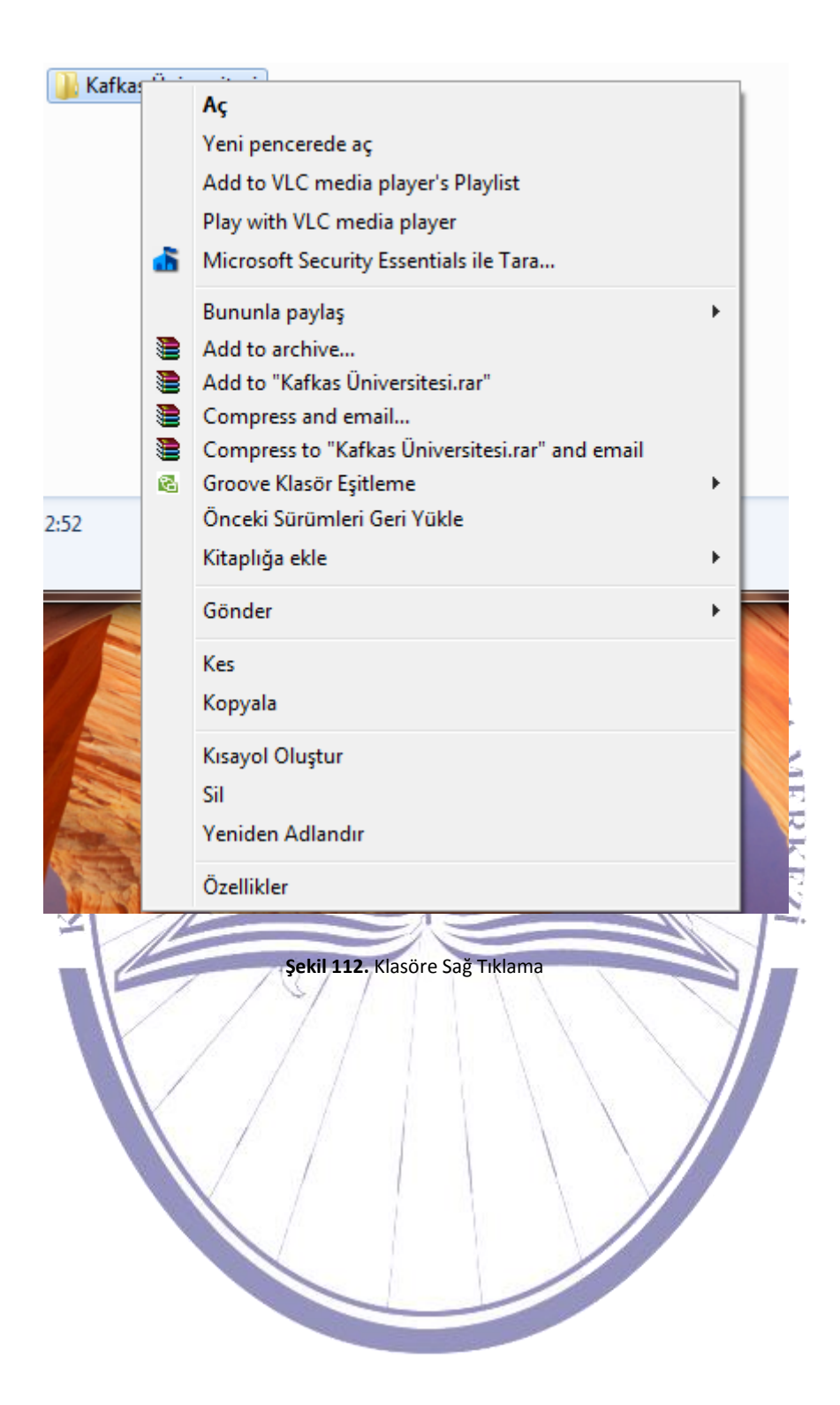

| Genel    | Paylaşım | Güvenlik    | Önceki Sürümle    | er Özelleştir            |
|----------|----------|-------------|-------------------|--------------------------|
|          |          | Yeni klas   | ör                |                          |
| Tür:     |          | Dosya kla   | sörü              |                          |
| Konum:   |          | C:\Users\   | SistemY\Deskto    | p                        |
| Boyut:   |          | 0 bayt      |                   |                          |
| Diskte b | oyutu:   | 0 bayt      |                   |                          |
| İçerik:  |          | 0 Dosya,    | 0 Klasör          |                          |
| Oluşturi | ılma:    | 06 Hazira   | n 2012 Bugün, 2   | dakika önce              |
| Özniteli | der: 🔲   | Salt okunur | (Yalnızca klasörd | leki dosyalara uygulanır |
|          |          | Gizli       |                   | Gelişmiş                 |
|          |          | Tam         | iam İpt           | tal Uygula               |

Şekil 114'te de görüldüğü gibi klasöre sağ tıklandıktan sonra "Özellikler" seçilir. Ardından Şekil 115'te de görüldüğü gibi klasör özellikleri kullanıcının karşısına gelecektir. Bu pencere üzerinde "Tür" alanında klasörün nasıl bir türe sahip olduğu bilgisi bulunmaktadır. "Konum" alanında klasörün tam adresini gösterir. "Boyut" kısmında klasörün toplam boyutu bulunmaktadır. "Oluşturma" kısmında ise bu klasörün hangi tarihte oluşturulduğu bilgisi bulunmaktadır.

### 3.3.4. Sıkça Kullanılan Dosyaları Tanımak

|                        |                            |                                            |                                              |                    |                |  | x |
|------------------------|----------------------------|--------------------------------------------|----------------------------------------------|--------------------|----------------|--|---|
| 😋 🕞 – 👝 🕨 Bilgisayar   | ▶ Data (D:) ▶              |                                            |                                              | ▼ 4 <sub>7</sub> ) | Ara: Data (D:) |  | ٩ |
| Düzenle 🔻 Kitaplığa el | kle 🔻 Bununla paylaş 🔻     | Yaz Yeni klasör                            |                                              |                    |                |  | ? |
| Video                  | 🕌 belgelerim               | <ul><li>Films</li><li>利arcamalar</li></ul> |                                              |                    |                |  |   |
| Voral Dick (C)         | 🎍 dosyalar                 | Ardelen                                    |                                              |                    |                |  |   |
| Data (Di)              | ilmler 🔁                   | 23 mailbox                                 |                                              |                    |                |  |   |
| belgelerim             | 📗 Klipler                  | Outlook                                    |                                              |                    |                |  |   |
| Data                   | J mp3                      | au tamer                                   |                                              |                    |                |  |   |
| dosvalar               | pic                        | words                                      |                                              |                    |                |  |   |
| filmler                | Drojeler                   |                                            |                                              |                    |                |  |   |
| 🐌 Klipler              | Uzaktan Eğitim Derslerim   |                                            |                                              |                    |                |  |   |
| 🌗 mp3 😑                | Verdiğim Dersler           |                                            |                                              |                    |                |  |   |
| 🌗 pic                  | www.root                   |                                            |                                              |                    |                |  |   |
| 🌗 programlar           | 222222                     |                                            |                                              |                    |                |  |   |
| 🌗 Projeler             | archive                    |                                            |                                              |                    |                |  |   |
| 📗 Uzaktan Eğitim       | 🔄 ASGARİ GEÇİM İNDİRİMİ 2  |                                            |                                              |                    |                |  |   |
| 🌗 Verdiğim Derslı 💷    | 🕘 backup                   |                                            |                                              |                    |                |  |   |
| www.root               | 🖳 Curriculum Vitae         |                                            |                                              |                    |                |  |   |
| 222222                 | 👜 English Course Maretials |                                            |                                              |                    |                |  |   |
| DVD RW Sürücüs 🔻       |                            |                                            |                                              |                    |                |  |   |
| 25 öğe                 |                            |                                            |                                              |                    |                |  |   |
| ×                      |                            |                                            |                                              |                    |                |  |   |
| Şekil 116'da görü      | Şe<br>len dosyalardan sıl  | ekil 114. Sıkça Kull<br>K kullanılanları   | anılan Dosya Çeşitleri<br>aşağıda listelenme | ektedir.           | ERKEZI         |  |   |
| -                      |                            |                                            | $(  \setminus \langle$                       |                    |                |  |   |
| • 💾 Simge              | esi: "Kelime İşlemc        | i" programına                              | ait belgeleri simge                          | elemekted          | ir.            |  |   |
| • 🕺 Simge              | si: "Görüntü" dosy         | /alarını simgele                           | emektedir.                                   |                    |                |  |   |
| • 🖻 Simge              | esi: "Hesap Çizelge        | si" programina                             | ait belgeleri simg                           | elemekte           | dir.           |  |   |
| • 🖼 Simge              | esi: "Sunu" dosyala        | irini simgeleme                            | ektedir.                                     |                    |                |  |   |
| • 🖆 Simge              | esi: "Veri tabanı" d       | osyalarını sime                            | elemektedir.                                 | -                  |                |  |   |
|                        |                            |                                            |                                              |                    |                |  |   |

# 3.3.5. Dosya Özelliklerini Gözlemlemek TTM UYGU

| 4                                                                                                    | in the second second se |
|----------------------------------------------------------------------------------------------------|----------------------------------------------------------------------------------------------------|
| Data (D:)<br>Yazdır Yaz<br>belgelerim<br>Data<br>Data<br>dosyalar<br>filmler<br>Klipler<br>Klipler<br>programlar<br>Projeler<br>Uzaktan Eğitim D | Aç         Düzenle         Yeni         Yazdır         Microsoft Security Essentials ile Tara         Birlikte aç         Add to archive         Add to "Curriculum Vitae.rar"         Compress and email         Compress to "Curriculum Vitae.rar" and email         Önceki Sürümleri Geri Yükle         Gönder         Kes                                                                                                    |
| <ul> <li>Verdiğim Dersler</li> <li>wwwroot</li> <li>zzzzz</li> <li>archive</li> <li>ASGARİ GEÇİM İ</li> </ul>                                    | Kopyala<br>Kısayol Oluştur<br>Sil<br>Yeniden Adlandır                                                                                                    |
| backup Curriculum Vitae                                                                                                    | Özellikler                                                                                                    |
|                                                                                                    | <b>Şekil 115.</b> Dosyanın Özelliklerine Bakmak                                                                                                    |

Herhangi bir dosyanın özelliklerine bakabilmeniz için şekil 117'de de görüldüğü gibi dosyanın seçilerek sağ tuş tıklamasıyla "Özellikler" kısmına gelmeniz gerekmektedir. Bu alanda dosya hakkında birçok bilgi bulunmaktadır. Bu bilgilere en üstteki sekmeler arasında bulunan "Genel" sekmesinden bakabilirsiniz.
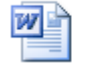

Curriculum Vitae

Şekil 116. Dosya Adı

"Genel" sekmesinin en üst kısmında (Şekil 118) dosya adı ve türü bilgisi bulunmaktadır. Dosya türü solda gösterildiği gibi bir simgeden oluşmaktadır. Bu simgeden ne tür bir dosya olduğunu anlayabilirsiniz. Dosya adı ise hemen sağ tarafındaki kutucuk içerisinde belirtilmektedir.

| SA.            |                            | 1 Ac               |
|----------------|----------------------------|--------------------|
| g Dosya türü:  | Microsoft Word 97 - 2003 I | Belgesi (.doc) 🛛 🐔 |
| 춣 Birlikte aç: | 🙀 Microsoft Word           | Değiştir           |
|                | Şekil 117. Dosya Türü      |                    |

"Genel" sekmesinde dosya adının hemen alt tarafında (Şekil 119) dosya türü bilgisi ve hangi program ile açılabileceği bilgisi bulunmaktadır. Şekil 119'da görüldüğü gibi "Dosya Türü" adı altında dosya hakkında bilgi verilmektedir. "Birlikte aç" kısmında ise o dosyanın hangi program aracılığı ile gösterileceği ya da kullanılabileceği bilgisi bulunmaktadır.

1. 1

| Konum:          | D:\                              |
|-----------------|----------------------------------|
| Boyut:          | 36,5 KB (37.376 bayt)            |
| Diskteki boyut: | 40.0 KB (40.960 bayt)            |
|                 | Şekil 118. Dosya Boyut Bilgileri |
|                 |                                  |

Şekil 120'de ise dosya boyutu hakkında bilgiler bulunmaktadır. Bu kısımda ise dosyanın konumu, boyutu ve disk üzerinde kapladığı alan bilgisi bulunmaktadır.

| Oluştuma:   | 22 Mayıs 2010 Cumartesi, 23:36:20 |
|-------------|-----------------------------------|
| Değiştirme: | 29 Eylül 2006 Cuma, 11:56:24      |
| Erişim:     | 22 Mayıs 2010 Cumartesi, 23:36:20 |

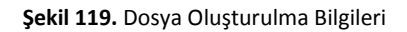

Şekil 121'de de oluşturulan dosyanın ilk oluşturulduğu tarih, son değiştirilme tarihi ve en son dosyaya ne zaman erişildiği gibi bilgiler içermektedir. Dosyanın oluşturulma ve son değiştirilme tarihi gün-ayyıl-gün-saat şeklindedir. Erişim kısmında ise en son erişilme tarihi olarak gün-ay-yıl-gün bilgisi bulunur.

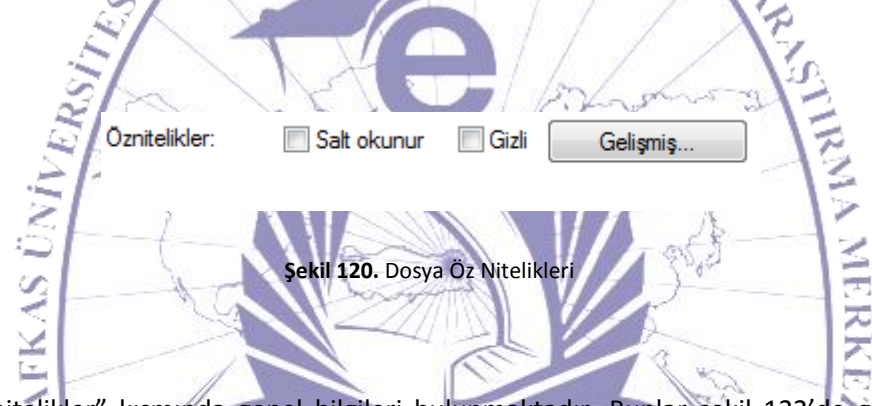

Dosyanın "Öznitelikler" kısmında genel bilgileri bulunmaktadır. Bunlar şekil 122'de görülmektedir. Bunlar "Salt okunur" ve "Gizli" şeklindedir.

Genel olarak tüm bu nitelikler dosya özellikleri kısmında bulunmaktadır. Dosya özelliklerine ulaşmak için öncelikle bir dosyayı seçmeniz ve sağ tuş ile tıklayarak o dosyanın özelliklerine şekil 117'deki gibi girmeniz gerekmektedir. "Dosya Özellikleri" genel görünüşü şekil 123'te görüldüğü gibi karşınıza gelecektir.

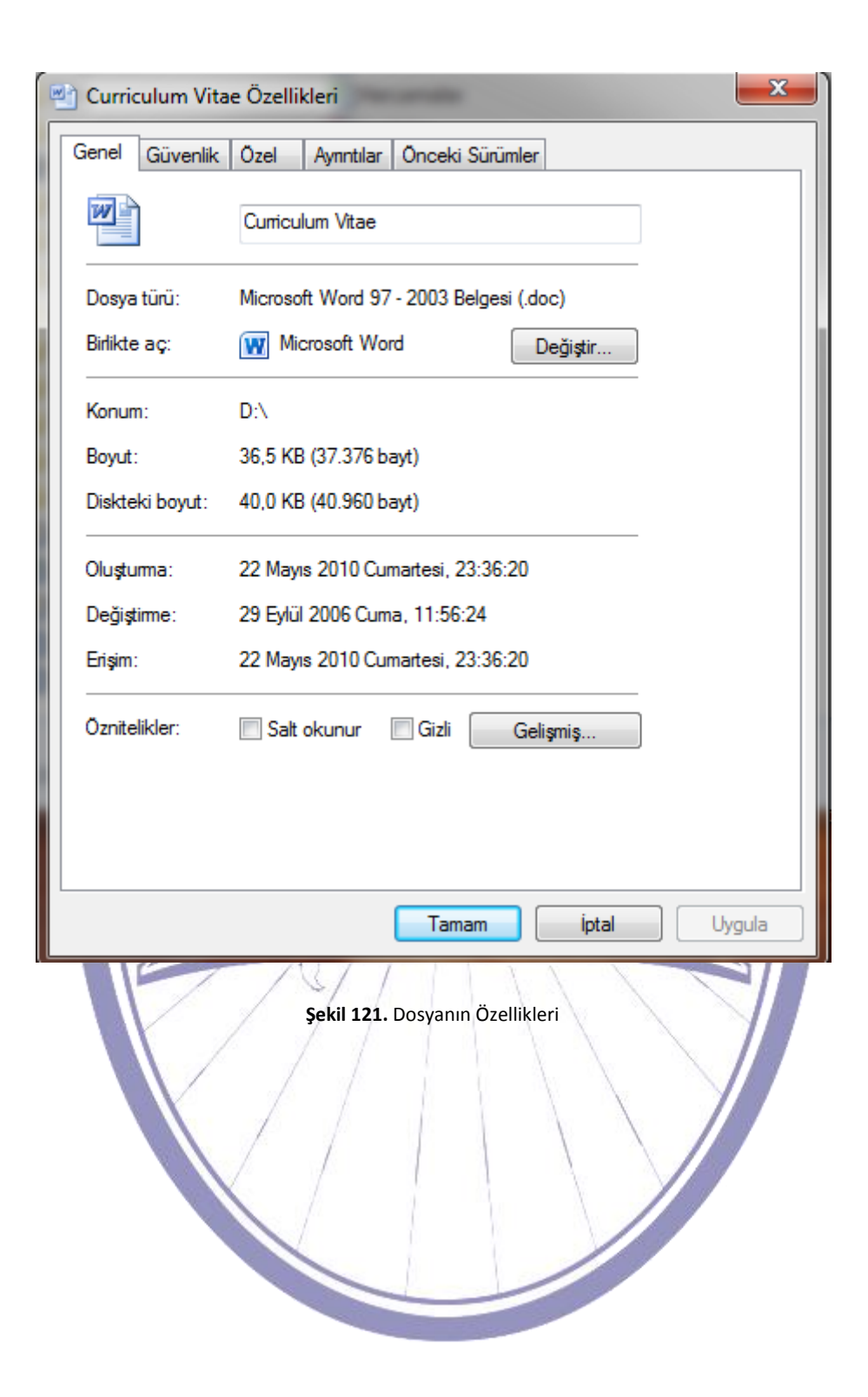

#### 3.3.6. Dosya ve Klasörleri Yeniden İsimlendirmek

Dosyaları veya klasörleri yeniden isimlendirebilmek için öncelikle dosya ya da klasörün seçilmesi gerekmektedir.

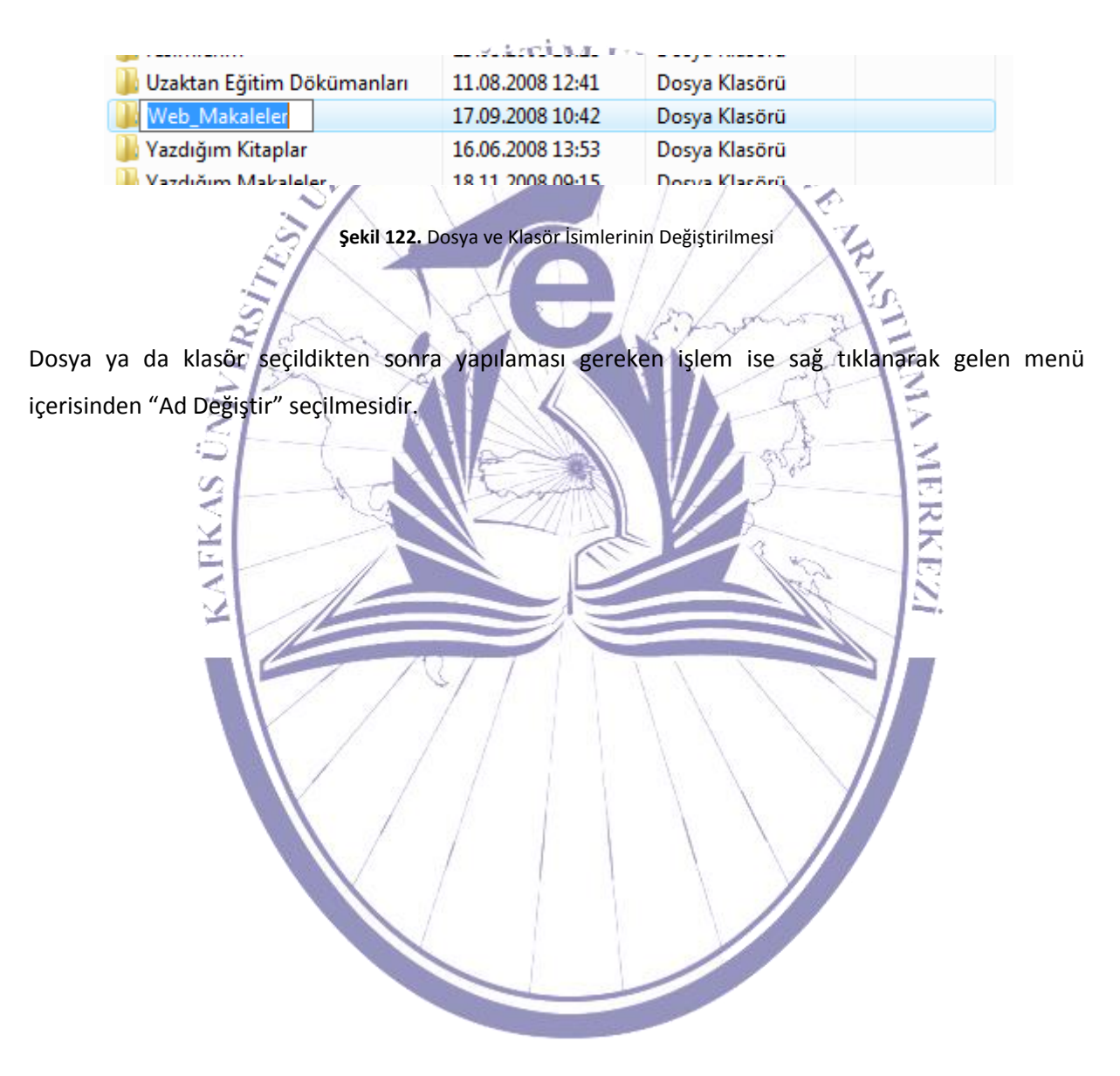

| KPSS [                                                                                                    |    | 17 10 2009 16.46 Denve Klasser            |       |
|----------------------------------------------------------------------------------------------------|----|-------------------------------------------|-------|
| ] Makaleler                                                                                                    |    | Araştır                                   |       |
| 퉬 MEB                                                                                                    |    | Aç                                        |       |
| 퉬 Mühendislik Fakültesi                                                                                          |    | Ara                                       |       |
| 퉬 resimlerim                                                                                                    |    | OneNote'ta Not Defteri Olarak Aç          |       |
| 퉬 Uzaktan Eğitim Döküman                                                                                         |    | Windows Media Player listesine ekle       |       |
| 📕 Web_Makaleler                                                                                                  |    | Windows Media Player ile Vürüt            |       |
| 퉬 Yazdığım Kitaplar                                                                                              |    |                                           |       |
| 🃗 Yazdığım Makaleler                                                                                             |    | Paylaşım                                  |       |
| 📕 Yönetmelikler                                                                                                  | ۲  | Add to archive                            |       |
| 📗 zzz_Gerekli Bilgiler                                                                                           | 8  | Add to "Web_Makaleler.rar"                |       |
| 108_akademik_takvim                                                                                              | 1  | Compress and email                        | 0 K   |
| 2008-2009 Güz Bilgisayar                                                                                         |    | Compress to "Web_Makaleler.rar" and email | 6 K   |
| 2008-2009 Güz Bilgisayar                                                                                         | 6  | Groove Klasör Eşitleme                    | ▶ 5 K |
| 2008-2009 Güz Dönemi El                                                                                          | 16 | Combine supported files in Acrobat        | - 8 K |
| 2008-2009 Guz Donemi Er                                                                                          | #0 | PitDefender Antivirus 2008                | _ 8 K |
| 2008-2009 Guz Donemi Yi                                                                                          | •  | BitDerender Antivirus 2006                |       |
| 2008-2009 Guz Donemi Y                                                                                           |    | Gönder                                    |       |
| ar                                                                                                    |    | Ker                                       |       |
| -1                                                                                                    |    | Kennela                                   |       |
| tarihi: 17.09.2008 10:42                                                                                         |    | коруата                                   |       |
|                                                                                                    |    | Kısayol Oluştur                           |       |
| and the second second second second second second second second second second second second second second second |    | Sil                                       |       |
|                                                                                                    |    | Yeniden Adlandır                          |       |
|                                                                                                    |    | Özellikler                                |       |
|                                                                                                    | 20 | Özellikler                                |       |

Şekil 123. Ad Değiştirme

Şekil 125'teki gibi dosya ya da klasör seçilerek sağ tıklanıp "Ad Değiştir" seçildiğinde şekil 124'te de görüldüğü gibi dosya veya klasörün ismini değiştirebilirsiniz.

#### 3.3.7. Kopyalama, Taşıma ve Silme İşlemleri

Bu bölümde genel olarak dosyalar üzerinde yapılan temel işlemlere değinilecektir. Bu temel işlevlerin nasıl kullanıldığı ve yapıldığı hakkında bilgiler içermektedir.

#### 3.3.7.1. Dosya Seçmek

| 뷀 zzz_Gerekli Bilgiler         | 07.08.2008 14:51 | Dosya Klasörü      |        |
|--------------------------------|------------------|--------------------|--------|
| 👜 08_akademik_takvim           | 11.09.2008 12:54 | Microsoft Office   | 130 KB |
| 🕙 2008-2009 Güz Bilgisayar Mü  | 13.10.2008 14:27 | Microsoft Office E | 86 KB  |
| 🕙 2008-2009 Güz Bilgisayar Mü  | 22.09.2008 07:37 | Microsoft Office E | 35 KB  |
| 🕙 2008-2009 Güz Dönemi Elek    | 22.09.2008 07:37 | Microsoft Office E | 68 KB  |
| 🕙 2008-2009 Güz Dönemi End     | 22.09.2008 07:37 | Microsoft Office E | 68 KB  |
| 🕙 2008-2009 Güz Dönemi Yaz     | 22.09.2008 07:37 | Microsoft Office E | 35 KB  |
| 🕙 2008-2009 Güz Dönemi Yaz     | 22.09.2008 07:37 | Microsoft Office E | 35 KB  |
| 🕑 2008-2009 Mühendislik Fakült | 16 09 2008 11.22 | Microsoft Office   | 368 KB |

Şekil 124. Dosya Seçmek

Herhangi bir dosyayı seçmek için o dosyanın üzerine tıklamanız yeterli olacaktır. Böylelikle dosya seçilmiş olacaktır. Birden fazla dosya seçmek istediğinizde ise klavye üzerinde bulunan "CTRL" (Kontrol) tuşuna basılı tutarak seçim işlemini gerçekleştirebilirsiniz.

くのためで

#### 3.3.7.2. Dosyanın Kopyalanması

Dosyanın kopyalanması için öncelikle seçilmesi gerekmektedir. Bu işlem 3.3.7.1'de anlatılmaktadır. Seçme işlemi gerçekleştirildikten sonra ise sağ tuşla tıklayarak "Kopyala" seçilerek kopyalama işlemi gerçekleştirilir.

| Dü:<br>Ver<br>Vaz<br>Mid<br>Birl<br>Add<br>Col<br>Ön<br>Col<br>Ön<br>Göi<br>Kes<br>Kiss                                                                                                    | zenle<br>ni<br>zdır<br>crosoft Security Essentials ile Tara<br>likte aç<br>d to archive<br>d to "Curriculum Vitae.rar"<br>mpress and email<br>mpress to "Curriculum Vitae.rar" and email<br>ceki Sürümleri Geri Yükle<br>nder |   |
|----------------------------------------------------------------------------------------------------|----------------------------------------------------------------------------------------------------|---|
| Yer<br>Yaz<br>Mid<br>Birl<br>Adu<br>Cou<br>Ön<br>Gön<br>Gön<br>Kes<br>Kes                                                                                                    | ni<br>zdır<br>crosoft Security Essentials ile Tara<br>likte aç<br>d to archive<br>d to "Curriculum Vitae.rar"<br>mpress and email<br>mpress to "Curriculum Vitae.rar" and email<br>ceki Sürümleri Geri Yükle<br>nder          |   |
| Yaz<br>Mic<br>Birl<br>Add<br>Col<br>Ön<br>Göl<br>Kes<br>Kas                                                                                                    | rdır<br>crosoft Security Essentials ile Tara<br>likte aç<br>d to archive<br>d to "Curriculum Vitae.rar"<br>mpress and email<br>mpress to "Curriculum Vitae.rar" and email<br>ceki Sürümleri Geri Yükle<br>nder                |   |
| Mice     Birl     Birl     Adu     Adu     Cou     Cou | crosoft Security Essentials ile Tara<br>likte aç<br>d to archive<br>d to "Curriculum Vitae.rar"<br>mpress and email<br>mpress to "Curriculum Vitae.rar" and email<br>ceki Sürümleri Geri Yükle<br>nder                        |   |
| Birl<br>Adu<br>Cou<br>Ön<br>Gön<br>Kes<br>Kes                                                                                                    | ikte aç<br>d to archive<br>d to "Curriculum Vitae.rar"<br>mpress and email<br>mpress to "Curriculum Vitae.rar" and email<br>ceki Sürümleri Geri Yükle<br>nder                                                                 |   |
| Add<br>Add<br>Col<br>On<br>Göi<br>Kes<br>Kes<br>Kisa                                                                                                    | d to archive<br>d to "Curriculum Vitae.rar"<br>mpress and email<br>mpress to "Curriculum Vitae.rar" and email<br>ceki Sürümleri Geri Yükle<br>nder                                                                            |   |
| <ul> <li>Addi</li> <li>Col</li> <li>Col</li> <li>Ön</li> <li>Göl</li> <li>Kes</li> <li>Kop</li> <li>Kusa</li> <li>sa</li> </ul>                                                                                                    | d to "Curriculum Vitae.rar"<br>mpress and email<br>mpress to "Curriculum Vitae.rar" and email<br>ceki Sürümleri Geri Yükle<br>nder                                                                                            |   |
| Col Col Ön Göl Kes Kop Kissi                                                                                                    | mpress and email<br>mpress to "Curriculum Vitae.rar" and email<br>ceki Sürümleri Geri Yükle<br>nder                                                                                                    |   |
| Con<br>Ön<br>Göi<br>Kes<br>Kop<br>Kisa                                                                                                    | mpress to "Curriculum Vitae,rar" and email<br>ceki Sürümleri Geri Yükle<br>nder                                                                                                    |   |
| Göi<br>Kes<br>Koj<br>Kisi                                                                                                    |                                                                                                    |   |
| Göi<br>Kes<br>Koj<br>Kisi                                                                                                    | nder                                                                                                    |   |
| Kes<br>Koj<br>Kisi                                                                                                    |                                                                                                    | × |
| Koj<br>Kisi                                                                                                    | ;                                                                                                    |   |
| Kisi                                                                                                    | pyala                                                                                                    |   |
| ca                                                                                                    | ayol Oluştur                                                                                                    |   |
| 201                                                                                                    |                                                                                                    |   |
| Yer                                                                                                    | niden Adlandır                                                                                                    |   |
| Öze                                                                                                    | ellikler                                                                                                    |   |
| 1                                                                                                    |                                                                                                    |   |
| ş                                                                                                    |                                                                                                    |   |
| 1                                                                                                    | ekii 125. Dosyanin Kopyasinin Hafizaya Alinmasi                                                                                                    | - |

Şekil 127'de de görüldüğü gibi dosya bilgisayarınızın hafızasına kopyalanır. Bu işlem gerçekleştirildikten sonra istenilen herhangi bir klasör içerisine ya da aynı klasöre yapıştırıla bilinir.

|   | Gorunum<br>G. L        | ľ    |
|---|------------------------|------|
|   | Sıralama ölçütü        | •    |
|   | Gruplandırma ölçütü    | •    |
|   | Yenile                 |      |
|   | Bu klasörü özelleştir  |      |
|   | Yapıştır               |      |
|   | Kısayol yapıştır       |      |
|   | Geri Al Ad Değiştir Ct | rl+Z |
|   | Bununla paylaş         | ×    |
| 8 | Groove Klasör Eşitleme | •    |
|   | Yeni                   | +    |
|   | Özellikler             |      |

Kopyalanan dosyayı bir klasör altına yapıştırmak için seçilen klasör içerinde boş alana tıklanarak şekil 128'de görüldüğü gibi "Yapıştır" seçilir. Bu işlemin ardından bulunan klasör altına bilgisayar hafızasındaki dosya kopyalanmış olur.

Eğer aynı klasör altına kopyalanma işlemi yapılırsa dosya adının sonuna "- Kopya" şeklinde bir ibare gelecektir. Bu da şekil 129'da gösterildiği gibidir.

ZZZ\_Gerekli Bilgiler
 08\_akademik\_takvim
 2008-2009 Güz Bilgisayar Müh. Ders Programı 20 Eylül
 2008-2009 Güz Bilgisayar Müh. Ders Programı 20 Eylül - Kopya
 2008-2009 Güz Bilgisayar Müh. (İNG) Ders Programı20 Eylül
 2008-2009 Güz Dönemi Elek.Müh.20 Eylül Ders Programı

Şekil 127. Dosyanın Aynı Klasöre Kopyalanması

Şayet hafızadaki dosya farklı bir klasör içerisine kopyalanırsa aynı isimde kopyalanacaktır.

#### 3.3.7.3. Bir Harici Diske Verilerin Yedek Kopyasını Almak

Bir harici diske verilerin yedek kopyalarını almak için öncelikle o verilerin seçilmesi gerekmektedir.

| Aç                                           | ✓ ↓ Ara: Data (D:)               |
|----------------------------------------------|----------------------------------|
| Düzenle                                      |                                  |
| Yeni                                         |                                  |
| Yazdır                                       |                                  |
| Microsoft Security Essentials ile Tara       |                                  |
| Birlikte aç                                  |                                  |
| Add to archive                               |                                  |
| Add to "Curriculum Vitae.rar"                |                                  |
| Compress and email                           |                                  |
| Compress to "Curriculum Vitae.rar" and email |                                  |
| Önceki Sürümleri Geri Yükle                  |                                  |
| Gönder                                       | Belgeler                         |
| Kes                                          | Faks alıcısı                     |
| Konvala                                      | 🧾 Masaüstü (kısayol oluştur)     |
| (op) and                                     | Posta alicisi                    |
| Kısayol Oluştur                              | 👍 Sıkıştırılmış klasör           |
| Sil                                          | DVD RW Sürücüsü (E:) SQLFULL_ENU |
| Yeniden Adlandır                             |                                  |
| Özellikler                                   |                                  |
|                                              | L'IN THE                         |

Seçilen veriler sağ tuşa tıklanır ve "Gönder" seçilerek oradan da yana açılan pencere aracılığıyla disk seçilmektedir. Şekil 130'da görüldüğü üzere disk sürücüye veriler gönderilir.

Disket sürücüye yerleştirilen boş ya da yeterli miktarda boş alan bulunan bir diskete (yazma koruması açık) verilerimiz kopyalanmaya başlar.

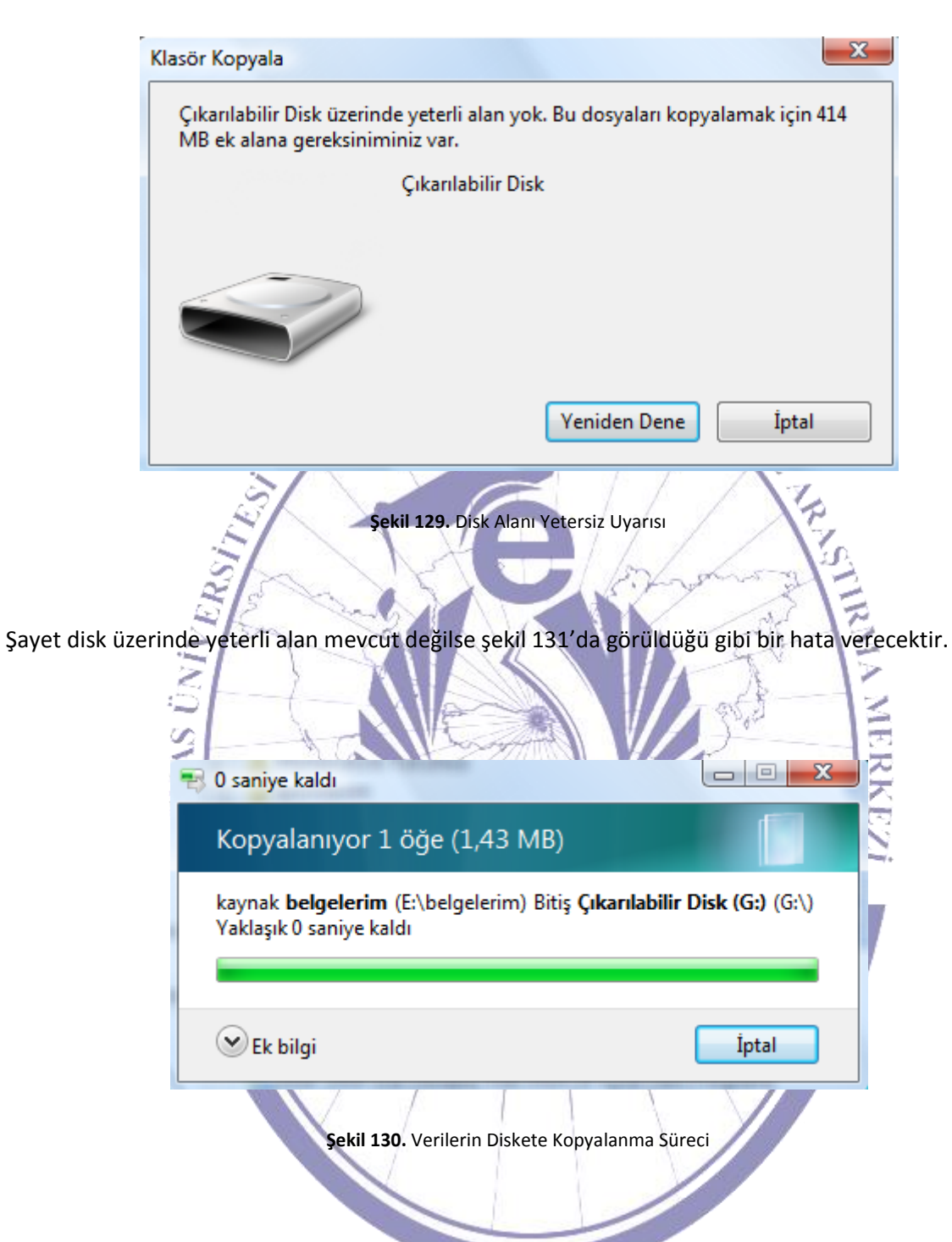

Disk üzerinde yeterli boyut olduğu algılandığında ise şekil 132'deki gibi verileri hedef diske kopyalama işlemi başlatılır.

#### 3.3.7.4. Dosyaları Taşımak

#### Bilgisayara Giriş

Dosyaları bir klasör içerisinden başka bir klasöre taşımak için öncelikle dosyalar seçilmelidir. Bu işlemin ardından seçilen dosyalara sağ tuş ile tıklanır.

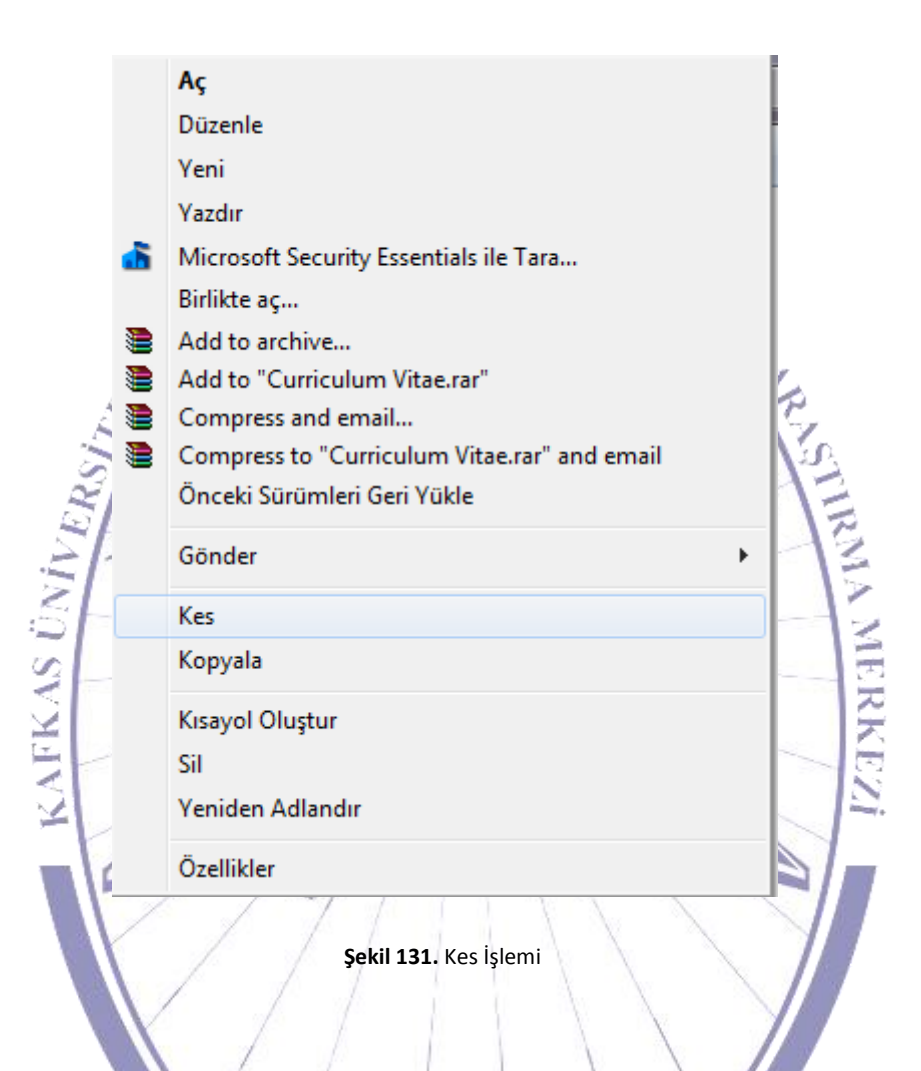

Şekil 133'te görüldüğü üzere "Kes" işlemi seçilerek dosyalar bilgisayarın geçici hafızasına alınır. Daha sonra istenilen klasör içerisine 3.3.7.2'de de anlatıldığı gibi kopyalama işlemi yapılmaktadır. Böylelikle seçilen dosyaların başka bir klasör içerisine taşınma işlemi gerçekleştirilmiş olur. Taşıma işlemi sırasında taşınan belge ya da belgelerin eski bulundukları yerden silinerek yeni belirtilen klasöre aktarılır.

#### 3.3.7.5. Dosyaları Silmek

|   | Düzenle                                      |     |
|---|----------------------------------------------|-----|
|   | Yeni                                         |     |
|   | Yazdır                                       |     |
| ₫ | Microsoft Security Essentials ile Tara       |     |
|   | Birlikte aç                                  |     |
|   | Add to archive                               |     |
|   | Add to "Curriculum Vitae.rar"                |     |
|   | Compress and email                           |     |
| ۲ | Compress to "Curriculum Vitae.rar" and email | 4   |
|   | Onceki Surumieri Geri Yukie                  |     |
|   | Gönder                                       | • X |
|   | Kes                                          |     |
|   | Kopyala                                      |     |
|   | Kısayol Oluştur                              |     |
|   | Sil                                          | -   |
|   | Yeniden Adlandır                             |     |
|   | Özellikler                                   |     |
| 1 |                                              | 11  |
| 1 | Sekil 132. Dosya ve Klasör Secmek            |     |

Silmek istenilen dosyalar seçilerek sağ tıklanıp "Sil" seçilir. Bu işlem ile silinmek istenilen dosyalar "Geri Dönüşüm Kutusu"'na gönderilmiş olacaktır.

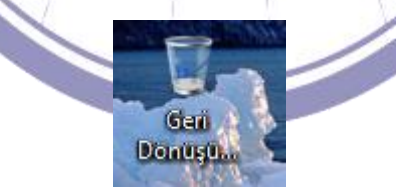

Şekil 133. Geri Dönüşüm Kutusu

Bu işlemin ardından istenirse geri dönüşüm kutusu boşaltılabilir.

Diğer bir yöntem ise silinmesi istenilen dosyaları seçildikten sonra klavye üzerindeki "Shift" tuşuna basılarak gene klavye üzerindeki "Del" tuşuna basmaktır. Bu yöntemle silinmek istenilen tüm veriler bilgisayardan geri dönüşü olmaksızın silinir.

#### 3.3.7.6. Klasörleri Silmek

Silinmek istenilen klasörler öncelikli olarak seçilmelidir. Seçilme işlemi tamamlandıktan sonra sağ tuşa tıklanarak "Sil" seçilir. Şekil 135'te de gösterilmektedir. Bu işlem ardından silinmek istenilen klasörler "Geri Dönüşüm Kutusu"'na gönderilmiş olur (Şekil 134). Bu işlemin ardından istenilirse geri dönüşüm kutusu boşaltıla bilinir.

EGITIM UYGULAM

Diğer bir yöntem ise dosyanın geri dönüşüme atılmadan direk olarak bilgisayar üzerinden silinmesidir. Bu işlem için seçilen dosyalar klavyenin "Shift" tuşuna basılı tutularak gene klavyenin "Del" tuşuna basılarak silinir. Fakat bu işlem sonrasında silinen klasörlerin geri dönüşümü olmamaktadır.

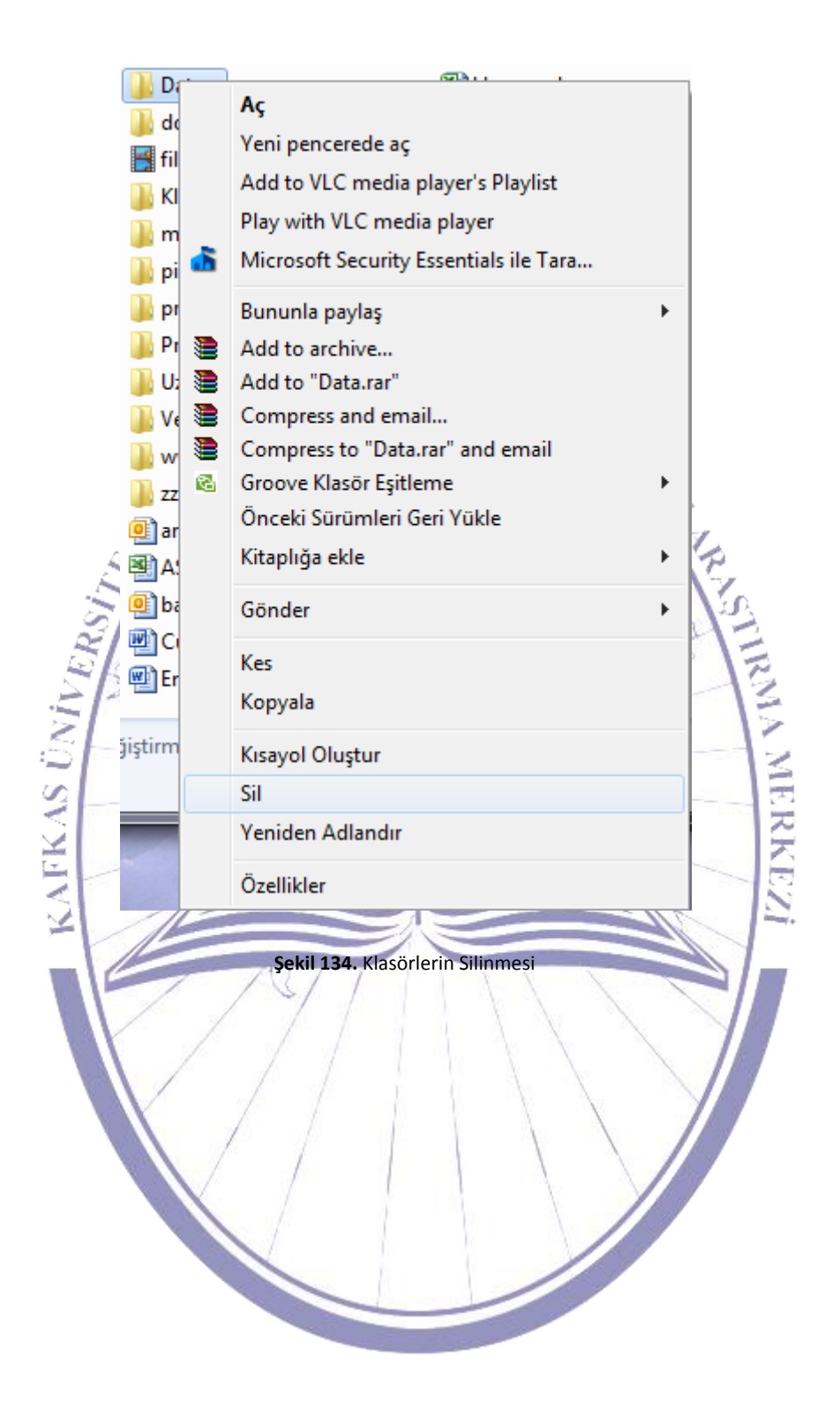

#### 3.4. Arama

Bu bölümde bilgilerin bazı özelliklerine göre nasıl arandığı anlatılmaktadır. Arama işlemleri hakkında genel bilgiler bulunmaktadır.

EGITIMUYGU

## 3.4.1. Dosya veya Klasörün Tespiti için Bul Komutunun Kullanılması

Herhangi bir dosya ya da klasör aratmak için öncelikle bir masaüstünde bulunan "Bilgisayarım"'a çift tıklanır. Açılacak olan pencere üzerinde bulunan "Ara" komutu kullanılarak arama işlemi yapılmaktadır.

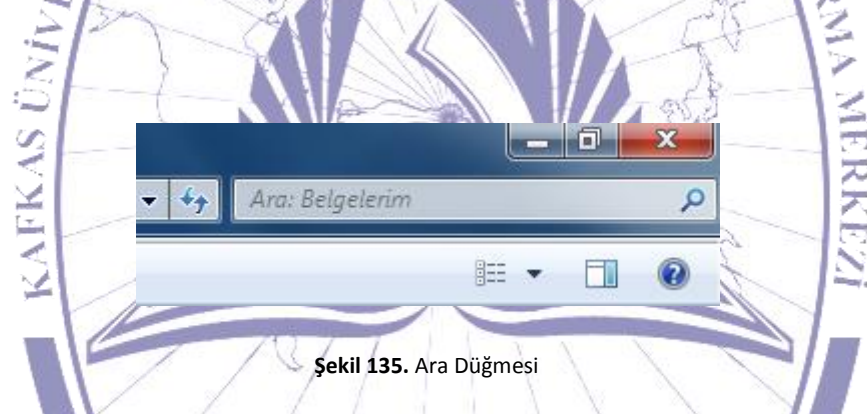

"Ara" (Şekil 137) düğmesine tıklandığında "Arama Yardımcısı" ekranın sol tarafında açılacaktır.

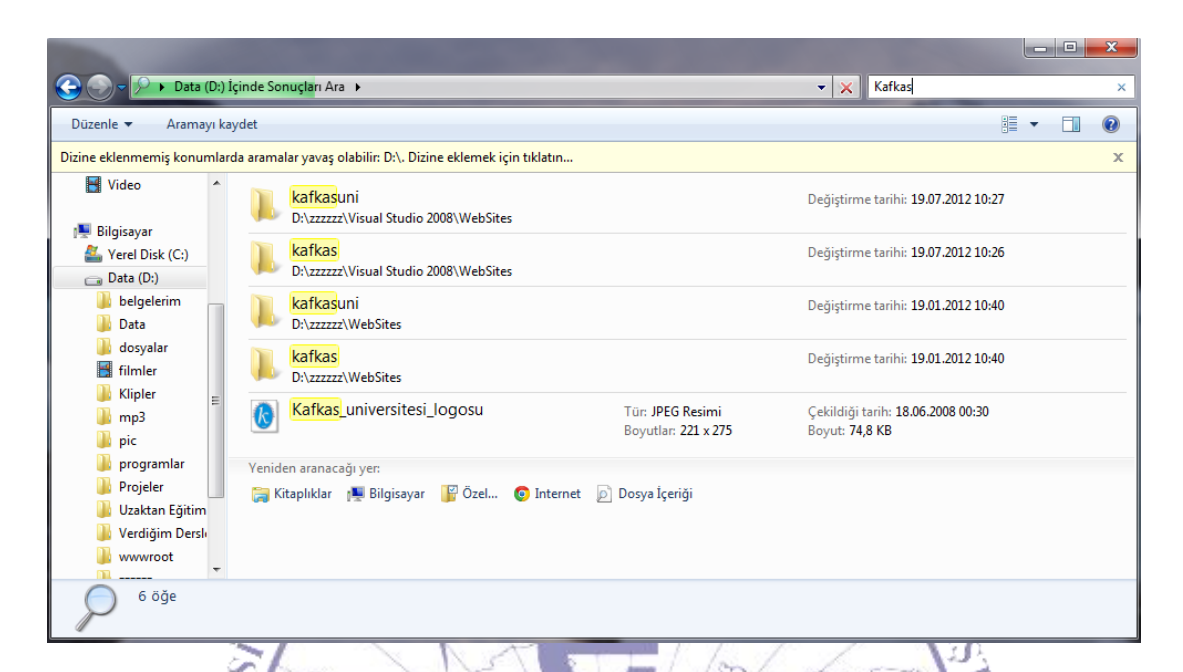

Şekil 136. Arama Yardımcısı Ekranı

Aranmak istenilen kelime ya da kelime grubu bu alana girilerek arama işlemi başlatılmaktadır. Aynı anda girilen kelime ya da kelime parçasına göre gerçekleşmektedir. Girilen bilgi devam ettiği sürece arama işlemi de değişikliğe uğrayacaktır. Arama kriteri arttırıldığında arama sonuçları da değişikliğe uğrayacaktır.

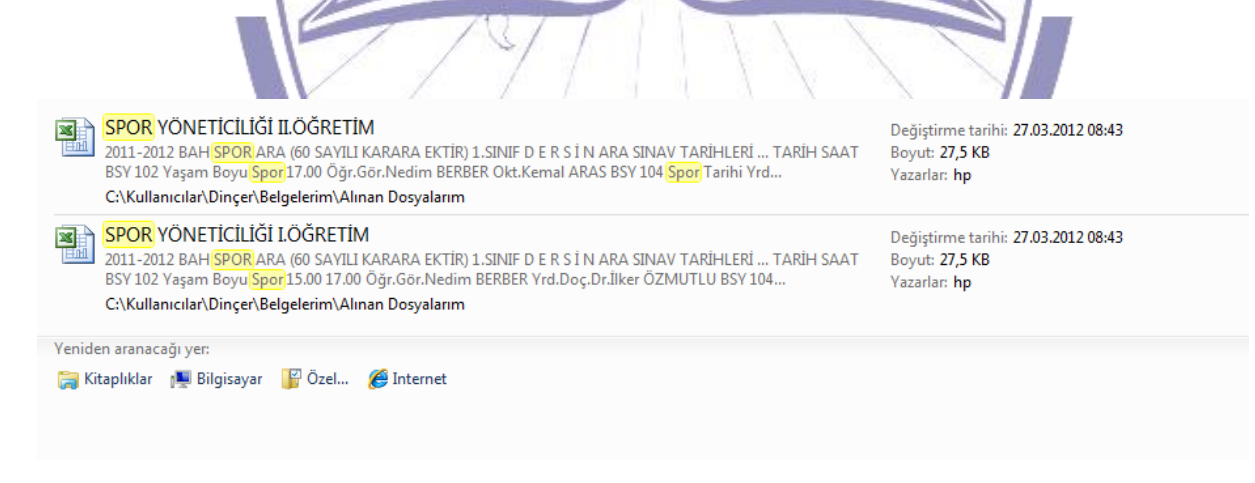

Şekil 137. Arama Sonuçları

Arama sonuçları şekil 139'da görülmektedir. Arama kriteri doğrultusunda bulunan tüm klasör ve dokümanlar listelenmektedir. Listede değiştirilme tarihi, dosya/klasör tipi ve bulunduğu adres bilgisi bulunmaktadır.

|                                          | Kafkad                                                             |                                     |            |
|------------------------------------------|--------------------------------------------------------------------|-------------------------------------|------------|
|                                          | Arama filtresi ekle<br>Tip: Değiştirme tarihi: T                   | für: Ad:                            |            |
| Şekil 140'ta olduğ<br>gelişmiş arama seç | u gibi aranacak olan kelime veya k                                 | kelime grubunun olduğu alana çift t | tıklayarak |
| Carl Vadar                               | İçinde Sonuçları Ara →<br>ydet<br>Araman<br>Yeniden aranacağı yer: | Vigitizet eşleşen öğe yok.          | Ad:        |
| Son Yerler                               | 🕵 Bilgisayar 🔮 Özel 🧿 Internet<br>Şekil 139. Arama Konumun         | un Değiştirilmesi                   |            |

Gelişmiş arama seçeneklerine baktığımızda; şekil 142'deki gibi tip seçeneklerinden, belirtilmiş tip türlerini girerek arama seçeneklerini arttırabiliriz.

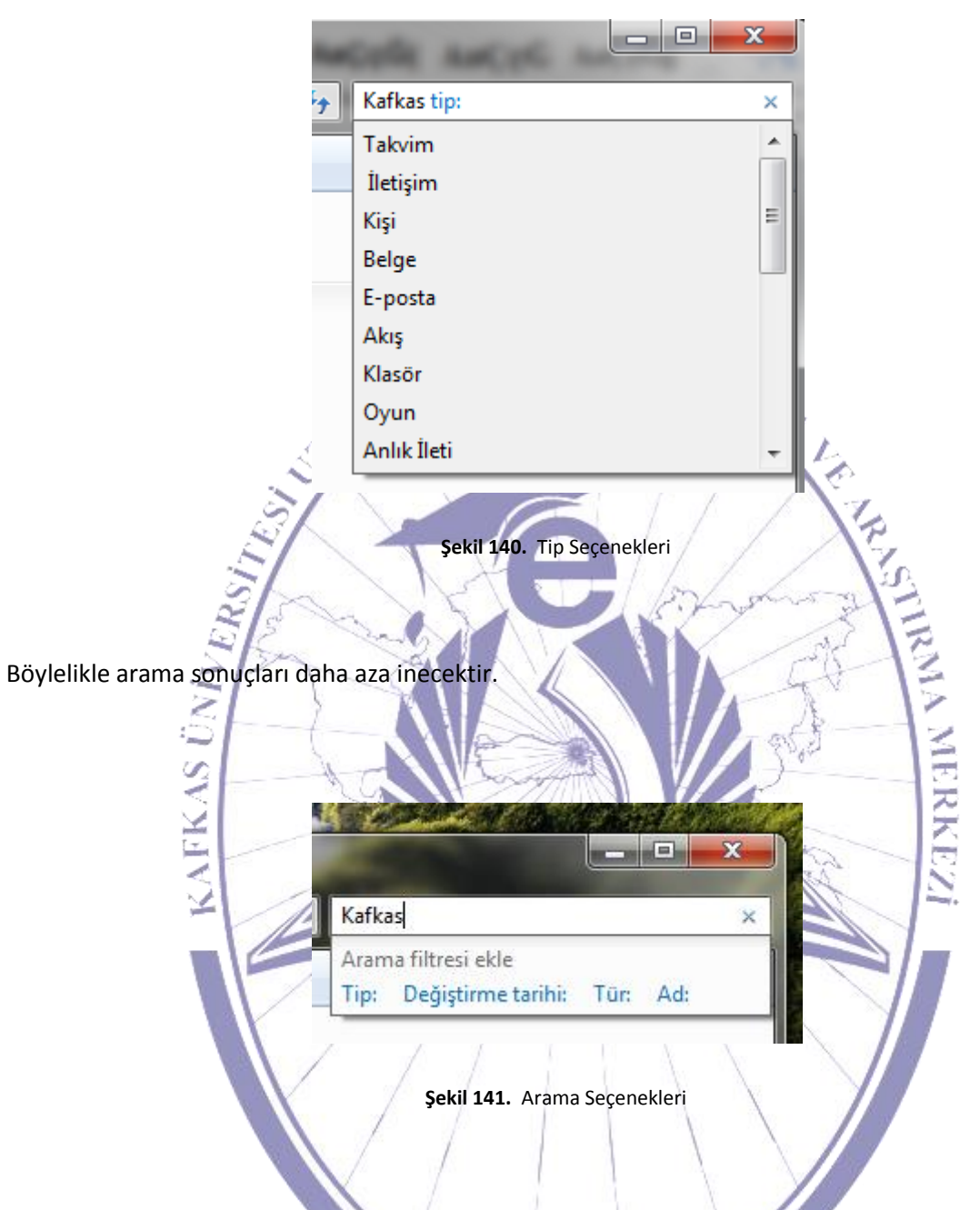

Gelişmiş arama kriterlerini değiştirdikten sonra şekil 143'te görülen arama metnine tıklanarak arama kriterleri kapatılıp açılmaktadır.

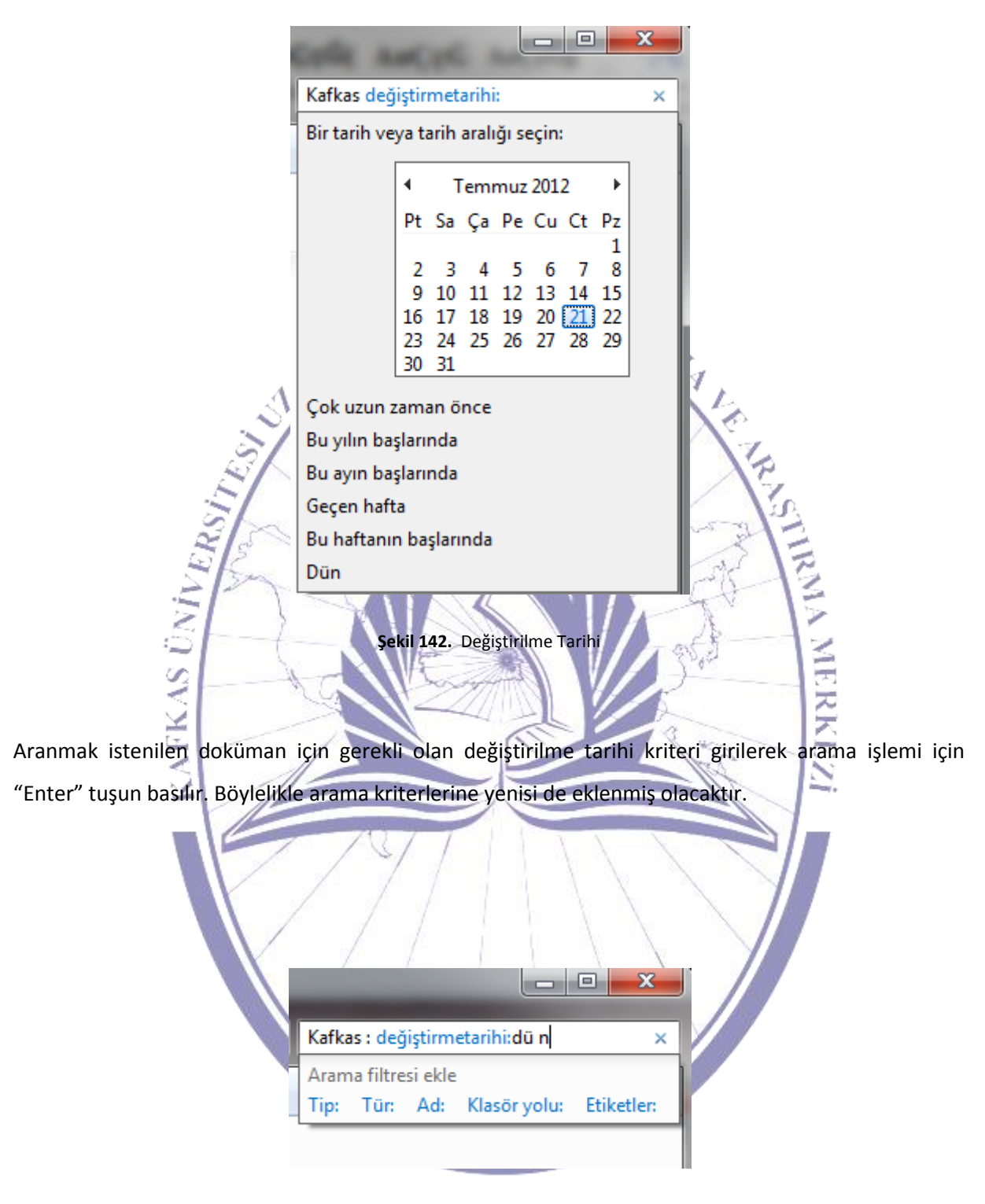

Şekil 143. Arama Seçenekleri Ekleme

Arama seçeneklerini değiştirmek için şekil 145'te görülen arama seçenekleri eklenilerek seçilmelidir. "Düzenle" menüsünden "Klasör ve Arama Seçenekleri" seçilerek şekil 146'da görülen "Klasör Seçenekleri" penceresi açılacaktır. Karşımıza gelecek bu pencereden aramayla ilgili olan aşamalarda değişiklikler yapabilmek için "Ara" adlı sekme seçilmelidir.

| lasör Seçenekleri                                                                                               | x     |
|----------------------------------------------------------------------------------------------------|-------|
| Genel Görünüm Ara                                                                                               |       |
| Ne aranır                                                                                                    |       |
| Dizindeki konumlarda dosya adlannı ve içerikleri ara.<br>Dizin dışındaki konumlarda yalnızca dosya adlannı ara. |       |
| <ul> <li>Her zaman dosya adlarını ve içerikleri ara (bu, birkaç dakika<br/>sürebilir)</li> </ul>                |       |
| Nasil aranır                                                                                                    |       |
| Dosya klasörlerinde arama yaparken arama sonuçlarına alt<br>klasörleri ekle                                     |       |
| 📝 Kısmi eşleşmeleri bul                                                                                         |       |
| Doğal dil araması kullan                                                                                        |       |
| kullanma (aramalar daha uzun sürebilir)                                                                         |       |
| Dizinin dışındaki konumlar arandığında                                                                          |       |
| 📝 Sistem dizinlerini ekle                                                                                       |       |
| Sikuştınları dosyaları ekle (ZIP, CAB)                                                                          |       |
| Varsayılanları Geri Yükle                                                                                       |       |
| Tamam iptal U                                                                                                   | ygula |
| Şekil 144. Arama Seçeneklerinin Görüntülenmesi                                                                  |       |

Bu seçenekler içerisinden arama esnasında kullanılmak istenilenleri seçilerek, daha etkin bir arama işlemi gerçekleştirilmektedir.

#### 4. Bilgisayar Virüsleri

Bilgisayar virüsleri; çalıştığında bilgisayara değişik şekillerde zarar verebilen bilgisayar programları olarak adlandırılmaktadır. Bu programlar herhangi bir şekilde çalıştırıldığında, programlanma şekline göre bilgisayara zarar vermeye başlayacaktır. Tüm virüs kodları bir sistemde aktif hale geçirildikten sonra çoğalma özelliğine sahiptirler.

EGITIM UYGULAM

Bilgisayar virüslerinin popüler bulaşma yollarından birisi virüs kapmış başka bir bilgisayar programlarının kullanımıdır. Bu durumda, virüs kodu bilgisayar üzerindeki dosyalarımıza eklenir. Böylece, virüslü bu programları çalıştıran kullanıcıların bilgisayarları potansiyel olarak virüs kapabilirler. Özellikle internet üzerinde dosya arşivlerinin ne kadar sık kullanıldığını düşünürsek tehlikenin boyutlarını daha da iyi anlayabiliriz.

Virüs bulaşmış program çalıştırıldığında bilgisayar virüs kodu da, genellikle, bilgisayarınızın hafızasına yerleşir ve potansiyel olarak zararlarına başlamaktadır. Bazı virüsler, sabit diskinizin ya da disketlerinizin "boot sector" denilen ve bilgisayar her açıldığında ilk bakılan yer olan kısmına yerleşmektedir. Bu durumda, bilgisayar her açıldığında "virüs bulaşmış" olarak açılmaktadır. Genellikle her virüsün bir adı bulunmaktadır.

Bilgisayar virüslerini, genel olarak 2 grupta toplamak mümkündür:

• Dosyalara bulaşan virüsler

• Bilgisayarın sistem alanlarına bulaşan virüsler.

İlk gruba girenler, genellikle, kullanıcının çalıştırdığı dosyalar aracılığıyla bulaşmaktadır. Bazen, sistem dosyalarına da bulaşmaktadırlar. Virüsler kendini bilgisayarın hafızasına yükler.

# İkinci gruba giren virüsler ise, bilgisayarın ilk açıldığında kontrol ettiği özel sistem alanlarına ve özel sistem dosyalarına yerleşmektedir.

Bazı virüsler ise her iki şekilde de zarar vermektedir.

Bazı virüsler, virüs arama programları tarafından saptanmamak için bazı "gizlenme" teknikleri kullanmaktadırlar. Bazı virüs türleri ise, çalıştırıldığında kendine benzer başka virüsler üretmektedirler.

Ekranınıza can sıkıcı mesajlar çıkararak çalışmanızı bölebilir/engelleyebilir.

• Bilgisayarınızın hafızasını ve/veya disk alanını kullanarak bu kaynaklara verimli olarak erişiminizi engelleyebilir.

- Kullandığınız dosyaların içeriklerini bozabilir/silebilir.
- Kullandığınız bilgisayar programlarını bozabilir, çalışmalarını yavaşlatabilir.
- Sabit diskinizin tamamını ya da bazı dosyaların olduğu kısımlarını silebilir.

Bilgisayara virüs bulaştığı durumda, bilgisayarda "olağan dışı" bazı durumlar gözlemlenmektedir. Bazı virüsler, isimleri ile ilgili bir mesajı ekrana getirebilmektedir. Bazıları bilgisayarın çalışmasını yavaşlatabilir, ya da kullanılabilir hafızayı azaltmaktadırlar. Bu son iki sebep sadece virüs yüzünden olmasa da gene de şüphelenmek gerekmektedir.

#### Bilgisayara Giriş

Bilgisayara virüs bulaşıp bulaşmadığını saptayan "anti-virüs" adı verilen programlar bulunmaktadır. Bu programlar, bilgisayarınızın virüs kapabilecek her yerini denetlemektedirler. Bu programların virüs saptama yöntemleri 2 farklı şekilde gerçekleşmektedir:

- Kendi veritabanlarındaki virüslerin imzalarını bilgisayarda tararlar.
- Programlarınızı, virüs olabilecek zararlı kodlara karşı analiz edebilirler.

Günümüzdeki popüler anti-virüs programlarının veri tabanlarında binlerce virüs imzası ve bunların çok farklı türevleri bulunmaktadır. Bu veri tabanları, yeni çıkan virüsleri de ekleyerek sık aralıklarla güncellenmektedir. Fakat kullanıcıların da kendi bilgisayarlarındaki virüs bilgilerini güncel tutması gerekmektedir. Bu nedenle belli aralıklarla anti virüs programını güncellemek gerekmektedir. Böylelikle tüm yeni virüslerden bilgisayarı korumak için yeterli bir koruma gerçekleştirmiş olacağız.

#### 4.1 Virüslerden Korunma Yolları

En iyi korunma yolu, şüpheli programları, güvenilmeyen internet sitelerinden alınan programları hemen kontrol etmeden çalıştırmamaktır. Dışarıdan bir program alındığında mutlaka bir anti virüs taramasında geçirilmesi gerekmektedir.

Bilgisayarınıza, eğer imkânınız varsa, bir virüs koruyucu kalkan programı yüklenmesi önerilmektedir. Bu da, sizi bir miktar koruyacaktır. Bu programların seçenekleri ile bazı değişiklikler yaparak daha etkin kullanımını gerçekleştirebilirsiniz. Ayrıca internet kullanımında bilgisayar üzerine bir güvenlik duvarı kurularak korumaya alınması daha iyi olacaktır.

| Ünite Adı                     |                             |                              |                      |
|-------------------------------|-----------------------------|------------------------------|----------------------|
|                               |                             |                              |                      |
|                               |                             |                              |                      |
| Örnek                         | Tartışma                    |                              | Bireysel<br>Etkinlik |
| Yeni bir klasör nasıl açılır? | Dosya özellikleri nelerdir? | Bir dosya açarak<br>bakınız? | özelliklerine        |
|                               |                             |                              |                      |
|                               |                             |                              |                      |

## Ünite Adı

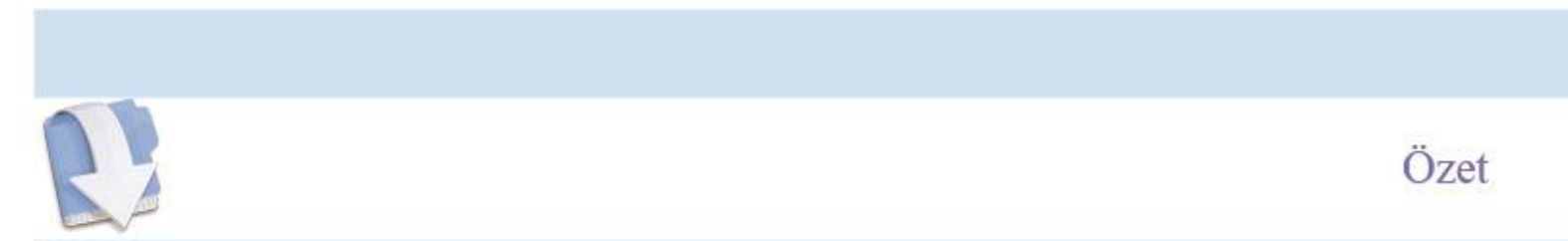

Bu ünitemizde bilgisayarın işletim sistemi temel kullanımı hakkında bilgiler içermektedir. Ayrıca bilgisayar virüsleri ve virüslerden nasıl korunabileceğimiz anlatılmaktadır.

## Ünite Adı

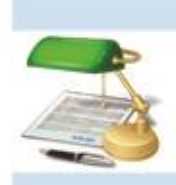

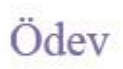

17. Virüs nedir?18. Virüslerden nasıl korunabiliriz?

## Ünite Adı

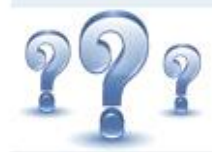

## Değerlendirme Soruları

- 1) Dosya nedir? Özellikleri nelerdir?
- 2) Klasör nedir? Özellikleri nelerdir?
- 3) Kopyalama ile Kesme arasındaki fark nedir?
- 4) Virüs nedir? Zararları nelerdir?
- 5) Virüslerden korunmak için neler yapılmalıdır?

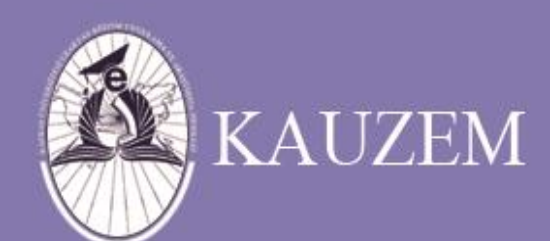

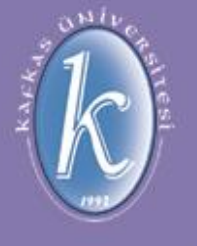

## KAFKAS ÜNİVERSİTESİ

Microsoft Word Nedir?

ÜNİTE 9

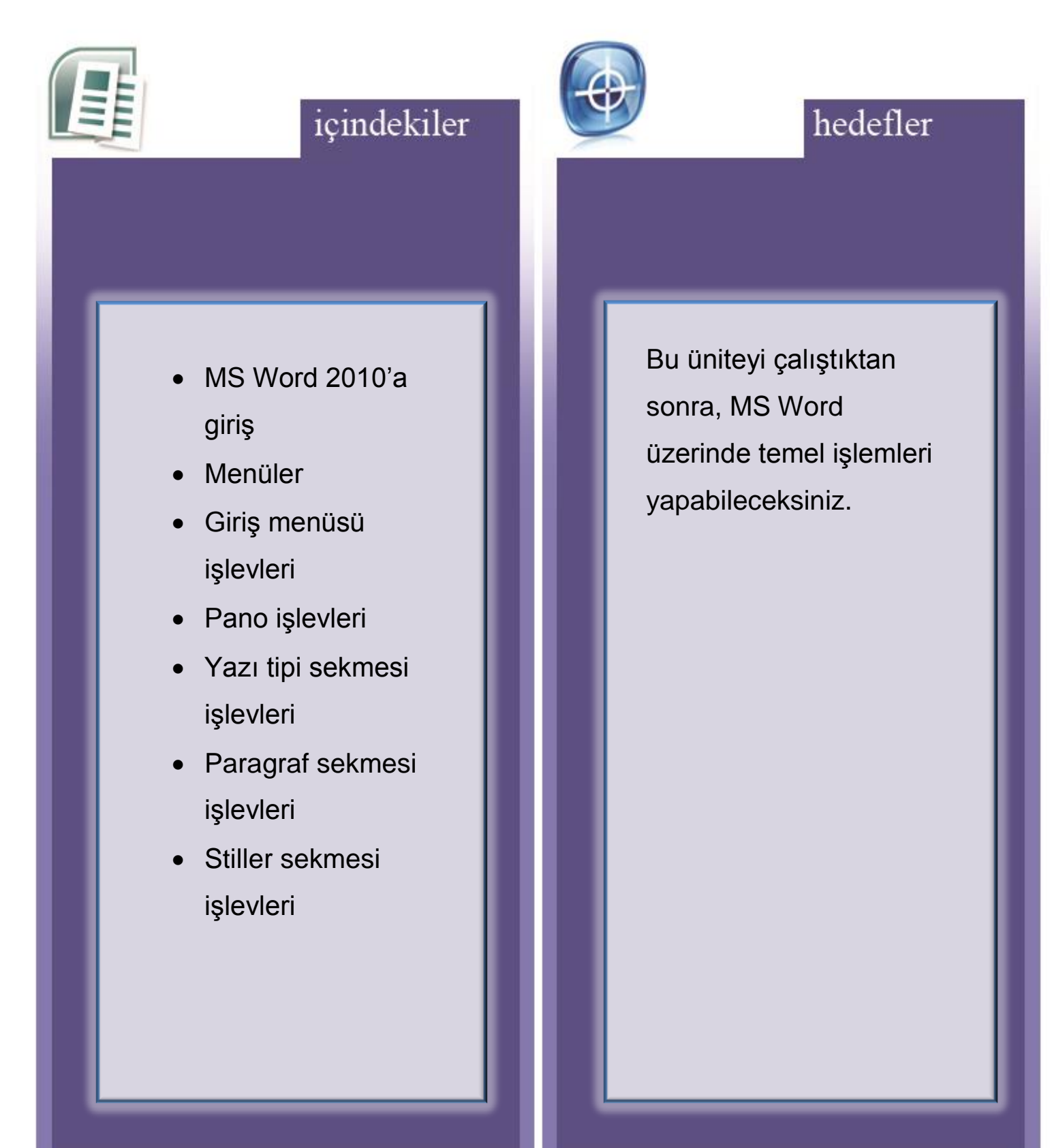

#### **5. MS OFFICE 2010**

Microsoft yazılım firmasının bir ürünü olan Office 2010 paket programı, insanların gerek iyi derecede bilgisayar kullanmayı bilsin gerek bilmesin, bilgisayar kullanımı ve bilgisayar üzerinde çalışma olanağını kullanıcılar açısından kolaylaştırmak ve daha basit bir şekilde gerekli olan işlemleri en iyi şekilde yapmasını sağlamayı amaçlamaktadır.

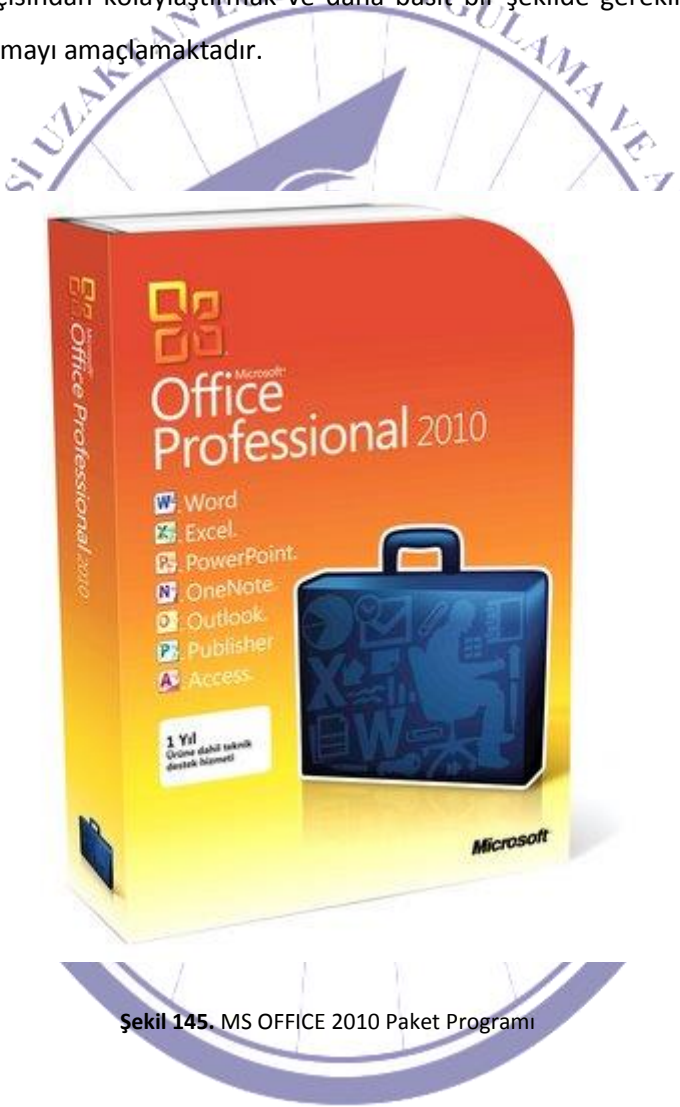

Office programları; bir ofis içerisinde gerekli olabilecek tüm programları kapsayan bir paket programların bütünüdür. İlk olarak Microsoft firması tarafından oluşturulan bir paket olarak karşımıza çıkmıştır. İlk MS Office paketinin piyasaya sürülmesi 1995 yılındadır. Bu paketin içinde aşağıdaki programlar yer almaktadır:

- MS Word 2010,
- MS Excel 2010,
- MS Outlook 2010, •
- MS PowerPoint 2010,
- MS OneNote 2010, •
- •
- MS OneNote 2010, MS Access 2010, MS SharePoint Workspace 2010, Gittin UY GUL Poth 2010, •
- •
- •
- MS Office Web Apps,
- MS Lync 2010.

Bilgisayar üzerinde yazışmaların yazılmasını sağlayan programlara "Kelime İşlemci" adı verilmektedir. Piyasada birkaç farklı kelime işlemci programı vardır. Biz bu programlar içerisinde en yaygın kullanıma sahip olan Microsoft firmasının geliştirdiği ve MS OFFICE 2010 paketi içerisinde yer alan Word 2010 アスト programını anlatarak MS OFFICE paketine giriş yapacağız.

#### 5.1. MS WORD 2010

Word 2010'un kullanımına başlamadan önce menüler hakkında bilgiler vereceğiz. Şekil 147'de Word 2010'un boş bir sayfa açılmış hali görülmektedir.

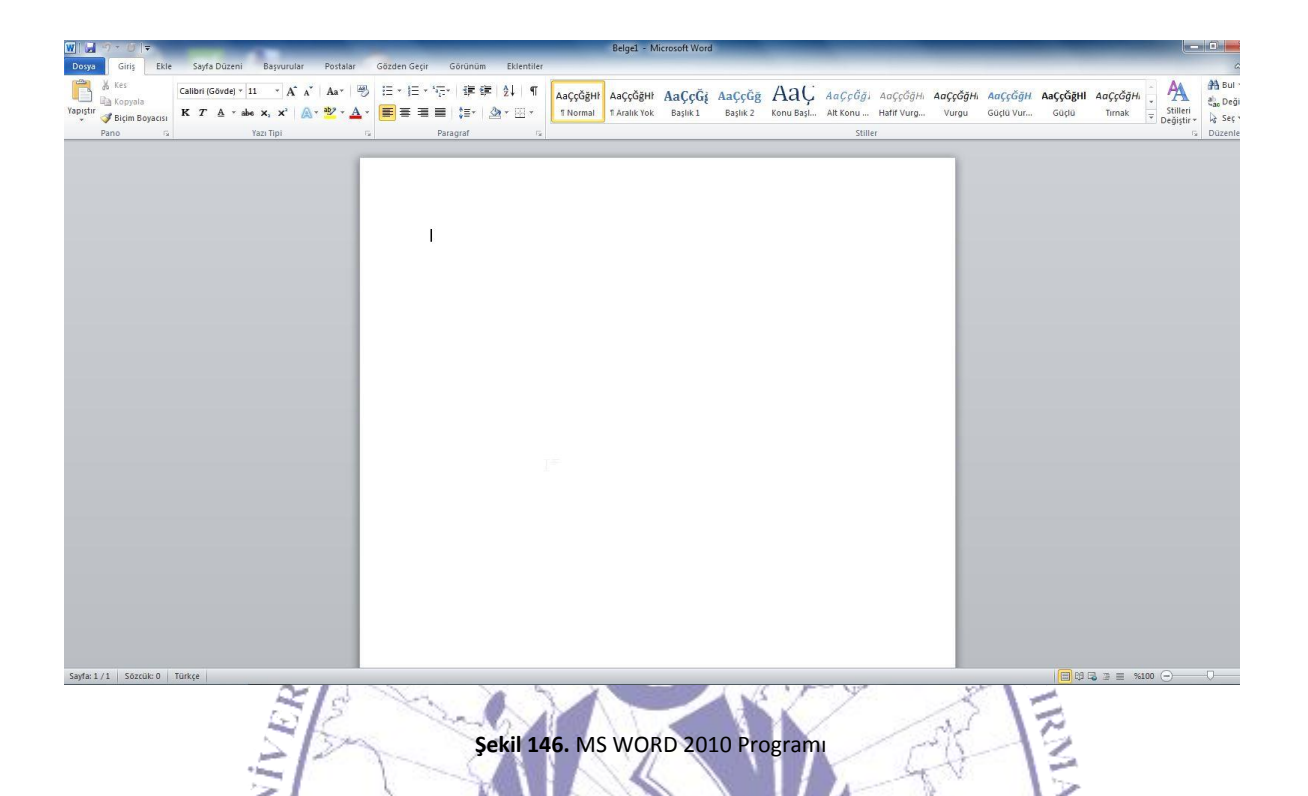

Genel olarak eski Word sürümleri ile Word 2010 arasında görsel olarak birçok farklılık bulunmaktadır. Sırayla bunlara bakmaya başlayalım.

5.1.1. Dosya Menüsü ve İşlevleri

Bu farklılıklardan en çok göze çarpanı ise dosya menüsüdür.

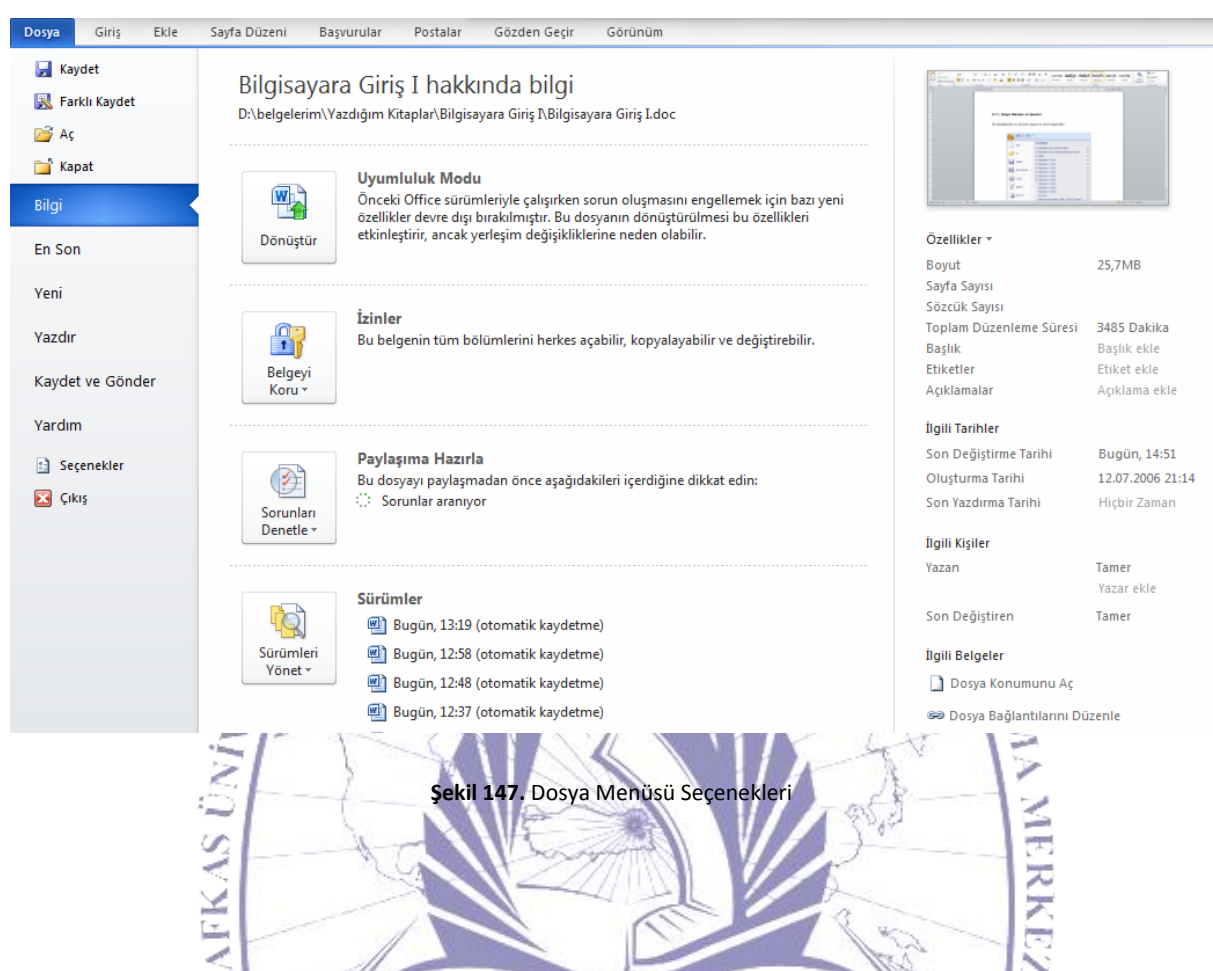

Dosya menüsü düğmesine tıklandığında şekil 149'da görüldüğü gibi bir menü karşımıza çıkacaktır. Menüden yeni seçildiği zaman boş bir sayfa açabilmek için karşımıza şekil 150'deki gibi bir ekran gelecektir. Bu ekran üzerinden yeni belge türü seçilerek o formatta bir boş Word dokümanı oluşturulması sağlanacaktır.

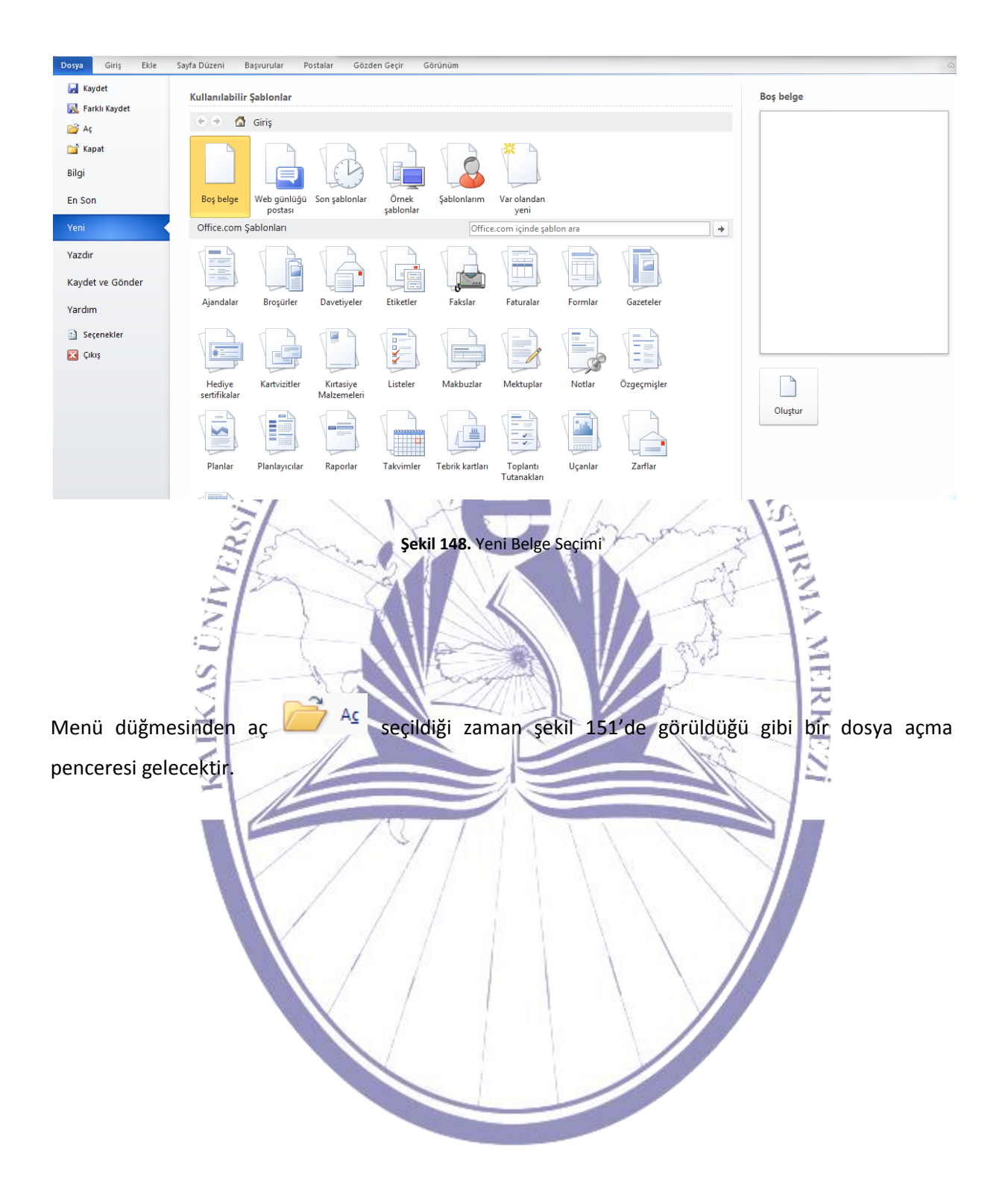

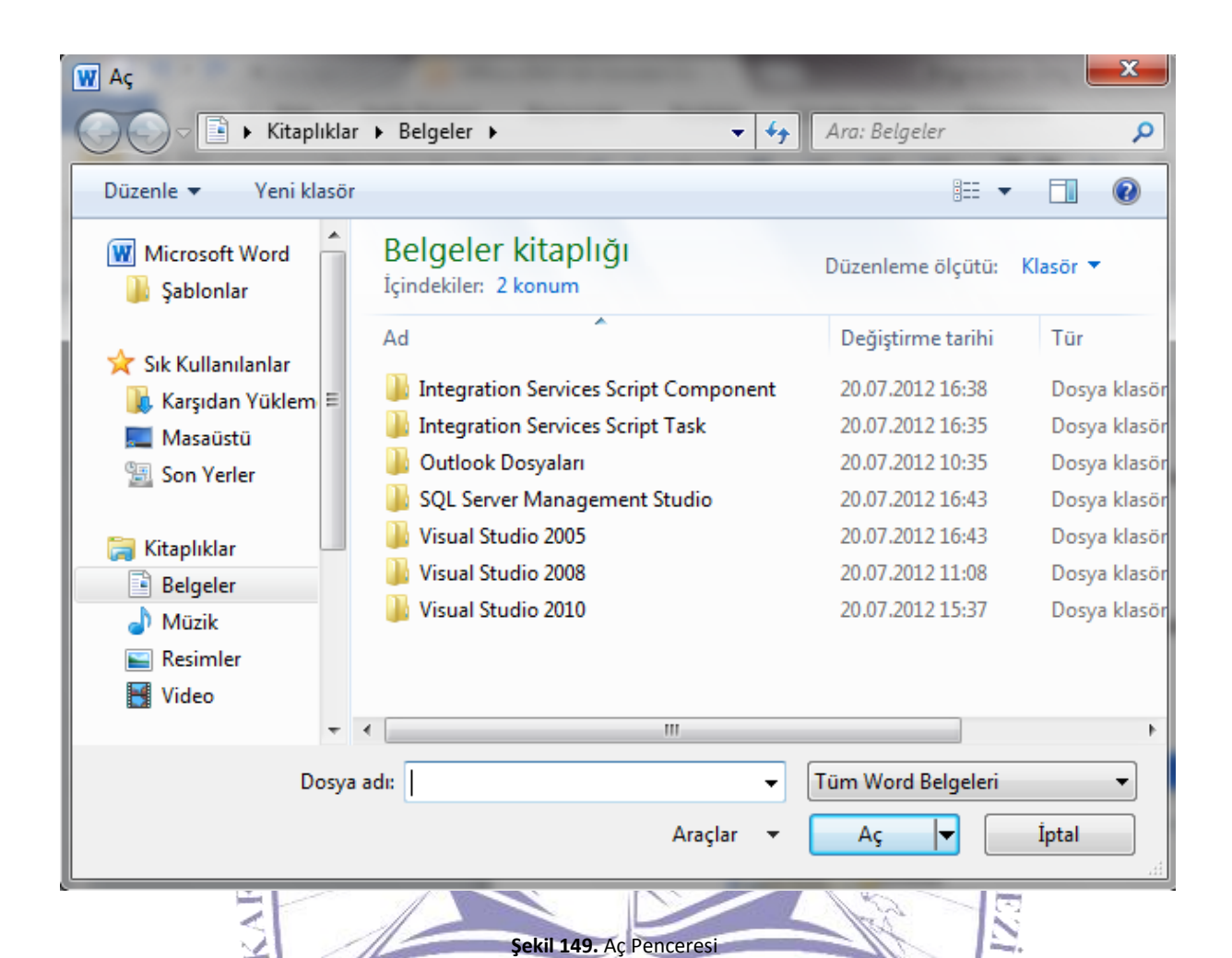

Bu pencere üzerinden açılmak istenen doküman seçilerek açılabilir.

Menü düğmesinden kaydet markaydet düğmesi seçildiğinde ise o andaki doküman kaydedilmek istenir. Şayet dosya ilk defa kaydedilecek ise; şekil 152'deki gibi bir ekran karşımıza gelerek dokümanın hangi yere kaydedileceğini sormaktadır.

#### Bilgisayara Giriş

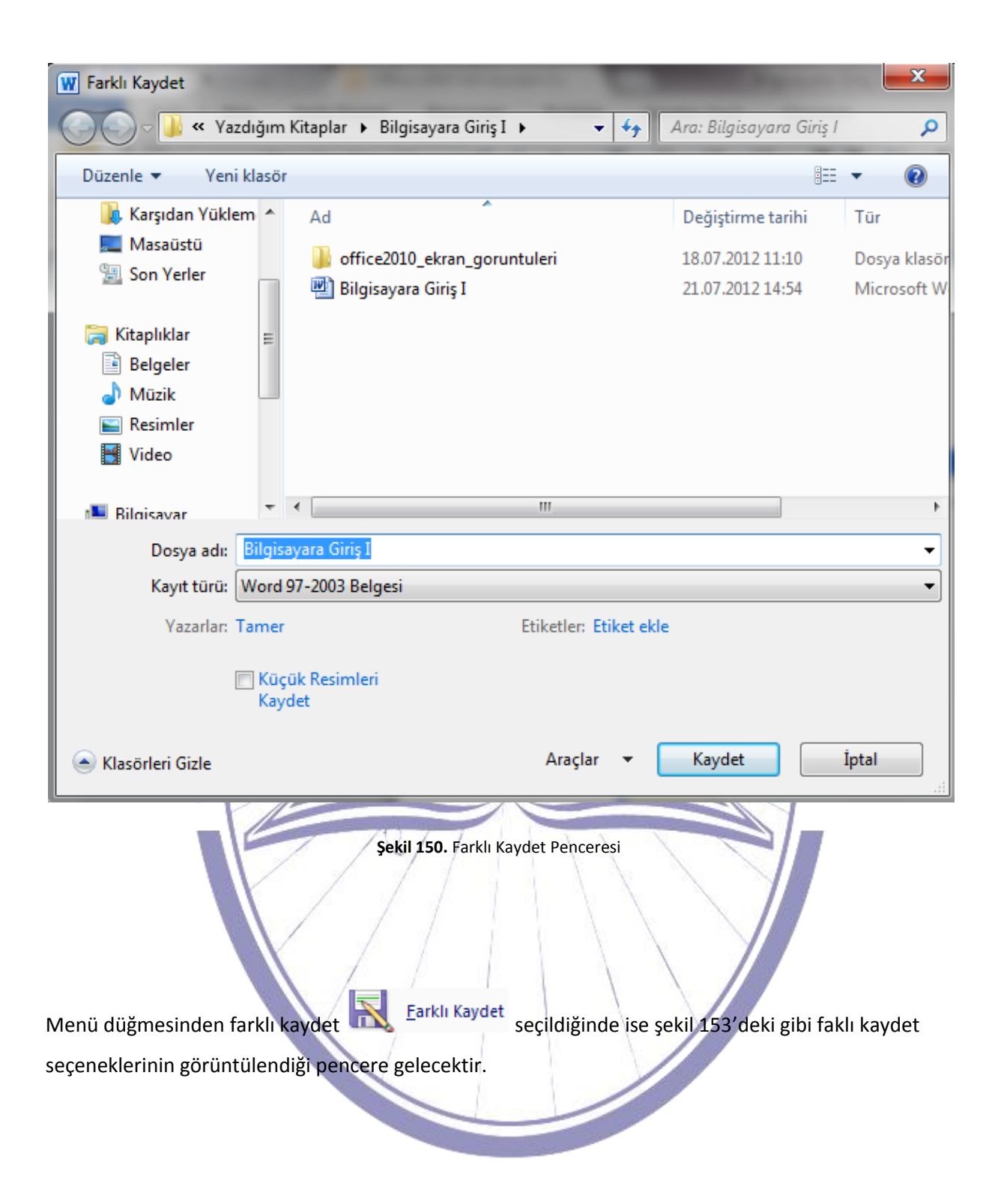

#### Bilgisayara Giriş

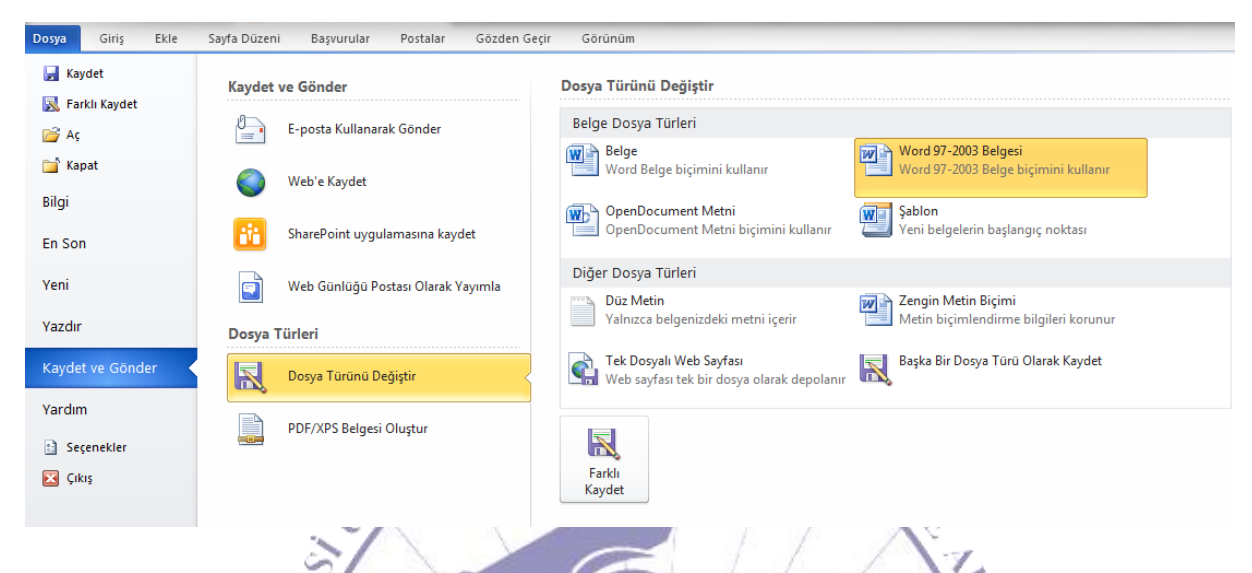

Şekil 151. Farklı Kaydet Seçenekleri Penceresi

Bu seçenekler içerisinden "Word Belgesi" seçildiğinde Word 2010 formatında ve dosya uzantısı ".docx" olarak oluşturacaktır. "Word Şablonu" seçildiğinde ise boş bir şablon dosyası oluşturacaktır. "Word 97-2003 Belgesi" seçildiğinde ise uyumlu moda bir dosya oluşturacaktır ve bu dosyanın uzantısı ".doc" olacaktır. Bunun dışında farklı biçimleri de desteklemektedir.

÷.,

Menüden yazdır seçildiğinde ise şekil 154'teki gibi belge yazdırma seçenekleri penceresi gelecektir.
## Bilgisayara Giriş

| Dosya Giriş Ekle                                     | Sayfa Düzeni Başvurular Postalar                                                                                                    | Gözden Geçir Görünür                 | 1                                 |                                                                                                    |                                                                                                    |
|------------------------------------------------------|----------------------------------------------------------------------------------------------------|--------------------------------------|-----------------------------------|----------------------------------------------------------------------------------------------------|----------------------------------------------------------------------------------------------------|
| 🛃 Kaydet                                             | Vardu                                                                                                    |                                      |                                   |                                                                                                    |                                                                                                    |
| 🔣 Farklı Kaydet                                      | Komai 1                                                                                                    |                                      |                                   |                                                                                                    |                                                                                                    |
| 🚔 Aç                                                 | Yazdır                                                                                                    |                                      |                                   | for the last-from forester holds. (Since                                                                  |                                                                                                    |
| 🚞 Kapat                                              |                                                                                                    |                                      |                                   | A Report of Contract States                                                                               | Desp Türkel Değeler<br>İstigi Deşa Türket                                                                                                    |
| Bilgi                                                | Yazıcı                                                                                                    | ()                                   | al form<br>align<br>for Sec.      | We's Strydet                                                                                              | Import         Marcel State Stepson           Import State Stepson         State Stepson           State Stepson         State Stepson           State Stepson         State Stepson           State Stepson         State Stepson           State Stepson         State Stepson           State Stepson         State Stepson           State Stepson         State Stepson |
| En Son                                               | HP LaserJet 4350 PCL 5                                                                                                    | •                                    | una<br>United<br>Regulat          | Web Stantigs Pusses Oberall Tayrels      Deeps Tärker      Egy Tarker      Deeps Tarker      Deeps Tarker | Dige Topic         Baseline<br>Traducts Majoreshalls index quest         Majoreshallen Report<br>Mathematical Subject Instrument           Sign Text Subject Topic Quest Register<br>Text Subject Topic Quest Register         Baseline Subject Topic Quest Register                                                                                                    |
| Yeni                                                 | Avarlar                                                                                                    | Yazıcı Özellikleri                   | itadaka<br>13 Sept                | anter DOCOTS Beiges Ougher                                                                                | land,<br>Terrin<br>Capital                                                                                                    |
| Yazdır                                               | Tüm Savfaları Vazdır                                                                                                    |                                      |                                   | Şekil 153. Fari                                                                                           | di Kaydet Seçenekleri Penceresi                                                                                                    |
| Kaydet ve Gönder                                     | Tüm belgeyi yazdır                                                                                                    | -                                    | Bu s<br>uzant<br>dosv.            | eçenekler içerisinden "Word Be<br>nsı ".docx" olarak oluşturacakt<br>ası olusturacaktır. "Word 97-20      | lgesi" seçildiğinde Word 2010 formatında ve dosya<br>1r. "Word Şablonu" seçildiğinde ise boş bir şablon<br>03 Belgesi" seçildiğinde ise uvumlu moda bir dosya                                                                                                    |
| Yardım                                               | Sayfalar:                                                                                                    |                                      | oluşt<br>deste                    | uracaktır ve bu dosyanın uzant<br>klemektedir.                                                            | ısı ".doc" olacaktır. Bunun dışında farklı biçimleri de                                                                                                    |
| 🗈 Seçenekler                                         | Yalnızca sayfanın bir yüzüne yaz                                                                                                    | :dır                                 | Meni                              | iden yazdır eçildiğinde ise şeki                                                                          | l 154'teki gibi belge yazdırma seçenekleri penceresi                                                                                                    |
| 🔀 Çıkış                                              | Harmanlanmış<br>1;2;3 1;2;3 1;2;3                                                                                                    | •                                    | galec                             | ektir.                                                                                                    |                                                                                                    |
|                                                      | Dikey Yönlendirme                                                                                                    | -                                    |                                   |                                                                                                    |                                                                                                    |
|                                                      | A4<br>21 cm x 20 7 cm                                                                                                    | -                                    |                                   |                                                                                                    |                                                                                                    |
|                                                      | Özel Kenar Boşlukları                                                                                                    | •                                    |                                   |                                                                                                    |                                                                                                    |
|                                                      | 1 Savfa/Yaprak                                                                                                    | •                                    |                                   |                                                                                                    |                                                                                                    |
|                                                      |                                                                                                    |                                      | - ANDER                           | ~ Y*                                                                                                    | 21-                                                                                                    |
| Belge yazdırn<br>penceresi açılı<br>Dosya Giriş Ekle | na seçenekleri pence<br>acaktır. Bu pencerede<br>Sayfa Duzen Bayurular Postalar                                                                                                    | eresi içerisinde<br>n (şekil 155) ya | en "Sayfa Yapı<br>zdırma işlemi g | sı" seçene<br>erçekleştiri                                                                                | ği seçildiğinde yazdırma<br>İlmektedir.                                                                                                    |
| 🛃 Kaydet                                             | Yazdır                                                                                                    |                                      |                                   |                                                                                                    |                                                                                                    |
| 🔜 Farklı Kaydet                                      | Kopya: 1                                                                                                    | Sayfa Yapısı                         | and the second                    | ? ×                                                                                                    |                                                                                                    |
| 🚔 Aç                                                 | Yazdır                                                                                                    | Kenar Boşlukları Kağıt               | Düzen                             |                                                                                                    |                                                                                                    |
| Kapat                                                | Varie                                                                                                    | Kenar Boşlukları                     |                                   |                                                                                                    | isinden yazdır — depastene repretere berte.<br>ilacaktır. Bu pencereden (şekil 155) yazdırma                                                                                                    |
| Bilgi                                                | HD Lacerlet /250 DCL 5                                                                                                    | Ūs <u>t</u> : 2,5 cm                 | Alt:                              | 2,5 cm 🚖                                                                                                  |                                                                                                    |
| En Son                                               | Hazir                                                                                                    | Cilt pays: 0 cm                      | Cilt payı yeri:                   | 2,5 cm 👻                                                                                                  | Constant                                                                                                    |
| Yeni                                                 |                                                                                                    | Yönlendirme                          |                                   |                                                                                                    |                                                                                                    |
| Yazdır                                               | Ayarlar                                                                                                    | A A                                  |                                   |                                                                                                    | Carpon Anyon                                                                                                    |
| Kaudat va Göndar                                     | Tüm Sayfaları Yazdır<br>Tüm belgeyi yazdır                                                                                                    | Dikey Yatay                          |                                   |                                                                                                    | B B Course                                                                                                    |
| Kaydet ve Gonder                                     | Sayfalar:                                                                                                    | Sayfalar                             |                                   |                                                                                                    | Tarity's                                                                                                    |
| Yardım                                               | Tek Yüze Yazdır                                                                                                    | Birden fazla sayfa:                  | Normal                            | •                                                                                                    | Senf a bonytur - Citymitendime Yok                                                                                                    |
|                                                      | Valarca restance historia                                                                                                    | 400                                  |                                   |                                                                                                    | Tanan Intal                                                                                                    |
| Seçenekler                                           | Yalnızca sayfanın bir yüzüne yazı                                                                                                    | Önizleme                             |                                   |                                                                                                    | tanan bind                                                                                                    |
| 🔝 Seçenekler 🔀 Çıkış                                 | Harmanlanmış<br>1;2;3 1;2;3 1;2;3                                                                                                    | Önizleme                             |                                   |                                                                                                    | teren bru<br>efenna Pencersi<br>litiz.                                                                                                    |
| 🔝 Seçenekler 🔀 Çıkış                                 | Harmanlanmış<br>1,2;3 1,2;3 1,2;3<br>Dikey Yönlendirme                                                                                                    | Önizleme                             |                                   |                                                                                                    | um bu<br>dana Peccesi<br>liniz.<br>1 mamlanny olas yancıya tün belgenin bir<br>di seçildiğinde ise baka da izlene dereve                                                                                                    |
| 🗈 Seçenekler 🔀 Çıkış                                 | Valnızca sayfanın bir yüzüne yazı<br>Harmanlanmış<br>1;2;3 1;2;3 1;2;3<br>Dikey Yönlendirme                                                                                                    | Önizleme                             |                                   |                                                                                                    | idema Peccerai<br>lifriz<br>e tanımlınmış olan yancıya tüm belganin bir<br>işi seçildiğinde ise baskı ön izleme devreye                                                                                                    |
| 🗈 Seçenekler<br>🔀 Çıkış                              | Valnızca sayfanın bir yüzüne yazı         Harmanlanmış         1,2;3       1,2;3         Dikey Yönlendirme         A4         21 cm x 29,7 cm         Özel Kenar Boşlukları                        | Önizleme                             |                                   |                                                                                                    | etana Peacensi<br>liniz<br>1 miz<br>1 mizini olan yancıya tüm balgınin bir<br>1 mizingi seçildiğinde ise bakı: din izleme devreye                                                                                                    |
| 🗈 Seçenekler<br>🔀 Çıkış                              | Yalnızca sayfanın bir yüzüne yazı         Harmanlanmış         1;2;3       1;2;3         Dikey Yönlendirme         A4         21 cm x 29,7 cm         Özel Kenar Boşlukları         1 Sayfa/Yaprak | Önizleme                             | •                                 |                                                                                                    | imm wa<br>skran Precersi<br>liriz<br>* ranımlanmış olan yancıya tüm balgının bir<br>şî seşildiğinde ise baskı dı izleme devreye                                                                                                    |

Şekil 153. Sayfa Yapısı Penceresi

Yazdır penceresinde de belirli ayarlar yapabiliriz.

Hızlı yazdırma seçeneği seçildiği zaman ise tanımlanmış olan yazıcıya tüm belgenin bir çıktısı gönderilir. Şekil 156'da baskı ön izleme görüntüsü görünmektedir.

| ₩  <u>⊣</u>      | Bilgisay                                               | ara Giriş I [Uyumluluk Modu] - Microsoft Word                                                                                                    |                                                                                                    |
|------------------|--------------------------------------------------------|----------------------------------------------------------------------------------------------------|----------------------------------------------------------------------------------------------------|
| Dosya Giriş Ekle | Sayfa Düzeni Başvurular Postalar Gözden Geçir Göri     | ບົກບັກ                                                                                                    | 2 ۵                                                                                                    |
| Kaydet           | Yazdır                                                 |                                                                                                    |                                                                                                    |
| Farkli Kaydet    | Kopya: 1 🗘                                             |                                                                                                    |                                                                                                    |
| 🚰 Kapat          | Yazdır                                                 | ter an aphane family family family family family                                                                                                    |                                                                                                    |
| nil-i            | Yazıcı                                                 | Q         Notation         Notation         Notation           Q         ∑         Frank Allowation         May Display Mark           Q         ∑         Security provides         Mark Station State           Q         ∑         Security provides         Mark State                                                                                                    |                                                                                                    |
| ыц               | /77 HP LaserJet 4350 PCL 5                             | No         Control Technical State         Control Technical State         Differences Technic         Control Technical State           No         Control Technical State         Control Technical State         Control Technical State         Control Technical State           No         Control Technical State         Control Technical State         Control Technical State         Control Technical State                                                                                                    |                                                                                                    |
| En Son           | Hazır                                                  | Name         Design Stated         Sime inclusion and states           Material State         Apple Tabled         Sime inclusion and states           Material State         Sime inclusion and states         Sime inclusion and states                                                                                                    |                                                                                                    |
| Yeni             | <u>Yazıcı Ozellikleri</u>                              | C real formation for the formation of the formation of th |                                                                                                    |
| Yazdır           | Ayatlat                                                | Şəkül 153. Fasizin Kayder Beçensizleri Pencereni                                                                                                    |                                                                                                    |
| Kavdet ve Gönder | Tüm belgeyi yazdır                                     | Bu seçenskler içerisinden "Word Belgesi" seçildiğinde Word 2010 formatında ve dosya<br>uzantısı "docx" olarak oluşturacaktır. "Word Şablonın" seçildiğinde ise boş bir şablon                                                                                                    |                                                                                                    |
| Rujuer re conder | Sayfalar:                                              | dosyası oluşturacaktır. "Word 97-2003 Belgesi" seçildiğinde ise uyumlu moda bir dosya<br>oluşturacaktır ve bu dosyanın uzantısı "doc"olacaktır. Bunun dışında fasklı biçimleri de                                                                                                    |                                                                                                    |
| Yardım           | Tek Yüze Yazdır<br>Yalnızca savfanın bir yüzüne yazdır | desreklemekredir.                                                                                                    |                                                                                                    |
| Seçenekler       | Harmanlanmış                                           | Manüdan yandır qçildiğinde ise şekil 154'teki gibi belge yandırma seçenekleri penceresi<br>gelecektir.                                                                                                    |                                                                                                    |
| 🔀 Çıkış          | 1;2;3 1;2;3 1;2;3 •                                    |                                                                                                    |                                                                                                    |
|                  | Dikey Yönlendirme 👻                                    |                                                                                                    |                                                                                                    |
|                  | A4<br>21 cm x 29,7 cm                                  |                                                                                                    |                                                                                                    |
|                  | Özel Kenar Boşlukları 👻                                |                                                                                                    |                                                                                                    |
|                  | 1 Sayfa/Vaprak 🗸                                       |                                                                                                    |                                                                                                    |
|                  | Sayfa Yapısı                                           |                                                                                                    |                                                                                                    |
|                  |                                                        | 124                                                                                                    |                                                                                                    |
|                  |                                                        |                                                                                                    |                                                                                                    |
|                  | 4.6                                                    | 138/250                                                                                                    | <ul> <li>•</li> <li>•</li></ul> |
|                  |                                                        |                                                                                                    |                                                                                                    |
|                  |                                                        |                                                                                                    |                                                                                                    |
|                  | Şek                                                    | kil 154. Baskı Ön İzleme                                                                                                    |                                                                                                    |
|                  |                                                        |                                                                                                    |                                                                                                    |
| 5.1.2. Giriş 🛛   | Menüsü 🛛 👔 🖉                                           |                                                                                                    |                                                                                                    |
|                  |                                                        |                                                                                                    |                                                                                                    |
|                  |                                                        |                                                                                                    |                                                                                                    |
|                  |                                                        |                                                                                                    |                                                                                                    |
| Giriş menüsü     | i şekil 157'de görülmektedir.                          | Bu menü içerisinde de farklı kısımlar bulunmakta                                                                                                    | dır. Bu                                                                                                    |
|                  |                                                        |                                                                                                    |                                                                                                    |
| tarklilik ise gi | rış menusundeki belirli ayrışm                         | alardir.                                                                                                    |                                                                                                    |
|                  |                                                        |                                                                                                    |                                                                                                    |
|                  |                                                        |                                                                                                    |                                                                                                    |
|                  |                                                        |                                                                                                    |                                                                                                    |
|                  |                                                        |                                                                                                    |                                                                                                    |

| Ê             | Kes            | Times New Ror + 12 + A A                                  | A 🖌 🗛                                  | $\equiv \cdot \models \cdot \models \cdot \models \cdot \models \bullet = \uparrow \bullet = \uparrow \bullet = \uparrow \bullet = \downarrow \downarrow$ | ¶              | AaÇçĞğF 🗛  | aÇç(     | AaÇç¢      | AaÇçĞ <u>č</u> | AaÇçĞ      | AaÇçĞği | · 🗛 | A Bul ▼<br>ab. Deŏistir  |
|---------------|----------------|-----------------------------------------------------------|----------------------------------------|----------------------------------------------------------------------------------------------------|----------------|------------|----------|------------|----------------|------------|---------|-----|--------------------------|
| Yapıştır<br>• | Siçim Boyacısı | К <i>Т</i> <u>А</u> таbе x <sub>2</sub> x <sup>2</sup> [] | <u>a</u> v <mark>≥</mark> v <u>A</u> v | ≣ ≣ <b>≡ ≡ </b>   ‡≣•   <u>≫</u> • ⊞                                                                                                    | •              | Alt Konu I | Başlık 1 | ¶ Başlık 2 | ¶ Başlık 3     | 1 Başlık 4 | Güçlü   |     | kac Segişti<br>kac Seç ∗ |
|               | Pano 🕞         | Yazı Tipi                                                 | E.                                     | Paragraf                                                                                                    | G <sub>2</sub> |            |          |            | Stiller        |            |         | 5   | Düzenleme                |

Şekil 155. Giriş Menüsü

Bu ayrı menüler birleşerek ana menüleri oluşturmaktadır.

### 5.1.3. Pano

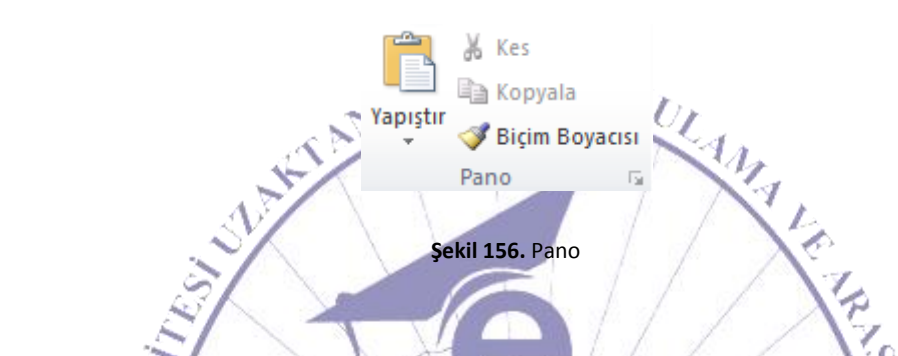

Giriş menüsünde en solda gelen kısma "Pano" adı verilmektedir. Pano alt menüsü ve diğer tüm alt menülerde en alt sağ tarafa tıklandığında ise şekil 159'da görüldüğü gibi ekranın sol tarafında bir alan açılarak alt menü hakkında bilgiler içermektedir.

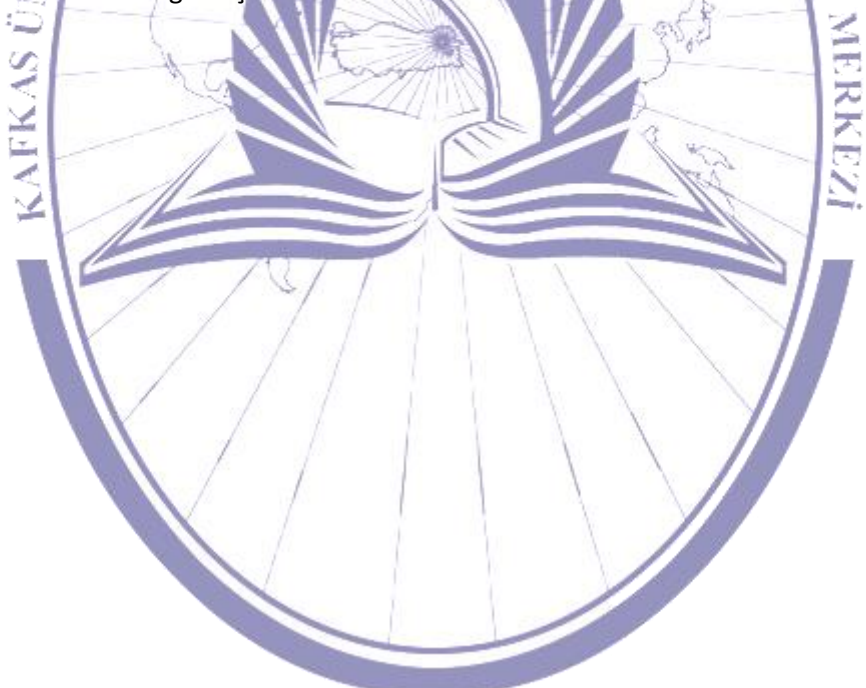

|        | 1 / 24 - Pano                                      | - <b>*</b> × |          |
|--------|----------------------------------------------------|--------------|----------|
|        | 📆 Tümünü Yapıştır                                  |              |          |
|        | 🔀 Tümünü Temizle                                   |              |          |
|        | Yapıştırılacak öğeyi tıklatın:                     |              |          |
|        | tarafa tıklandığında ise<br>sekil 159'da görüldüğü | di           |          |
|        | , <u>.</u>                                         | <b>J</b>     |          |
|        |                                                    |              |          |
| 4      |                                                    | 2            | 17       |
| N      | ·                                                  |              | 44       |
| $\sim$ |                                                    |              | Ag       |
| E      |                                                    |              | P        |
| 2 m    |                                                    | 2            | E la mar |
| ESA    |                                                    |              | AN E     |
| $\geq$ |                                                    | -            | 1 12     |
| 20     |                                                    |              | Ser N    |
| 3      |                                                    | 6            | RĮ       |
| E      |                                                    |              | Stop E:  |
| 2      |                                                    |              |          |
|        | 1                                                  |              |          |
|        |                                                    | -            |          |
|        | Seçenekler 🔻                                       |              |          |
| Ker a  |                                                    |              |          |
|        | <b>Şekil 157.</b> Alt Menü Açı                     | k Hali       |          |
|        |                                                    |              |          |
|        |                                                    |              |          |

Pano alt menüsünde ilk karşımıza çıkan şey ise yapıştırma seçenekleridir.

| Kes 🔏                                                                               | Times New Ro                                                                                                    |
|-------------------------------------------------------------------------------------|----------------------------------------------------------------------------------------------------|
| Yapıştır<br>Vapıştır                                                                | К <i>Т</i> <u>А</u>                                                                                                    |
| Vanistima Serenekleri                                                               |                                                                                                    |
|                                                                                     |                                                                                                    |
| Özel <u>Y</u> apıştır                                                               |                                                                                                    |
| <u>V</u> arsayılan Yapıştırma                                                       | yı Ayarla                                                                                                    |
| E GI LIVI (                                                                         | Yer                                                                                                    |
| Şekil 158. Yapıştırma Se                                                            | çenekleri                                                                                                    |
| 1 Links                                                                             | La La                                                                                                    |
| Hafızaya alınan bilgiler yapıştırılmak istendiğinde bu seç                          | eneklerden biri seçilerek normal ya da özel                                                                                                    |
| olarak formatlı bir şekilde yapıştırma işlemi gerçekleştirile                       | e bilinmektedir.                                                                                                    |
|                                                                                     | And have a start                                                                                                    |
| Aynı alt menü içerisinde kesme, kopyalama ve biçim boya                             | acısı da kullanıla bilinmektedir.                                                                                                    |
| 5.1.4. Yazı Tipi                                                                    | MERKEZİ                                                                                                    |
| Diğer bir alt menü ise "Yazı Tipi"'dir. Yazı tipi menüsü şek                        | il 161'de görülmektedir.                                                                                                    |
| Times New Ror $\cdot$ 12 $\cdot$ A <sup>*</sup> K       T       A         Yazı Tipi | $\mathbf{A}^{\mathbf{v}} \mid \mathbf{A} \mathbf{a}^{\mathbf{v}} \mid \underline{\mathbf{A}}^{\mathbf{v}} \mid \underline{\mathbf{A}}^{\mathbf{v}} \mid \underline{\mathbf{A}}^{\mathbf{v}} \mid \underline{\mathbf{A}}^{\mathbf{v}}$ |
| Şekil 159. Yazı Tipi Alt                                                            | Menusu                                                                                                    |
|                                                                                     |                                                                                                    |
| Yazı tipi menüsü içerisinde Times New Ror 🔪 şeklindeki s                            | eçimlik olan alandan yazı tipi seçilmektedir.                                                                                                    |

Bunun hemen yanında olan alanda <sup>12</sup> ise yazı tipi boyutu ayarlanmaktadır.

### Bilgisayara Giriş

Burada Word 2010'nin bir özelliğinden daha bahsetmemiz gerekmektedir ki bence en güzel özelliklerinden biridir. Bu da seçili bir metin üzerinde değişiklik yapılacaksa örneğin yazı tipi boyutu değiştirilmek istendiğinde o anda üzerinde bulunan yazı tipini anlık olarak yazılı olan dokümana uygulamakta ve kullanıcıya bu şekilde sunmaktadır. Böylelikle kullanıcının anlık olarak nasıl bir değişiklik yapmaya çalıştığı kullanıcıya gösterilmektedir.

# EGITIMUYGU

 $\mathbf{A}^{\mathbf{A}}$  seklinde görülen düğme ise yazı tipi boyutu sol düğmeye tıklandıkça artacak ve sağ düğmeye tıklandıkça azalacaktır. Sekilde görülen düğmeye tıklandığında ise var olan biçimlendirme kaldırılacaktır.  $\mathbf{K}^{\mathbf{T}} = \mathbf{A}^{\mathbf{A}}$  şeklinde görülen düğmelerden  $\mathbf{K}^{\mathbf{K}}$  ise kalın olarak yazıların yazılmasını sağlamaktadır. Sekilde görülen düğme ise yazıların italik yani yatık olarak yazılmasını sağlamaktadır. Sekilde görülen düğme ise yazıların altını çizgi ile vurgulamak için kullanılmaktadır.

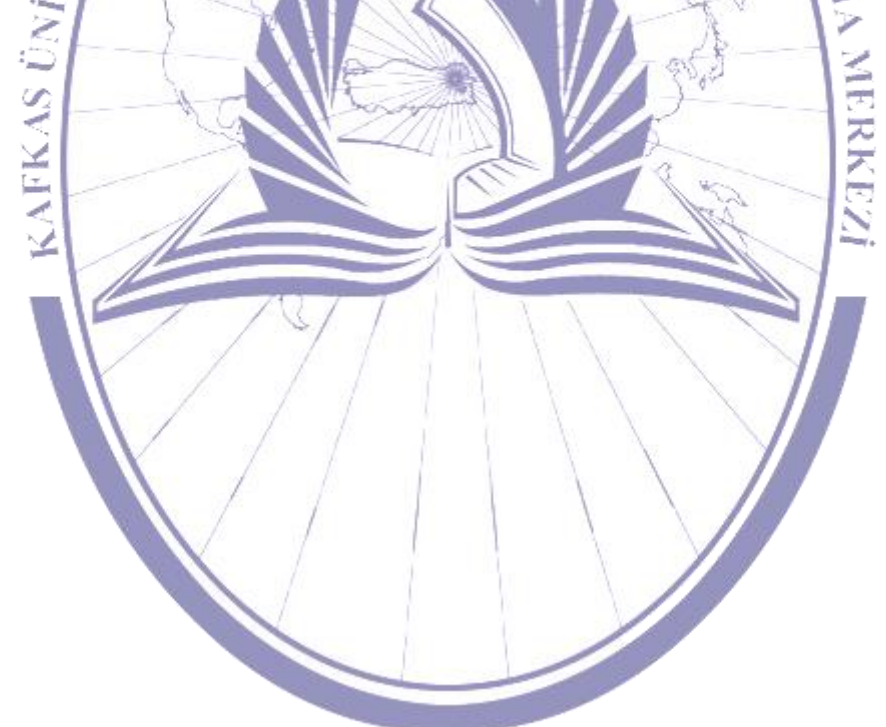

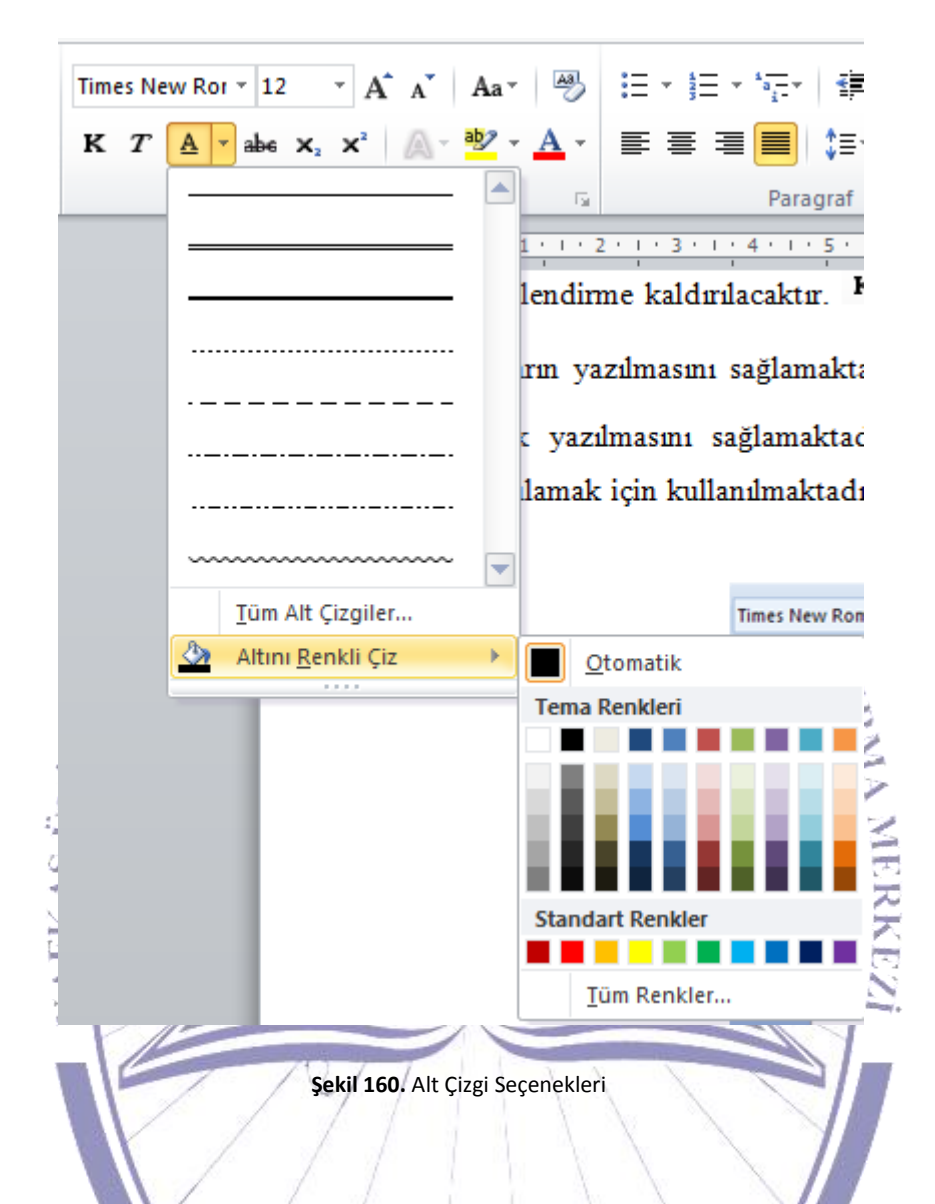

Şekil 162'de de görüldüğü üzere alt çizgi düğmesinin yanındaki oka tıklandığında ise alt çizgi seçenekleri ve bu alt çizginin renginin nasıl olacağı seçilebilmektedir.

abe şekil ise yazının ortasına çizgi konmak istendiği durumlarda kullanılmaktadır. Alt yazı yazmak gerektiği durumlarda  $\times_{a}$  şeklindeki düğmeye tıklanarak alt yazı eklenebilmektedir. Aynı şekilde üst yazı için de  $\times^{a}$  şeklindeki düğmeye tıklanıp üst yazı eklenebilmektedir.

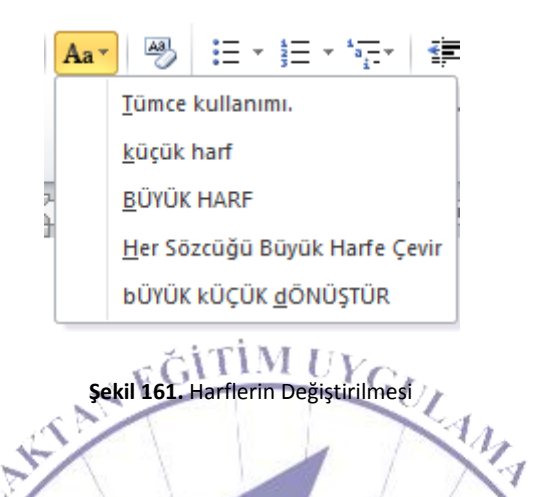

Yazılı olan bir metin içerisindeki harfleri değiştirmek için ise Aa şeklindeki düğmeye tıklayarak şekil 163'deki gibi karşımıza birkaç seçenek gelecektir. Bu seçenekler içerisinden amaca uygun olanı seçilerek kullanılabilir.

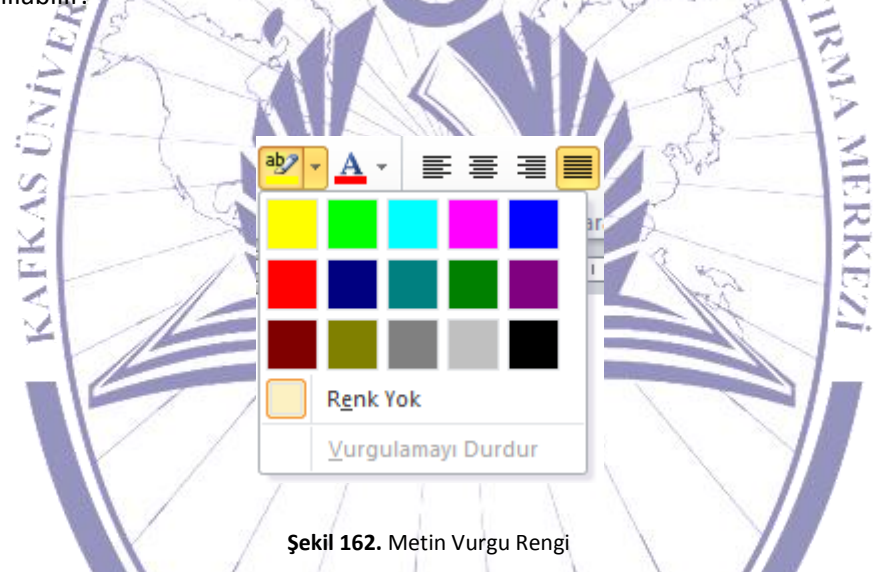

Bir metin içerisinde vurgu yapılmak isteniyorsa; vurgulanmak istenen kısım seçilerek şekil 164'teki gibi metin vurgusuna tıklanarak vurgu rengi seçilebilir. Ayrıca yazı rengini de değiştirmek mümkündür. Bunun için ise şekil 165'teki gibi yazı tipi rengi seçilebilir.

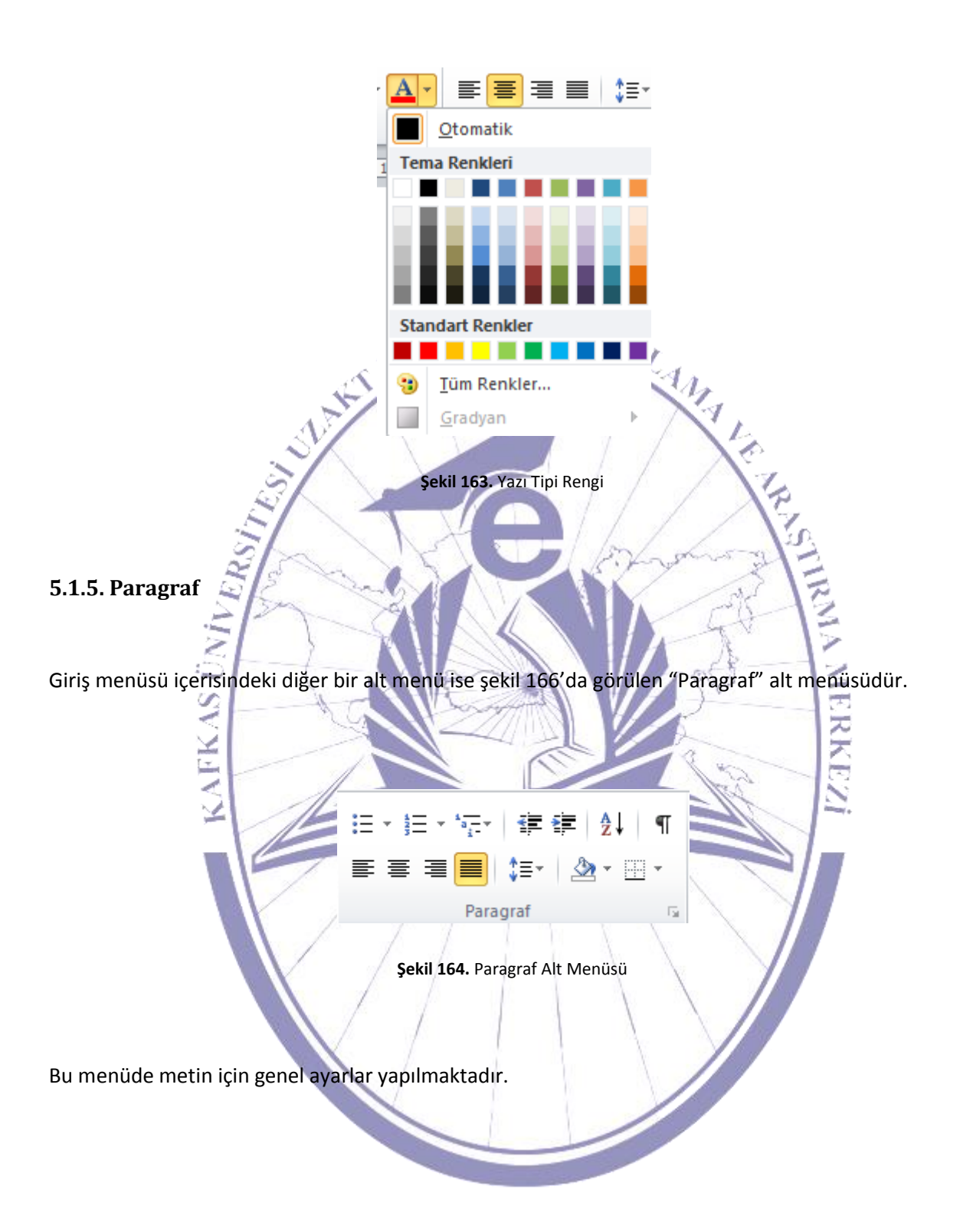

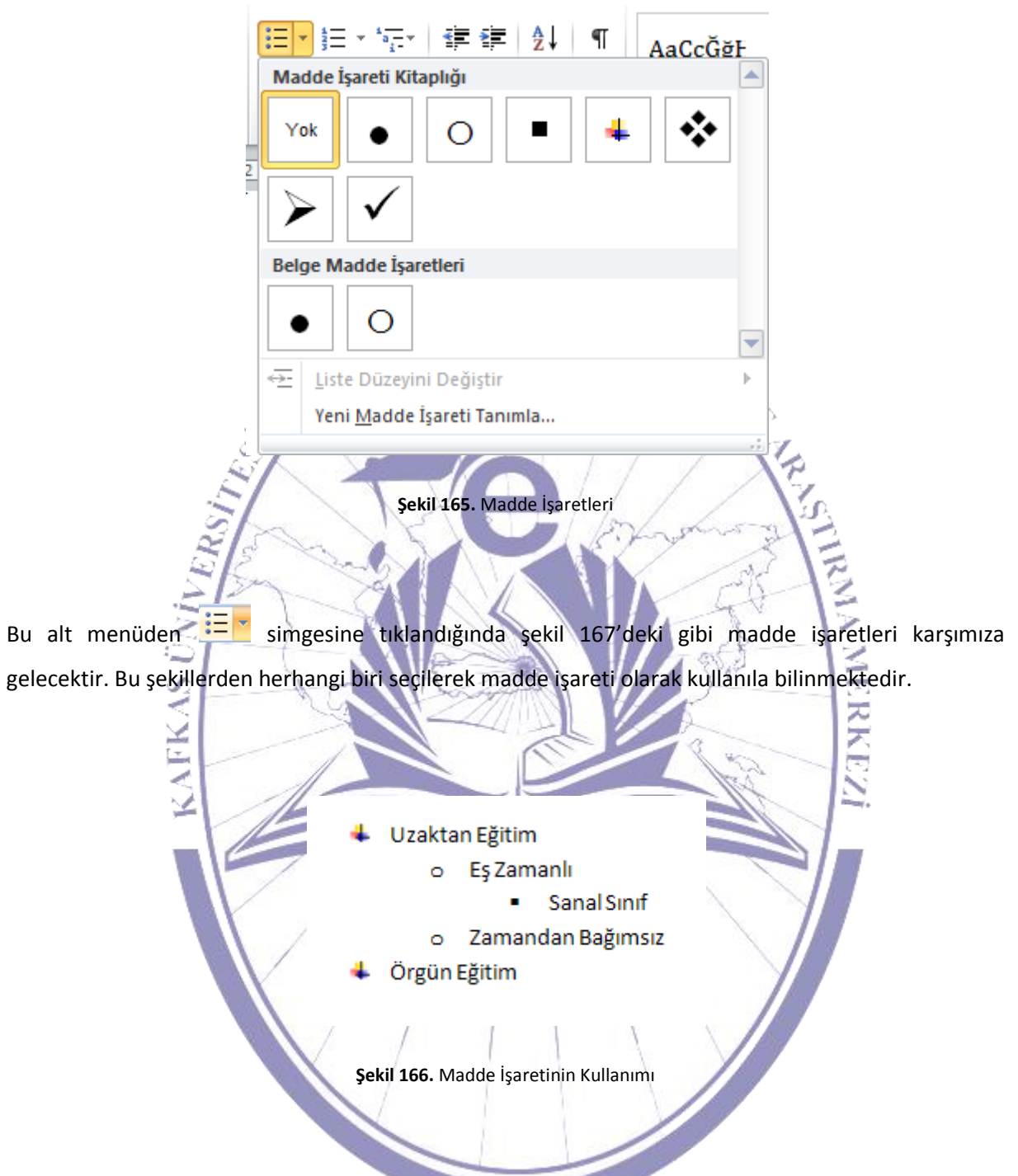

Madde işareti kullanılarak gösterilen bilgiler aynı şekilde gerektiği durumlarda numaralandırılarak ta kullanıla bilinmektedir.

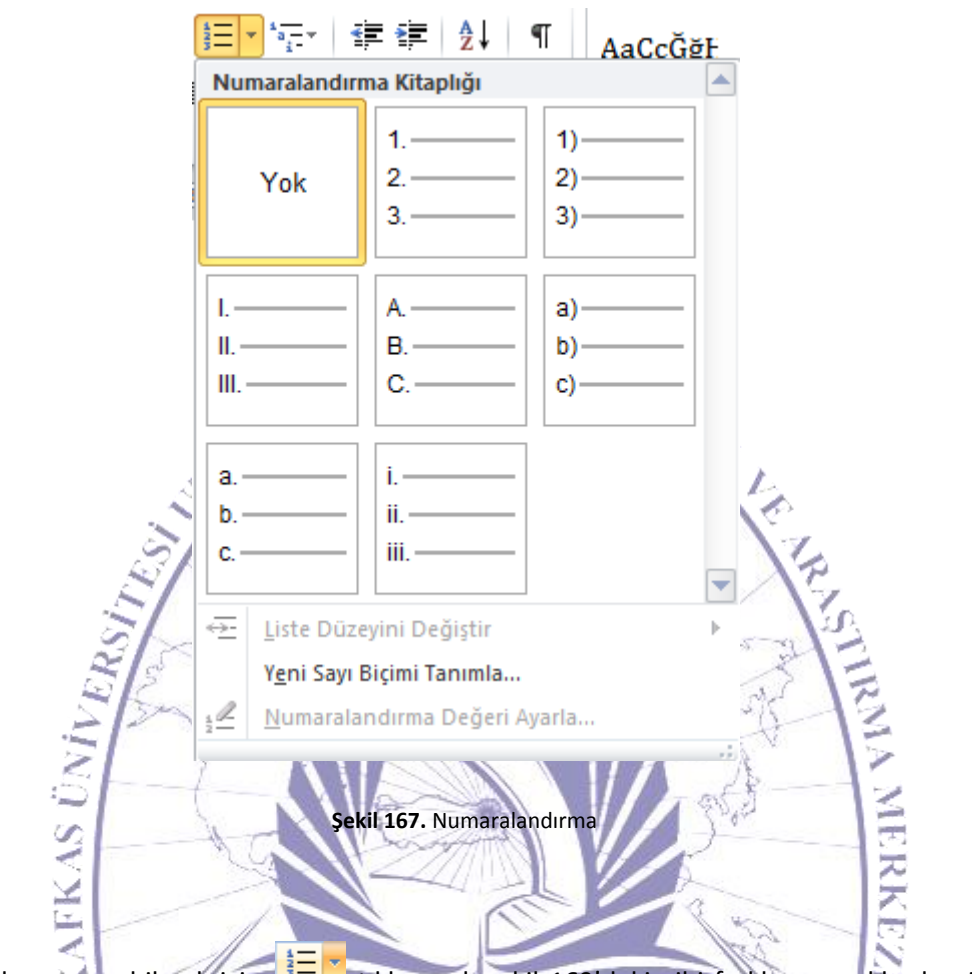

Numaralandırma yapabilmek için <sup>3</sup> kıklanarak şekil 169'daki gibi farklı seçeneklerden istenilen biri seçile bilinmektedir. Bu seçimden sonra numaralandırmanın kullanımı şekil 170'de görülmektedir.

I. Uzaktan Eğitim a. Eş Zamanlı i. Sanal Sınıf b. Zamandan Bağımsız II. Örgün Eğitim

Şekil 168. Numaralandırmanın Kullanılması

Metindeki girintiyi azaltmak için <sup>≇</sup> simgeye ve arttırmak için de <sup>≇</sup> simge kullanılmaktadır. <sup>≜↓</sup> simge ise seçili olan metni küçükten büyüğe doğru sıralamak için kullanılmaktadır. <sup>¶</sup> işaret ise

gizlenmiş olan biçimlendirme simgelerinin görülmesini sağlamaktadır. Yazılan metni sola yaslı olarak yazabilmek için 🖹 simgesi kullanılmaktadır. Yazı metnini ortalı yazdırmak istendiğinde ise simge kullanılmaktadır. Aynı şekilde yazı metnini sağa yaslamak için 🖹 simge ve hem sağa hem de sola yaslanmak istendiğinde 🗐 simge kullanılmaktadır. Satırlar arasındaki boşluğu ayarlamak için iz sembole tıklanır. Ardından şekil 171'deki gibi bir görünüm elde edilir. Bu seçenekler içerisinde uygun olan seçilerek kullanılmaktadır.

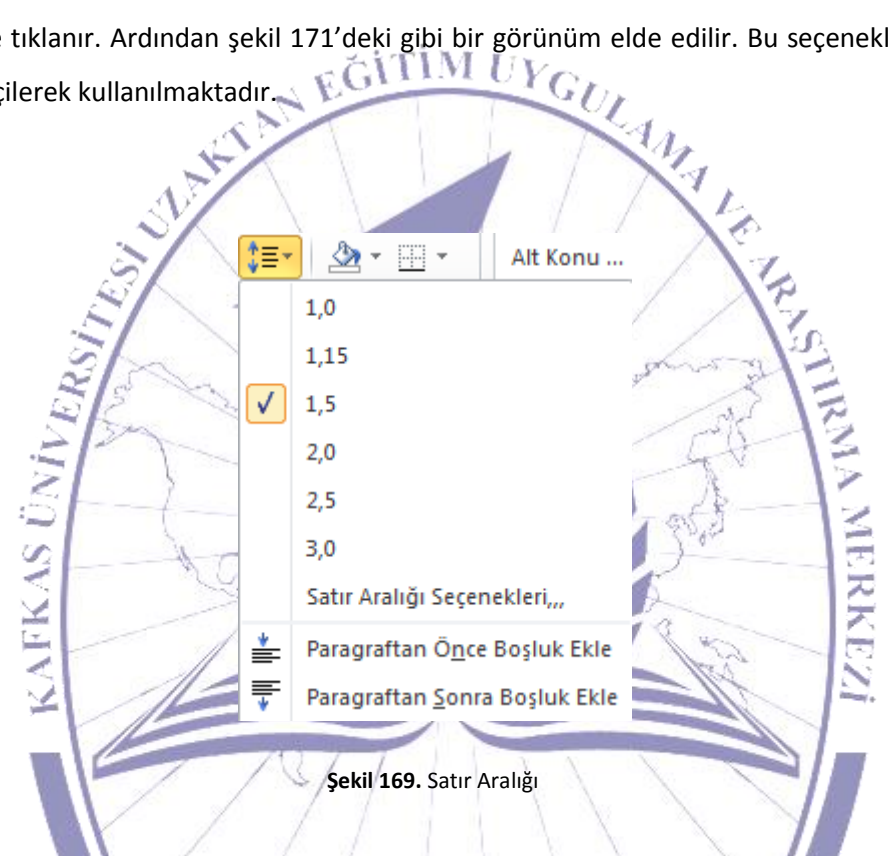

Gölgelendirme yapılması için simge seçilmelidir. Şekil 172'de görüldüğü gibi istenilen bir gölgelendirme seçeneği seçilerek gölge rengi ayarlanmaktadır.

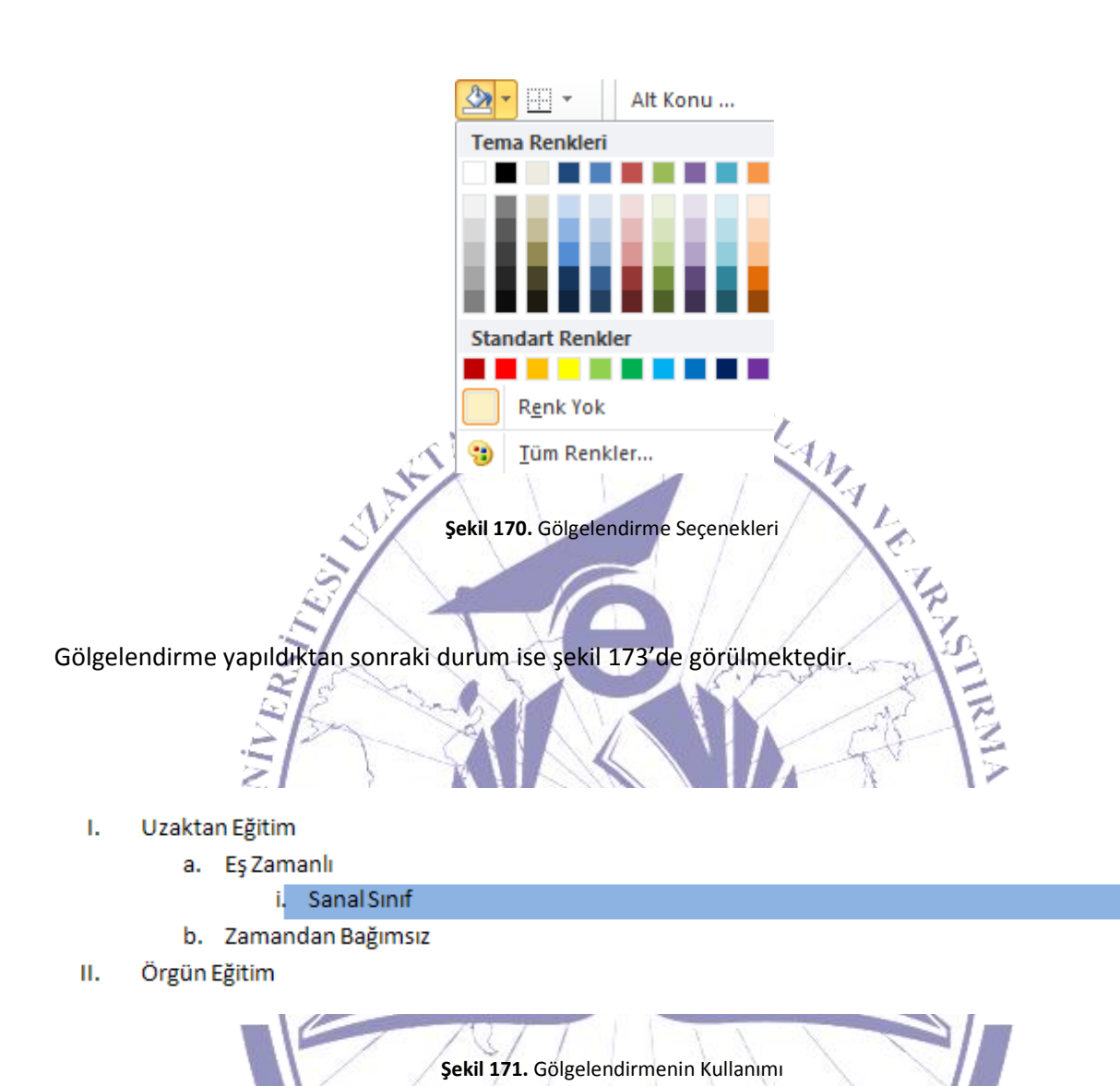

Çerçeve metin içerisine yerleştirilmek istendiğinde ise simgesine tıklanır. Ardından şekil 174'teki gibi çerçeve seçenekleri kullanıcıya gösterilmektedir.

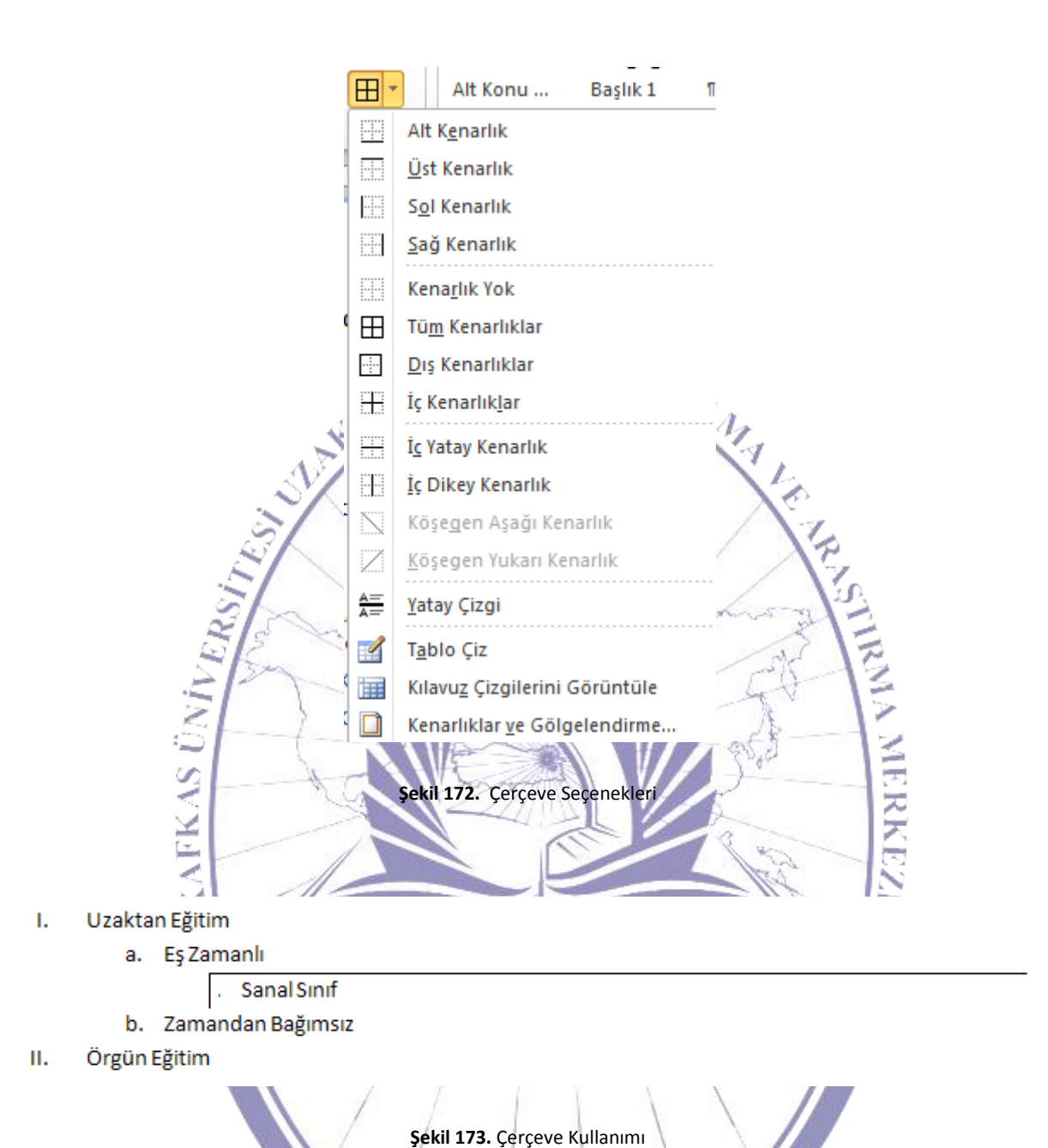

Çerçevenin kullanımı şekil 175'te görülmektedir. İstenilen çerçeve seçeneklerinden gereğine uygun olanları istenildiği doğrultuda kullanıla bilinmektedir.

### 5.1.6. Stiller

Diğer bir alt menü ise şekil 176'da görülen "Stiller" menüsüdür.

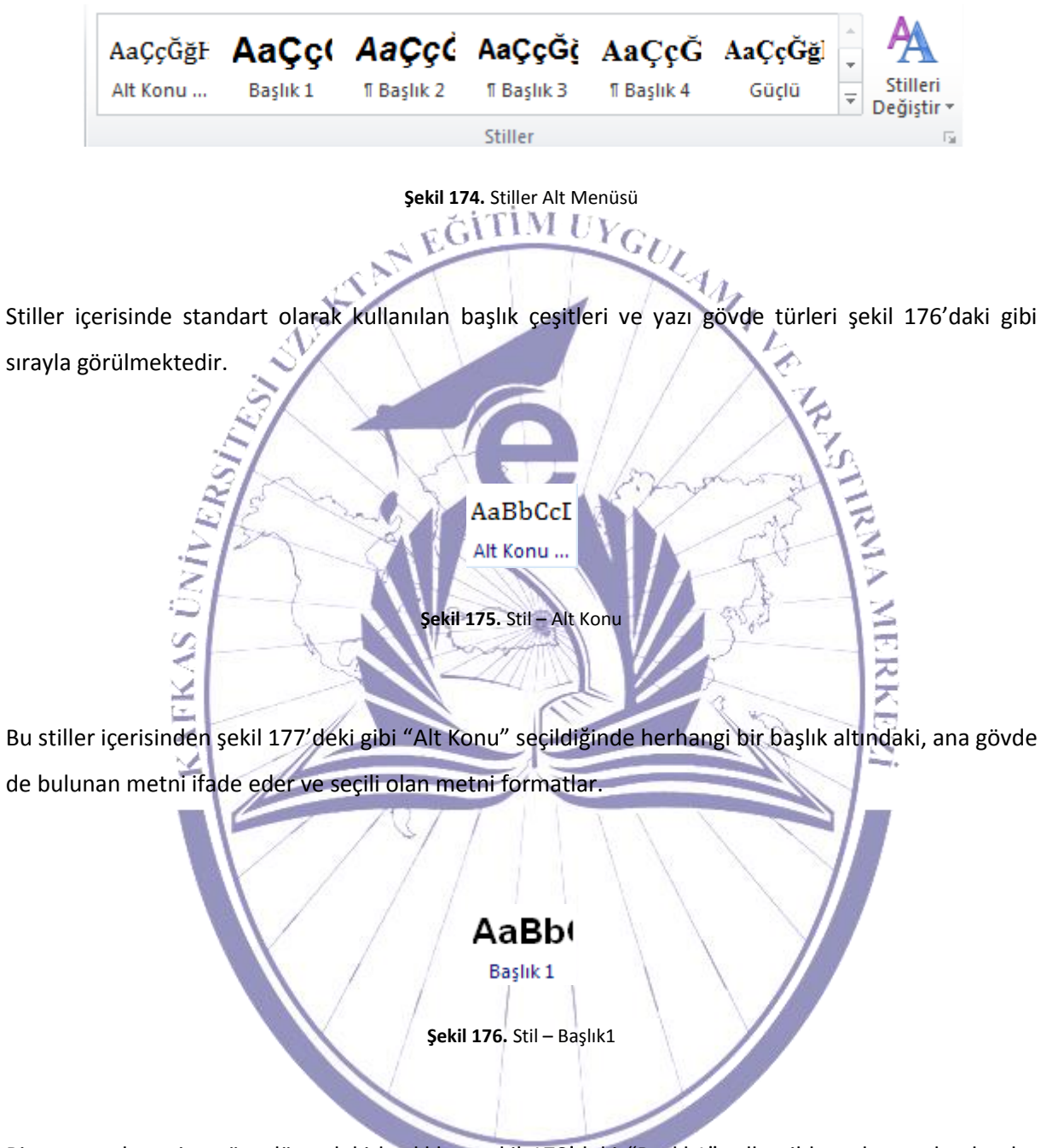

Bir numaralı yani en üst düzeydeki başlıkları şekil 178'deki "Başlık1" adlı stilden oluşturulmaktadır. Diğer alt başlıklar ise sırayla başlık 2, başlık 3 ve başlık 4 ... gibi ilerlemektedir. 1. Başlık 1

2. Başlık 2

3. Başlık 3

4. Başlık 4

# Şekil 177. Başlık Kullanımı

Stillerin yanındaki ok işaretine tıkladığımızda karşımıza şekil 180'deki gibi tüm stillerden en çok kullanılanların bir listesi çıkmaktadır. Buradan "Stil Uygula" seçildiğinde ise tüm stiller gelerek istenilenin seçili metne uygulaması sağlanmaktadır.

|                                                                                | <u> </u>                         | Ser                      |                            |                                    |                                | <u> 15</u>                   |  |
|--------------------------------------------------------------------------------|----------------------------------|--------------------------|----------------------------|------------------------------------|--------------------------------|------------------------------|--|
| Aa<br>Alt                                                                      | ÇçĞğF<br><sup>Konu</sup>         | AaÇç(<br>Başlık 1        | <b>AaÇçč</b><br>1 Başlık 2 | <b>AaÇçĞğ</b><br>11 Başlık 3       | <b>AaÇçĞ</b><br>¶ Başlık 4     | <b>AaÇçĞğ</b> İ<br>Güçlü     |  |
| Aa<br>Kon                                                                      | <b>aÇçĞ</b><br>iu Başl           | AaÇçĞğł<br>1 Normal      | AaÇçĞğHł<br>1 Resim Ya     | <i>AaÇçĞği</i><br><sup>Vurgu</sup> | <b>AaÇçĞğŀ</b><br>¶ Aralık Yok | <i>AaÇçĞği</i><br>Hafif Vurg |  |
| Aa<br>Güç<br>Aa                                                                | <i>ÇçĞğ.</i><br>ilü Vur<br>ÇçĞğI | <i>AaÇçĞği</i><br>Tırnak | AaÇçĞğ.<br>Keskin Tır      | AAÇÇĞĞ<br>Hafif Başv               | AAÇCĞĞ<br>Güçlü Baş            | AAÇÇĞĞ<br>Kitap Başlı        |  |
| Seçimi Yeni Hızlı Stil Olarak Kaydet<br>Biçimlendirmeyi Temizle<br>Stil Uygula |                                  |                          |                            |                                    |                                |                              |  |
|                                                                                |                                  |                          |                            | -                                  |                                |                              |  |

Giriş menüsü altında bulunan son bölüm ise "Düzenleme" alt menüsüdür. Bu alt menü şekil 181'de gösterilmektedir.

| 👫 Bul 👻     |
|-------------|
| ab Değiştir |
| 🗟 Seç 🛪     |
| Düzenleme   |

Şekil 179. Düzenleme Alt Menüsü

Düzenleme menüsünde "Bul" kısmından aranmak istenilen metni girerek arama yaptırılmaktadır. "Değiştir" kısmında, arama yapılarak bulunan verinin yerine yeni bir veri konması sağlanmaktadır. "Seç" kısmında ise tüm metni seçebilir, nesne seçimi yapabilir ya da benzer biçime sahip olan metinleri seçme işlemini gerçekleştirebiliriz.

MERKEZ

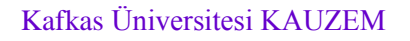

KAFKAS ÜNI

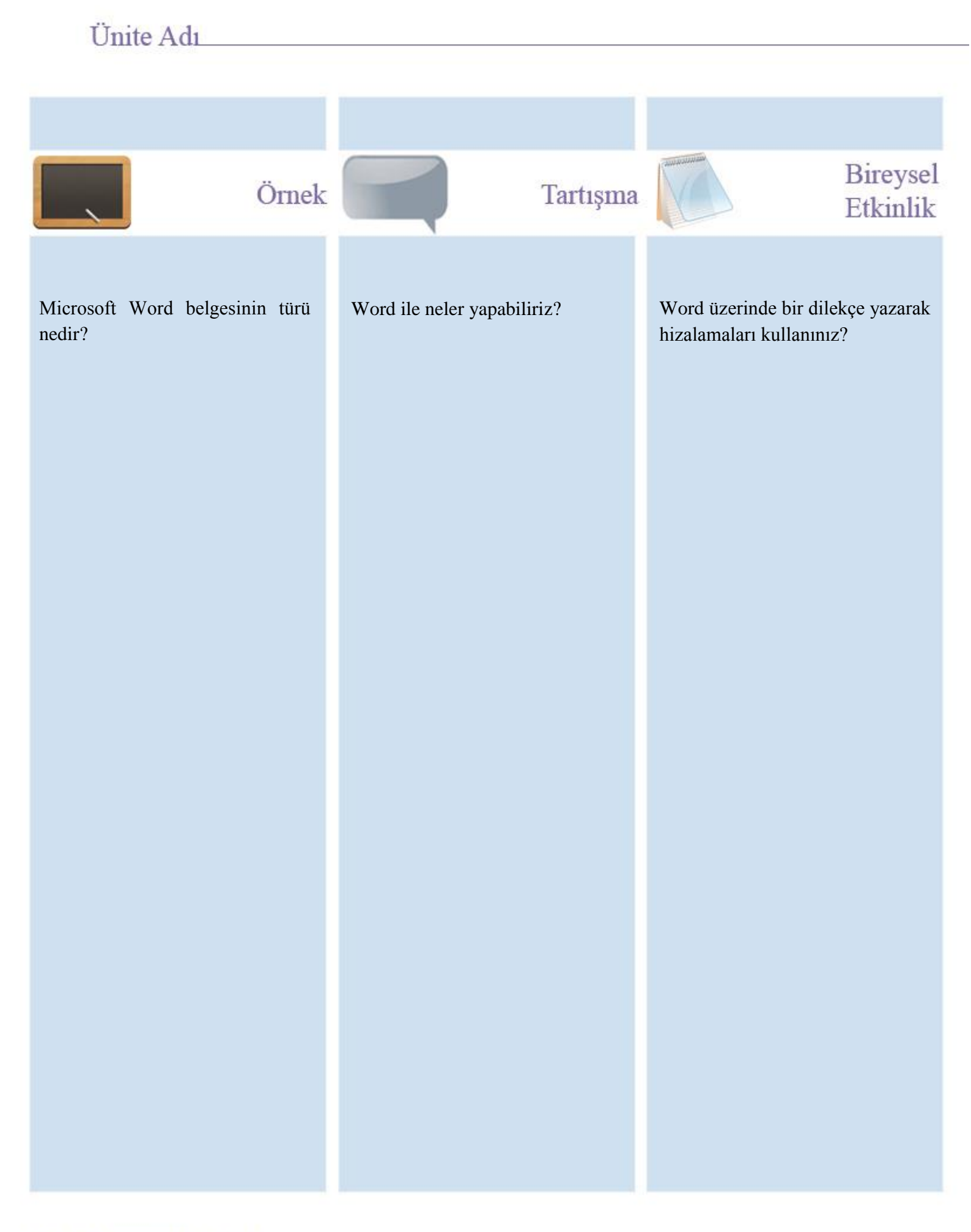

## Ünite Adı

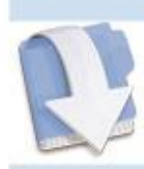

Özet

Bu ünitemizde Microsoft Word hakkında temel işlevler anlatılmaktadır.

## Ünite Adı

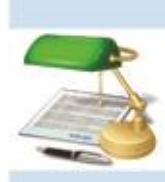

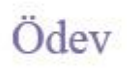

19. Word uzantısı nedir?

20. Yeni bir paragraf oluşturulduğunda Word ne gibi özellikleri paragrafa vermektedir?

- 5. 1) Aa Simgesinin görevi aşağıdakilerden hangisinde tanımlanmaktadır?
  - a) Kalın yazı yazar
  - b) Büyük/küçük harf değiştirir
  - c) Yazı Tipi Boyutunu büyültür
  - d) Yazı Tipi Boyutunu küçültür
  - e) Tümünü Göster
- MIIV Simgesinin görevi aşağıdakilerden hangisinde tanımlanmaktadır? 6. 1 MA
  - a) Metin Vurgu Rengi
  - b) Yazı Tipi Rengi
  - c) Gölgelendirme
  - d) Üst Simge
  - e) Kalın Yazı Stili
- 7. Simgesinin görevleri aşağıdakilerden hangisinde hatalı tanımlanmaktadır?
  - a) Satır Aralığını ayarlar
  - b) Karşılıklı Girinti verir
  - c) Paragraftan Önce Boşluk ekler
  - d) Paragraftan Sonra Boşluk ekler
  - e) Hiçbiri
- 8. Aşağıdakilerden hangisi MS Word dokümanı içerisinde kullanılan Stiller için hatalı bir tanımdır?

7

- a) Ad
- b) Tür
- c) Biçimlendirme
- d) Metin Vurgu Rengi
- e) Otomatik Güncelleme
- 9. Microsoft Word dokümanının uzantısı aşağıdakilerden hangisinde doğru olarak verilmiştir?
  - a) doc
  - b) ppt
  - c) rpt
  - d) xml
  - e) xls
- 10. Aşağıdakilerden hangisi MS Word dokümanı içerisinde bulunan Göster/Gizle için aşağıdakilerden hangisi doğru tanımlanmıştır?
  - a) Tümünü Göster
  - b) Belge Bağlantıları
  - c) Başlangıcı Büyüt
  - d) Nesne
  - e) Sayfa Kenarlığı

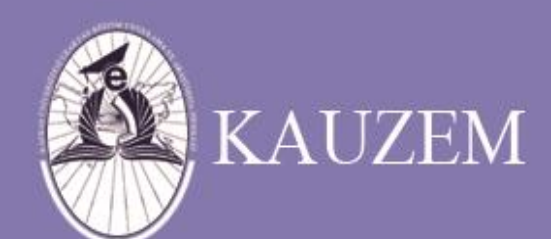

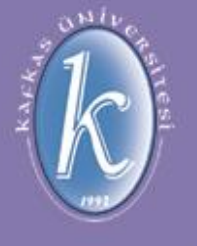

# KAFKAS ÜNİVERSİTESİ

Microsoft Word Nedir?

ÜNİTE 10

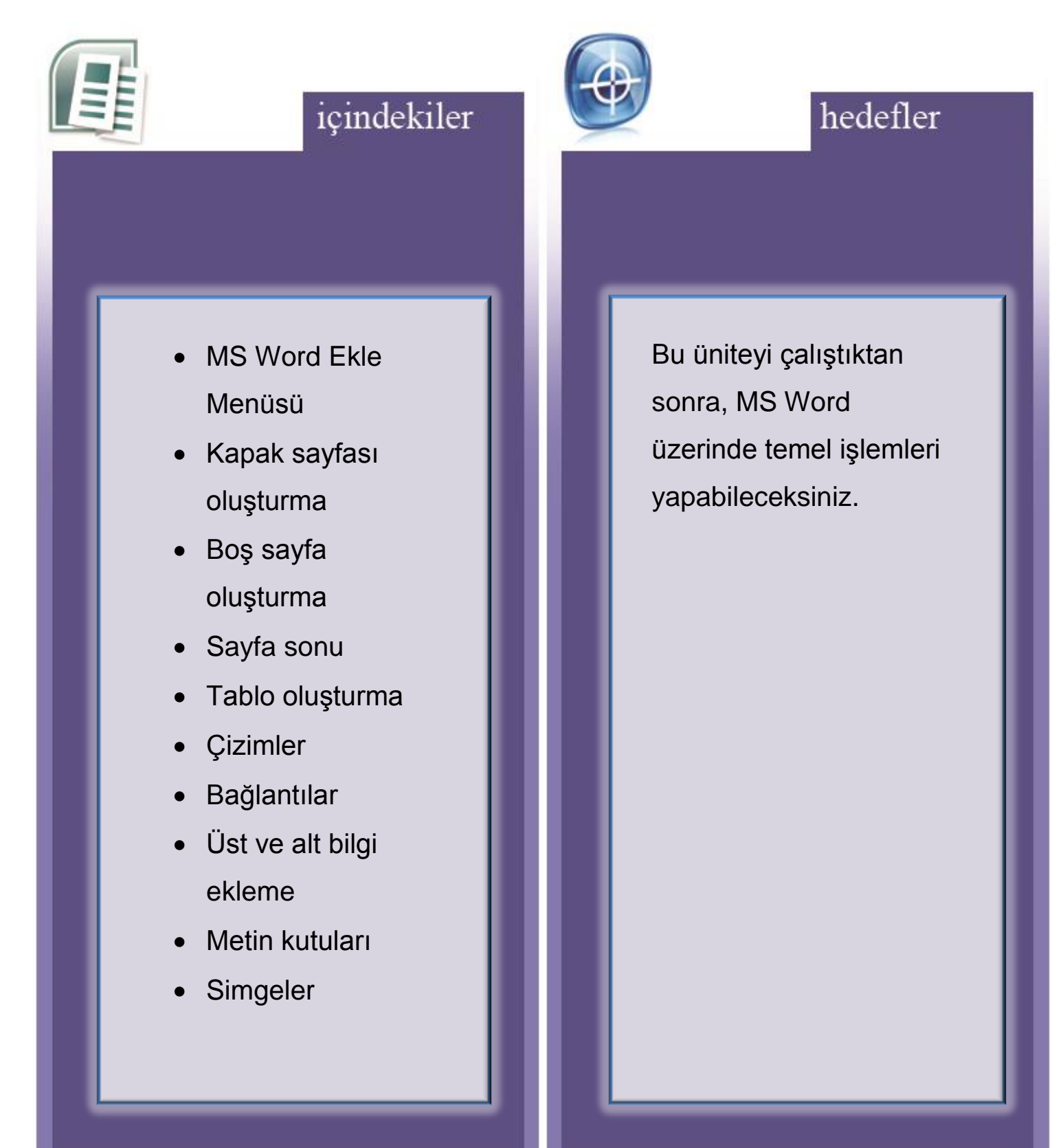

### 5.1.7. Ekle Menüsü

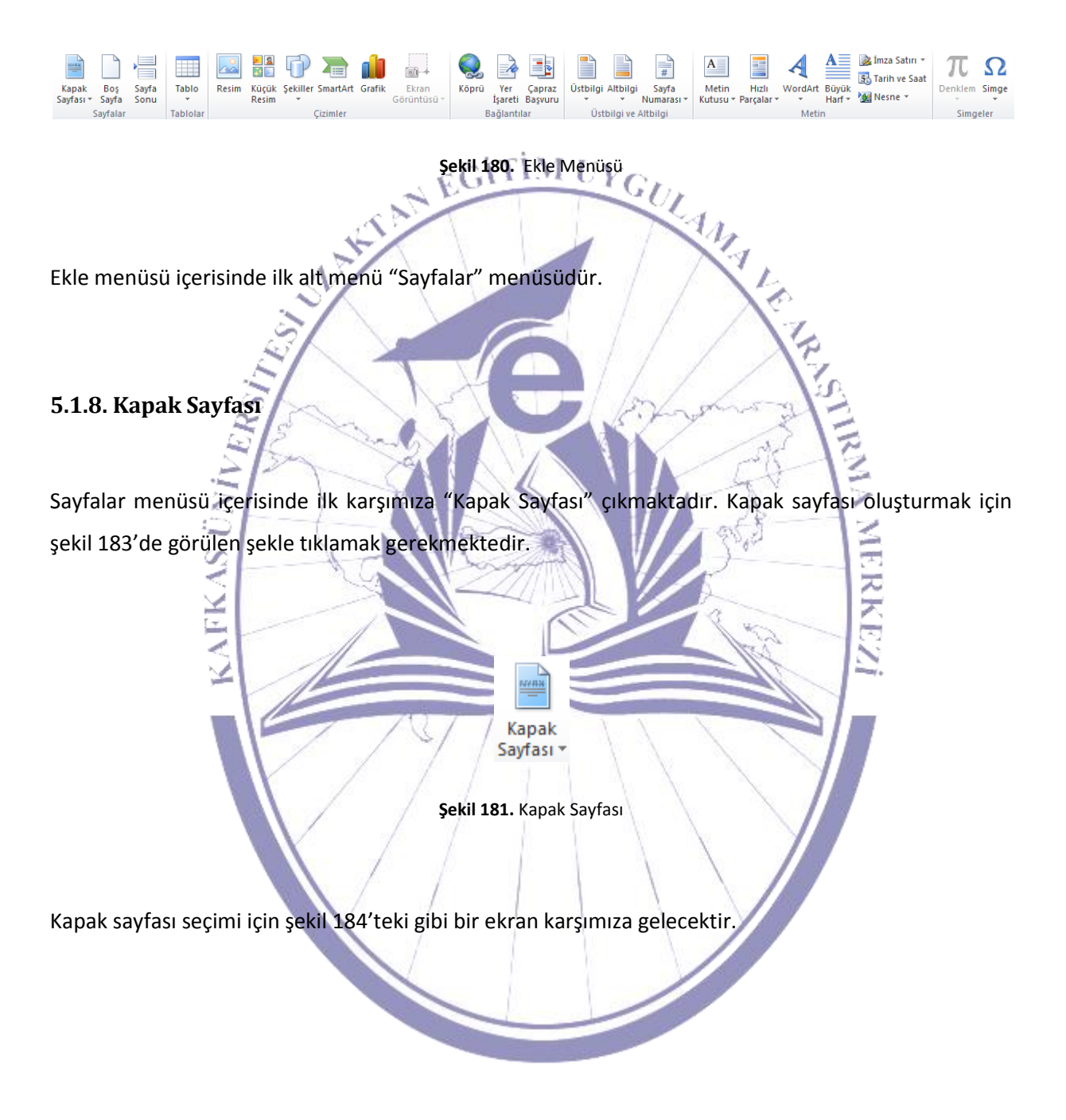

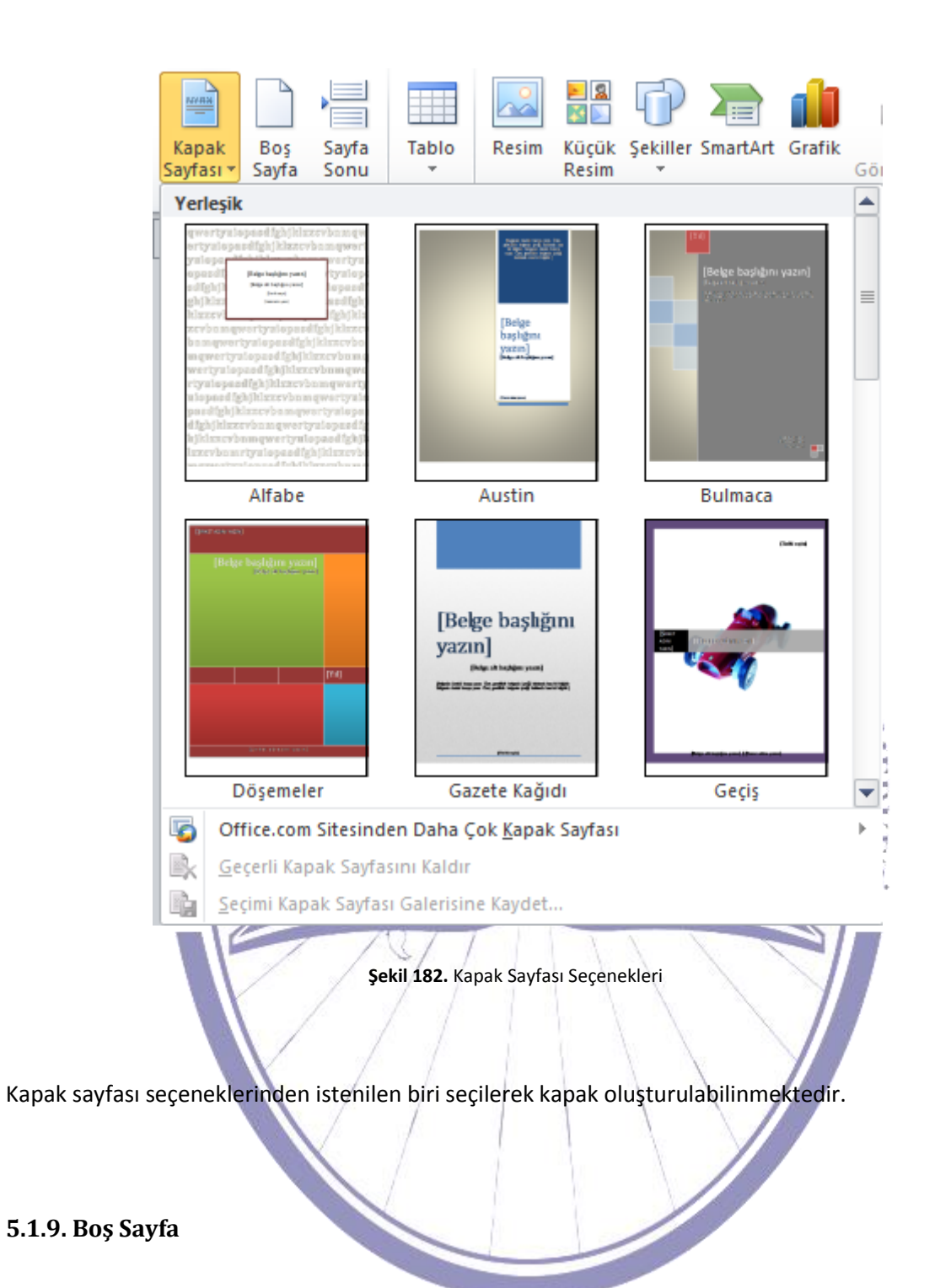

Sayfalar alt menüsü içerisindeki diğer bir seçenek ise doküman içerisine boş bir sayfa eklemektir.

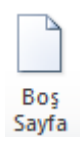

Şekil 183. Boş Sayfa

Şekil 185'te görülen simge seçilerek doküman içerisine boş bir sayfa eklenebilir. Eklenen bu sayfa bir önceki sayfada imlecin bulunduğu yerden yeni sayfanın başına gelmesini sağlamaktadır ve yeni sayfa bir öncekinin devamı niteliğindedir.

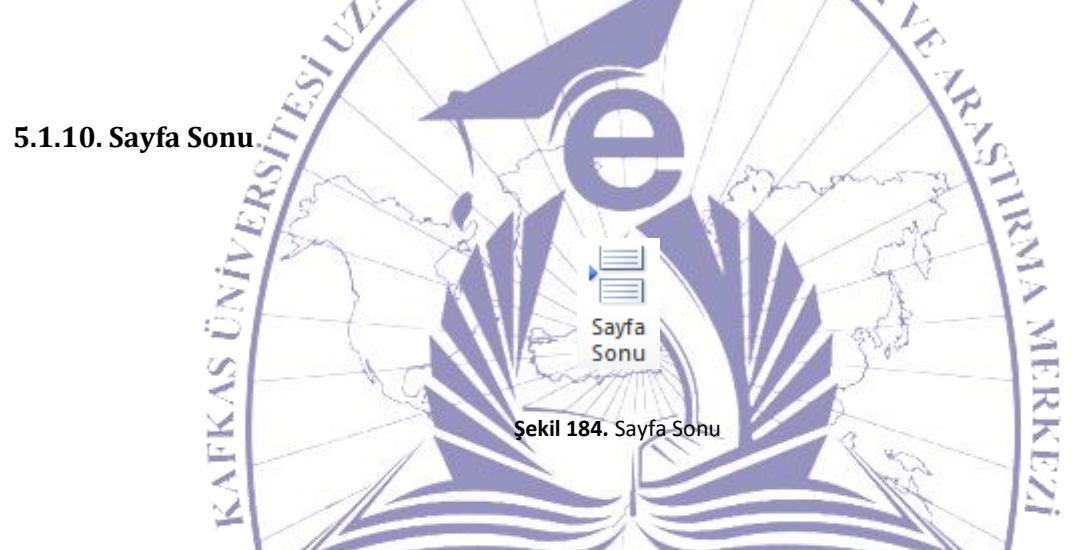

Çalıştığımız sayfadan yeni bir sayfaya geçerek yeni bir başlangıç yapmak istediğimizde şekil 186'da da görülen simgeye tıklamak gerekmektedir. Bu sekmeye tıkladığınızda sayfa sonlandırılıp yeni bir sayfaya geçerken bu yeni sayfa ilk numaradan başlayarak numara alacaktır.

### 5.1.11. Tablo Olușturma

Şekil 185. Tablo Oluşturma

Tablo

Eğer doküman içerisinde tablo oluşturmak gerektiğinde şekil 187'de görülen simge seçilmelidir. Bu simge seçildiğinde bir alt menü karşımıza gelecektir. Bu alt menü şekil 188'de görülmektedir.

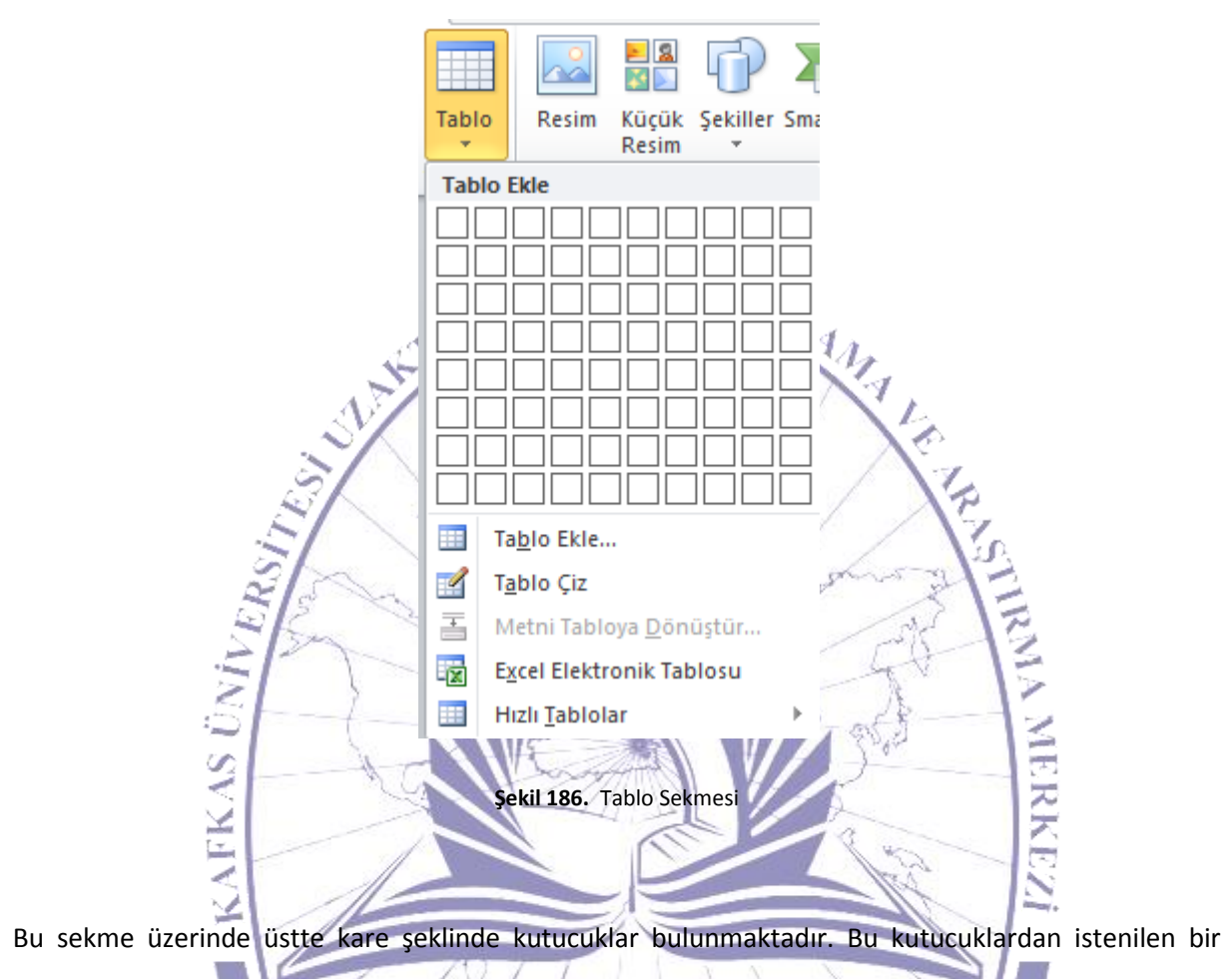

Bu sekme üzerinde üstte kare şeklinde kutucuklar bulunmaktadır. Bu kutucuklardan istenilen bir kısmı seçile bilinmektedir. Seçilen kısım şekil 189'da görüldüğü gibi doküman içerisinde oluşturularak ön izlenim gerçekleştirilmektedir.

|                                        | COMM 1                                   |                                     |                                     |                                           |                                                  |                         |               |
|----------------------------------------|------------------------------------------|-------------------------------------|-------------------------------------|-------------------------------------------|--------------------------------------------------|-------------------------|---------------|
| Dosya Giriş Ekl                        | Sayfa Düzeni Başvurular                  | Postalar Gözden Geçir               | Görünüm                             |                                           |                                                  |                         |               |
|                                        | 🔲 🔜 👪 🗇 🛛                                | 🖻 🥼 🗐                               | Q. 🗟 🏊                              |                                           |                                                  | imza Satırı ▼           | πΩ            |
| Kapak Boş Sayfa<br>Sayfası≁ Sayfa Sonu | Tablo Resim Küçük Şekiller Sm<br>Resim * | nartArt Grafik Ekran<br>Görüntüsü ▼ | Köprü Yer Çapraz<br>İşareti Başvuru | Üstbilgi Altbilgi Sayfa<br>• • Numarası • | Metin Hızlı WordArt Bü<br>Kutusu • Parçalar • Ha | iyük<br>arf - 🙀 Nesne - | Denklem Simge |
| Sayfalar                               | 4x4 Tablo                                | ller                                | Bağlantılar                         | Üstbilgi ve Altbilgi                      | Metin                                            |                         | Simgeler      |
|                                        |                                          |                                     | 4 • 1 • 5 • 1 • 6 • 1 • 7 • 1       | • 8 • 1 • 9 • 1 • 10 • 1 • 11 • 1 •       | 12 - 1 - 13 - 1 - 14 - 1 - 15 - 1 - 2            | · 1 · 17 · 1 · 18 ·     |               |
| -                                      |                                          |                                     |                                     |                                           |                                                  |                         |               |
| -                                      | Tablo Ekle                               |                                     |                                     |                                           |                                                  |                         |               |
| -                                      | Tablo Çiz                                |                                     |                                     |                                           |                                                  |                         |               |
| N                                      | 🔚 Metni Tabloya Dönüştür                 |                                     |                                     | I                                         | 1                                                |                         |               |

Şekil 187. Tablo Seçimi

### Bilgisayara Giriş

Ayrıca "Tablo Ekle" sekmesinden de istenilen tablo hazırlana bilinmektedir. Bunun şekil 190'da karşımıza gelecek olan tablo ekle penceresindeki bilgileri düzenlememiz gerekmektedir.

| Tablo Ekle                                    | ?                                                                                                    | ×                                                                                                    |
|-----------------------------------------------|----------------------------------------------------------------------------------------------------|----------------------------------------------------------------------------------------------------|
| Tablo boyutu                                  |                                                                                                    |                                                                                                    |
| Sütu <u>n</u> sayısı:                         | 5                                                                                                    | -                                                                                                    |
| Satir sayısı:                                 | 2                                                                                                    | -                                                                                                    |
| Otomatik Sığdırma hareketi                    |                                                                                                    |                                                                                                    |
| Sabit sütun genişliği:                        | Otomatik                                                                                                    | <b>.</b>                                                                                                    |
| İçin <u>d</u> ekilere göre Otomatik Sığdır    |                                                                                                    |                                                                                                    |
| 🔘 <u>P</u> encereye Otomatik Sığdır           |                                                                                                    | A state                                                                                                    |
| 🔲 <u>Y</u> eni tablolar için boyutları anımsa |                                                                                                    | A.F.                                                                                                    |
| Tamam                                         | İptal                                                                                                    |                                                                                                    |
| Şekil 188. Tablo Ekleme Seçer                 | ekleri                                                                                                    |                                                                                                    |
|                                               | Tablo Ekle<br>Tablo boyutu<br>Sütu <u>n</u> sayısı:<br>Sa <u>t</u> ır sayısı:<br>Otomatik Sığdırma hareketi<br>Sa <u>b</u> it sütun genişliği:<br>İçin <u>d</u> ekilere göre Otomatik Sığdır<br>Pencereye Otomatik Sığdır<br>Pencereye Otomatik Sığdır<br>Yeni tablolar için boyutları anımsa<br>Tamam<br>Şekil 188, Tablo Ekleme Seçer | Tablo Ekle       Image: Comparison of the system         Tablo boyutu       Sütun sayısı:         Sağır sayısı:       2         Otomatik Siğdırma hareketi       Image: Comparison of the system         Sabit sütun genişliği:       Otomatik         İçindekilere göre Otomatik Siğdır       Image: Comparison of the system         Pencereye Otomatik Siğdır       Image: Comparison of the system         Yeni tablolar için boyutları anımsa       Image: Comparison of the system         Şekil 188. Tablo Ekleme Seçenekleri       Image: Comparison of the system |

Bu seçenekler içerisinden satır ve sütün sayısı istenildiği şekilde seçile bilinmektedir. "Otomatik sığdırma hareketi" adlı kısımdan ise sütun genişliğini ister sabitleyerek istersek de otomatik yaparak kullanabiliriz. Aynı şekilde "İçindekilere göre Otomatik Sığdır" seçildiğinde ise her bir hücre içerisindeki metnin sığacağı şekilde hücreler boyutlandırılmaktadır. Eğer metin sığmaz ise alt satıra geçerek hücre içinde satırlar oluşturulmaktadır. "Pencereye Otomatik Sığdır" seçeneği seçildiğinde de sayfa içerisine yerleştirilen tablo hücrelerine veriler girildikçe hücre boyutu değişmektedir. Sayfa sonuna kadar gidilir ve eğer gene sığmaz ise metin bir alt sadırdan devam edecek şekilde hücre içerisinde bölümlendirilmektedir.

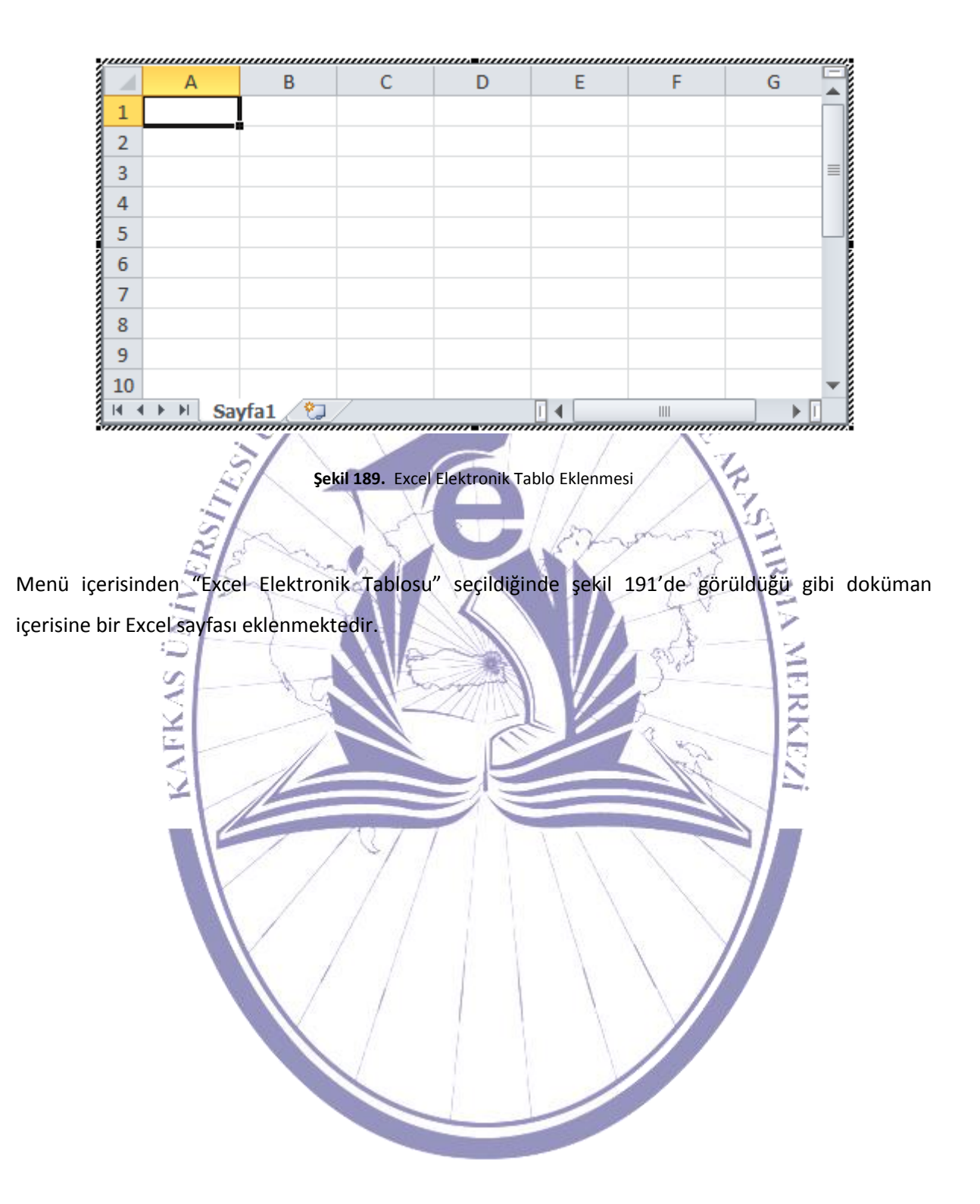

| Tablo Ekle                                   | rtArt Grafik Ekran<br>Görüntüsü -<br>Ier Bağlantılar                                                                                                    | Üstbilgi Altbilgi Sayfa<br>• • Numara<br>Üstbilgi ve Altbilgi |
|----------------------------------------------|----------------------------------------------------------------------------------------------------|---------------------------------------------------------------|
| Tablo Ekle       Tablo Ekle       Tablo Ekle | · I · 1 · I · 2 · I · 3 · I · 4 · I · 5 · I · 6 · I · 7 · I                                                                                                    | · 8 · I · 9 · I · 10 · I · 11                                 |
| Tablo Çız                                    | Yerleşik                                                                                                    |                                                               |
| Excel Elektronik Tablosu                     | Alt Başlıklı 1                                                                                                    |                                                               |
| Hızlı <u>T</u> ablolar                       | Yerel kolejlere kayıt, 2005<br>Kolej Y<br>L<br>Sedir Üniversitesi<br>Karaağaç Koleji<br>Akçak gölgeleme - Vurgu 1<br>tablo stilini kullanan alt<br>başlıkları olan tablo                                                                                                    | Değiştir<br>+7<br>+9<br>+77<br>+13<br>-8                      |
|                                              | Alt Başlıklı 2<br>Yerel kolejlere kayıt, 2005<br>Kolej Yeni öğrenciler Mezun olan öğrenciler<br><i>Ukans Öğrencisi</i><br>Sedir Üniversitesi 110 103<br>Karaağaç Koleji 223 214<br>Akçaağaç Akademisi 197 120<br>Çam Koleji 134 121<br>Mese Finstitüsü 202 210<br>Çift Tablo<br>Şekil 190.Hızlı Tablo Oluşturma | Değiştir<br>+7<br>+9<br>+77<br>+13<br>-8                      |

"Hızlı Tablo" seçeneği seçildiğinde özel olarak hazırlanmış belirli tablo türleri şekil 192'deki gibi görülecektir. Bu tablo türlerinden istenileni seçilerek hazır bir tablo türü dokümana eklenebilir.

| Kolej              | Yeni öğrenciler  | Mezun olan öğrenciler | Değiştir |
|--------------------|------------------|-----------------------|----------|
|                    | Lisans Öğrencisi |                       |          |
| Sedir Üniversitesi | 110              | 103                   | +7       |
| Karaağaç Koleji    | 223              | 214                   | +9       |
| Akçaağaç Akademisi | 197              | 120                   | +77      |
| Çam Koleji         | 134              | 121                   | +13      |
| Meşe Enstitüsü     | 202              | 210                   | -8       |
|                    | Mezun            |                       |          |
| Sedir Üniversitesi | 24               | 20                    | +4       |
| Karaağaç Koleji    | 43               | 53                    | -10      |
| Akçaağaç Akademisi | 3                | 11                    | -8       |
| Çam Koleji         | 9                | 4                     | +5       |
| Meşe Enstitüsü     | 53               | 52                    | +1       |
| Toplam             | 998              | 908                   | 90       |

#### Yerel kolejlere kayıt, 2005

Kaynak: Kurgusal veri, yalnızca örnek amaçlıdır

Resim

Resim

İstenilen hazır tablo seçilerek eklendiğinde şekil 193'deki gibi bir ekran karşınıza gelebilecektir. Daha sonra istenilen değişiklikleri yapabilirsiniz.

Şekil 191. Hazır Hızlı Tablo Eklenmesi

5.1.12. Çizimler

Çizimler ekle menüsünün bir diğer alt menüsüdür. Şekil 194'teki gibi bir görünüme sahiptir. Bu alt menü seçeneklerinden ilki resim ekleme seçeneğidir. Bu seçenek seçildiği zaman şekil 195'teki gibi bir resim konumunun seçileceği ekran çıkmaktadır.

Küçük Şekiller SmartArt Grafik

Çizimler

Şekil 192. Çizimler

Ekran

Görüntüsü

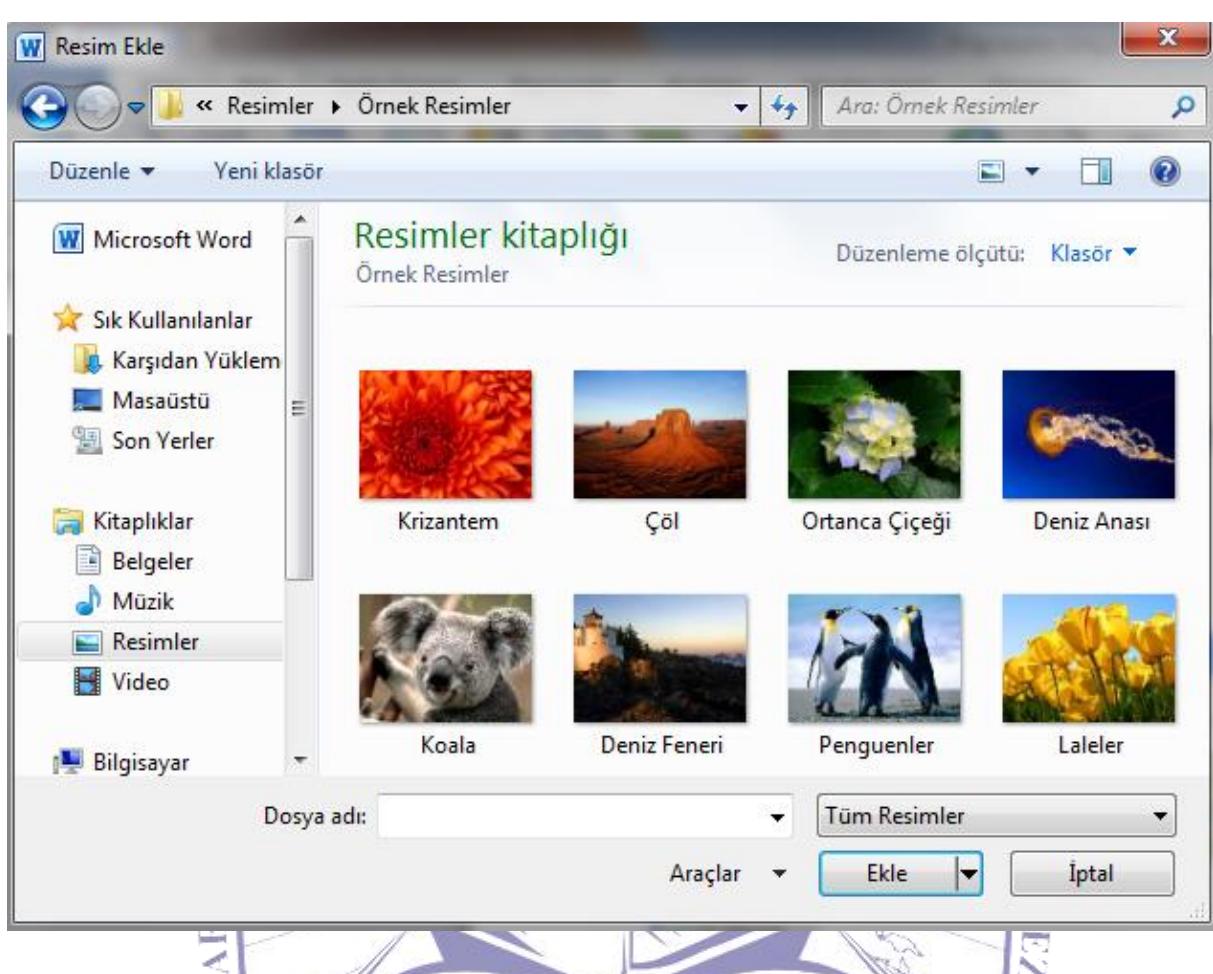

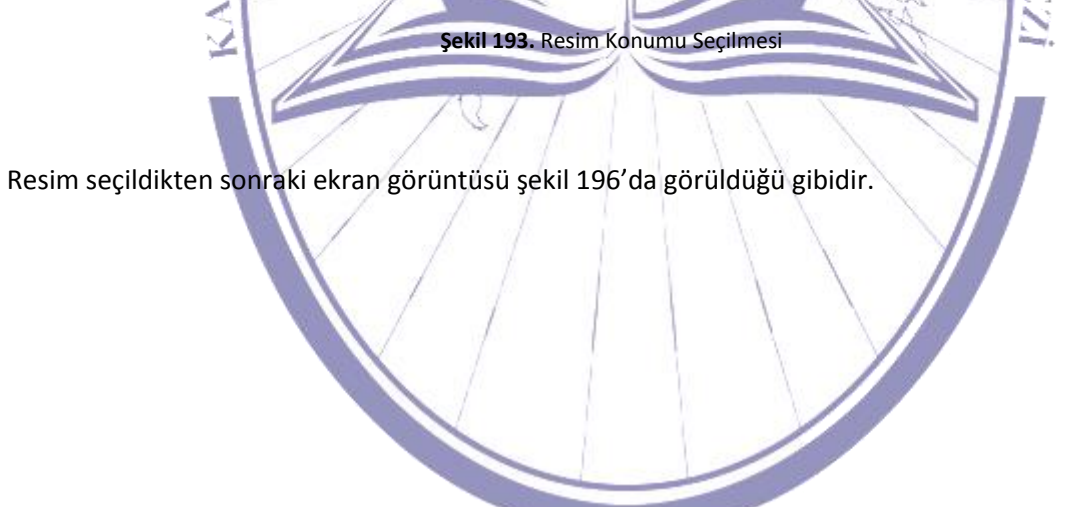

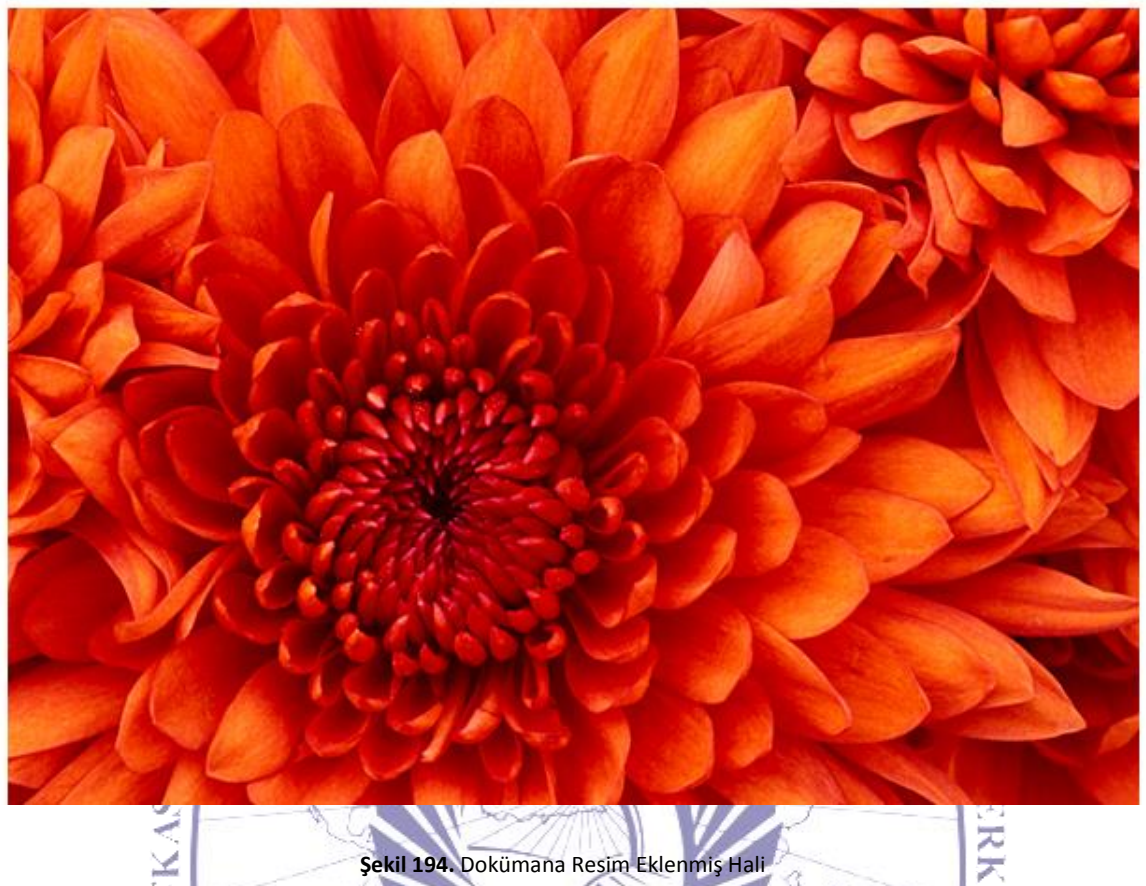

Şekil 194. Dokümana Resim Eklenmiş Hali

Dokümana küçük resimler eklenmek istendiğinde şekil 197'de görülen sekmeye tıklanmalıdır. Bunun sonucunda şekil 198'de görüldüğü gibi dokumanın sağ tarafında bir pencere açılacak ve bu pencere üzerinde resimler belirecektir.

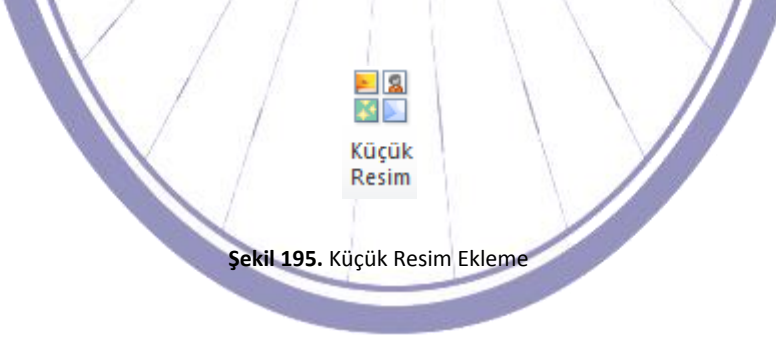

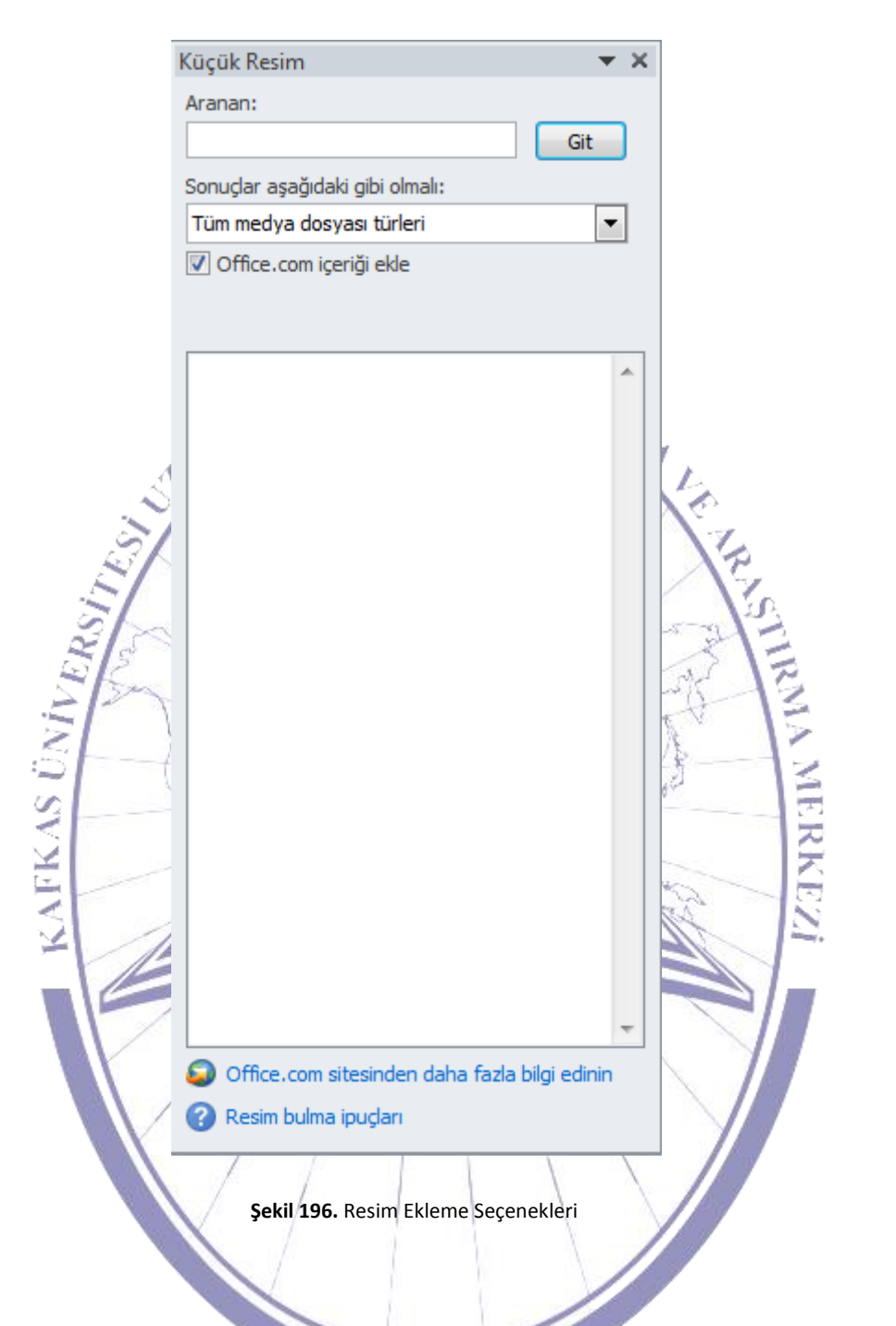

Resim seçenekleri içerisinden istenilen seçilerek dokümana eklenebilir. Bu da şekil 199'da görülmektedir.

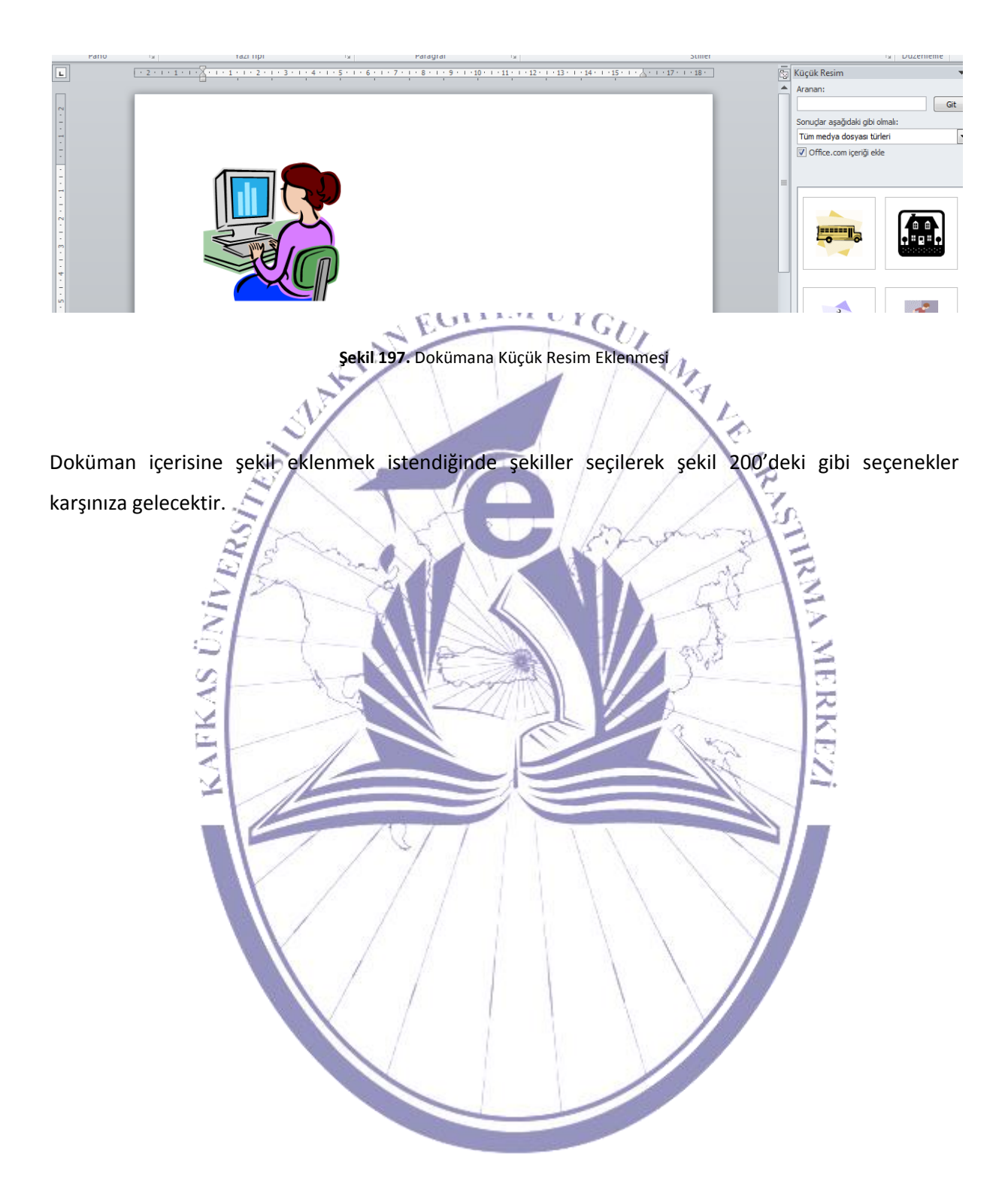

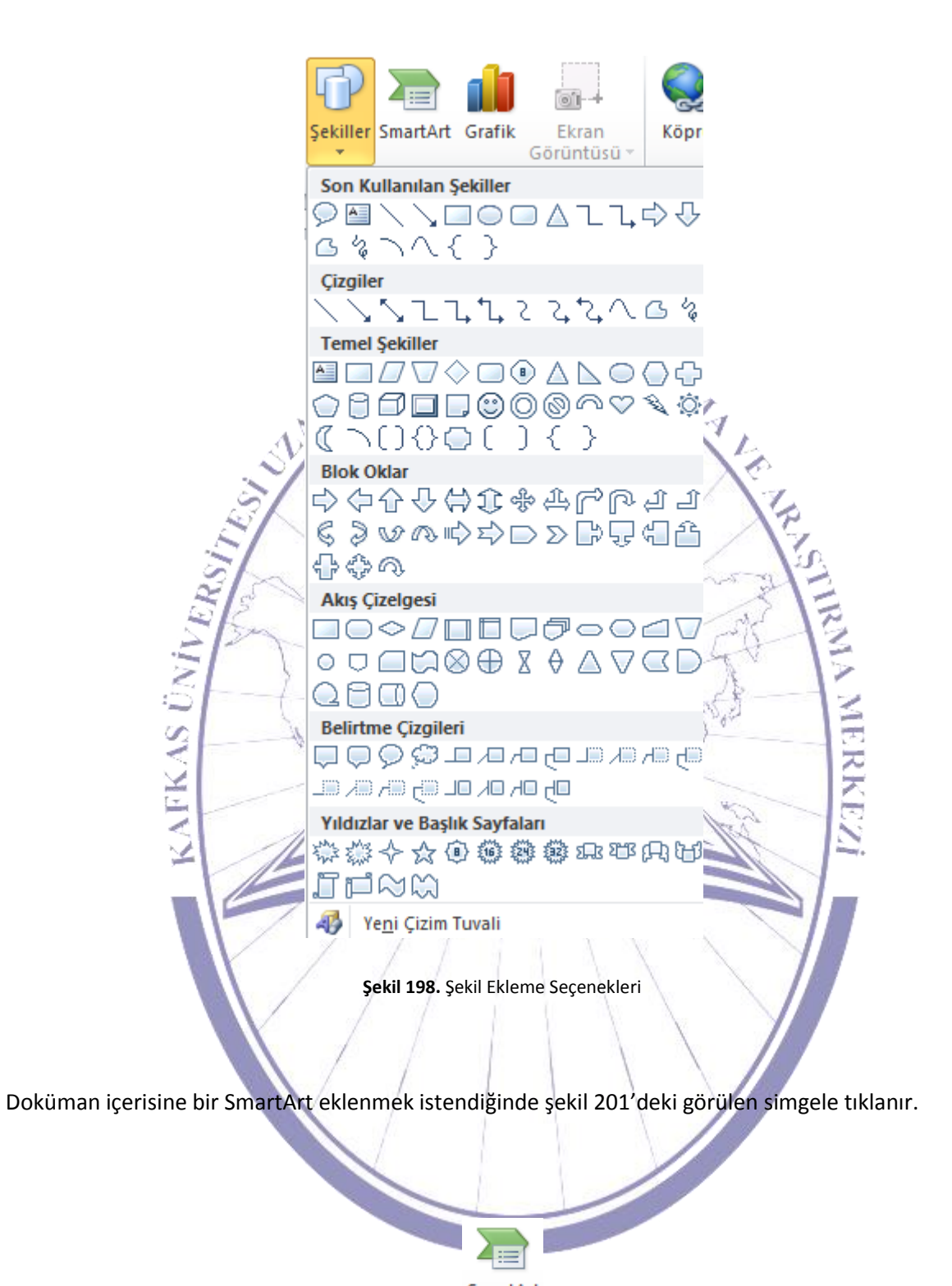

SmartArt

Şekil 199. SmartArt

### Bilgisayara Giriş

SmartArt seçildikten sonra şekil 202'de görüldüğü gibi grafik seçim ekranı gelecektir. Bu ekranın sol tarafında kategoriler bulunmaktadır. Orta kısımda kategoridekiler listelenmektedir. Sağ tarafta da açıklaması bulunmaktadır.

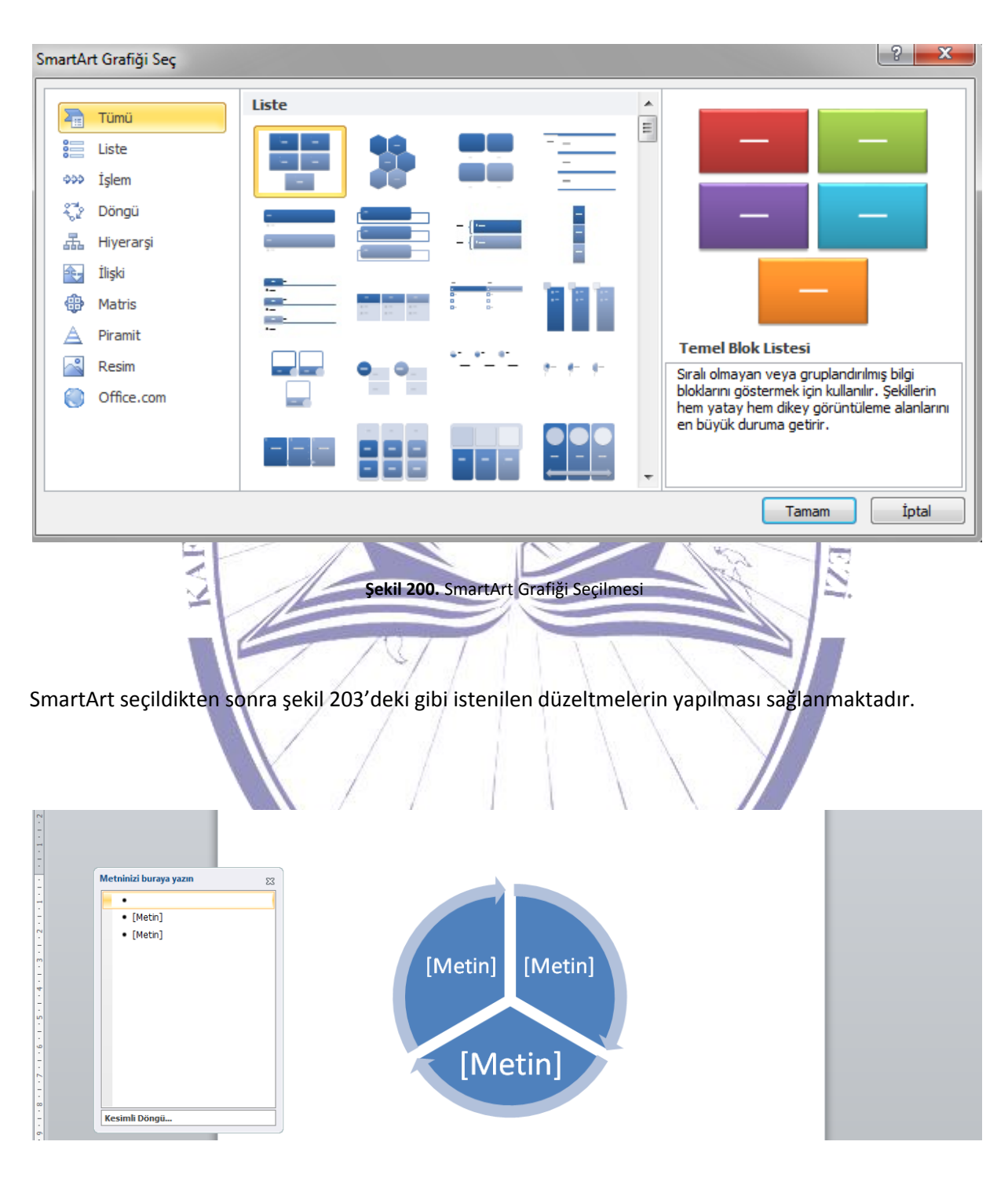

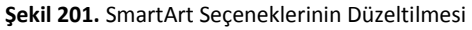
Grafik eklenmek istendiğinde şekil 204'te görülen simge seçilmelidir.

UYGULAMA Grafik sekmesi seçildiğinde grafik ekleme ekranı ortaya çıkmaktadır. Şekil 205'te görüldüğü gibi solda grafik şablonları ve sağda ise bu şablonların farklı türleri bulunmaktadır.

Grafik

Şekil 202. Grafik

EC

| Grafik Ekle               |                                | ? ×         |
|---------------------------|--------------------------------|-------------|
| Sablonlar                 | Sütun                          |             |
| Sütun                     |                                | a da Ma     |
| 🖄 Çizgi                   |                                |             |
| 🕒 Pasta                   |                                |             |
| Çubuk                     |                                |             |
| Man Alan                  |                                |             |
| 🚲 XY (Dağılım)            |                                |             |
| Hisse Senedi              |                                |             |
| 🐻 Yüzey                   | Çizgi                          |             |
| 🙆 Halka                   |                                |             |
| 🔋 Kabarcık                |                                |             |
| 🙊 Radar                   | Pasta                          |             |
|                           |                                |             |
| Şa <u>b</u> lonları Yönet | Var <u>s</u> ayılan grafik yap | Tamam İptal |

Şekil 203. Grafik Türleri

### Bilgisayara Giriş

Bu seçenekler içerisinden istenilen biri seçilerek grafik oluşturulabilir. Şekil 206'da bu bir örnek üzerinde görülmektedir.

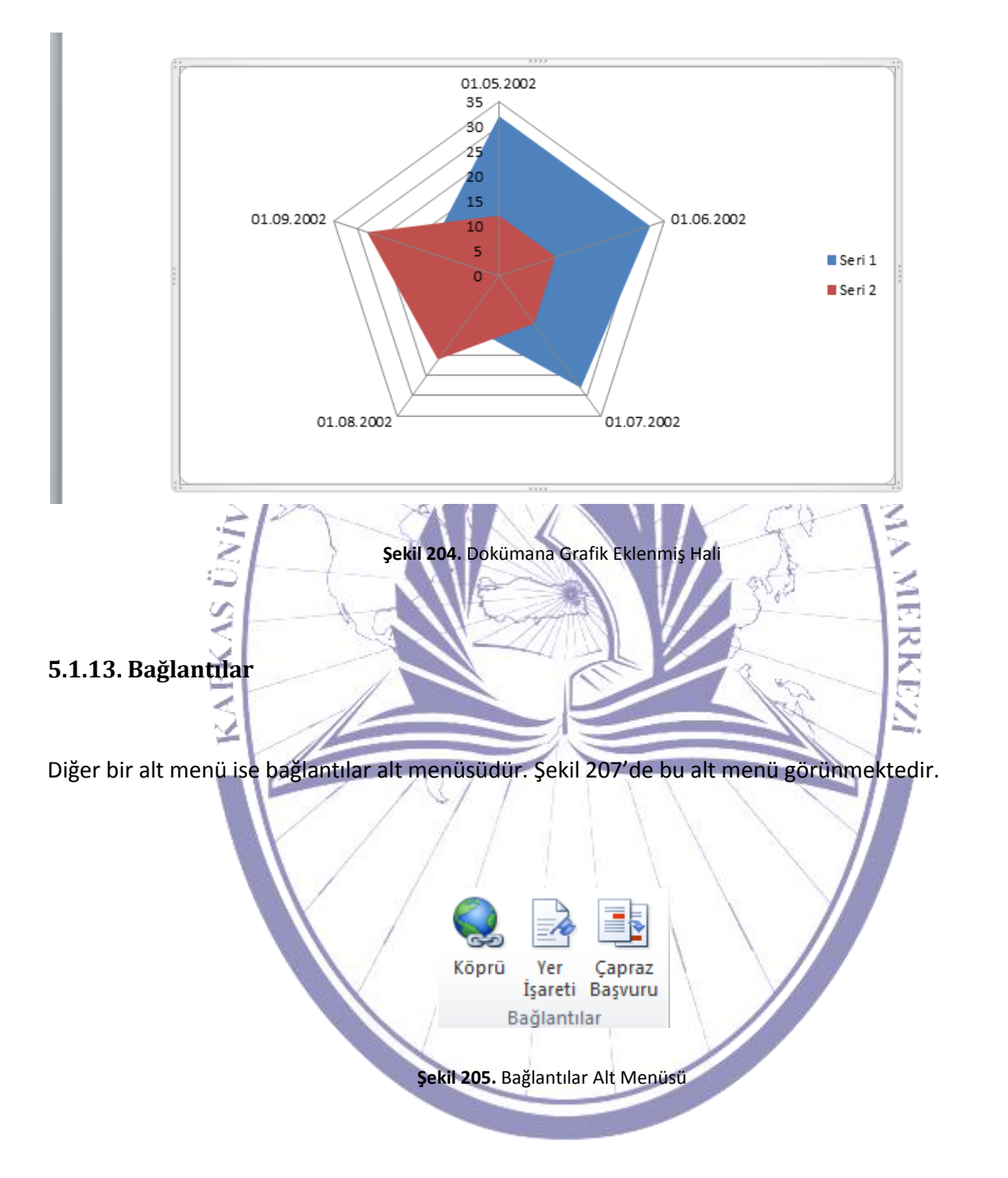

Doküman üzerinde bulunan herhangi bir yer ile bağlantı kurulmak istendiğinde şekil 208'de görülen köprü simgesine tıklanır.

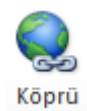

Şekil 206. Köprü

Köprü simgesine tıklandığında ise şekil 209'da görüldüğü gibi köprü ekleme penceresi gelecektir.

| _                                            |                             | HI.                                                      | A.M.   | 1     |                      |
|----------------------------------------------|-----------------------------|----------------------------------------------------------|--------|-------|----------------------|
| Köprü Ekle                                   |                             |                                                          |        |       | ? ×                  |
| Bağla:                                       | G <u>ö</u> rüntülened       | tek metin:                                               |        |       | Ekran İpu <u>c</u> u |
| Varolan Dosya<br>veya <u>W</u> eb<br>Sayfası | Konum:                      | Bilgisayara Giriş I Office2010 ekran goruntuleri         | • 🖄    | Q 💕   | Yer İsareti          |
| Bu Belgeye                                   | <u>G</u> eçerli<br>Klasör   | Bilgisayara Giriş I<br>kitap künye.pdf<br>kitap yeni.pdf |        |       | Hedef Çerçeve        |
| Yerleştir<br><b>X</b> a                      | <u>T</u> aranan<br>Sayfalar | Sayfa 144<br>Sorular                                     |        |       |                      |
| Yeni Belge<br>Ol <u>uş</u> tur               | <u>S</u> on<br>Dosyalar     |                                                          |        |       |                      |
| E-posta Adresi                               | Adres:                      |                                                          |        | •     |                      |
| E Bosta Valesi                               |                             |                                                          |        | Tamam | İptal                |
|                                              |                             |                                                          | 1 10 1 |       | 0.5                  |

Şekil 207. Köprü Ekleme

Bu pencere üzerinde sol tarafta bağlantı türleri bulunmaktadır. Bu türlerden herhangi biri seçildiğinde sağ tarafta o türe ait bilgiler gelecektir. Buradan da istenilen seçilip onaylandığında bir köprü kurulmuş olacaktır. Ayrıca daha önceden var olan bir köprüyü de gene bu ekran üzerindeki "Bağlantıyı Kaldır" düğmesine tıklayarak kaldırabiliriz.

Doküman üzerine yer işareti eklenmek istendiğinde şekil 210'da görülen "Yer İşareti"'ne tıklanır.

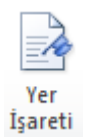

Şekil 208. Yer İşareti

Yer işaretine tıklandıktan sonra şekil 211'de görülen yer işaretleri görünecektir.

| 1  | Var James                      | 1.11.1<br>2 X |     |
|----|--------------------------------|---------------|-----|
|    | Yer işareti adı:               |               |     |
|    |                                | Ekle          |     |
|    | A                              | Sil           | ł.  |
| Ť. |                                | Git           | ŝ   |
| 25 |                                |               | 1   |
| 4S |                                |               | IEF |
| FR | -                              |               | R   |
| 3  | Sıralama ölçütü: () <u>A</u> d |               | N   |
| ]  | Conum                          | . I.          |     |
|    | Gizli yer işaretleri           |               |     |
|    |                                | İptal         |     |
|    | Şekil 209. Yer İşaretleri      |               |     |
|    | Şekil 209. Yer İşaretleri      |               |     |

Bu ekran üzerinden yeni bir yer işareti ekleyip silinebileceği gibi herhangi bir yer işaretinin olduğu konuma da gidilebilir.

Çapraz bir başvuru verilmesi gerektiğinde şekil 212'deki simgeye tıklamak gerekmektedir.

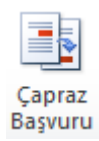

Şekil 210. Çapraz Başvuru

Çapraz başvuru seçildiğinde şekil 213'de görüldüğü gibi bir pencere açılacaktır.

| Capraz Basyuru                                                                                   | 2 X                                                                                 |
|--------------------------------------------------------------------------------------------------|-------------------------------------------------------------------------------------|
| Başvuru türü:          Mumaralı öğe         V         Köprü olarak ekle         Numara ayırıcısı | B <u>a</u> şvuru ekle:<br>Paragraf numarası<br>Altındakini/üstündekini içe <u>r</u> |
| Hangi öğe için:                                                                                  |                                                                                     |
|                                                                                                  |                                                                                     |
| <b>Şekil 211.</b> Çapraz<br>Bu pencere üzerinden başvuru türü seçilerek köprü                    | Eke İptal<br>Başvuru Penceresi<br>i kurula bilinmektedir.                           |

### 5.1.14. Üstbilgi ve Altbilgi

Ekle menüsü içerisindeki bir diğer alt menü ise "Üstbilgi ve Altbilgi"'dir. Şekil 214'te bu alt menü görülmektedir.

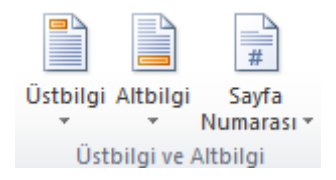

Şekil 212. Üstbilgi ve Altbilgi

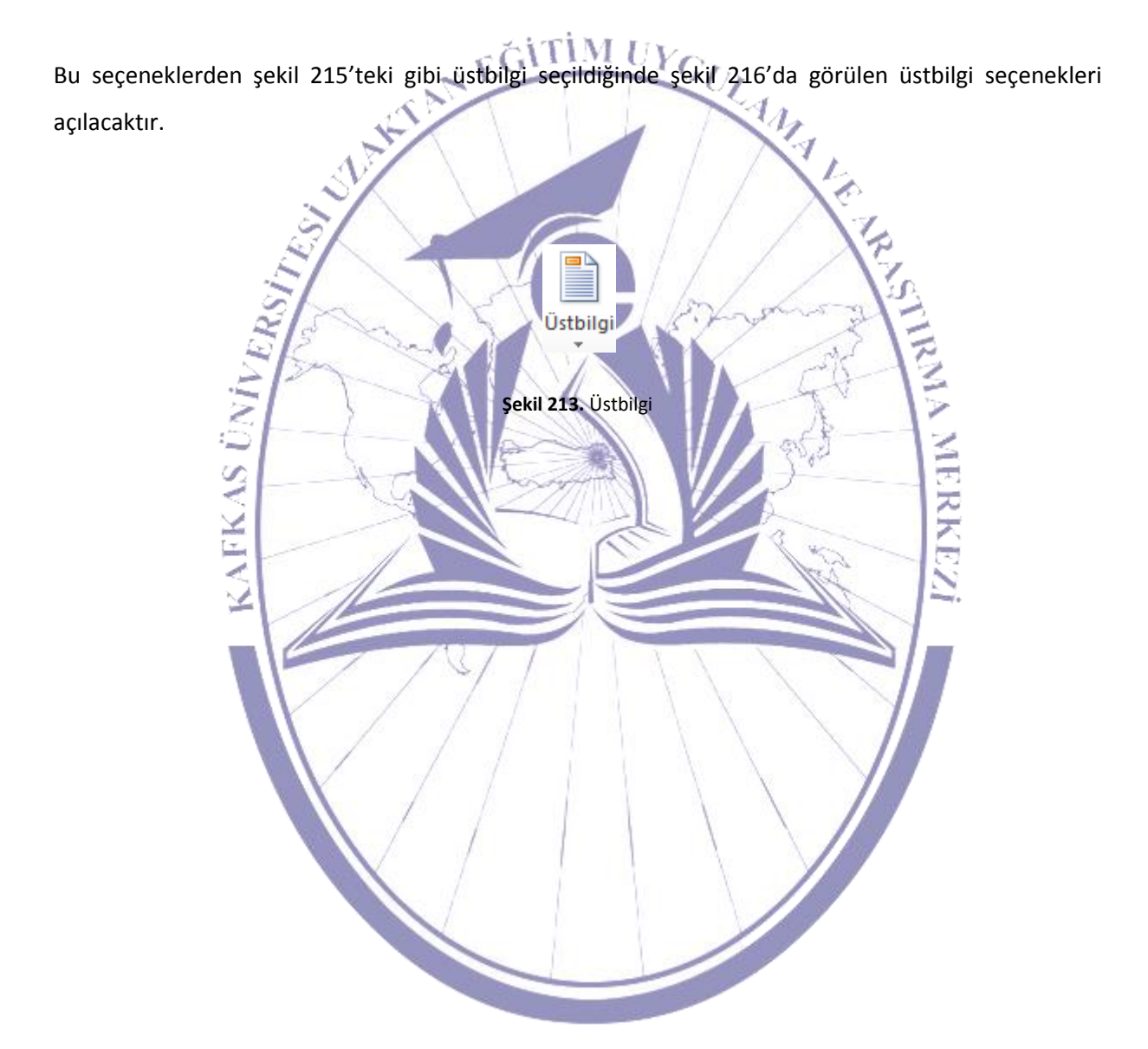

| Üstbi | ilgi Altbilgi Sa<br>• Num | # A<br>ayfa Meti<br>arası * Kutus | n Hızlı<br>u <b>y</b> Parçalar | WordArt | A<br>Büyük<br>Harf • | 🗽 İmza Sa<br>🕄 Tarih ve<br>🥁 Nesne |
|-------|---------------------------|-----------------------------------|--------------------------------|---------|----------------------|------------------------------------|
| Yer   | leşik                     |                                   |                                |         |                      | <b></b>                            |
| Boş   |                           |                                   |                                |         |                      |                                    |
|       | [Metni yazm]              |                                   |                                |         |                      |                                    |
| Boş   | (Üç Sütun)                |                                   |                                |         |                      |                                    |
|       | [Metni yazın]             | [Me                               | tni yazm]                      | ŋ       | Metni yazın]         |                                    |
| Alfa  | be                        |                                   |                                |         |                      |                                    |
|       |                           | [Belge ba                         | şlığını yazın]                 |         |                      | 4                                  |
|       |                           |                                   |                                |         |                      |                                    |
| Aust  | tin                       |                                   |                                |         |                      | ME                                 |
|       | [Deige başlığını yazın]   |                                   |                                |         |                      | RKEZI                              |
|       | Office.com Site           | sinden <u>D</u> aha Ç             | ok Üstbilgi                    |         |                      | • • •                              |
|       | Üs <u>t</u> bilgiyi Düze  | nle                               | -                              |         |                      |                                    |
|       | Üstbilgiyi <u>K</u> aldı  | r                                 |                                |         |                      |                                    |
|       | <u>S</u> eçimi Üstbilgi   | Galerisine Kayo                   | let                            |         |                      |                                    |
|       |                           | Şekil 214. Ü                      | stbilgi Seçene                 | ekleri  |                      |                                    |

Bu üstbilgi seçeneklerinde herhangi biri seçilip uygulandıktan sonra üzerinde düzeltmeler yapıla bilinmektedir. Bu da şekil 217'da görülmektedir.

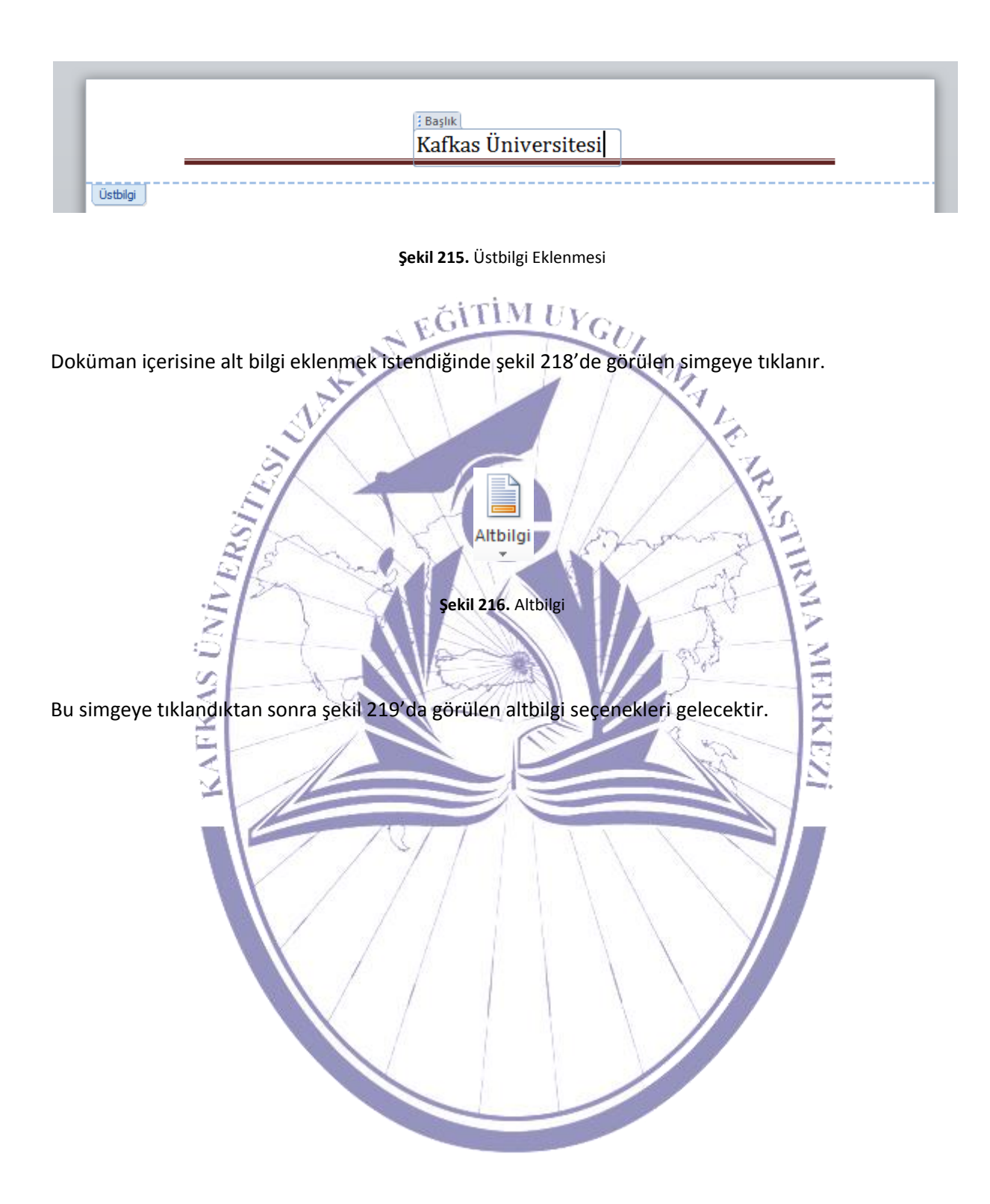

| Altbi | lgi Sayfa<br>Numarası * | A<br>Metin<br>Kutusu *  | Hızlı<br>Parçalar v   | WordArt    | A<br>Büyük<br>Harf * | imza Satı<br>Starih ve S<br>Mane ▼ | n 🔻     |
|-------|-------------------------|-------------------------|-----------------------|------------|----------------------|------------------------------------|---------|
| Yer   | leşik                   |                         |                       |            |                      |                                    |         |
| Bos   | j<br>[Metni yazm]       |                         |                       |            |                      |                                    |         |
| Bog   | ; (Üç Sütun)            |                         |                       |            |                      |                                    |         |
|       | [Metni yazm]            |                         | [Metni yaz            | m]         | I                    | Metni yazın]                       |         |
| Alfa  | be                      |                         |                       |            |                      |                                    |         |
|       | [Metni yazın]           |                         |                       |            |                      | Sayfa 1                            | . * N A |
| Aus   | tin                     |                         |                       |            |                      |                                    | 1       |
|       | syf.1                   |                         |                       |            |                      |                                    | ERKEZI  |
| 5     | Office.com Sit          | esinden Da              | iha Çok <u>A</u>      | ltbilgi    |                      |                                    | •       |
| -     | Altbilgiyi <u>D</u> üz  | enle                    |                       |            |                      |                                    |         |
| -     | Altbilgiyi <u>K</u> ald | ır                      |                       |            |                      |                                    |         |
|       | <u>S</u> eçimi Altbilg  | i Galerisine<br>Şekil 2 | Kaydet<br>217. Altbil | gi Seçenek | leri                 |                                    |         |

Bu seçeneklerden herhangi biri seçildikten sonra düzeltmeler ve bilgi girişi yapılmaktadır. Bu da şekil 220'de görülmektedir.

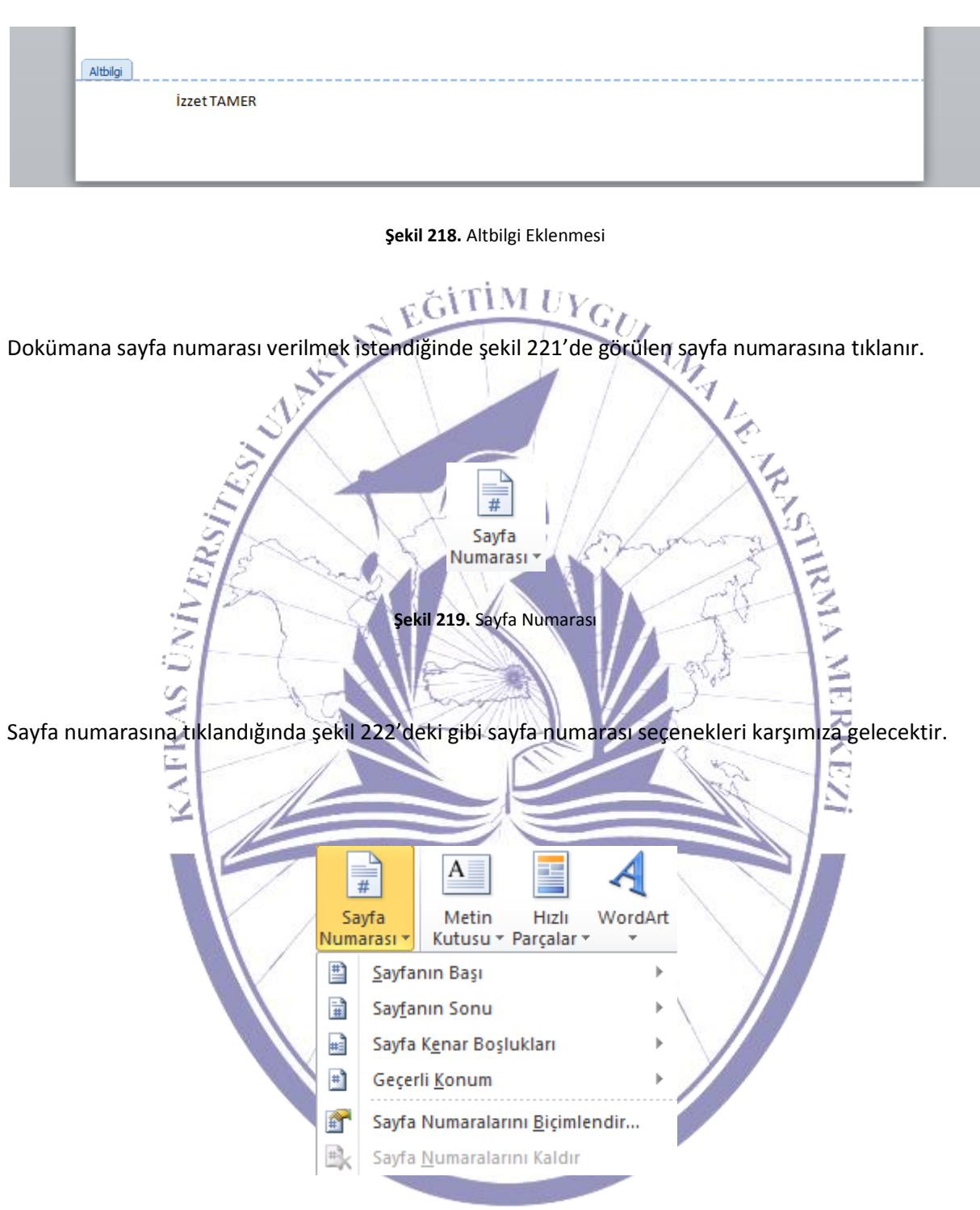

Şekil 220.Sayfa Numarası Seçenekleri

Bu seçeneklerden istenileni seçilip uygulandığında şekil 223'deki gibi bir görünüm ortaya çıkacaktır.

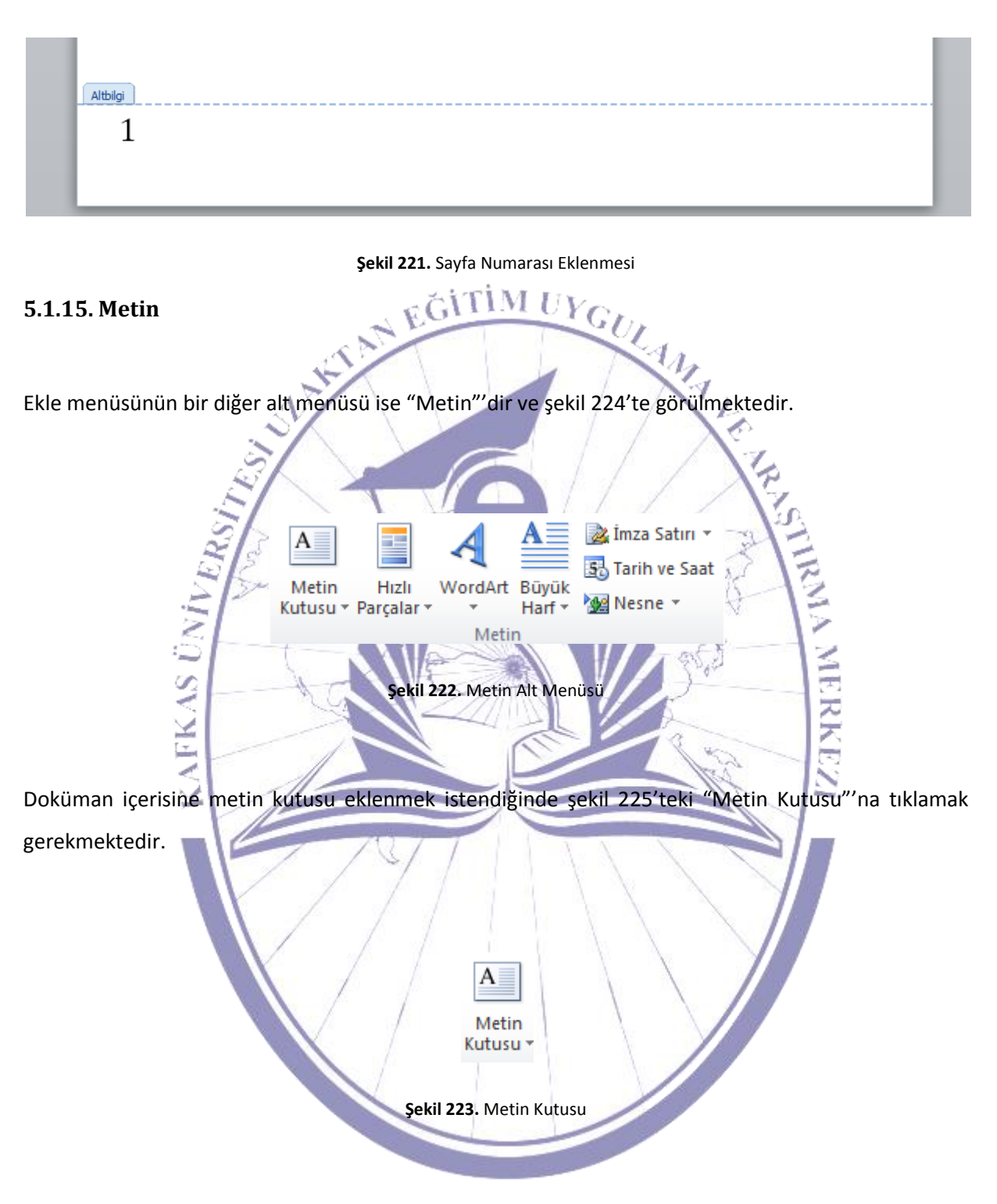

Metin kutusu seçildiğinde şekil 226'daki gibi metin kutusu seçenekleri karşınıza gelecektir.

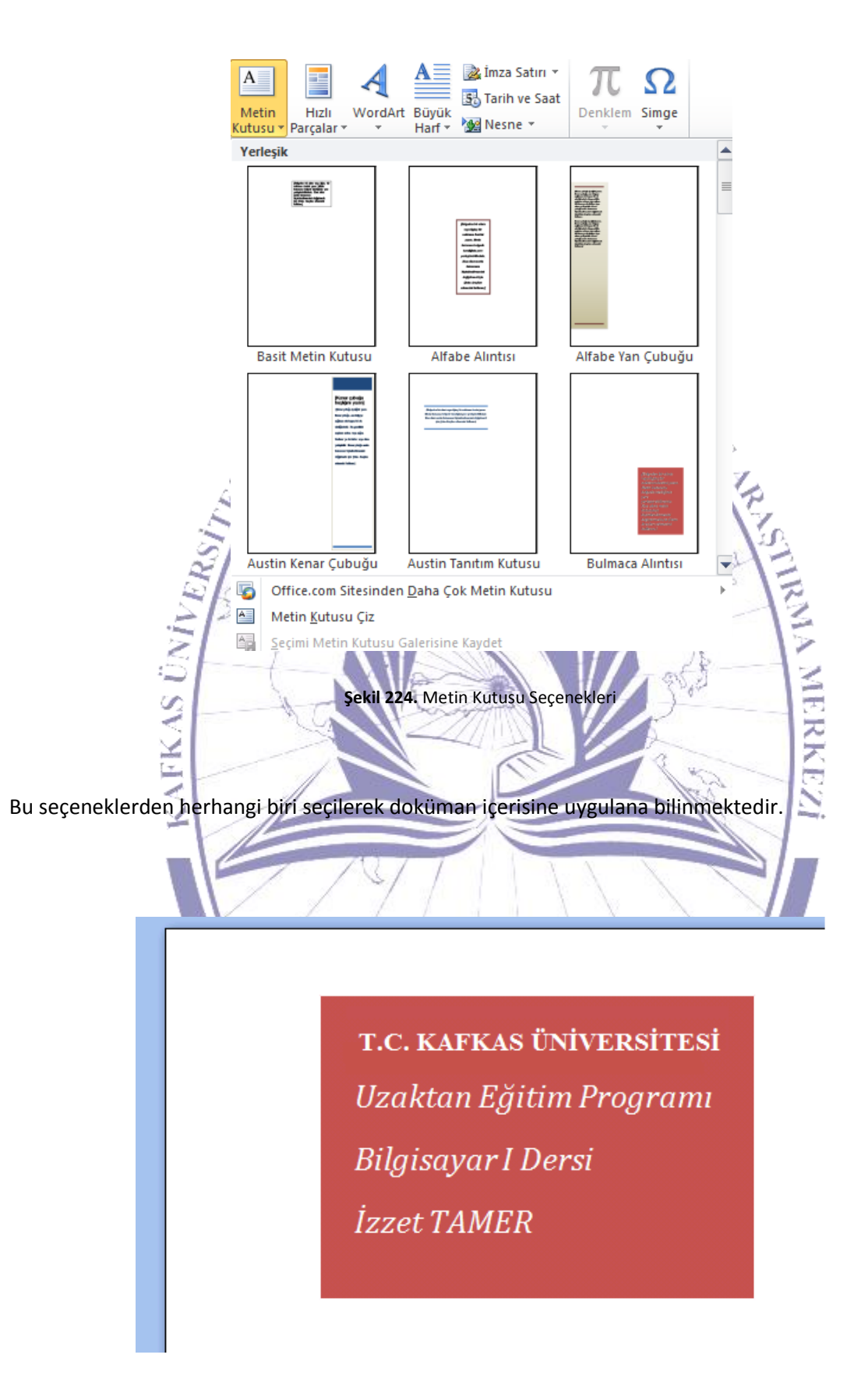

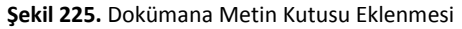

Şekil 227'de dokümana bir metin kutusunun eklenmiş hali görülmektedir. Doküman içerisine metin kutusu eklendikten sonra istenilen düzenlemeler yapıla bilinmektedir.

Doküman üzerine o belgeyi açıklayıcı nitelikte bilgiler eklemek için şekil 228'deki "Hızlı Parçalar" sekmesi tıklanmaktadır. Bu sekmeye tıklandığında şekil 229'deki bir menü oluşacaktır.

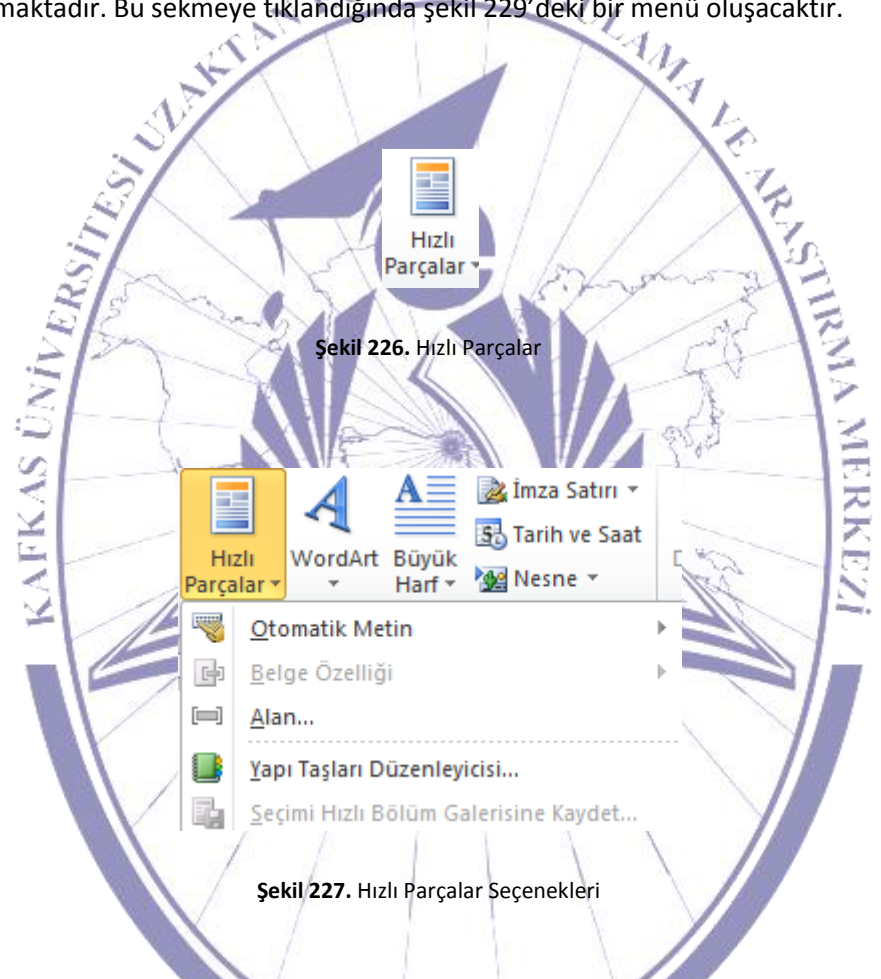

Bu ekrandan "Otomatik Metin" seçilerek şekil 230'daki gibi bir menü açılması sağlanacaktır.

### Bilgisayara Giriş

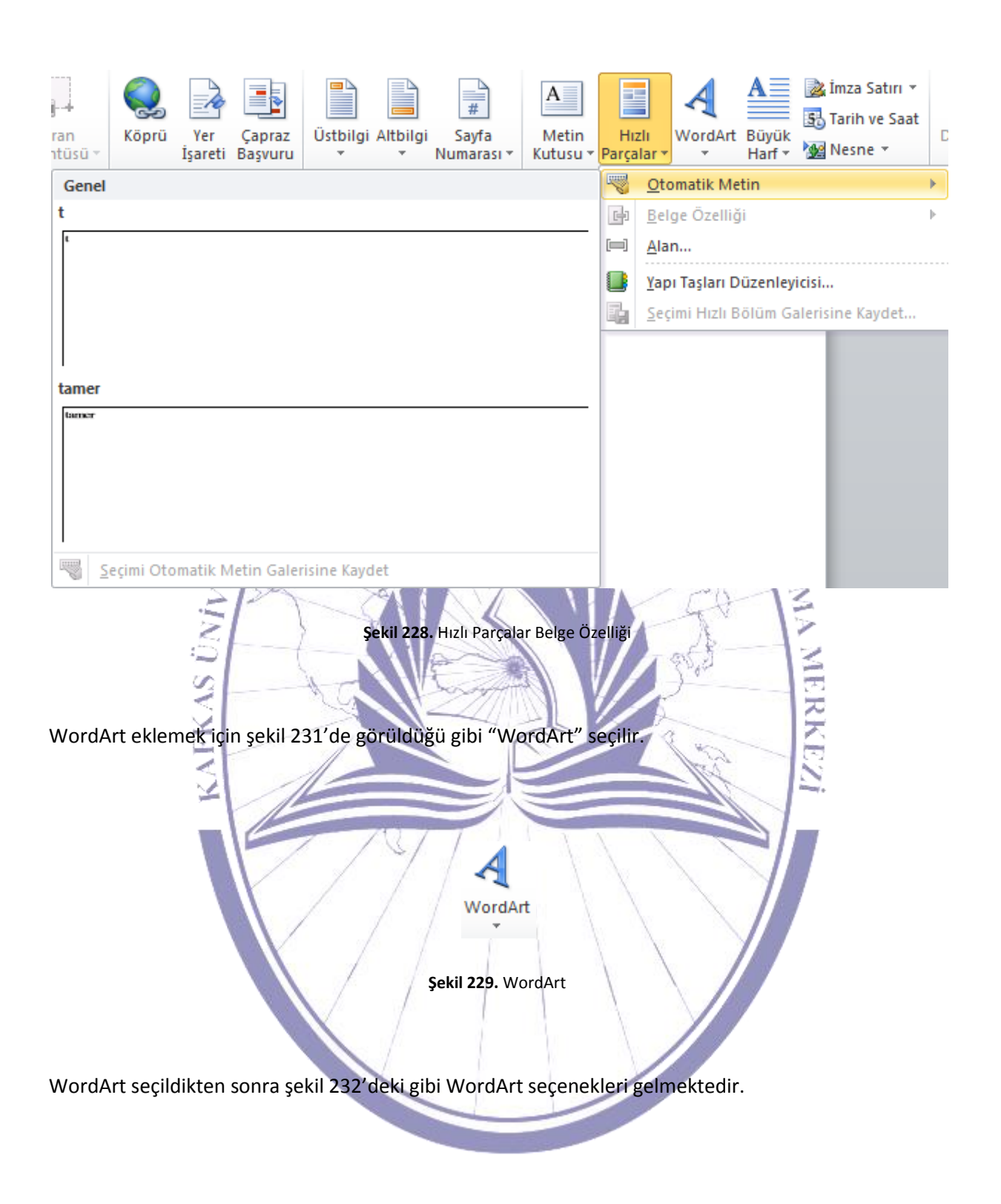

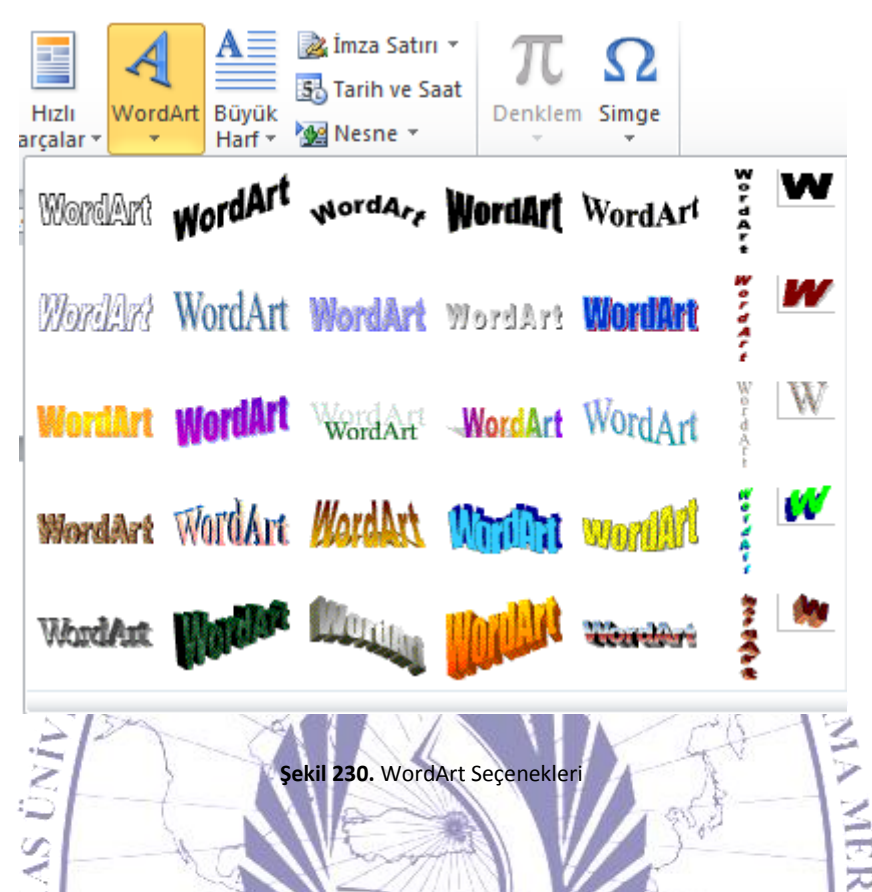

Bu WordArt seçeneklerinden istenilen biri seçilerek doküman içine uygulana bilinmektedir. İstenilen tip seçildiğinde şekil 233'deki gibi bir ekran üzerinden metin girişi yapılmakta ve bu işlemin sonunda şekil 234'deki gibi dokümana eklenti yapılmaktadır.

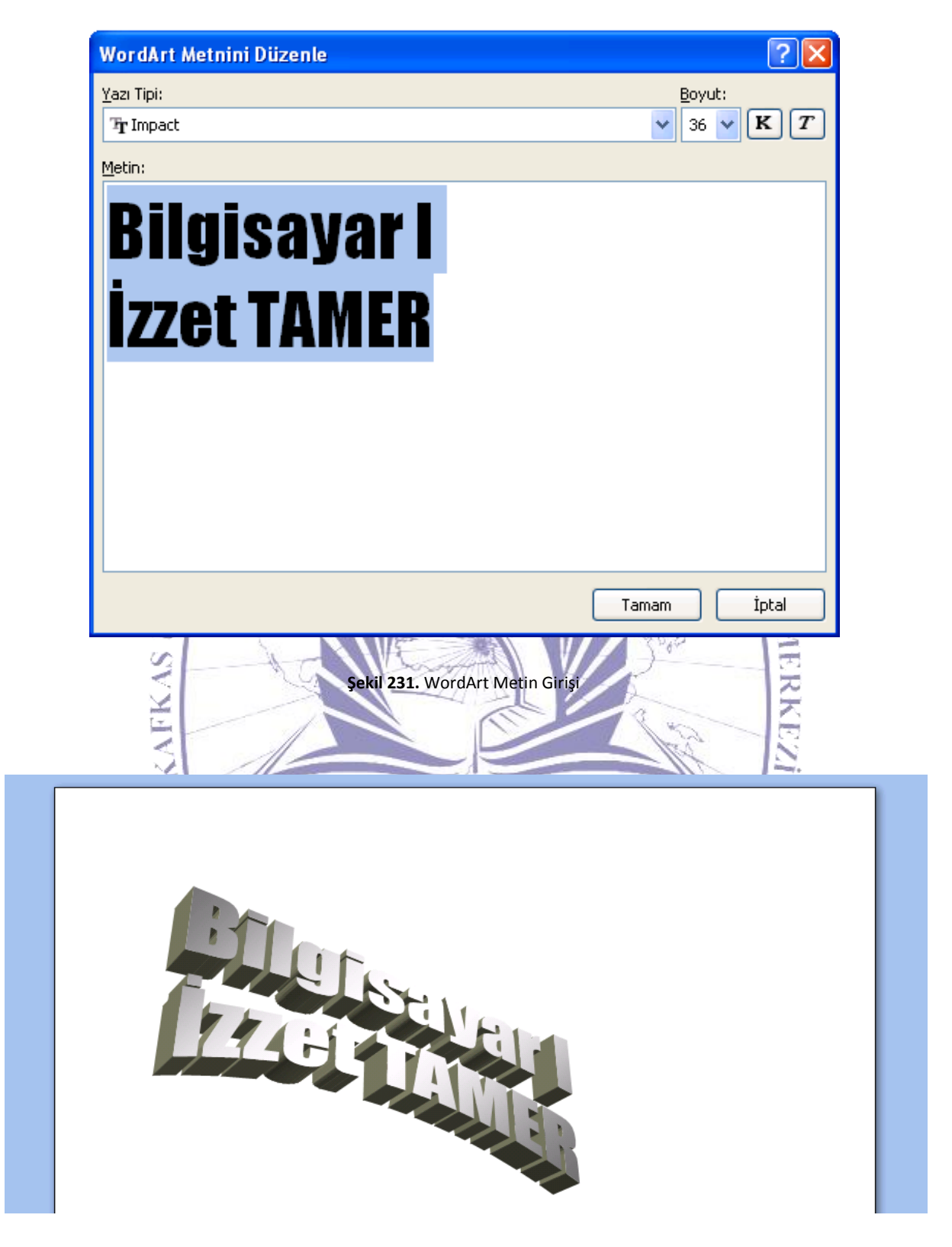

Şekil 232. Dokümana WordArt Eklenmiş Hali

Gazete yazısı şeklinde ilk harfin büyük yazılıp diğerlerinin normal olarak devam etmesini istediğinizde ise şekil 235'te görüldüğü gibi "Büyük Harf" seçilerek yapılmaktadır.

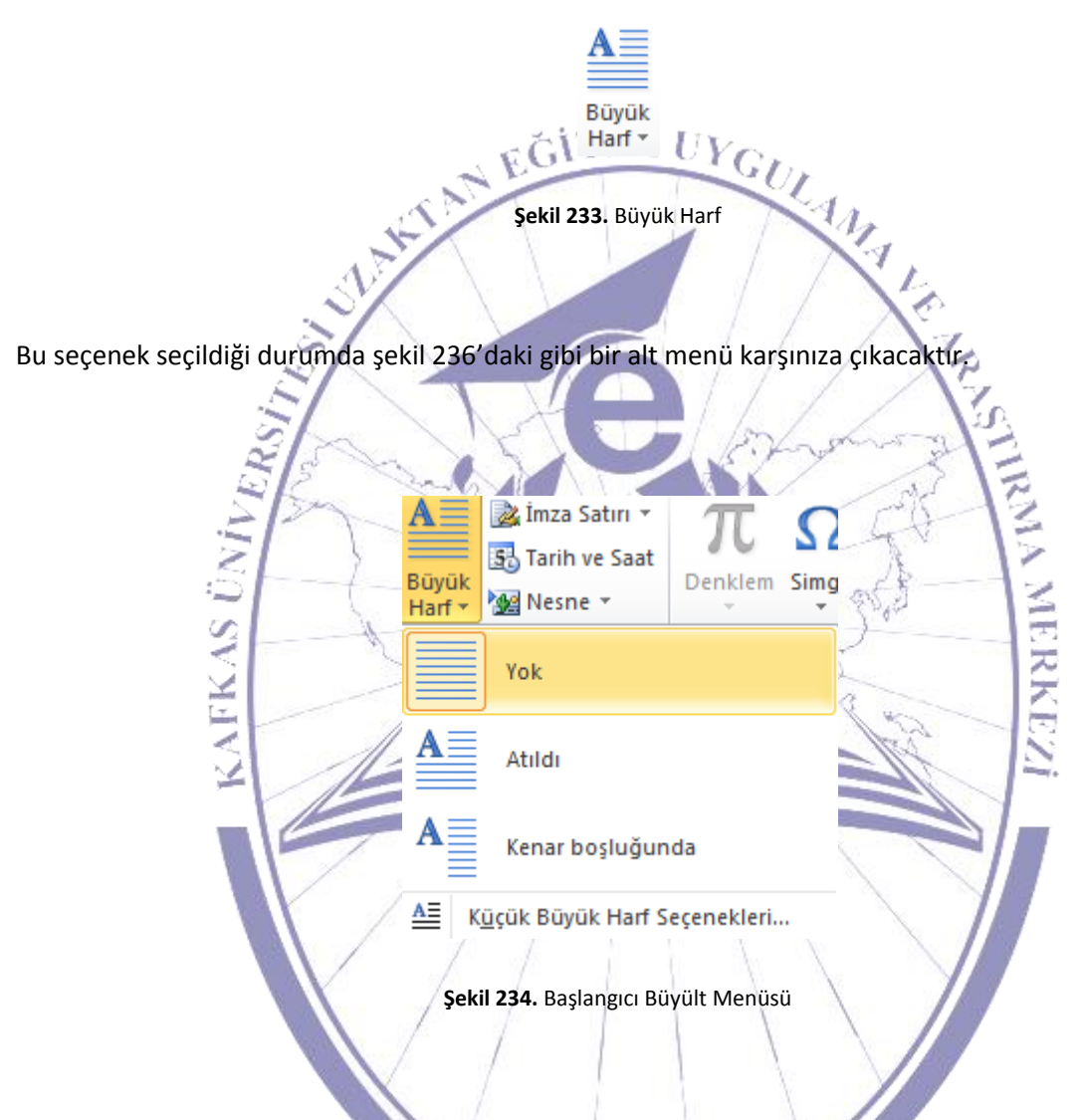

Başlangıç büyütüldükten sonra dokümanın son hali için bir örnek şekil 237'de görülmektedir.

Bilgisayarın tarihçesi milattan öncesine dayanmaktadır. İnsanoğlu sayma gereği duyduğunda ilk olarak parmaklarını kullanmıştır. Sayıların toplanması için ilk olarak düğümlü ipler ve daha sonrada abaküs adı verilen hesaplama araçlarını kullanmışlardır. Zamanla matematik bilimindeki gelişmeler hesaplayıcılara da yanısmıştır. 1621 yılında ilk hesap cetveli, 1642'de "Blaise Pascal" tarafından toplama ve çıkarma makinesi, 1671'de "Leibnizt" tarafından dört işlem yapabilen makinesini geliştirilerek mekanik hesaplayıcıların temellerini atılmışlardır. 1810 yılında ise mekanik hesaplayıcılar piyasaya sürülmüştür. 1854 yılında ise ABD'de yapılan nüfus sayınınım "Herman Hollerith" tarafından geliştirilen delikli kart sistemi ile çalışan makine kullanılarak yapılması, normal nüfus sayımım 1/3'ü kadarlık kısa bir sürede gerçekleştirilmiştir.

Şekil 235. Başlangıcın Büyütülerek Dokümana Uygulanması

Doküman içerisine tarih ve/veya saat bilgisi eklenmek için <sup>So</sup> Tarih ve Saat sekmesine tıklanmalıdır. "Tarih ve Saat"'e tıklandığında şekil 238'de görüldüğü gibi tarih saat biçimleri karşınıza gelecektir.

7

|                                            | - |                        | 122       |
|--------------------------------------------|---|------------------------|-----------|
| Tarih ve Saat                              |   |                        | ? 🗙       |
| Kullanılabilir biçimler:                   |   | <u>D</u> il:           |           |
| 11.07.2007<br>11 Terrary 2007 Carcamba     | ^ | Türkçe                 | *         |
| 11 Temmuz 2007 çarşanıba<br>11 Temmuz 2007 |   |                        |           |
| 11.07.07                                   |   |                        |           |
| 2007-07-11<br>11-Tem-07                    |   |                        |           |
| 11/07/2007                                 |   |                        |           |
| 11 Tem. 07                                 |   |                        |           |
| Temmuz 07                                  |   |                        |           |
| Tem-07                                     |   |                        |           |
| 11.07.2007 22:35                           |   |                        |           |
| 10:35                                      |   |                        |           |
| 10:35:27                                   |   |                        |           |
| 22:35:27                                   |   |                        |           |
|                                            |   |                        |           |
|                                            | ~ | 📃 Otomatik olarak güne | celleştir |
| Varsayılan                                 |   | Tamam İp               | tal       |

Şekil 236. Tarih ve Saat Biçimleri

#### 5.1.16. Simgeler

Ekle menüsü altında bulunan son alt menü ise "Simgeler" alt menüsüdür ve şekil 239'da görülmektedir.

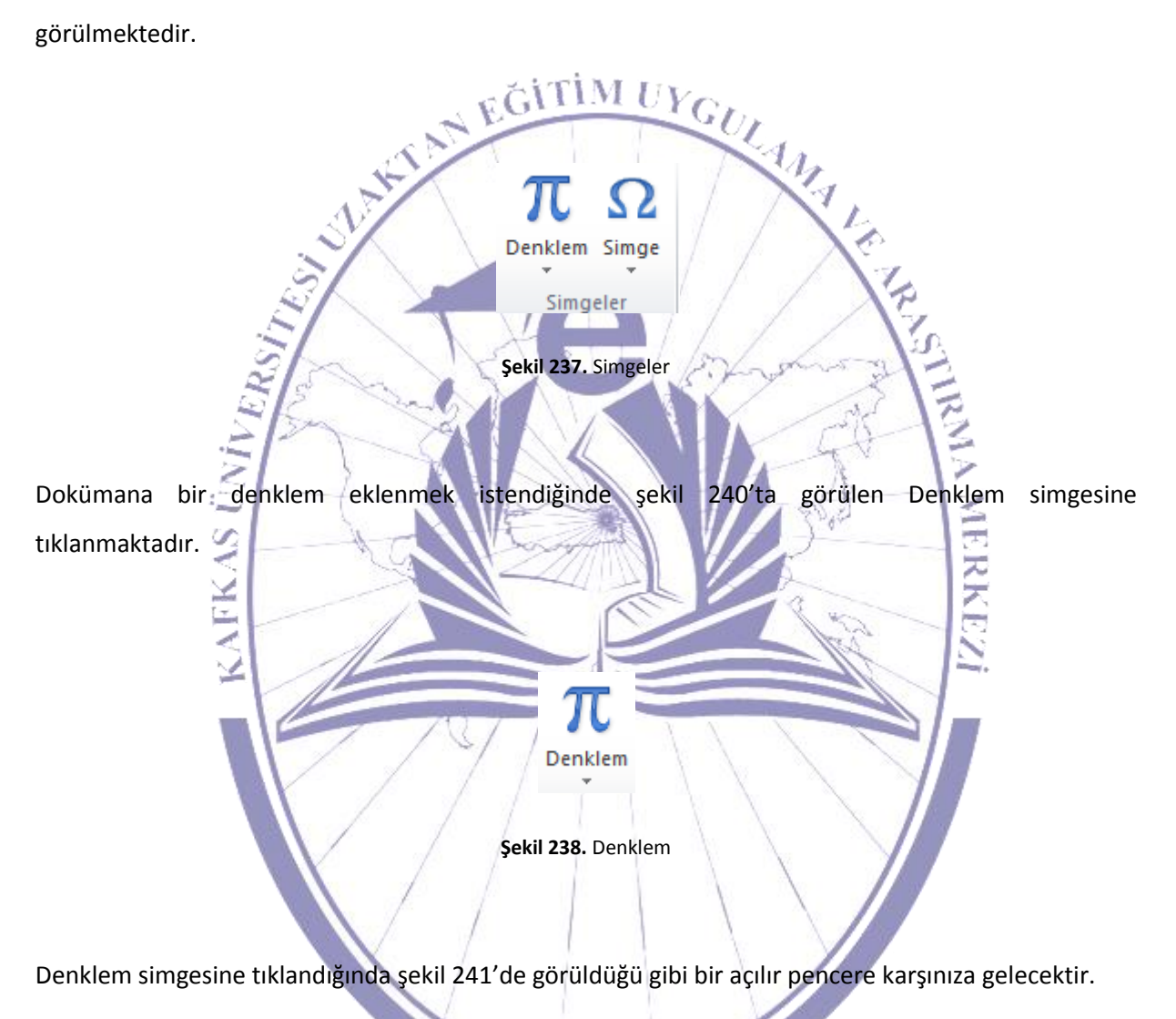

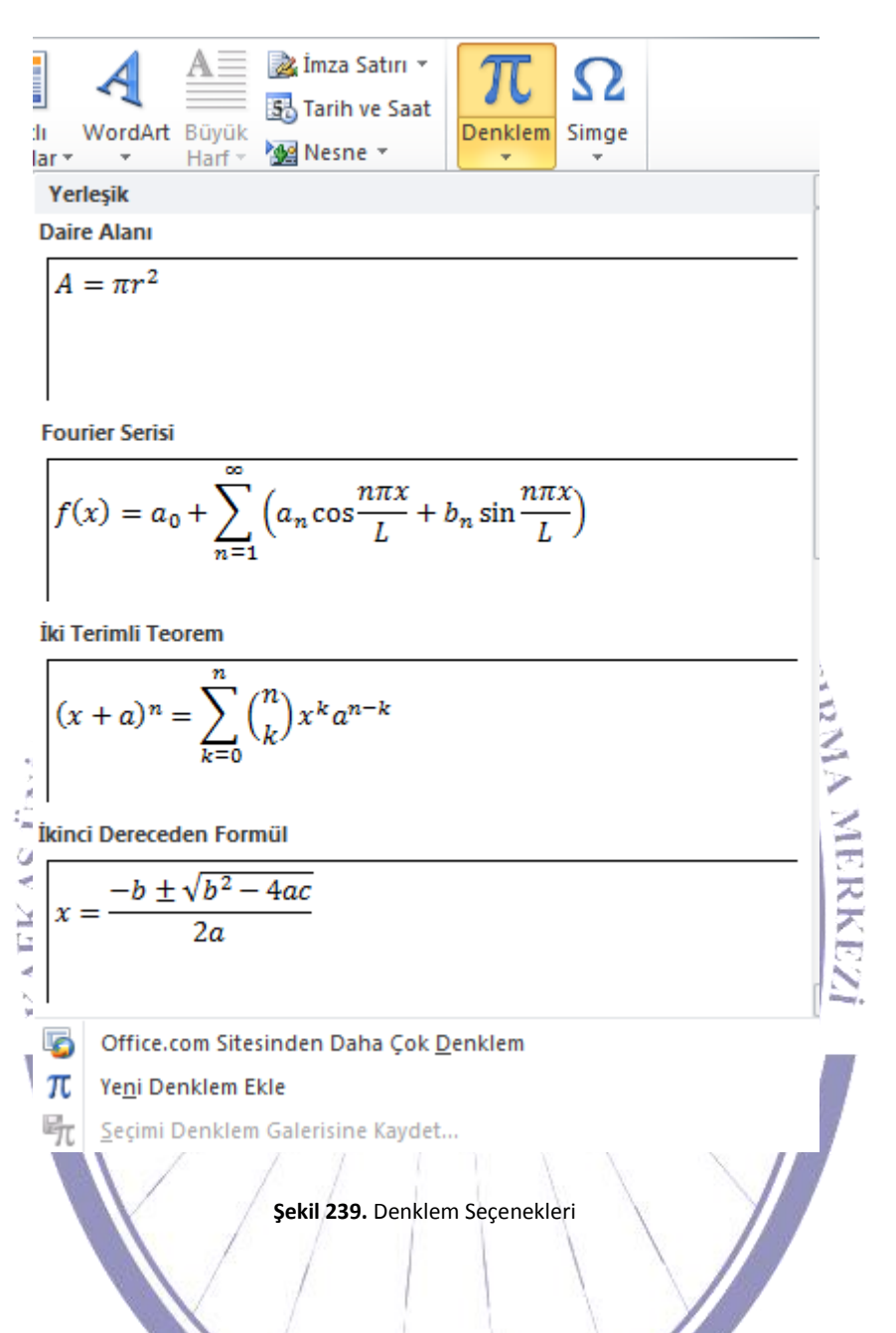

Denklemler içerisinden dokümana eklenmek istenilene tıklanılır. Böylelikle şekil 242'de görüldüğü gibi denklem dokümana eklenmiş olacaktır.

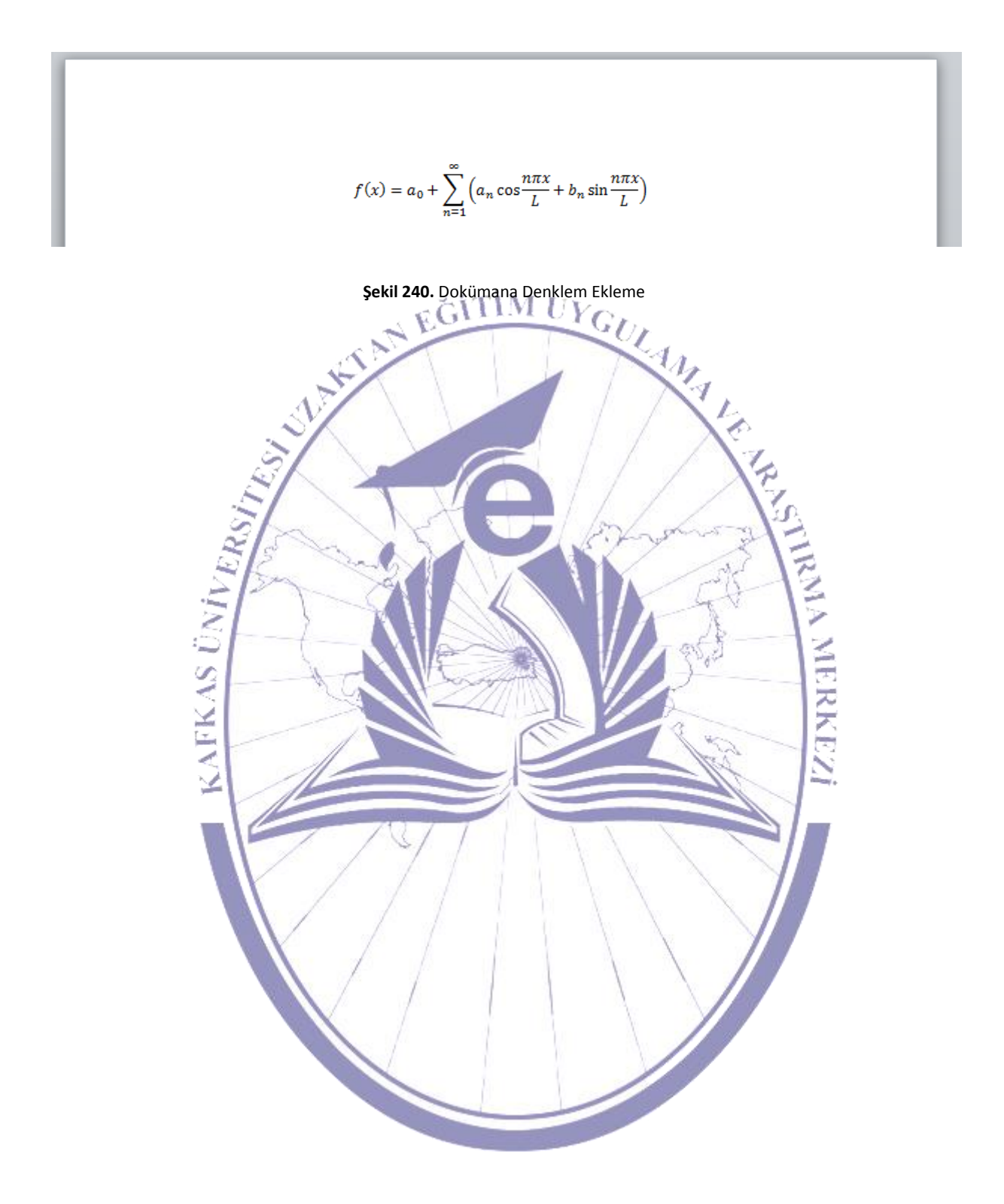

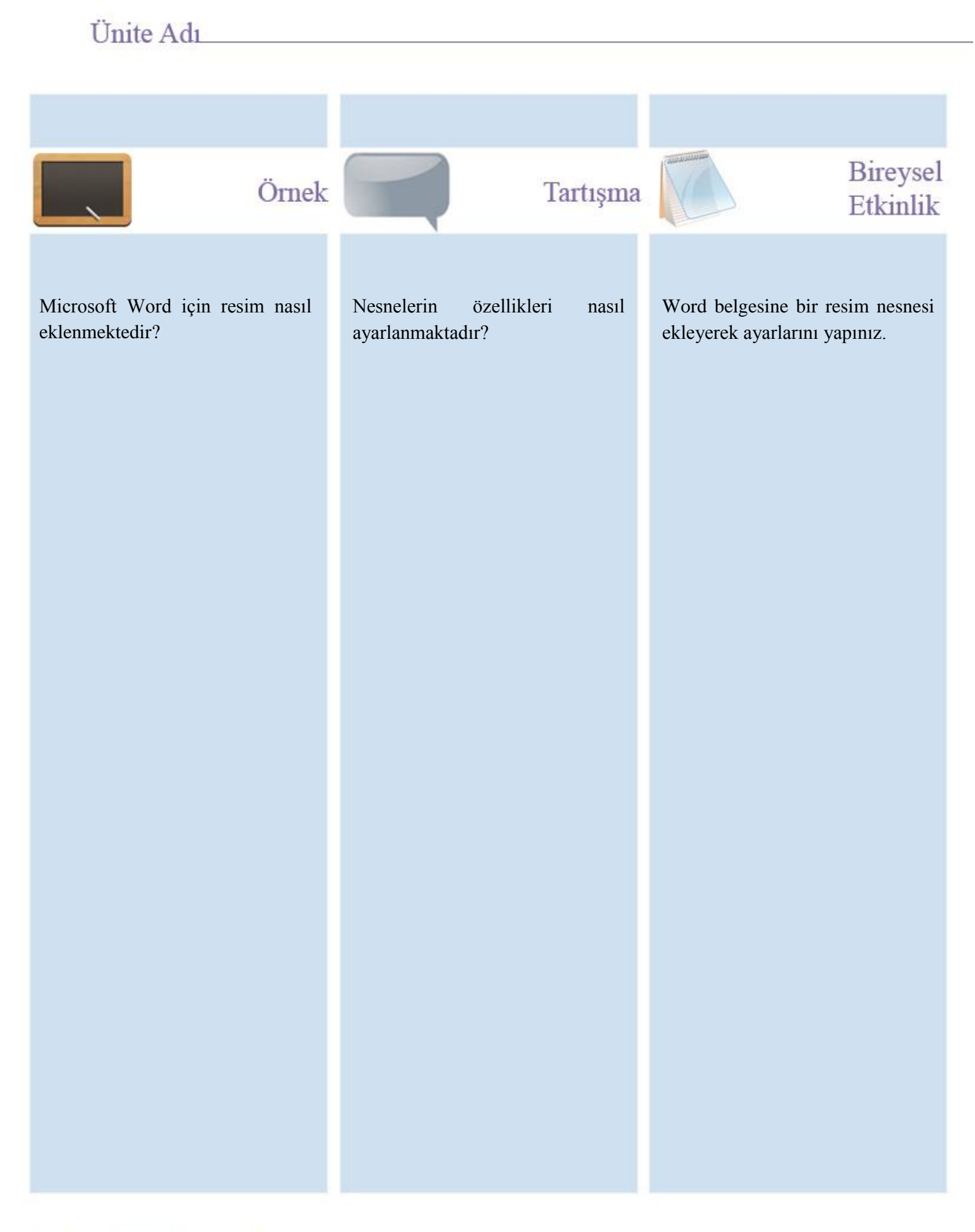

# Ünite Adı

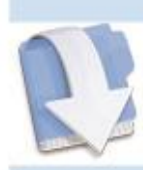

Özet

Bu ünitemizde Microsoft Word ekle menüsündeki işlevler anlatılmaktadır.

# Ünite Adı

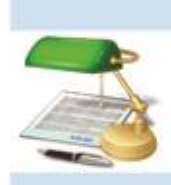

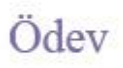

- 21. Çizim nasıl yapılır?
- 22. Çizim yapıldığında çizim nesnesinin ne gibi özellikleri bulunmaktadır?

## Ünite Adı

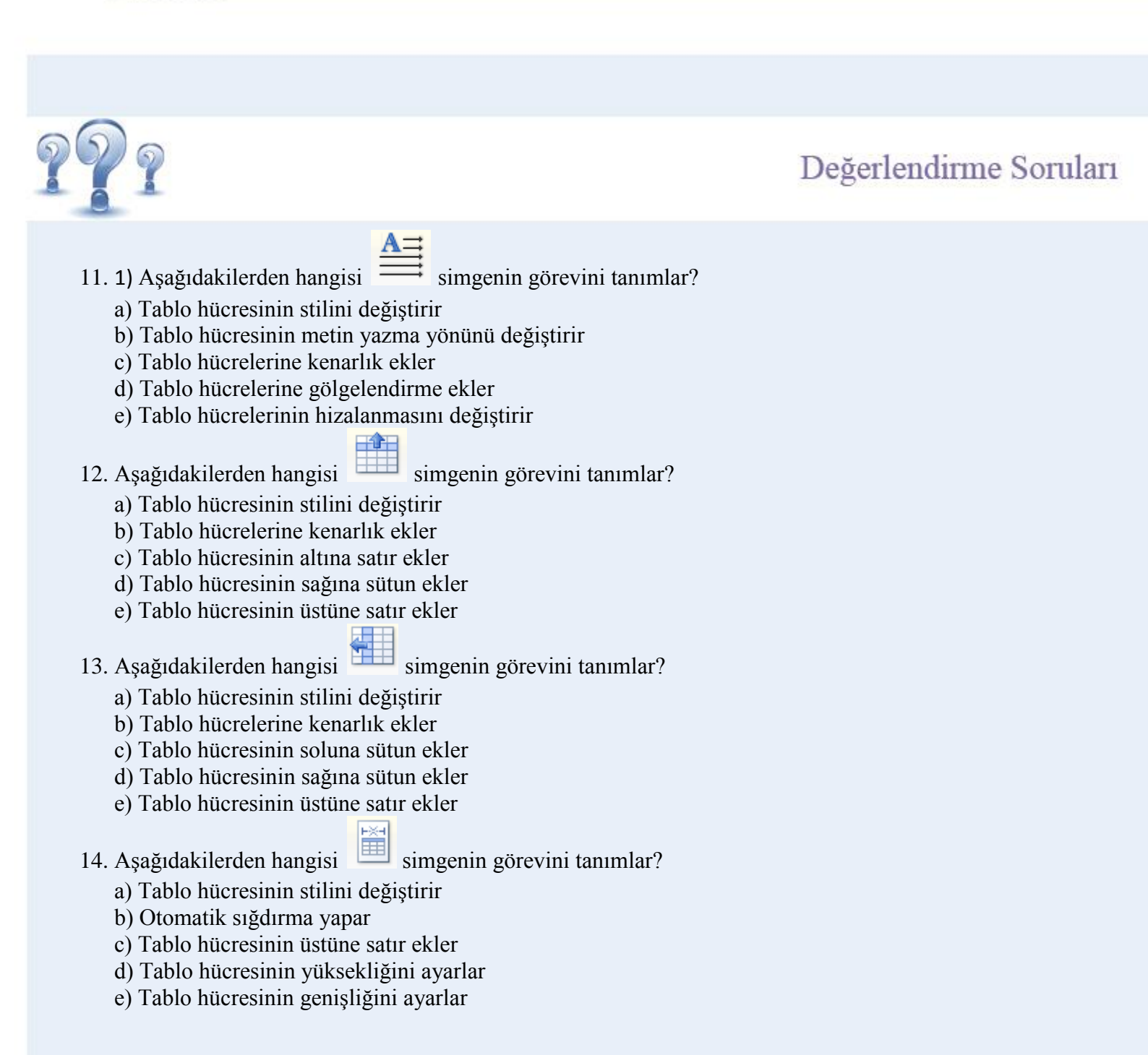

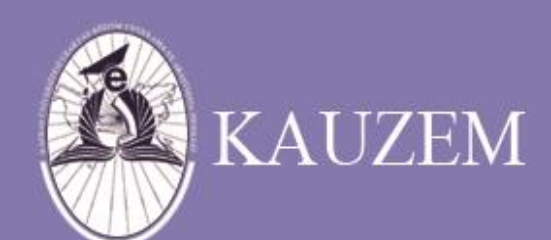

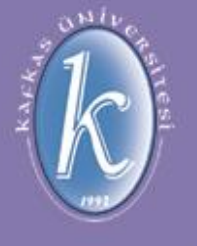

# KAFKAS ÜNİVERSİTESİ

Microsoft Word Nedir?

ÜNİTE 11

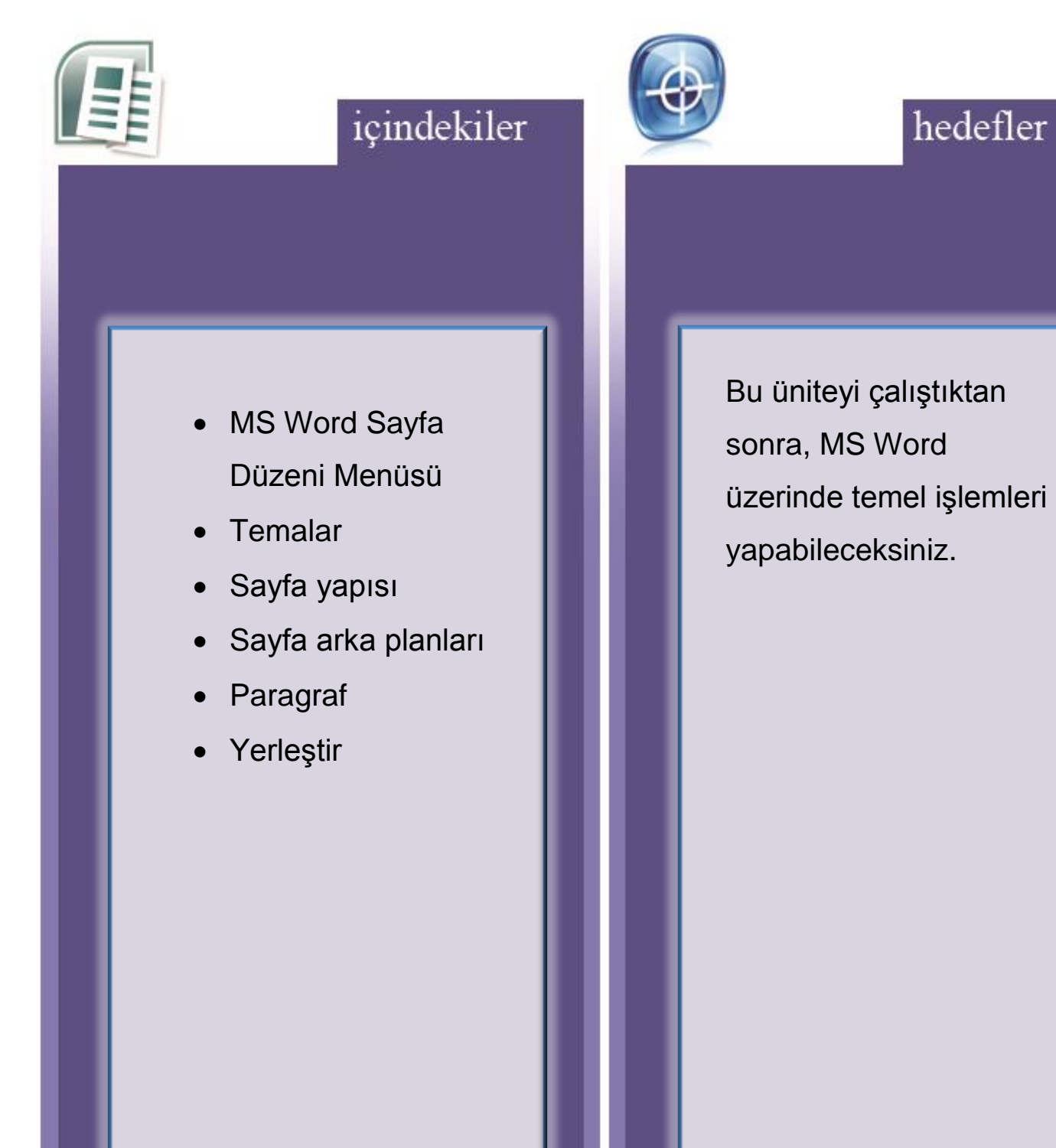

#### 5.1.17. Sayfa Düzeni Menüsü

Sayfa düzeni menüsünden sayfanın genel ayarları yapılmaktadır. Şekil 243'de sayfa düzeni menüsü görülmektedir.

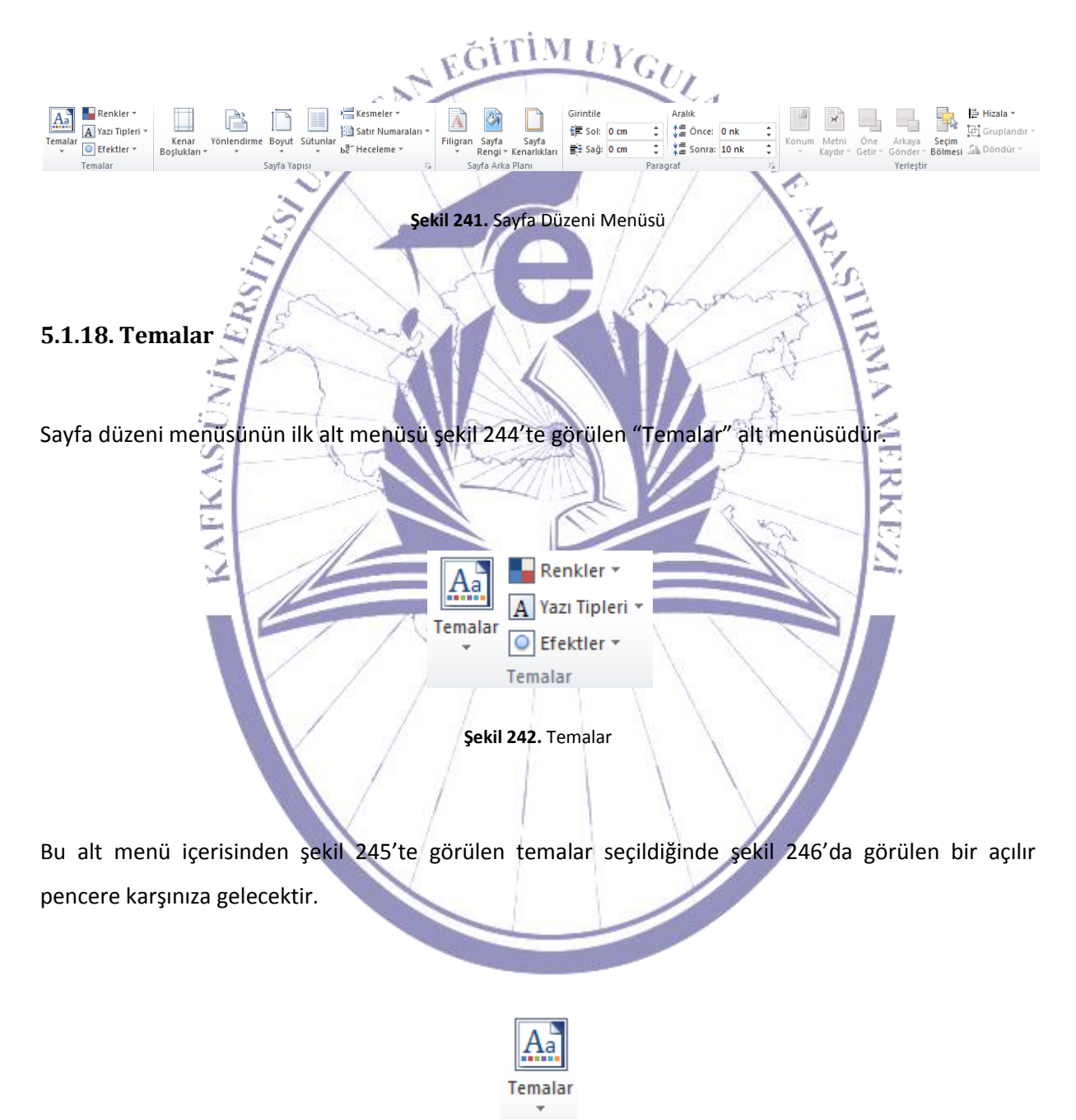

Şekil 243. Temalar Sekmesi

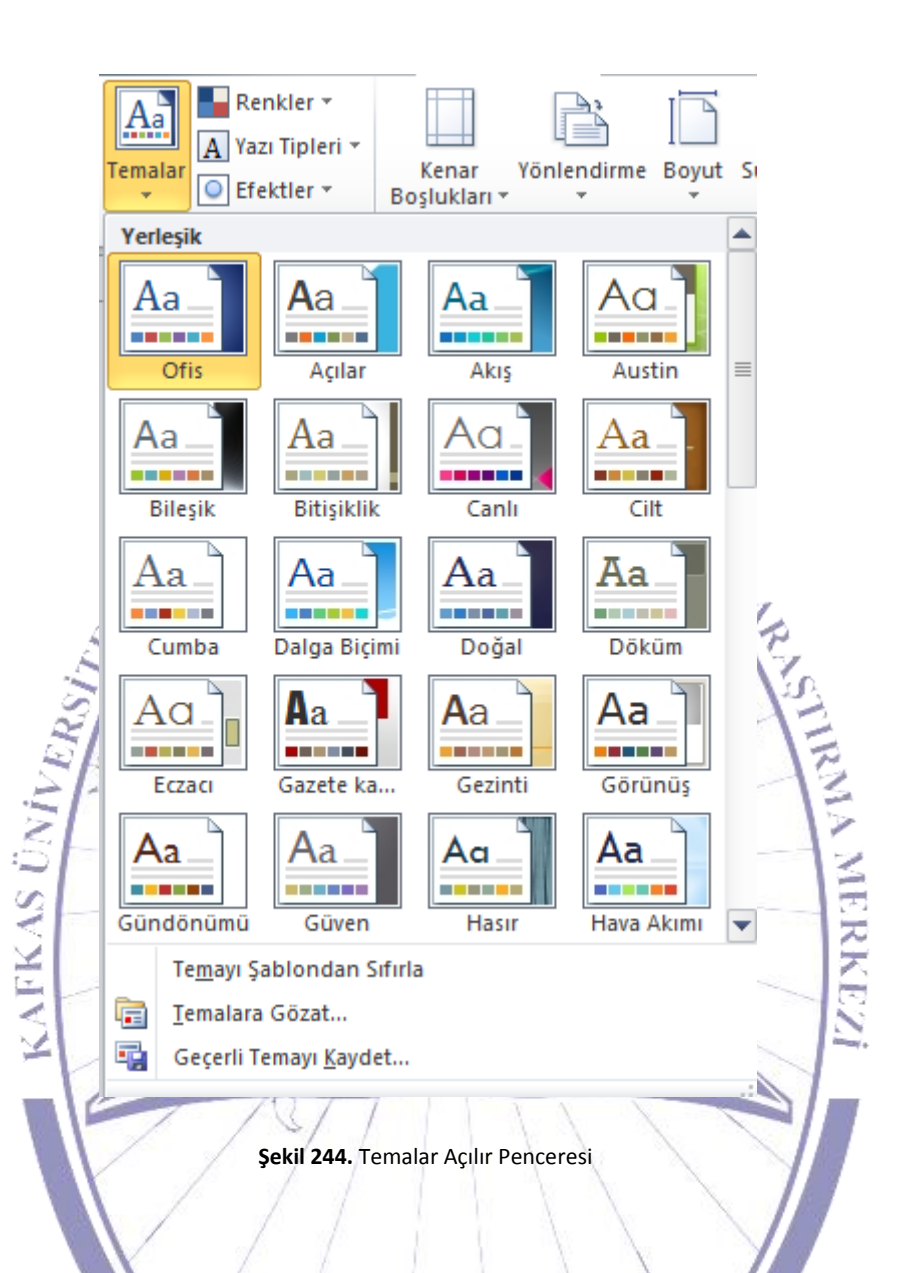

Bu açılır pencere üzerindeki temalardan istenileni doküman üzerinde seçili olan bilgiye uygulandığında şekil 247'deki gibi bir görünüm elde edilmektedir.

Giriş birimleri ile dış dünyadan aldıkları veriler üzerinde aritmetik ve mantıksal işlemler yaparak işleyen ve bu işlenen verileri belirli çıkış birimleri vasıtasıyla kullanıcıya geri ileten, yazılım ve donanımdan oluşan elektronik cihazlara "Bilgisayar" denilmektedir.

Şekil 245. Dokümana Temaların Uygulanması

#### 5.1.19. Sayfa Yapısı

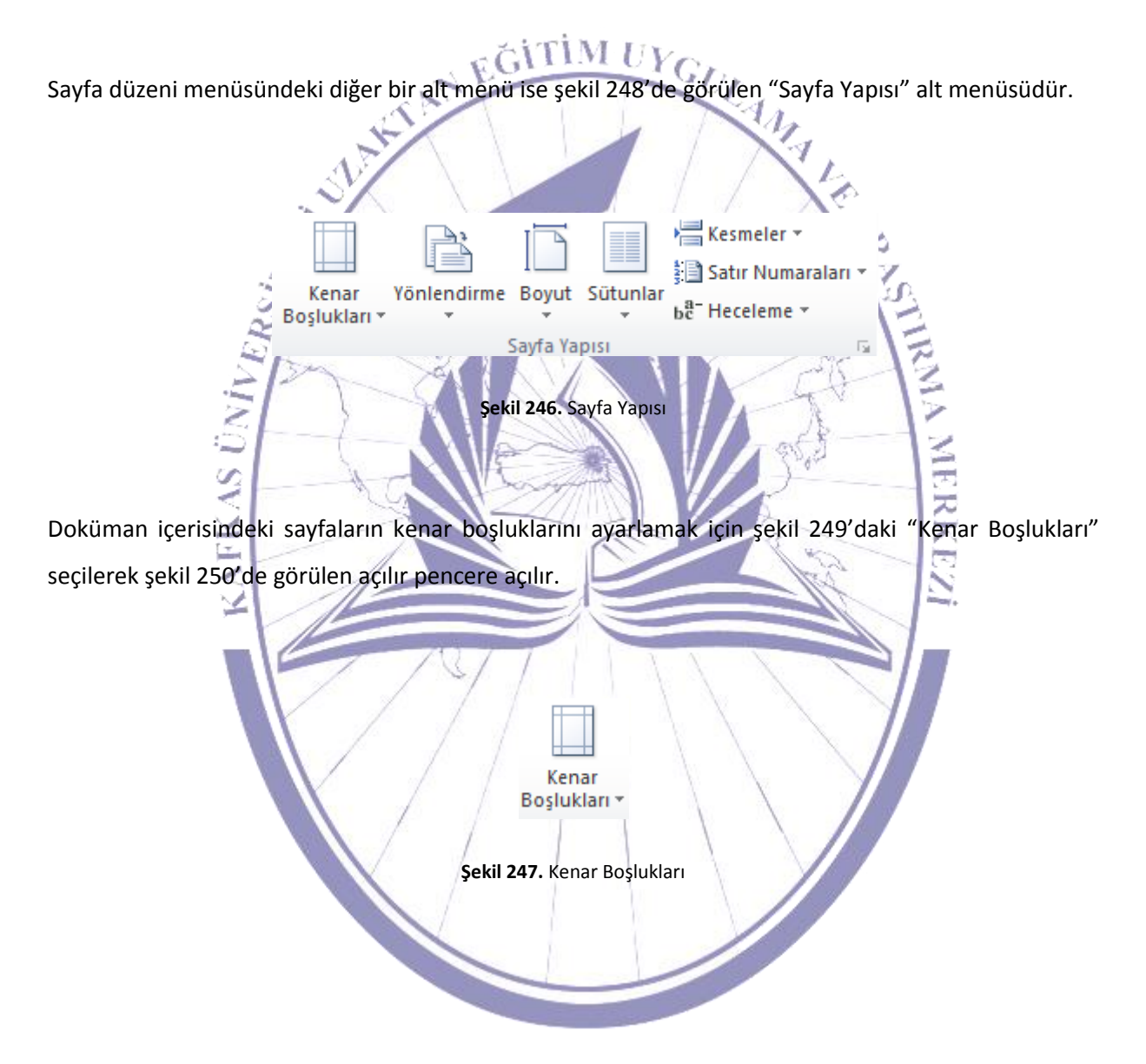

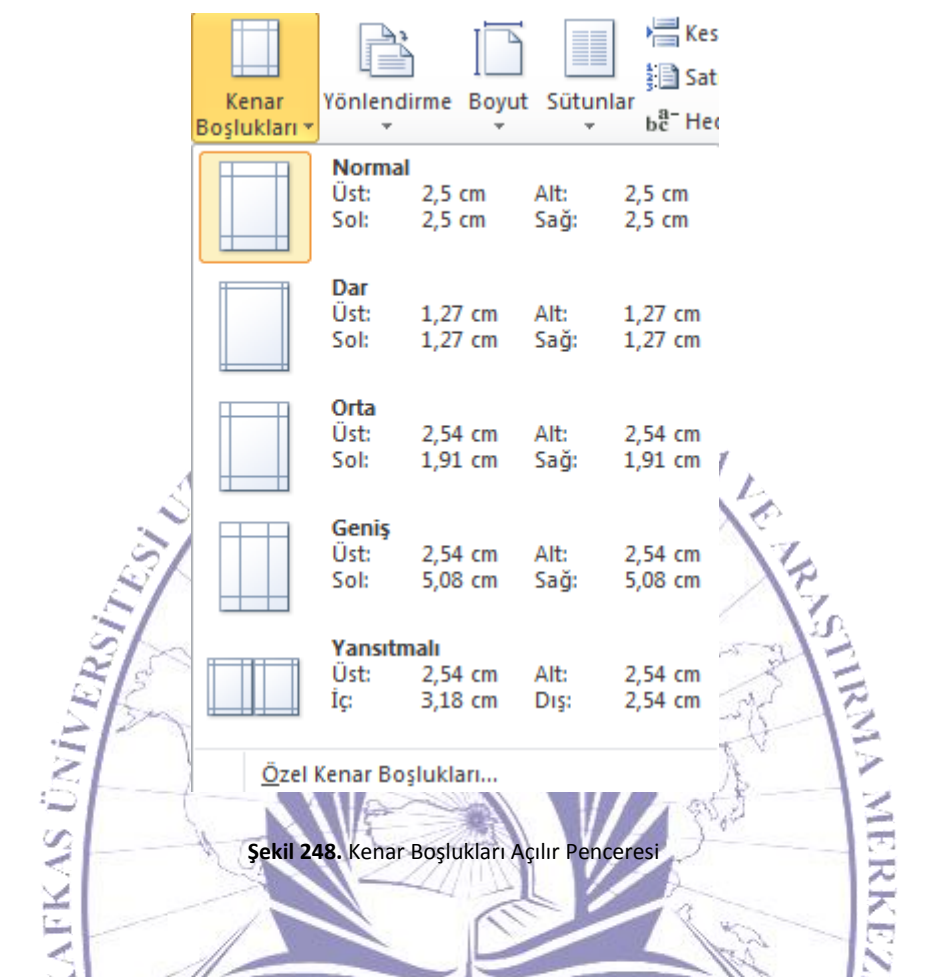

Bu pencere üzerinde hazır kenar boşluklarından biri seçilebileceği gibi şekil 251'de görüldüğü gibi "Özel Kenar Boşlukları"'da seçilebilir.

| s  | ayfa Yapısı                 | the second second | -                   | B 14 11                 | •     | ?      | x       |
|----|-----------------------------|-------------------|---------------------|-------------------------|-------|--------|---------|
|    | Kenar Boşlukları            | Kağıt Düze        | en                  |                         |       |        |         |
|    | Kenar Boşlukları —          |                   |                     |                         |       |        |         |
| L  | Üs <u>t</u> :               | 2,5 cm            | -                   | Alt:                    |       | 2,5 cm | ÷       |
| L  | S <u>o</u> l:               | 2,5 cm            | <b>÷</b>            | <u>S</u> ağ:            |       | 2,5 cm | <u></u> |
| IJ | Cilt p <u>a</u> yı:         | 0 cm              | *<br>*              | <u>C</u> ilt payı yeri: |       | Sol    |         |
|    | Yönlendirme                 | A<br>Yatay        |                     |                         |       |        |         |
|    | <u>B</u> irden fazla sayf   | ā:                | Normal              |                         | •     |        |         |
|    | Önizleme                    |                   |                     |                         |       |        |         |
|    | Uygulama yeri: 1            | Füm belgeye       | •                   |                         |       |        |         |
|    | <u>V</u> arsayılan Olarak A | Ayarla            |                     |                         | Tamam | İpt    | al      |
|    |                             | Şekil 2           | <b>249.</b> Sayfa Y | apısı Ayarları          | 1     |        | 7       |

Sayfa yapısından "Kenar Boşlukları" sekmesinden üst boşluk, alt boşluk, sol boşluk, sağ boşluk, cilt payı ve cilt payı yeri ayarlanmaktadır. Ayrıca sayfa yatay ya da dikey olarak kullanıla bilinmektedir. Bunun dışında hangi sayfalara ya da bu ayarların tüm dokümanda kullanılması sağlana bilinmektedir. "Kâğıt" sekmesinden kâğıt boyutu ayarlanabileceği gibi istenilen bir ebat ta girile bilinmektedir. Kâğıt kaynağı ayarları da yine bu sekme üzerinde yapılmaktadır. "Düzen" sekmesinde bir sonraki bölüm

başlangıcı, üst ve alt bilgilerin konum ve durumları ile hizalamalar yapıla bilinmektedir.

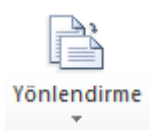

Şekil 250. Yönlendirme

Şekil 252'de görülen "Yönlendirme" sekmesinden sayfanın yatay ya da dikey konumda olması sağlanmaktadır. Bu sekmeye tıklandığında şekil 253'deki gibi bir açılır pencere çıkarak bu ayarlamaya izin vermektedir.

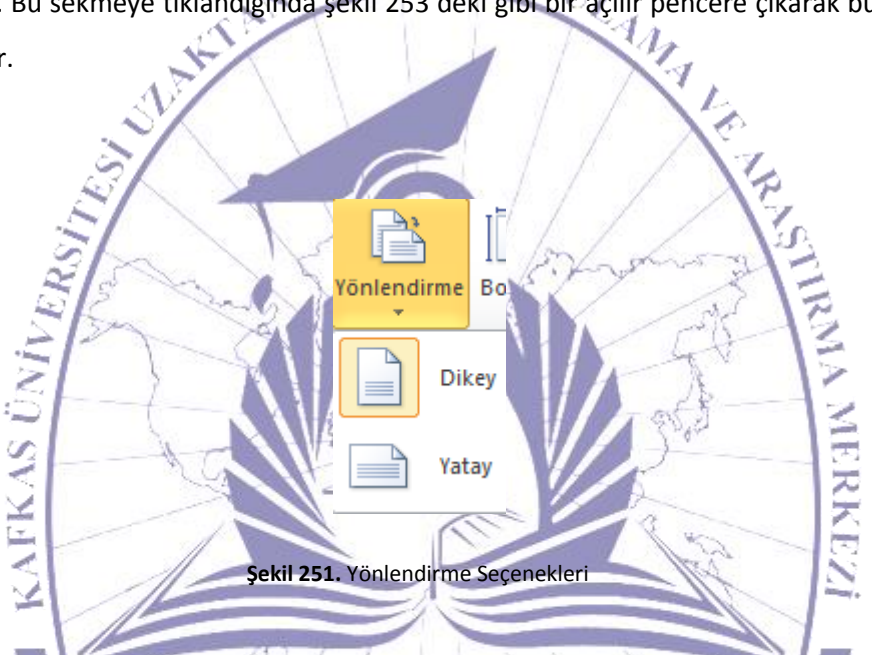

Şekil 254'te görülen "Boyut" sekmesine tıklandığında açılır bir pencere şekil 255'teki gibi karşınıza gelecektir.

Şekil 252. Boyut

Boyut

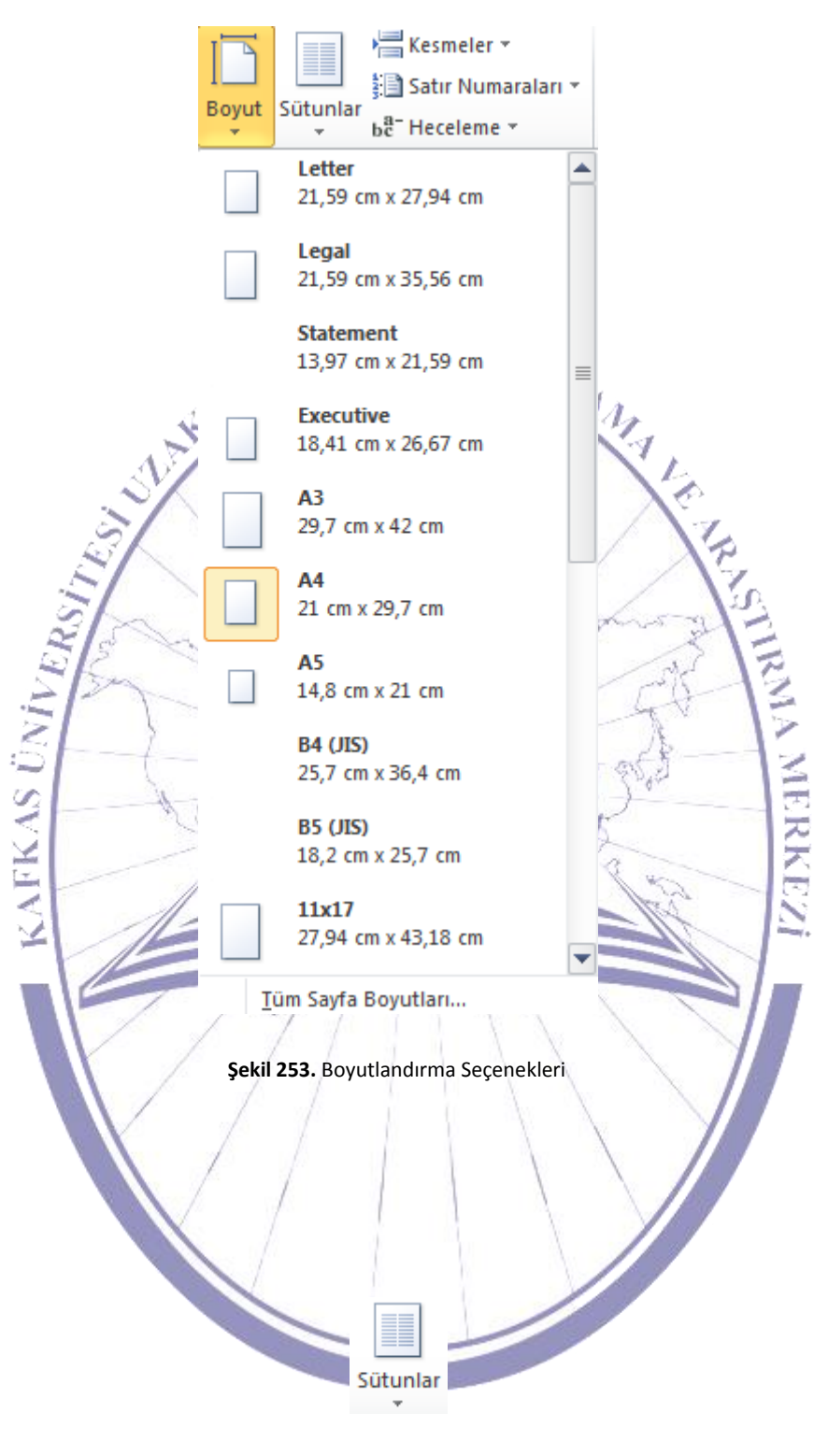

Şekil 254. Sütunlar

Şekil 256'daki "Sütunlar" sekmesine tıklandığında şekil 257'deki gibi bir açılır pencere karşınıza gelecektir.

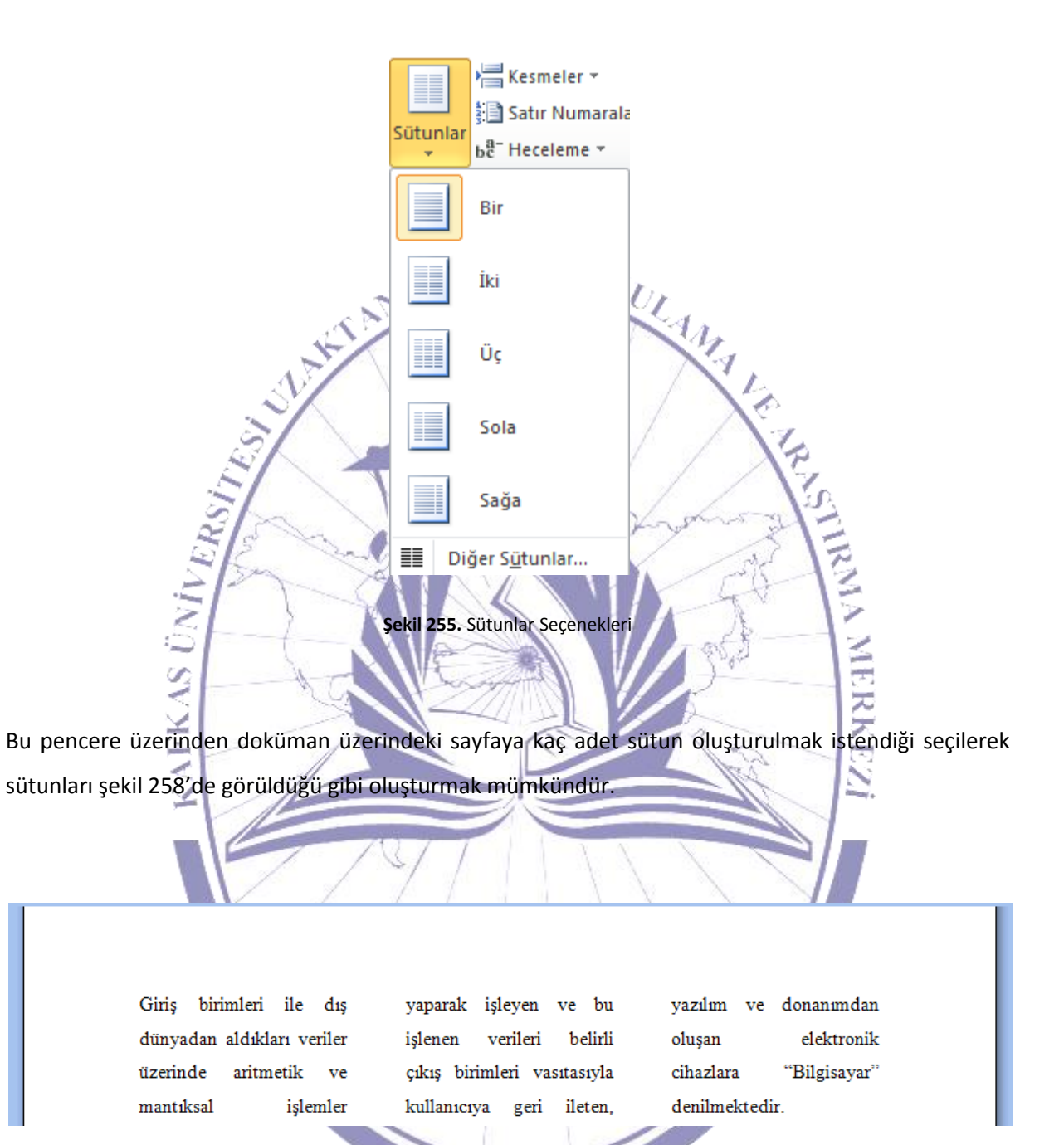

Şekil 256. Sayfaya Sütunların Eklenmesi

Doküman içerisine kesme eklenmek istendiğinde Kesmeler simgesine tıklanarak şekil 259'daki gibi açılır pencereler görüntülenmektedir.

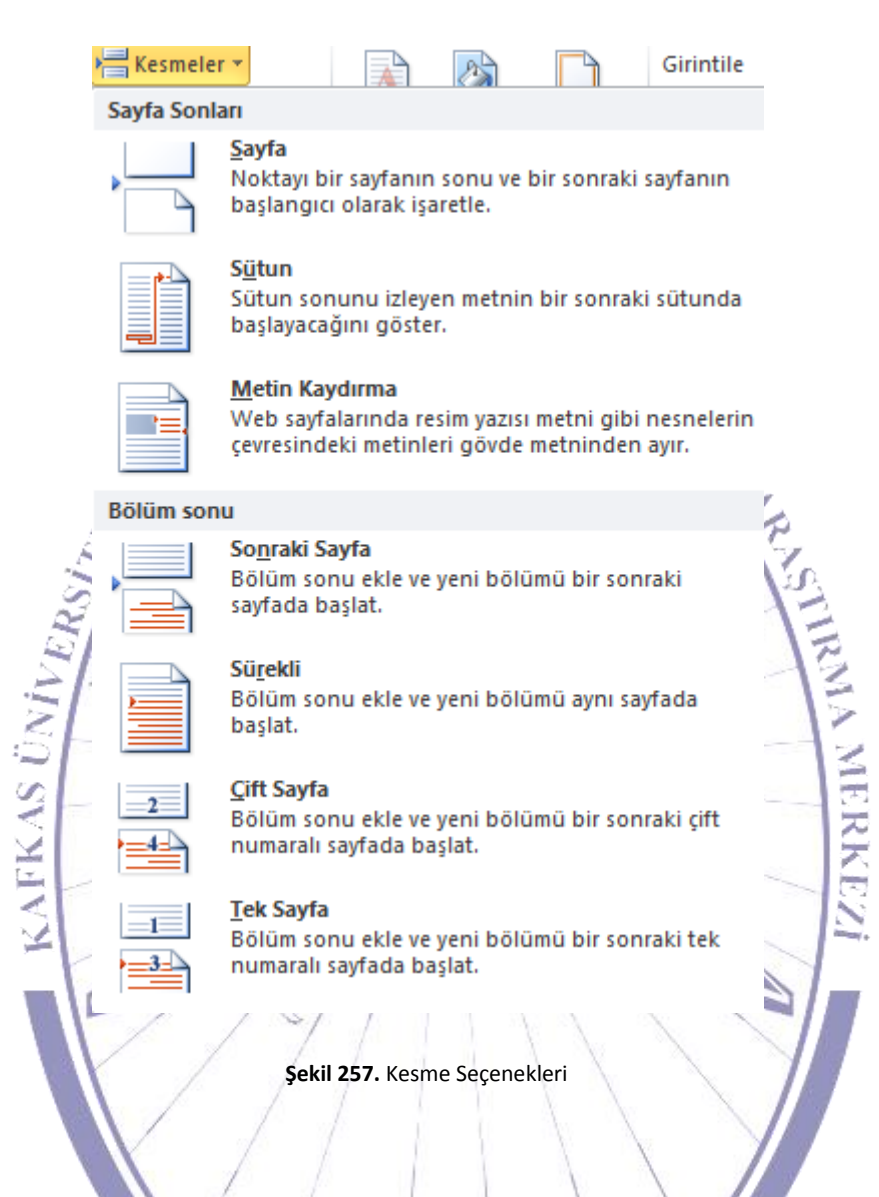

Bu kesme seçeneklerinden ilki "Sayfa" adlı kesmedir. Bu kesme bulunulan noktadan bir sonraki sayfaya atlamayı sağlamaktadır. Diğer bir kesme türü ise "Sütun" kesmesidir. Bu sekmede de bulunulan sütundaki noktadan bir sonraki sütun başına geçilmesi sağlanmaktadır. Diğer bir kesme seçeneği ise "Metin Kaydırma"'dır. Bu kesme türünde ise nesnelerin çevresindeki metinleri gövde metninden ayırmaktadır.

İkinci tür kesme türlerinin ilki "Sonraki Sayfa"'dır. Bu kesme türü bulunulan noktadan yeni bir sayfanın başına gider fakat yeni sayfa yeni bir dokümanın ilk sayfası gibi algılanmaktadır. Diğer bir kesme türü ise "Sürekli" adlı kesme türüdür. Bu kesme türünde bölüm sonu eklenir fakat yeni bölüm

### Bilgisayara Giriş

aynı sayfa içerisinde başlatılmaktadır. Diğer bir tüs kesme ise "Çift Sayfa" adlı kesme türüdür. Bu kesme türünde bulunulan noktaya bölüm sonu kesmesi eklendikten sonra bir sonraki çift numaralı sayfanın başından başlatılır. Son kesme türü ise "Tek Sayfa"'dır. Bu kesme türünde ise bölüm sonu bilgisi eklendikten sonra bir sonraki tek numaralı sayfanın başından başlatılmaktadır.

Satır numaraları eklenmek istendiğinde Satır Numaraları sekmesine tıklanarak şekil 260'ta görülen seçeneklerin açılması sağlanmaktadır.

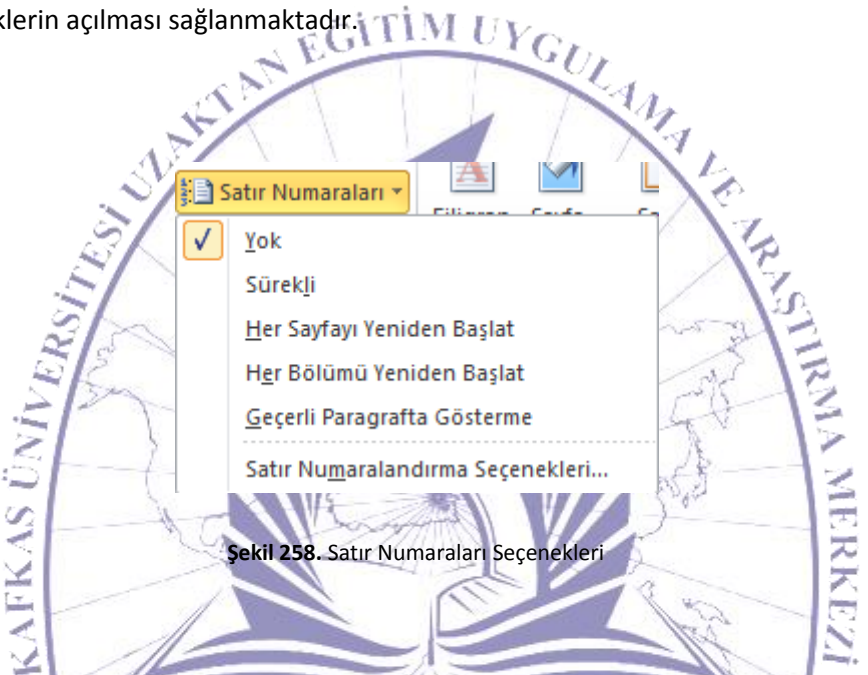

Bu seçenekler içerisinde seçili olarak "Yok" gelmektedir. Bu da satırlara bir numara konmayacağı anlamı taşımaktadır. Bu seçeneklerden "Sürekli" adlı seçenek seçildiğinde her satıra şekil 261'de görüldüğü gibi bir numara konmaktadır.

- 1 Giriş birimleri ile dış dünyadan aldıkları veriler üzerinde aritmetik ve mantıksal işlemler
- 2 yaparak işleyen ve bu işlenen verileri belirli çıkış birimleri vasıtasıyla kullanıcıya geri ileten,
- 3 yazılım ve donanımdan oluşan elektronik cihazlara "Bilgisayar" denilmektedir.

Şekil 259. Satır Numarası Eklenmesi
## Bilgisayara Giriş

Diğer bir seçenek olan "Her Sayfayı Yeniden Başlat" adlı sekme ise her sayfada satır numaralarını yeniden vermektedir. "Her Bölümü Yeniden Başlat" sekmesi ise her bir bölüm için yeniden satır numarasını yeniden başlatacaktır. "Geçerli Paragrafta Gösterme" sekmesi ise sadece seçili olan paragraf için satır numarası ekleyecektir.

"Satır Numaralandırma Seçenekleri" adlı sekmeye tıklandığında ise şekil 262'deki gibi bir pencere açılacaktır ve bu penceredeki "Satır Numaraları"'na tıklanmak suretiyle satır numaraları eklenebilecektir.

| Sayfa Yapısı 2 23                                                         |
|---------------------------------------------------------------------------|
| Kenar Boşlukları Kağıt Düzen                                              |
| Bölüm                                                                     |
| Bölüm başlangıg: Yeni sayfa 💌                                             |
| Sonnotları gösterme                                                       |
| Üstbilgiler ve altbilgiler                                                |
| Tek ve çift sayfala Satır Numaraları                                      |
| Kenardan uzaklik:<br>Alt Başla <u>ng</u> ıç: 1                            |
| Sayfa Metinden uzaklik: Otomatik 牵                                        |
| Dikey hizalama:                                                           |
| Numaralandirma:     O Her savfada veniden                                 |
| Her bölümde yeniden                                                       |
| Önizleme 💿 Sü <u>r</u> ekli                                               |
| Tamam İptal                                                               |
|                                                                           |
| Uygulama yeri: Tüm belgeye 💌 Satır <u>N</u> umaraları <u>K</u> enarlıklar |
| Varsayılan Olarak Ayarla         Tamam         İptal                      |

Şekil 260. Satır Numaralandırma Seçenekleri Penceresi

Bu pencere üzerinde "Satır numarası ekle" yazan kısım seçili hale getirilerek sayfa içerisindeki satırlara satır numarası vermek mümkün olmaktadır.

#### 5.1.20. Sayfa Arka Planı

Sayfa düzeni menüsü içerindeki diğer bir alt menü şekil 263'de görülen "Sayfa Arka Planı" alt AMA Le menüsüdür.

Sayfa

Sayfa Rengi \* Kenarlıkları

Filigran

Sayfa Arka Planı Şekil 261. Sayfa Arka Planı Bu menü içerisinden şekil 264'teki gibi "Filigran" seçildiğinde şekil 265'te görülen bir açılır pencere 2 şeklinde seçenekler karşınıza gelecektir. A Filigran Şekil 262. Filigran

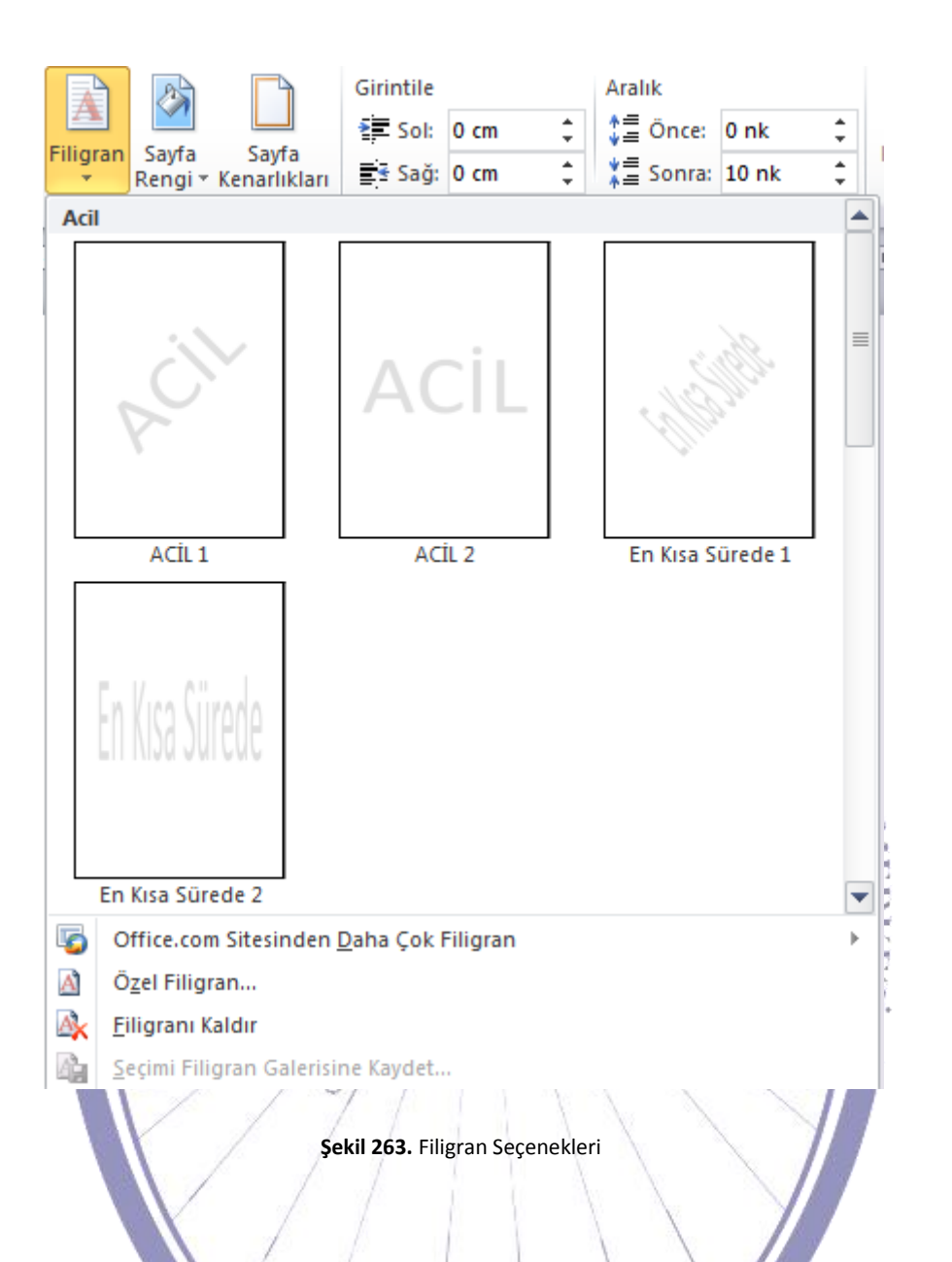

Bu filigran seçeneklerinden istenilen biri uygulanabilir ya da "Özel Filigran" sekmesi seçilerek şekil 266'daki gibi özel bir filigran eklenebilmektedir.

| В                                                    | asılı Filigran                     |                                                                            | ? ×                     |                   |
|------------------------------------------------------|------------------------------------|----------------------------------------------------------------------------|-------------------------|-------------------|
| 1                                                    | Filigran yol Resim filigr Resim Se | د<br>م <u>n</u> ر<br>چ                                                     |                         |                   |
|                                                      | Ölçek:                             | Otomatik 🚽 🗹 Silerek                                                       | geç                     |                   |
|                                                      | Metin filigra                      | ani                                                                        |                         |                   |
|                                                      | Di <u>l</u> :                      | Türkçe                                                                     | <b></b>                 |                   |
|                                                      | Metin:                             | ACİL                                                                       | -                       |                   |
|                                                      | Yazı <u>T</u> ipi:                 | Calibri                                                                    | •                       |                   |
|                                                      | Boyut:                             | Otomatik 💌                                                                 |                         |                   |
|                                                      | <u>R</u> enk:                      | 💌 📝 Yarı say                                                               | y <u>d</u> am           |                   |
|                                                      | Yerleşim:                          | <u>Köşegen</u> <u>Yatay</u>                                                |                         |                   |
|                                                      |                                    | Uygula Tamam                                                               | İptal                   | p.                |
| Şayet sayfadaki filigran<br>tıklanarak işlem gerçekl | s<br>kaldırmak<br>eştirilmekt      | ekil 264. Sayfaya Özel Filigran Eklenme<br>Istendiğinde ise şekil 265'te g | si<br>örülen "Filigranı | Kaldır" sekmesine |
|                                                      |                                    |                                                                            |                         |                   |

Giriş birimleri ile dış dünyadan aldıkları veriler üzerinde aritmetik ve mantıksal işlemler yaparak işleyen ve bu işlenen verileri belirli çıkış birimleri vasıtasıyla kullanıcıya geri ileten, yazılım ve donanımdan oluşan elektronik cihazlara "Bilgisayar" denilmektedir.

Persi

Şekil 267'de sayfaya örnek bir filigran eklenmiş hali görülmektedir.

Diğer bir alt sekme ise şekil 268'de görülen "Sayfa Rengi"'dir.

Şekil 266. Sayfa Rengi

Sayfa Rengi \*

Şekil 265. Sayfaya Filigran Eklenmiş Hali

Bu sekmeye tıklandığında şekil 269'da görülen sayfa rengi seçenekleri açılacaktır.

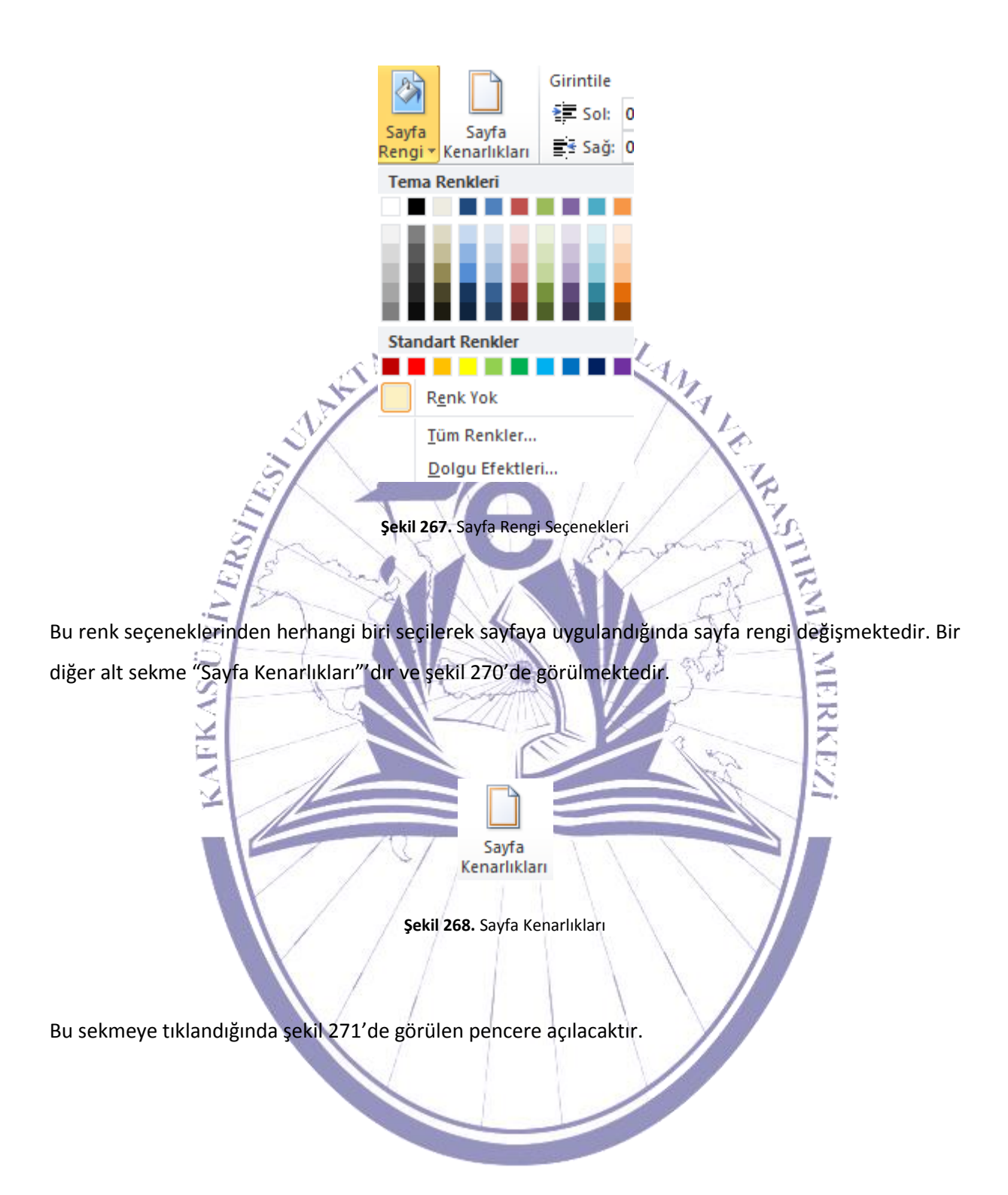

| Kenarlıklar ve Gölge | elendirme                          | ? <mark>×</mark>                                      |
|----------------------|------------------------------------|-------------------------------------------------------|
| Kenarlıklar Sayf     | a Kenarlığı G <u>ö</u> lgelendirme |                                                       |
| Ayar:                | Stil:                              | Önizleme                                              |
| Yok                  |                                    | aşağıdaki çizimi tıklatın ya da<br>düğmeleri kullanın |
| Kutu                 |                                    |                                                       |
|                      |                                    |                                                       |
|                      |                                    |                                                       |
| 3 Boyut              | Renk:                              |                                                       |
| Ö <u>z</u> el        | Genişlik <u>:</u>                  |                                                       |
|                      | ½ nk ▼                             | Uygul <u>a</u> ma yeri:                               |
|                      | Resi <u>m</u> :<br>(yok)           | Tüm belge ▼<br>Seçe <u>n</u> ekler                    |
| Yatay <u>C</u> izgi  |                                    | Tamam İptal                                           |
| (AFK)                | Şekil 269. Kenarlık v              | e Gölgelendirme                                       |
| -                    |                                    |                                                       |

Bu pencereden sayfa kenarlıkları istenilen stil, renk, genişlik veya resim eklenerek gerçekleştirile bilinmektedir. Aynı şekilde sağ taraftan da ön izleme yapılması mümkündür.

#### 5.1.21. Paragraf

Sayfa düzeni menüsünün diğer bir alt menüsü şekil 272'de görülen "Paragraf" alt menüsüdür.

| Girintile |      |       | Aralık   |       |     |
|-----------|------|-------|----------|-------|-----|
| Sol:      | 0 cm | ÷     | 📜 Önce:  | 0 nk  | ÷   |
| ∎ sağ:    | 0 cm | ÷     | 📲 Sonra: | 10 nk | ÷   |
|           |      | Parag | jraf     |       | - G |

Şekil 270. Paragraf

Şekil 273'te görülen "Paragraf" alt menüsü seçenekleri içerisinde sağ ve sol girinti ile metniler arası ve iki farklı metnin başı ile sonu arısındaki aralık ayarlanmaktadır.

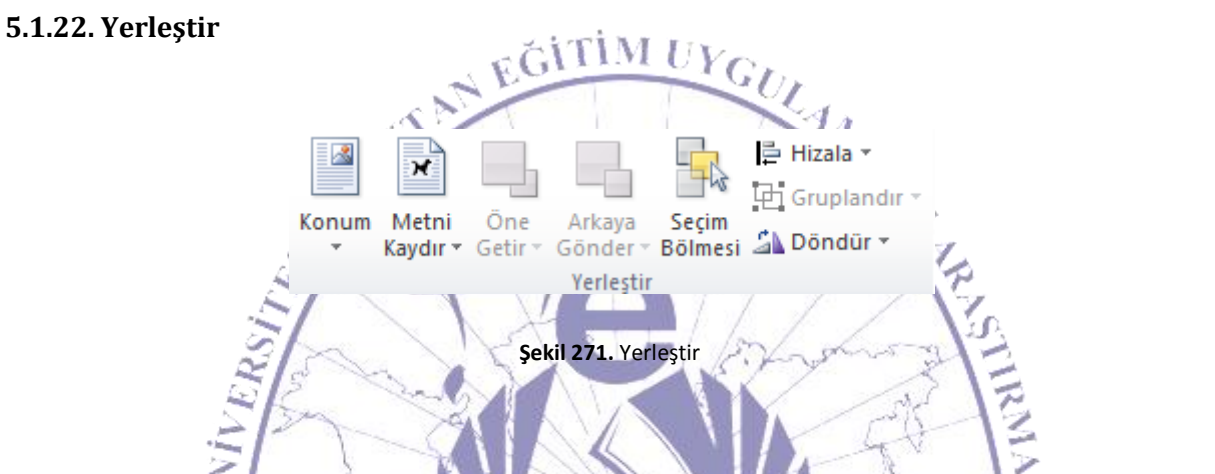

Sayfa düzeni içindeki son alt menü de "Yerleştir" alt menüsüdür. Şekil 274'te bu alt menü görülmektedir. Bu alt menü içindeki ilk sekme "Konum" sekmesi olup şekil 274'te görülmektedir.

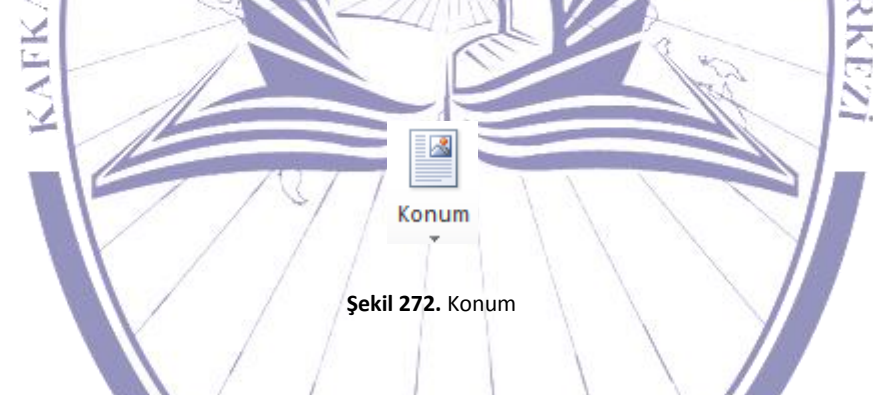

Konum sekmesine tıklandığında şekil 275'te görülen açılır menü karşınıza gelecektir.

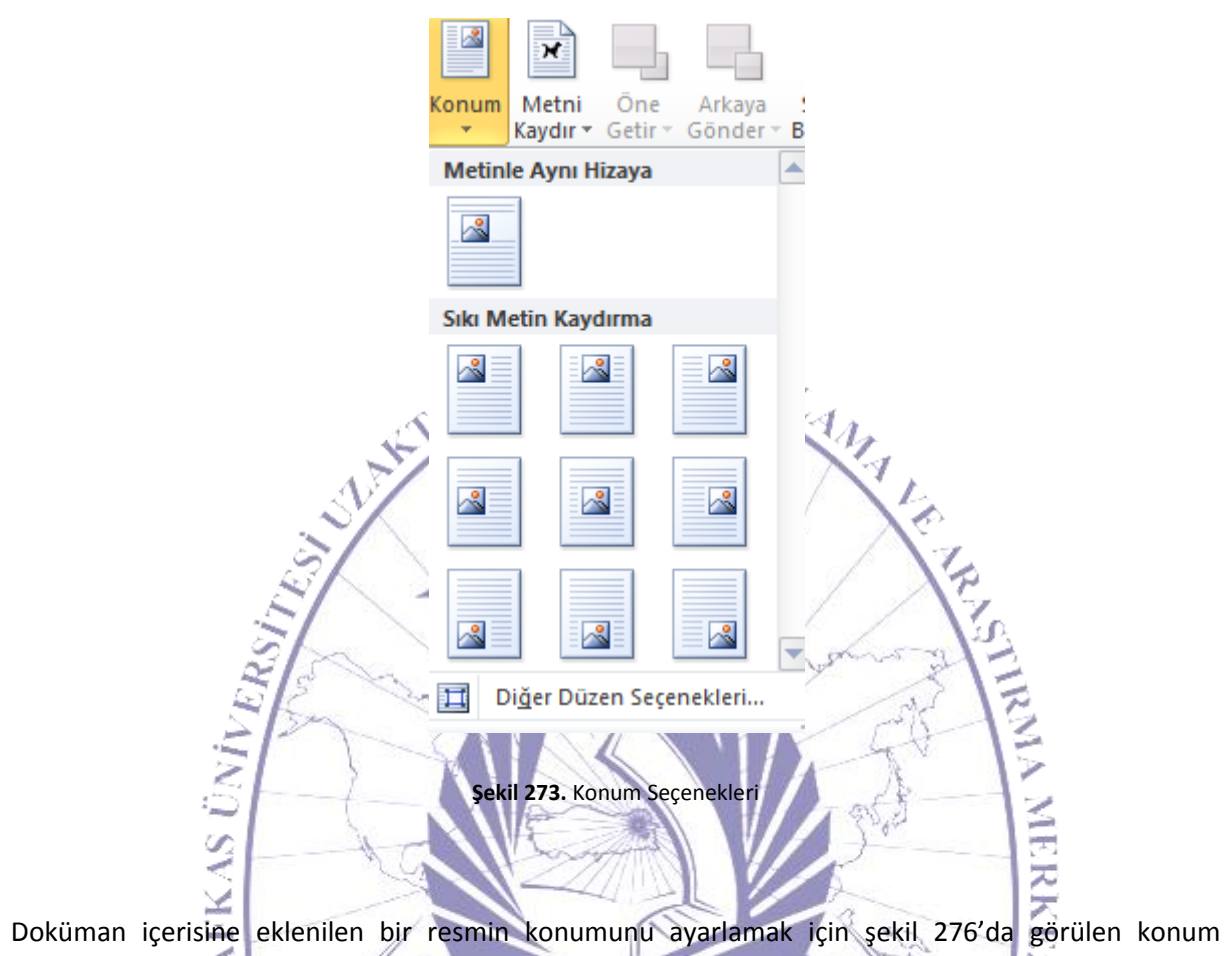

seçeneklerinden istenileni seçilir. İlk seçenekte metinle aynı hizaya sokar. İkinci seçenek olan sıkı metin kaydırmada ise metin içerisinde belirli konumlara yerleştirir.

Eğer birkaç farklı resim üst üste çakışmaktaysa, "Öne Getir" seçeneği seçilerek istenilenin üstte olması sağlanmaktadır.

Şekil 274. Öne Getir

Öne Getir

Üst üste gelen resimlerden istenileni seçilerek "Öne Getir" seçilerek şekil 276'daki gibi bir açılır menüden üç seçenekten uygun olanı seçilerek işlem gerçekleştirilir. Bu seçeneklerden ilki seçildiğinde

seçilen resim en üste gelmektedir. İkinci seçenekte ise bir üst resmin üstüne gelmektedir. Son seçenekte ise metnin önüne resim gelecektir.

Tam ter şekilde "Arkaya Gönder" seçilerek şekil 277'de görüldüğü gibi bir liste çıkacaktır.

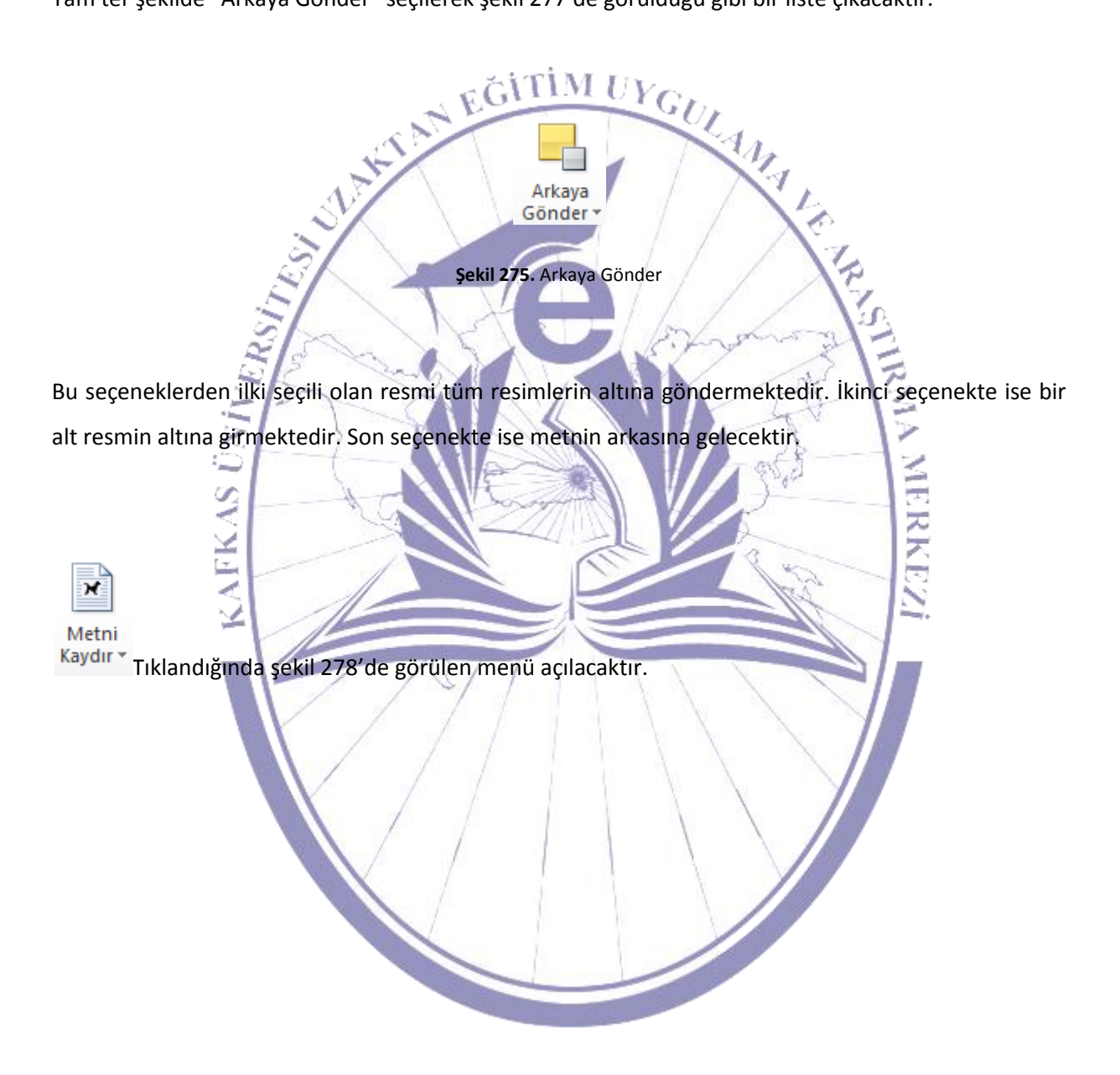

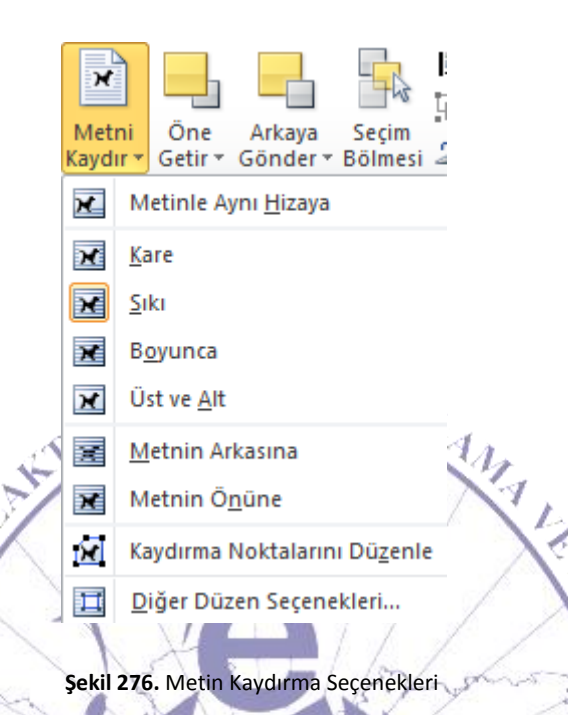

Bu seçeneklerden ilki resmi metinle aynı hizaya getirmektedir. "Kare" ise resmin tam olarak olduğu gibi kalmasını ve hizalanarak kullanılmasını sağlamaktadır. "Sıkı" ise resmi metin içinde istenilen konuma alarak remin etrafında yazıların yerleştirilmesine izin vermektedir. "Metnin Arkasına" kısmında resmi hazır olan bir metnin arkasına yerleştirimektedir. "Metnin Önüne" kısmında hazır olan bir metnin önüne resmin getirilmesi sağlanmaktadır. "Üst ve Alt" seçildiğinde ise resim istenilen bir metnin üstünde ya da hemen altında konumlandırıla bilinmektedir. "Boyunca" seçildiğinde ise resim istenilen bir metnin bir metnin boyunca metnin içerisinde ya da herhangi bir kenarına yerleştirile bilinmektedir. "Kaydırma Noktalarını Düzenle" kısmında ise resim köşelerinde noktalar oluşmaktadır. Resim bir metnin üzerinde eklenmektedir. Bu noktalardan sürüklendiğinde ise resmin al kısmında noktanın sürüklendiği bölge içerisinde kalan alana alt kısmındaki yazılar kaymaktadır. "Diğer Düzen" seçeneğine tıklandığında ise şekil 279'daki resim ayarları için gelişmiş düzen penceresi açılmaktadır ve bu pencere üzerinden istenilen ayarlar menüden seçilerek yapılabilineceği gibi ayarlanabilinmektedir.

| Düzen                          |                                                                 |                               | 2                 | x           |
|--------------------------------|-----------------------------------------------------------------|-------------------------------|-------------------|-------------|
| Konum Metin Kaydırma           | Boyut                                                           |                               |                   |             |
| Kaydırma stili                 |                                                                 |                               |                   |             |
|                                | -                                                               | ×                             | ×                 |             |
| Metinle aynı hizaya            | <u>(</u> are <u>S</u> iki                                       | B <u>o</u> yunca              | <u>Ü</u> ste ve a | llta        |
| Metnin a <u>r</u> kasına Metni | in <u>ö</u> nüne                                                |                               |                   |             |
| Metni kaydır                   | Valores cola 🦳 🖄                                                | (alayaca dağa                 | O Valenca op um   |             |
| Metinden uzaklığı              |                                                                 | ai iiz <u>c</u> a saya        |                   |             |
| Üste 0 cm ↓                    | Sola                                                            | 0,32 cm 🌲                     |                   |             |
| Alt 0 cm 🌲                     | Sağ                                                             | a 0,32 cm 🌲                   |                   |             |
|                                |                                                                 | Ti                            | amam İp           | tal         |
| K                              | Şekil 277. Gelişmiş                                             | Düzen                         |                   |             |
| bir seçenek ise                | seçenegidir. Bu                                                 | seçenek herhang               | i bir resim seg   | cili oldugu |
| ektir. Bu seçeneğe tıklandığı  | nda şekil 280'de görül<br>Arkaya Seçim<br>önder - Bölmesi 🏠 Döi | düğü gibi bir açılı<br>ndür • | r menü karşınızı  | a gelecekt  |
|                                | 🐴 <u>S</u> ağa 90° Döndür                                       |                               |                   |             |
|                                | ▲ Sola 90° Döndür                                               |                               |                   |             |
|                                | Dikey <u>Ters</u> Çevir                                         |                               |                   |             |
|                                | <u>Y</u> atay Ters Çevir                                        |                               |                   |             |

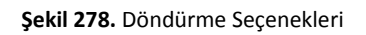

Diğer Döndürme Seçenekleri...

Bu döndürme seçeneklerinden istenileni seçilerek resme uygulanmaktadır. Ayrıca "Tüm Döndürme Seçenekleri" seçildiğinde şekil 281'deki gibi bir ekran karşınıza gelecektir.

| üzen                        |                           |                           | And and a state of the local division of the local division of the |        |
|-----------------------------|---------------------------|---------------------------|----------------------------------------------------------------------------------------------------|--------|
| Konum Me                    | tin Kaydırma Boyut        |                           |                                                                                                    |        |
| Yükseklik —                 |                           |                           |                                                                                                    |        |
| Mutlak                      | 12 cm 🚔                   |                           |                                                                                                    |        |
| 🔘 Göreli                    |                           | bağıntı                   | Sayfa                                                                                                    | T      |
| Genişlik                    |                           |                           |                                                                                                    |        |
| ◙ M <u>u</u> tlak           | 16 cm 🚔                   |                           |                                                                                                    |        |
| 🔘 Göreli                    | A V                       | bağıntı                   | Sayfa                                                                                                    | T      |
| Döndür                      |                           |                           |                                                                                                    |        |
| Döndürme:                   | 0°                        |                           |                                                                                                    |        |
| Ölçek                       |                           |                           |                                                                                                    |        |
| Yükseklik:                  | % 59 🚖                    | <u>G</u> enişlik:         | % 59 🚖                                                                                                    |        |
| En boy o                    | ranı sabit                |                           |                                                                                                    |        |
| Ozgün <u>r</u> e            | sim boyutlarına uygun ola | rak                       |                                                                                                    |        |
| Ozgun boyut -<br>Yükseklik• | 20, 32 cm                 | Genislik                  | 27.09 cm                                                                                                    |        |
| TUNDERIN                    | 20,02 cm                  | ochişiik.                 | 27,05 Cm                                                                                                    | C-6-la |
|                             |                           |                           |                                                                                                    | Sinna  |
|                             |                           |                           | Tamam                                                                                                    | İptal  |
|                             |                           |                           | $\Gamma / \gamma$                                                                                                    |        |
|                             | Şe                        | ekil 279. Boyut Seçenekle | eri                                                                                                    |        |

Şekil 281'de de görülen pencerede resim için boyutlandırma ve döndürme işlemleri gerçekleştirilmektedir. Bunların dışında resmin bir kısmı kırpılabilir. Bu da "Kırp" seçeneği içerisinde görülmektedir. İstendiği durumda resmi gerçek haline geri döndürmek için "Sıfırla" butonuna basılarak işlem gerçekleştirilmektedir.

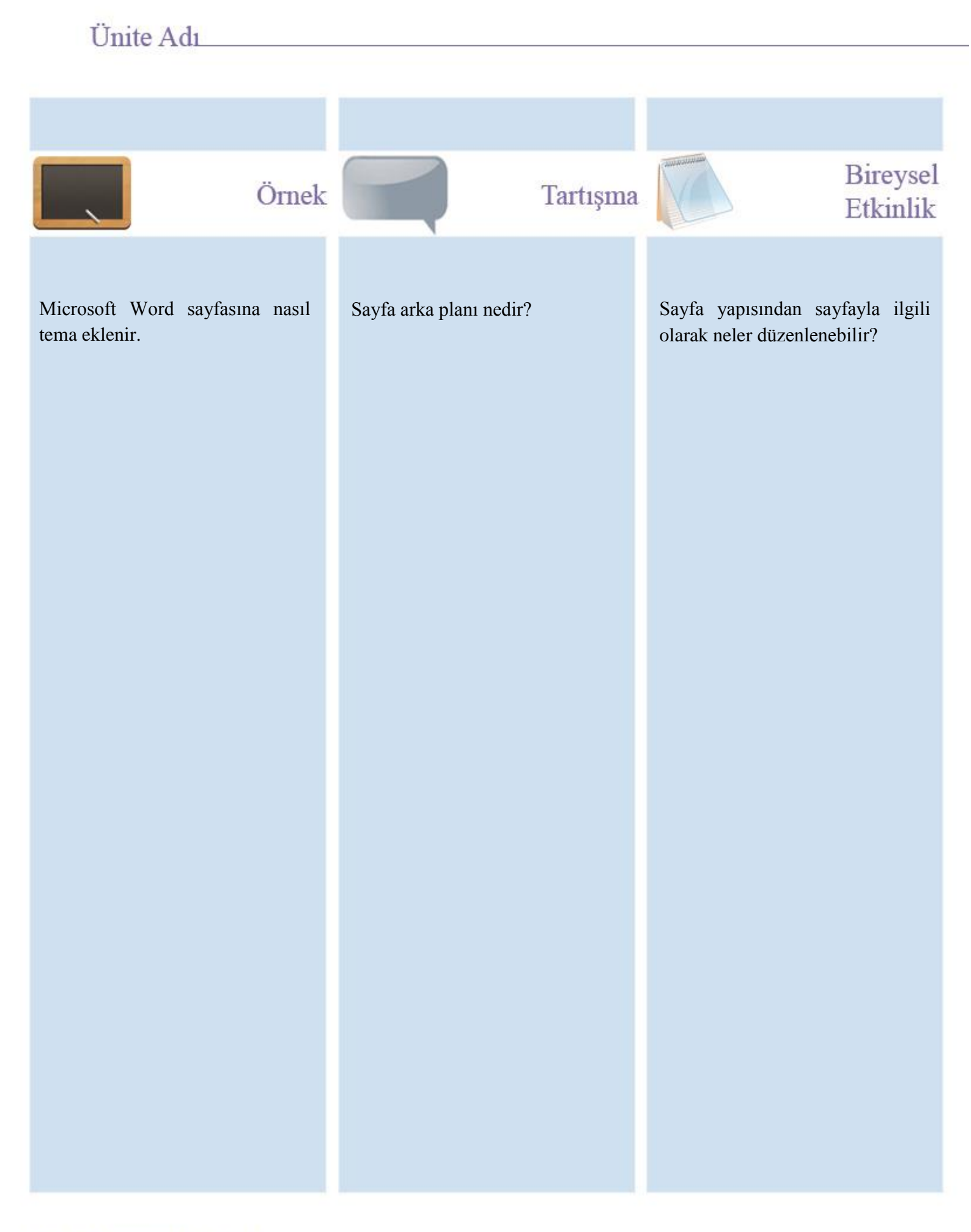

# Ünite Adı

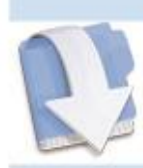

Özet

Bu ünitemizde Microsoft Word hakkında sayfa yapısı anlatılmaktadır.

# Ünite Adı

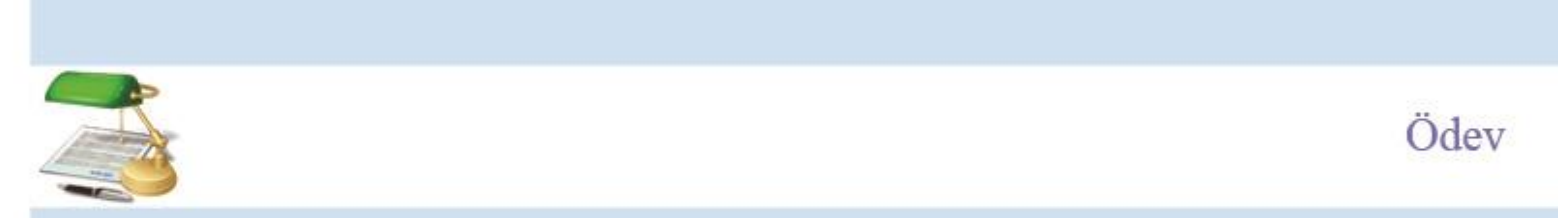

- 23. Sayfa düzenin menüsü özellikleri kullanarak sayfanın boyutunu değiştiriniz?24. Sayfa düzeni menüsü işlevlerini kullanarak sayfayı dikey konuma getiriniz?

25.

## Ünite Adı

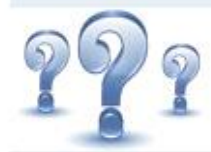

# Değerlendirme Soruları

- 1) Kenar boşlukları nasıl ayarlanmaktadır? Bu ayar yapılırken kağıdın hangi kesimleri kullanılır? Açıklayınız.
- 2) Kesme nedir? Kesme türleri nelerdir?
- 3) Sayfa boyutu nedir? Nasıl ayarlanmaktadır?
- 4) Sayfa yönlendirmesi nasıl yapılmaktadır?

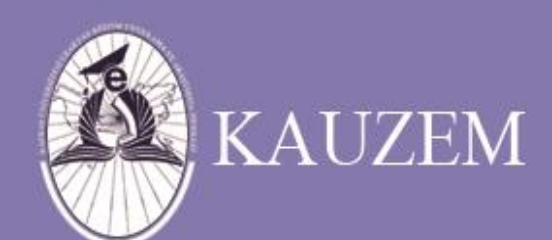

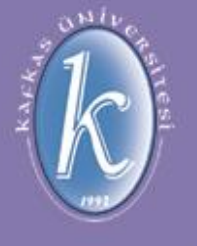

# KAFKAS ÜNİVERSİTESİ

Microsoft Word Nedir?

ÜNİTE 12

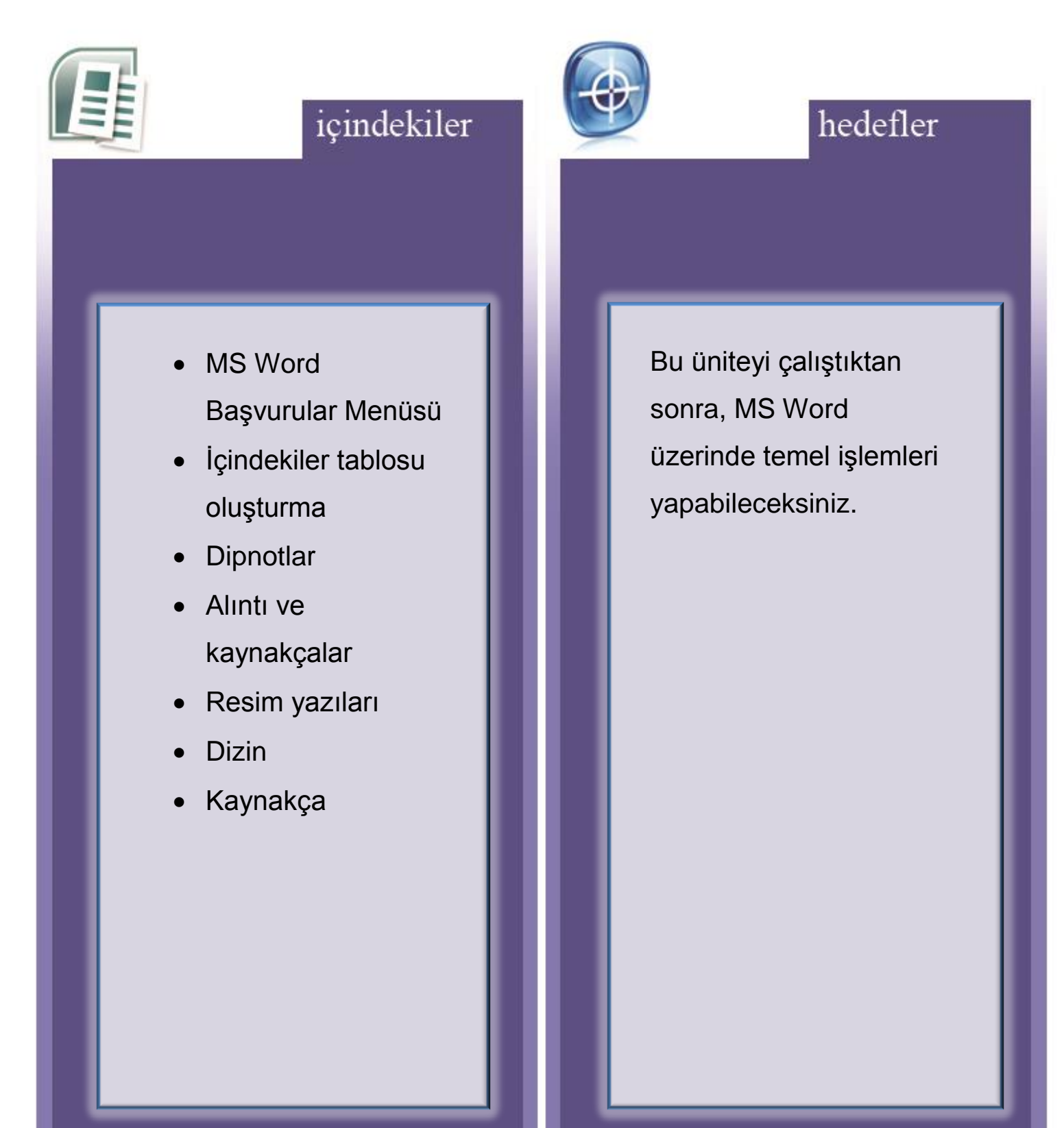

#### 5.1.23. Başvurular Menüsü

Bir diğer menü ise "Başvurular" menüsüdür. Bu menü şekil 282'de görülmektedir.

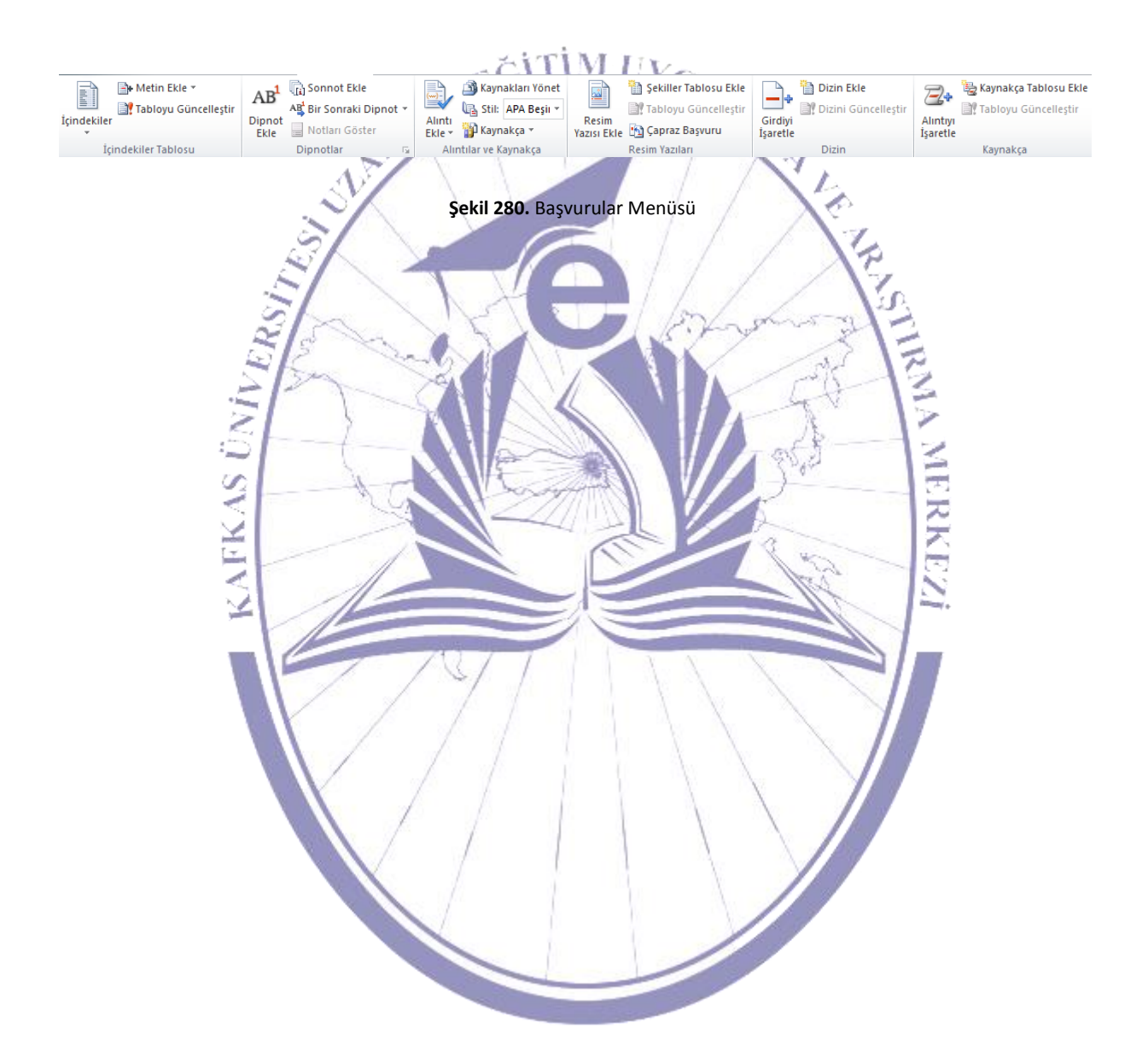

### 5.1.24. İçindekiler Tablosu

Bu menü içerisindeki ilk alt menü şekil 283'de görüldüğü üzere "İçindekiler Tablosu" alt menüsüdür.

İçindekiler

🖹 Metin Ekle 🔻

İçindekiler Tablosu

Şekil 281. İçindekiler Tablosu

📑 Tabloyu Güncelleştir

AMALE

€.,

Oluşturduğumuz bir dokümana içindekiler kısmını eklemek istediğimizde şekil 283'de görülen "İçindekiler" seçilerek işlem gerçekleştirilmektedir. Öncelikle "İçindekiler" seçildiğinde şekil 284'te görüldüğü gibi içindekilerin hangi formatta hazırlanması gerektiği ve el ile ya da otomatik olarak yapılandırılması seçenekleri gelecektir.

|            | İçind                | ekiler<br>Tabloyu Güncelleştir                                                                                                    | - A<br>E |
|------------|----------------------|----------------------------------------------------------------------------------------------------|----------|
|            | Yer                  | leşik                                                                                                    |          |
|            | El ile               | : Tablo                                                                                                    |          |
|            | İçin<br>Bölü<br>Bölü | ndekiler Tablosu<br>m başlığını yazın (düzey 1)<br>Bölüm başlığını yazın (düzey 2)<br>Bölüm başlığını yazın (düzey 3)<br>m başlığını yazın (düzey 1) |          |
|            | Oton                 | natik Tablo 1                                                                                                    |          |
|            | <b>İçin</b><br>Başlı | <b>idekiler</b><br>k1                                                                                                    | 1        |
|            | ba                   | şın z                                                                                                    |          |
| 2          | Oton                 | natik Tablo 2                                                                                                    | S        |
| _ <u>A</u> | İçin                 | idekiler Tablosu                                                                                                    | E        |
| 1          | Başlı<br>Ba          | k 1                                                                                                    | 13       |
| 5          |                      | Başlık 3                                                                                                    |          |
| :51        |                      |                                                                                                    | -12      |
| 5          | 5                    | Office.com Sitesinden Daha Çok İçindekiler <u>T</u> ablosu                                                                                           |          |
| 31         |                      | İçind <u>e</u> kiler Tablosu Ekle                                                                                                    |          |
| ¥Π         |                      | Içi <u>n</u> dekiler Tablosunu Kaldır                                                                                                    | 2        |
| 21         | Ē;                   | Seçimi İçindekiler Tablosu Galerisine Kaydet                                                                                                    |          |
| 2          | 1                    |                                                                                                    | S 12     |
|            | 1                    | Şekil 282. İçindekiler Seçenekleri                                                                                                    |          |
|            | 15                   |                                                                                                    |          |

Bu kısımda el ile oluşturma seçildiğinde şekil 285'te görüldüğü gibi elle oluşturulacak olan içindekiler seçenekleri gelecektir. Bu kısımda tüm başlık ve alt başlık bilgisi elle girilecek ve düzeyleri belirtilecektir.

## İçindekiler

| Bölüm başlığını yazın (düzey 1) | 1 |
|---------------------------------|---|
| Bölüm başlığını yazın (düzey 2) | 2 |
| Bölüm başlığını yazın (düzey 3) | 3 |
| Bölüm başlığını yazın (düzey 1) | 4 |
| Bölüm başlığını yazın (düzey 2) | 5 |
| Bölüm haslığını yazın (düzey 3) | 6 |

Şekil 283. İçindekiler El ile Oluşturma

Otomatik tablo seçildiğinde ise belge üzerinde bulunan başlıklar için belirtilmiş düzeyler ve sayfa numaraları otomatik olarak algılanarak şekil 286'da olduğu gibi içindekiler tablosu oluşturulacaktır.

## İçindekiler

| İçindekiler                                  | ii |
|----------------------------------------------|----|
| Giriş                                        | v  |
| 1. Bilgisayar Nedir?                         | 3  |
| 1.1. Bilgisayarın Tarihçesi                  | 4  |
| 1.1.1. 1. Kuşak Bilgisayarlar                | 5  |
| 1.1.2. 2. Kuşak Bilgisayarlar                | 6  |
| 1.1.3. 3. Kuşak Bilgisayarlar                | 6  |
| 1.1.4. 4. Kuşak Bilgisayarlar                | 6  |
| 1.2. Aritmetik ve Mantıksal İşlemler         | 7  |
| 1.3. Binary Language (İkili Dil)             | 7  |
| 1.4. ASCII Kod                               | 8  |
| 1.5. Bilgisayar Donanmı                      | 9  |
| 1.5.1. Merkezi İşlem Birimi(CPU)             | 9  |
| 1.5.2. Ana Bellek (RAM)                      | 10 |
| 1.5.3. İşlemci ve Ana Bellek Çalışması       | 11 |
| 1.5.3.1. Komut Kavi Geçerli Belge            | 12 |
| 1.5.3.2. Komutlarm Bağlantı için Ctrl+Tıklat | 12 |
| 1.5.3. Yardımcı Bellek                       | 13 |
| 1.5.3.1. ROM                                 | 13 |
| 1.5.3.2. Dış Bellek Birimleri                | 14 |

Şekil 284. Otomatik Olarak İçindekiler Tablosunun Oluşturulmuş Şekli

İçindekiler tablosu otomatik olarak oluşturulduğunda şekil 286'da görüldüğü gibi fare hangi başlığın üzerindeyse o başlığa ait olarak bağlantı bilgisi gelecektir. Başlığa ait olan yere ulaşabilmek için CTRL tuşuna basılı iken fare ile başlık seçilmesi yeterli olacaktır.

Bu tablo üzerinde bulunan Metin Ekle düğmesine tıklandığında şekil 287'de görüldüğü gibi aşağıya doğru bir liste açılacaktır.

İçindekiler Tablosunda Gösterme

(<u>[i]</u> S

ERK

📲 Metin Ekle 🔹

Düzey 1 Düzey 2 Düzey 3

Metin ekle seçeneklerinden ilki seçili olan metnin içindekiler tablosunda gösterilmemesini sağlayan ve ön tanımlı olarak gelen "İçindekiler Tablosunda Gösterme"'dir. Bu kısımdaki düzeyler başlık düzeylerine karşılık gelmekte ve seçilen metnin başlık düzeyini istenilen başlık düzeyine çevirmektedir. Oluşturulan başlık düzeyleri için seçilen metinde görünüm olarak bir değişiklik yapılmamakla birlikte sadece içindekiler üzerinde etkisi bulunmaktadır.

Şekil 285. Metin Ekle Seçenekler

Bu kısımdaki diğer bir başlık ise Tabloyu Güncelleştir başlığıdır. Bu başlığın kullanılabilmesi için bir içindekiler tablosunun oluşturulup seçili hale getirilmesi gerekmektedir. Yaptığı görev ise seçili olan içindekiler tablosundaki verileri düzenlemektir.

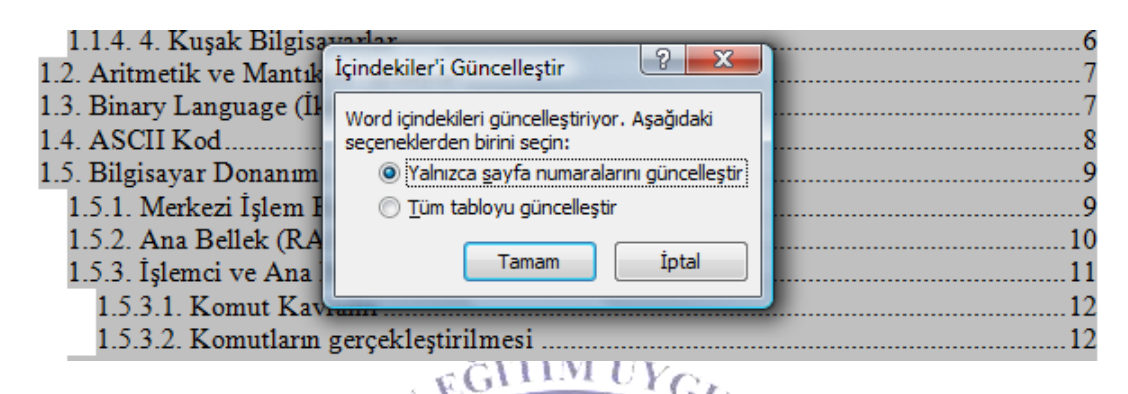

Şekil 286. İçindekileri Güncelleştirme Seçenekleri

Şekil 288'de görüldüğü gibi seçenekler karşımıza getirecektir. Bu seçeneklerden ilki seçilerek onay verildiğinde sadece içindekiler tablosundaki sayfa numaraları güncellenmektedir. Tüm tablonun güncellenmesi için alttaki yani ikinci seçenek seçilmesi ve onaylanması gerekmektedir.

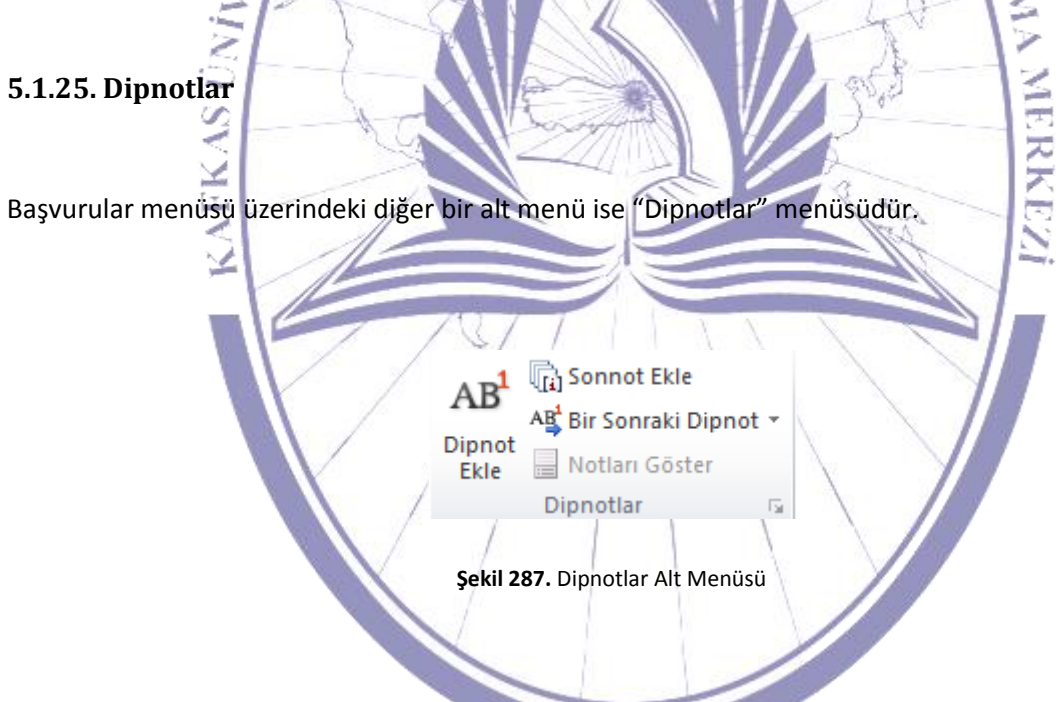

Metin üzerinde herhangi bir cümle gurubu sonuna dipnot eklenmek istendiği durumda kullanılmaktadır. Dipnot eklenecek olan metnin sonuna gelerek "Dipnot Ekle" tıklandığında şekil 290'daki gibi dipnot kısmı açılacaktır. Gerekli dipnot bilgisi açılan bu alana girilecektir.

| T.C. Kafkas Üniversitesi <sup>1</sup>                                                                |
|----------------------------------------------------------------------------------------------------|
|                                                                                                    |
| Şekil 288. Dipnot Ekleme                                                                             |
|                                                                                                    |
| Aynı şekilde son not eklemek için "Son not Ekle" tıklanır ve şekil 291'de görüldüğü gibi son not     |
| eklemesi gerçekleştirilmektedir.                                                                     |
|                                                                                                    |
|                                                                                                    |
|                                                                                                    |
| T.C. Kafkas, Üniversitesi <sup>1</sup>                                                               |
|                                                                                                    |
| <sup>i</sup> Bu alana son not eklenecektir.                                                          |
|                                                                                                    |
| <sup>1</sup> T.C. Kafkas Üniversitesi Kars'ta eğitim fəaliyetlerini sürdürmektedir.                  |
|                                                                                                    |
|                                                                                                    |
|                                                                                                    |
| Şekil 289. Son Not Eklenmesi                                                                         |
|                                                                                                    |
|                                                                                                    |
| Bu bölümdeki As Bir Sonraki Dipnot 🔭 tıklandığında şekil 292'deki gibi açılır penceredeki seçenekler |

karşımıza gelecektir.

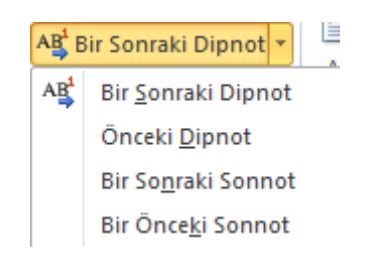

Şekil 290. Dipnot Arası Geçişler

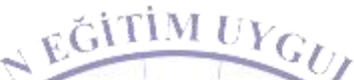

Dipnot arası geçişleri kullanırken şekil 292'de de görüldüğü gibi aynı şekilde son notlar arasında da geçişler kullanılabilir.

## 5.1.26. Alıntılar ve Kaynakça

Bu bölümdeki diğer bir alt menü ise "Alıntılar ve Kaynakça"'dır.

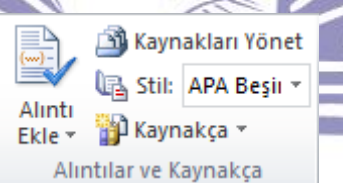

MA MERKEZ

Şekil 291. Alıntılar ve Kaynakça

"Alıntı ekle" tıklandığında karşımıza şekil 294'te görüldüğü gibi "Kaynak Oluştur" penceresi gelecektir.

| Kaynak Oluştur                   |                      |                                                 |                   | ? ×          |
|----------------------------------|----------------------|-------------------------------------------------|-------------------|--------------|
| Kaynak Türü                      | Kitap                | •                                               | Dil               | Varsayılan 💌 |
| APA Beşinci Sürüm için Kaynakça  | Alanları             |                                                 |                   |              |
| Yazar                            | İzzet TAMER          |                                                 |                   | Düzenle      |
|                                  | 📃 Yazar Kuruluşu     |                                                 |                   |              |
| Başlık                           | Bilgisayar I         |                                                 |                   |              |
| Yıl                              | 2012                 |                                                 |                   |              |
| Şehir                            | Kars                 |                                                 |                   |              |
| Yayıncı                          | SFS YAYINEVİ         |                                                 |                   |              |
| 🔲 Tüm Kaynakça Alanlarını Göster |                      |                                                 |                   |              |
| Etiket adı Örnek: Adı            | enture Works Yayınla | n                                               | T                 |              |
| İzz12                            |                      |                                                 | Tamam             |              |
| Kaynak Yöneticisi                |                      |                                                 |                   | RKEZj        |
| <u>A</u> rama yönü:              |                      | Yazara Göre                                     | Sırala            | •            |
| Kaynakların bulunduğu yer:       | Cärat                |                                                 |                   |              |
| Ana Liste                        |                      | Geçerli Liste Kopyala -> Sil Düzenle,, Yeni     |                   | 4            |
|                                  |                      | <ul><li>alinti kayr</li><li>yer tutuo</li></ul> | nağı<br>u kaynağı |              |
| Önizleme (APA Beşinci Sürüm):    |                      |                                                 |                   |              |
|                                  |                      |                                                 |                   | Â            |
|                                  |                      |                                                 |                   | •            |
|                                  |                      |                                                 |                   | Kapat        |

Şekil 293. Kaynak Yöneticisi

"Stil" yazısının yanında bulunan seçimlik alana tıklandığında şekil 296'da görüldüğü gibi stil çeşitleri listelenecektir.

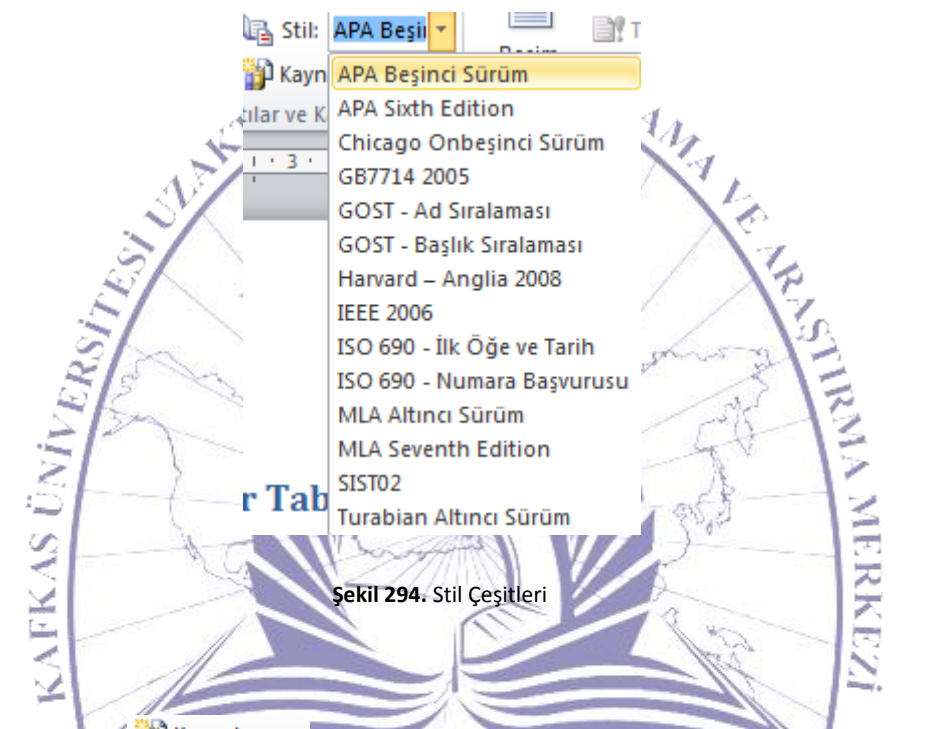

Aynı menü üzerindeki <sup>Aynakça</sup> düğme seçildiğinde şekil 297'de görüldüğü gibi kaynakça ekleme ve eklenmiş kaynakların nasıl sayfaya ekleneceği görülmektedir.

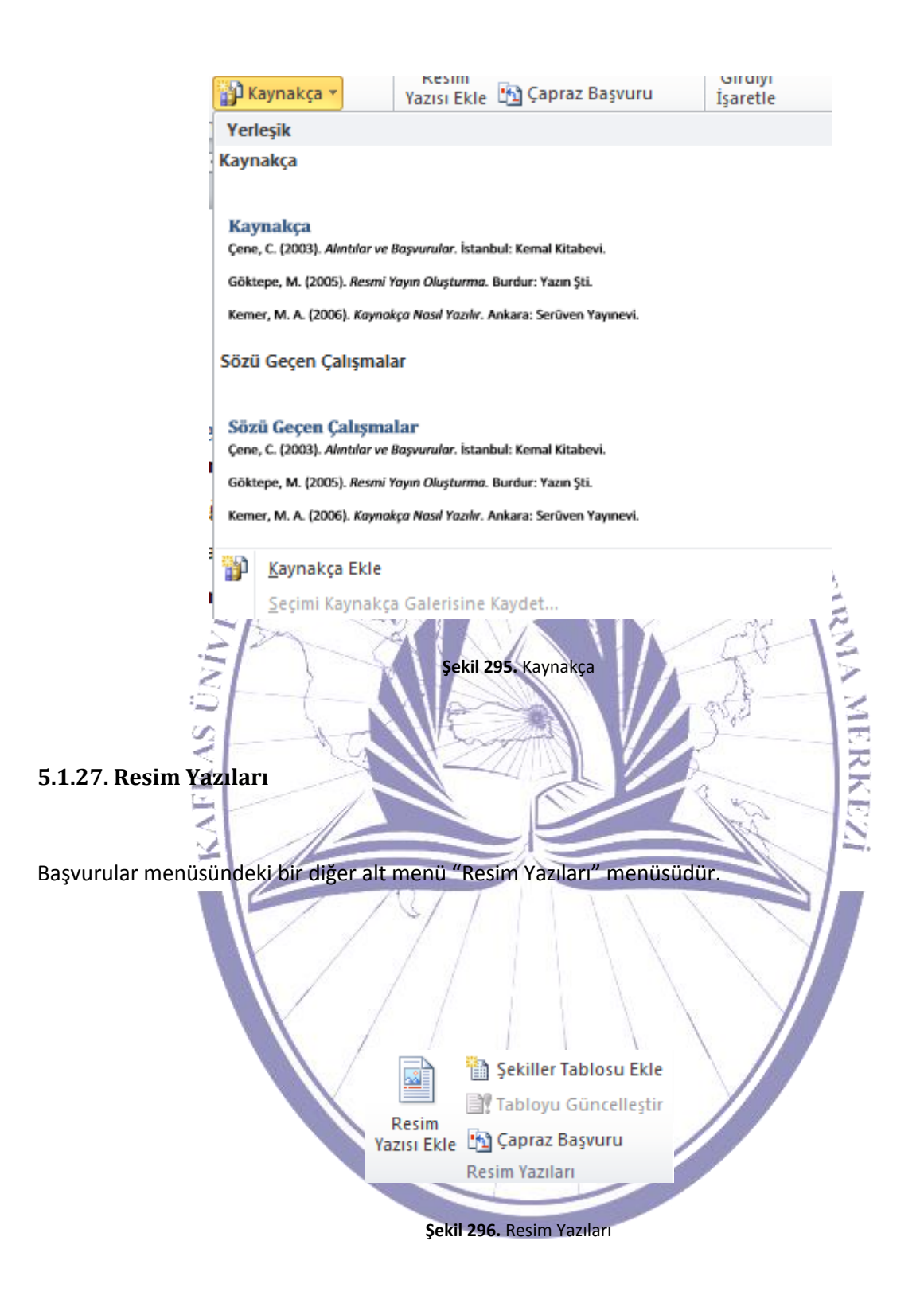

Eklenen bir resme resim yazısı eklemek için "Resim Yazısı Ekle" butonuna tıklanır ve karşımıza şekil 299'da görüldüğü gibi "Resim Yazısı" ekranı gelecektir.

| Resi                          | im Yazısı                        |                    | ? ×            |                 |          |
|-------------------------------|----------------------------------|--------------------|----------------|-----------------|----------|
| Res                           | si <u>m</u> Yazısı:              |                    |                |                 |          |
| Ş                             | ekil 1                           |                    |                |                 |          |
| Seç                           | çenekler                         |                    |                |                 |          |
| E                             | tiket: Şekil                     |                    |                |                 |          |
| K                             | onum: Seçili öğenin altında      |                    | <b></b>        |                 |          |
|                               | <u>B</u> aşlıktan etiketi çıkart |                    |                |                 |          |
|                               | Yeni Etiket                      | itiket Sil Numa    | aralandır      |                 |          |
|                               | tomatik Resim Yazısı             | Tamam              | İptal          |                 |          |
| 193                           | Şekil 297. 1                     | Resim Yazısı       | TE IN          | )               |          |
| 5                             |                                  |                    | Long           | S               |          |
| Bu ekran üzerinde gerekli a   | alanlar doldurularak resi        | me, tabloya ya da  | bir denklem    | için yazı eklem | nesi ile |
| numaralandırma şekli ve et    | tiketler değiştirilerek işle     | em gerçekleştirilm | nektedir.      | 13              |          |
| 51                            | -1                               |                    | A-             | 12              |          |
| 2                             | -t- King                         |                    |                | E               |          |
| <u> </u>                      |                                  |                    | à              | R               |          |
| Şekiller tablosu oluştu       | ırmak için 🎬 <sup>Şekill</sup>   | er Tablosu Ekle    | butonuna ti    | klanır. Bu      | işlem    |
| gerçekleştirildiğinde şekil 3 | 300'de görüldüğü gibi "Şo        | ekiller Tablosu" p | enceresi karşı | mıza gelecekti  | r.       |
|                               |                                  |                    |                |                 |          |

| Şekiller Tablosu                                       |                                 | ? ×                                                                            |
|--------------------------------------------------------|---------------------------------|--------------------------------------------------------------------------------|
| Dizin İçindekiler 1                                    | ablosu Şekiller <u>T</u> ablosu | Kaynakça                                                                       |
| Baskı <u>Ö</u> nizleme                                 |                                 | Web Önizleme                                                                   |
| Şekil 1: Metin                                         |                                 | Şekil 1: Metin                                                                 |
| Şekil 2: Metin                                         |                                 | Şekil 2: Metin                                                                 |
| Şekil 3: Metin                                         | 5                               | Şekil 3: Metin                                                                 |
| Sekil 4: Metin<br>Sayfa numaralarını                   | göster                          | <u>Şekil 4: Metin</u><br>▼<br>Sayfa n <u>u</u> maraları yerine köprüler kullan |
| Sağa <u>h</u> izalı sayfa nu<br>Sekme ön <u>c</u> üsü: |                                 |                                                                                |
| Genel                                                  |                                 | ·                                                                              |
| <u>B</u> içimler:                                      | Şablondan 💌                     |                                                                                |
| <u>R</u> esim yazısı etiketi:                          | Şekil 🔻                         |                                                                                |
| Etiket ve <u>n</u> umara                               | ekle                            |                                                                                |
|                                                        |                                 | Seçenekler                                                                     |
|                                                        |                                 | Tamam İptal                                                                    |
| KY /                                                   | Şekil 298. Şel                  | killerTablosu                                                                  |

Karşımıza gelen pencerede istenilen özellikler seçildikten sonra ön izleme alanında görüntülenip, istenilenler gerçekleştirildiğinde onay verilerek şekil 301'de görüldüğü gibi şekiller tablosu oluşturulmaktadır.

Şekil 1. T.C. Maltepe Üniversitesi\_

Şekil 299. Şekiller Tablosu Oluşturulmuş Bir Belge Görünümü

\_1

#### 5.1.28. Dizin

Başvurular menüsünün diğer bir alt menüsü şekil 302'de görülen "Dizin" menüsüdür.

| Dizin Ekle                                                                                               |        |
|----------------------------------------------------------------------------------------------------|--------|
| 📑 🚏 Dizini Güncelleştir                                                                                  |        |
| İsaretle                                                                                                 |        |
| Dizin                                                                                                    |        |
| EGITIMUYGD                                                                                               |        |
| Şekil 300. Dizin Alt Menüsü                                                                              |        |
| ST-                                                                                                    |        |
| SV L                                                                                                    |        |
| Oluşturduğumuz sayfaya dizin eklemek istediğimizde 🛅 Dizin Ekle butonuna tıklamak ye                     | eterli |
| olacaktır. Bu islem gerçekleştirildiğinde sekil 303'de görüldüğü gibi "Dizin" pençeresi açılaçaktır      |        |
| olacaktır. Ba işiciri gerçekleştirindiğinde şekir 505 de gorunduğu gibir Dizirir perioeresi açılacaktır. |        |
|                                                                                                    |        |
| E PARA ANA CE 3                                                                                          |        |
| Dizin                                                                                                    |        |
|                                                                                                    |        |
|                                                                                                    |        |
| Baski Onizleme                                                                                           |        |
| Aristo, 2                                                                                                |        |
| Astroid kuşağı. Bakın Jüpiter                                                                            |        |
|                                                                                                    |        |
| Atmosfer                                                                                                 |        |
| Dünva                                                                                                    |        |
|                                                                                                    |        |
| Sağa <u>h</u> izalı sayfa numaraları                                                                     |        |
| Sekme öncüsü:                                                                                            |        |
| Biçimler: Şablondan 💌                                                                                    |        |
|                                                                                                    |        |
|                                                                                                    |        |
|                                                                                                    |        |
|                                                                                                    |        |
| Girdi İ <u>s</u> aretle <u>O</u> tomatik İşaretle <u>D</u> eğiştir                                       |        |
| Tamam İptal                                                                                              |        |

#### Şekil 301. Dizin Eklenmesi

Pencere üzerinde gerekli ayarlamaları yaparak, ön izleme ile yapılanlar kontrol edilip onaylama işleminin ardından şekil 304'te görüldüğü gibi dizinler tablosu oluşturulmaktadır.

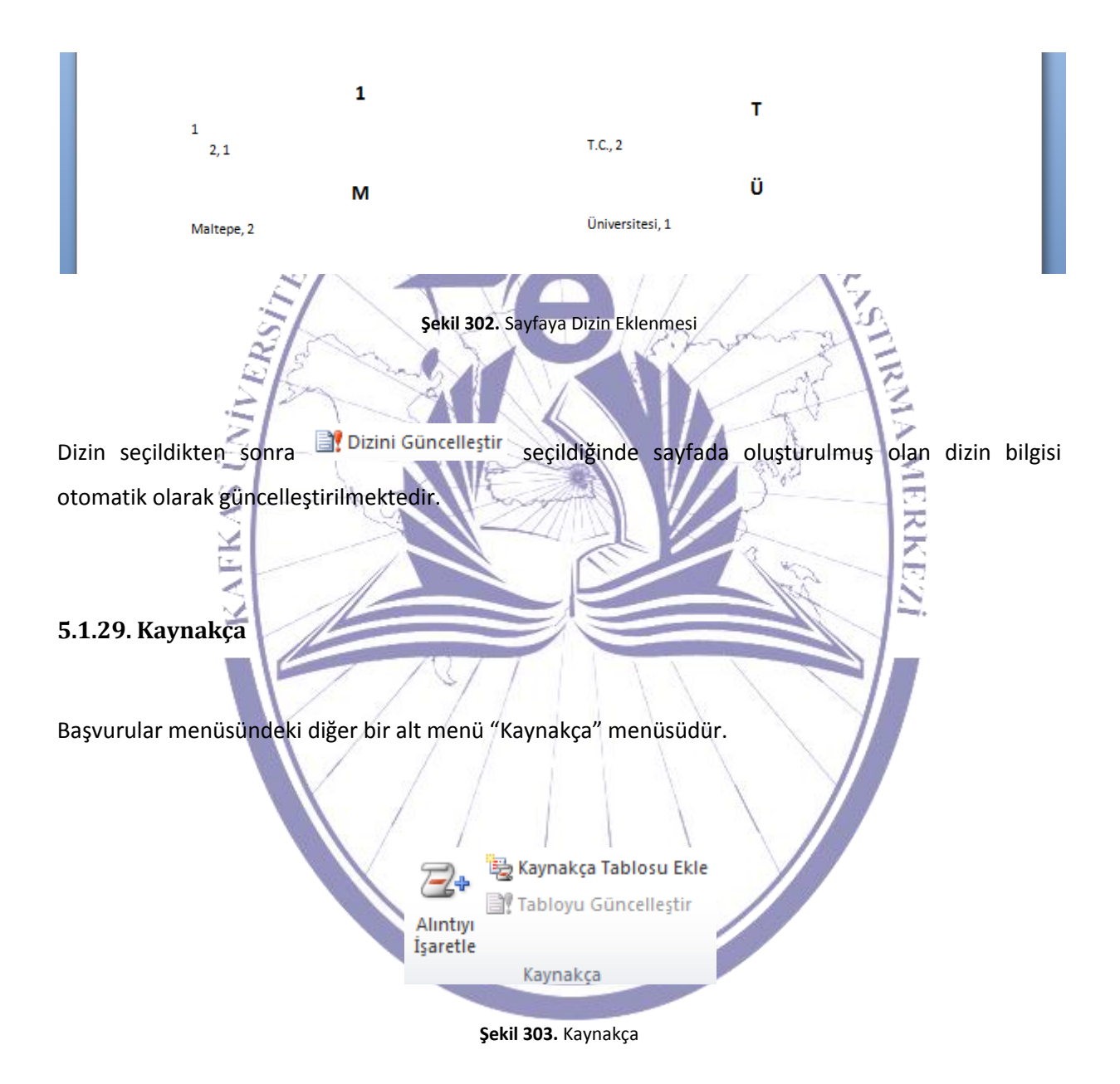

Bu kısımda "Alıntıyı İşaretle" seçilerek şekil 306'te görülen "Alıntı İşaretle" ekranı karşımıza gelecektir.

|                                        | Alıntı İşaretle                                                                                                    | ? ×                                   |
|----------------------------------------|----------------------------------------------------------------------------------------------------|---------------------------------------|
|                                        | Seçili m <u>e</u> tin:                                                                                                    |                                       |
|                                        | ·                                                                                                    | S <u>o</u> nraki Alıntı               |
|                                        |                                                                                                    | İşaret                                |
|                                        | Kategori: Davalar                                                                                                    | Tümünü İşaretle                       |
|                                        | Kısa <u>a</u> lıntı:                                                                                                    | Kategori                              |
|                                        |                                                                                                    | <u>Kategonni</u>                      |
|                                        | ^                                                                                                    |                                       |
|                                        |                                                                                                    |                                       |
|                                        | Uzun alıntı:                                                                                                    |                                       |
|                                        |                                                                                                    | İptal                                 |
| Kaynakça tablosu<br>şekil 307'de görül | sekil 304. Alıntı İşaretle<br>eklemek için <sup>Sekaynakça Tablosu Ekle</sup> seçilir. Bu<br>düğü gibi "Kaynakça" penceresi gelecektir. | işlem gerçekleştirildiğinde karşımıza |

| Kaynakça                                                                           |                                                                                                    |                             |                                                                                       | -                 | Y X             |
|------------------------------------------------------------------------------------|----------------------------------------------------------------------------------------------------|-----------------------------|---------------------------------------------------------------------------------------|-------------------|-----------------|
| Dizin                                                                              | İçindekiler Tablosu                                                                                                    | Şekiller Tablosu            | Kaynakça                                                                              |                   |                 |
| Baskı <u>Ö</u> n                                                                   | izleme                                                                                                    |                             | Kategori:                                                                             |                   |                 |
| Dava                                                                               | lar                                                                                                    |                             | Tümü<br>Davalar<br>Yasalar                                                            |                   |                 |
| Baldw<br>58 V<br>Dravo<br>79 V<br>Ø Pass<br>Ø Özgü<br>Sekme ö<br><u>B</u> içimler: | in Alberti'ye Karşı<br>Vn. 2d 243 (1961)<br>Corp Metro. Seat<br>Mn. 2d 214 (1971)<br>m kullan<br>n biçimlendi <u>r</u> meleri kor<br>n <u>c</u> üsü:<br>Şablondan | u                           | Diğer Kaynaklar<br>Kurallar<br>Anlaşmalar<br>Düzenlemeler<br>Yapısal Hazırlıklar<br>8 |                   | ~               |
|                                                                                    |                                                                                                    |                             | Alı <u>n</u> tı                                                                       | İşaretle<br>Tamam | Değiştir        |
| kli işlemler                                                                       | yapıldıktan sonra                                                                                                    | Şekil 305<br>onay verilerek | . Kaynakça<br>şekil 308'de görü                                                       | ldüğü gibi sa     | ayfaya kaynakça |
| nmektedir.                                                                         |                                                                                                    |                             |                                                                                       | $\bigvee$         |                 |
| Yasa                                                                               | lar                                                                                                    |                             |                                                                                       |                   | -               |
| T.C.1                                                                              | <u></u>                                                                                                    |                             |                                                                                       |                   | 2               |
|                                                                                    | Se                                                                                                    | <b>kil 306.</b> Savfava Ka  | vnakca Dizini Eklenme                                                                 | esi               |                 |

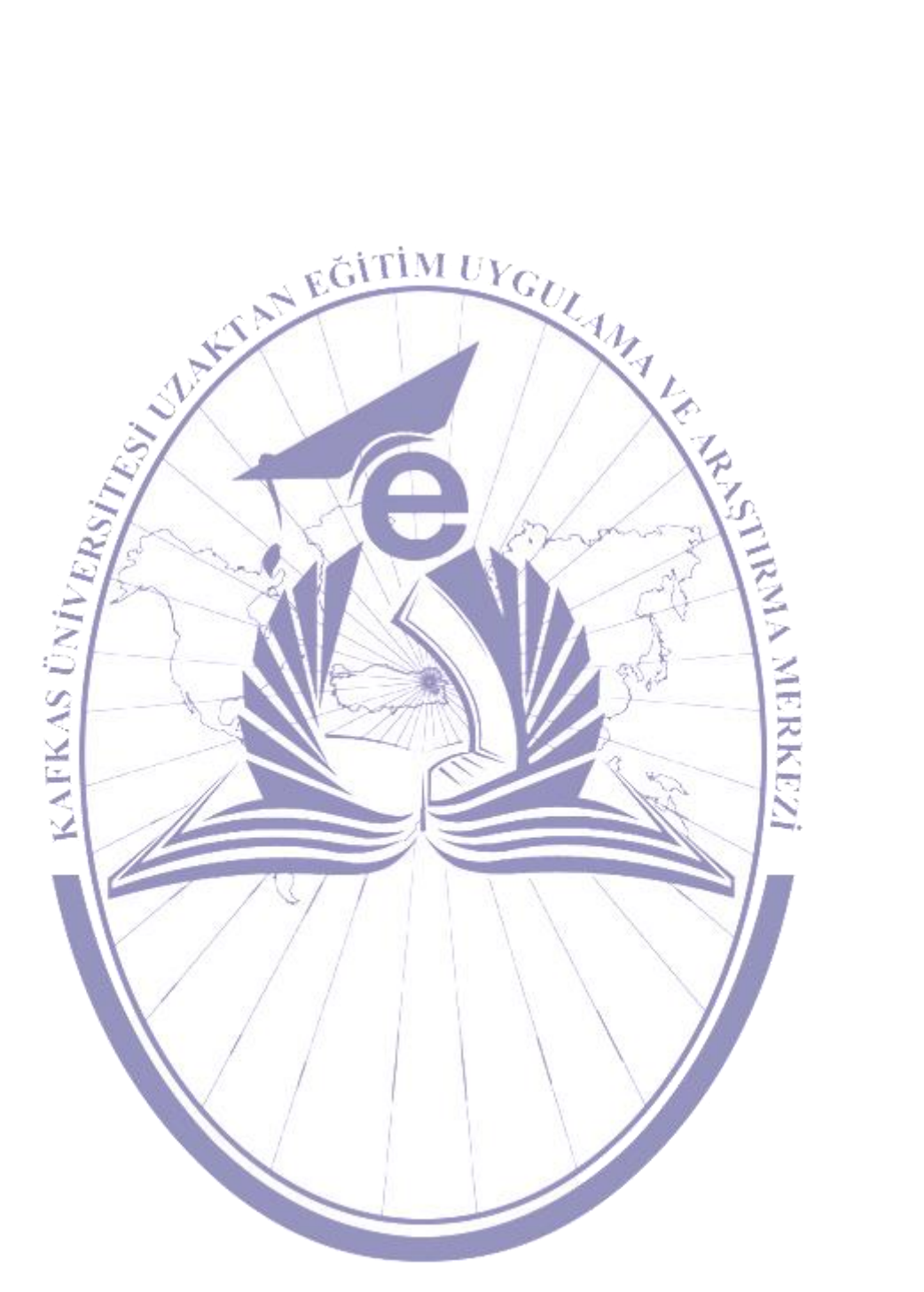
| Ünite                        | Adı     |        |                     |            |                           |                    |
|------------------------------|---------|--------|---------------------|------------|---------------------------|--------------------|
|                              |         |        |                     |            |                           |                    |
|                              |         |        |                     |            |                           |                    |
|                              |         |        |                     |            |                           |                    |
|                              |         | Örnalz |                     | Tartismo   |                           | Bireysel           |
|                              |         | OTHER  |                     | Tartişma   |                           | Etkinlik           |
|                              |         |        |                     |            |                           |                    |
| ±                            |         |        |                     |            | ~                         |                    |
| Içindekiler<br>eklenmelidir? | tablosu | nasıl  | Dip not ile son not | arasındaki | Şekiller<br>oluşturulduğu | tablosu nasıl      |
| externitentin :              |         |        |                     |            | oluştululduğu             | ind offickleyiniz. |
|                              |         |        |                     |            |                           |                    |
|                              |         |        |                     |            |                           |                    |
|                              |         |        |                     |            |                           |                    |
|                              |         |        |                     |            |                           |                    |
|                              |         |        |                     |            |                           |                    |
|                              |         |        |                     |            |                           |                    |
|                              |         |        |                     |            |                           |                    |
|                              |         |        |                     |            |                           |                    |
|                              |         |        |                     |            |                           |                    |
|                              |         |        |                     |            |                           |                    |
|                              |         |        |                     |            |                           |                    |
|                              |         |        |                     |            |                           |                    |
|                              |         |        |                     |            |                           |                    |
|                              |         |        |                     |            |                           |                    |
|                              |         |        |                     |            |                           |                    |
|                              |         |        |                     |            |                           |                    |
|                              |         |        |                     |            |                           |                    |
|                              |         |        |                     |            |                           |                    |
|                              |         |        |                     |            |                           |                    |
|                              |         |        |                     |            |                           |                    |
|                              |         |        |                     |            |                           |                    |
|                              |         |        |                     |            |                           |                    |
|                              |         |        |                     |            |                           |                    |

#### Kafkas Üniversitesi KAUZEM

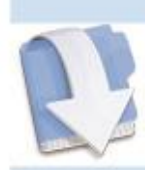

Özet

Bu ünitemizde Word dokümanı üzerinde bulunan başvuruları öğrenmiş olacağız.

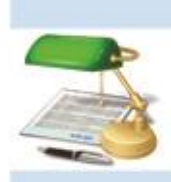

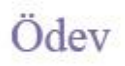

- 26. Son not ve dip not eklemeye birer örnek veriniz.
- 27. Kaynak yönetimini kullanmak için kaynakçaları oluşturup örnekle gösteriniz.

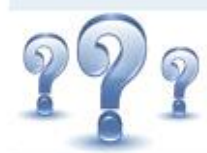

### Değerlendirme Soruları

- 15. Aşağıdakilerden hangisi MS Word dokümanı içerisinde bulunan başvurulardan biri değildir?
  - a) Şekiller Tablosu Ekleme
  - b) Adres Mektup Birleştirici
  - c) Resim Yazısı Ekleme
  - d) Dizin Ekleme
  - e) Dipnot Ekleme
- 16. Sayfanın en alt tarafına bir çizgi çekilerek oluşturulan ve bu çizginin alt tarafına bir numarayla verilen bilgi için aşağıdakilerden hangisini kullanmamız gerekmektedir?
  - a) Kaynak Yönetimi
  - b) Dipnot
  - c) Son not
  - d) Alıntı Ekle
  - e) Çapraz Başvuru

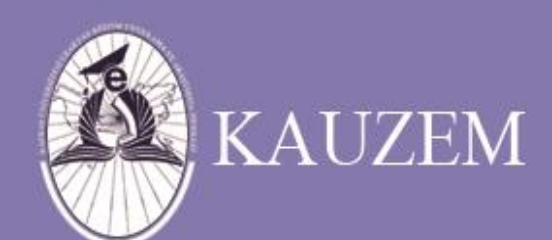

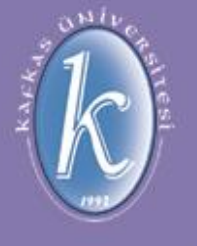

# KAFKAS ÜNİVERSİTESİ

Microsoft Word Nedir?

ÜNİTE 13

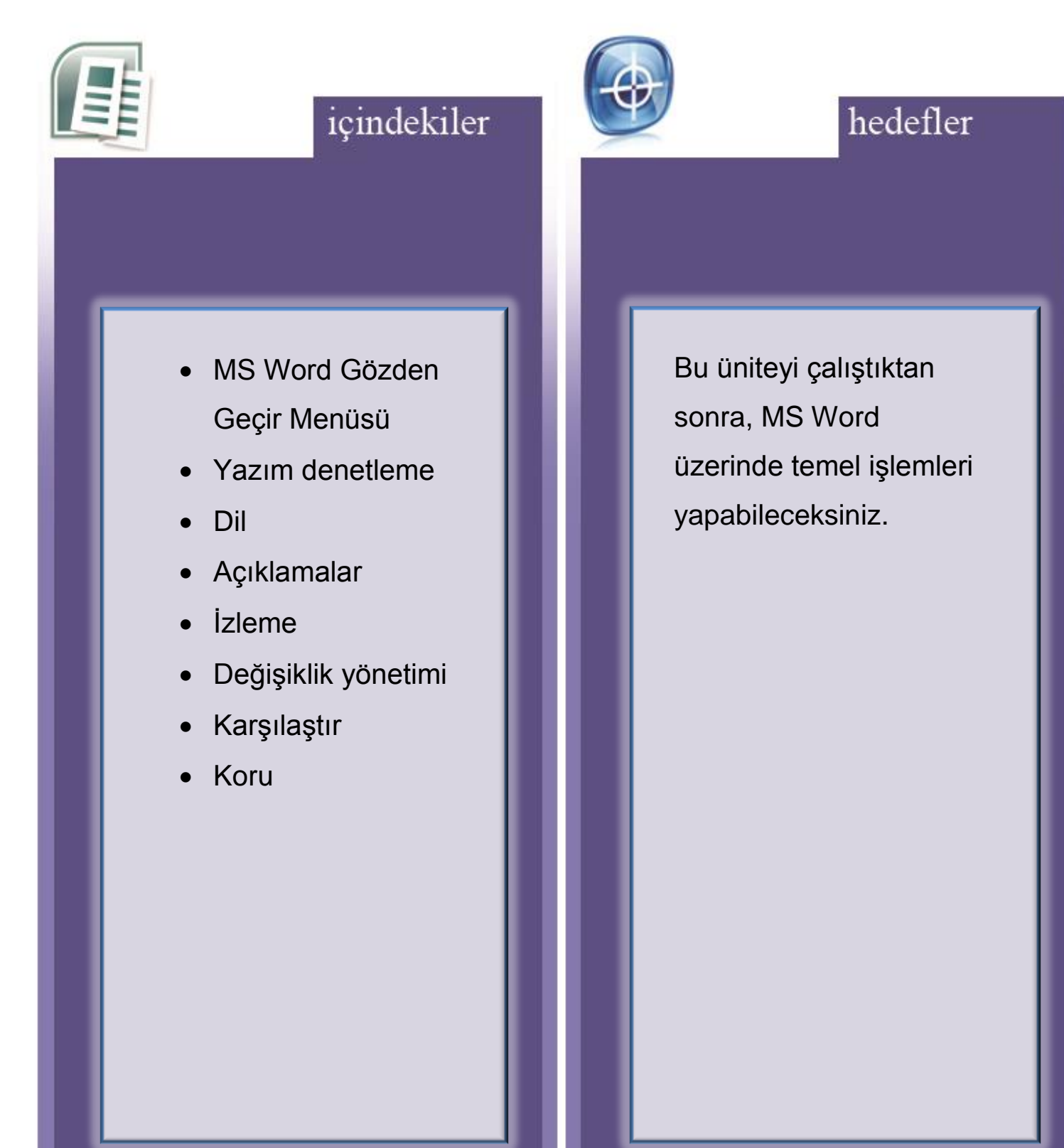

#### 5.1.30. Gözden Geçir Menüsü

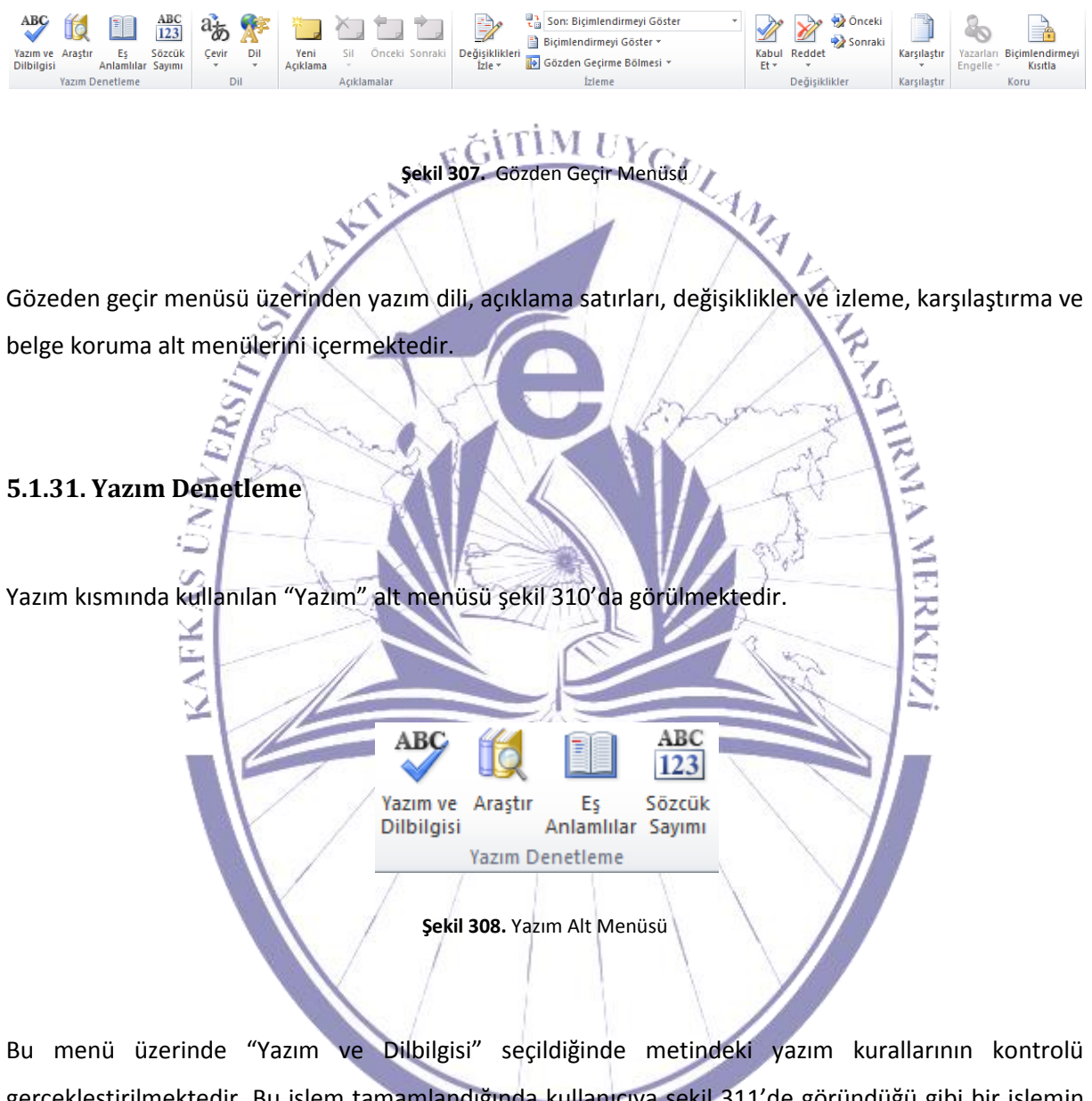

gerçekleştirilmektedir. Bu işlem tamamlandığında kullanıcıya şekil 311'de göründüğü gibi bir işlemin tamamlandığına ait bir mesaj çıkacaktır.

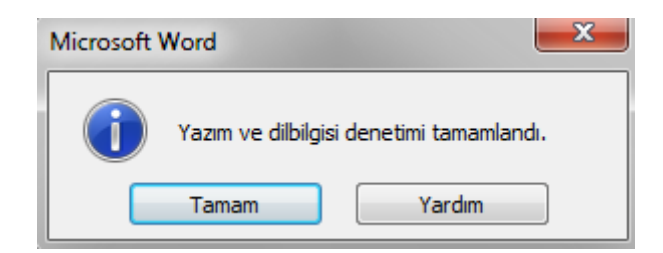

Şekil 309. Yazım Bilgisi Denetimi Mesajı

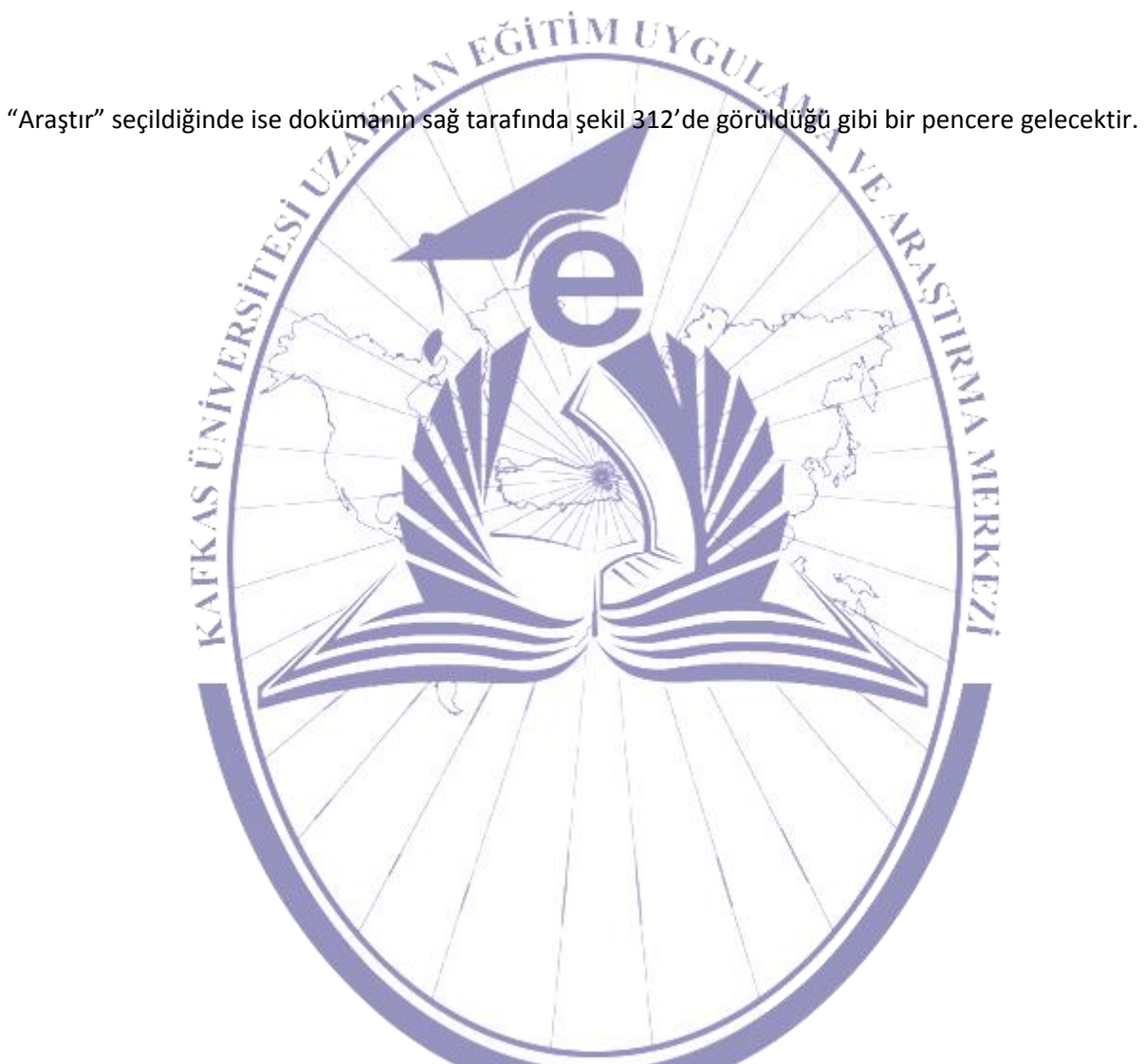

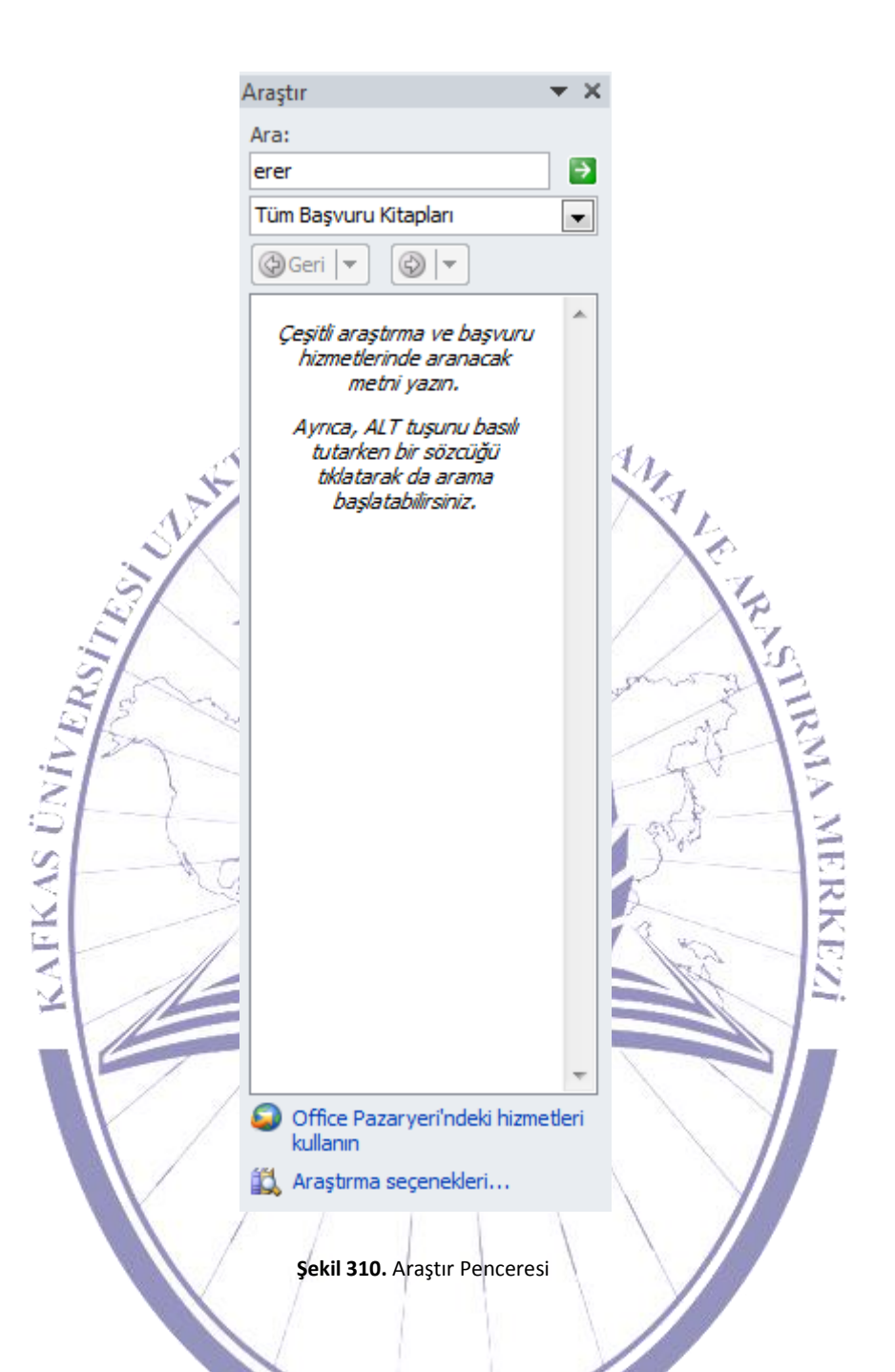

Araştır penceresinde ara kısmına girilen kelime ve hemen alttaki seçimlik kutucukta eşanlamlılar sözlüğü seçilerek arama işlemi gerçekleştirildiğinde ya da ALT tuşuna basılıyken herhangi bir kelimeye tıklandığında şekil 312'de görüldüğü gibi arama sonuçları listelenmektedir. Burada kullanılan tüm arama kitaplıkları şekil 313'de listelenmektedir.

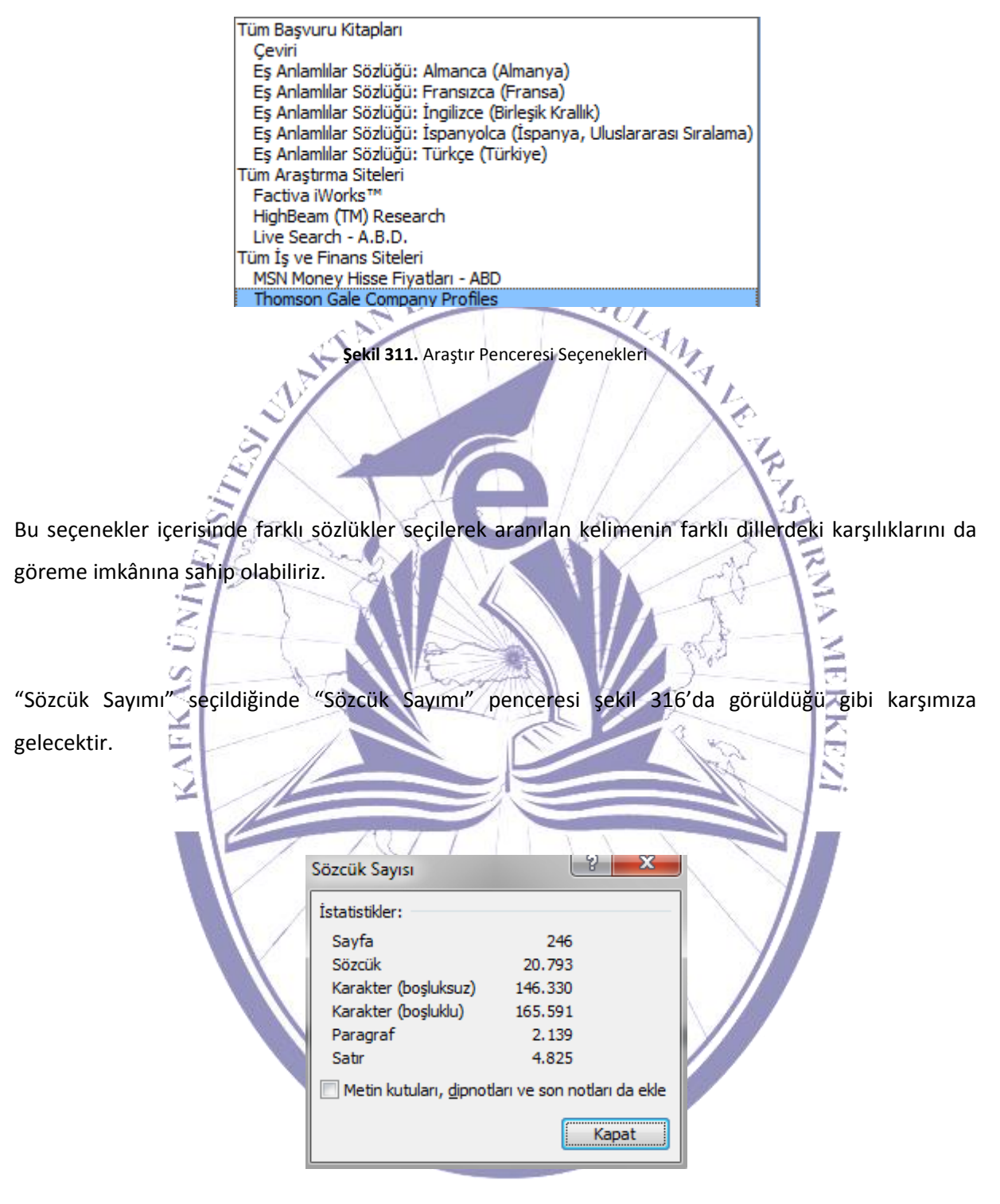

Şekil 312. Sözcük Sayımı

"Sözcük Sayımı" penceresinde bulunan istatistik kısmı üzerinde doküman hakkında;

- Sayfa Sayısı, •
- Sözcük Sayısı, •
- Karakter Sayısı (Boşluksuz Olarak), •
- Karakter Sayısı (Boşluklu Olarak), •
- Paragraf Sayısı, •
- Satır Sayısı.

Bilgileri içermektedir.

5.1.32. Dil

SLANTAN EGITIM UYGULAMA ARMA MERKE FKAS ÜNIVA Dil evi Dil Sekil 313. Dil Alt Menüs "Çevir" seçildiğinde arama ekranı açılacaktır ve aranmak istenilen bir kelimenin başka bir dildeki

karşılığı listelenmektedir.

"Çevir" seçildiğinde açılır menüden şekil 316'da görüldüğü gibi menü bizi karşılar.

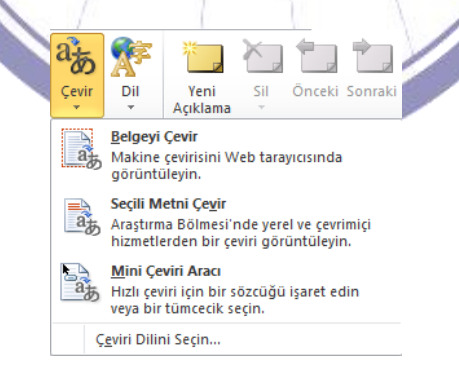

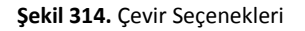

"Dil" seçildiğinde şekil 317'de görüldüğü gibi "Dil" seçenekleri penceresi gelecektir.

| 1                        | View Office Dil Tercihlerini avarlavın.                                                                                                    |  |  |  |  |
|--------------------------|----------------------------------------------------------------------------------------------------|--|--|--|--|
| Görüntü                  | intū                                                                                                    |  |  |  |  |
| Yazım Denetleme          | Düzenleme Dillerini Seçin                                                                                                    |  |  |  |  |
| Kaydet                   | Belgelerinizi düzenlemek için ek diller ekleyin. Düzenleme dilleri sözlükler, dilbilgisi denetimi ve sıralama dahil olmak üzere dile 🕠 özgü özellikleri ayarlar |  |  |  |  |
| Dil                      | Düzenleme Dili Klavye Düzeni Yazım Denetleme (Yazım Denetimi, Dilbilgisi)                                                                                       |  |  |  |  |
| Gelişmiş                 | Türkçe <varsayılan> Etkin 480 Yüklü Kaldır</varsayılan>                                                                                                    |  |  |  |  |
| Şeridi Özelleştir        | Ingilizce (ABD) Etkin 🎲 Yuklu Varsayıla <u>n</u> Olarak Ayarla                                                                                                  |  |  |  |  |
| Hızlı Erisim Arac Cubuğu |                                                                                                    |  |  |  |  |
| Eklantilar               | [Başka düzenleme dilleri ekle]                                                                                                    |  |  |  |  |
| Eklentiler               |                                                                                                    |  |  |  |  |
| Güven Merkezi            | Görüntü ve Yardım Dillerini Seçin                                                                                                    |  |  |  |  |
|                          | Düğmeler, sekmeler ve Yardım için dil önceliği sırasını ayarla ()                                                                                               |  |  |  |  |
|                          | Gorüntü Dili  1 Mirrosoft Windows ile Felestir «varsavilan»  A 1 Görüntü Dilini Felestir «varsavilan»                                                           |  |  |  |  |
|                          | 2. Türkçe                                                                                                    |  |  |  |  |
|                          | Varaulan Olarak Aurela                                                                                                    |  |  |  |  |
|                          | Vaisaynan Olarak Ayana                                                                                                    |  |  |  |  |
|                          | <u>Her Microsoft Office rom citesinden pacil daba fazla dilde Kullanus Arabisini ve Varden alabilisim?</u>                                                      |  |  |  |  |
|                          |                                                                                                    |  |  |  |  |
|                          | Ekran İpucu Dili Seçin                                                                                                    |  |  |  |  |
|                          | Kullanacağınız <u>E</u> kran İpucu dilini ayarlayın () 🛛 Görüntü Dilini Eşleştir 💌                                                                              |  |  |  |  |
|                          | S Office.com sitesinden daha fazla Ekran İpucu dili nasıl alırım?                                                                                               |  |  |  |  |
|                          |                                                                                                    |  |  |  |  |
|                          |                                                                                                    |  |  |  |  |
|                          |                                                                                                    |  |  |  |  |
|                          |                                                                                                    |  |  |  |  |
|                          | Şekil 315. Dil Seçenekleri     Tamam     İptal                                                                                                    |  |  |  |  |
|                          | Şekil 315. Dil Seçenekleri                                                                                                    |  |  |  |  |

#### 5.1.32. Açıklamalar

Bu pencere üzerinde bulunan "Metin kutuları, dip notları ve son notları da ekle" seçildiğinde metin içerisinde bulunan tüm dipnot ve son notlar da sayılacaktır.

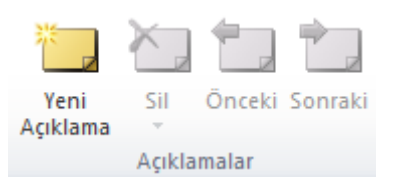

Şekil 316. Açıklamalar

"Gözden Geçir" menüsünün bir diğer alt menüsü ise "Açıklamalar" kısmıdır. Bu kısımda bulunan "Yeni Açıklama" seçildiğinde; imleç hangi satırda bulunuyor ise o satıra dair bir açıklama bilgisi oluşacaktır. Burada oluşturulan açıklama bilgisi imlecin bulunduğu kelime için geçerlidir. Şekil 319'de yeni bir açıklamanın eklenmiş hali görülmektedir.

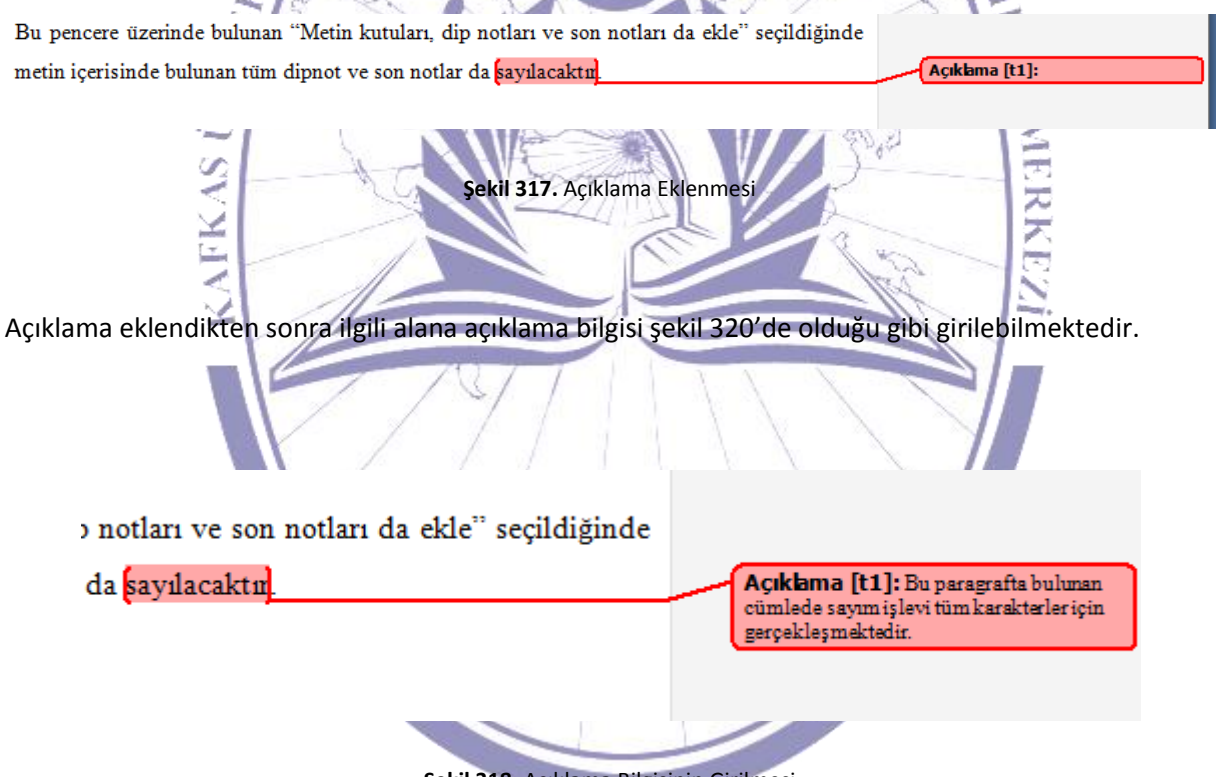

Şekil 318. Açıklama Bilgisinin Girilmesi

Açıklama silinmek istendiğinde "Sil" seçeneği seçilmelidir. Bu işlem için öncelikle açıklamanın metni seçilmeli ya da açıklama hangi kelime için yapılmakta ise o kelime üzerine imleç getirilmelidir. Ancak bu durumda "Sil" aktif hale gelecektir.

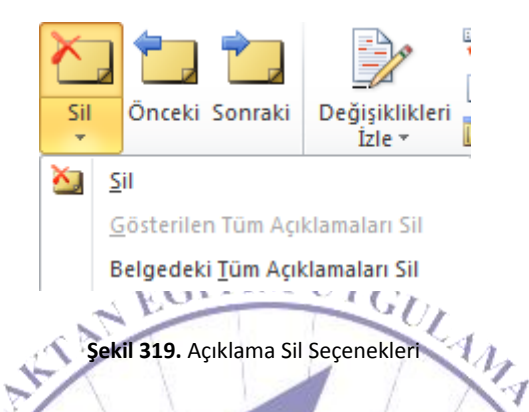

"Sil" seçeneğine tıklandığında şekil 321'de görüldüğü gibi seçenekler karşımıza gelecektir. Bu kısımda "Sil" seçildiğinde açıklama silinecektir. Şayet belge üzerinde bulunan açıklamaların tamamının kaldırılması istenmekteyse "Belgedeki Tüm Açıklamaları Sil" seçilmelidir.

Bulunan bir açıklamadan önceki bir açıklamaya bakılmak istendiğinde ise "Önceki" seçilerek bir önceki açıklama yapılan sayfa ekrana getirilecektir. Aynı şekilde bir sonraki açıklamaya bakmak istenildiği durumda "Sonraki" seçilerek bir sonraki açıklamanın bulunduğu sayfa görüntülenecektir.

5.1.32. İzleme

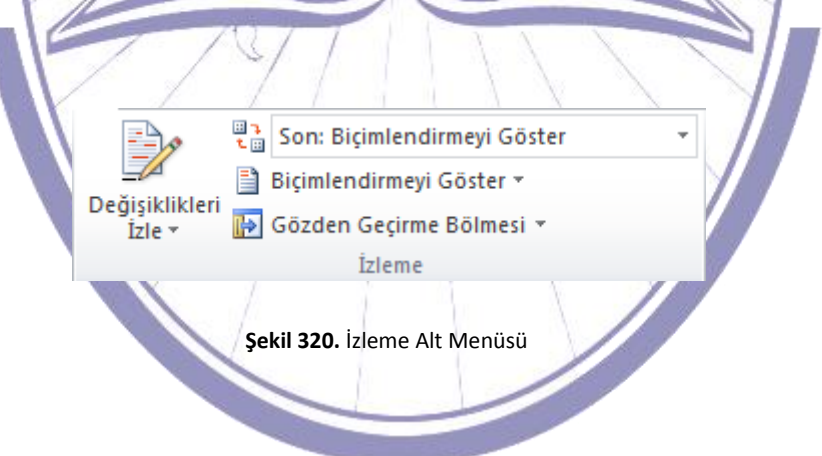

"Gözden Geçir" menüsü altında bulunan bir diğer alt menü "İzleme"'dir. Bu menüden belge üzerinde yapılan değişikliklerin izlenmesi mümkün olmaktadır. "Değişiklikleri İzle" seçildiğinde şekil 323'te olduğu gibi bazı seçenekler karşımıza çıkacaktır.

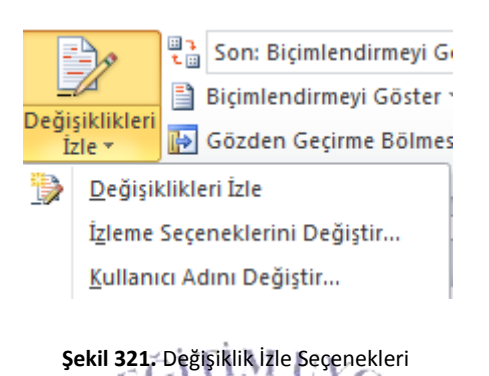

Bu seçeneklerden ilki olan "Değişiklikleri İzle" seçildiğinde paylaşılan bir belge ya da hazırlanmakta olan bir belgede farklı kullanıcıların oluşturduğu izler tutulmaktadır. Bir belge hazırlanırken birden çok kişi aynı belge üzerinde çalışması gerektiği durumlarda sıklıkla kullanılan bir seçenek olarak karımıza gelmektedir. "İzleme Seçeneklerini Değiştir" seçildiğinde şekil 324'te olduğu gibi "Değişiklikleri İzle Seçenekleri" adlı pencere görüntülenmektedir.

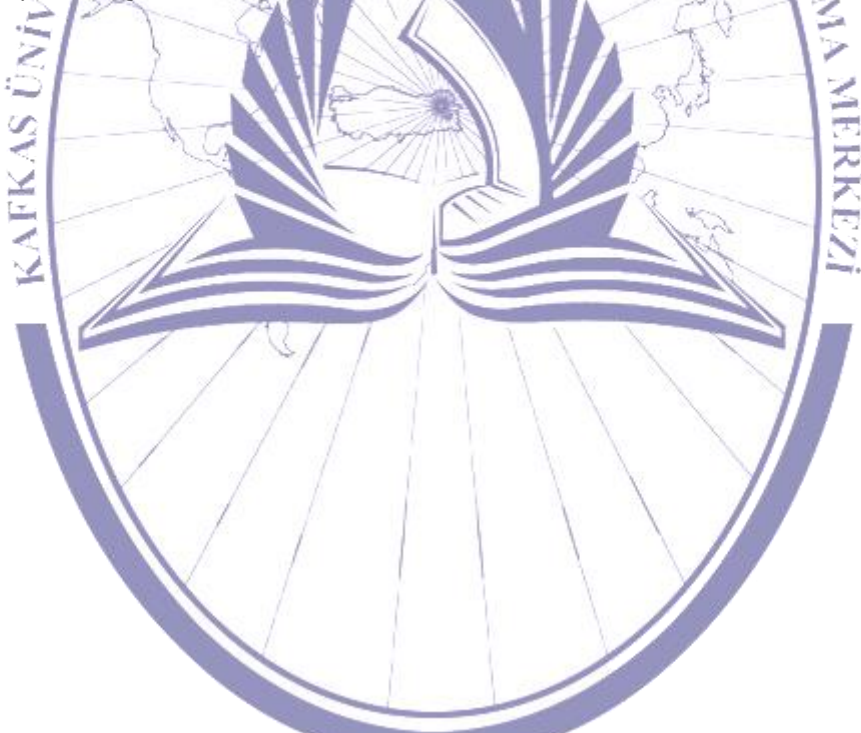

| Değişiklikleri İzle Seçer        | nekleri              | and and the local division of   | ? X            |  |  |  |  |
|----------------------------------|----------------------|---------------------------------|----------------|--|--|--|--|
| Biçimlendirme                    |                      |                                 |                |  |  |  |  |
| <u>E</u> klemeler:               | Altı çizili 🔽        | Renk:                           | Yazarı 💌       |  |  |  |  |
| <u>S</u> ilmeler:                | Üstü çizili 💌        | Renk:                           | Yazarı 💌       |  |  |  |  |
| Değişiklik çizgileri:            | Dış kenarlık 💌       | <u>R</u> enk:                   | Otomatik 💌     |  |  |  |  |
|                                  |                      |                                 |                |  |  |  |  |
| <b>4</b> - Hannelson             |                      | 1                               |                |  |  |  |  |
| A <u>c</u> iklamalar:            | Yazarı               |                                 |                |  |  |  |  |
| Taşımalar                        |                      |                                 |                |  |  |  |  |
| 🔽 Taşımaları izle                |                      |                                 |                |  |  |  |  |
| <u>T</u> aşınma kaynağı:         | Üstü çift çizili 💌   | <u>R</u> enk:                   | Yeşil 💌        |  |  |  |  |
| T <u>a</u> şınma hedefi:         | Altı çift çizili 💌   | <u>R</u> enk:                   | Yeşil 💌        |  |  |  |  |
| Tablo hücresi vurgulama          |                      |                                 |                |  |  |  |  |
| Eklenen <u>h</u> ücreler:        | Açık Mavi 💌          | Birlestirilmiş hücreler:        | 📃 Açık Sarı 💌  |  |  |  |  |
| Silinen hücreler:                | Pembe 💌              | Bölünmüş h <u>ü</u> creler:     | Açık Turuncu 💌 |  |  |  |  |
| Biçimlendirme                    |                      |                                 |                |  |  |  |  |
| ✓ Biçimlendirmeyi izle           |                      |                                 |                |  |  |  |  |
| Biçimlendirme:                   | (yok) 🔻              | Renk:                           | Yazarı 💌       |  |  |  |  |
| Balonlar                         |                      |                                 |                |  |  |  |  |
| Balonlar K <u>u</u> llan (Yazma  | ve Web Düzeni):      | Yalnızca açıklama/biçimlendirme |                |  |  |  |  |
| Tercih edilen genişli <u>k</u> : | 6,5 cm ≑             | <u>B</u> irimi:                 | Santimetre 💌   |  |  |  |  |
| Kenar b <u>oş</u> luğu:          | Sağ 💌                |                                 |                |  |  |  |  |
| Metne bağlı çizgileri göster     |                      |                                 |                |  |  |  |  |
| Yazdırma için kağıt yön          | lendirmesi:          | Sürdür                          |                |  |  |  |  |
|                                  |                      |                                 |                |  |  |  |  |
|                                  |                      | Tama                            |                |  |  |  |  |
|                                  |                      |                                 |                |  |  |  |  |
|                                  | Şekil 322. Değişikli | kleri Izle Seçenekleri 🦯        |                |  |  |  |  |

Bu pencere üzerinde bulunan ilk alanda "Biçimlendirme" kısmı bulunmaktadır. Burada belgeye eklenen, değiştirilen ya da silinen kısımlar farklı seçenekler doğrultusunda gösterimi gerçekleştirilmektedir. Bu kısımda ayrıca renklendirme gerçekleştirilerek, değişiklikleri daha kolay izlemek mümkün olmaktadır. Pencere üzerinde bulunan diğer bir alan ise "Taşımalar" kısmıdır. Bu kısımda ise belgede bulunan bir metnin yerinin değiştirilmesinde oluşturulacak olan tanımlar bulunmaktadır. "Tablo Hücresi Vurgula" kısmında ise; eklenen ya da yeni oluşturulan tablo ve/veya

Kafkas Üniversitesi KAUZEM

### Bilgisayara Giriş

hücrelerin nasıl ayrıştırılacağı tanımlanmalıdır. Bir alt kısımda tekrar bir "Biçimlendirme" kısmı karşımıza gelmektedir. Burada ise; geçerli bir biçimlendirme kullanılarak ya da kullanıcının o anki biçimlendirmesine göre metinde gerçekleştirilen değişiklikler gösterilmektedir. "Balonlar" kısmında; kullanılan balonların biçimlendirilmesinin nasıl olacağı tanımlanmaktadır.

| Word Seçenekleri                                                                                                    | the Real Proc. Statement and the Unit of the Statement of the Statement of | 8 X   |  |  |  |
|----------------------------------------------------------------------------------------------------|----------------------------------------------------------------------------------------------------|-------|--|--|--|
| Word Seçenekleri<br>Genel<br>Görüntü<br>Yazım Denetleme<br>Kaydet<br>Dil<br>Gelişmiş<br>Şeridi Özelleştir<br>Hızlı Erişim Araç Çubuğu<br>Eklentiler | Word ile çalışmak için genel seçenekler.         Kullanıcı Arabirimi seçenekleri         Ø Seçime göre Mini Araç Çubuğunu göster ①         Ø Çanlı Önizlemeyi Etkinleştir ①         Renk düzeni:       Gümüş ▼         Ekran İpucu stili:       Ekran İpuçlarında özellik açıklamalarını göster         Microsoft Office kopyanızı kişiselleştirin         Kullanıcı adı:       tamer                                                                                                    |       |  |  |  |
| Eklentiler<br>Güven Merkezi                                                                                                    | Kullanıcı adı:       tamer         Baş harfler:       t         Başlangıç seçenekleri       E-posta eklerini Tam Ekran Okuma görünümünde aç ()                                                                                                    |       |  |  |  |
|                                                                                                    |                                                                                                    | İptal |  |  |  |

Şekil 323. Kullanıcı Adı Değiştirme

"Kullanıcı Adı Değiştir" seçildiğinde şekil 325'te görülen "Word seçenekleri" adlı pencere açılacaktır. Açılan pencere üzerinden belgeyi hangi kullanıcının oluşturduğuna dair bilgi değişiklik işlemi gerçekleştirilmektedir.

#### 5.1.33. Değişiklikler

"Gözden Geçir" menüsü altında bulunan bir diğer alt menü ise "Değişiklikler" alt menüsüdür.

Reddet

Değişiklikler

TIM Sekil 324. Değişiklikler

Kabul Et ₹

YGULAMA Şekil 326'da görülen "Değişiklikler" alt menüsü içerisinden "Kabul Et" seçeneği seçildiğinde şekil 327'de görülen seçenekler karşımıza gelecektir.

Önceki Sonrak

| VEN  |                                       | de la        |                      |                |                  | John and      | STILLEN. |
|------|---------------------------------------|--------------|----------------------|----------------|------------------|---------------|----------|
| Z    |                                       |              | 2                    | 🞲 Önceki       |                  | 25_           | E        |
| NS ( |                                       | Kabu<br>Et ₹ | I Reddet             | Souraki        | Karşılaştır<br>* | Yazar 🖓       | - AE     |
| 21   |                                       | <b></b>      | <u>K</u> abul Et ve  | e Bir Sonrakir | ne Git           |               | P        |
| 5    |                                       |              | D <u>eğişikliğ</u> i | Kabul Et       |                  | at a          |          |
| 2    | 1                                     |              | <u>G</u> österilen   | Tüm Değişik    | likleri Kabul    | Et            | 2        |
|      | Belgedeki Tüm Değişiklikleri Kabul Et |              |                      |                |                  |               |          |
|      |                                       |              | Şekil 32             | 5. Kabul Et Se | çenekleri        | $\mathcal{A}$ |          |

Bir belgeyi birden çok kişi geliştirmekteyse ve gerekli değişiklikler kabul edilmek istendiğinde şekil 327'de görülen seçeneklerden ilki olan "Kabul Et ve Bir Sonrakine Git" seçilerek yapılan bir düzeltme kabul edilir. Bu işlemin ardından bir sonraki değişikliğin yapıldığı yere imleç konumlandırılmaktadır. Şayet tüm değişikliklerin belge üzerinde gerçekleştirilmesi istenmekteyse "Belgedeki Tüm Değişiklikleri Kabul Et" seçilmelidir.

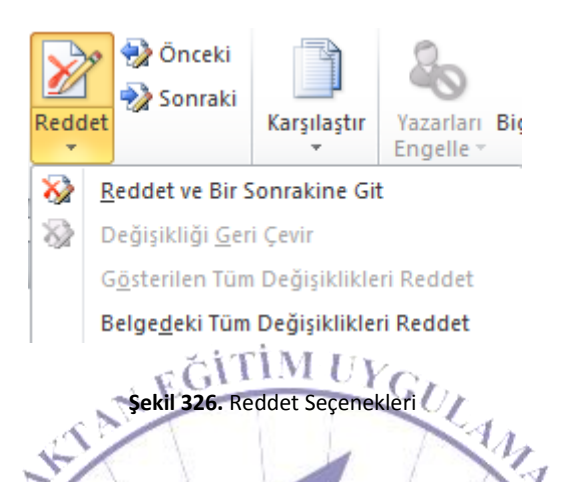

Aynı şekilde değişiklik onaylanmadığı bir durumda "Reddet" seçilerek şekil 328'de görüldüğü gibi açılan seçeneklerden "Reddet ve Bir Sonrakine Git" seçilmelidir. Bu durumda geçerli olan bir değişiklik onaylanmayarak eski hali belgede bırakılır ve bir sonraki değişikliğin olduğu yere imleç konumlandırılmaktadır. Belge üzerinde yapılan tüm değişiklikleri iptal etmek istediğimiz durumlarda; "Belgedeki Tüm Değişiklikleri Reddet" seçilmelidir.

Önceki düğmesine tıklandığında bir önceki değişikliğin yapıldığı yere imleç konumlandırıldığı gibi,
 Sonraki düğmesine tıklandığında da bir sonraki yapılan değişikliğe imleç konumlandırılacaktır.

#### 5.1.34. Karşılaştır

"Gözden Geçir" menüsünün bir diğer alt menüsü "Karşılaştır" alt menüsüdür.

Karşılaştır T

Karşılaştır

Şekil 327. Karşılaştır

"Karşılaştır" alt menüsünden "Karşılaştır" seçildiğinde şekil 330'da görülen seçenekler karşımıza gelecektir.

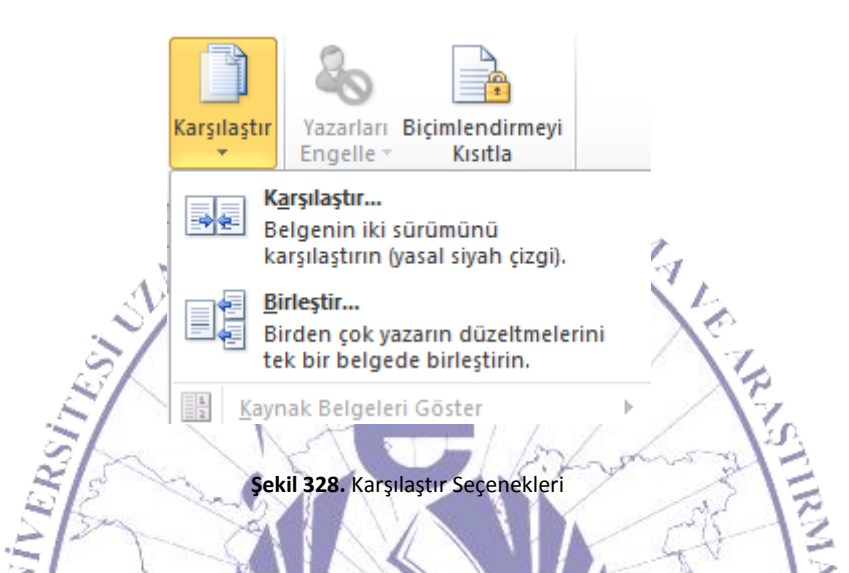

"Karşılaştır" seçeneklerinden ilki olan "Karşılaştır" seçildiğinde; bir belgenin iki farklı sürümü arasında bir karşılaştırma işlemi gerçekleştirilecektir. Karşılaştırılan belgede bulunan değişiklikler şekil 331'de görüldüğü gibi kullanıcıya sunulmaktadır.

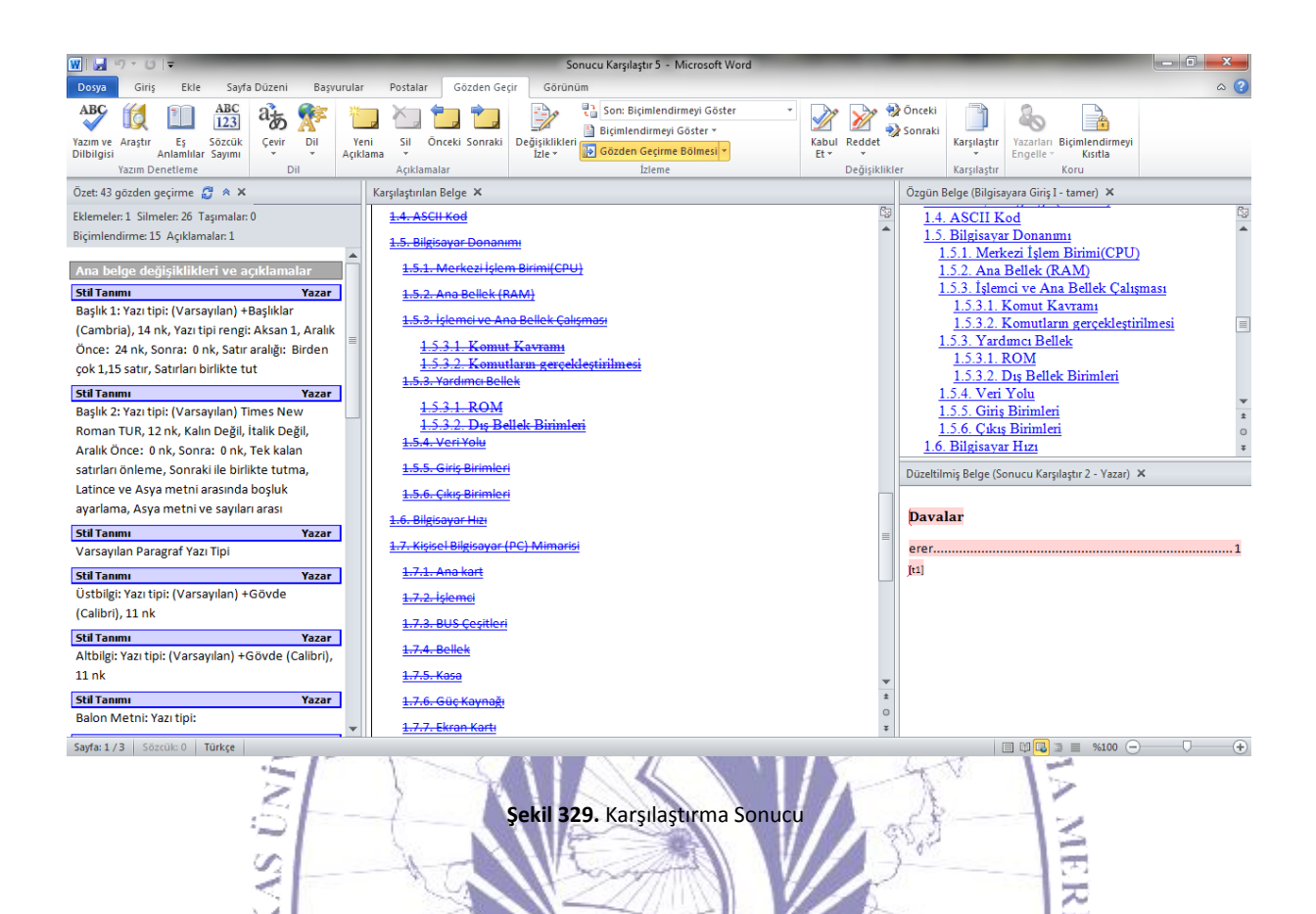

Gerçekleştirilen karşılaştırma sonucunda, üç bölmeye ayrılmış yeni bir belge açılacaktır. Bu belgede sol tarafta bulunan kısımda; ana belgede olmayan ya da farklı olan kısımlar görüntülenmektedir. Orta kısımda karşılaştırma yapılan belge görüntülenmektedir. Sağ kısımda ise ana belge görüntülenmektedir. Karşılaştırılan ya da ana belgeden birinin sayfaları değiştirildiğinde ya da kaydırıldığında diğer belgenin de sayfaları kaydırılmaktadır. Böylelikle her iki belge birlikte ilerletilerek farklılıkları kullanıcıya daha ayrıntılı olarak gösterilmektedir.

Bu kısımda gösterilen belgelerin yerlerinde değişiklikler yapılması gerektiğinde "Gözden Geçir" menüsü üzerinde bulunan "İzleme" alt menüsünden "Gözden Geçirme Bölmesi" ile işlem gerçekleştirilmektedir.

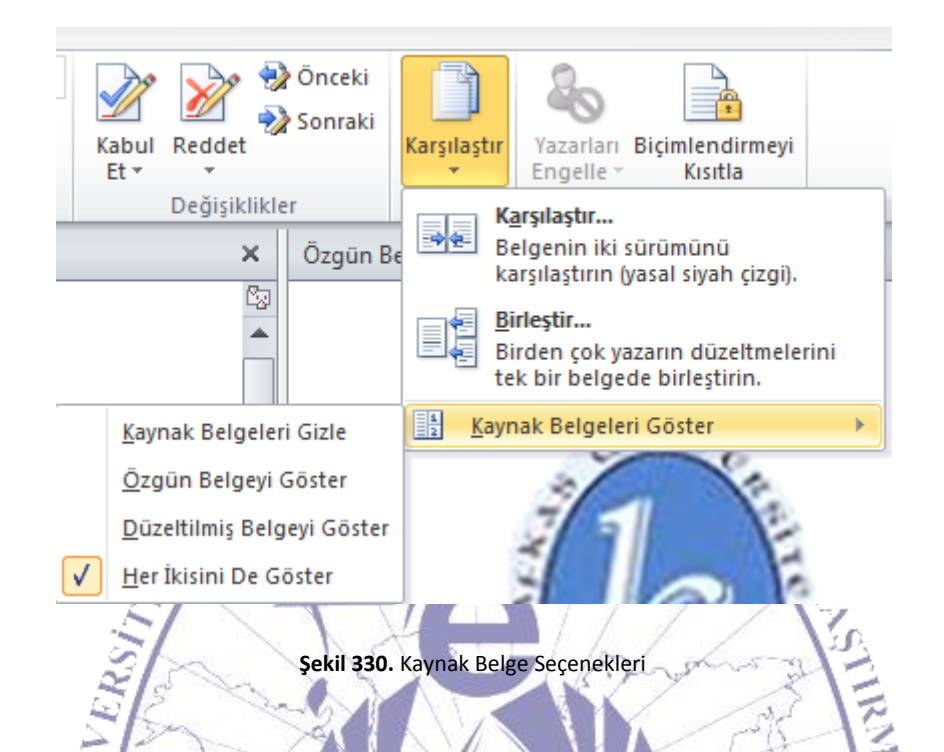

Bu ekranda standart olarak "Kaynak Belgeleri Göster" kısmında şekil 332'de görüldüğü gibi "Özgün Belgeyi Göster" seçili haldedir. Diğer seçenekler seçilerek ekranda görüntülenecek belge bilgisi üzerinde değişim gerçekleştirilmektedir. Bu seçeneklerden "Düzeltilmiş Belgeyi Göster" seçildiğinde her iki belge birleştirilerek düzeltilmiş hali sağ pencere üzerinde şekil 333'te olduğu gibi görüntülenecektir.

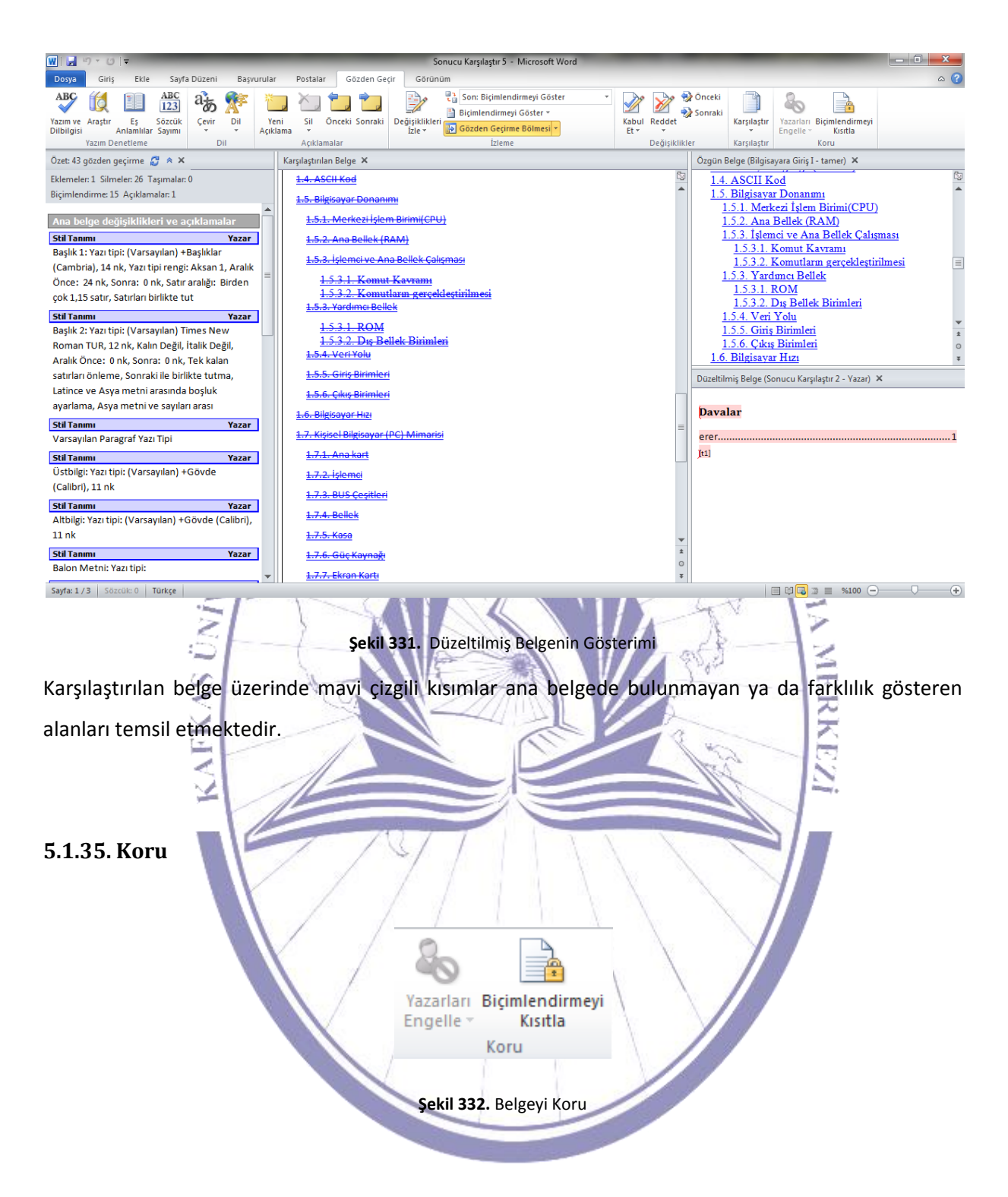

Belge üzerinde değişiklik yapılmaması için kullanılan, belge koruma seçenekleri "Koru" alt menüsünde bulunmaktadır. Bu alt menü içerisinde "Belgeyi Koru" tıklandığında şekil 335'te görüldüğü gibi seçenekler listelenmektedir.

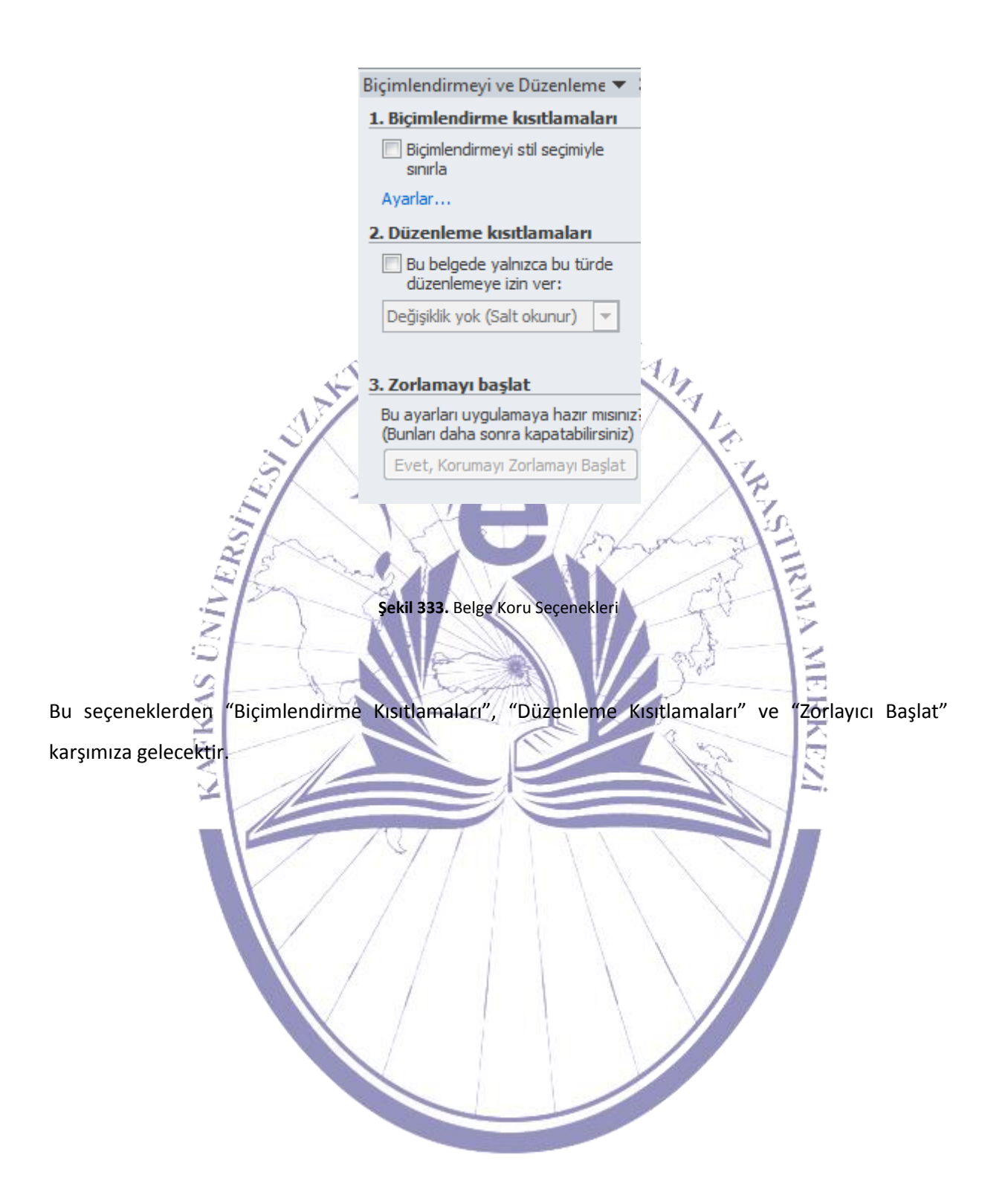

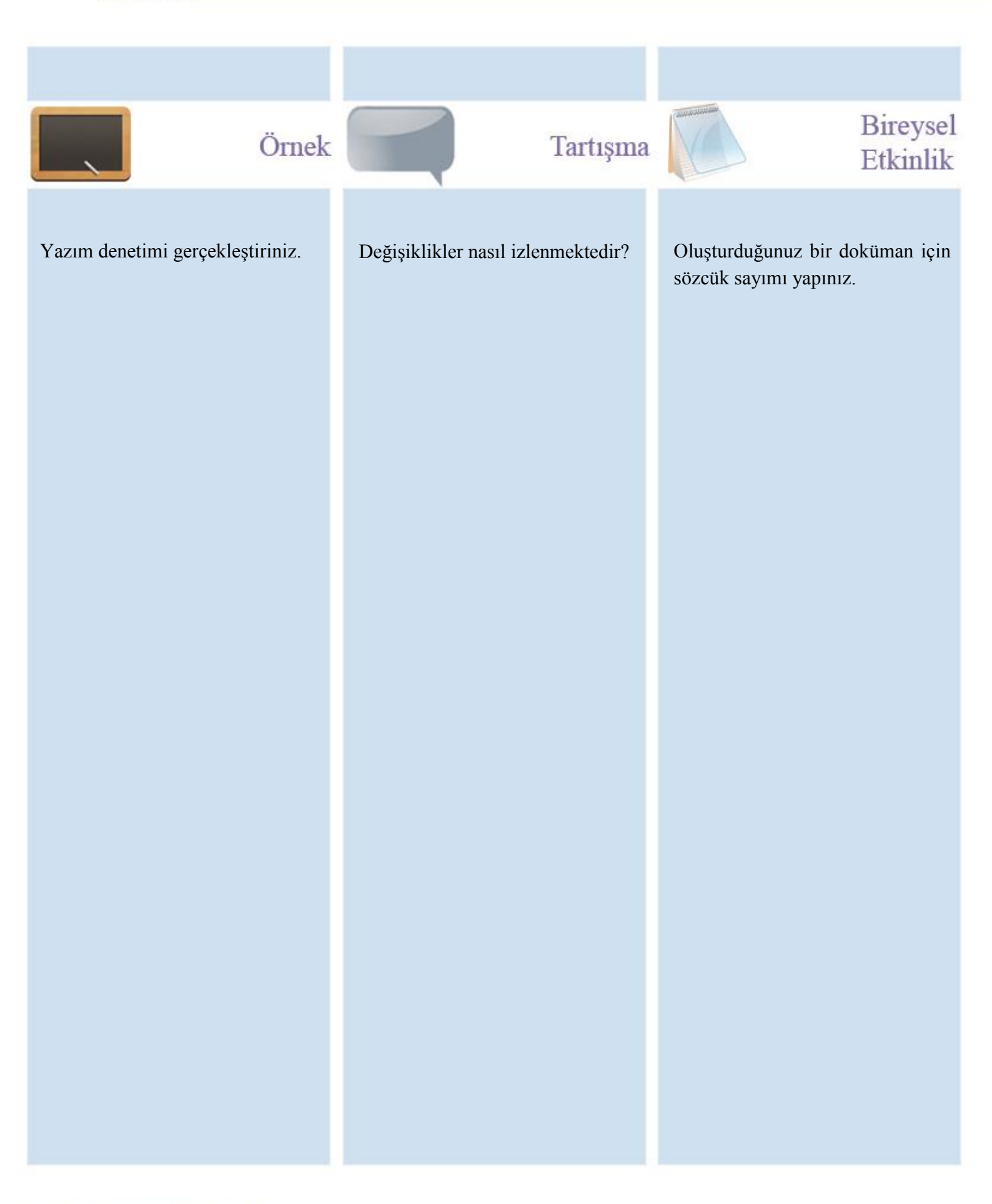

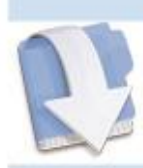

Özet

Bu ünitemizde Gözden geçir menüsü işlevleri anlatılmıştır.

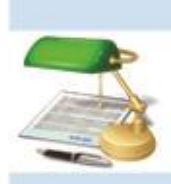

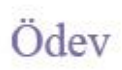

- 28. Dil ayarı nasıl yapılmaktadır? Anlatınız.29. Çevir ne gibi bir iş yapmaktadır? Açıklayınız.

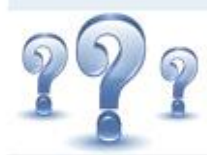

## Değerlendirme Soruları

- 1) Eş anlamlı sözcükler nasıl bulunmaktadır? Anlatınız.
- 2) Sözcük sayımı ile neler öğrenilmektedir? Anlatınız.

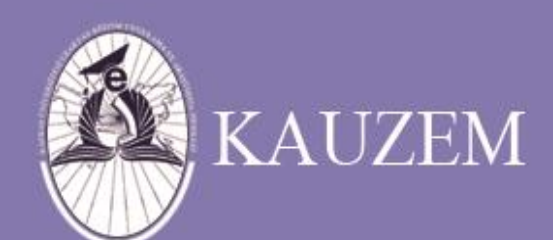

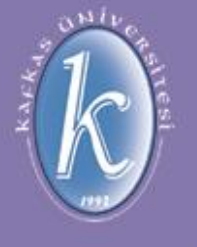

# KAFKAS ÜNİVERSİTESİ

Protokoller ve İnternet Kullanımı

ÜNİTE 14

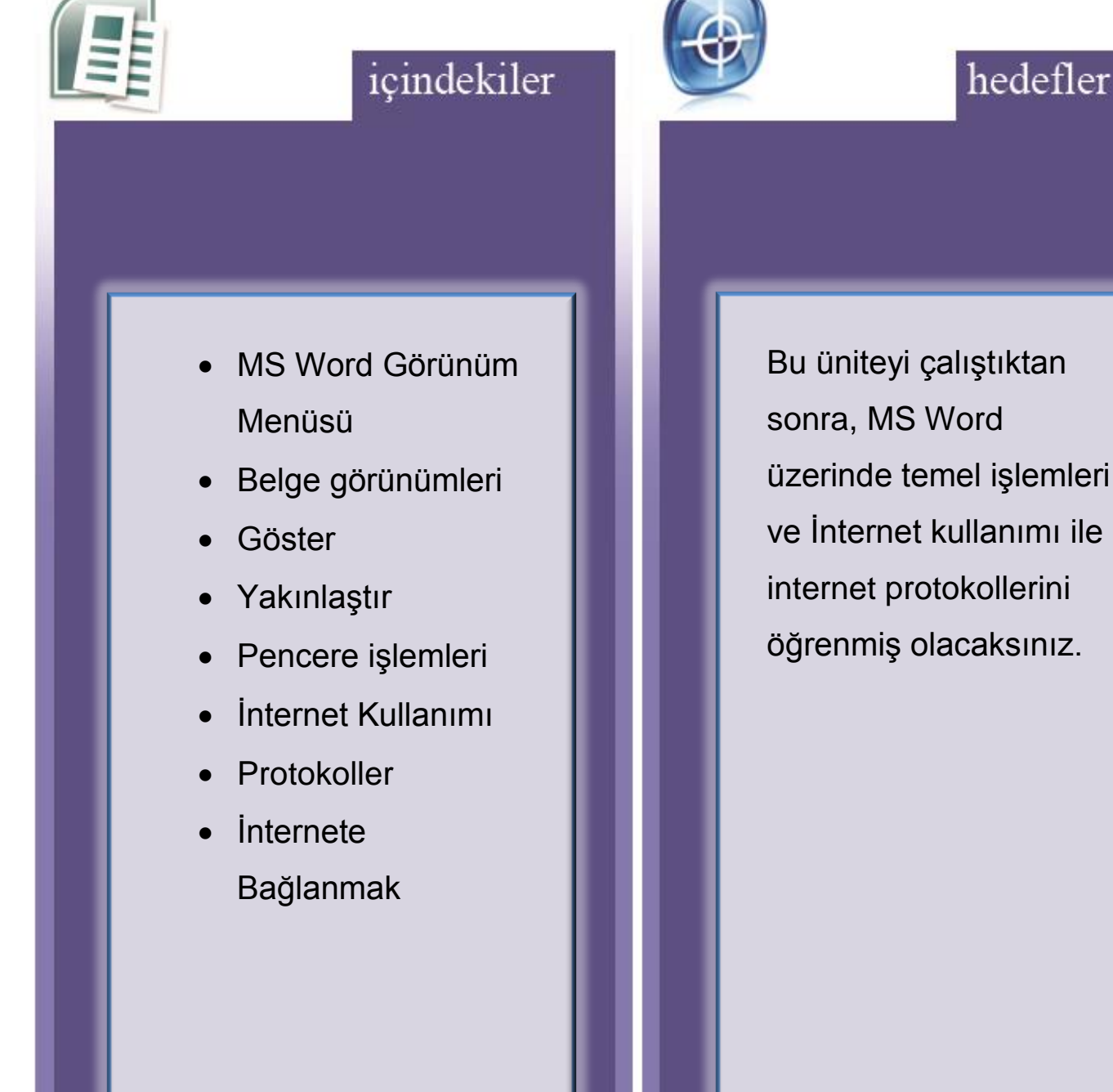

Bu üniteyi çalıştıktan sonra, MS Word üzerinde temel işlemleri ve İnternet kullanımı ile internet protokollerini öğrenmiş olacaksınız.

#### 5.1.36. Görünüm Menüsü

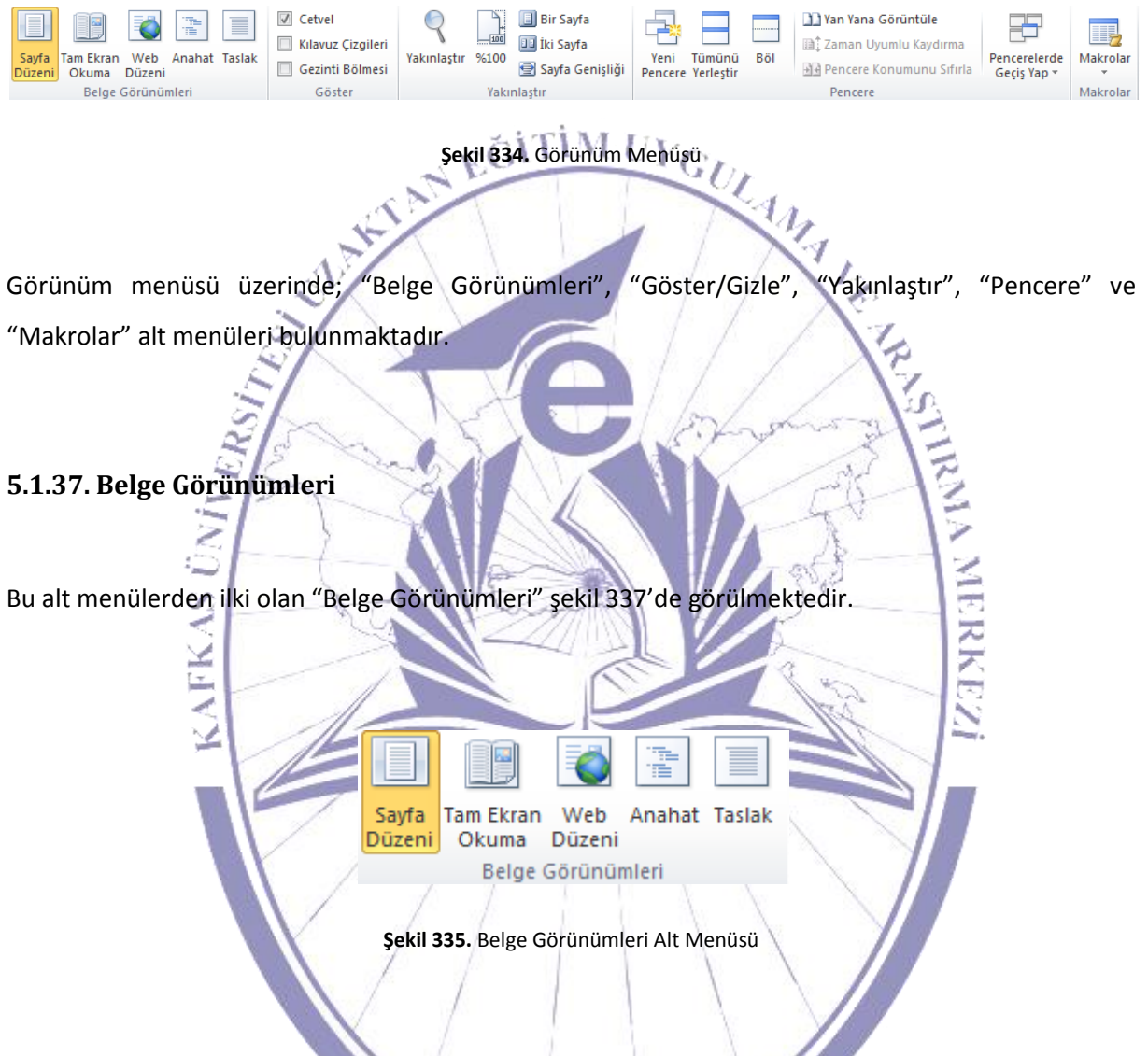

Standart olarak belge "Sayfa Düzeni" görünümünde karşımıza gelmektedir. "Tam Ekran Okuma" seçildiğinde ise şekil 338'deki gibi gir görünüm elde edilmektedir.

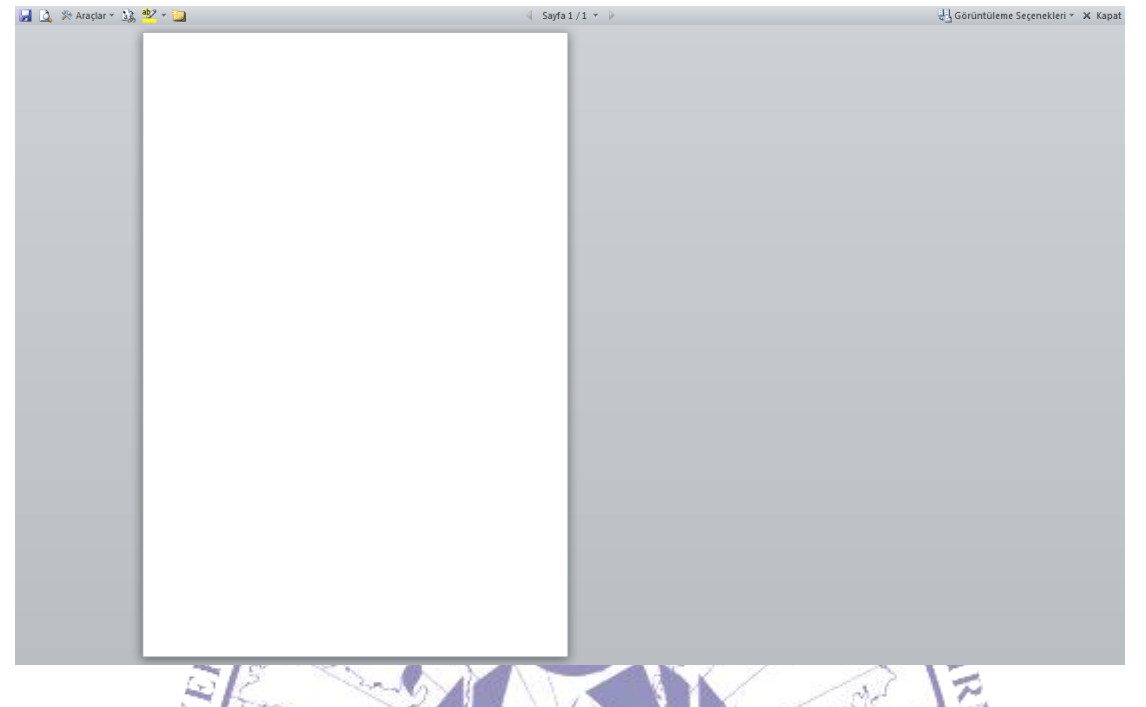

Şekil 336. Tam Ekran Okuma Görünümü

"Tam Ekran" görünümü seçildiğinde ekran iki parçalı olarak bölünerek iki farklı sayfa okuma düzeni olarak gösterilecektir. Kitap okur gibi sayfaları ard arda görmek istendiği durumlarda kullanılmaktadır.

"Web Düzeni" seçildiğinde ise ekran görüntüsü şekil 339'da görüldüğü gibi olacaktır.

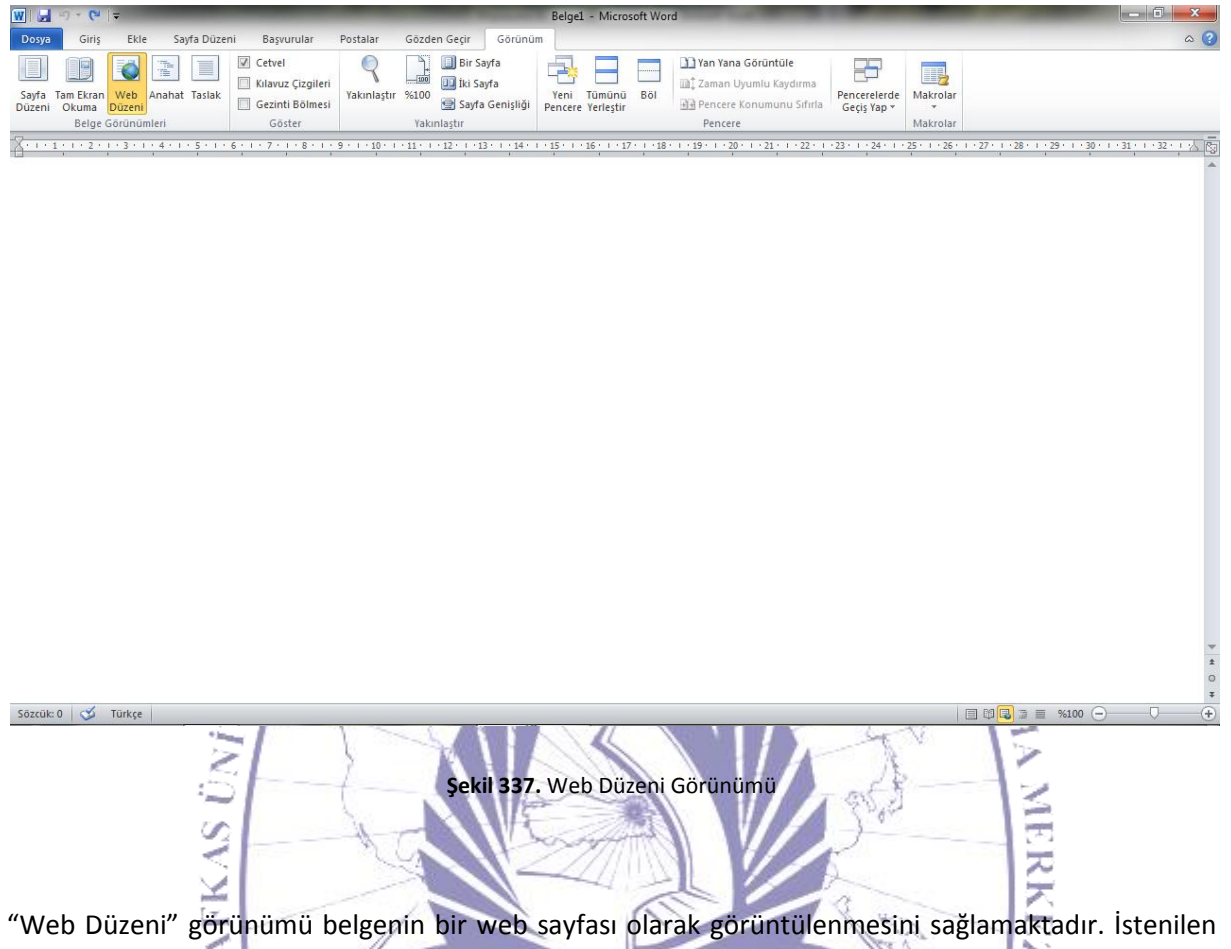

durumlarda oluşturulan belgeler ile bir web sayfası olarak görüntüsünün nasıl görüleceği izlenebilmektedir.

"Anahat" görünümü seçildiğinde ise şekil 340'ta görüldüğü gibi sayfa düzeni karşımıza çıkacaktır.

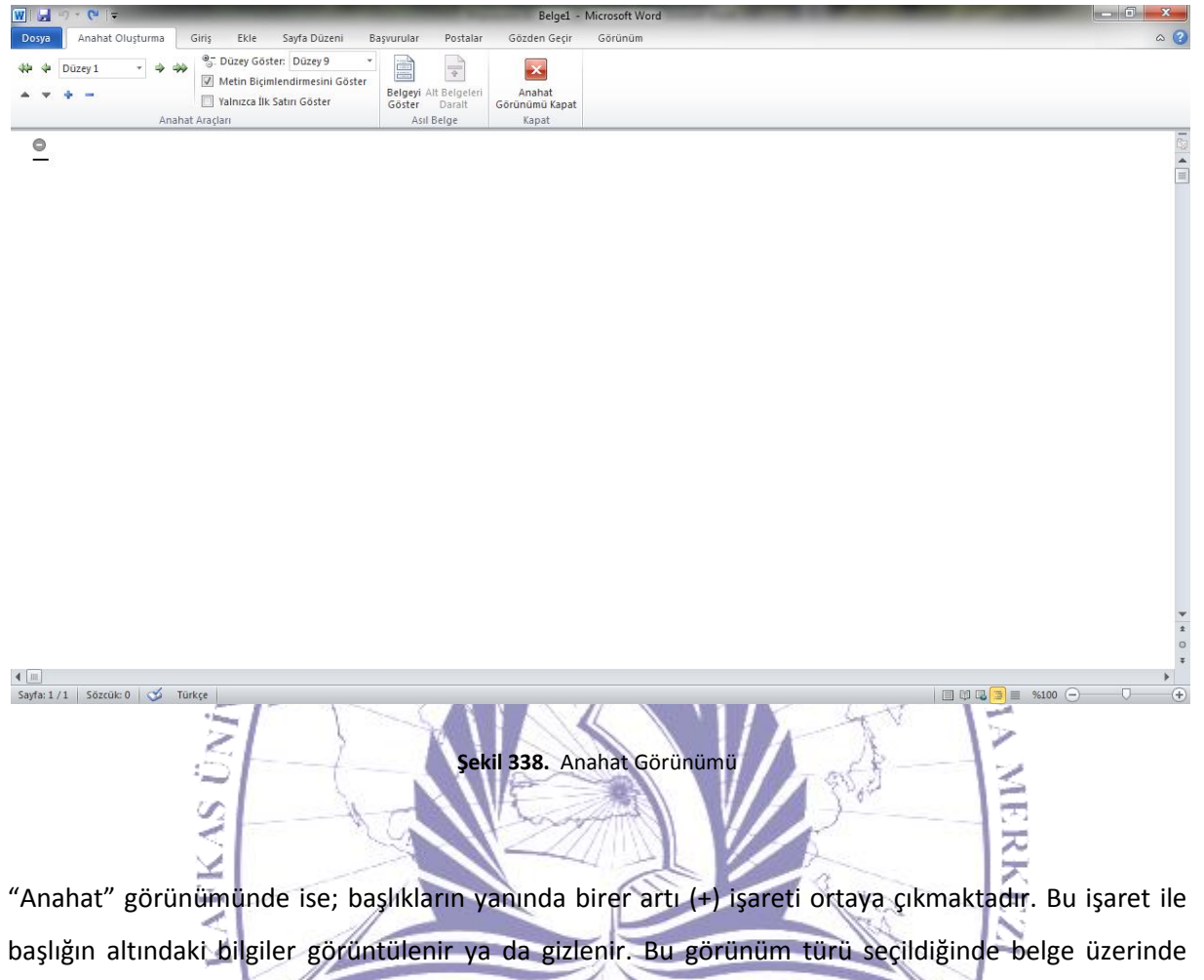

bulunan resimler gösterilmez. Sadece metin içerik kullanıcıya sunulmaktadır.

"Taslak" görünümü seçildiğinde şekil 341'de göründüğü gibi bir sayfa yapısı kullanıcıya gelecektir.

| ₩                                                                                         | Belgel - Microsoft Word                                                             |                       |
|-------------------------------------------------------------------------------------------|-------------------------------------------------------------------------------------|-----------------------|
| Dosya Giriş Ekle Sayfa Düzeni Başvurular Postalar Gözden Geçir G                          | Sörünüm                                                                             | 3 ۵                   |
| Savfa Tam Ekran Web Anahat Taslak                                                         | Yeni Tümünü Böl                                                                     |                       |
| Düzeni Okuma Düzeni 🔄 Gezinti Bölmesi 🔄 Sayfa Ger<br>Belge Görünümleri Göster Yakınlaştır | nişliği Pencere Yerleştir 📄 Pencere Konumunu Sıfırla Geçiş Yap 👻 👻 Pencere Makrolar |                       |
| L · · · · · · · · · · · · · · · · · · ·                                                   | · · · · · · · · · · · · · · · · · · ·                                               | -                     |
|                                                                                           |                                                                                     |                       |
| -                                                                                         |                                                                                     |                       |
|                                                                                           |                                                                                     |                       |
|                                                                                           |                                                                                     |                       |
|                                                                                           |                                                                                     |                       |
|                                                                                           |                                                                                     |                       |
|                                                                                           |                                                                                     |                       |
|                                                                                           |                                                                                     |                       |
|                                                                                           |                                                                                     |                       |
|                                                                                           |                                                                                     |                       |
|                                                                                           |                                                                                     |                       |
|                                                                                           |                                                                                     |                       |
|                                                                                           |                                                                                     |                       |
|                                                                                           |                                                                                     |                       |
|                                                                                           |                                                                                     | •                     |
|                                                                                           |                                                                                     | *                     |
| 4 [11]                                                                                    |                                                                                     |                       |
| Sayfa: 1/1 Sözcük: 0 🎸 Türkçe                                                             |                                                                                     | 🛾 🕼 🗊 📕 %100 👄 🛛 🔿 🔶  |
|                                                                                           |                                                                                     | 15                    |
| Sel                                                                                       | kil 339. Taslak Görünümü                                                            | 1.                    |
|                                                                                           |                                                                                     | IE                    |
| 3                                                                                         | Contraction                                                                         |                       |
|                                                                                           |                                                                                     | 12                    |
|                                                                                           | ei alle line alle alle Carde an allem ette ainet                                    |                       |
| Taslak gorunumunde sadece metin bligi                                                     | si görünmektedir. Sayfa sonları alt çizgi                                           | lie gosterlimektedir. |
| 2                                                                                         |                                                                                     | 12.                   |
|                                                                                           |                                                                                     |                       |
| 10                                                                                        |                                                                                     |                       |
|                                                                                           |                                                                                     |                       |
| 5.1.38. Goster                                                                            |                                                                                     |                       |
|                                                                                           |                                                                                     |                       |
|                                                                                           |                                                                                     |                       |
| "Görünüm" menüsü altındaki hir diğer alt                                                  | menü "Göster" alt menüsüdür                                                         | 1                     |
| Gordham menusu antinduki bir diger dit                                                    | menu boster ut menusudur.                                                           |                       |
|                                                                                           |                                                                                     | 7                     |
|                                                                                           |                                                                                     |                       |
|                                                                                           |                                                                                     |                       |
|                                                                                           |                                                                                     |                       |
|                                                                                           | Cetvel                                                                              |                       |
|                                                                                           | Kılavuz Çizgileri                                                                   |                       |
|                                                                                           | Cazinti Bölmasi                                                                     |                       |
|                                                                                           |                                                                                     |                       |
|                                                                                           | Göster                                                                              |                       |
|                                                                                           |                                                                                     |                       |
|                                                                                           | Şekil 340. Göster                                                                   |                       |
|                                                                                           |                                                                                     |                       |

Şekil 342'de görülen "Göster" menüsünde bulunan her bir başlığın yanında bir seçim kutusu bulunmaktadır. Bu seçim kutularından "Cetvel" seçili ise ekranda üst ve solda cetvel görüntülenmektedir.

"Klavuz Çizgileri" seçildiğinde ise sayfa üzerinde şekil 343'te olduğu gibi klavuz çizgiler belirecektir.

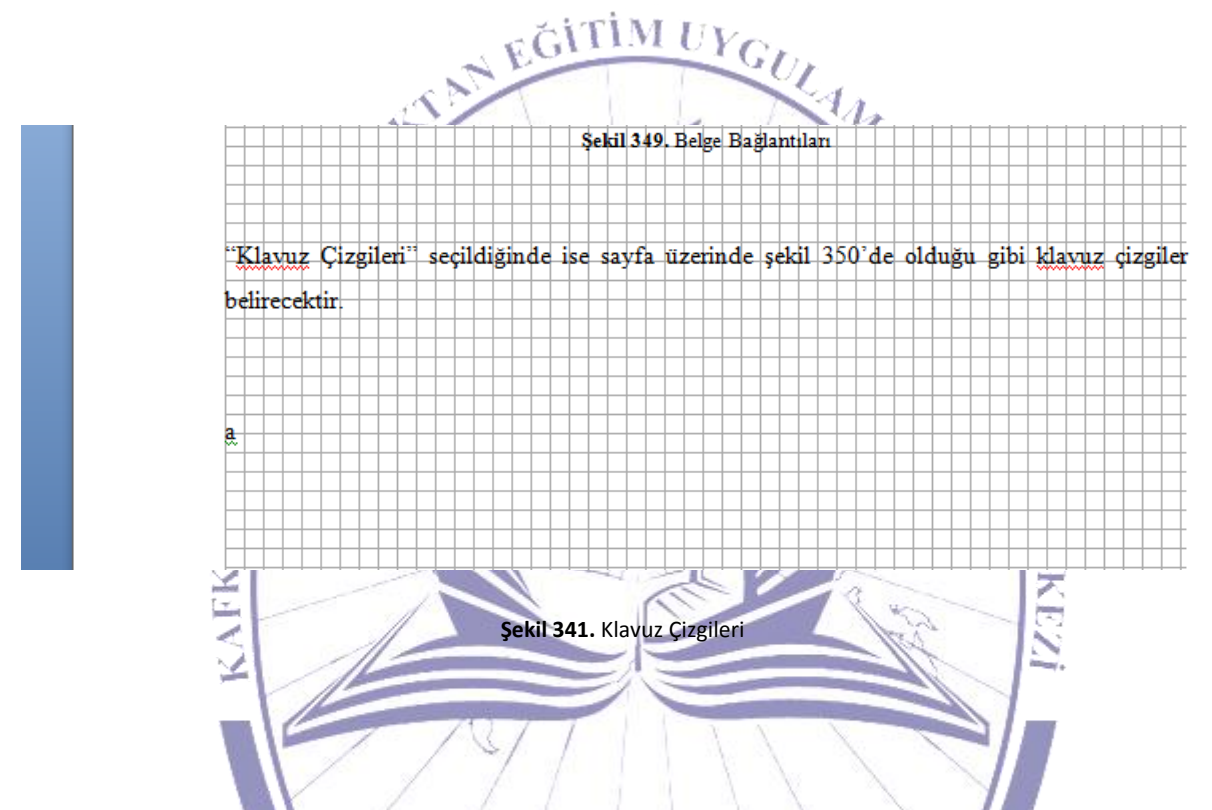

"Gezinti Bölmesi" seçildiğinde ise şekil 344'te olduğu gibi ekranın sol tarafında her bir başlık sıralı ve numaralı olarak karşımıza çıkacaktır.

#### Bilgisayara Giriş

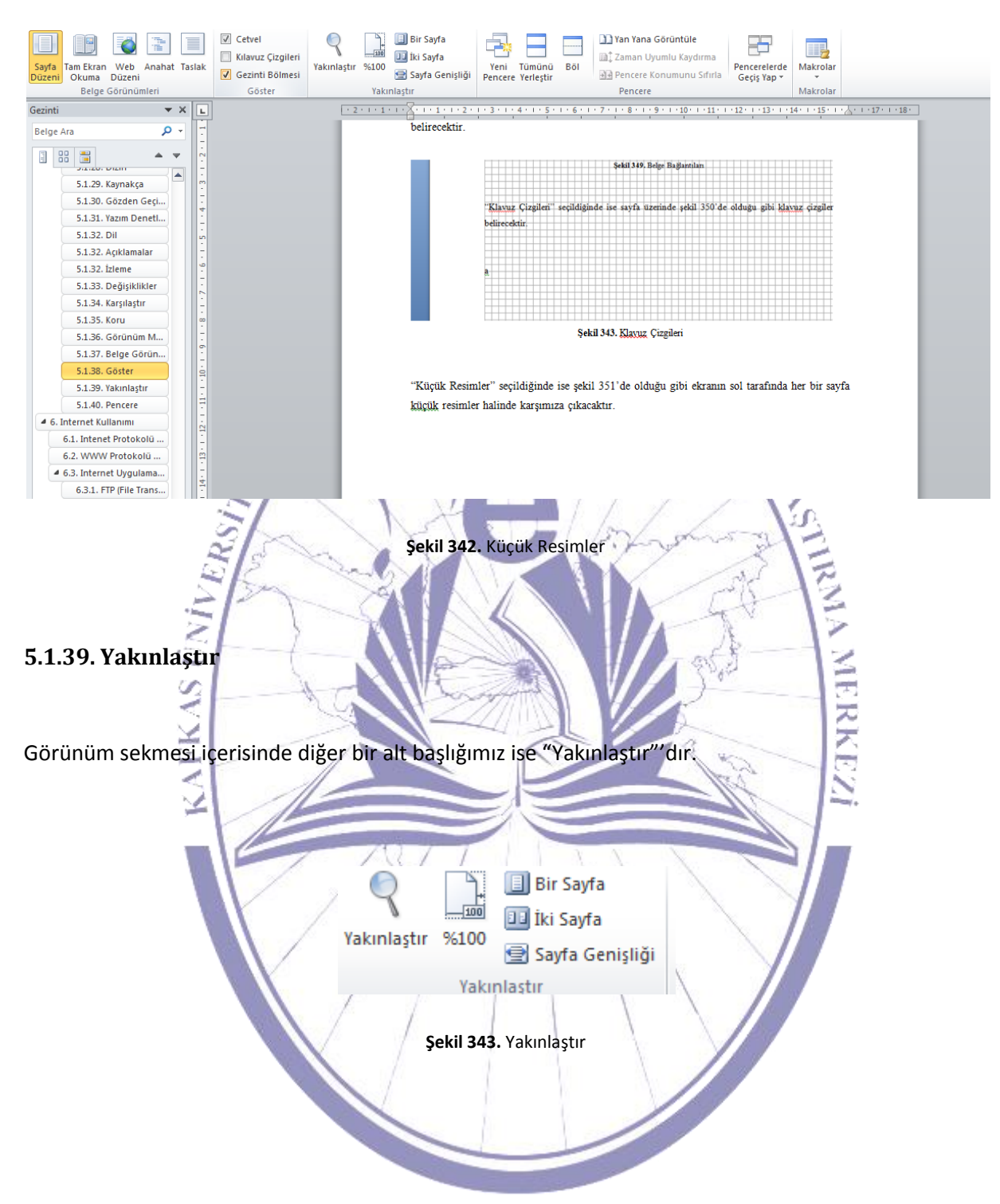

Şekil 345'te görüldüğü gibi sayfa durumları bu başlıkta toplanmıştır. "Bir Sayfa" seçildiği durumda ekranda tek sayfa listelenecektir. "İki Sayfa" seçildiğinde ise ekranda iki farklı sayfa görünümü şekil 346'daki gibi gösterilecektir.

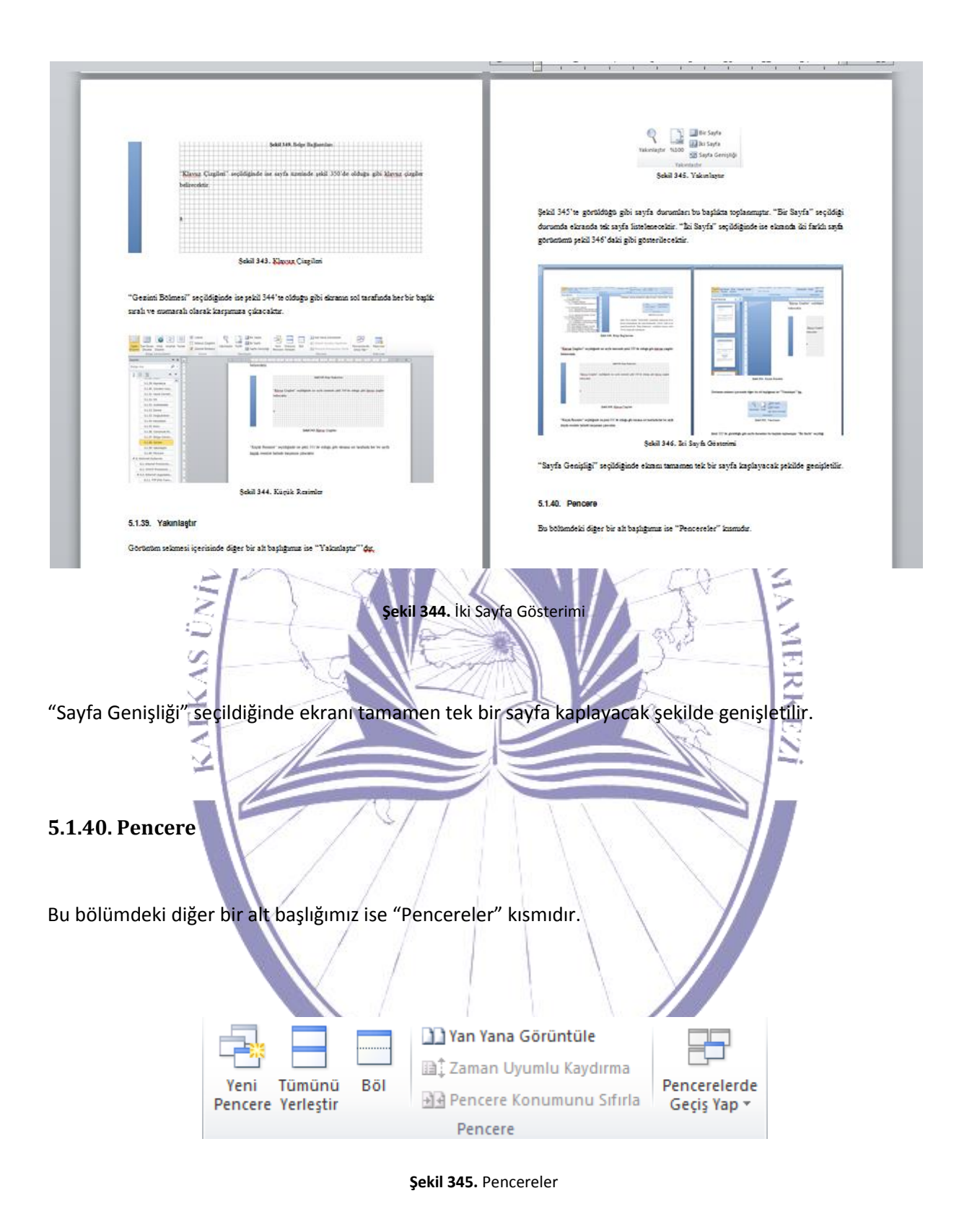
## Bilgisayara Giriş

"Yeni Pencere" seçildiğinde bize yeni bir pencere açılacak ve açılan bu yeni pencere içerisinde kullanmakta olduğumuz belge gösterilecektir. "Tümünü Birleştir" seçildiğinde ise; ekranda açık bulunan pencereler alt alta birleştirilerek şekil 348'de olduğu gibi karşımıza getirilecektir.

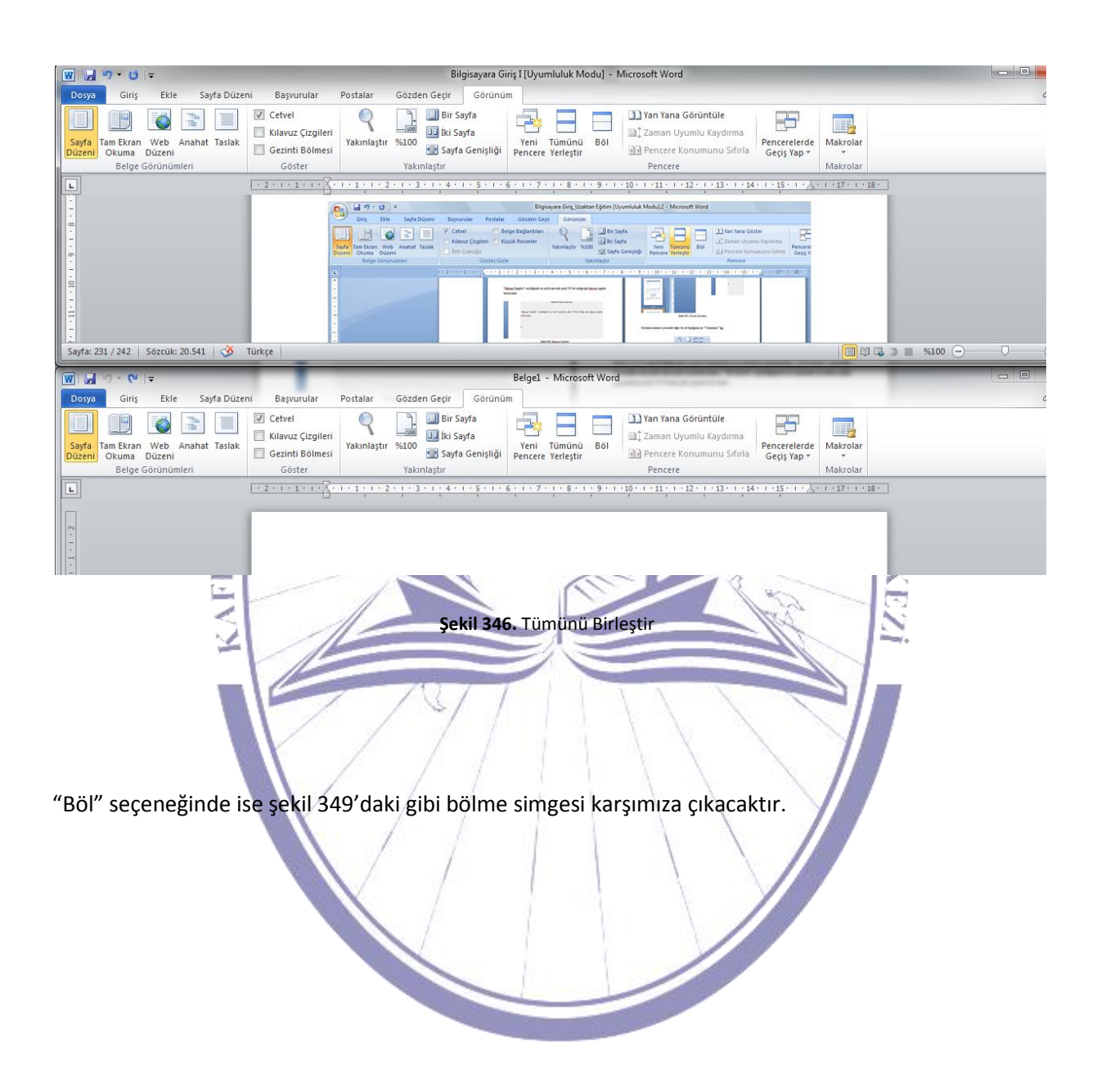

| şekil 347. Böl<br>Bu işlem tamamlandıktan sonra ekranda iki farklı bölme şekil 350'de göründüğü gibi karşım<br>gelecektir. | liza |
|----------------------------------------------------------------------------------------------------|------|
| AERKI                                                                                                    |      |
|                                                                                                    | ]    |

Şekil 348. Böl

Bu durumu iptal etmek için ise "Böl" simgesi "Bölmeyi Kaldır" olarak değişir.

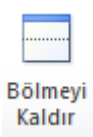

Şekil 349. Bölmeyi Kaldır

Şekil 351'deki bu simgeye tıklayarak bölme işlemini iptal edebiliriz.

Pencerelerde Geçiş Yap + I Belge1 2 Bilgisayara Giriş I [Uyumluluk Modu] Sekil 350. Pencereler Arası Geçişler

Pencereler arasında geçiş yapmak için şekil 352'de görünen "Pencerelerde Geçiş Yap" seçilerek varsa farklı pencerelerin listesi görüntülenir. Görüntülenen bu listenden istenilen biri seçilerek o pencereye geçiş sağlanmaktadır.

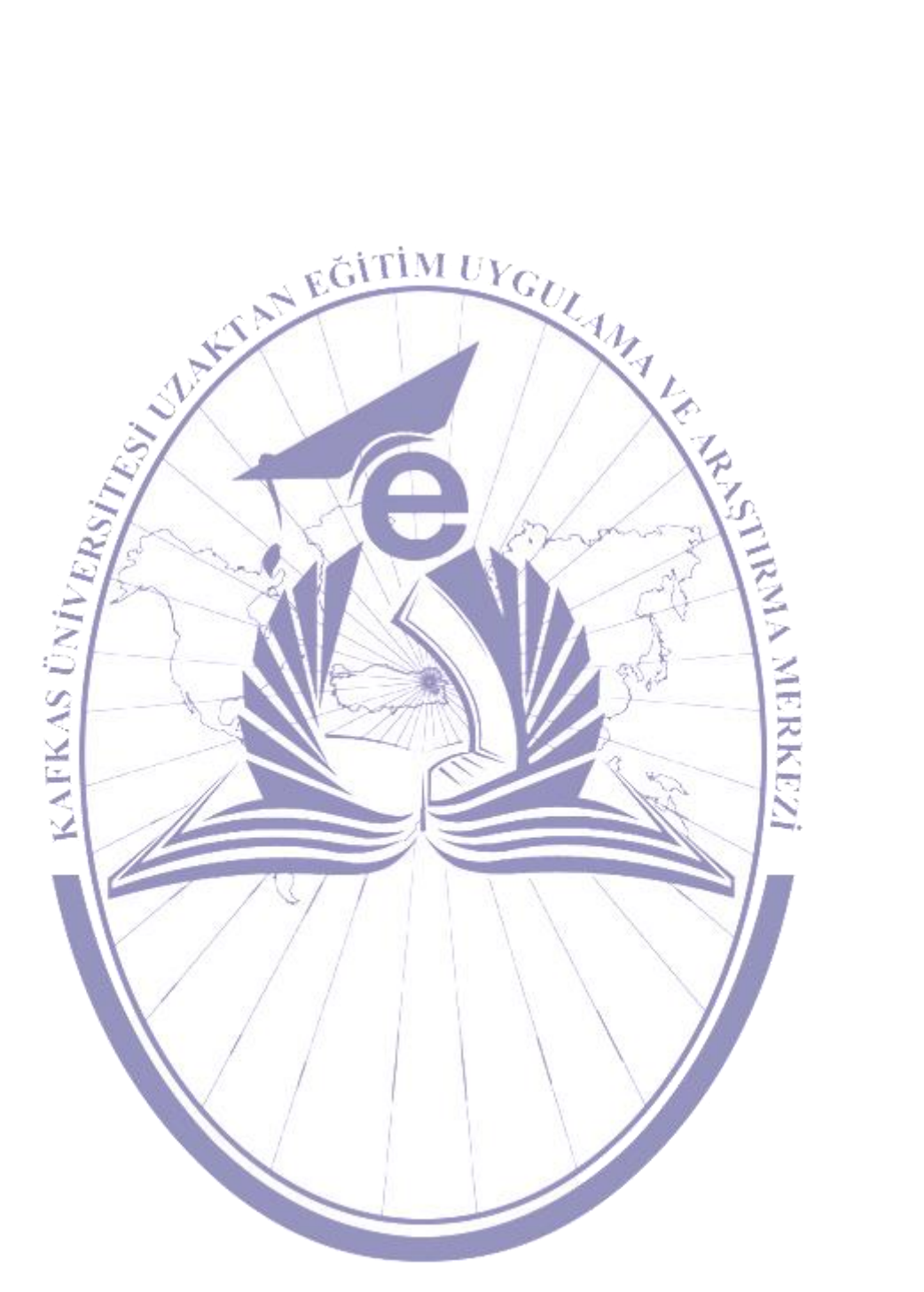